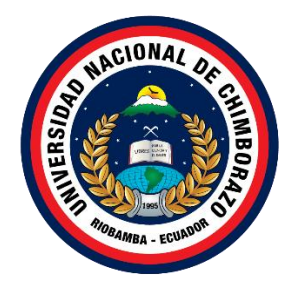

# UNIVERSIDAD NACIONAL DE CHIMBORAZO FACULTAD DE INGENIERIA CARRERA SISTEMAS Y COMPUTACION

Título

Alta Disponibilidad para el aseguramiento de servicios en un Data Center virtual utilizando la tecnología Hyper-V de Microsoft.

Trabajo de Titulación para optar al título de Ingeniería en Sistemas y Computación

> Autor: Coro Fernández Wendy Dayana

Tutor: Ing. Diego Marcelo Reina Haro

Riobamba, Ecuador. 2021

# **DERECHOS DE AUTORÍA**

Yo, Wendy Dayana Coro Fernández, con cédula de ciudadanía 180492198-7, autora del trabajo de investigación titulado: Alta Disponibilidad para el aseguramiento de servicios en un Data Center virtual utilizando la tecnología Hyper-V de Microsoft, certifico que la producción, ideas, opiniones, criterios, contenidos y conclusiones expuestas son de mí exclusiva responsabilidad.

Asimismo, cedo a la Universidad Nacional de Chimborazo, en forma no exclusiva, los derechos para su uso, comunicación pública, distribución, divulgación y/o reproducción total o parcial, por medio físico o digital; en esta cesión se entiende que el cesionario no podrá obtener beneficios económicos. La posible reclamación de terceros respecto de los derechos de autor (a) de la obra referida, será de mi entera responsabilidad; librando a la Universidad Nacional de Chimborazo de posibles obligaciones.

En Riobamba, 21 de Noviembre del 2022

Wendy Dayana Coro Fernández C.I: 180492198-7

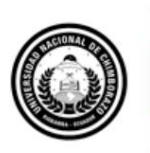

Dirección Académica VICERRECTORADO ACADÉMICO

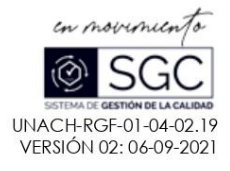

#### ACTA FAVORABLE - INFORME FINAL DEL TRABAJO DE INVESTIGACIÓN CARRERAS NO VIGENTES

En la Ciudad de Riobamba, a los 16 días del mes de agosto de 2022, luego de haber revisado el Informe Final del Trabajo de Investigación presentado por el estudiante WENDY DAYANA CORO FERNÁNDEZ con CC: 180492198-7, de la carrera SISTEMAS Y COMPUTACIÓN y dando cumplimiento a los criterios metodológicos exigidos, se emite el ACTA FAVORABLE DEL INFORME FINAL DEL TRABAJO DE INVESTIGACIÓN titulado "Alta Disponibilidad para el aseguramiento de servicios en un Data Center Virtual utilizando la tecnología Hyper-V de Microsoft", por lo tanto, se autoriza la presentación del mismo para los trámites pertinentes.

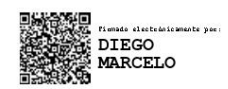

Mgs. DIEGO REINA TUTOR

Campus Norte

Av. Antonio José de Sucre, Km 1 ½ vía a Guano Teléfonos: (593-3) 3730880 - Ext.: 1255

### **CERTIFICADO DE LOS MIEMBROS DEL TRIBUNAL**

Quienes suscribimos, catedráticos designados Miembros del Tribunal de Grado para la evaluación del trabajo de investigación Alta Disponibilidad para el aseguramiento de servicios en un Data Center virtual utilizando la tecnología Hyper-V de Microsoft, presentado por Wendy Dayana Coro Fernández, con cédula de identidad número 180492198-7, bajo la tutoría de Ing. Diego Marcelo Reina Haro ; certificamos que recomendamos la APROBACIÓN de este con fines de titulación. Previamente se ha evaluado el trabajo de investigación y escuchada la sustentación por parte de su autor; no teniendo más nada que observar.

De conformidad a la normativa aplicable firmamos, en Riobamba 21 de noviembre del 2022

Ing. Jorge Delgado PRESIDENTE DEL TRIBUNAL DE GRADO

Ing. Santiago Cisneros MIEMBRO DEL TRIBUNAL DE GRADO

Ing. Milton Lopez MIEMBRO DEL TRIBUNAL DE GRADO

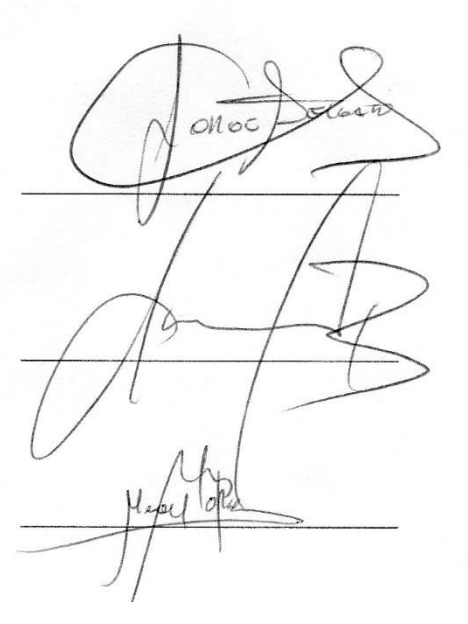

### **CERTIFICADO ANTIPLAGIO**

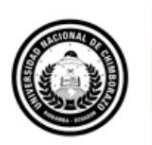

Dirección Académica VICERRECTORADO ACADÉMICO

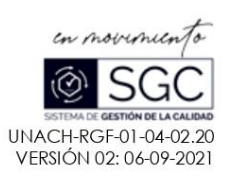

# CERTIFICACIÓN

Que, CORO FERNÁNDEZ WENDY DAYANA con CC: 180492198-7, estudiante de la Carrera DE SISTEMAS Y COMPUTACIÓN, NO VIGENTE, Facultad de INGENIERIA; ha trabajado bajo mi tutoría el trabajo de investigación titulado "Alta Disponibilidad para el aseguramiento de servicios en un Data Center Virtual utilizando la tecnología Hyper-V de Microsoft", cumple con el 8 %, de acuerdo al reporte del sistema Anti plagio URKUND, porcentaje aceptado de acuerdo a la reglamentación institucional, por consiguiente, autorizo continuar con el proceso.

Riobamba, 16 de agosto de 2022

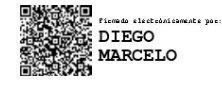

Mgs. DIEGO REINA TUTOR

### DEDICATORIA

El presente trabajo investigativo está dedicado a las personas más importantes en mi vida mis padres Fabian Coro y Dayanara Fernández los que me ayudaron a salir adelante con su apoyo y enseñanzas diarias que recibía por ellos y sobre todo por su apoyo en esta etapa muy importante de mi vida agradezco a mis hermanos Juan Coro, Julissa Coro y Cristopher Coro por su apoyo incondicional.

Por ello y por muchas razones más agradezco a todas las personas que estuvieron en esta etapa muy bonita e importante de mi vida

### AGRADECIMIENTO

Agradezco a Dios por cada día de vida a mi familia, en especial a mis padres que han luchado por darme el estudio por su apoyo incondicional y esa confianza que pusieron en mi desde el primer momento que me encamine agradezco por cada uno de sus consejos que recibí para poder ser una mejor persona y profesional.

Agradezco a toda mi familia, hermanos, abuelitos que siempre me han dado ánimo para seguir adelante encaminándome a ser mejor cada día más.

Un agradecimiento especial a mi novio Carlos Arévalo un gran amigo y compañero que me ha brindado su confianza, me ha dado ánimos en cada paso que di y sobre todo por su gran apoyo incondicional, a su familia que me han ayudado en cada momento de mi vida universitaria me apoyaron y me brindaron su apoyo cuando lo necesité.

A la Universidad Nacional de Chimborazo en especial a la Facultad De Ingeniería en Sistemas y Computación, a cada uno de los docentes los cuales me brindaron sus conocimientos y amistad, sobre todo a mi Tutor el Mgs. Diego Reina por ser mi guía y compartir sus conocimientos, por brindándome lo mejor de sí y permitirme confiar en el como docente y amigo.

# ÍNDICE GENERAL

| DEDICATORIA                                                 |
|-------------------------------------------------------------|
| AGRADECIMIENTO                                              |
| ÍNDICE DE FIGURAS10                                         |
| <b>RESUMEN</b> 11                                           |
| ABSTRACT                                                    |
| CAPITULO I. INTRODUCCIÓN 13                                 |
| 1. PLANTEAMIENTO DEL PROBLEMA                               |
| <b>1.1. Problema y Justificación de la investigación</b> 15 |
| <b>1.2. OBJETIVOS</b>                                       |
| <b>1.2.1. Objetivo general</b>                              |
| <b>1.2.2.</b> Objetivos específicos                         |
| CAPÍTULO II MARCO TEÓRICO17                                 |
| 2.1. Historia de la Virtualización17                        |
| <b>2.2. Virtualización</b> 17                               |
| <b>2.2.1. Tipo de Virtualización</b>                        |
| <b>2.3.</b> Data Center                                     |
| 2.4. Aseguramiento de servicios                             |
| 2.5. Alta Disponibilidad                                    |
| <b>2.5.1.</b> Tipos de Interrupciones                       |
| 2.5.2. Funcionalidad de la alta disponibilidad              |
| 2.6. Hyper-V de Microsoft                                   |
| 2.6.1. Características de Hyper-V 25                        |
| <b>2.6.2. Beneficios de Hyper-V</b>                         |
| 2.7. Arquitectura de Microsoft Hyper-V                      |
| <b>2.8.</b> Clúster de conmutación por error                |
| <b>2.8.1. Funcionalidad de conmutación por error</b> 27     |

| 2.8   | 3.2. Importancia de la conmutación por error |    |
|-------|----------------------------------------------|----|
| CAPÍT | ULO III METODOLOGIA                          |    |
| 3.1.  | Tipo de estudio                              |    |
| 3.2.  | Población y muestra                          |    |
| 3.3.  | Operación de las variables                   |    |
| 3.4.  | Procedimientos                               |    |
| 3.5.  | Procedimientos y análisis                    |    |
| CAPÍT | ULO IV. RESULTADOS Y DISCUSIÓN               |    |
| CAPÍT | ULO V. CONCLUSIONES Y RECOMENDACIONES        | 42 |
| REFEI | RENCIAS BIBLIOGRÁFICAS                       |    |

# ÍNDICE DE TABLAS.

| Tabla 1: Ventajas de la virtualización de servidores | 18 |
|------------------------------------------------------|----|
| Tabla 2: Data center físico vs virtual               | 21 |
| Tabla 3: Alta disponibilidad física y virtual        | 24 |
| Tabla 4: Nivel de disponibilidad                     | 24 |
| Tabla 5: Matriz de Consistencia                      | 29 |

# ÍNDICE DE FIGURAS.

| Figura 1: El término Hypervisor fue el primero usado en 1965              | 17 |
|---------------------------------------------------------------------------|----|
| Figura 2: Virtualización de servidores                                    | 19 |
| Figura 3: Virtualización de almacenamiento                                | 20 |
| Figura 4: Virtualización de redes                                         | 20 |
| Figura 5: Causas del tiempo de inactividad                                | 22 |
| Figura 6: Alta disponibilidad en servidores                               | 23 |
| Figura 7: Arquitectura de Hyper-V                                         | 27 |
| Figura 8: Clúster de conmutación por error                                | 27 |
| Figura 9: Ventana del administrador del clúster de conmutación por error  | 32 |
| Figura 10: Ventana de ejecutar comando                                    | 33 |
| Figura 11: Ventana de ruta de recursos compartido                         | 33 |
| Figura 12: Ventana de documento de texto                                  | 34 |
| Figura 13: Ventana del administrador del clúster de conmutación por error | 34 |
| Figura 14: Ventana de ejecutar comando                                    | 35 |
| Figura 15: Ruta de recursos compartidos                                   | 35 |
| Figura 16: Pantalla principal de Server2                                  | 36 |
| Figura 17: Ventana del administrador del clúster de conmutación por error | 36 |
| Figura 18: Ventana del administrador del clúster de conmutación por error | 37 |
| Figura 19: Ventana del administrador del clúster de conmutación por error | 37 |
| Figura 20: Pantalla de inicio del Servidor de respaldo                    | 38 |
| Figura 21: Ventana de recursos compartidos                                | 38 |
| Figura 22: Ventana de ejecutar comando                                    | 39 |
| Figura 23: Ventana de seguridad de Windows                                | 39 |
| Figura 24: Ventana de recursos compartidos                                | 40 |
| Figura 25: Ventana de recursos compartidos                                | 40 |

### **RESUMEN**

El objetivo de este proyecto de investigación es la demostración de la implementación de la técnica de aseguramiento de servicios para Data Center denominada "Alta disponibilidad" utilizando tecnología Hyper-V de Microsoft en un ambiente virtual como una opción factible de aplicar en escenarios virtuales empresariales. Actualmente, las empresas necesitan soluciones que permitan utilizar de forma óptima los recursos de sus sistemas informáticos, reducir costes y gestionar su información de forma rápida y segura.

La virtualización en sistemas informáticos es una técnica que apoyada en herramientas permite emular un equipo físico. Esto permitirá crear un escenario virtual tipo Data Center, en el cual se implementará la técnica de Alta Disponibilidad en los servidores que constituyen la mencionada infraestructura virtual. Los puntos más relevantes que se mencionaran en la investigación son; virtualización, máquinas virtuales, data center virtuales, equipos físicos, aseguramiento de servicios, perdidas de servicios, alta disponibilidad, Hyper-V, clúster de conmutación por error y los equipos necesarios para su implementación.

Para el desarrollo del proyecto de investigación se utilizó la herramienta de virtualización de equipos y sistemas operativos VMware Workstation versión 16 Pro. Esto no solo reduce los costos de mantenimiento del hardware, sino que también aumenta la productividad, eficiencia y agilidad del departamento de TI, garantiza la seguridad en el ambiente de trabajo y optimiza el trabajo de más de una máquina y/o sistema operativo virtualizado.

Para garantizar la alta disponibilidad de los dispositivos virtuales en la infraestructura virtualizada; Hyper V de Microsoft implementó tecnologías de replicación de VM (máquina virtual), así como el uso de clústeres de conmutación por error, si un nodo del clúster falla, otro nodo puede controlar la ejecución del programa. Puede configurar la conmutación por error para que suceda automáticamente, que es la configuración normal, o puede activar la conmutación por error manualmente.

**Palabras clave**: Virtualización, Data center, Clúster de conmutación por error, Hyper-V, alta disponibilidad.

#### ABSTRACT

#### ABSTRACT

The objective of this research is to demonstrate the implementation of the service assurance technique used by Data Center called "High availability" using Microsoft's Hyper-V technology in a virtual environment as a feasible option to apply in virtual business scenarios. Today, companies need solutions that allow them optimal use of their computer systems, reduce costs, and manages their information quickly and safely. Virtualization in computer systems is a technique supported by tools that meet the requirements capable of emulating a physical computer. This will allow the creation of a virtual Data Center type scenario, in which the High Availability technique will be implemented in the servers that constitute the virtual infrastructure. The most relevant points stated in this investigation are virtualization, virtual machines, virtual and physical data centers, service guarantee, services loss, high availability, Hyper-V and failover clusters and equipment necessary for their implementation. For the research project's development, VMware Workstation version 16 Pro was used. VMware Workstation is a virtualization tool for equipment and operating systems. Using this not only reduces hardware maintenance costs, but also increases the productivity, efficiency, and agility of the IT department. It also guarantees safety in the work environment and optimizes the work of multiple machines and/or virtualized operating systems. To ensure the high availability of virtual appliances in a virtualized infrastructure, Microsoft's Hyper V implemented VM (virtual machine) replication technologies. Along with the use of failover clusters. It is likely that if one node in the cluster fails, another node can control the execution of the program. You can configure failover so it can do it automatically, which is the normal setting, or you can manually trigger it.

Key words: Virtualization, Data center, failover cluster, Hyper-V, high speed.

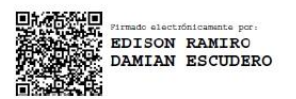

Reviewed by: MsC. Edison Damian Escudero ENGLISH PROFESSOR C.C.0601890593

## CAPITULO I. INTRODUCCIÓN.

La virtualización comenzó a generalizarse a principios de la década de 2000. Tecnologías que hacen posible la virtualización, como los hipervisores. La virtualización de servidores se está convirtiendo rápidamente en una tecnología confiable y una solución de servidor bastante completa que se realiza en una plataforma de hardware a través de un programa anfitrión que simula el entorno informático (máquina virtual) para el programa de su huésped. Este programa huésped, esencialmente un sistema operativo completo, se ejecuta como si estuviera instalado en una plataforma de hardware independiente. Normalmente, se emulan varias máquinas virtuales en una máquina física determinada. Para ello, los recursos de la máquina física deben ser asignados de manera ordenada por un hipervisor, y deben ser virtualizados. (Inc., 2021) Este intercambio de recursos informáticos ahorra dinero, mejora los tiempos de respuesta y optimiza el uso de los procesadores; ayudar a optimizar el almacenamiento y el uso de servidores y otros recursos informáticos. Los servidores se utilizarán para aprovechar al máximo su capacidad, ya que muchas aplicaciones se pueden ejecutar sin afectar el rendimiento, minimizando así el tiempo de inactividad y maximizando su productividad. (Cloud Center Andalucia, 2021)

La técnica de la alta disponibilidad mantiene el sistema en funcionamiento y minimiza o evitando pérdida de datos en caso de falla del servidor; mediante la técnica de alta disponibilidad se tendrá una copia de seguridad del servidor actual que permitirá automáticamente que otros servidores estén disponibles si el servidor principal cae. Este servidor de almacenamiento tendrá las mismas especificaciones y sincronización. De esta forma, seguirá funcionando correctamente sin tener que esperar varias horas o incluso días para recibirlo. (Jimenez, 2020) Hyper-V le permite crear y administrar entornos de informáticos virtualizados utilizando tecnología que lo ayudará a crear e incluso ejecutar cualquier instancia de su computadora. La máquina virtual funciona igual y, por lo tanto, también se la denomina igual. Cada máquina virtual se comportará como una computadora con un sistema operativo, junto con todos los demás programas que contiene.

Las máquinas virtuales son útiles cuando desea utilizar recursos informáticos y le brindan. Es más factible usar una máquina virtual en lugar más flexibilidad. Es más factible usar una máquina virtual en lugar de experimentar con su sistema operativo actual. Hyper-V proporciona un espacio aislado propio para ejecutar una máquina virtual. Puede ejecutar varias máquinas virtuales al mismo tiempo con su ayuda. Esto será muy útil para evitar los problemas de un bloqueo que afecte el funcionamiento de los demás. (Mladenovic, 2019) Las organizaciones dependen cada vez más de sus sistemas de información, y como es obvio se desea que estos sean seguros y permanezcan disponibles el mayor tiempo posible. Para cualquier empresa, una interrupción de sus sistemas de información supone un serio problema. La implementación de la técnica alta disponibilidad en un entorno virtual con Hyper-V ayudará a evitar la pérdida de datos o servicios, de esta manera los servidores pueden funcionar sin problema a todo momento ya que no existe tiempo de inactividad, el momento que se produzca un fallo en alguna de las máquinas virtuales, la técnica de alta disponibilidad es capaz de arrancar automáticamente los servicios en cualquiera de las otras máquinas con ayuda del Clúster de conmutación por error (failover). Esta capacidad de recuperación automática de servicios nos garantiza la alta disponibilidad de los servicios, minimizando así la percepción del sistema. Un failover es hacer que un sistema sea más tolerante a errores, llega a ser un mecanismo para proteger contra un sistema fallido (Belalcazar, 2016)

Este trabajo de investigación está compuesto de la siguiente manera: como primera parte tenemos la introducción donde presentamos en forma general nuestro tema de investigación y su respectiva justificación, luego obtenemos los objetivos generales como específicos y así continuamos con el estado del arte relacionado a la investigación , siguiendo con la metodología de investigación en donde se identifica las técnicas y tecnologías a utilizar y finalmente tenemos un cronograma de trabajo en el que se determinará la duración del proyecto.

# 1. PLANTEAMIENTO DEL PROBLEMA

### 1.1. Problema y Justificación de la investigación

El desarrollo de este estudio se basa en las necesidades de las empresas para la disponibilidad de servicios, la creación de un Data Center Virtual utilizando la tecnología Hyper-V de Microsoft garantizará entre otras cosas evitar perdida de la información, pérdida de servicios, daños en los componentes hardware de un equipo y otros. El tiempo de inactividad que puede tener un Data Center es un inconveniente menor para algunas empresas, pero para otras, puede causar serias interrupciones con consecuencias duraderas. La investigación proporcionará la solución óptima para evitar la pérdida de los servicios prestados.

La virtualización del servidor optimiza la función de almacenamiento y la utilización de los recursos informáticos, en consecuencia se logra usar a su máxima capacidad y utilizar más aplicaciones sin sacrificar el rendimiento, considerando que en las organizaciones uno de los más grandes impactos que se puede tener es del tiempo de inacción, mediante la herramienta propuesta se pondrá en marcha un escenario adecuado para evitar la pérdida del servicios. (Serban Tech, 2020)

Hyper-V posibilita la entrega de servicios, lo cual mejorará la implementación del servidor y creará una infraestructura de TI más dinámica que, por medio de la virtualización, se puede regir de una forma correcta para los usuarios sin interrupciones del servicio, considerando las razones más frecuentes para la inacción de los servicios, la utilización de este instrumento evitará males a la propiedad y evitando perjuicios de equipos físicos.

Mediante un clúster de conmutación por error en Hyper-V ayuda con la alta disponibilidad y escalabilidad, el cual consiste en mantener los recursos en línea de forma permanente e ininterrumpida para así garantizar un buen funcionamiento y hacer que un sistema sea más tolerante a errores.

# 1.2. OBJETIVOS 1.2.1. Objetivo general

Configurar la técnica de Alta Disponibilidad usando tecnología Hyper-V de Microsoft para evitar la pérdida de servicios ofrecidos por un Data Center Virtual.

### 1.2.2. Objetivos específicos

- Analizar la herramienta de virtualización Hyper-V de Microsoft.
- Evaluar el uso de la técnica de Alta Disponibilidad en una infraestructura TI tipo Data Center utilizando tecnología Hyper-V de Microsoft.
- Elaborar una Guía Metodológica de la implementación y aplicación de la Técnica de Alta Disponibilidad en un Data Center virtual usando el software Hipar-V de Microsoft.

# CAPÍTULO II MARCO TEÓRICO

### 2.

# 2.1. Historia de la Virtualización

La práctica de la virtualización empezó en la década de 1960, una vez que IBM inició a mejorar la segmentación de los computadores centrales o mainframes en un esfuerzo por mejorar la implementación del CPU. El resultado final fue un mainframe capaz de realizar muchas operaciones al mismo tiempo. A principios de los años ochenta y noventa, la arquitectura x86 se convirtió en la arquitectura preferida, ya que la "computación distribuida" comenzó a ganar terreno en la industria informática. IBM fue el primero en llevar el concepto de máquina virtual a un entorno comercial, pero en 2001 VMWare lanzó dos nuevos productos a medida que se expandían al mercado empresarial, ESX Server y GSX Server. GSX Server permite a los usuarios ejecutar máquinas virtuales sobre sistemas operativos existentes, como Microsoft Windows. (Master, 2020)

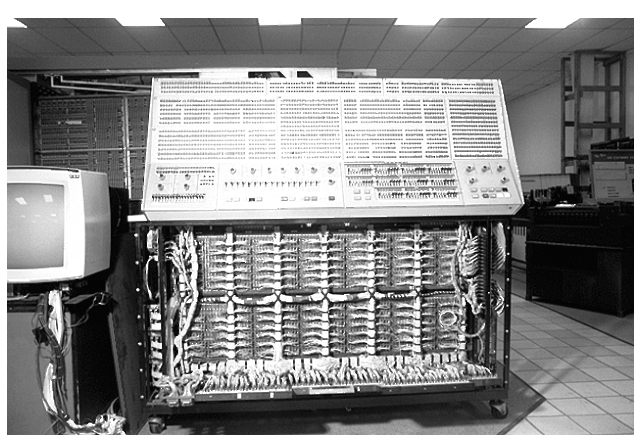

Figura 1: El término Hypervisor fue el primero usado en 1965

La proliferación de la arquitectura x86 efectivamente causó un éxodo masivo a la virtualización y el modelo cliente-servidor comenzó un rápido aumento en su popularidad.

### 2.2. Virtualización

Según Vladimir Posavak, la virtualización de servidores es un concepto que se utiliza para definir el proceso de fusionar varios servidores en un solo servidor, manteniendo cada entorno de forma individual y optimizando el uso de recursos como procesadores, memoria, red y memoria. El objetivo es utilizar recursos inactivos en momentos críticos y proporcionar una gestión centralizada. La virtualización se relaciona de forma autónoma y ejecuta en si

 $Obtenido: \underline{https://www.timetoast.com/timelines/historia-de-la-virtualizacion\_11}$ 

diferentes sistemas operativos mientras comparte los recursos de un solo servidor. La virtualización mejora la escalabilidad al mismo tiempo que permite usar menos servidores y reduce el consumo de energía, la infraestructura y los costos de mantenimiento (Microsoft, 2021)

Este modelo de virtualización hace que la ejecución sea más flexible y fácil, y que se pueda obtener copias de seguridad en la máquina virtual. Al ejecutar la virtualización en sus máquinas virtuales, podrá recuperar sus máquinas inmediatamente después de recibir una falla importante o un ataque. (Virtual Consulting, 2017)

No cabe duda que una de las principales características del uso de la virtualización es el ahorro de dinero en los sectores de TI que es lo que significa para las empresas al momento de la implementación. (RCG, 2017)

| Ventajas de la virtualización de servidores |                                                                                                    |  |  |
|---------------------------------------------|----------------------------------------------------------------------------------------------------|--|--|
| Reducción de costes                         | La virtualización aprovecha al máximo la<br>capacidad de los servidores y reduce su<br>tiempo de inactividad, también permitiendo<br>ahorrar una gran cantidad de energía por<br>que se utilizará menos equipo físico y al<br>obtener menos equipo menor será el gasto<br>de la empres                                                                                     |  |  |
| Mejor seguridad                             | Permitirá realizar backups de las máquinas<br>virtuales, en caso de sufrir un ataque o un<br>fallo importante, se podrá restaurar la<br>máquina<br>Mejor respuesta ante interrupciones<br>imprevistas, pasando la información al<br>servidor físico que esté en perfecto estado<br>para que no exista interrupción protegiendo<br>el sistema ante cualquier tipo de fallo. |  |  |
| Trabajadores más eficientes                 | El uso de servidores virtuales permite que<br>los empleados obtengan acceso remoto lo<br>que facilitará su trabajo y obteniendo un<br>mejor rendimiento.                                                                                                    |  |  |

**Tabla 1:** Ventajas de la virtualización de servidores

## 2.2.1. Tipo de Virtualización

#### - Virtualización de Servidores

Crea un entorno independiente del sistema operativo para que varios sistemas operativos se ejecuten simultáneamente en un solo dispositivo físico, lo que permite la ejecución de comandos para un acceso rápido a procesos, documentos o información.

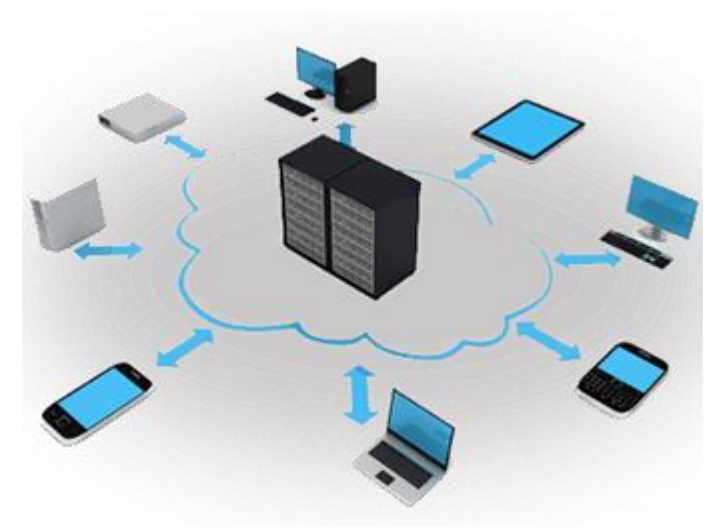

Figura 2: Virtualización de servidores

Obtenido: https://www.codetia.com/blog-codetia/la-virtualizacion-de-servidores-cuando-conviene/

#### - Virtualización de Almacenamiento

Genera el uso compartido de un servidor físico en varios entornos, administra recursos en la misma infraestructura (un servidor más grande) que conserva archivos y datos durante más tiempo, los ejecuta en paralelo a las funciones diarias y, en este caso, la recuperación será muy rápida. de un problema informático.

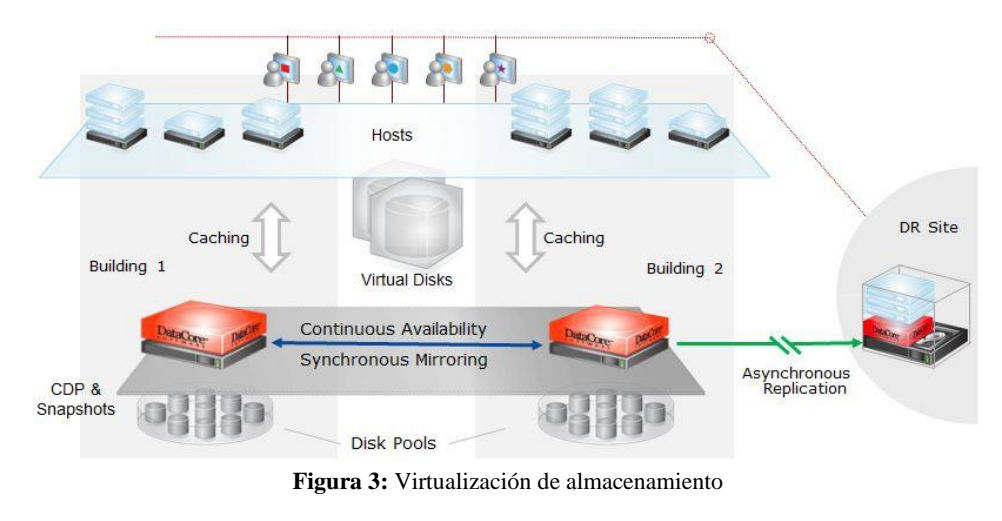

Obtenido: https://www.conasa.es/blog/consiste-la-virtualizacion-almacenamiento/

#### - Virtualización de Redes

Se simula el comportamiento de los elementos físicos de la red, como enrutadores, conmutadores o firewalls, para administrar mejor los canales de comunicación, de modo que se puedan administrar los recursos en su carga de trabajo. (Arredondo, 2017)

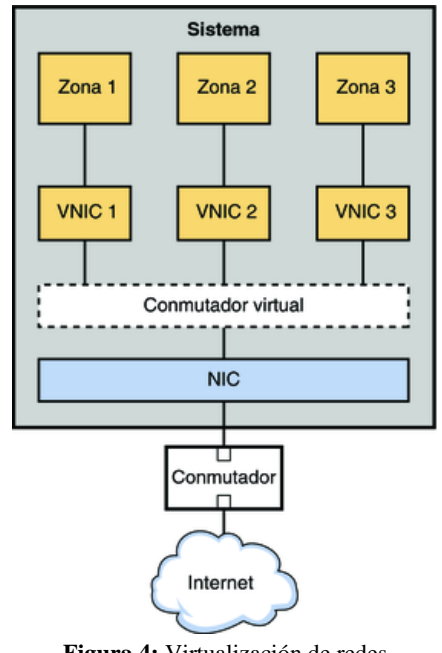

Figura 4: Virtualización de redes

### 2.3. Data Center

Centro de Procesamiento de Datos (CPD- definición técnica), son los diversos términos usados para referirse a un sistema informático especializado donde se mezclan hardware de

Obtenido: https://docs.oracle.com/cd/E26921\_01/html/E25833/gfkbw.html

alta potencia y disponibilidad en un entorno controlado para el almacenamiento, la protección y el procesamiento de datos a gran escala.

Estos datos se facilitan a otros sistemas o personas autorizadas para consultarlos y/o modificarlos. (Optical Networks, 2020)

| Data Center Físico                          | Data Center Virtual                          |
|---------------------------------------------|----------------------------------------------|
| El ambiente está controlado y diseñado para | Data Center Virtual implica usar menos       |
| la confortabilidad máxima del servidor.     | recursos físicos.                            |
| Independientemente capaces de sostener las  | El coste va más allá del hardware,           |
| operaciones del centro de datos durante más | mantenimiento más fácil, menos tiempos de    |
| de una semana                               | inactividad, menos energía consumida.        |
| Sistema de reserva Múltiple-SCSI para el    | Respaldos e instantáneas (snapshot) de las   |
| almacenaje y la recuperación de datos.      | máquinas virtuales.                          |
| Data center depende totalmente de la        | Data Center virtual no les importa la marca  |
| disponibilidad del suministro de energía.   | del hardware sobre las que tienen que        |
|                                             | funcionar                                    |
| El costo de su arquitectura es elevado      | El acceso a un data center virtual puede ser |
|                                             | realizado desde cualquier computadora con    |
|                                             | conexión a Internet                          |

#### Tabla 2: Data center físico vs virtual

### 2.4. Aseguramiento de servicios

Es mantener los servicios activos la comunicación entre el centro de datos con los sitios externos al mismo, cuentan mucho en términos de pérdida de productividad y oportunidades, las empresas recurren a los centros de datos para mantener sus sistemas de red de misión crítica en funcionamiento, sin importar las circunstancias uno de los soluciones es identificar las causas principales el tiempo de inactividad del servidor es el primer paso para establecer políticas y procedimientos para brindar servicios confiables. Cuando las organizaciones no tienen en cuenta los períodos de alto tráfico, pueden exponerse con sus usuarios obteniendo reseñas negativas por su falta de acceso a el servicio la empresa, unos pocos momentos de inactividad podrían afectar seriamente los ingresos. (Premier Global Data Centers, 2020)

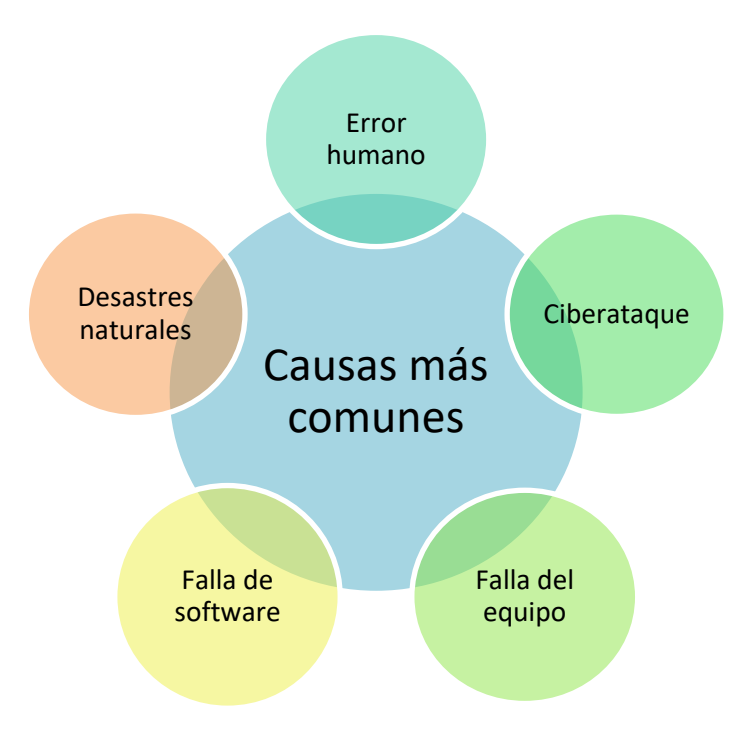

Figura 5: Causas del tiempo de inactividad

Evitar pérdidas de servicios

- Garantizar un mantenimiento adecuado y programado
- Capacitar al personal
- Tener una infraestructura unificada
- Conceptualizar el centro de datos

## 2.5. Alta Disponibilidad

Es la capacidad que las aplicaciones y datos se encuentran operativos para los usuarios autorizados en todo momento sin interrupciones, debido principalmente a su carácter crítico, con su principal funcionalidad manteniendo los servicios funcionando las 24 horas del día, 7 días a la semana, 365 días del año. (Anonimo, 2022)

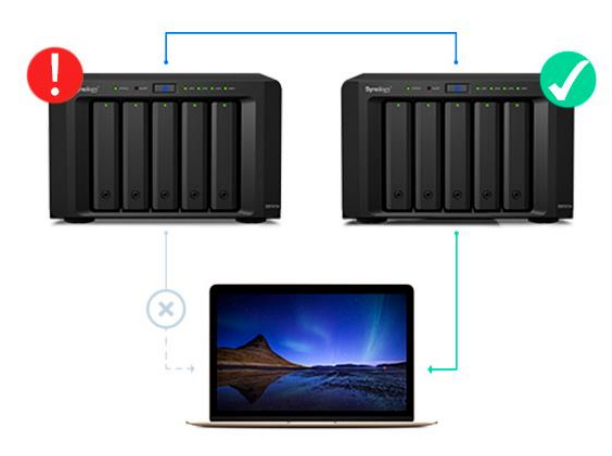

Figura 6: Alta disponibilidad en servidores Obtenido: <u>https://qloudea.com/blog/alta-disponibilidad-servidor-almacenamiento/</u>

Actualmente los sistemas de alta disponibilidad cuentan con dos tecnologías:

- Alta disponibilidad Activo Pasivo: Consta de dos servidores idénticos, uno de los cuales está activo en la prestación del servicio, y un segundo servidor pasivo en sincronización continua a la espera de una conmutación por error perdida o programada.
- Alta disponibilidad Activo Activo: Consiste en un servidor en el que se copia todo. Este servidor es capaz de ejecutar procesos con dos procesadores, el RAM y el controlador de disco funcionando sincrónicamente y aprovechando su potencia. Si uno de los sistemas internos falla, toda la carga va a uno de los procesadores.

## 2.5.1. Tipos de Interrupciones

- Interrupción prevista, que se realizan cuando se paraliza los servicios para realizar actualizaciones o alguna configuración
- Interrupción imprevista, sucede con acontecimientos de imprevistos como apagones, errores del software o hardware o algún problema de seguridad entre otros.

# 2.5.2. Funcionalidad de la alta disponibilidad

Funciona como un mecanismo de respuesta a fallas para la infraestructura, su funcionalidad es bastante simple conceptualmente, pero generalmente requiere un software y configuración especializada (Ciberseguridad, 2021)

| Tabla 3: | Alta | disponibilidad                          | física y virtual |
|----------|------|-----------------------------------------|------------------|
|          |      | 1 I I I I I I I I I I I I I I I I I I I | 2                |

| Alta disponibilidad |                                                                                                    |                                                                                                    |  |  |
|---------------------|----------------------------------------------------------------------------------------------------|----------------------------------------------------------------------------------------------------|--|--|
| Física              |                                                                                                    | Virtual                                                                                                    |  |  |
| •                   | Su dificultad al realizar pruebas<br>reales de continuidad<br>Desconfianza en la arquitectura<br>Resultan más difíciles de replicar, se<br>debe tanto al valor que representa el<br>adquirir todos los sistemas. | <ul> <li>Minimizar las paradas e interrupciones no planificadas en los servicios</li> <li>Proporcionar alta disponibilidad económica para cualquier aplicación que se ejecute en una máquina virtual</li> <li>Proporciona protección contra errores básica para cualquier aplicación con carga de gestión mínimos</li> </ul> |  |  |

#### Tabla 4: Nivel de disponibilidad

| Disponibilidad (%) | Tiempo offline/año | Tiempo offline/mes | Tiempo offline/día |
|--------------------|--------------------|--------------------|--------------------|
| 90%                | 36.5 días          | 73 hrs             | 2.4 hrs            |
| 95%                | 18.3 días          | 36.5 hrs           | 1.2 hrs            |
| 98%                | 7.3 días           | 14.6 hrs           | 28.8 min           |
| 99%                | 3.7 días           | 7.3 hrs            | 14.4 min           |
| 99.5%              | 1.8 días           | 3.66 hrs           | 7.22 min           |
| 99.9%              | 8.8 hrs            | 43.8 min           | 1.46 min           |
| 99.95%             | 4.4 hrs            | 21.9 min           | 43.8 s             |
| 99.99%             | 52.6 min           | 4.4 min            | 8.6 s              |
| 99.999%            | 5.26 min           | 26.3 s             | 0.86 s             |

La disponibilidad es la medida en que un sistema informático puede proporcionar a sus usuarios sin interrupción.

Se mide como la relación entre el tiempo que se proporciona un servicio aceptable y el tiempo de actividad total, como porcentaje. Las aplicaciones de misión crítica requieren 99,9% o más. Estos valores se catalogan como Alta Disponibilidad (HA, High Availability) (Electrónica, 2021)

- **Fiabilidad**: los componentes HW y SW del sistema deben ser fiables. Esta es una parte esencial de la implementación de alta disponibilidad. No se debe escatimar gastos en esta parte si se desea implementar un modelo de Alta Disponibilidad de forma correcta.
- **Recuperación**: Puede haber muchas opciones para recuperarse de un accidente en caso de que ocurra, es importante identificar los tipos de daños que pueden ocurrir y poner en marcha acciones para tratarlos.
- **Detección de errores**: si un componente de la arquitectura falla, la rápida detección de este minimizará enormemente el daño producido. La monitorización del estado del servicio es imprescindible para la detección rápida de los fallos.
- **Continuas operaciones**: Las actividades de mantenimiento realizadas en el servicio serán transparentes para los usuarios.

## 2.6. Hyper-V de Microsoft

La virtualización es una tecnología que permite compartir los recursos de la máquina física entre diferentes máquinas virtuales. (VM). Lo proporciona una capa de software denominada hipervisor o Virtual Machine Monitor (VMM). El hipervisor resúmenes el hardware del sistema operativo que permite que varios sistemas operativos se ejecuten simultáneamente en el mismo hardware. Muchos hipervisores diferentes, tanto de código abierto como comerciales. (Microsoft, 2022)

## 2.6.1. Características de Hyper-V

Hyper-V proporciona un espacio aislado propio para ejecutar una máquina virtual. Puede ejecutar varias máquinas virtuales al mismo tiempo con su ayuda. Esto será muy útil para evitar los problemas de un bloqueo que afecte el funcionamiento de los demás. (Ivan, 2019)

- Establecer o expandir un entorno de nube privada ofreciendo servicios de IT o ampliando su uso de recursos compartidos.
- Mejorar la continuidad del negocio al minimizar el impacto del tiempo de inactividad programado y no programado de las cargas de trabajo establecidas.
- Hacer uso del hardware de forma más eficaz ya que será posible consolidar servidores y cargas de trabajo en menos equipos físicas con mejores opciones de hardware y así usar menos energía y espacio físico.
- Una plataforma familiar basada en Windows.
- Ahorro al estar integrado a Windows Server & System Center.
- Administración física-virtual sin fisuras a través de los hipervisores.
- Herramientas compatibles entre sí.
- Establecer o expandir una infraestructura de escritorio virtual (VDI).
- Mejorar los ambientes de desarrollo y pruebas.

## 2.6.2. Beneficios de Hyper-V

**Entorno informático:** una máquina virtual de Hyper-V incluye las mismas partes básicas que un equipo físico, como memoria, procesador, almacenamiento y redes. Todas estas partes tienen características y opciones que puede configurar diferentes maneras de satisfacer las distintas necesidades. (Microsoft, 2022)

**Recuperación ante desastres y copia de seguridad**: para la recuperación ante desastres, réplica de Hyper-V crea copias de máquinas virtuales, diseñadas para almacenarse en otra ubicación física, de modo que pueda restaurar la máquina virtual desde la copia. (Microsoft, 2022)

**Optimización**: cada sistema operativo invitado compatible tiene un conjunto personalizado de servicios y controladores, denominados servicios de integración, que facilitan el uso del sistema operativo en una máquina virtual de Hyper-V. (Microsoft, 2022)

**Portabilidad**: características como la migración en vivo, la migración de almacenamiento y la importación y exportación facilitan la migración o distribución de una máquina virtual. (Microsoft, 2022)

**Seguridad:** el arranque seguro y las máquinas virtuales blindadas ayudan a protegerse contra malware y otros accesos no autorizados a una máquina virtual y sus datos. (Microsoft, 2022)

## 2.7. Arquitectura de Microsoft Hyper-V

Hyper-V, las versiones x64 de Windows pueden alojar una o más máquinas virtuales que incluyen un sistema operativo completamente configurado. Cada máquina virtual es una unidad aislada junto a la partición raíz, el sistema operativo físico. Es un canal que permite la comunicación entre departamentos. El sistema cliente puede solicitar recursos del servidor, pero en teoría también pueden comunicarse entre sí. (Digital Guide IONOS, 2020)

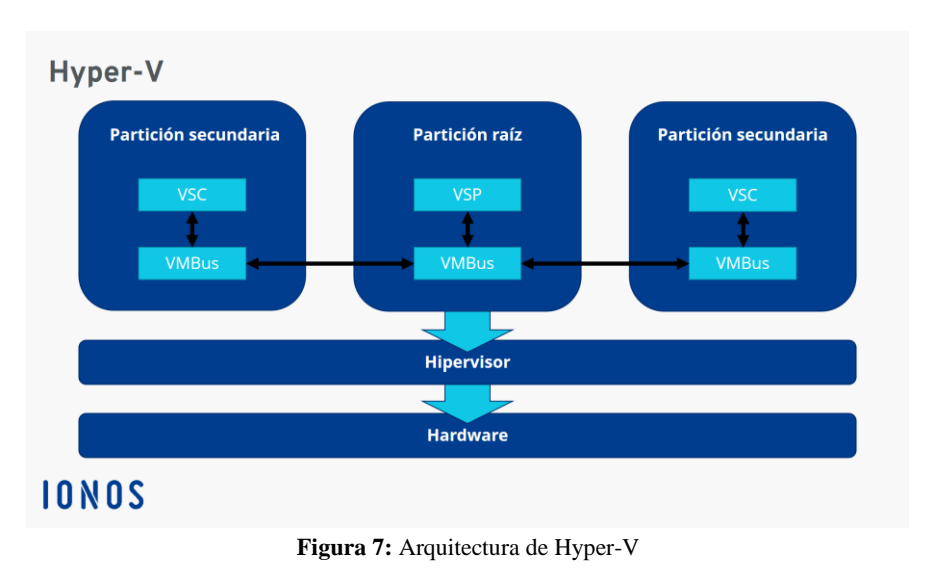

Obtenido: https://www.ionos.es/digitalguide/servidores/know-how/que-es-hyper-v/

### 2.8. Clúster de conmutación por error

La conmutación por error es un modo operativo de respaldo en el que un componente secundario asume las funciones de un componente del sistema cuando el componente principal deja de funcionar, el propósito principal del failover es hacer que un sistema sea más tolerante a errores, la conmutación por error puede ser un mecanismo para proteger contra un procesador fallido. (TechTarget, 2021)

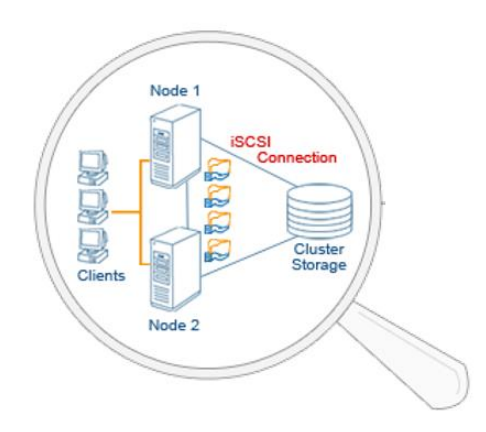

Figura 8: Clúster de conmutación por error

#### 2.8.1. Funcionalidad de conmutación por error

El failover implica la descarga automática de tareas a un componente del sistema en espera. El procedimiento debe ser lo más fluido posible para el usuario final. La capacidad de conmutación por error automática significa que se pueden mantener las funciones normales a pesar de las inevitables interrupciones causadas por problemas con el equipo. (TechTarget, 2021)

### 2.8.2. Importancia de la conmutación por error

- El propósito principal de un clúster de conmutación por error es proporcionar disponibilidad desde dos perspectivas: una continua, y otra alta, para aplicaciones y servicios. (Ostec, 2019)
- Los clústeres de conmutación por error de disponibilidad continua están diseñados para una disponibilidad del 100%, los clústeres de alta disponibilidad intentan tener una disponibilidad del 99.999% (Ostec, 2019)
- Failover son registrar y mantener el historial de los cambios de estado de los enlaces, así como la notificación a un administrador referente a los cambios. Esto permite que, ante estas informaciones, los responsables puedan tomar las medidas necesarias y mitigar las fallas. (Ostec, 2019)

# CAPÍTULO III METODOLOGIA

3.

# 3.1. Tipo de estudio

El presente estudio es orientado a la investigación de la técnica de alta disponibilidad, usada en data center virtual, para lo cual será implementada en un ambiente de prototipo de escenarios de prueba usando tecnología Hyper-V.

Los tipos de estudio empleados en el presente proyecto de investigación son:

**Según la intervención del investigador**, este estudio es cuasiexperimental, porque se va a realizar una simulación de cómo funciona la técnica de alta disponibilidad de servicios, mediante un escenario de pruebas.

**Según la planificación de la medición de la variable**, el tipo de estudio es retrospectivo porque los datos se escogen según el sistema.

**De acuerdo con el número de mediciones de la variable de estudio**, es transversal porque los datos se van a medir una sola vez.

**Según al número de variables de interés**, es descriptivo porque se va a analizar la técnica de tolerancia a fallos en una data center virtualizado.

## 3.2. Población y muestra

En la investigación no se dispone de población y muestra porque se va a trabajar en un ambiente prototipo de escenario de pruebas usando tecnología Hyper-V.

# 3.3. Operación de las variables

| PROBLEMA                                                                                                    | TEMA                                                                                                    | OBJETIVOS                                                                                                    | INDICADORES                                                                                                    |
|----------------------------------------------------------------------------------------------------|----------------------------------------------------------------------------------------------------|----------------------------------------------------------------------------------------------------|----------------------------------------------------------------------------------------------------|
| Perdidas de servicios<br>existentes en los<br>servidores que forman<br>parte de un data center<br>virtualizado con la<br>implementación de la<br>técnica de alta | Alta Disponibilidad para el<br>aseguramiento de servicios<br>en un Data Center Virtual<br>utilizando la tecnología<br>Hyper-V de Microsoft. | Configurar la técnica de Alta<br>Disponibilidad usando<br>tecnología Hyper-V de<br>Microsoft para evitar la<br>pérdida de servicios ofrecidos | -Tiempo de<br>creación/configuración de la<br>técnica alta disponibilidad.<br>-Porcentaje de asignación de<br>recursos. |

Tabla 5: Matriz de Consistencia

| disponibilidad usando | por un Data Center Virtual.   |                                  |
|-----------------------|-------------------------------|----------------------------------|
| tecnología Hyper -V   | <u>r</u>                      | - Porcentaie de rendimiento      |
| teenologia Hyper - v  | Egnosificas                   | - i orcentaje de rendminento.    |
|                       | Especificos                   |                                  |
|                       |                               | - Tiempo de recuperación de un   |
|                       | 1.Investigar y Analizar las   | servicio.                        |
|                       | herramientas de               |                                  |
|                       | virtualización Hyper-V de     | -Disponibilidad de los recursos  |
|                       | Microsoft.                    | existentes en los servidores que |
|                       |                               | forman norte de un dete conter   |
|                       | 2 Aplicar y Evaluar el uso de | Ionnan parte de un data center   |
|                       | la técnica do Alto            | virtualizado.                    |
|                       | la techica de Alta            |                                  |
|                       | Disponibilidad en una         |                                  |
|                       | infraestructura TI tipo Data  |                                  |
|                       | Center utilizando tecnología  |                                  |
|                       | Hyper-V de Microsoft.         |                                  |
|                       |                               |                                  |
|                       | 3.Elaborar una Guía           |                                  |
|                       | Metodológica de la            |                                  |
|                       | implementación v aplicación   |                                  |
|                       | de la Técnica de Alta         |                                  |
|                       | Disponibilidad an ur Data     |                                  |
|                       | Disponibilidad en un Data     |                                  |
|                       | Center virtual usando el      |                                  |
|                       | software Hyper-V de           |                                  |
|                       | Microsoft.                    |                                  |
|                       |                               |                                  |

## 3.4. Procedimientos

Para la implementación de la técnica de la ata disponibilidad para servidores que forman parte de un clúster en un data center virtualizado usando tecnología Hyper -V, el proceso a seguir es el siguiente:

Paso 1: Recopilación de información

Paso 2: Instalación y configuración de máquinas virtuales para los cual se realiza el desarrollo siguiente:

- 1. Instalación VMware Workstation 16 pro
- 2. Instalación de Windows Sever 2016
- 3. Agregar servicio DHCP en Windows Sever 2016
- 4. Instalación de rol de Hyper-v en Windows Sever 2016
- 5. Instalación de la infraestructura virtual dentro de DS-Hyper v en Windows Sever 2016
- 6. Instalación Windows Desktop y Server
- 7. Administración del Data Center con técnicas de alta disponibilidad.
- 8. Pruebas de Verificación.

Ver manual de configuración de alta disponibilidad para el aseguramiento de servicios en un Data Center virtual utilizando la tecnología Hyper-V de Microsoft incluido en Anexo

### 3.5. Procedimientos y análisis

La herramienta Hyper -V, permitirá realizar la implementación de la técnica alta disponibilidad que permitirá comprobar la eficiencia de la técnica en las pérdidas de servicios de un Data Center virtualizado y la rápida respuesta de los servidores ante cualquier fallo usando esta tecnología, se comprobará los objetivos propuestos en el proyecto de investigación mencionados anteriormente.

# CAPÍTULO IV. RESULTADOS Y DISCUSIÓN

#### Funcionamiento de alta de Disponibilidad en el escenario virtual

De acuerdo con la figura 9, en el nodo propietario estaba seleccionado el Server1 y ahora se tiene definido a el servidor llamado Server2 para que cumpla con la función de servidor principal, Los servicios de clústeres de conmutación por error de Microsoft están en el corazón de un clúster Hyper-V. Los servicios de Microsoft Failover Clúster permiten que los "roles" de Windows Server se "agrupen" en los nodos del clúster para garantizar que estén altamente disponibles.

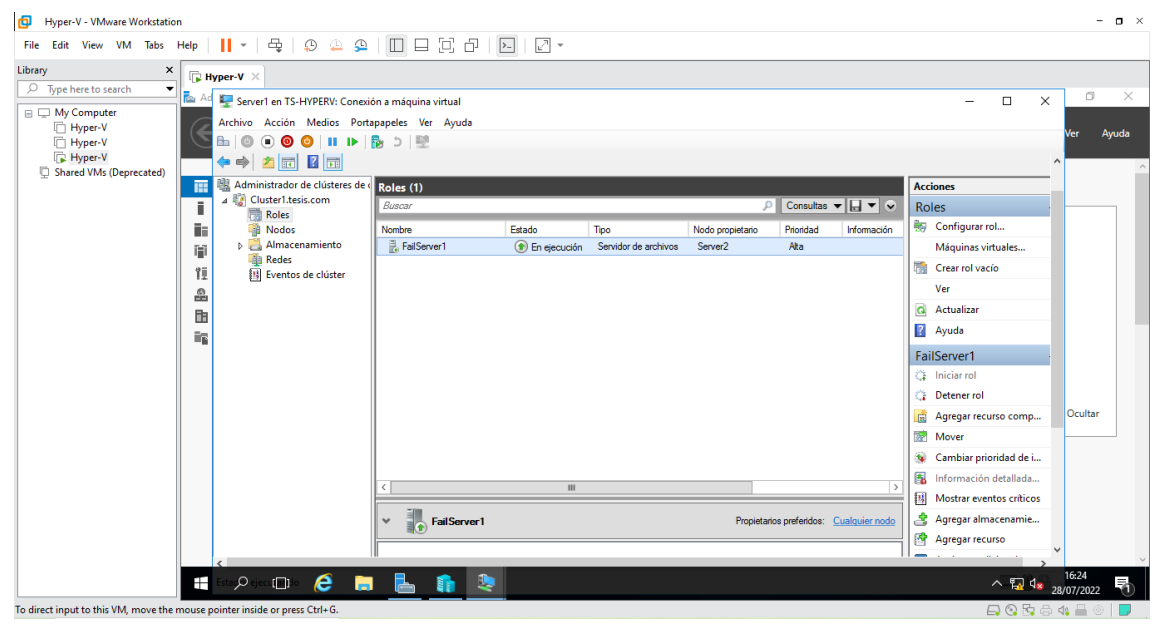

Figura 9: Ventana del administrador del clúster de conmutación por error

La figura 10, muestra la ventana de administrador de servicio, ejecutando el comando "windows + r" y poner la ruta del recursos compartidos en este caso es "\\FailServer1\tesis" y al darle clic en aceptar mostrara una ventana que se muestra en la figura 11, muestra la carpeta de recursos compartidos en la que se crea un documento de prueba y funcionamiento.

| 🔂 Administrador del servidor                                                                          |                                                                                                    | - 0 ×     |
|----------------------------------------------------------------------------------------------------|----------------------------------------------------------------------------------------------------|-----------|
| Administrador del servido                                                                             | r • Panel • 🕝   🚩 Administrar Herramientas                                                               | Ver Ayuda |
| ADMINISTRADOR DEL                                                                                     | SERVIDOR                                                                                                 | ^         |
| Servidor local     Todos los servidores     AD DS     DHCP     INICIO RÁPIDO                          | 1 Configurar este servidor local                                                                         |           |
| DNS     Hyper-V     Servicios de archivos y      NOVEDADES                                            | <ol> <li>Agregar roles y características</li> <li>Agregar otros servidores para administrar</li> </ol>   |           |
| 2 Ejecutar                                                                                            | <ul> <li>4 Crear on grupo de servidores</li> <li>5 Conectar este servidor a servicios de nube</li> </ul> |           |
| Escriba el nombre del programa, carpeta, documento o recurso de Internet que desea abrir con Windows. |                                                                                                    | Ocultar   |
| Abrin: \\FailServer1\tesis \                                                                          | T ROLES                                                                                                  |           |
| Aceptar Cancelar E <u>x</u> aminar                                                                    | 1 💱 DHCP 1 🚇 DNS 1                                                                                       |           |
| U Estado                                                                                              | Estado Estado                                                                                            | ~         |

Figura 10: Ventana de ejecutar comando

| 📥 Administrador del servidor | 💂   📝 📙 🛛 l tesis              |                         |                   |                  | - 0    | × | -                                                                                                    | Ø       | $\times$                                |
|------------------------------|--------------------------------|-------------------------|-------------------|------------------|--------|---|----------------------------------------------------------------------------------------------------|---------|-----------------------------------------|
|                              | Archivo Inicio Compartir Vista |                         |                   |                  |        |   | ramientas                                                                                                    | Ver     | Avuda                                   |
| Admini                       |                                | d > FailServer1 > tesis | ~ č               | Buscar en tesis  |        | P | - anne - anne - anne - anne - anne - anne - anne - anne - anne - anne - anne - anne - anne - anne - anne - anne |         | ,,,,,,,,,,,,,,,,,,,,,,,,,,,,,,,,,,,,,,, |
|                              | 🖈 Acceso ránido                | Nombre                  | Fecha de modifica | Тіро             | Tamaño |   |                                                                                                    |         | ^                                       |
| Servidor local               | Escritorio #                   | Documeto 1              | 4/08/2022 10:58   | Documento de tex | 0 KB   |   |                                                                                                    |         |                                         |
| Todos los servidores         | 🔶 Descargas 🛛 🖈                |                         |                   |                  |        |   |                                                                                                    |         |                                         |
| AD DS                        | 🔮 Documentos  🖈                |                         |                   |                  |        |   |                                                                                                    |         |                                         |
| Î DHCP                       | 📰 Imágenes 🛛 🖈                 |                         |                   |                  |        |   |                                                                                                    |         |                                         |
| A DNS                        | 🚽 tesis 🛛 🖈                    |                         |                   |                  |        |   |                                                                                                    |         |                                         |
| Hvper-V                      | Wendy                          |                         |                   |                  |        |   |                                                                                                    |         |                                         |
| Servicios de archivos v      | 💻 Este equipo                  |                         |                   |                  |        |   |                                                                                                    |         |                                         |
|                              | 🖊 Descargas                    |                         |                   |                  |        |   |                                                                                                    |         |                                         |
|                              | 🔮 Documentos                   |                         |                   |                  |        |   |                                                                                                    |         |                                         |
|                              | Escritorio                     |                         |                   |                  |        |   |                                                                                                    |         |                                         |
|                              | 📰 Imágenes                     |                         |                   |                  |        |   |                                                                                                    | Ocultar |                                         |
|                              | 🁌 Música                       |                         |                   |                  |        |   |                                                                                                    |         |                                         |
|                              | Vídeos                         |                         |                   |                  |        |   |                                                                                                    |         |                                         |
|                              | 🏪 Disco local (C:)             |                         |                   |                  |        |   |                                                                                                    |         |                                         |
|                              | 🖆 Unidad de DVD (D:)           |                         |                   |                  |        |   |                                                                                                    |         |                                         |
|                              | 💣 Red                          |                         |                   |                  |        |   |                                                                                                    |         |                                         |
|                              | 1 elemento                     |                         |                   | <b>U</b>         | (13)   |   |                                                                                                    |         | ~                                       |

Figura 11: Ventana de ruta de recursos compartido

La figura 12, se crea un documento en el que se ingresara un texto para reconocer si el mismo documento es el que se abre en todos los servidores.

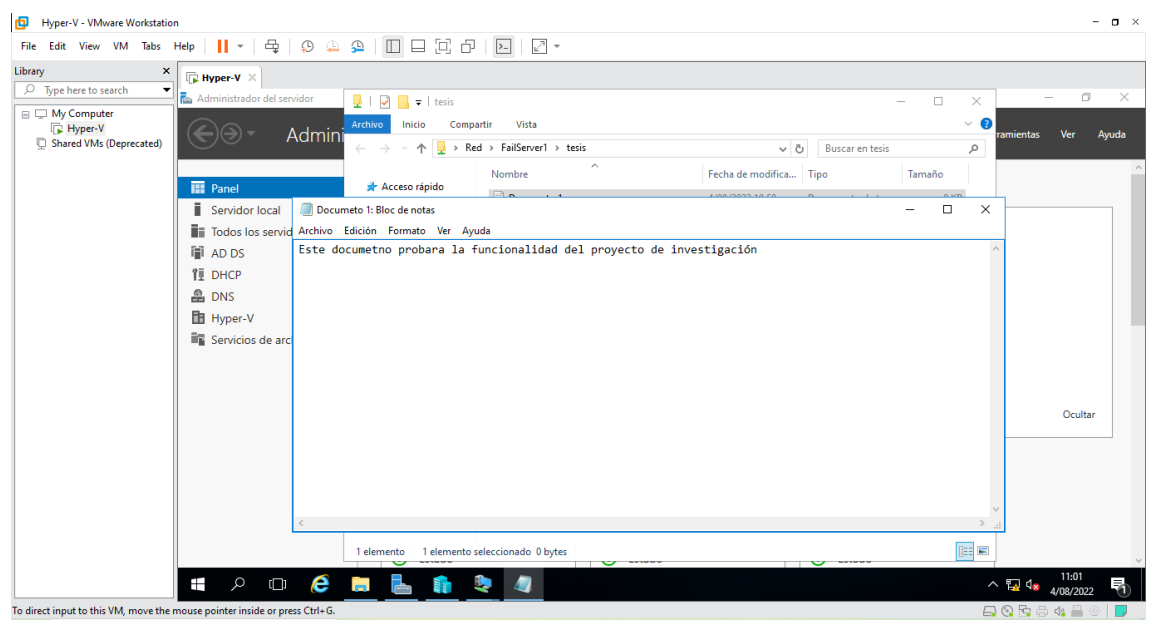

Figura 12: Ventana de documento de texto

La figura 13, muestra los roles donde se muestra el nodo propietario en este caso es **Server2**.

| File Edit View VM Tabs H           | Help | 📙 🖌   🖧   🖓 🚇 🚇                                                                                                    |                                                     | - 2 -                          |                      |                  |            |             |        |                          |                  |            |
|------------------------------------|------|----------------------------------------------------------------------------------------------------|-----------------------------------------------------|--------------------------------|----------------------|------------------|------------|-------------|--------|--------------------------|------------------|------------|
| Library ×                          | П    | yper-V ×                                                                                                    |                                                     |                                |                      |                  |            |             |        |                          |                  |            |
|                                    | 🖾 Ad | E Court on TC LIVDEDV/ Council                                                                                                    | én e ménulan daturt                                 |                                |                      |                  |            |             |        |                          |                  | J X        |
| Hyper-V<br>Shared VMs (Deprecated) | ۲    | Performance     Service for 15-01-12-02-12-01-00-00 and marguing version       Archive Accole     Medics       Performance     Performance       Performance     Performance |                                                     |                                |                      |                  |            |             |        |                          | Ver              | Ayuda<br>^ |
|                                    |      | ⊿ 👸 Cluster1.tesis.com                                                                                                    | Roles (1)                                           |                                |                      |                  |            |             |        | alac                     |                  |            |
|                                    | i    | Roles                                                                                                    | Nombre                                              | Fetado                         | Tino                 | Nodo propietario | Prioridad  | Información | i inte | Configurar rol           | -                |            |
|                                    | ii:  | Almacenamiento                                                                                                    | FailServer1                                         | En ejecución                   | Servidor de archivos | Server2          | Ata        |             |        | Máquinas virtuales       |                  |            |
|                                    | ijji | Redes                                                                                                    |                                                     |                                |                      |                  |            |             |        | Crear rol vacío          |                  |            |
|                                    | ŤĪ   | gaj Eventos de cluster                                                                                                    |                                                     |                                |                      |                  |            | >           |        | Ver                      |                  |            |
|                                    | e    |                                                                                                    |                                                     |                                |                      |                  |            |             |        | Actualizar               |                  | 22 R       |
|                                    | B    |                                                                                                    | ✓ FailServer1                                       | ✓ FailServer1 Propietarios pre | ios preferidos:      | Cualquier nodo   | ?          | Ayuda       |        |                          |                  |            |
|                                    | Ē    |                                                                                                    | Nombre                                              |                                |                      | Estado Ir        | nformación |             | Fa     | ilServer1                |                  |            |
|                                    |      |                                                                                                    | Almacenamiento                                      |                                |                      |                  |            |             | 0      | Iniciar rol              |                  |            |
|                                    |      |                                                                                                    | B      B Disco de clúster 2     Nombre del servidor |                                |                      | 💿 En línea       |            |             | 9      | Detener rol              |                  |            |
|                                    |      |                                                                                                    |                                                     |                                |                      |                  |            |             |        | Agregar recurso comp     | Ocul             | tar        |
|                                    |      |                                                                                                    | 🛪 🖏 Nombre: FailServer1 💿 En línea                  |                                |                      |                  |            |             |        | Mover                    | _                |            |
|                                    |      |                                                                                                    | Servidor de archivos                                |                                |                      | 0.5.4            |            |             | 8      | Cambiar prioridad de i   |                  |            |
|                                    |      |                                                                                                    | Servidor de archivos                                | (\\FailServer1)                |                      | (1) En línea     |            |             |        | Información detallada    |                  |            |
|                                    |      |                                                                                                    |                                                     |                                |                      |                  |            |             |        | Mostrar eventos críticos |                  |            |
|                                    |      |                                                                                                    |                                                     |                                |                      |                  |            |             | 13     | Agregar almacenamie      |                  |            |
|                                    |      |                                                                                                    |                                                     |                                |                      |                  |            |             |        | Agregar recurso          |                  |            |
|                                    |      | <                                                                                                    |                                                     |                                |                      |                  |            |             |        | Acciones adicionales     | ~                | ~          |
|                                    |      | Esta 🔎 ejecu 🔲 lo 🤅 📒                                                                                                    | L 占 🏦 🔍                                             |                                |                      |                  |            |             |        | ^ 🖫 🔩                    | 11:06<br>4/08/20 | 22 1       |
|                                    |      | vistorial states Chill C                                                                                                    |                                                     |                                |                      |                  |            |             |        |                          |                  |            |

Figura 13: Ventana del administrador del clúster de conmutación por error

La figura 14, muestra el escritorio de la maquina Server2, al ejecutar el comando "windows + r" y poner la ruta del recursos compartidos que es "\\FailServer1\tesis" y clic en aceptar.

| Hyper-V - VMware Workstation                                                                                                    |                                                                                                    | - o ×                                                                                                    |
|----------------------------------------------------------------------------------------------------|----------------------------------------------------------------------------------------------------|----------------------------------------------------------------------------------------------------|
| File Edit View VM Tabs Help                                                                                                    | •   육   오 🎍 의 🗆 그 그 고   🖂   🛛 •                                                                                                    |                                                                                                    |
| Library ×                                                                                                    | per-V ×                                                                                                    |                                                                                                    |
| Type here to search     The All     The All     T | E Server2e TS-HYPERV: Conexión a máquina virtual<br>Arctimo Arctino Medios Portapapeles Ver Ayuda<br>品   ◎ ● ◎ ◎   Ⅱ IÞ   ဨ ⊃                                                                      | - I X Ver Ayuda                                                                                                    |
| 태<br>1일<br>8일<br>8일<br>8일<br>8일<br>8일<br>8일<br>8111111111111111                                                                                                    | 7 Ejecutar X                                                                                                    |                                                                                                    |
|                                                                                                    | Escriba el nombre del programa, carpeta, documento o recurso de Internet que desea abrir con Windows.<br>Abrir: [\\FailServer1\tesis] v<br>© Esta tarea se creará con privilegios administrativos. | Windows Server 2012 R2                                                                                                    |
| 4                                                                                                    |                                                                                                    | Evaluación de Windows Server 2012 R2 Datacent<br>La licencia de Windows expir<br>Build 960<br>Build 960<br>Build 970<br>Build 970<br>B |
| To direct input to this VM, move the mouse po                                                                                                    | pinter inside or press Ctrl+G.                                                                                                    |                                                                                                    |

Figura 14: Ventana de ejecutar comando

La figura 15, muestra el documento creado anteriormente abierto desde el Servidor principal llamado "Server2", mostrando que el documento creado desde nuestro dominio o maquina principal.

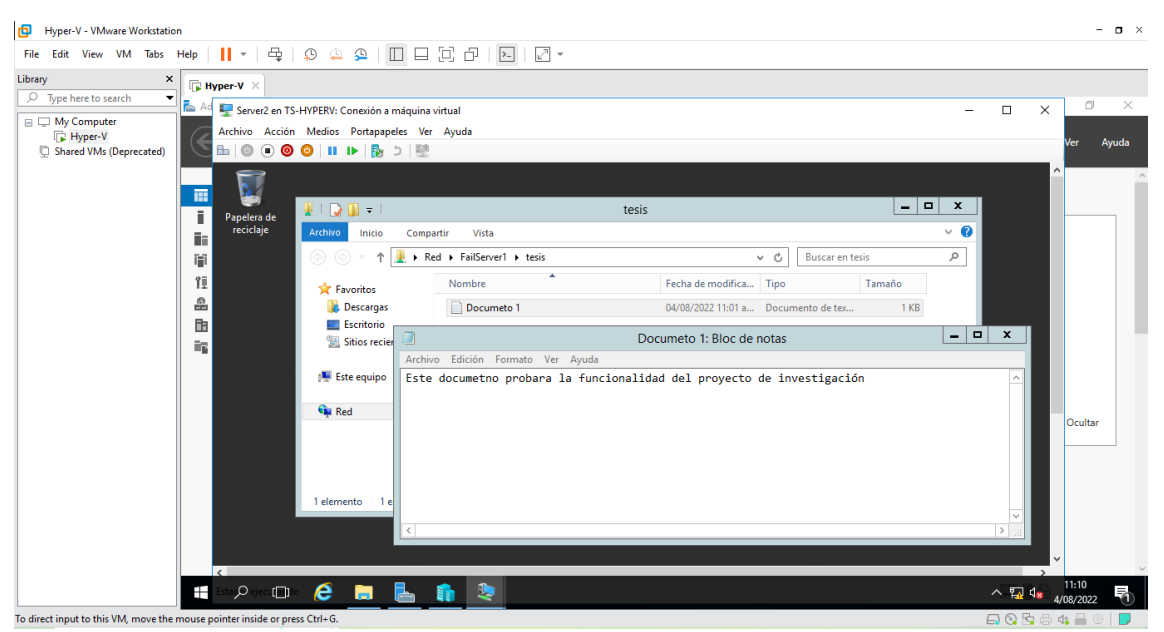

Figura 15: Ruta de recursos compartidos

La figura 16, muestra en la pantalla principal un mensaje de advertencia donde decidiremos apagar nuestro servidor actual, dar clic en Apagar.

| Hyper-V - VMware Workstation                                                                                                    | - <b>D</b> × |
|----------------------------------------------------------------------------------------------------|--------------|
| File Edit View VM Tabs Help 📔 - 🚭 💭 🕰 😩 🔲 🗖 🖓 🖉 -                                                                                                    |              |
| Library X G Hyper-V X                                                                                                    |              |
| Undargy   Pype here to search A A Searce 2 on TS-HYPERV: Conceidon a máquina virtual Achivo Acción Medios Portapapeles Ver Ayuda Arbivo Acción Medios Portapapeles Ver Ayuda Papelera de recicipie Papelera de recicipie Papelera de recicipie No volver a preguntar Apagar No apagar | Ver Ayada    |
| To direct input to this VM move the mouse pointer inside or mess (trl= 6                                                                                                    |              |

Figura 16: Pantalla principal de Server2

La figura 17, muestra la ventana donde se visualiza aun el nodo propietario es decir "Server2" la maquina esta en proceso de apagrase, por esta razon aun le reconoce a este servidor.

| Hyper-V - VMware Workstation                                                                                                    |                                                                                                    |                     |                      |                  |                 |               |     |                          |                  | - o × |
|----------------------------------------------------------------------------------------------------|----------------------------------------------------------------------------------------------------|---------------------|----------------------|------------------|-----------------|---------------|-----|--------------------------|------------------|-------|
| File Edit View VM Tabs Help 🛛 🚽 🚽                                                                                                    | 육   🔉 🏔 🕰   🔲 🗆 🖓 간                                                                                                    | >- 27 -             |                      |                  |                 |               |     |                          |                  |       |
| Library × Hyper-V ×                                                                                                    |                                                                                                    |                     |                      |                  |                 |               |     |                          |                  |       |
| ♪ Type here to search     ▲ Ad Server1       □ My Computer     ▲ Ad Server1       □ HyperV     ▲ Ad Server1       □ Shared VMs (Deprecated)     ▲ Admins       □ Admins     ▲ Admins       □ Admins     ▲ Admins | I en TS-HVPERV: Conexión a máquina virtual<br>Acción Medios Portapapeles Ver Ayuda<br>O O I II III IIII IIIIIIIIIIIIIIIIIIII |                     |                      | ام               | Consultas       |               | Acc | - C X                    | Ver              | 3 X   |
|                                                                                                    | Roles Northe                                                                                                    | Fetado              | Tino                 | Nodo propietario | Prioridad       | Información   |     | Configurar rol           |                  |       |
| 📰 🕞 🦉 🗛                                                                                                    | Almacenamiento                                                                                                    | En ejecución        | Servidor de archivos | Server2          | Alta            | monitocion    |     | Máquinas virtuales       |                  |       |
| 🖬 🍓 R                                                                                                    | Redes<br>Eventos de clúster                                                                                                  |                     |                      |                  |                 |               |     | Crear rol vacío          |                  |       |
| 11                                                                                                    | <                                                                                                    | ш                   |                      |                  |                 | >             |     | Ver                      |                  |       |
|                                                                                                    |                                                                                                    |                     |                      |                  |                 |               | a   | Actualizar               |                  |       |
| B                                                                                                    | FailServer1                                                                                                    |                     |                      | Propietario      | s preferidos: 🤇 | ualquier nodo | ?   | Ayuda                    |                  |       |
| =2                                                                                                    | Nombre                                                                                                    |                     | E                    | Estado Inf       | formación       |               | Fa  | ilServer1                |                  |       |
|                                                                                                    | Almacenamiento                                                                                                    |                     |                      |                  |                 |               | Q   | Iniciar rol              |                  |       |
|                                                                                                    | Disco de clúster                                                                                                    | 2                   |                      | 🞓 En línea       |                 |               | 0   | Detener rol              |                  |       |
|                                                                                                    | Nombre del servidor                                                                                                    |                     |                      | -                |                 |               |     | Agregar recurso comp     | Ocul             | tar   |
|                                                                                                    | 🗈 📑 Nombre: FailServ                                                                                                    | rer1                |                      | En línea         |                 |               |     | Mover                    | _                |       |
|                                                                                                    | Servidor de archivos                                                                                                    | A) E 10 1)          |                      | @ F . I'         |                 |               | 1   | Cambiar prioridad de i   |                  |       |
|                                                                                                    | 📑 Servidor de arch                                                                                                    | vos (\\FailServer1) |                      | En línea         |                 |               |     | Información detallada    |                  |       |
|                                                                                                    |                                                                                                    |                     |                      |                  |                 |               |     | Mostrar eventos críticos |                  |       |
|                                                                                                    |                                                                                                    |                     |                      |                  |                 |               | 13  | Agregar almacenamie      |                  |       |
|                                                                                                    |                                                                                                    |                     |                      |                  |                 |               |     | Agregar recurso          |                  |       |
| <                                                                                                    | III                                                                                                    |                     |                      |                  |                 |               |     | Acciones adicionales     | ~                |       |
| Esta 🗩 ejecu                                                                                                    | 🗆 é 🗦 占 🏦 🍳                                                                                                    | 2                   |                      |                  |                 |               |     | ^ 🔂 🔩                    | 11:11<br>4/08/20 | 22    |
| o direct input to this VM, move the mouse pointer inside                                                                                                    | or press Ctrl+G                                                                                                    |                     |                      |                  |                 |               |     |                          | rta 🛄            |       |

Figura 17: Ventana del administrador del clúster de conmutación por error

La figura 18 y 19, muestra el proceso de alta disponibilidad como se puede observar la herramienta ya reconocio que el servidor ya no se encuentra funcionando entonces de inmediato reconocio al otro servidor disponible he intenta hacer la conexión para seguir su funcionamiento, la función de clúster de conmutación por error utiliza un mecanismo de latido para detectar si los nodos del clúster están "fuera de línea". Las máquinas virtuales que se ejecutan dentro de la función en clúster de Hyper-V en el clúster de conmutación por
error se apagan automáticamente desde el nodo que falló y se vuelven a encender en un nodo de clúster en buen estado en este caso el nodo bueno es Server1.

| Hyper-V - VMware Workstation                                                                                                    |                                                                                                    | - <b>o</b> ×                                                                                                    |
|----------------------------------------------------------------------------------------------------|----------------------------------------------------------------------------------------------------|----------------------------------------------------------------------------------------------------|
| File Edit View VM Tabs Help   📙 🕶   🖧   💭 🚇 🚇                                                                                                    |                                                                                                    |                                                                                                    |
| Library × Hyper-V ×                                                                                                    |                                                                                                    |                                                                                                    |
| Library ×<br>Type here to search<br>Type here to search<br>Type here | n a máquina virtual<br>papeles Ver Ayuda<br>P ■ ■<br>Roles (1)<br>Rouser P Consultas ▼<br>Nombre Estado Too Nodo propietario Prioridad<br>Reference Servidor de archivos Servidor1 Atta<br>C ■<br>FalSovier1 Provided Consultas Consultas Consult | - C X Ayuda                                                                                                    |
| E C                                                                                                    | Nombre     Estado     Información       Almaccenamiento     Información       Image: Servidor     Información       Nombre: fall Server1     Información pe       Servidor de archivos     Información pe       Image: Servidor de archivos (NFallServer1)     Image: Servidor de archivos (NFallServer1)                                                                                                    | Aguaa FailServer1 Cultar Cultar Cultar Mover Cultar Mover Cultar Mover Cultar Agregar recurso comp Cultar Cultar Cult |
| To direct input to this VM moust be more applicate inside or more Chile.                                                                                                    | <u> </u>                                                                                                    | Acciones adicionales v<br>Acciones adicionales v<br>Acciones adicionales v<br>Acciones adicionales v                                                                                                    |

Figura 18: Ventana del administrador del clúster de conmutación por error

| Library *   Type here to sand     * Type here to sand     * Advinishtador de clústere de librare de librar | ile Edit View VM Tabs Help   📙 🛪   🖧   💭 🚑 🗲                                                                                                    |                                                                                                    |                                                                                                    |                                                                                                    |
|----------------------------------------------------------------------------------------------------|----------------------------------------------------------------------------------------------------|----------------------------------------------------------------------------------------------------|----------------------------------------------------------------------------------------------------|----------------------------------------------------------------------------------------------------|
| Ny for her to Statich       Image: Archive Accion a maquina virtual       ×       >       >       >       Archive Accion the fields: Portapagets: Ver Ayuda       Ver Ayuda         Image: My Computer State VM: (Deprecated)       Administrator de de Clubters de la definition de la clubters de la definition de la clubter de la definition de la clubter de la clubter de la definition de la clubter de la definition de la clubter de la clubter de la definition de la clubter de la definition de la clubter de la clubter de la c                                            | orany × Trip Hyper-V ×                                                                                                    |                                                                                                    |                                                                                                    |                                                                                                    |
| Agregar recurso                                                                                                    | Type here to search         Type here to search         Type here to sear | exión a máquina virtual<br>ortepapeles Ver Ayuda<br>Roles (1)<br>Rombre<br>Participation (1)<br>Rombre<br>Participation (1)<br>Participation (1)<br>Participatio | Consultas      Consultas     Consultas     Consultas     Consultas     Consultas     Consultas     Consultas     Consultas     Consultas     Consultas     Fromacón     Consultas     Consultas     Consultas     Consultas     Consultas     Consultas     Consultas     Consultas     Consultas     Fromacón     Consultas     Consultas     Consultas     Consultas     Consultas     Consultas     Consultas     Consultas     Consultas     Fromacón     Consultas     Consultas     Consultas     Consultas     Consultas     Fromacón     Consultas     Consultas     Fromacón     Consultas     Consultas     Fromacón     Consultas     Consultas     Fromacón     Consultas     Consultas     Fromacón     Consultas     Fromacón     Consultas     Fromacón     Consultas     Fromacón     Consultas     Fromacón     Consultas     Fromacón     Fromacón     Consultas     Fromacón     Fromacón     Consultas     Fromacón     Fromacón     Fr | Acciones     Ver     Ayuda     Configurar rol     Máquinas virtuales     Grear rol vacio     Ver     Actualizar     Actualizar     Actualizar     Actualizar     Angregar recurso comp     Ocultar     Magregar recurso comp     Ocultar     Mostar eventos criticos     Aarcea dinascensmie |
| Acciones adicionales 🗸                                                                                                    |                                                                                                    |                                                                                                    |                                                                                                    | Agregar recurso                                                                                                    |

Figura 19: Ventana del administrador del clúster de conmutación por error

La figura 20, muestra la pantalla de inicio del "Server1", nuevamente ejecutar el comando "windows + r" y poner la ruta del recursos compartidos que es "\\FailServer1\tesis" y darle clic en aceptar

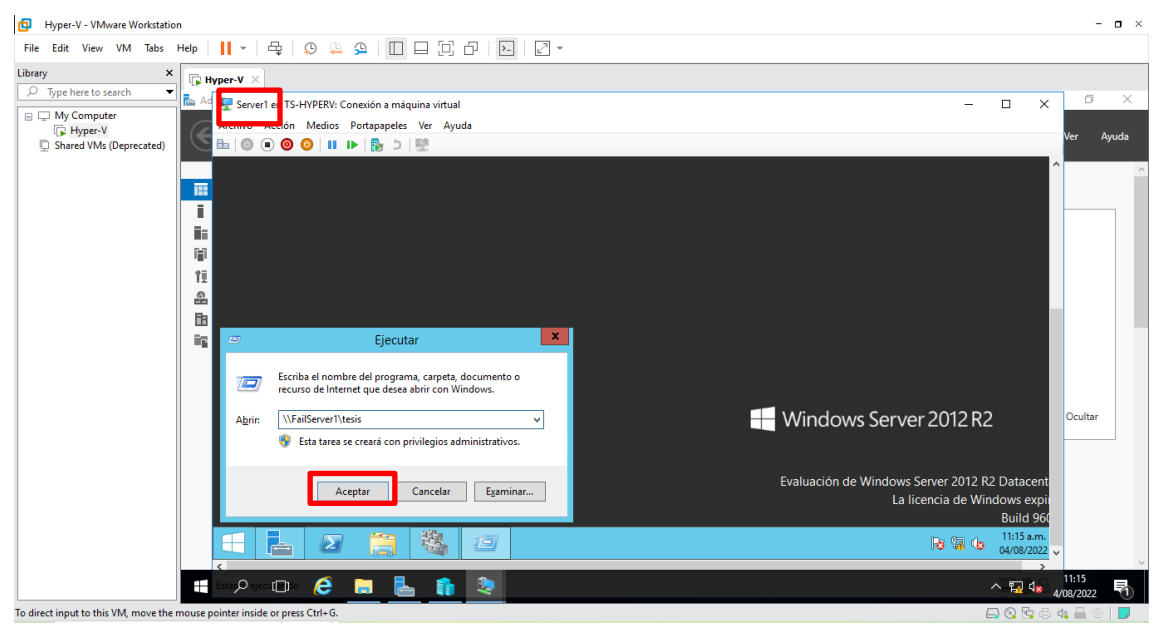

Figura 20: Pantalla de inicio del Servidor de respaldo

La figura 21, muestra el documento creado en el dominio, abierto desde el Server1 y se puede observar que es la misma información que se ha estado abriendo en el otro servidor.

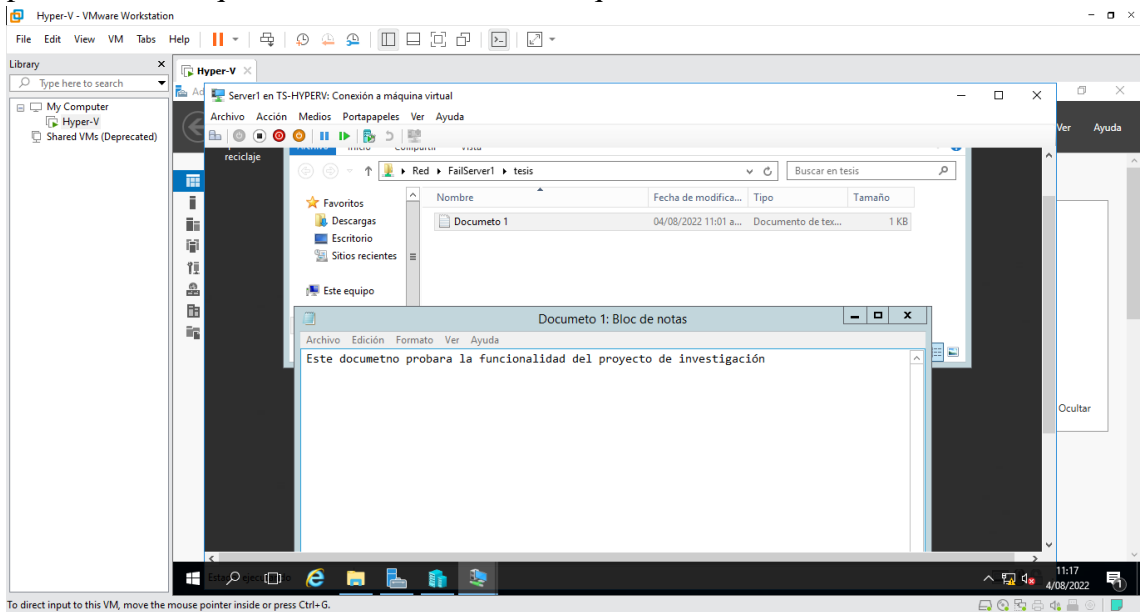

Figura 21: Ventana de recursos compartidos

La figura 22, muestra el escritorio de la maquina denominada Cliente, ejecutar el comando "windows + r" y poner la ruta del recursos compartidos que es "\\FailServer1\tesis" y clic en aceptar.

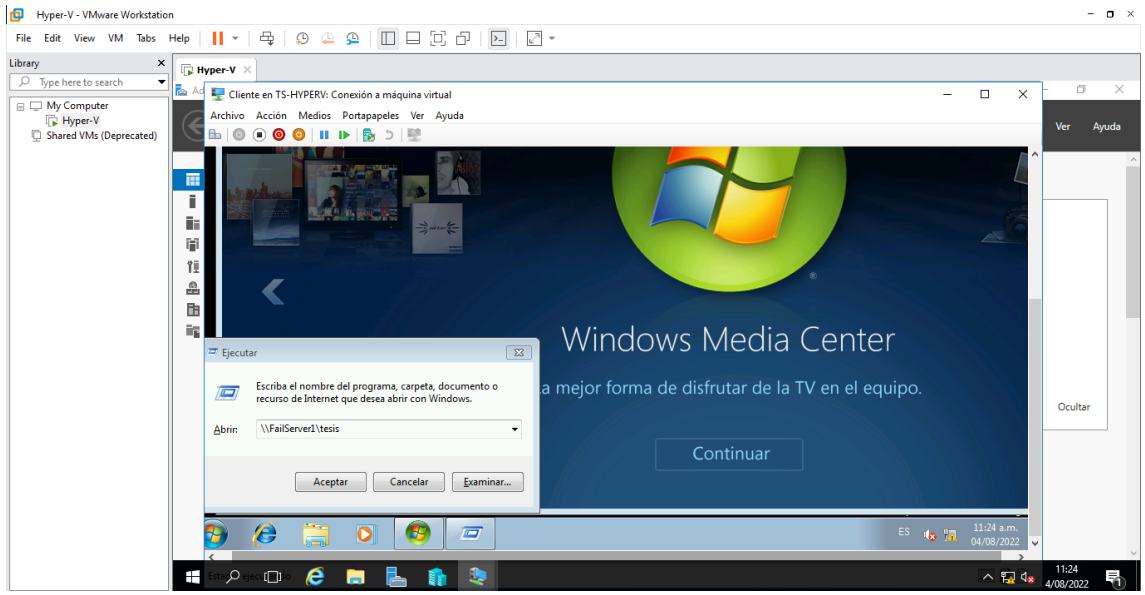

Figura 22: Ventana de ejecutar comando

La figura 23, muestra una ventana donde se debede ingresar la palabra "Admimnistrador" y a continuacion poner la clave del servidor principal para poder acceder a la informacion que se ha creado anteriormente y darle clic en aceptar.

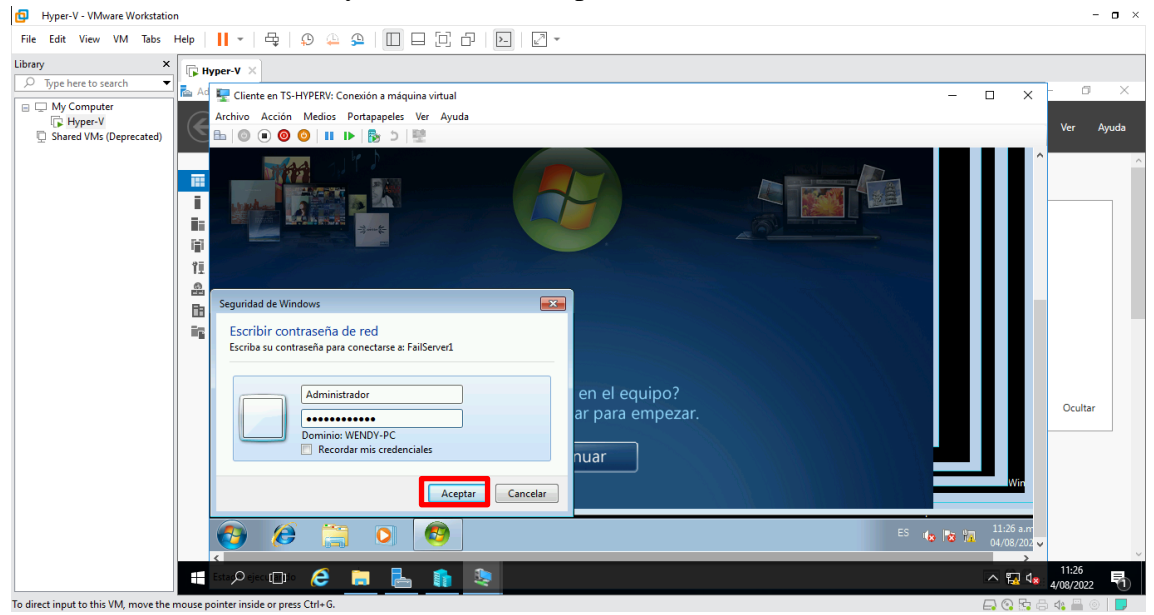

Figura 23: Ventana de seguridad de Windows

La figura 24, muestra que se crea un nuevo documento desde la máquina llamada "Cliente "que va a simular ser el usuario, verificando que la información que sea creada desde aquí se pueda ser accedida por el servidor que se encuentre activo.

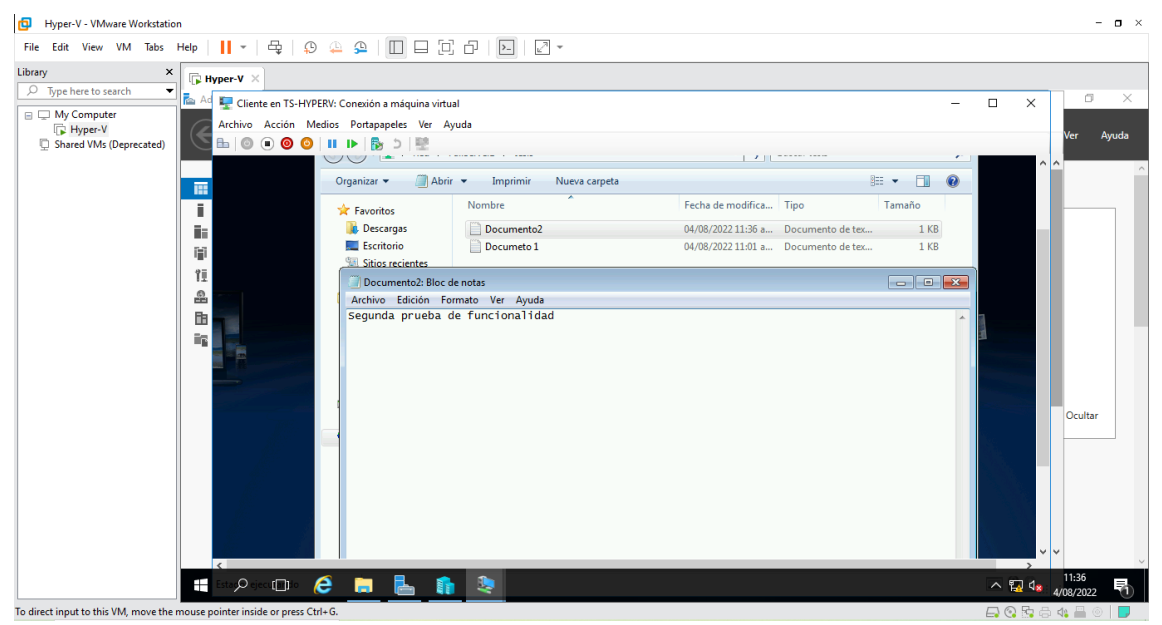

Figura 24: Ventana de recursos compartidos

La figura 25, muestra el documento creado anteriormente abierto desde el "Server1", se puede visualizar que este proyecto, si el Servidor 2 falla arrancara el Servidor 1 para que no exista tiempo de inactividad.

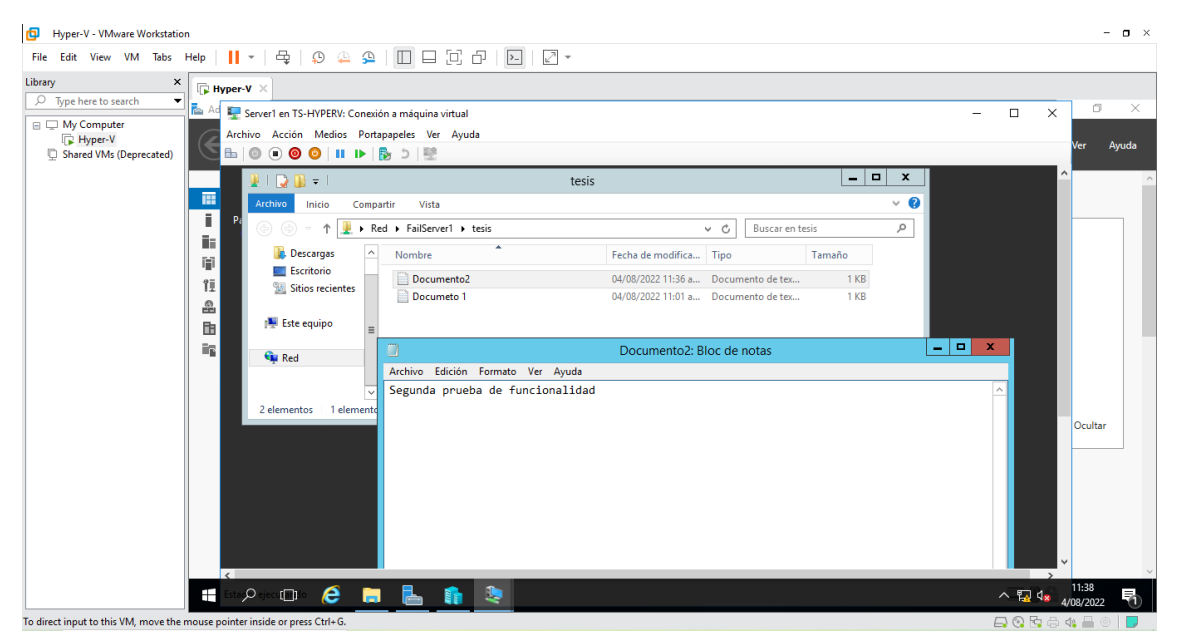

Figura 25: Ventana de recursos compartidos

En los resultados de trabajo se pudo apreciar que la técnica alta disponibilidad con el software Hyper-v, evita tener perdidas de datos y servicios para las empresas, si por algún

motivo falla uno de los servidores, se iniciara un nuevo servidor con las mismas características demostrando la alta disponibilidad dando como resultado un funcionamiento de 99.99% en su funcionamiento.

La investigación comprobó alta disponibilidad con la configuración del clúster de conmutación por error en una máquina virtual dentro de Hyper-V, mediante el escenario virtual que se implementó, que si un servidor se apaga busca otro servidor activo para poder seguir con las actividades, de esta manera se evita la perdida de datos, tomando en cuenta que el tiempo de comunicación de un servidor a otro puede variar de acuerdo con la capacidad de almacenamiento y su velocidad, que coincide con la investigación de (Cevallos, 2021) por su parte al implementar la técnica de tolerancia a fallos se creó un espejo en el segundo servidor el cual se va a activar ante cualquier fallo del principal logrando así una alta disponibilidad, realizando una transferencia de máquina virtual en caliente de un servidor a otro

# **CAPÍTULO V. CONCLUSIONES Y RECOMENDACIONES**

### Conclusiones

- Se analizo que la virtualización en Hyper-v funciona de manera efectiva como un medio viable para crear ambientes de prueba a su vez poder crear otras máquinas virtuales dentro de este. En dichos ambientes, se pueden disponer de su propio hipervisor de manera que puedan experimentar y comprender los conceptos de virtualización, demostrando que se pueden tener varios servidores en un mismo host sin tener problemas de comunicación y con su funcionamiento óptimo aprovechando todos los recursos.
- Se comprobó alta disponibilidad con la configuración del clúster de conmutación por error en una máquina virtual dentro de Hyper-V, mediante el escenario virtual que se implementó, que si un servidor se apaga busca otro servidor activo para poder seguir con las actividades, de esta manera se evita la perdida de datos, tomando en cuenta que el tiempo de comunicación de un servidor a otro puede variar de acuerdo con la capacidad de almacenamiento y su velocidad.
- Se elaboro un manual, y se demostró que la técnica alta disponibilidad en Hyper-V evita la perdida de datos e inactividad, en caso de producirse un error inesperado en uno de los servidores, otro servidor se iniciara de forma automática.
- Se demostró que con la implementación de una arquitectura de alta disponibilidad en un centro de datos virtual usando Hyper-V, se pueden lograr ventajas significativas con un alto nivel de desarrollo de la infraestructura de TI con ahorro de recursos, este tipo de tecnología sea la solución perfecta.

## Recomendaciones

- Se recomienda que para la instalación de las máquinas virtuales se debe optar con un equipo con las siguientes características:
  - Memoria RAM 16Gb/
  - Disco Duro 1Tb
  - Tarjeta Gráfica
  - AMD Radeon graphics
  - Séptima generación en adelante
  - Jack 3.5 mm
  - Disco solido
- Para la instalación de las máquinas virtuales se necesita adquirir las licencias pagadas para un mejor funcionamiento, tomando en cuenta que las gratuitas duran de 60 a 90 días de prueba lo cual sería un impedimento para aplicarlo en alguna institución.
- Microsoft Hyper-V requiere un procesador de 64 bits con extensiones virtuales, es compatible con NX y solo se ejecuta en versiones x64 de Windows Server 2016. Cuando se trata de memoria, su servidor solo debe responder. Configure los requisitos mínimos del sistema para las instancias de Windows Server 2012 R2 y, al crear máquinas virtuales, proporcióneles al menos, 2 GB de memoria, además de la memoria asignada a cada cliente.
- Se recomienda tener siempre conectada el equipo, tomando en cuenta que es un escenario virtual y este depende del funcionamiento de la máquina que se esté utilizando, si ocurre un apagón se perdiera información.

# **REFERENCIAS BIBLIOGRÁFICAS**

Arredondo, J. P. (06 de 03 de 2017). *Icorp*. Obtenido de http://www.icorp.com.mx/blog/tipos-de-virtualizacion/

Belalcazar, J. (2016). Cali, Valle del Cauca.

*Ciberseguridad.* (2021). Obtenido de https://ciberseguridad.com/guias/altadisponibilidad/

*Cloud Center Andalucia.* (15 de 11 de 2021). Obtenido de https://www.cloudcenterandalucia.es/blog/la-importancia-de-la-virtualizacion-de-servidores-para-la-empresa/

*Digital Guide IONOS.* (12 de 08 de 2020). Obtenido de https://www.ionos.es/digitalguide/servidores/know-how/que-es-hyper-v/

Electrónica, E. d. (2021). *Departamento de Sistemas e Informática*. Obtenido de https://www.dsi.fceia.unr.edu.ar/downloads/AltaDisp2011.pdf

Inc., V. (2021). VMware Customer Connect. Obtenido de https://www.vmware.com/latam/solutions/virtualization.html

Ivan, M. (31 de 07 de 2019). *Preemmo a Thrive Company*. Obtenido de https://preemo.com/es/ventajas-y-caracter%C3%ADsticas-de-microsoft-hyper-v

Jimenez, J. (27 de 12 de 2020). *Redes Zone*. Obtenido de https://www.redeszone.net/tutoriales/servidores/alta-disponibilidad-importante-servidores/

Master, G. (23 de 09 de 2020). *Globofox*. Obtenido de https://www.globofox.com/historia-de-la-virtualizacion/

*Microsoft*. (2021). Obtenido de https://azure.microsoft.com/es-es/overview/what-is-virtualization/

*Microsoft*. (11 de 08 de 2021). Obtenido de https://docs.microsoft.com/es-es/windows-server/virtualization/hyper-v/hyper-v-technology-overview

*Microsoft*. (02 de 04 de 2022). Obtenido de https://docs.microsoft.com/es-es/windows-server/virtualization/hyper-v/hyper-v-technology-overview

Mladenovic, I. (31 de 07 de 2019). *Preemo*. Obtenido de https://preemo.com/es/ventajasy-caracter%C3%ADsticas-de-microsoft-hyper-v

*Optical Networks*. (22 de 01 de 2020). Obtenido de https://www.optical.pe/blog/que-esun-data-center-y-cual-es-su-importancia/

*Premier Global Data Centers.* (11 de 03 de 2020). Obtenido de https://www.hostdime.com.pe/blog/tiempo-de-inactividad-del-servidor-causas-comunes-y-como-prevenirlos/

RCG. (24 de 05 de 2017). *RCG Comunicaciones*. Obtenido de https://rcg-comunicaciones.es/ventajas-e-inconvenientes-la-virtualizacion/

*Serban Tech*. (23 de 03 de 2020). Obtenido de https://serban.es/la-importancia-de-la-virtualizacion-en-tu-empresa/

TechTarget. (07 de 2021). *ComputerWeekly*. Obtenido de https://www.computerweekly.com/es/definicion/Failover-o-conmutacion-por-error

*Virtual Consulting*. (27 de 07 de 2017). Obtenido de https://www.jmgvirtualconsulting.com/vmware-vsphere/ventajas-desventajas-virtualizacion-servidores-vmware/

# ANEXOS

# MANUAL TECNICO

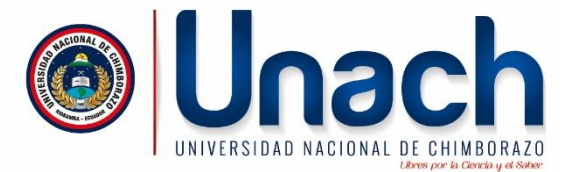

Alta Disponibilidad para el aseguramiento de servicios en un Data Center virtual utilizando la tecnología Hyper-V de Microsoft

Autor: Wendy Dayana Coro Fernández

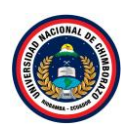

| 1. | Crea                   | ación             | n de máquina virtual con Windows server 2016 en VMware Workstatio           | on <b>16 pro</b> 3 |
|----|------------------------|-------------------|-----------------------------------------------------------------------------|--------------------|
| 1  | L <b>.1.</b>           | Inst              | talación de Windows server 2016                                             |                    |
| 2. | Agre                   | egar              | Roles                                                                       | 21                 |
| 2  | 2.1.                   | Acti              | ive Directory                                                               | 21                 |
|    | 2.1.                   | 1.                | Configuración de Active Directory                                           | 27                 |
| 2  | 2.2.                   | Agr               | egar Rol DHCP                                                               |                    |
|    | 2.2.2                  | 1.                | Configuración de DHCP                                                       |                    |
| 2  | 2.3.                   | Crea              | ación de un ámbito                                                          | 45                 |
|    | 2.3.2                  | 1.                | Activar virtualizador                                                       |                    |
| 2  | 2.4.                   | Hvp               | per-V                                                                       |                    |
|    | 2.4.3                  | 1                 | Creación de máquina virtual dentro de Hyper-y                               |                    |
|    | 2.4.2                  | 2.                | Servidor 1                                                                  |                    |
|    | 2.4.3                  | 3.                | Servidor 2                                                                  |                    |
|    | 2.4.4                  | 4.                | Cliente                                                                     | 79                 |
|    | 2.4.1                  | 5.                | Proceso de instalacion de maquinas virtuales dentro de Hyper-V              | 84                 |
|    | 2.4.6                  | 6.                | Instalación de servidor 1 (Windows Server 2012 B2)                          | 87                 |
|    | 2.4.                   | 7                 | Instalación del Servidor 2 (Windows Server 2012R2)                          | 94                 |
|    | 2.4.9                  | י.<br>פ           | Instalación Cliente (Windows 7)                                             | 101                |
|    | 2.4.0                  | 9.<br>9           | Configuración de las máquinas virtuales                                     | 110                |
| -  | 2. <del>4</del><br>9 5 | j.<br>isrs        |                                                                             |                    |
| 4  |                        | 1303              |                                                                             |                    |
|    | 2.5.                   | 1.<br>ว           |                                                                             |                    |
|    | 2.5.4                  | 2.<br>ว           |                                                                             |                    |
|    | 2.5.:                  | 3.                | Crear nuevo volumen                                                         |                    |
|    | 2.5.4                  | 4.                |                                                                             |                    |
| e  | 2.6.<br>error          | <b>Con</b><br>180 | nfiguración de Alta Disponibilidad a traves de un Cluster de Conmutaci<br>) | on por             |
|    | 2.6.2                  | 1.                | Validación de clúster de conmutación por error                              |                    |
|    | 2.6.2                  | 2.                | Servicio de archivo de almacenamiento                                       |                    |

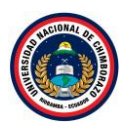

1. Creación de máquina virtual con Windows server 2016 en VMware Workstation 16 pro

#### Paso 1

| File Edit View VM Tabs                                                                                                    | Help   ▶ ▼   母   少 华 华   🔲 🗖 [1] [2] [2] ▼                                                      |
|----------------------------------------------------------------------------------------------------|-------------------------------------------------------------------------------------------------|
| Library ×                                                                                                    | ₩ Home ×                                                                                        |
| Type here to search     Vige here to search     Vige here to search     V | WORKSTATION 16 PRO™                                                                             |
|                                                                                                    | Create a New<br>Virtual Machine     Open a Virtual<br>Machine     Connect to a<br>Remote Server |
|                                                                                                    |                                                                                                 |
|                                                                                                    |                                                                                                 |
|                                                                                                    | <b>vm</b> ware                                                                                  |

Figura 1: Ventana inicial de la aplicación VMware Workstation 16 pro

La figura 1, muestra la manera de crear una máquina virtual, para crear se da clic en "Create a New Virtual Machine" a continuación, se visualizará una nueva ventana de configuración de la máquina virtual.

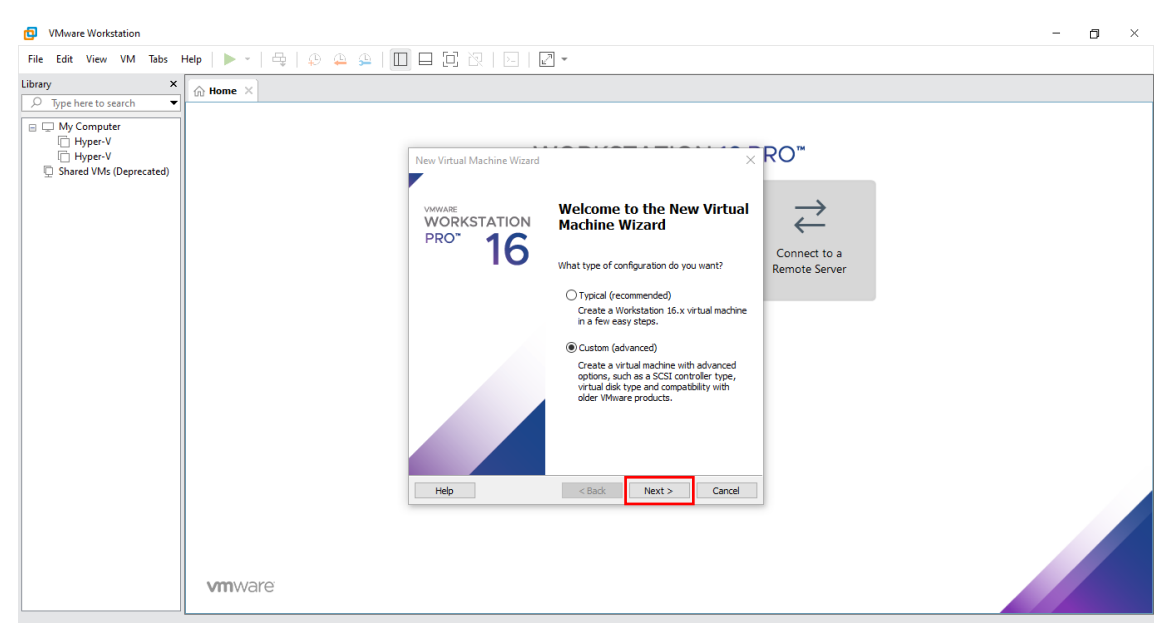

Figura 2: Ventana de tipo de configuración

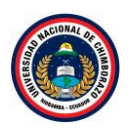

La figura 2, muestra los tipos de configuración a utilizar, para este proyecto se necesita "Custom", se elige esta configuración porque se puede adaptar a las necesidades dando más opciones al momento de crear la máquina virtual, luego clic en **Next**.

| Paso 3                                                         |                                                                                                    |       |
|----------------------------------------------------------------|----------------------------------------------------------------------------------------------------|-------|
| D VMware Workstation                                           |                                                                                                    | - 🖬 × |
| File Edit View VM Tabs Help   🍉 -   🖧   💭 🚇 🚇                  |                                                                                                    |       |
| Library × ☆ Home ×                                             |                                                                                                    |       |
| My Computer     Hyper-V     Hype-V     Shared VMs (Deprecated) | New Virtual Machine Ward       Image: Compatibility         Winch hardware features are needed for this virtual machine?       Image: Compatibility         Winch hardware compatibility       Image: Compatibility         Under a compatibility       Image: Compatibility         Compatibility:       Image: Compatibility         Under a compatibility:       Image: Compatibility         Under a compatibility:       Image: Compatibility         Under a compatibility:       Image: Compatibility         Under a compatibility:       Image: Compatibility         Under a compatibility:       Image: Compatibility         Under a compatibility:       Image: Compatibility         Under a compatibility:       Image: Compatibility         Under a compatibility:       Image: Compatibility         Under a compatibility:       Image: Compatibility         Under a compatibility:       Image: Compatibility         Under a compatibility:       Image: Compatibility         Viristation 15.x       Image: Compatibility         Image: Compatibility:       Image: Compatibility         Image: Compatibility:       Image: Compatibility         Image: Compatibility:       Image: Compatibility         Image: Compatibility:       Image: Compatibility         Image: Compatibility: <t< td=""><td></td></t<> |       |

Figura 3: Ventana de configuración del Hardware de Compatibilidad de la máquina virtual

La figura 3, indica los hardware compatibles que nos brinda VMware Workstation, seleccionando la versión "Workstation 16.x", para seguir con la configuración, clic en **Next**.

| VMware Workstation                                                                                                    |                                                                                                    | - a × |
|----------------------------------------------------------------------------------------------------|----------------------------------------------------------------------------------------------------|-------|
| File Edit View VM Tabs Help   ⊳ -   🚭   😳 🚇 🚇                                                                                                    |                                                                                                    |       |
| File       Edit       View       VM       Tabs       Help       Image: Comparing the search in the search in the | New Virtual Machine Wizard A virtual machine wile a physical computer; it needs an operating system. How will you install the guest operating system? Installer dos: Installer dos: Installe |       |
| <b>vm</b> ware                                                                                                    |                                                                                                    |       |

Figura 4: Ventana de selección de SO

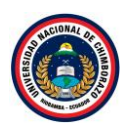

La figura 4, muestra varias opciones a seleccionar, elegir la tercera opción "I will Install the operating system later", creándose la máquina virtual con un disco duro blanco, clic en **Next** 

| Paso 5                                                                                                    |                               |                                                                                                    |                                      |   |     |
|----------------------------------------------------------------------------------------------------|-------------------------------|----------------------------------------------------------------------------------------------------|--------------------------------------|---|-----|
| VMware Workstation                                                                                                    |                               |                                                                                                    |                                      | - | o × |
| File Edit View VM Tabs I                                                                                                    | telp   🕨 -   🖶   😰 🚇   🚺      |                                                                                                    |                                      |   |     |
| File     Edit     View     VM     Tabs       Library     ×       >     Type here to search     ▼       □     My Computer     ▼       □     My Computer       □     Hyper-V       □     Hyper-V       □     Shared VMs (Deprecated) | telp   ▶ •   ⊕   ⊕ @ @ @   [] | Image: Select a Greet Operating System         Which operating system         Which operating system         Outer operating system         Outer operating system         Outer operating system         Windows Control of the installed on this withual machine?         Outers         Others         Version         Windows Server 2015         Help       < Back         Next>       Cancel | RO"<br>Connect to a<br>Remote Server |   |     |
|                                                                                                    | <b>vm</b> ware                |                                                                                                    |                                      |   |     |

Figura 5: Ventana de los tipos de sistemas operativos

La figura 5, muestra los tipos de sistemas operativos que tiene VMware Workstation, seleccionar "Microsoft Windows", mostrando en la parte inferior las versiones disponibles de este SO, seleccionar "Windows Server 2016" continuando con la configuración, clic en **Next**.

| VMware Workstation                                                                                                    | - ō ×                                                                                                    |
|----------------------------------------------------------------------------------------------------|----------------------------------------------------------------------------------------------------|
| File Edit View VM Tabs Help                                                                                                    |                                                                                                    |
| VMware Workstation  File Edit View VM Tabs Help Ubrany  Type here to search  My Computer Hyper-V Hyper-V Shared VMs (Deprecated) | <ul> <li>Image: A set of the set of the</li></ul> |
|                                                                                                    | <back next=""> Cancel</back>                                                                                                    |
|                                                                                                    | <b>vm</b> ware                                                                                                    |

Figura 6: Ventana de nombre y almacenamiento de VM

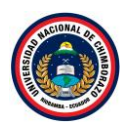

La figura 6, muestra dos opciones: la primera es dar un nombre de la máquina virtual, como se trabajará con Hyper-V se llamará "Hyper-v", la segunda opción indica en donde se almacenará, clic en **Next**.

| Ø VMware Workstation       File     Edit     View     VM     Tabs     Help     ▶ ~     →     →     ↓     ↓     □     □         | - o ×                                                                                                    |
|----------------------------------------------------------------------------------------------------|----------------------------------------------------------------------------------------------------|
| Library ×<br>Type here to search<br>Type here to search<br>Type hyper V<br>Type hyper V<br>Shared VMs (Deprecated)<br>VTTWWATE | Wittual Machine Wizard       Processor Configuration         Specify the number of processors for this vitual machine.       Image: Connect to a Remote Server         mber of cores per processor:       2         al processor cores:       2 |

Figura 7: Ventana de configuración del procesador

La figura 7, muestra la cantidad de procesadores que puede establecer como sea necesario, tomando en cuenta que, si supera el número de procesadores de la máquina host, no podrá arrancar la máquina virtual, seleccionando un procesador y dos núcleos, clic en **Next**.

| D VMware Workstation                                                                                                    |                                                                                                    | . 0 | × |
|----------------------------------------------------------------------------------------------------|----------------------------------------------------------------------------------------------------|-----|---|
| File Edit View VM Tabs Help                                                                                                    | ▶ -   ♀   ♀ ♀   □□ □ □ □ □ □ □ □ □ □ □ □ □                                                                                                    |     |   |
| IVMore Workstein      File Edit View VM Tabs Help      Library     Type here to search     Type here to search     Type h | Image: Constraint of the Virtual Machine Weard         New Virtual Machine Weard         Vemory for the Virtual Machine         Homory for the Virtual Machine         Homory for the Virtual Machine         Homory for the Virtual Machine         Homory for the Virtual Machine         Homory for the Virtual Machine         Homory for the Virtual Machine         Homory for the Virtual Machine         Homory for the virtual machine:         Is define         Is define <td></td> <td>×</td> |     | × |
| vr                                                                                                    | mware                                                                                                    |     |   |

Figura 8: Ventana de la cantidad de memoria de la VM

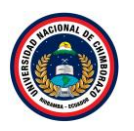

La figura 8, muestra donde se puede seleccionar la cantidad de memoria RAM dependiendo las capacidades de su equipo de trabajo, escribir "2048 MB" o de otra manera ocupar la flecha para seleccionar la memoria y clic en **Next**.

| Paso 9                                                          |                          |                                                                                                    |                                                  |       |
|-----------------------------------------------------------------|--------------------------|----------------------------------------------------------------------------------------------------|--------------------------------------------------|-------|
| VMware Workstation                                              |                          |                                                                                                    |                                                  | - 0 × |
| File Edit View VM Tabs                                          | Help   🕨 -   🚭   😰 🚇   [ |                                                                                                    |                                                  |       |
| Library ×                                                       |                          |                                                                                                    |                                                  |       |
| My Computer     Hyper-V     Hyper-V     Shared VMs (Deprecated) | <b>vm</b> ware:          | New Virtual Machine Wizard       X         Extwork Type       What type of network do you want to add?         What type of network do you want to add?       Use bridged networking         Give the quest operaing system direct access to an external Ethernet network. The guest must have its own IP address on the external network.       Use host only networking         Give the guest operaing system access to the host computer's dail-up or external Ethernet tenkow concetion using the host's IP address.       Use host only networking         Connect the guest operaing system to a private virtual network on the host computer's dail-up or external Ethernet tenkow concetion       Image: State operaing system operaing system to a private virtual network on the host computer's dail-up or external Ethernet tenkow concetion         Image: Do not use a network connection       Image: State operaing system to a private virtual network on the host computer's dail-up or external Ethernet tenkow connection         Image: Do not use a network connection       Image: State operaing system to a private virtual network on the host connection         Help       < Back | RO <sup>™</sup><br>Connect to a<br>Remote Server |       |

Figura 9: Ventana de configuración de los tipos de red

La figura 9, muestra varias opciones, Use bridge networking, Use network address translation (NAT), Use host-only networking y Do not use a network connection, seleccionando la última opción, clic en **Next**.

| VMware Workstation                                                                                                    | -                                           | ٥ | × |
|----------------------------------------------------------------------------------------------------|---------------------------------------------|---|---|
| File Edit View VM Tabs Help                                                                                                    | ▶ ▼   ♀   ♀ ♀   □ □ □ □ □ □ □ □ □ □ □ □ □ □ |   |   |
| File Edit View VM Tabs Help  <br>Library X help View VM Tabs Help  <br>Type here to search for the top of the top of top of the top of the top of top of |                                             |   |   |
|                                                                                                    |                                             |   |   |

Figura 10: Ventana de los tipos de controladores

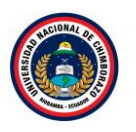

La figura 10, muestra que tipo de controlador SCSI que se desea utilizar, seleccionar la tercera opción "LSI Logic SAS (Recommend)", es decir la opción recomendada de acuerdo con las configuraciones que se han realizados en los pasos anteriores, clic en **Next**.

#### Paso 11

| O VMware Workstation                                                                                              |                            |                                                                                                    | - 0 × |
|----------------------------------------------------------------------------------------------------|----------------------------|----------------------------------------------------------------------------------------------------|-------|
| File Edit View VM Tabs                                                                                            | Help   🕨 -   🖶   🖗 🚇   [   |                                                                                                    |       |
| File Edit View VM Tabs<br>Library X<br>Type here to search<br>Type hype row<br>Hyper-V<br>Shared VMs (Deprecated) | Help   ▶ •   ⊕   ⊕ ≙ ⊊   [ | New Virtual Machine Wizard Select a Disk Wich disk do you want to use? Disk Oreate a new virtual disk Oreate a new virtual disk Oreate a new virtual disk Oreate a new virtual disk Oreate a new virtual disk Oreate a new virtual disk Our of the copied on words on the same host or between hosts. Use an existing virtual disk Ouse an existing virtual disk Ouse an existing virtual disk Ouse an existing virtual disk Ouse a physical disk (for advanced useri) Conset to a proviously configured disk. Use a physical disk (for disk virtual machine direct access to a local hard disk. Requires administrator privileges. |       |
|                                                                                                    | <b>vm</b> ware             | Help < Back Next > Cancel                                                                                                    |       |

Figura 11: Ventana de selección de un nuevo disco virtual

La figura 11, muestra el tipo de disco a utilizar mostrando varias opciones, como se va a crear una nueva máquina virtual es recomendable elegir la primera opción "Create a new virtual disk" y clic en **Next**.

| VMware Workstation                                                                                                    |                                                                                                    | - | ٥ | × |
|----------------------------------------------------------------------------------------------------|----------------------------------------------------------------------------------------------------|---|---|---|
| File Edit View VM Tabs                                                                                                    | Help   🕨 🕆   🖧   😥 🕰 ڬ 🛄 🗖 🛱 🔯   🖂   🖾 -                                                                                                    |   |   |   |
| File Edit View VM fabrication<br>File Edit View VM fabrication<br>> Type here to search •<br>> Type here to search •<br>> Type he | Help       Back       Back |   |   |   |
|                                                                                                    | <b>vm</b> ware                                                                                                    |   |   |   |

Figura 12: Ventana de especificación de la capacidad del disco

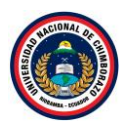

La figura 12, muestra las opciones para poner la capacidad del disco, elegir una capacidad de 60 GB dependiendo del uso que se le va a dar a la máquina, luego seleccionar la última opción de "Split virtual disk into multiple files", clic en **Next**.

| Paso 13                                                      |                                                                                                    |       |
|--------------------------------------------------------------|----------------------------------------------------------------------------------------------------|-------|
| VMware Workstation                                           |                                                                                                    | - a × |
| File Edit View VM Tabs Help   🏲 -   🖶   🕀 🚇 🚇                |                                                                                                    |       |
| Library ×   Type here to search                              |                                                                                                    |       |
| Wy Computer<br>Hyper-V<br>Hyper-V<br>Shared VMs (Deprecated) | New Virtual Machine Wizard   Specify Disk File   Where would you like to store the disk file?     Disk file   A 50 GB whal disk be created using multiple disk files. The disk files will be anome.     Imper-V. windk     Imper-V. windk |       |

Figura 13: Ventana de especificación del archivo de disco

La figura 13, muestra el formato de archivo que describe los contenedores en discos duros virtuales para ser utilizado en máquinas virtuales, dejar la opción tal como está y clic en **Next**.

| VMware Workstation                                                                                                    | - <b>d</b> ×                                                                                                    |
|----------------------------------------------------------------------------------------------------|----------------------------------------------------------------------------------------------------|
| File Edit View VM Tabs Help 🕨 -                                                                                                    | -   ヰ   ゆ μ μ   🔲 🗖 🛱   ဩ   🖸 -                                                                                                    |
| File Edit View VM Tabs Help       Ubrary       Type here to search       Type here to search       Hyper-V       Hyper-V       Shared VMs (Deprecated) | Image: Second Second |
| vmwa                                                                                                    | /are                                                                                                    |

Figura 14: Ventana de resumen de la máquina virtual

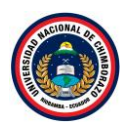

La figura 14, muestra el resumen obteniendo, existiendo una opción de cambiar un poco incluso el hardware, si no existe cambio alguno clic en **Finish**.

| Paso 15                                                                                                    |                                                                                                    |                                                                                                    |                                                                                                    |                                                                                             |                                                                        |                             |
|----------------------------------------------------------------------------------------------------|----------------------------------------------------------------------------------------------------|----------------------------------------------------------------------------------------------------|----------------------------------------------------------------------------------------------------|---------------------------------------------------------------------------------------------|------------------------------------------------------------------------|-----------------------------|
| Hyper-V - VMware Workstation                                                                                                    | n                                                                                                    | Virtual h                                                                                                    | Jachine Settings                                                                                         |                                                                                             |                                                                        | - n ×                       |
| File Edit View VM Tabs I                                                                                                    | Help   🕨 🔹   🚭   😳 🚇 🎴 🔲 🗔 🕄                                                                                                    | Hardwar                                                                                                    | e Ontions                                                                                                |                                                                                             |                                                                        |                             |
| Library     ×       Image: System of the search of the search of t | Hyper-V         Close Tab         Power         Removable Devices         Pause         Send Ctrl+Alt-Del         Send Ctrl+Alt-Del         Capture Screen         Comparison         Display         Auto detect | Device<br>Device<br>Device<br>Device<br>Device<br>Device<br>Device<br>Device<br>Device<br>Device<br>Decargas<br>Decargas<br>Dec | e Surmary<br>smory 2 G8<br>2 G8<br>2 G0 K(SC3) 2 G8<br>2 G0 K(SC3) 4 Auto detect<br>S Controller<br>mage | t<br>t<br>t<br>t<br>t<br>t<br>t<br>t<br>t<br>t<br>t<br>t<br>t<br>t<br>t<br>t<br>t<br>t<br>t | status<br>nected<br>nected<br>net at power on<br>bo<br>physical drive: | Drosse      Advanced      O |
|                                                                                                    |                                                                                                    |                                                                                                    |                                                                                                    |                                                                                             | Abrir 🔻 Car                                                            | icelar                      |

Figura 15: Ventana de configuración de la VM

La figura 15, muestra una ventana donde se puede añadir la imagen ISO, seleccionar "use ISO image file" se nos activa el botón browse y seleccionar la imagen y en **abrir** 

| Hyper-V - VMware Workstation                                                                                                    | Virtual Machine Settings                                                                                                    | ×                                                                                                    | - 0 × |
|----------------------------------------------------------------------------------------------------|----------------------------------------------------------------------------------------------------|----------------------------------------------------------------------------------------------------|-------|
| File Edit View VM Tabs Help 🕨 👻                                                                                                    | Hardware Options                                                                                                    |                                                                                                    |       |
| Library the search of the search of the sear | Device     Summary       Immemory     2 GB       Immemory     2 GB | Device status       Connected       Connection       Use physical drive:       Auto detect       © Loss Mage file:       C:Users\dayan\Downloads\wn2016x64_es-es.ioo       Browse       Advanced | π     |

Figura 16: Ventana de selección de la imagen ISO

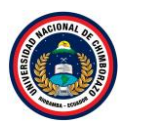

La figura 16, muestra que la imagen ya fue seleccionada y lista para iniciar la instalación de Windows server 2016, clic en **Ok** 

#### 1.1. Instalación de Windows server 2016

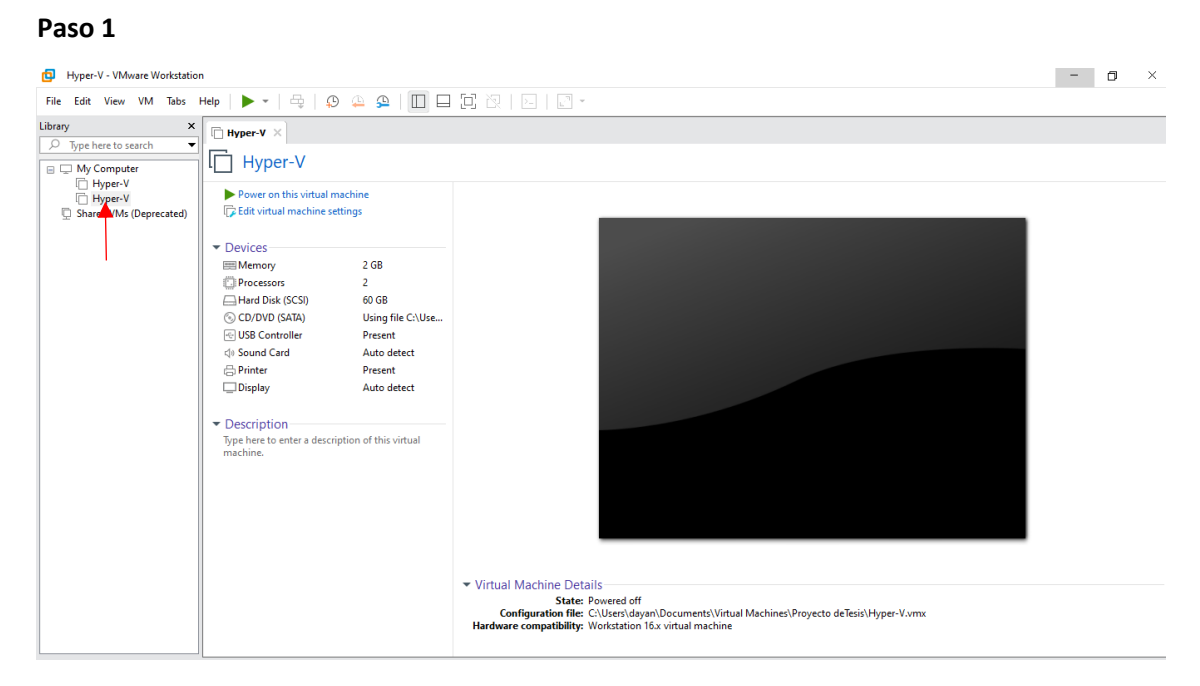

#### Figura 17: Ventana de máquinas virtuales creadas

La figura 17, muestra la máquina virtual creada con Windows Server 2016 nombrada Hyper-v creada en VMware.

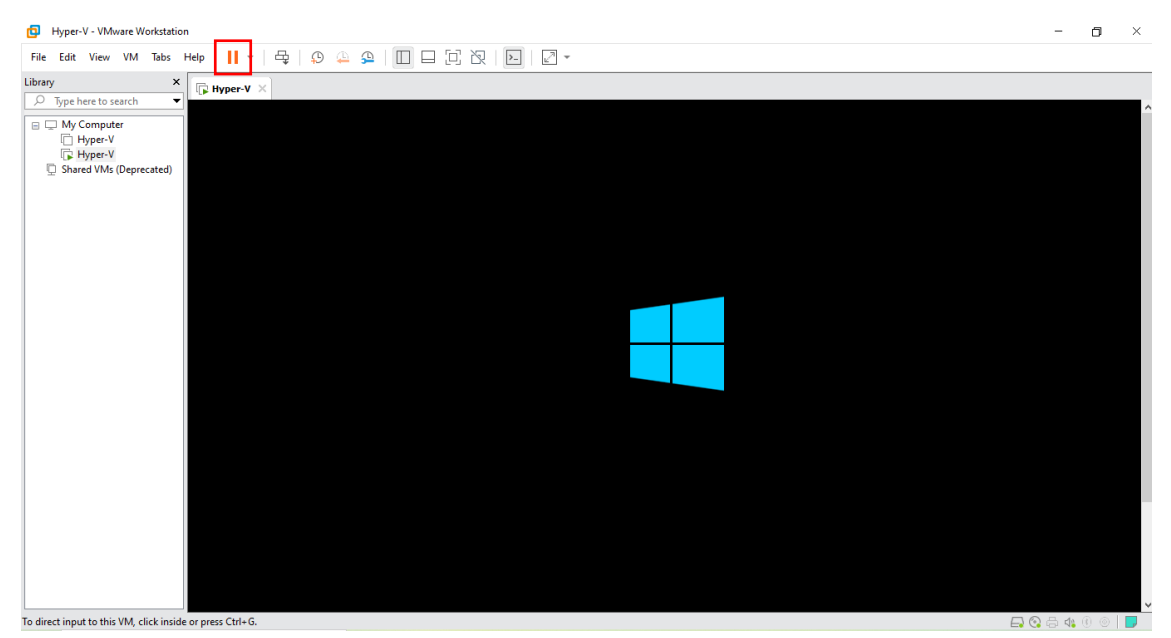

Figura 18: Ventana de arranque

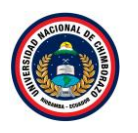

La figura 18, muestra el proceso de instalación del sistema operativo debemos pulsar el botón "Power on this virtual machine" mostrando el respectivo arranque.

| Paso 3                                                                                |                                                                                                    |           |
|---------------------------------------------------------------------------------------|----------------------------------------------------------------------------------------------------|-----------|
| Hyper-V - VMware Workstation                                                          | - c                                                                                                    | j ×       |
| File Edit View VM Tabs Help 📘 👻 🛱                                                     |                                                                                                    |           |
| Library ×                                                                             |                                                                                                    |           |
| Dyc here to search     My Compute     Hyper-V     Hyper-V     Shared VMs (Deprecated) | 15 Programa de configuración de Windows 🕞 🕞 🕞 🕞                                                                                                    |           |
|                                                                                       | Idioma que va a instalar. Español (España, internacional)<br>Eormato de hora y moneda: <mark>Español (Perú) v</mark><br>Tgelado o método de entrada: Latinoam <i>ér</i> ica v |           |
|                                                                                       | Específica el idioma y otras preferencias y haz clic en "Siguiente" para continuar.<br>e 2018 Microsoft Corporation. Todos los derechos reservados.                           |           |
| Click in the virtual screen to send keystrokes                                        | Where Tools enables many features and improves mouse movement, video and performance. Log in to the guest operating system and click Install Tools Remind Me Later Never      | Remind Me |
| To direct input to this VM, click inside or press Ctrl+G.                             | <b>무 않</b> 음 4: 0                                                                                                    | 0         |

Figura 19: Venta de especificación del idioma

La figura 19, posteriormente muestra la opción para definir el lenguaje de Windows Server 2016, seleccionar la región, el formato de la hora y el idioma del teclado dar clic en **siguiente.** 

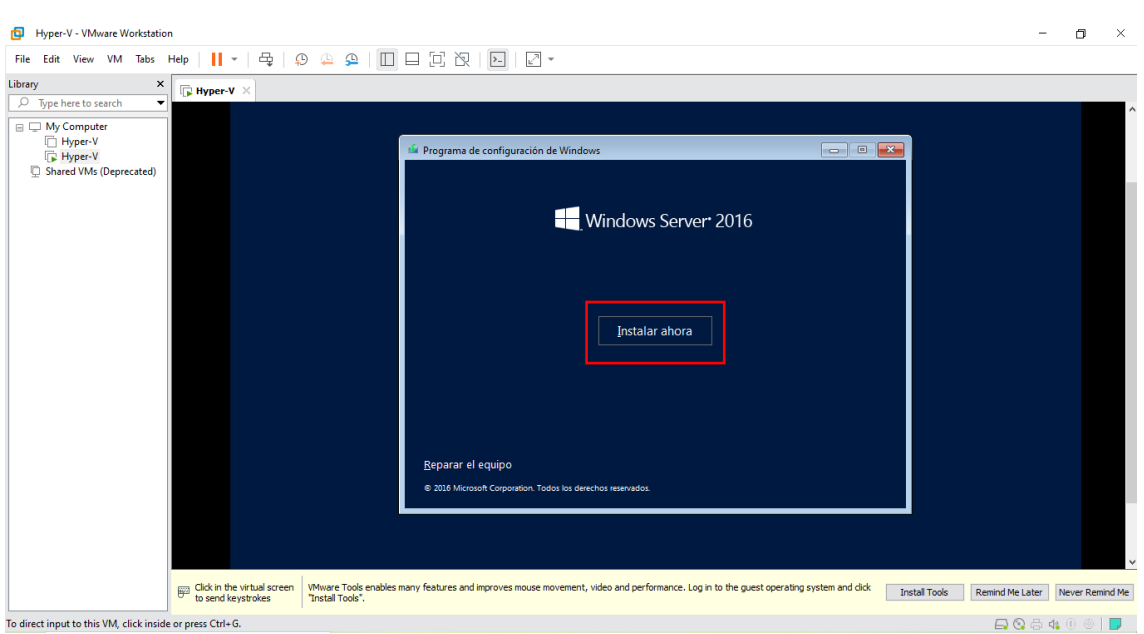

Paso 4

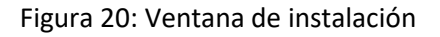

La figura 20, muestra que una vez definido el lenguaje seleccionamos la opción Instalar ahora.

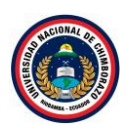

| Hyper-V - VMware Workstatio                         | n                                                 |                                                  |                                                                                                    |                                                                        |                                                         |               | -               | ٥           | ×     |
|-----------------------------------------------------|---------------------------------------------------|--------------------------------------------------|----------------------------------------------------------------------------------------------------|------------------------------------------------------------------------|---------------------------------------------------------|---------------|-----------------|-------------|-------|
| File Edit View VM Tabs                              | Help   📕 👻   🖧   🤤                                | 9 🚇 🚇 🔲 🗖 🕻                                      |                                                                                                    |                                                                        |                                                         |               |                 |             |       |
| Library ×                                           | Hyper-V ×                                         |                                                  |                                                                                                    |                                                                        |                                                         |               |                 |             |       |
| My Computer     Hyper-V     Shared VMs (Deprecated) |                                                   |                                                  | Programa de instalación de Windows Seleccionar el sistema operativo que quieres instalar                                                                                                    |                                                                        |                                                         |               |                 |             | ^     |
|                                                     |                                                   |                                                  | Sistema operativo                                                                                                    | Arquitectura                                                           | Fecha de mo                                             |               |                 |             |       |
|                                                     |                                                   |                                                  | Windows Server 2016 Standard Evaluation<br>Windows Server 2016 Standard Evaluation (Experiencia de es<br>Windows Server 2016 Datacenter Evaluation                                                                                                    | x64<br>x64<br>x64                                                      | 16/07/2016<br>16/07/2016<br>16/07/2016                  |               |                 |             |       |
|                                                     | un dick in the virtual screen                     | Wware Tools enables many fe                      | Descripción:<br>Sta opción es útil cuando se requiere una GUI mínima, por ejer<br>compatibilidad con versiones anteriores de una aplicación que<br>trabalación Server Cer Es compatibilica con tados las roles y las<br>nformación, consulta "Opciones de instalación de Windows Se<br>astress and improves mouse movement, video and performance. Log | mplo, para propo<br>no se puede ejecc<br>características de<br>river". | rcionar<br>utar en una<br>servidor. Para más<br>Siguien | te            |                 |             | ~     |
|                                                     | Click in the virtual screen<br>to send keystrokes | VMware Tools enables many fe<br>"Install Tools". | atures and improves mouse movement, video and performance. Log i                                                                                                    | in to the guest ope                                                    | rating system and click                                 | Install Tools | Remind Me Later | lever Remir | nd Me |
| To direct input to this VM, click insid             | e or press Ctrl+G.                                |                                                  |                                                                                                    |                                                                        |                                                         |               | 🕞 😳 🖶 🍕         |             |       |

Figura 21: Ventana de selección del Sistema Operativo

La figura 21, muestra la versión de Windows Server 2016 que se instalara. Seleccionar "Windows Server 2016 Data center evolution (Experiencia...)", ya que se requiere una GUI, es decir, entorno gráfico y escritorio mínimo para la compatibilidad con versiones anteriores.

#### Paso 6

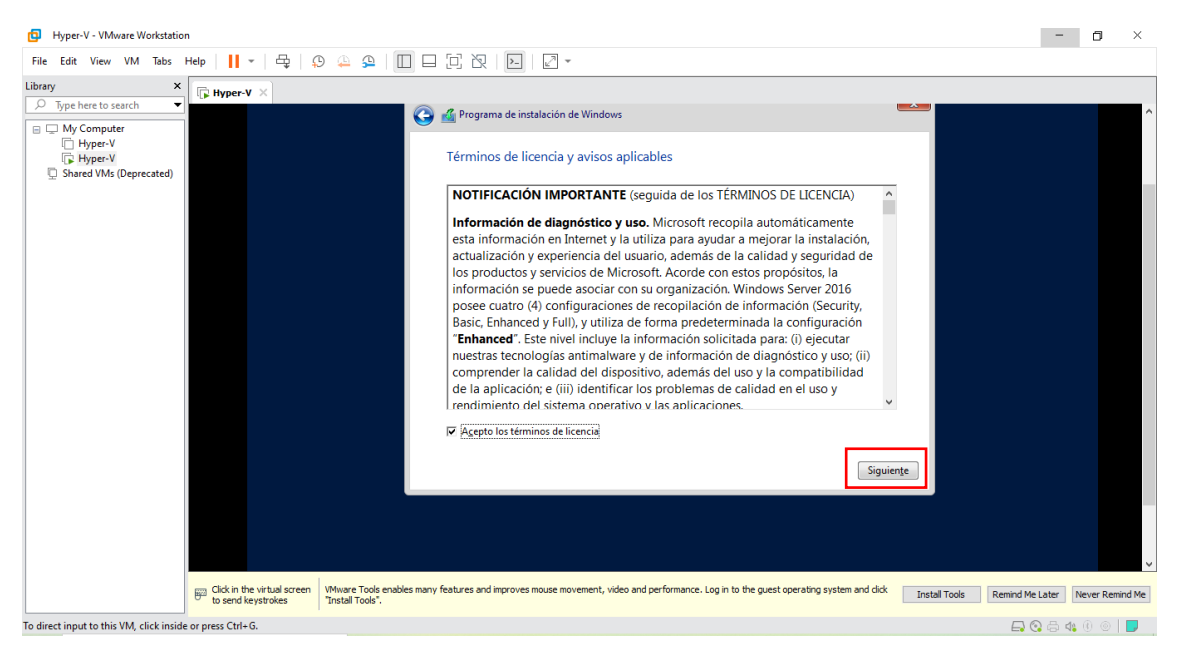

Figura 22: ventana de aceptación de términos

La figura 22, muestra un cuadro de dialogo se muestran los términos de la licencia, en el cual nos indican que el uso de este software está sujeto a términos y condiciones, requiriendo obtener licencia para su utilización, dar clic en "Aceptar términos de licencia" y clic en **siguiente**.

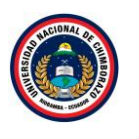

| Hyper-V - VMware Workstation                                                                                                    |                                                                                                    | -            | o >         | <       |
|----------------------------------------------------------------------------------------------------|----------------------------------------------------------------------------------------------------|--------------|-------------|---------|
| File Edit View VM Tabs Help                                                                                                    |                                                                                                    |              |             |         |
| File Edit View VM Tabs Help II *<br>Uibray X<br>Type here to search<br>Type here to search<br>Hyper-V X<br>Shared VMs (Deprecated) | Programa de instalación de Windows         ¿Qué tipo de instalación quieres?         Actualización: instalar Windows y conservar archivos, configuraciones y aplicaciones. Los archivos, configuraciones y aplicaciones de equipo ya ejecuta una versión compatible de Windows.         Personalizada: instalar solo Windows (seanzado)         Les archivos, las configuraciones y las aplicaciones no se migran a Windows con esta opción, que solo está disponible si el equipo ya ejecuta una versión compatible de Windows.         Personalizada: instalar solo Windows (seanzado)         Les archivos, las configuraciones y las aplicaciones no se migran a Windows con esta opción. Si unstalación e cambios en las participates y las unidades, inclus el equipo con el disco de incentinuar.         Ayuga para decidir |              |             |         |
| E Click in the wrt                                                                                                    | ual screen VMware Tools enables many features and improves mouse movement, video and performance. Log in to the guest operating system and click Install Tools Remind Prices Tinstall Tools'.                                                                                                    | Me Later Nev | er Remind f | v<br>1e |
| To direct input to this VM, click inside or press Ctrl+G.                                                                          |                                                                                                    | 💽 🖧 🕼 🔅      | 0           |         |

Figura 23: ventana de instalación

La figura 23, muestra que Custom seleccionar, para crear el particionado de disco como se desee, hacer clic en "personalizada Instalar solo Windows (avanzado)".

#### Paso 8

| Hyper-V - VMware Workstation                              | -                                                                                                    | o ×             |
|-----------------------------------------------------------|----------------------------------------------------------------------------------------------------|-----------------|
| File Edit View VM Tabs Help 🚺 👻 🛱                         |                                                                                                    |                 |
| File Edit View VM Tabs Help II ~ 🕀                        | Image: Second second secon |                 |
|                                                           |                                                                                                    | v               |
| Click in the virtual screet to send keystrokes            | n VMware Tools enables many features and improves mouse movement, video and performance. Log in to the guest operating system and clok Install Tools Remind Me Later N                                                                                                    | Vever Remind Me |
| To direct input to this VM, click inside or press Ctrl+G. |                                                                                                    | (i) 💿   📮       |

Figura 24: Ventana de particiones de disco

La figura 24, muestra las particiones, si no se va a crear particiones pulsar **siguiente**, de lo contrario crear las particiones que se necesite.

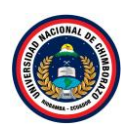

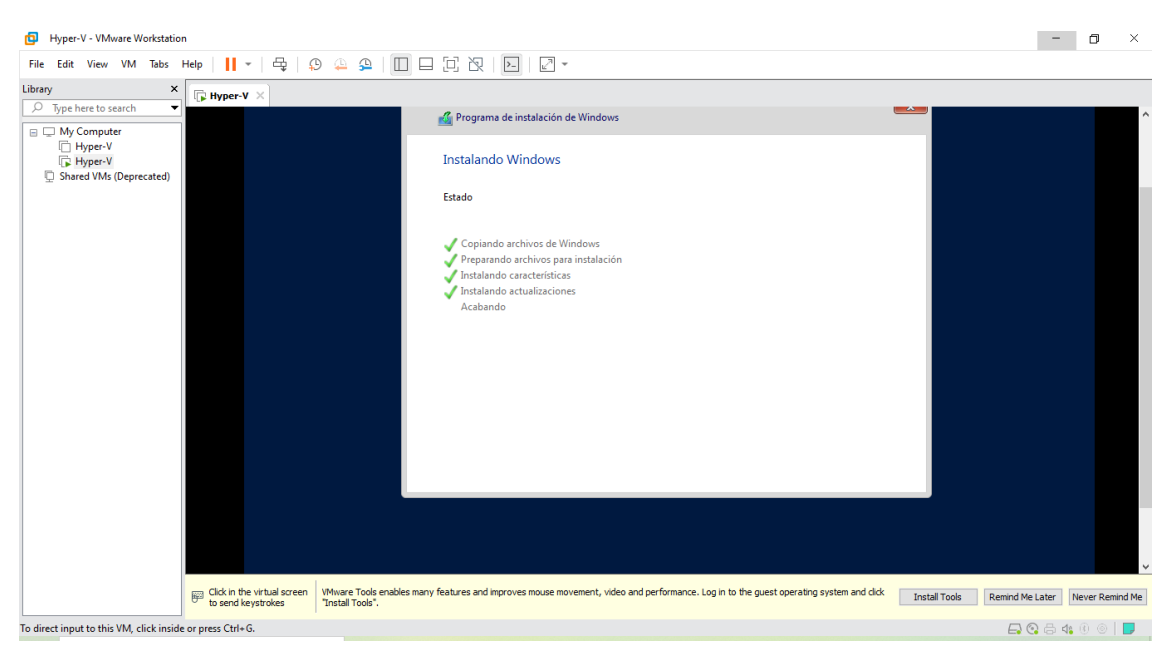

Figura 25: Ventana de proceso de Instalación

La figura 25, visualiza una ventana de instalación de los pasos acostumbrados tales como licencia, copiando los ficheros necesarios, tipo de servidor GUI o Core, etc. Una vez realizados todos los pasos anteriores con éxito el sistema de instalación de Windows se encargará de extraer todos los elementos necesarios, el computador se reiniciará.

| File Edit View VM Tobs Help   The Edit View VM Tobs Help The File Edit View VM Tobs Help The File Edit Tobs The File Edit View VM Tobs Help The File Edit View VM Tobs Help The File Edit Tobs The File Edit Tobs The File Edit | Hyper-V - VMware Workstation                                                                                                    |                                                                                                    | - 0              | ×     |
|----------------------------------------------------------------------------------------------------|----------------------------------------------------------------------------------------------------|----------------------------------------------------------------------------------------------------|------------------|-------|
| Libbery Type here to seach  Type two to seach  Type two to seach  Type two to seach  Type two to the type type type type type type type typ                                                                                                    | File Edit View VM Tabs Help 🛛 👻                                                                                                    |                                                                                                    |                  |       |
| Click in the virtual screen Wheave Tools enables many features and improves mouse movement, video and performance. Log in to the guest operating system and dick Install Tools Remind Me Later Never Remind Me To direct input to this VM. click inside or press CH-G.                                                                                                    | File     Edit     View     VM     Tabs     Help     Image: Comparison of the comparison of the comparis | Periode a portage de la contractión de Windows Hay que reiniciar Windows para continuar Se reiniciará en 7 segundos                                 |                  |       |
| To direct input to this VM. click inside or press Ctrl+G.                                                                                                    | 📰 Click in the virtual societ                                                                                                    | Whivere Tools enables many features and improves mouse movement, video and performance. Log in to the guest operating system and cick Treated Tools | d Me Later Never |       |
|                                                                                                    | To direct input to this VM. click inside or press Ctrl+G.                                                                                                    | Tinstal Tools".                                                                                                    |                  | i ] ] |

#### Paso 10

Figura 26: Ventana de proceso de reiniciar

La figura 26, muestra que pasaran unos 5-10 minutos y pedirá reiniciar el servidor.

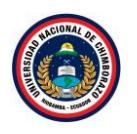

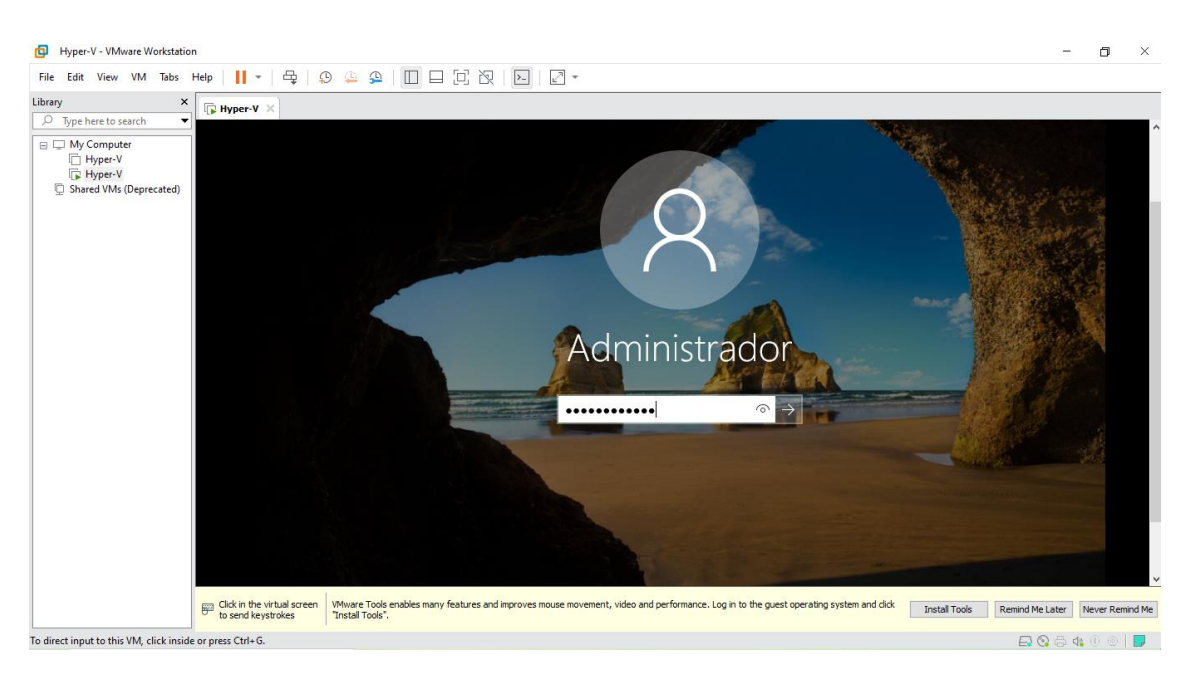

Figura 27: Ventana de inicio de sesión

La figura 27, muestra que una vez completado el proceso de instalación se accederá al entorno de Windows Server 2016. Allí finalmente se instalará las herramientas de VMware para los demás componentes y configuraciones de la máquina virtual.

#### Paso 12

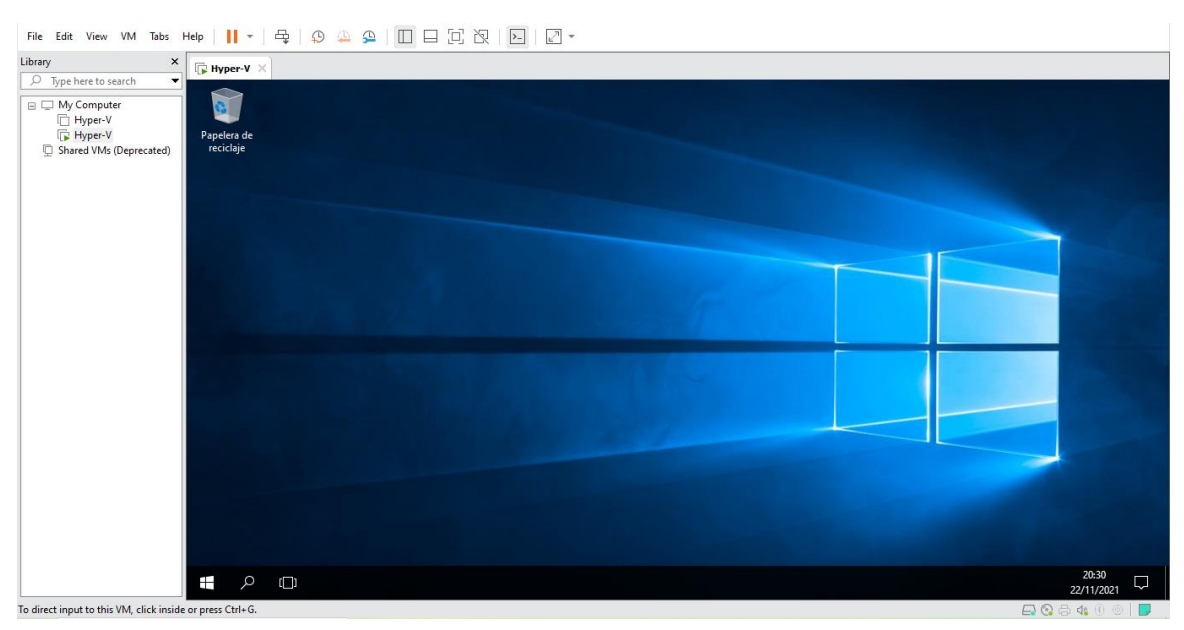

Figura 28: Ventana del escritorio del sistema operativo

La figura 28, muestra el escritorio de Windows Server 2016 después de las respectivas instalaciones.

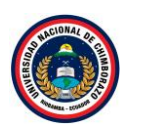

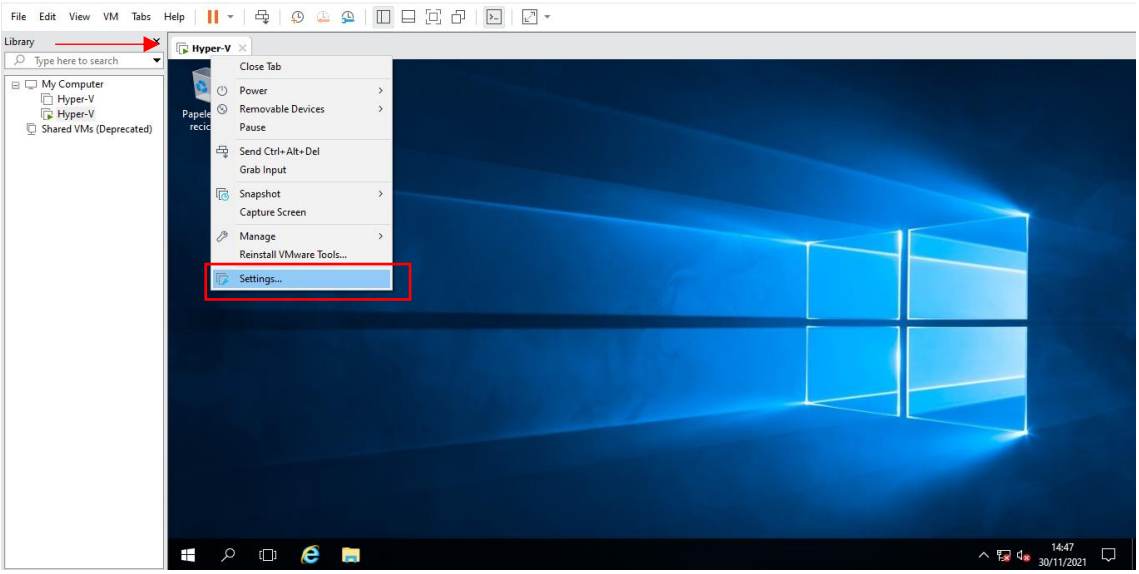

Figura 29: Ventana de configuración de la máquina virtual

La figura 29, muestra como ingresar en configuración de la máquina virtual, dar clic derecho sobre el nombre de la máquina, se desplegará una lista de opciones y seleccionar **Settings**.

#### Paso 14

| Hyper-V - VMware Workstation                                                                                                    | Virtual Machine Settings                                                                                                    |                                                                                                    |                                                                                                    | ×                                                         |         |                  |
|----------------------------------------------------------------------------------------------------|----------------------------------------------------------------------------------------------------|----------------------------------------------------------------------------------------------------|----------------------------------------------------------------------------------------------------|-----------------------------------------------------------|---------|------------------|
| File Edit View VM Tabs Help 📕 👻                                                                                                  | Hardware Options                                                                                                    |                                                                                                    |                                                                                                    |                                                           |         |                  |
| Library ×<br>P Type here to search ▼<br>My Computer<br>Hyper-V<br>Hyper-V<br>Shared VMs (Deprecated)<br>Papelera de<br>reciclije | Device<br>Memory<br>Processors<br>Hard Dick (SCS1)<br>CD(DVD (SATA)<br>CUBS Controller<br>Controller<br>Sound Card<br>Printer<br>Display | Summary         3           2 GB         0           2 GB         0           6 GB         M           Add Hardware Wizard         Hardware Type           Hardware Type         What type of hardware do you           Hardware types:         Image: Mark type of back | D graphics Accelerate 3D graphics Accelerate 3D graphics Buse host setting for monitors invant to instal? Explanation Add a network adapter. |                                                           |         |                  |
|                                                                                                    |                                                                                                    | © CD/VID Drive<br>☐ Poppy Drive<br>☐ USB Controller<br>< USB Controller<br>< Sound Card<br>☐ Paralel Port<br>☐ Snaile Port<br>☐ Printer<br>© Generic SSI Device<br>↓<br>↓ Trusted Platform Module                                                                        |                                                                                                    | ual machine<br>Itaning the user<br>ser interface, without |         |                  |
| a 🖷 🖉                                                                                                    |                                                                                                    | Add Remove                                                                                                    | Frish Cancel                                                                                                    |                                                           | ^ 寝⊄* ₂ | <sup>14:48</sup> |
| To discustion was also MAL all also in the control Cash. C                                                                       |                                                                                                    |                                                                                                    | OK                                                                                                    | Cancel Help                                               |         | • @ @   <b>=</b> |

Figura 30: Ventana de agregar asistente de hardware

La figura 30, muestra la ventana de configuración del hardware, seleccionar "Add" y se muestra una ventana que sirve para agregar un asistente, seleccionar "Network Adapter", clic en **Finish**.

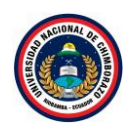

| Hyper-V - VMware Workstation                                                                                               | Virtual Machine Settings                                                                                                    | ×                                                                                                    | - 0 × |
|----------------------------------------------------------------------------------------------------|----------------------------------------------------------------------------------------------------|----------------------------------------------------------------------------------------------------|-------|
| File Edit View VM Tabs Help                                                                                                | t Hardware Options                                                                                                    |                                                                                                    |       |
| Library ×<br>P Type here to seach<br>Type here to seach<br>P Hyper-V<br>Shared VMs (Deprecated)<br>Fagelera de<br>recicije | Device Summary  Memory 2 GB  Processors 2  Hard Dak (SCSI) 6 GB  C DD/07 (SATA) Uning file C: (Users/Sayan'D,  Hetwick Modelsen NAT  S USS Controller Present  Display Auto detect  Display Auto detect  Add Remove | Device status         Connected         Connect at power on         Minded: Connected directly to the physical network         Parkate physical network connection state         NAT: Used to share the hosts IP address         Index only: A private network thaned with the host         Cutore: specific virtual network         Wheted         ILAN segments:         Global LAN Segments:         Add         Remove:         OK         Cancel |       |
| To direct input to this VM. click inside or press Ctrl+G.                                                                  |                                                                                                    |                                                                                                    |       |

Figura 31: Ventana de configuración de segmento de red

La figura 31, muestra una lista de configuraciones, observando que ya está presente un adaptador de red se procede a darle una dirección IP. Dar clic en "Network Adapter" y seleccionar "LAN segments" dar clic en **LAN segments** luego hacer clic en **Add.** 

#### Paso 16

| Hyper-V - VMware Workstation                              | Virtual Machine Settings                                                                                                    | ×                                                                                                    | - o ×                           |
|-----------------------------------------------------------|----------------------------------------------------------------------------------------------------|----------------------------------------------------------------------------------------------------|---------------------------------|
| File Edit View VM Tabs Help 📕 👻                           | Hardware Options                                                                                                    |                                                                                                    |                                 |
| Library ×                                                 | Device     Summary       Immory     2 GB       Immory     2 GB       Immory | Device status Connected Connect at power on Network connection Bridget: Connected directly to the physical network Replicate physical network connection state ONAT: Used to share the host's IP address ONAT: Used to share the host's IP address ONAT: Used to share the host 's IP address ONAT: Used to share the host 's IP address ONAT: Used to share t |                                 |
| To direct input to this VM, click inside or press Ctrl+G. | 1                                                                                                    | OK Cancel Help                                                                                                    | 30/11/2021<br>□ 🕞 😪 🖨 🐴 🖲 💿   📑 |

Figura 32: Ventana de añadir un segmento de red

La figura 32, dar una dirección para la máquina virtual (192.168.1.0) clic en **OK**.

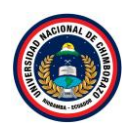

| Hyper-V - VMware Workstation                                                                                  | Virtual Machine Settings                                                                                                    | ×        | - 0        | × |
|----------------------------------------------------------------------------------------------------|----------------------------------------------------------------------------------------------------|----------|------------|---|
| File Edit View VM Tabs Help 🛛 🕇 👻                                                                             | Hardware Options                                                                                                    |          |            |   |
| Library X<br>Dype here to search<br>Hyper-V<br>Hyper-V<br>Shared VMs (Deprecated)<br>Papelera de<br>reciclaje | Device     Summary       Device     Summary       Device status     Connected       Connect at power on     Connected       Device status     Connected       Connect at power on     Device status       Device status     Connect at power on       Device of the criticers/starently     Name of the physical network       Display     Auto detect       Display     Auto detect | Advanced | 1451       |   |
|                                                                                                    | OK Canc                                                                                                    | cel Help | 30/11/2021 |   |

Figura 33: Ventana de selección del adaptador de la red

La figura 33, muestra la dirección de red que se añadió, dar clic en **OK**, luego de la configuración regresar nuevamente a la máquina virtual.

#### Paso 18

| Hyper-V - VMware Workstation        |                              |                                                                                                    |                             |          | - 0                 | ×      |
|-------------------------------------|------------------------------|----------------------------------------------------------------------------------------------------|-----------------------------|----------|---------------------|--------|
| File Edit View VM Tabs He           | elp   📘 🖌   🖧   🔑 🚇          |                                                                                                    |                             |          |                     |        |
| Library ×                           | 🕞 Hyper-V 🛛 🕹                |                                                                                                    |                             |          |                     |        |
| ∑ Type here to search               |                              | 😰 Conexiones de red                                                                                              | - 0                         | ×        |                     |        |
| Hyper-V                             | Configuración                | $\leftarrow \rightarrow \checkmark \uparrow$ 😰 > Panel de control > Redes e Internet > Conexiones de red > 🗸 v 👌 | Buscar en Conexiones de red | <i>م</i> |                     |        |
| Hyper-V     Shared VMs (Deprecated) | Papelo<br>recio              | Organizar 👻                                                                                                    | St 🔹 🔟                      | 0        |                     |        |
|                                     | 🕸 Ethernet                   | Ethernet0<br>Red no identificada<br>Intel® 19574L Ginabit Network C                                              |                             |          |                     |        |
|                                     | Ethernet                     |                                                                                                    |                             |          |                     |        |
|                                     | Red no ident<br>Sin Internet |                                                                                                    |                             |          |                     |        |
|                                     | Configuraciór                |                                                                                                    |                             |          |                     |        |
|                                     | Cambiar opciones de          |                                                                                                    |                             |          |                     |        |
|                                     | Cambiar opciones de          |                                                                                                    |                             |          |                     |        |
|                                     | Centro de redes y re         |                                                                                                    |                             |          |                     |        |
|                                     | Grupo Hogar                  |                                                                                                    |                             |          |                     |        |
|                                     | Firewall de Windows          |                                                                                                    |                             |          |                     |        |
|                                     |                              | 1 elemento                                                                                                    |                             | ==       |                     |        |
|                                     | t 🖉 🗆 🤅                      | 🖶 📠 🚥 🗘                                                                                                    |                             | ^ 🔽 🕼    | 15:02<br>30/11/2021 | $\Box$ |

Figura 34: Ventana del adaptador de red

La figura 34, se dirige al panel de control, luego ingresa a redes de internet y se muestra el adaptador de red ya creado, dar clic derecho y se dirigirse a las propiedades.

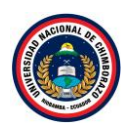

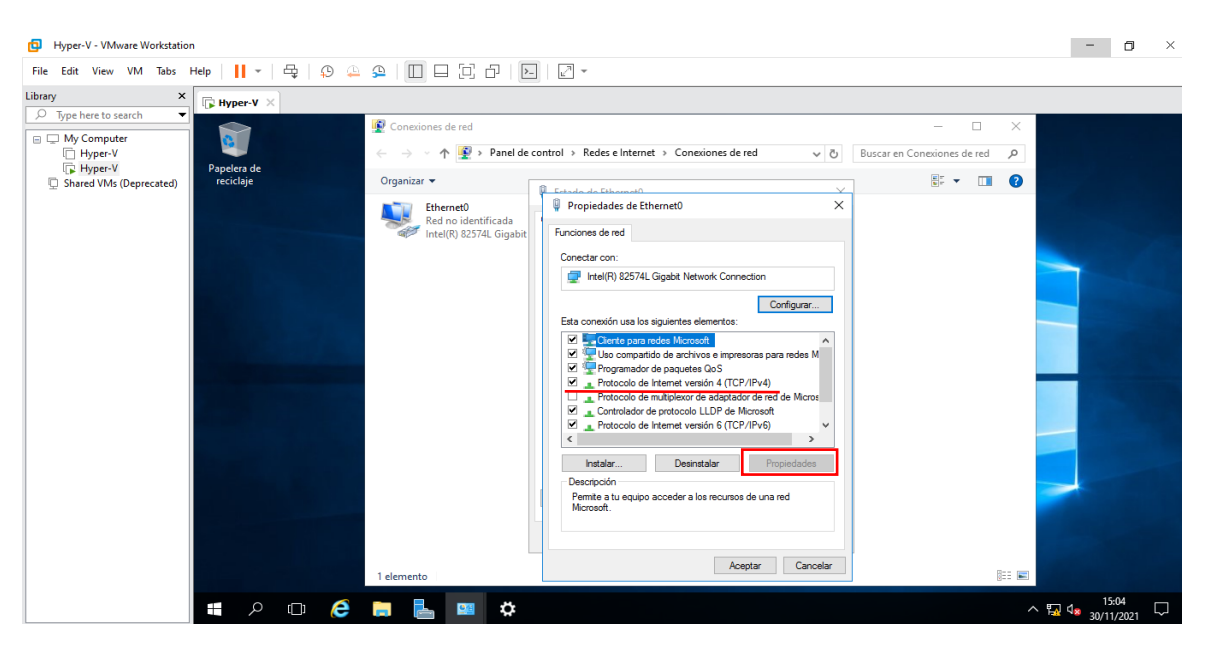

Figura 35: Ventana de selección de propiedades del adaptador

La figura 35, muestra las propiedades del adaptador, clic sobre "Protocolo de Internet versión 4" se activará el botón de **propiedades** y hacerle clic.

| Hyper-V - VMware Workstation                                                                                |                                                                                                   |                                                                                                    | - 0 ×                                                                           |
|----------------------------------------------------------------------------------------------------|---------------------------------------------------------------------------------------------------|----------------------------------------------------------------------------------------------------|---------------------------------------------------------------------------------|
| File Edit View VM Tabs Help 📙 👻 🕀                                                                           |                                                                                                   |                                                                                                    |                                                                                 |
| Library × France Hyper-V ×                                                                                  |                                                                                                   |                                                                                                    |                                                                                 |
| Looray View Computer<br>Hyper-V<br>Hyper-V<br>Shared VMs (Deprecated)<br>Hyper-V<br>Shared VMs (Deprecated) | Conesiones de red Crganizar ▼ Crganizar ▼ Eternet0 Red no identificada<br>intel(R) 82574L Gigabit | Propiedades: Protocolo de Internet versión 4 (TCP/IPv4)         General         Puede hacer que la configuración IP se asigne automáticamente si la red es constation en esta funcionalidad. De lo contrano, deberá constation en esta funcionalidad. De lo contrano, deberá constation en esta funcionalidad. De lo contrano, deberá constation en esta funcionalidad. De lo contrano, deberá constation en esta funcionalidad. De lo contrano, deberá constation en esta funcionalidad. De lo contrano, deberá constation en esta funcionalidad. De lo contrano, deberá constation en esta funcionalidad. De lo contrano, deberá constation en esta funcionalidad de la configuración IP automáticamente         O biterer una dirección de servidor DES automáticamente       192 168 1 . 1         O biterer la dirección de servidor DES automáticamente       192 168 1 . 1         O biterer la dirección de servidor DES automáticamente       192 168 1 . 1         O biterer la dirección de servidor DES automáticamente       192 168 1 . 1         O biterer la dirección de servidor DES automáticamente       192 168 1 . 1         O biterer la dirección de servidor DES automáticamente       192 168 1 . 1         O biterer la dirección de servidor DES automáticamente       192 168 1 . 1         O biterer la dirección de servidor DES automáticamente       192 168 1 . 1         O validar configuración al salir       Opciones avanzadias | → □ ×<br>× ar en Coneciones de red ♪<br>■ ● ● ● ● ● ● ● ● ● ● ● ● ● ● ● ● ● ● ● |
|                                                                                                    | 1 elemento                                                                                        | Aceptar Canodar                                                                                                    |                                                                                 |
| ニ へ ロ (C)                                                                                                   | 🖨 占 💷 🖨                                                                                           |                                                                                                    | ^ 15:09 ↓<br>30/11/2021 ↓                                                       |
| To direct input to this VM, move the mouse pointer inside or press Ctrl+0                                   | 3.                                                                                                |                                                                                                    | 🖨 🗞 🗟 🔩 🕘 🔵                                                                     |

Figura 36: Ventana de propiedades del protocolo

La figura 36, muestra las propiedades de internet versión 4 seleccionar "Usar la siguiente dirección IP", en esta sección colocar en dirección IP **192.168.1.99**, en mascara de subred **255.255.255.0** en puerta de enlace predeterminada dejarla con la dirección que se encuentra y en servidor DNS preferido poner **192.168.1.99** dar clic en **Aceptar**.

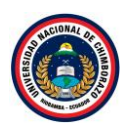

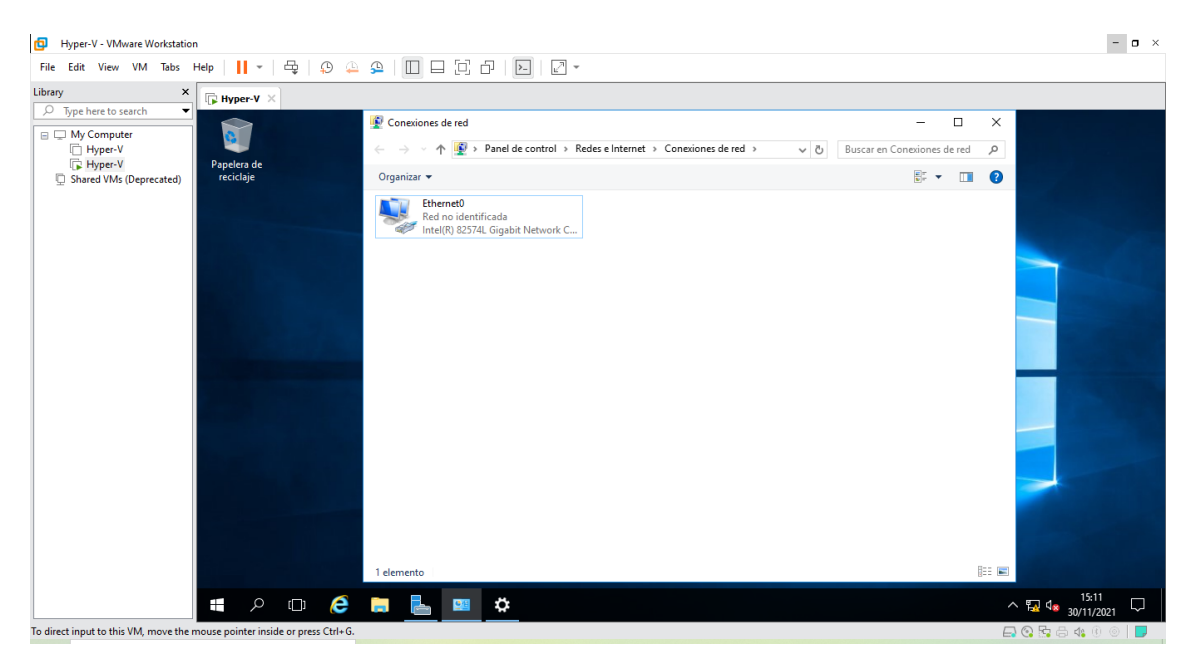

Figura 37: Ventana del adaptador de red

La figura 37, muestra la red ya definida con su dirección IP.

#### Paso 22

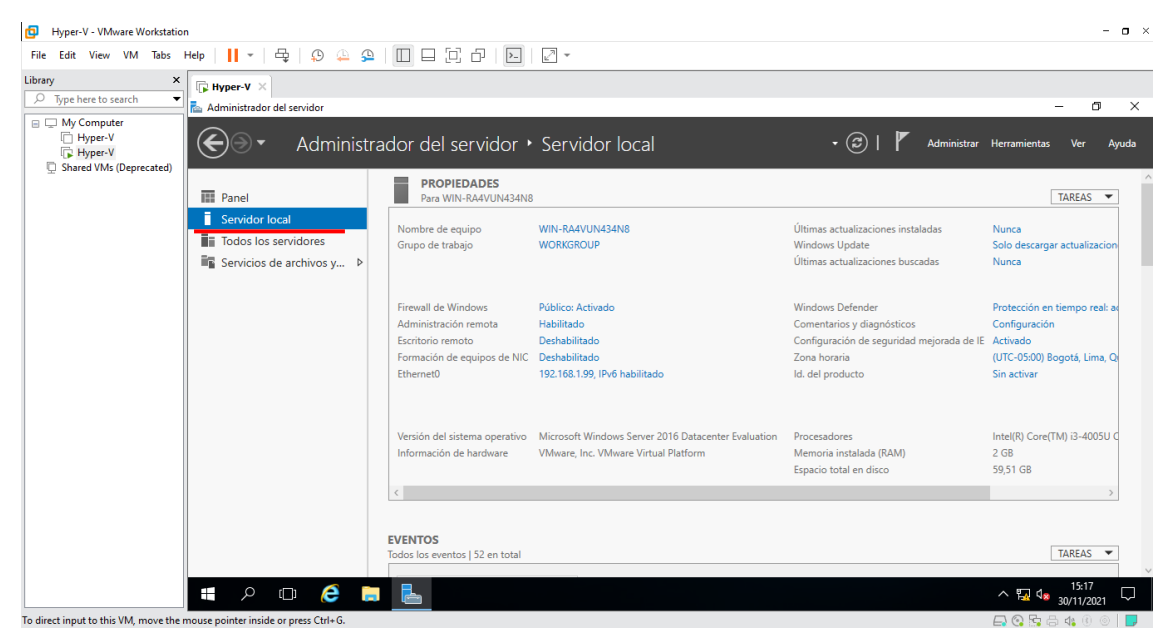

Figura 38: Ventana de administrador del servicio

La figura 38, ingresa a la ventana de administrador de servidor para dirigirse al apartado de "Servidor Local", se visualiza las propiedades de la máquina virtual como la dirección IP que se configuro anteriormente.

- 2. Agregar Roles
- 2.1. Active Directory

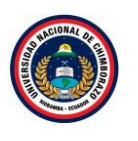

| Hyper-V - VMware Workstation                                                                                                    |                                                                                                    | - o ×              |
|----------------------------------------------------------------------------------------------------|----------------------------------------------------------------------------------------------------|--------------------|
| File Edit View VM Tabs Help   📙 🖛   🖧   💭 🚇 🚇                                                                                                    |                                                                                                    |                    |
| Library ×<br>P Type Here to search ▼<br>Administrator del servidor<br>Administrator del servidor<br>Admini | rador del servidor • Panel • ②   🚩 Administrar Herramientas                                                                                                    | ☐ ×<br>Ver Ayuda   |
| Shared VMs (Deprecated)  Fin Panel  Servidor local  Todas las servidor local                                                                                                    | ADMINISTRADOR DEL SERVIDOR                                                                                                    |                    |
| Indus ios servicios de archivos y ▷                                                                                                    | 1       Configurar este servidor local         INCIO RÁPIDO       2         Agregar roles y características         3       Agregar otros servidores para administrar         4       Crear un grupo de servidores                                                                                                    |                    |
|                                                                                                    | S Conectar este servidor a servicios de nube     BENARCIÓN  GRUPOS DE SERVIDORES Y ROLES  Roles 1   Grupos de servidores 1   Servidores en total: 1                                                                                                    | Ocultar            |
| <b>■                                    </b>                                                                                                    | Servicios de archivos y de almacenamiento       1       1       1       1       1       1       1       1       1       1       1       1       1       1       1       1       1       1       1       1       1       1       1       1       1       1       1       1       1       1       1       1       1       1       1       1       1       1       1       1       1       1       1       1       1       1       1       1       1       1       1       1       1       1       1       1       1       1       1       1       1       1       1       1       1       1       1       1       1       1       1       1       1       1       1       1       1       1       1       1       1       1       1       1       1       1       1       1       1       1       1       1       1       1       1       1       1       1       1       1       1       1       1       1       1       1       1       1       1       1       1       1       1       1       1       1 </th <th>15:18<br/>0/11/2021</th> | 15:18<br>0/11/2021 |

Figura 39: Ventana de administrador del servidor

La figura 39, ingresa a la ventana de administrador de servidor para dirigirse al apartado de "Panel" hacer clic en agregar **roles y características**.

#### Paso 2

| Hyper-V - VMware Workstation                                                                                                    |                                                                                                    |                                                                                                    | - <b>o</b> ×                       |
|----------------------------------------------------------------------------------------------------|----------------------------------------------------------------------------------------------------|----------------------------------------------------------------------------------------------------|------------------------------------|
| File Edit View VM Tabs Help 🛛 🗸                                                                                                    | 🖶   😰 🚇 🚇 🔲 🛙                                                                                                    | - C - I - I                                                                                                    |                                    |
| Library X<br>P Type here to search X<br>Administrad                                                                                     | X<br>lor del servidor                                                                                                    |                                                                                                    | - 0 X                              |
| My Computer     Hyper-V     Hyper-V     Shared VMs (Deprecated)     Servide     Servide     Servide     Servide     Servide     Servide | Asistente para agregar roles y car<br>Antes de comenzar<br>Tropo de instalación<br>Selección de servidor<br>Roles de servidor<br>Características<br>Confirmación<br>Resultados | acteriticas – –                                                                                                    | Administrar Herramientas Ver Ayuda |
| ۵                                                                                                    | • <b>é n L</b>                                                                                                    | Haga clic en Siguiente para continuar.  Omitir esta página de manera predeterminada <a href="https://www.commune.com">Anterio</a> Instalar Cancelar | ervidores 1                        |
| To direct input to this VM, move the mouse pointer ins                                                                                  | side or press Ctrl+G.                                                                                                    |                                                                                                    | - <sup> </sup>                     |
| to an ere input to this they move the mouse pointer ins                                                                                 | nae or press corr of                                                                                                    |                                                                                                    |                                    |

Figura 40: Ventana de instalación de roles y características

La figura 40, muestra la información de roles y características dónde se agregará el servicio Active Directory, dar clic en **Siguiente** para saltar la información del asistente.

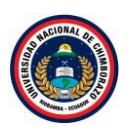

| Hyper-V - VMware Workstation                                                                                                    |                                                                                                    |                                                                                                    | - <b>o</b> ×                                      |
|----------------------------------------------------------------------------------------------------|----------------------------------------------------------------------------------------------------|----------------------------------------------------------------------------------------------------|---------------------------------------------------|
| File Edit View VM Tabs Help 🗸 🗸                                                                                                    | 🖶   🗭 斗 🕰   🔲 !                                                                                                    |                                                                                                    |                                                   |
| Library ×                                                                                                    | X<br>dor del servidor                                                                                                    |                                                                                                    | - 0 ×                                             |
| My Computer     Hyper-V     Hyper-V     Shared VMs (Deprecated)     Fared     Servide     Servide     Servide     Servide     Servide | Asistente para agregar roles y ca<br>Seleccionar tipo d<br>Antes de comenzar<br>Top de instalación<br>Selección de servidor<br>Roles de servidor<br>Características<br>Confirmación<br>Resultados | Are cleristicas – C<br>SERVIDOR DE DEST<br>WIN-RARUNASZ<br>Seleccione el tipo de instalación. Puede instalar roles y características en un equipo físico, en una<br>máquina virtual o en un diaco duro virtual (VHD) sin conexión.<br>Instalación basada en características o en roles<br>Para configurar un solo servidor, agregue roles, servicios de rol y características.<br>Instalación de Servicios de Escritorio remoto<br>Instale los servicios de rol necesarios para que la Infraestructura de escritorio virtual (VDI) cree un<br>implementación de escritorio basada en máquinas o en sesiones. | X<br>Administrar Herramientas Ver Ayuda           |
|                                                                                                    |                                                                                                    | < Anterior Siguiente > Instalar Cancel                                                                                                    | ervidores 1<br>ar                                 |
| To direct input to this VM, move the mouse pointer in:                                                                                | side or press Ctrl+G.                                                                                                    |                                                                                                    | ^ <sup>1</sup> ₩ <sup>4</sup> ≈ 30/11/2021 ↓<br>□ |

Figura 41: Ventana de tipo de instalación de roles y características

La figura 41, instalará Active Directory, se hará en una instalación basada en **características y roles** ya que no se tiene ningún servicio de escritorio instalado, darle clic en la opción y luego en **siguiente**.

#### Paso 4

| File       Edit       View       VM       Tabs       Help       I       I                                                                                                    |       |
|----------------------------------------------------------------------------------------------------|-------|
| Library               Type here to search                Type here to search             My Computer               Administrator del servidor               -                -                Library                        Library                     Library                     Library                     Library                  Library                  Library               Library                  Library                  Library                  Library               Library                  Library               Library               Library               Library               Library               Library               Library               Library               Library               Library               Library                                                                                                    |       |
| 🕒 My Computer Characteristicas – 🗆 X Administrative Version Version | J ×   |
| Experie V     Bared VMs (Deprecated)     Evanel     Seleccionar servidor de destino     Seleccionar un servidor o un disco duro virtual en el que se instalarán roles y características.     Selección de servidor     Selección ar un servidor o un disco duro virtual     Selección ar un servidor o un disco duro virtual     Selección ar un servidor o un disco duro virtual     Selección ar un servidor o un disco duro virtual     Selección ar un servidor o un disco duro virtual     Selección ar un servidor os     Selección ar un disco duro virtual     Selección ar un disco duro virtual     Selección ar un disco duro virtual     Selección ar un disco duro virtual     Selección ar un disco duro virtual                                                                                                    | Ayuda |
| Filtro:                                                                                                    | ar    |
|                                                                                                    | 21    |

Figura 42: Ventana de selección de servidor de destino

La figura 42, muestra dónde se llevará a cabo la instalación, si se tiene más de un servidor en la red, se podrá elegir en cual instalar el Active Directory. En este caso se usará el mismo servidor donde se está instalando este servicio, seleccionarlo y dar clic en **siguiente**.

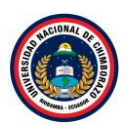

| Hyper-V - VMware Workstation                                                                                                    |                                                                                                    |                                                                                                    |                                                                                                    | - <b>o</b> ×                                |
|----------------------------------------------------------------------------------------------------|----------------------------------------------------------------------------------------------------|----------------------------------------------------------------------------------------------------|----------------------------------------------------------------------------------------------------|---------------------------------------------|
| File Edit View VM Tabs Help 📕 👻                                                                                                    | 🖶   😳 斗 의 🔲                                                                                                    | - C - I - I - C -                                                                                                    |                                                                                                    |                                             |
| The cost view vm ado nep       Library       Dype here to search       Hyper-V       Hyper-V       Hyper-V       Hyper-V       Shared VMs (Deprecated)       If Panel       is Servide | control of the second second sec | aracterísticas<br>de servidor<br>Seleccione uno o varios roles para instalarlos en el                                                                                                    | - C X                                                                                                    | - O X<br>Administrar Herramientas Ver Ayuda |
| 🖬 Todos I                                                                                                    | Tipo de instalación<br>Selección de servidor<br>Roles de servidor<br>Características<br>Confirmación<br>Resultados                                                                                                    | Roles           Active Directory Lightweight Directory Serv           Active Directory Rights Management Servic           Active Directory Rights Management Servic           Active Directory Rights Management Servic           Controladora de red           Experiencia con Windows Server Essentials           Hyper-V           Multipoint Services           Servicio de protección de host           Servicios de activos y directivas de redes           Beservicios de certificados de Acture Directorio | Descripción<br>Servicios de dominio de Active<br>Directory (AD DS) almacena<br>información acerca de los objetos de<br>la red y pone esta información a<br>disposición de los usuarios y<br>administradores de red. AD DS usa<br>disposición de los usuarios de red<br>acceso a los recursos permitidos en<br>tacceso a los recursos permitidos en<br>taccesos a los recursos permitidos en<br>taccesos a los recursos en los recursos permitidos en<br>taccesos a los recurs |                                             |
| م #                                                                                                    | • 6 • •                                                                                                    | Servicos de dominio de Activo Directory     Servicos de Escritorio remoto     Servicios de federación de Activo Directory     Servicios de implementación de Windows     Servicios de impresión y documentos     Servicios de impresión y documentos     Servicior de fax     Servicior DHCP     <                                                                                                    | ><br>Siguiente > Instalar Cancelar                                                                                                    | ervidores 1                                 |
| To direct input to this VM, move the mouse pointer ins                                                                                                    | ide or press Ctrl+G.                                                                                                    |                                                                                                    |                                                                                                    |                                             |

Figura 43: Ventana de selección de rol a instalar

La figura 43, selecciona el rol que se quiere instalar, hacer clic en el Servicio de dominio de Active Directory.

Paso 6

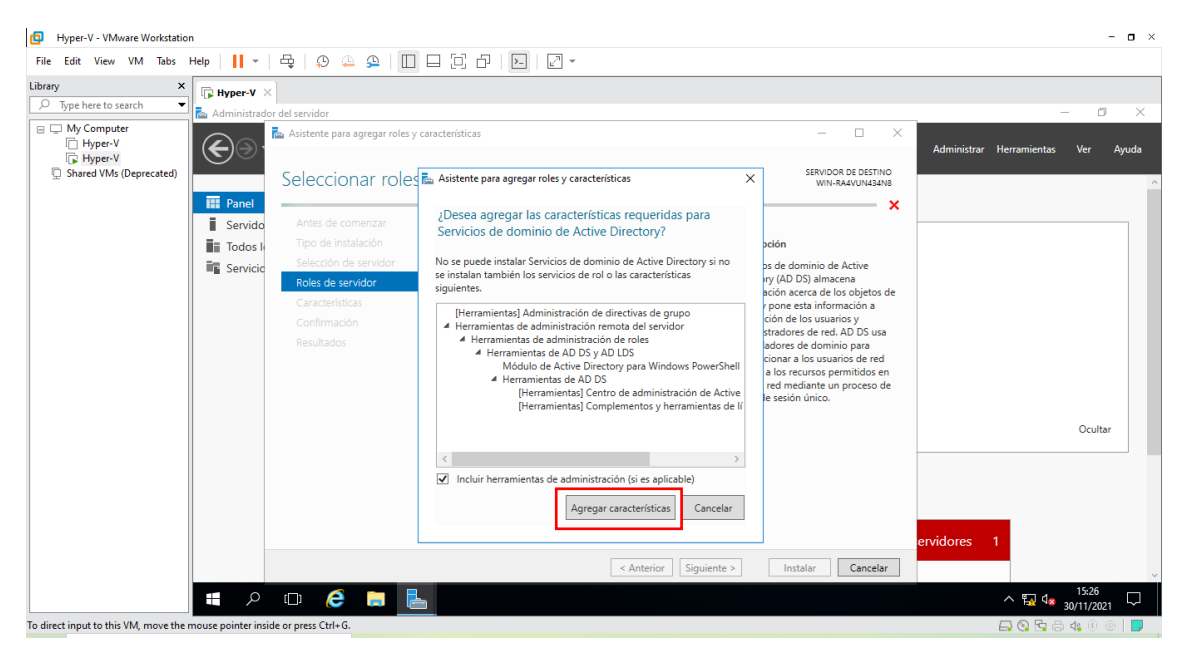

Figura 44: Ventana de confirmación de aceptación de características

La figura 44, muestra la información que al ser seleccionado aparecerá una ventana diciendo que características se va a agregar, clic en **Agregar características**.

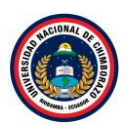

| Hyper-V - VMware Workstatio                                                                                                   | n                          |                                                                                                    |                                                                                                    |                                                                                           |                                                                                                    | - <b>-</b> ×                       |
|----------------------------------------------------------------------------------------------------|----------------------------|----------------------------------------------------------------------------------------------------|----------------------------------------------------------------------------------------------------|-------------------------------------------------------------------------------------------|----------------------------------------------------------------------------------------------------|------------------------------------|
| File Edit View VM Tabs                                                                                                    | Help 👻                     | 🖶   🗭 斗 🕰   🔲                                                                                        |                                                                                                    |                                                                                           |                                                                                                    |                                    |
| Library ×                                                                                                    | <b>Hyper-V</b> Administrac | X<br>lor del servidor                                                                                |                                                                                                    |                                                                                           |                                                                                                    | - 0 X                              |
| <ul> <li>☐ My Computer</li> <li>☐ Hyper-V</li> <li>☐ Hyper-V</li> <li>☐ Hyper-V</li> <li>☑ Shared VMs (Deprecated)</li> </ul> | Panel                      | Asistente para agregar roles y c<br>Seleccionar roles<br>Antes de comenzar<br>Tipo de instalación    | aracterísticas<br>de servidor<br>Seleccione uno o varios roles para instalarlo<br>Roles                                                                                                    | s en el servidor seleccio                                                                 | - C X                                                                                                    | Administrar Herramientas Ver Ayuda |
|                                                                                                    | Servicio                   | Selección de servidor<br>Roles de servidor<br>Características<br>AD DS<br>Confirmación<br>Resultados | Active Directory Lightweight Directo<br>Active Directory Rights Managemen<br>Active Directory Rights Managemen<br>Active Directory Rights Managemen<br>Active Directory Rights Managemen<br>Active Directory Rights<br>Controladora de red<br>Experiencia con Windows Server Ess<br>Myper-V<br>MultiPoint Services<br>Servicio de protección de host<br>Servicios de accetory derictivas de re<br>Servicios de accetory derictivas de Active D                                                                                                    | ry Services<br>t Services<br>spositivo<br>entials<br>edes<br>ento (1 de 12 ir<br>irectory | Servicios de dominio de Active<br>Directory (AD DS) almacena<br>Información acerca de los objetos de<br>a red y pone esta información a<br>disposición de los usuarios y<br>diministradores de red. AD DS usa<br>controladores de dominio para<br>soporcionar a los usuarios de red<br>acceso a los recursos permitidos en<br>dos la red mediamente un proceso de<br>nicio de sesión único. |                                    |
|                                                                                                    |                            |                                                                                                    | Servicios de dominio de Actve Dire     Servicios de forminio de Actve Dire     Servicios de fectarion de mento     Servicios de fectarion de Actve Dire     Servicios de imprementación de Wit     Servicios de imprementación de Wit     Servicios de imprementación de Wit     Servicios de imprementación de Wit     Servicios de imprementación de Wit     Servicios de imprementación de Wit     Servicios de imprementación de Wit     Servicios de imprementación de Wit     Servicios de imprementación de Wit     Servicios de imprementación de Wit     Servicios de imprementación de Wit     Servicios de imprementación de Wit     Servicios de imprementación de Wit     Servicios de imprementación de Wit     Servicios de Imprementación de Wit     Servicios de Imprementación de Wit     Servicios de | rectory<br>idows<br>is                                                                    | Instalar Cancelar                                                                                                    | Ocultar                            |
|                                                                                                    |                            |                                                                                                    |                                                                                                    | bigaiente                                                                                 | Concent                                                                                                    | 15:26                              |
| To discust includes their MAA more also                                                                                       |                            |                                                                                                    |                                                                                                    |                                                                                           |                                                                                                    | N 1/2 0 ≥ 30/11/2021               |
| to direct input to this vivi, move the                                                                                        | nouse pointer in           | side or press Ctri+G.                                                                                |                                                                                                    |                                                                                           |                                                                                                    |                                    |

Figura 45: Ventana de selección del rol

La figura 45, muestra que después de aceptar las características ya está seleccionado el servicio de dominios de Active Directory, clic en **siguiente**.

#### Paso 8

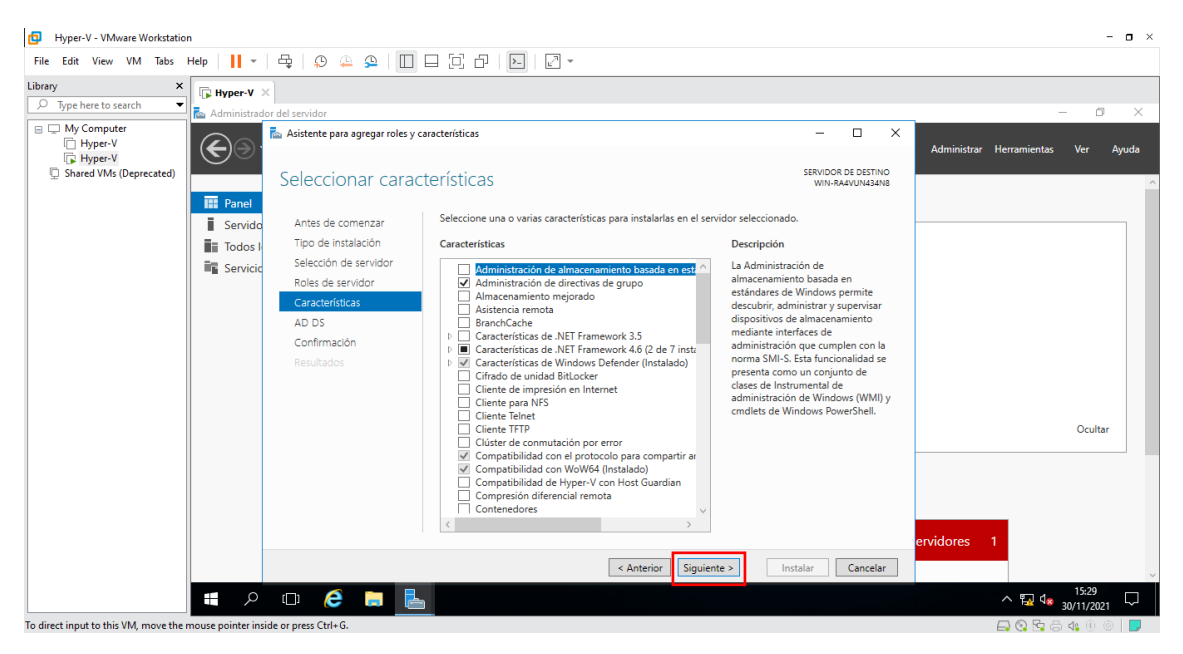

Figura 46: Ventana de características del rol

La figura 46, muestra las características que tiene Active Directory, clic en **siguiente** ya que están añadidas las características necesarias en el apartado anterior y no hace falta poner nuevas.

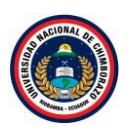

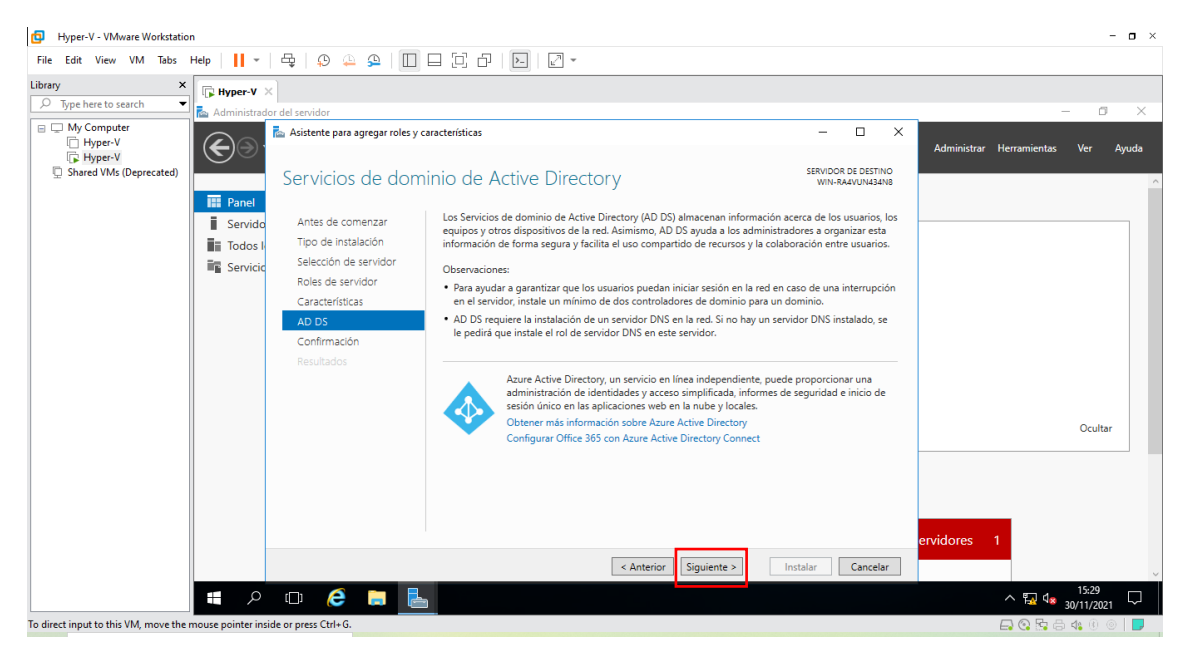

Figura 47: Mensaje de bienvenida rol a instalarse

La figura 47, muestra la pantalla de bienvenida al Active Directory, clic en **siguiente**.

#### Paso 10

| Hyper-V - VMware Workstation                                               |                                                                                           |                                                           | - <b>o</b> × |
|----------------------------------------------------------------------------|-------------------------------------------------------------------------------------------|-----------------------------------------------------------|--------------|
| File Edit View VM Tabs Help                                                |                                                                                           |                                                           |              |
| File Edit View VM Tabs Help                                                | Asistence para agregar roles y caracteristicas     Ab D S     Confirmación     Resultados |                                                           | s 1          |
|                                                                            |                                                                                           | <pre>&lt; Anterior Siguiente &gt; Instalar Cancelar</pre> | 15:29        |
| To direct invests this UM, more the more a pointer invide or answer (Mr. G |                                                                                           |                                                           |              |
| to direct input to this vivi, move the mouse pointer in                    | iside or press curi+o.                                                                    |                                                           |              |

Figura 48: Mensaje de advertencia para el equipo

La figura 48, muestra una pantalla de con un mensaje de advertencia para reiniciar el equipo cuando se termine de instalar poner clic en **SI**.
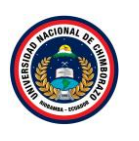

| Hyper-V - VMware Workstation                                                           |                                                                                                    |                                                                                                    |                                                                                                    | - <b>o</b> ×                                              |
|----------------------------------------------------------------------------------------|----------------------------------------------------------------------------------------------------|----------------------------------------------------------------------------------------------------|----------------------------------------------------------------------------------------------------|-----------------------------------------------------------|
| File Edit View VM Tabs Help 📕 👻                                                        | 육   🔉 🎍 🔒 🔲 🗆 🗄                                                                                                    |                                                                                                    |                                                                                                    |                                                           |
| Library ×<br>P Type here to search Administradou<br>My Computer<br>Hyper-V             | del servidor<br>Asistente para agregar roles y caracterí                                                                                             | isticas                                                                                                    | - 🗆 X                                                                                                    | — 🗇 X                                                     |
| G Hyper-V<br>Shared VMs (Deprecated)<br>■ Panel<br>■ Servide<br>■ Todos I<br>■ Service | Confirmar selecciones<br>Antes de comenzar<br>Tipo de instalación<br>Selección de servidor<br>Características<br>A D B<br>Confirmación<br>Resultados | s de instalación<br>a instalar los iguientes roles, servicios de rol o características en el servido<br>nstalar.<br>Reiniciar automáticamente el servidor de destino en caso necesario<br>esta página se puedem mostrar características opcionales (como herramien<br>rgue se seleccionano automáticamente. Sino desea instalar estas caracter<br>Anterior para desactivar las casillas.<br>dministración de directivas de grupo<br>erramientas de administración remota del servidor<br>Herramientas de administración de roles<br>Herramientas de AD DS<br>Gentro de administración de Active Directory<br>Complementos y herramientas de línea de comandos de<br>envicios de domínio de Active Directory<br>complementos y herramientas de línea de comandos de<br>envicios de domínio de Active Directory<br>portar opciones de configuración<br>descriso fue domínio de Active Directory<br>portar opciones de configuración<br>descriso de domínio de Active Directory<br>portar opciones de configuración<br>descriso de domínio de Active Directory<br>portar opciones de configuración<br>descriso de domínio de Active Directory<br>portar opciones de configuración<br>descriso de domínio de Active Directory<br>portar opciones de configuración<br>descriso de domínio de Active Directory<br>portar opciones de configuración<br>descriso de domínio de Active Directory<br>portar opciones de configuración<br>descriso de domínio de Active Directory<br>portar opciones de configuración<br>descriso de domínio de Active Directory<br>portar opciones de configuración<br>descriso de domínio de Active Directory<br>portar opciones de configuración<br>descriso de domínio de Active Directory<br>portar opciones de configuración<br>descriso de domínio de Active Directory<br>descriso de domínio de Active Directory<br>descriso de domínio de Active Directory<br>descriso de domínio de Active Directory<br>descriso de domínio de Active Directory<br>descriso de configuración<br>descriso de configuración<br>descriso de domínio de Active Directory<br>descriso de domínio de Active Directory<br>descriso de domínio de Active Directory<br>descriso de configuración<br>descriso de dominio de d | SERVIDOR DE DESTINO<br>MIN-RAVUNASANA<br>or seleccionado, haga clic<br>Intas de administración)<br>rísticas opciones, haga clic<br>AD DS | Ocutar<br>ervidores 1                                     |
| To direct input to this VM, move the mouse pointer insid                               | e or press Ctrl+G.                                                                                                    |                                                                                                    |                                                                                                    | □ <mark>□ <sup>1</sup> <sup>1</sup> 30/11/2021</mark> □ □ |

Figura 49: Venta de confirmación de instalación del rol

La figura 49, muestra una ventana que pedirá confirmar e instalar el Active Directory a continuación clic en **Instalar**.

### Paso 12

| Hyper-V - VMware Workstation                          |                                                                                                    | - <b>o</b> ×                       |
|-------------------------------------------------------|----------------------------------------------------------------------------------------------------|------------------------------------|
| File Edit View VM Tabs Help 📕 👻                       | 🖶   🖉 🤐 🔛 🗆 🖸 🗗 🔛   🖸 -                                                                                                    |                                    |
| Library × Fight Hyper-V                               | ×                                                                                                    |                                    |
| 🔎 Type here to search 🔻 📠 Administra                  | dor del servidor                                                                                                    | – 0 ×                              |
| My Computer     Hyper-V     Shared VMs (Deprecated)   | Asistente para agregar roles y características -<br>Progreso de la instalación servico a universaria                                                                                                    | Administrar Herramientas Ver Ayuda |
| III Panel<br>II Servidi<br>III Todos<br>IIII Servidi  | Antes de comenzar<br>Tipo de instalación<br>Selección de servidor<br>Características<br>AD DS<br>Confirmación<br>Resultados<br>Resultados<br>Ver progreso de la instalación<br>Requiere configuración. Instalación correcta en WIN-RAAVUN434N8.<br>Ser equiere pasos adicionales para que esta máquina sea un controlador de dominio.<br>Promover este servidor a controlador de dominio<br>Ad DIS<br>Confirmación<br>Resultados<br>Meriamientas de administración de roles<br>Herramientas de administración errola del servidor<br>Herramientas de ADD DS y AD LDS<br>Módulo de Active Directory<br>Medido de Active Directory para Windows PowerShell<br>Herramientas de ADD DS<br>Centro de administración de Active Directory<br>Este asistente se puede cerrar sin interrumpir la ejecución de las tareas. Para ver el pro<br>Is la tarea o volver a a birri esta página, haga clic en Notificaciones en la barra de comand<br>la tarea o volver a a birri esta página, haga clic en Notificaciones en la barra de comand<br>la tarea o volver a a birri esta página, haga clic en Notificaciones en la barra de comand | Ocultar                            |
| م 🖿                                                   | < Anterior Siguiente > Cerrar C                                                                                                    | Cancelar Cancelar                  |
| To direct input to this VM, move the mouse pointer in | side or press Ctrl+G.                                                                                                    | 🕞 📀 🔩 🗇 🖉 📃                        |

Figura 50: Ventana de progreso de la instalación

La figura 50, muestra el proceso de la instalación en cuanto acabe la instalación cerrar el asistente y empezar a configurar.

2.1.1. Configuración de Active Directory

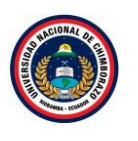

| Hyper-V - VMware Workstation                                                                                     |                                                                                                    | - <b>o</b> ×                                                                                                    |
|----------------------------------------------------------------------------------------------------|----------------------------------------------------------------------------------------------------|----------------------------------------------------------------------------------------------------|
| File Edit View VM Tabs Help   📙 🕶   🚭   💬 🚇 🚇                                                                    |                                                                                                    |                                                                                                    |
| Library X Hyper-V X                                                                                              |                                                                                                    | - 0 X                                                                                                    |
| My Computer     Hyper-V     Hyper-V     Shared Was (Deprecated)                                                  | ador del servidor • Panel                                                                                                    | 🔹 🕝   🌇 Administrar Herramientas Ver Ayuda                                                                                                    |
| I Panel                                                                                                    | ADMINISTRADOR DEL SERVIDOR                                                                                                    | ▲ Configuración posterior a la implementación                                                                                                    |
| i Servidor local<br>ii Servidor local<br>iii Todos los servidores<br>iii AD DS<br>iiii Servicios de archivos y ▷ | 1 Configurar (                                                                                                    | Requiere configuración para Servicios de dominio de<br>Active Directory en WIN-RAYUM343M8       Promover este servidor a controlador de dominio       Instalación de característica |
|                                                                                                    | Agregar rol     Agregar ot     Agregar ot     Agregar ot                                                                                                    | Requiere configuración. Instalación correcta en WIN-<br>RAVUNA3AN8.<br>Agregar roles y características<br>Detalles de tarea                                                         |
|                                                                                                    | 5 Conectar es                                                                                                    | te servidor a servicios de nube                                                                                                    |
|                                                                                                    | OBTENER MÁS<br>INFORMACIÓN                                                                                                    | Ocultar                                                                                                    |
|                                                                                                    | GRUPOS DE SERVIDORES Y ROLES       Roles 2   Grupos de servidores 1   Servidores en total       Image: AD DS     1       Image: Best and the service of the service of th | 1<br>ervicios de archivos y 1<br>e almacenamiento 1<br>stado                                                                                                    |
| 📢 🔎 💭 🌔 🖡                                                                                                    |                                                                                                    | ^ ⊑ 4∎ 1533<br>30/11/2021 □                                                                                                    |

Figura 51: Ventana de administrador del servidor

La figura 51, muestra el mensaje de configurar el Active Directory, cuando finalice la instalación ir a la bandera que se encuentra en la parte superior derecha del administrador del servidor y le dar clic en **Agregar roles y características**.

### Paso 2

| Hyper-V - VMware Workstation                                                | n                     |                                                                                                    |                                                                                                    |                                           |                   |                      | - 0        | × |
|-----------------------------------------------------------------------------|-----------------------|----------------------------------------------------------------------------------------------------|----------------------------------------------------------------------------------------------------|-------------------------------------------|-------------------|----------------------|------------|---|
| File Edit View VM Tabs I                                                    | Help                  | 📕 •   🖶   😳 🚇 🚇                                                                                                    |                                                                                                    |                                           |                   |                      |            |   |
| Library ×                                                                   | A                     | <b>Iyper-V</b> ×                                                                                                    |                                                                                                    |                                           |                   | -                    | <b>0</b> > | × |
| My Computer     Hyper-V     Hyper-V     Hyper-V     Shared VMs (Deprecated) | <ul> <li>•</li> </ul> | Asistente para configuración de Configuración de                                                                                                    | Servicios de dominio de Active Directory<br>implementación                                                                                                    | − □ × SERVIDOR DE DESTINO WIN-RA4VUN434N8 | 😧   🍢 Administrar | Herramientas         | Ver Ayuda  | ^ |
|                                                                             |                       | Configuración de implem.<br>Opciones del controlador.<br>Opciones adicionales<br>Rutas de acceso<br>Revisar opciones<br>Comprobación de requisi.<br>Instalación<br>Resultado | Seleccionar la operación de implementación <ul> <li>Agregar un controlador de dominio a un dominio existente</li> <li>Agregar un nuevo dominio a un bosque existente</li> <li>Agregar un nuevo bosque</li> </ul> Especificar la información de dominio para esta operación Nombre de dominio raf2: |                                           |                   |                      |            |   |
|                                                                             |                       |                                                                                                    | Más información acerca de configuraciones de implementación                                                                                                    | factolar Consolar                         | Servidor local    | 1                    | Ocultar    |   |
|                                                                             |                       |                                                                                                    | < Anterior Siguiente >                                                                                                    | Instalar Cancelar                         | ESTADO            | م <del>ات</del> با - | 15:33      | Ň |
| To direct input to this VMA move the r                                      |                       | neinter inside er pross Ctrlu G                                                                                                    |                                                                                                    |                                           |                   | - 12 V 30            | /11/2021   |   |
| to direct input to this VM, move the r                                      | nouse                 | pointer inside or press Ctri+G.                                                                                                    |                                                                                                    |                                           |                   |                      | 46 @   ⊑   | / |

Figura 52: Ventana de configuración de implementación

La figura 52, muestra otro asistente que ayuda a configurar y primero pide que seleccione el tipo de configuración, para ello usar la tercera opción ya que no se ha creado ningún bosque anteriormente.

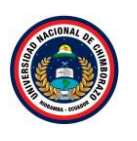

| Hyper-V - VMware Workstation               |                                                                                                    |                                                                                                    |                                        |                       | - <b>o</b> ×                           |
|--------------------------------------------|----------------------------------------------------------------------------------------------------|----------------------------------------------------------------------------------------------------|----------------------------------------|-----------------------|----------------------------------------|
| File Edit View VM Tabs Help                | 📙 👻   🖧   🖓 🚇 🚇                                                                                                    |                                                                                                    |                                        |                       |                                        |
| Library X                                  | Hyper-V ×                                                                                                    |                                                                                                    |                                        |                       |                                        |
| 🔎 Type here to search 🔻 📠 /                | Administrador del servidor                                                                                                    |                                                                                                    |                                        |                       | – 0 ×                                  |
| Hyper-V                                    | 📥 Asistente para configuración de                                                                                                    | Servicios de dominio de Active Directory                                                                                                    | - 🗆 X                                  | 🕄   🍢 Administrar Her | rramientas Ver Ayuda                   |
| Shared VMs (Deprecated)                    | Configuración de                                                                                                    | implementación                                                                                                    | SERVIDOR DE DESTINO<br>WIN-RA4VUN434N8 |                       | ^                                      |
|                                            | Configuración de implem.<br>Opciones del controlador<br>Opciones adicionales<br>Rutas de acceso<br>Revisar opciones<br>Comprobación de requisi<br>Instalación<br>Resultado | Seleccionar la operación de implementación Agregar un controlador de dominio a un dominio existente Agregar un nuevo dominio a un bosque existente Agregar un nuevo bosque Especificar la información de dominio para esta operación Nombre de dominio raíz: tesis.com |                                        |                       | Ocultar                                |
|                                            |                                                                                                    | Más información acerca de configuraciones de implementación                                                                                                    |                                        | Servidor local 1      |                                        |
|                                            |                                                                                                    | < Anterior Siguiente >                                                                                                    | Instalar Cancelar                      | Estado                |                                        |
| 1                                          | ዶ 🗆 🥭 📒                                                                                                    |                                                                                                    |                                        | ^                     | 15:35<br>□ 1 <mark>8 30/11/2021</mark> |
| To direct input to this VM, move the mouse | e pointer inside or press Ctrl+G.                                                                                                    |                                                                                                    |                                        | F                     | 💿 🔂 📇 🕼 🛞 📄 🗖                          |

Figura 53: Venta de especificación del dominio

La figura 53, muestra la configuración de implementación, en nombre de dominio de raíz, poner un nombre identificativo ya que este nombre es el que identificará el servidor que contiene el Active Directory, poner "tesis.com" o poner algún nombre que lo identifique, clic en **siguiente.** 

### Paso 4

| Hyper-V - VMware Workstation                                      |                                                                                                    |                                                                                                    |                                                                                                    |                   |                   | - 🗆 ×                             |
|-------------------------------------------------------------------|----------------------------------------------------------------------------------------------------|----------------------------------------------------------------------------------------------------|----------------------------------------------------------------------------------------------------|-------------------|-------------------|-----------------------------------|
| File Edit View VM Tabs Help                                       | 📙 -   🖶   🖓 🚇 🕰                                                                                                    |                                                                                                    | *                                                                                                    |                   |                   |                                   |
| Library ×                                                         | Hyper-V ×                                                                                                    |                                                                                                    |                                                                                                    |                   |                   | - 0 X                             |
| My Computer     Hyper-V     P Hyper-V     Shared VMs (Deprecated) | Asistente para configuración de Opciones del con                                                                                                    | Servicios de dominio de Active Directory<br>trolador de dominio                                                                                                    |                                                                                                    | - C X             | 3   🍢 Administrar | Herramientas Ver Ayuda            |
|                                                                   | Configuración de Implem<br>Opciones del Controllador.<br>Opciones de DNS<br>Opciones adicionales<br>Rutas de acceso<br>Revitar opciones<br>Comprobación de requisi<br>Instalación<br>Resultado | Seleccionar nivel funcional del nuevo I<br>Nivel funcional del bosque:<br>Nivel funcional del dominio:<br>Especificar capacidades del controlado<br>Servidor de Sistema de nombres d<br>Catalogo global (GC)<br>Controlador de dominio de solo le<br>Escribir contraseña de modo de restau<br>Contraseña: | oosque y dominio raiz<br>Windows Server 2012 R2<br>Windows Server 2016<br>or de dominio<br>e dominio (DNS)<br>ctura (RODC)<br>rración de servicios de directorio (D<br>•••••••••• | v<br>SRM)         |                   | Ocultar                           |
|                                                                   |                                                                                                    | Más información acerca de opciones o                                                                                                    | lel controlador de dominio                                                                                                    |                   | Servidor local    | 1                                 |
|                                                                   |                                                                                                    | <.                                                                                                    | Anterior Siguiente >                                                                                                    | Instalar Cancelar | Estado            | 15.27                             |
|                                                                   | ዖ 🗆 🥭 📒                                                                                                    |                                                                                                    |                                                                                                    |                   |                   | ^ ∰ 4 <mark>≥ 30/11/2021</mark> ↓ |
| To direct input to this VM, move the mouse                        | pointer inside or press Ctrl+G.                                                                                                    |                                                                                                    |                                                                                                    |                   |                   | 🕞 😪 🕾 🖧 🌒 💿 📘                     |

Figura 54: Ventana de controlador de dominio

La figura 54, muestra a continuación, en el nivel funcional de bosque seleccionar "Windows Server 2012 R2" ya que posteriormente se va a utilizar ese sistema operativo, en nivel funcional del dominio seleccionar "Windows server 2016" (siendo el sistema que se está utilizando)

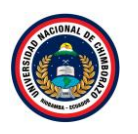

ingresar la contraseña que se va a utilizar para unir los clientes al dominio. Lo demás lo dejamos igual y clic en **siguiente**.

### Paso 5

| Hyper-V - VMware Workstation            |                                                                                                    | - o ×                                    |
|-----------------------------------------|----------------------------------------------------------------------------------------------------|------------------------------------------|
| File Edit View VM Tabs He               | ゅ│ <mark>│</mark> ▼│ Ҿ│ ♀ ♀ │ □□ □ □ □ □ □                                                                                                    |                                          |
| Library ×                               | ▶ Hyper-V ×                                                                                                    |                                          |
| ype here to search                      | Administrador del servidor                                                                                                    | – 0 ×                                    |
| My Computer     Hyper-V     Hyper-V     | 🧲 陆 Asistente para configuración de Servicios de dominio de Active Directory — 🗆 🗙                                                                                                    | 🕱   🍢 Administrar Herramientas Ver Ayuda |
| Shared VMs (Deprecated)                 | Opciones de DNS                                                                                                    |                                          |
|                                         | 👔 🛕 No se puede crear una delegación para este servidor DNS porque la zona principal autoritativa no se encu Mostrar más 🗙                                                                         |                                          |
|                                         | Configuración de Implem Copciones del controlador Copciones del controlador Copciones del DNS Copciones adicionales Rutas de acceso Revisar opciones Comprobación de requisl Instalación Resultado |                                          |
|                                         | Más información acerca de Delegación DNS                                                                                                    | Servidor local 1<br>Estado               |
| To direct input to this VM, move the mo | use pointer inside or press Ctrl+G.                                                                                                    |                                          |

Figura 55: Ventana de opciones de DNS

La figura 55, preguntará sobre la delegación de DNS, si se intenta seleccionar delegación DNS no dejara seleccionar porque el Active Directory lo hace por nosotros así que seguimos con la configuración, clic en **siguiente**.

| Hyper-V - VMware Workstation               |                                                                                                    | - <b>o</b> ×        |
|--------------------------------------------|----------------------------------------------------------------------------------------------------|---------------------|
| File Edit View VM Tabs Help                | <mark>  </mark>                                                                                                    |                     |
| Library X                                  | Hyper-V X                                                                                                    |                     |
| D Type here to search                      | Administrador del servidor                                                                                                    | – ø ×               |
| My Computer     Hyper-V     Hymer-V        | 🕻 🖿 Asistente para configuración de Servicios de dominio de Active Directory – 🗆 × 🍘   🏹 Administrar Herrar                                                               | nientas Ver Ayuda   |
| Shared VMs (Deprecated)                    | Opciones adicionales SERVIDOR DE DESTINO<br>WIN-RAAVUN434NB                                                                                                    | ^                   |
| i<br>in<br>igi<br>igi                      | Configuración de Implem<br>Opciones del controlador<br>Opciones adiconneles<br>Rutas de acceso<br>Revisar opciones<br>Comprobación de requisi<br>Instatación<br>Resultado |                     |
|                                            |                                                                                                    | Ocultar             |
|                                            | Más información acerca de Opciones adicionales Servidor local 1                                                                                                    |                     |
|                                            | < Anterior Siguiente > Instalar Cancelar Estado                                                                                                    | ~                   |
|                                            |                                                                                                    | 15:40<br>30/11/2021 |
| To direct input to this VM, move the mouse | e pointer inside or press Ctrl+G.                                                                                                    | ) 🔁 🖧 🚯 💿 🛛 🗾       |

Figura 56: Ventana de opciones adicionales de instalación

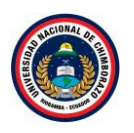

La figura 56, Muestra el nombre de NetBios asegurándose que sea el nombre que fue puesto anteriormente en mayúsculas. Si en el NetBios no está el nombre de dominio raíz en mayúsculas, significa que algo se hizo mal, en ese caso cancelar la instalación y volverlo hacer, ya verificado que este el nombre correcto, clic en **siguiente**.

# Paso 7

| Hyper-V - VMware Workstation                                                                                                    |                                                                                                    |                                              | - <b>o</b> ×                                          |
|----------------------------------------------------------------------------------------------------|----------------------------------------------------------------------------------------------------|----------------------------------------------|-------------------------------------------------------|
| File Edit View VM Tabs Help   📔 🕶 🛱   💬 🚇 🚇                                                                                                    |                                                                                                    |                                              |                                                       |
| Library X Hyper-V X                                                                                                    |                                                                                                    |                                              |                                                       |
| C Type here to search                                                                                                    |                                                                                                    |                                              | – 0 ×                                                 |
| My Computer     Hyper-V     Hyper-V     Hyper-V                                                                                                    | ervicios de dominio de Active Directory                                                                                                    | - 🗆 × 🥃   🍢 Administrar Herra                | mientas Ver Ayuda                                     |
| C Shared VMs (Deprecated) Rutas de acceso                                                                                                    |                                                                                                    | SERVIDOR DE DESTINO<br>WIN-RA4VUN434N8       | ^                                                     |
| Configuración de implem     Opciones del controlador     Opciones de DNS     Opciones adicionales     Rutas de acceso     Revitar opciones     Comprobación de reguisl | Especificar la ubicación de la base de datos de AD DS, archivos de registro<br>Carpeta de la base de datos:<br>Carpeta de archivos de registro:<br>Carpeta SYSVOL:<br>Ci.Windows/SYSVOL<br>Ci.Windows/SYSVOL | b y SYSVOL                                   |                                                       |
| instalación<br>Resultado                                                                                                    |                                                                                                    |                                              | Ocultar                                               |
| To direct input to this VM, move the moure equitate inside or press CHL-6                                                                                              | Más información acerca de Rutas de Active Directory           « Anterior         Siguiente >         1                                                                                                    | Servidor local 1<br>Instalar Cancelar Estado | 15-41<br>短 4 <u>30/11/2021</u> 모<br>와 프 - 4 4 1 1 1 모 |

Figura 57: Ventana de rutas de acceso

La figura 57, muestra las rutas de acceso las dejamos por defecto y dar clic en siguiente.

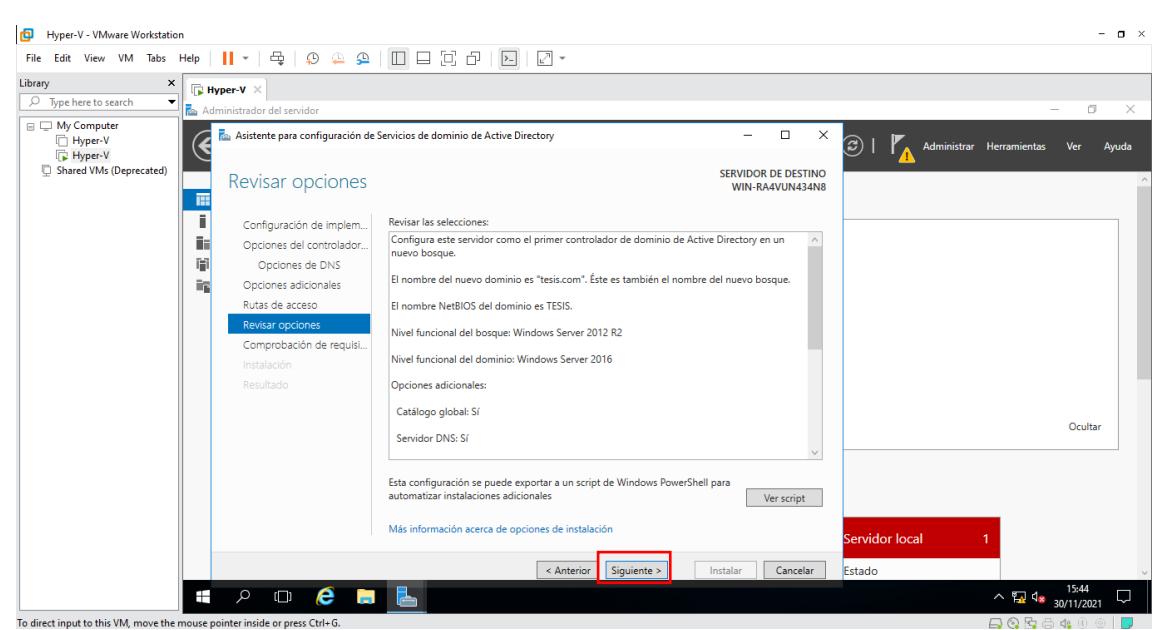

Figura 58: Ventana de revisión de opciones

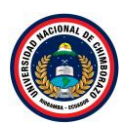

La figura 58, muestra un resumen, dar clic en siguiente para ir al último paso.

Paso 9

| Hyper-V - VMware Workstation                                                                                                 |                                                                                                    |                                                                                                    |                                                  |                    | - o ×                                    |
|----------------------------------------------------------------------------------------------------|----------------------------------------------------------------------------------------------------|----------------------------------------------------------------------------------------------------|--------------------------------------------------|--------------------|------------------------------------------|
| File Edit View VM Tabs Help                                                                                                  | -   🖶   O 🚇 🚇                                                                                                    |                                                                                                    |                                                  |                    |                                          |
| The Edit View VM Tabs Hep Ubray  Type here to search  Type here to search  Type HyperV  Type HyperV  Shared VMs (Deprecated) | II      I     I |                                                                                                    | C X E DESTINO VUN434N8 mis X ve Directory ninado | 3)   🎢 Administrar | - C X<br>Herramientas Ver Ayuda          |
| To direct insult to this VM, more the prove                                                                                  | Instalación<br>Resultado                                                                                                    | Anterior     Siguiente     Siguiente | 54 de<br>al<br>peración<br>Cancelar f            | Servidor local     | Ocultar<br>^ ∰ 4 ∎ 15:45<br>30/11/2021 ↓ |

Figura 59: Ventana de comprobación de requisitos previos

La figura 59, muestra una ventana antes de instalar, realizara una última comprobación que suele tardar unos minutos en comprobar que esta todo bien, en cuanto acabe la comprobación dar clic en **Instalar** y se reiniciara la máquina.

| Hyper-V - VMware Workstation                                              | - <b>o</b> ×  |
|---------------------------------------------------------------------------|---------------|
| File Edit View VM Tabs Help 📙 🖷 🖧 💭 🚇 💭 😓 💭                               |               |
| Library X To Hyper-V X                                                    |               |
| C Type here to search                                                     |               |
| My Computer     My Forw     HyperV     HyperV     Shared VMs (Deprecated) |               |
|                                                                           |               |
| Reiniciando                                                               |               |
|                                                                           |               |
|                                                                           |               |
|                                                                           |               |
|                                                                           |               |
|                                                                           |               |
|                                                                           |               |
|                                                                           |               |
| To direct input to this VM. click inside or press Ctrl+G.                 | 🗖 🖗 🔂 📇 🕼 🛞 📄 |

Figura 60: Venta de reinicio

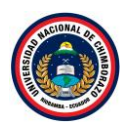

La figura 60, muestra que ya terminada la instalación se reiniciara solita la máquina para establecer la configuración.

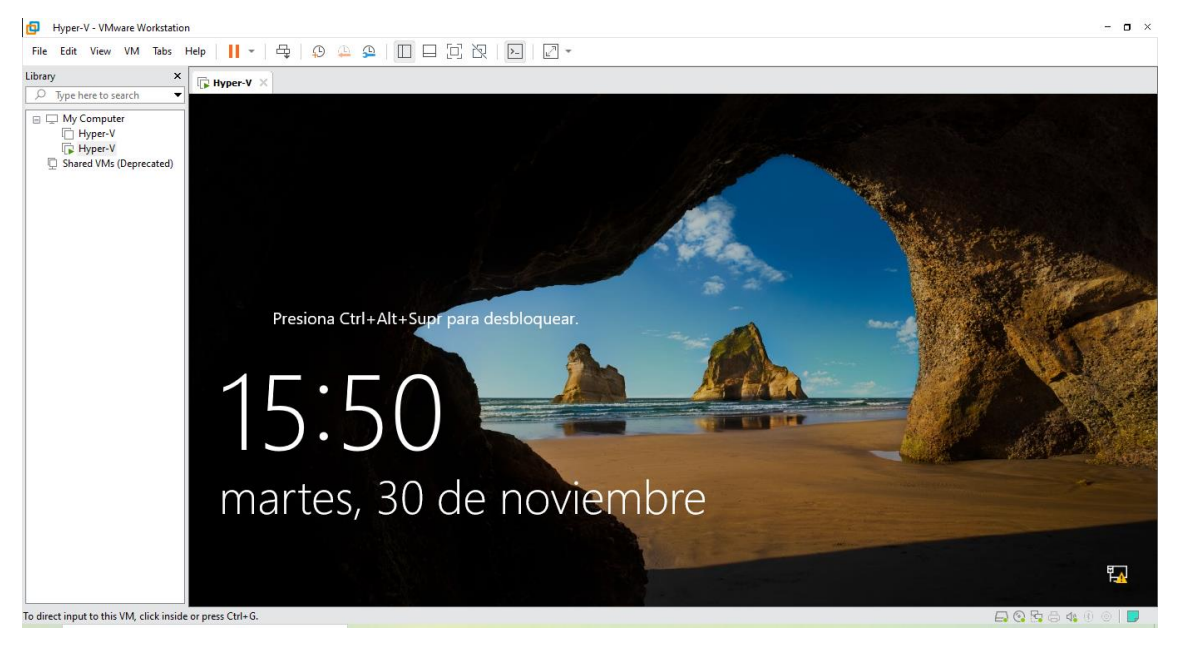

Figura 61: Ventana de inicio de sesión

La figura 61, muestra la ventana de inicio después de reiniciar la quina virtual y ya realizadas las configuraciones anteriormente.

| File Edit View VM Tabs                              | Help   📙 🕶   🖧   😳 🚇 🚇                            |                                                        | <u>u</u> <sup>2</sup> *                                      |                                            |
|-----------------------------------------------------|---------------------------------------------------|--------------------------------------------------------|--------------------------------------------------------------|--------------------------------------------|
| .ibrary ×                                           | THYPER-V X                                        |                                                        |                                                              |                                            |
| My Computer Hyper-V Hyper-V Shared VMs (Deprecated) | Administrator del servicor<br>Administra          | ador del servidor                                      | Panel                                                        | • 🕄   🚩 Administrar Herramientas Ver Ayuda |
|                                                     | Panel                                             | ADMINISTRADOR DEL SE                                   | VIDOR                                                        |                                            |
|                                                     | Servidor local     Todos los servidores     AD DS | 1                                                      | Configurar este servidor local                               |                                            |
|                                                     | DNS  Servicios de archivos y                      | INICIO RÁPIDO                                          | 2 Agregar roles y características                            |                                            |
|                                                     |                                                   |                                                        | 3 Agregar otros servidores para admin                        | nistrar                                    |
|                                                     |                                                   | NOVEDADES                                              | 4 Crear un grupo de servidores                               |                                            |
|                                                     |                                                   |                                                        | 5 Conectar este servidor a servicios de                      | e nube                                     |
|                                                     |                                                   | OBTENER MÁS<br>INFORMACIÓN                             |                                                              | Ocultar                                    |
|                                                     |                                                   | GRUPOS DE SERVIDORES<br>Roles: 3   Grupos de servidore | ROLES     1   Servidores en total: 1     1     1     BEDNS 1 | Servicios de archivos y 1                  |
|                                                     |                                                   | • Estado                                               | • Estado                                                     | Estado                                     |
|                                                     | 📲 🔎 🗆 🌔 🛢                                         |                                                        |                                                              | 스 🕎 d <sub>×</sub> 15:55 🖓                 |
| direct input to this VM, move the                   | mouse pointer inside or press Ctrl+G.             |                                                        |                                                              | 🕞 😋 😓 👍 🖲 🔵                                |

# Paso 12

Figura 62: Ventana de administrador del servidor

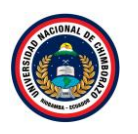

La figura 62, muestra la ventana de administrador de servidor para dirigirse al apartado de "Servidor Local".

# Paso 13

| Hyper-V - VMware Workstatio                            | n                                     |                                            |                                                     |                                           | - <b>o</b> ×                        |
|--------------------------------------------------------|---------------------------------------|--------------------------------------------|-----------------------------------------------------|-------------------------------------------|-------------------------------------|
| File Edit View VM Tabs                                 | Help   📘 🕶 🛱   💭 🚇 🚇                  |                                            | 2 -                                                 |                                           |                                     |
| Library ×                                              | B Hyper-V ×                           |                                            |                                                     |                                           |                                     |
| D Type here to search                                  | la Administrador del servidor         |                                            |                                                     |                                           | - 0 ×                               |
| My Computer  Hyper-V  Hyper-V  Shared VMs (Deprecated) | 🗸 Administra                          | dor del servidor 🔸                         | Servidor local                                      | 🔹 🕝   🚩 Administrar                       | Herramientas Ver Ayuda              |
|                                                        | Panel                                 | PROPIEDADES<br>Para WIN-RA4VUN434N8        |                                                     |                                           | TAREAS                              |
|                                                        | Servidor local                        |                                            | ·                                                   |                                           |                                     |
|                                                        | Todos los servidores                  | Nombre de equipo                           | WIN-RA4VUN434N8                                     | Últimas actualizaciones instaladas        | Nunca                               |
|                                                        |                                       | Dominio                                    | tesis.com                                           | Windows Update                            | Solo descargar actualización        |
|                                                        | AD DS                                 |                                            |                                                     | olumas actualizaciones buscadas           | Nunca                               |
|                                                        | DNS DNS                               |                                            |                                                     |                                           |                                     |
|                                                        | Servicios de archivos y               | Firewall de Windows                        | Público: Activado                                   | Windows Defender                          | Protección en tiempo real: ao       |
|                                                        |                                       | Administración remota                      | Habilitado                                          | Comentarios y diagnósticos                | Configuración                       |
|                                                        |                                       | Escritorio remoto                          | Deshabilitado                                       | Configuración de seguridad mejorada de IE | Activado                            |
|                                                        |                                       | Formación de equipos de NIC                | Deshabilitado                                       | Zona horaria                              | (UTC-05:00) Bogotá, Lima, Q         |
|                                                        |                                       | Ethernet0                                  | 192.168.1.99, IPv6 habilitado                       | ld. del producto                          | Sin activar                         |
|                                                        |                                       | Versión del sistema operativo              | Microsoft Windows Server 2016 Datacenter Evaluation | Procesadores                              | Intel(R) Core(TM) i3-4005U C        |
|                                                        |                                       | Información de hardware                    | VMware, Inc. VMware Virtual Platform                | Memoria instalada (RAM)                   | 2 GB                                |
|                                                        |                                       |                                            |                                                     | Espacio total en disco                    | 59,51 GB                            |
|                                                        |                                       | <                                          |                                                     |                                           | >                                   |
|                                                        |                                       | EVENTOS<br>Todos los eventos   88 en total |                                                     |                                           | TAREAS                              |
|                                                        | 🖪 A 🗆 🥭 🗎                             | L                                          |                                                     |                                           | ^ फ़ॄ 4 <mark>8 30/11/2021</mark> ↓ |
| To direct input to this VM, move the                   | mouse pointer inside or press Ctrl+G. |                                            |                                                     |                                           | 🕞 😋 🔄 🖨 🍕 🖲 💿 📘                     |

Figura 63: Venta del servidor local

La figura 63, muestra la pantalla del administrador de servidor en el cual el dominio ya está identificado como se fue configurado con **tesis.com** 

| Hyper-V - VMware Workstation                                               |                                                                                                    |                                                                                                    |                                                                                                    | - <b>o</b> ×                                                                                                   |
|----------------------------------------------------------------------------|----------------------------------------------------------------------------------------------------|----------------------------------------------------------------------------------------------------|----------------------------------------------------------------------------------------------------|----------------------------------------------------------------------------------------------------|
| File Edit View VM Tabs Help 📕 👻 🛱                                          | :   O 🚇 🕰   🔲 🗆 🖸 🗗 🕨                                                                                                    | × 52                                                                                                    |                                                                                                    |                                                                                                    |
| Library × Hyper-V ×                                                        |                                                                                                    |                                                                                                    |                                                                                                    |                                                                                                    |
| 🔎 Type here to search 🔻 🚹 Administrador del s                              | servidor                                                                                                    |                                                                                                    |                                                                                                    | – 0 ×                                                                                                    |
| By Computer     Hyper-V     Hyper-V     Shared VMs (Deprecated)            | Administrador del servidor                                                                                                    | <ul> <li>Servidor loca</li> </ul>                                                                                             | a  • (2)  <br>Propiedades del sistema                                                                                                    | Administrar Herramientas Ver Ayuda                                                                             |
| Panel                                                                      | PROPIEDADES<br>Para WIN-RA4VUN434N                                                                                                    | 18                                                                                                    | Nombre de equipo Hardware Opciones avanzadas A                                                                                                    | cceso remoto                                                                                                   |
| Servidor local<br>■ Todos los serv<br>■ AD DS<br>● DNS<br>■ Servicios de a | vidores Nombre de equipo Dominio archivos y  Firewall de Windows Administración remota Escritorio remoto Formación de equipos de NIC Ethernet0 | WIN-RA4VUN434N8<br>tesis.com<br>Público: Activado<br>Habilitado<br>Deshabilitado<br>Deshabilitado<br>192.168.1.99, IPv6 habil | Windows usa la siguiente información para idee<br>en la red.<br>Descripción del equipo:<br>Por ejempio: "Servidor de pod<br>"Servidor de cuentas".<br>Nombre completo de<br>equipo:<br>Domino: tesia com<br>Para cambrier interne de este equipo o cambiar el<br>dominio o grupo de trabajo, haga cic en Cambiar. | Activado     Cambiar     Configuración     Cambiar     Configuración     Candiar     Configuración     Candiar |
|                                                                            | Versión del sistema operativo<br>Información de hardware                                                                                       | Microsoft Windows Ser<br>VMware, Inc. VMware V                                                                                |                                                                                                    | Intel(R) Core(TM) (3-4005U C<br>2 GB<br>59(51 GB<br>>                                                          |
| # P (                                                                      | EVENTOS<br>Todos los eventos   88 en total                                                                                                    |                                                                                                    | Aceptar Cance                                                                                                    | TAREAS ▼<br>∧ ₩ 4. 30/11/2021                                                                                  |
| to direct input to this vivi, move the mouse pointer inside or p           | press Ctri+G.                                                                                                    |                                                                                                    |                                                                                                    |                                                                                                    |

Figura 64: Ventana de propiedad de sistema

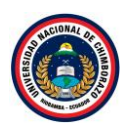

La figura 64, muestra el apartado de servidor local en el que se realizara un cambio , dar clic en el nombre **de equipo** y se mostrara una pantalla de propiedades

| File Edit View VM Tabs                              | n<br>Help   📙 -   문   😳 🚇 🚇           |                                                                                                    |                                                                                                    | - 0 ×                                                                                                    |
|-----------------------------------------------------|---------------------------------------|----------------------------------------------------------------------------------------------------|----------------------------------------------------------------------------------------------------|----------------------------------------------------------------------------------------------------|
| Library ×                                           | THYper-V X                            |                                                                                                    |                                                                                                    |                                                                                                    |
|                                                     | 📥 Administrador del servidor          |                                                                                                    |                                                                                                    | - 0 ×                                                                                                    |
| My Computer Hyper-V Hyper-V Shared VMs (Deprecated) | ⋲ 🗸 🔹 Administra                      | ador del servidor • Servidor le                                                                                                    | OCal • (3)   Marinis<br>Propiedades del sistema                                                                                                    | strar Herramientas Ver Ayuda<br>×                                                                          |
|                                                     | Panel                                 | PROPIEDADES<br>Para WIN-RA4VUN434N8                                                                                                    | Nombre de equipo Hardware Opciones avanzadas Acceso remoto                                                                                                    | TAREAS V                                                                                                   |
|                                                     | Servidor local                        | Nombre de equipo WIN-RA4VUN434N                                                                                                    | 18 Windows usa la siguiente información para identificar su equipo<br>en la red.                                                                                                    | Nunca<br>Solo decorrer actualización                                                                       |
|                                                     | AD DS                                 | Cambios en el dominio o el nor                                                                                                    | mbre del equipo X ducción de IIS" o                                                                                                    | Nunca                                                                                                    |
|                                                     | aa DNS<br>■ Servicios de archivos y ▷ | Firewall de Windov<br>Administración ren<br>Escritorio remoto<br>Formación de equi<br>Ethernet0 Los controladores de<br>controladore de den<br>agunos metodos al<br>(http://go.microsoft<br>ingles). Haga ĉi ce<br>del dominio. | : dominio no se pueden mover de un dominio a<br>disminuir de nixel. Si cambia el nombre de este<br>ino puede harce que no esté disponible<br>aurios y equipos. Para obtener más información<br>e nombre de controladores de dominio, incluídos<br>ternativos, consulte da articulo sobre este terna<br>Lcom/fwlink/?LinkiD=17/471 (puede estar en<br>Aceptar para continuar con el cambio de nombre | Protección en tiempo real: a<br>Configuración<br>IE Activado<br>(UTC-05:00) Bogotá, Lima, Q<br>Sin activar |
|                                                     |                                       | Versión del sistema<br>Información de har                                                                                                    | Aceptar                                                                                                    | Intel(R) Core(TM) i3-4005U C<br>2 GB<br>59,51 GB                                                           |
|                                                     |                                       | <                                                                                                    |                                                                                                    | >                                                                                                    |
|                                                     |                                       | EVENTOS                                                                                                    | Aceptar Cancelar Aplicar                                                                                                    |                                                                                                    |
|                                                     |                                       | Todos los eventos   88 en total                                                                                                    |                                                                                                    | TAREAS 👻                                                                                                   |
|                                                     | 🖪 A 🗆 🥭 틁                             | 🛓 🦓                                                                                                    |                                                                                                    | ^ № 4 <mark>× <sup>15:57</sup> </mark> ↓                                                                   |
| To direct input to this VM, move the                | mouse pointer inside or press Ctrl+G. |                                                                                                    |                                                                                                    | 🕞 📀 🕾 🖨 🥠 🕘 📘                                                                                              |

Figura 65: Mensaje de advertencia

La figura 65, muestra la pantalla de propiedades del sistema dar clic en **cambiar**, se mostrará un mensaje de advertencia, clic en aceptar.

# Paso 16

| Hyper-V - VMware Workstation                                    |                                            |                                                                                                    | - <b>o</b> ×                                                                                                    |
|-----------------------------------------------------------------|--------------------------------------------|----------------------------------------------------------------------------------------------------|----------------------------------------------------------------------------------------------------|
| File Edit View VM Tabs Help   📙 👻 🛱 🚇                           |                                            |                                                                                                    |                                                                                                    |
| Prie cat View VM labs Hep I C I C I C I C I C I C I C I C I C I | Ador del servidor                          | al  Propiedades del sistema Cambios en el dominio o el nombre del equipo Peudo cambios podrían dectar al accesor a los recursos de red. Nombre de equipo: TS+hypeV Nombre completo de equipo: TS+hypeV/Less com Mds Mds Mor | Administrar Herramientas Ver Ayuda<br>X<br>Interference of the second second |
| <b>■ P ⊡ @ </b>                                                 | EVENTOS<br>Todos los eventos   88 en total | Aceptar Cancelar A                                                                                                    | Aplaar<br>TAREAS →<br>A 1559<br>A 12529<br>A 30/11/2021                                                                                                    |

Figura 66: Ventana de cambios en el dominio

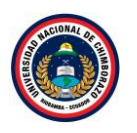

La figura 66, informa sobre los cambios que se puede realizar al nombre del equipo, cambiar al nombre que se desea, se colocó el nombre de **TS-HyperV**, clic en **aceptar**.

| <ul> <li>G Hyper-V - VMware Workstation</li> <li>File Edit View VM Tabs Help ↓ → ⊕ ⊕ ↓ 5</li> </ul>                                                                                                    |                                                                                                    | - • ×                                                                                                    |
|----------------------------------------------------------------------------------------------------|----------------------------------------------------------------------------------------------------|----------------------------------------------------------------------------------------------------|
| Library<br>Type here to search<br>Type here to search<br>Type here to | rador del servidor · Servidor local       • (         Propiedades del sistema       Propiedades del sistema         Propiedades del sistema       Cambios en el dominio o el nombre del equipo         Nombre de equipo       VIN: RAMVINASANS         Nombre de equipo       VIN: RAMVINASANS         Puede cambiar el nombre y la peterencia de estr       Cambios en el dominio o el nombre del equipo         Dominio       Cambios en el dominio o el nombre del equipo         Firewall de Windows       Administración remota         Excitosio remoto       Debe reiniciar el equipo para aplicar los cambios.         Administración de quipos de N       Artes de niniciar, guarde todos los archivos abiertos y cierre todos los programas.         Versión del sistema operativo       Microsoft Windows Ser         Versión de la sistema operativo       Vinvare, Inc. VMware V         Versión de hardware       VMware, Inc. VMware V | Administrar Herramientas Ver Ayuda     Administrar Herramientas Ver Ayuda     Administrar Herramientas Ver Ayuda     X     Administrar Herramientas Ver Ayuda     X |
| <b>::</b>                                                                                                    | EVENTOS<br>Todos los eventos   88 en total                                                                                                    | Cancelar Aplicar<br>TAREAS  TAREAS T600 T600 T600 T600 T600 T600 T600 T60                                                                                                    |

Figura 67: Mensaje informativo

La figura 67, muestra que el equipo se reiniciara después del cambio de nombre que se hizo, clic en **aceptar**.

# Paso 17

| Hyper-V - VMware Workstation                                                              |                                                                                                    |                                                                                                    | - <b>o</b> ×                                                                                                    |
|-------------------------------------------------------------------------------------------|----------------------------------------------------------------------------------------------------|----------------------------------------------------------------------------------------------------|----------------------------------------------------------------------------------------------------|
| File Edit View VM Tabs Help   📙 🕶 🛱   💭 🚇 🚇                                               |                                                                                                    |                                                                                                    |                                                                                                    |
| Library X<br>D Type here to search Administrador del servidor                             |                                                                                                    |                                                                                                    | - 0 ×                                                                                                    |
| My Computer     Hyper-V     GHyper-V     Shared VMs (Deprecated)                          | dor del servidor • Servidor local                                                                                                    | 🕶 🕃   🚩 Administrar I                                                                                                    | Herramientas Ver Ayuda                                                                                                    |
| Panel                                                                                     | PROPIEDADES<br>Para WIN-RA4VUN434N8                                                                                                    |                                                                                                    | TAREAS 👻                                                                                                    |
| Servidor local     Todos los servidores     AD DS     AD NS     Servicios de archivos y ▶ | Nombre de equipo<br>Dominio<br>Dominio<br>Friewall de Windows<br>Administración remota<br>Escritorio remota<br>Formación de equipos de N<br>Ethernel0<br>Reiniciar ahora<br>Reiniciar más tarde | Littimas actualizaciones instaladas<br>X dows Update<br>nas actualizaciones buscadas<br>dows Defender<br>tentarios y diagnósticos<br>figuración de seguridad mejorada de IE<br>a horaria<br>tel producto | Nunca<br>Solo descargar actualizacion<br>Nunca<br>Protección en tiempo real: a<br>Configuración<br>Activado<br>(UTC-0500) Bogotá, Lima, Q<br>Sin activar |
|                                                                                           | Versión del sistema operativo Microsoft Windows Server 2016 Datacenter Evaluation<br>Información de hardware VMware, Inc. VMware Virtual Platform                                               | Procesadores<br>Memoria instalada (RAM)<br>Espacio total en disco                                                                                                    | Intel(R) Core(TM) i3-4005U C<br>2 GB<br>59,51 GB<br>>                                                                                                    |
|                                                                                           | EVENTOS<br>Todos los eventos   88 en total                                                                                                    |                                                                                                    | TAREAS 💌                                                                                                    |
|                                                                                           | <u>L</u>                                                                                                    |                                                                                                    | ^ ₩ 4 16:01 ↓                                                                                                    |

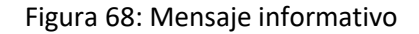

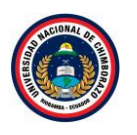

La figura 68, informa que la maquina se puede reiniciar en ese instante o después, por recomendación para las siguientes configuraciones dar clic en **reiniciar ahora**.

# Paso 18

| Hyper-V - VMware Workstation                        | Byper-V - VMware Workstation                                                                                                    |                                                                                                    |                                                                                                    |                                                                                                    |                                                                                                    |  |
|-----------------------------------------------------|----------------------------------------------------------------------------------------------------|----------------------------------------------------------------------------------------------------|----------------------------------------------------------------------------------------------------|----------------------------------------------------------------------------------------------------|----------------------------------------------------------------------------------------------------|--|
| File Edit View VM Tabs H                            | Help   📙 👻   🖧   💭 🚇 🚇                                                                                                    |                                                                                                    |                                                                                                    |                                                                                                    |                                                                                                    |  |
| Library X                                           | Image: Hyper-V         ×           Image: Second second second |                                                                                                    |                                                                                                    |                                                                                                    | - 0 ×                                                                                                    |  |
| My Computer Hyper-V Hyper-V Shared VMs (Deprecated) | 🗲 🗸 🔹 Administra                                                                                                    | dor del servidor 🔸                                                                                            | Servidor local                                                                                     | 🛛 🕄   🚩 Administrar                                                                                                    | Herramientas Ver Ayuda                                                                                   |  |
|                                                     | Panel                                                                                                    | PROPIEDADES<br>Para TS-HyperV                                                                                 |                                                                                                    |                                                                                                    | TAREAS 🔻                                                                                                 |  |
|                                                     | Servidor local Todos los servidores AD DS DNS                                                                                                    | Nombre de equipo<br>Dominio                                                                                   | TS-HyperV<br>tesis.com                                                                             | Últimas actualizaciones instaladas<br>Windows Update<br>Últimas actualizaciones buscadas                                        | Nunca<br>Solo descargar actualizacion<br>Nunca                                                           |  |
|                                                     | Servicios de archivos y >                                                                                                    | Firewall de Windows<br>Administración remota<br>Escritorio remoto<br>Formación de equipos de NIC<br>Ethernet0 | Público: Activado<br>Habilitado<br>Deshabilitado<br>Deshabilitado<br>122,168.1.99, IPv6 habilitado | Windows Defender<br>Comentarios y diagnósticos<br>Configuración de seguridad mejorada de IE<br>Zona horaria<br>Id. del producto | Protección en tiempo real: ac<br>Configuración<br>Activado<br>(UTC-05:00) Bogotá, Lima, Q<br>Sin activar |  |
|                                                     |                                                                                                    | Versión del sistema operativo<br>Información de hardware                                                      | Microsoft Windows Server 2016 Datacenter Evaluation<br>VMware, Inc. VMware Virtual Platform        | Procesadores<br>Memoria instalada (RAM)<br>Espacio total en disco                                                               | Intel(R) Core(TM) i3-4005U C<br>2 GB<br>59,51 GB                                                         |  |
|                                                     |                                                                                                    | EVENTOS<br>Todos los eventos   107 en total                                                                   |                                                                                                    |                                                                                                    | TAREAS V                                                                                                 |  |
|                                                     | 📕 🔎 🗇 🧯 📜                                                                                                    |                                                                                                    |                                                                                                    |                                                                                                    | ^ ¶⊒ 4 <mark>≈</mark> 30/11/2021 □                                                                       |  |
| To direct input to this VM, move the r              | mouse pointer inside or press Ctrl+G.                                                                                                    |                                                                                                    |                                                                                                    |                                                                                                    | 🕞 😋 🕾 🖴 🔩 🖲 💿 📘                                                                                          |  |

Figura 69: Ventana de Servidor local

La figura 69, muestra el servidor local ya que se debe verificar el cambio del nombre del equipo y ver si no tubo cambios la dirección IP, tomando encuentra que hay veces que cuando existen este tipo de configuraciones la dirección IP también cambia siendo este el caso configurarla con la dirección que, ya que ha sido asignada anteriormente, de lo contrario seguir con las configuraciones.

# 2.2. Agregar Rol DHCP

| Hyper-V - VMware Workstation                                               |                                                                                                    | - o ×   |
|----------------------------------------------------------------------------|----------------------------------------------------------------------------------------------------|---------|
| File Edit View VM Tabs Help   📙 🕶   🚭 🚇 😩                                  |                                                                                                    |         |
| Library × 🕞 Hyper-V ×                                                      |                                                                                                    |         |
| D lype here to search                                                      | -                                                                                                    | o ×     |
|                                                                            | trador del servidor 🔸 Panel 🔹 🕫 🖉 Administrar Herramientas 🛛 V                                                                                                    | r Ayuda |
| Panel                                                                      | ADMINISTRADOR DEL SERVIDOR                                                                                                    |         |
| ■ Servidor Jocal<br>■ Todos los servidores<br>■ AD DS                      | 1 Configurar este servidor local                                                                                                    |         |
| En DNS<br>Envicios de archivos y ▷                                         | 2) Agregar roles y características                                                                                                    |         |
|                                                                            | 3 Agregar otros servidores para administrar                                                                                                    |         |
|                                                                            | NOVEDADES         4         Crear un grupo de servidores                                                                                                    |         |
|                                                                            | 5 Conectar este servidor a servicios de nube                                                                                                    |         |
|                                                                            | OBTENER MÁS<br>INFORMACIÓN                                                                                                    | cultar  |
|                                                                            | GRUPOS DE SERVIDORES Y ROLES<br>Roles: 3   Grupos de servidores: 1   Servidores en total: 1                                                                                                    |         |
|                                                                            | Image: Constraint of the second second sec |         |
|                                                                            | Estado     Estado     Estado     Estado                                                                                                    | ~       |
| 📕 🖉 🖉 🖡                                                                    | ー L ~ 環 4 30/1                                                                                                    | 1/2021  |
| To direct input to this VM, move the mouse pointer inside or press Ctrl+G. |                                                                                                    | 0 💿 🗾   |

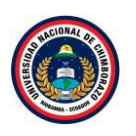

Figura 70: Ventana de administrador del servidor

La figura 70, ingresa a la ventana de administrador de servidor para dirigirse al apartado de "Panel" hacer clic en agregar **roles y características**.

Paso 2

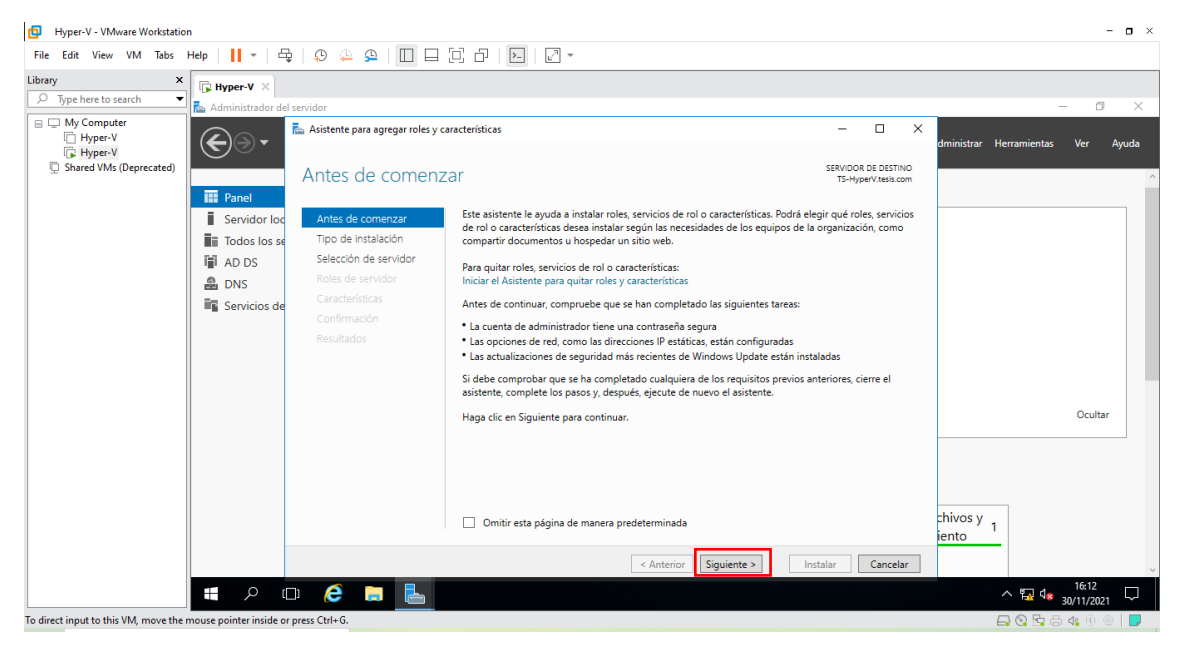

Figura 71: Ventana de instalación de roles y características

La figura 71, muestra la información de roles y características dónde se agregará el servicio, dar clic en **Siguiente** para saltar la información del asistente.

| Hyper-V - VMware Workstation                                                                                                    |                           |                                                                                                    |          |                                 | - <b>o</b> ×                  |
|----------------------------------------------------------------------------------------------------|---------------------------|----------------------------------------------------------------------------------------------------|----------|---------------------------------|-------------------------------|
| File Edit View VM Tabs Help 🛛 🕇 👻 d                                                                                                    | t   9 🚇 9   🔲 🗆 🖯 🗗   🖂 • |                                                                                                    |          |                                 |                               |
| File Edit View VM Tabs Help       Image VM Tabs Help         File Edit View VM Tabs       Help         Image VM State       Image VM State         Image VM State       Image VM State         Image VM State |                           | -<br>stación. Puede instalar roles y características en un equipo físi<br>lisco duro virtual (VHD) sin conexión.<br><b>n características o en roles</b><br>servidor, agregue roles, servidor de rol y características.<br><b>los de Escritorio remoto</b><br>rol necesarios para que la Infraestructura de escritorio virtual<br>ritorio basada en máquinas o en sesiones. | - C X    | dministrar Herramientas         | - O X<br>Ver Ayuda            |
| Α 1                                                                                                    | D 6 🛤 💺                   | < Anterior Siguiente >                                                                                                    | Cancelar | chivos y 1<br>iento 1<br>^ 덮 4e | Ocultar<br>1613<br>30/11/2021 |

Figura 72: Ventana de tipo de instalación de roles y características

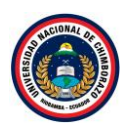

La figura 72, instalará el servicio, se hará en una instalación basada en **características y roles** ya que no se tiene ningún servicio de escritorio instalado darle clic en la opción y luego en **siguiente**.

| Paso 4                                                    |                                                                                                    |                                                                                                    |                                                                                             |                         |                     |
|-----------------------------------------------------------|----------------------------------------------------------------------------------------------------|----------------------------------------------------------------------------------------------------|---------------------------------------------------------------------------------------------|-------------------------|---------------------|
| Hyper-V - VMware Workstation                              |                                                                                                    |                                                                                                    |                                                                                             |                         | - <b>o</b> ×        |
| File Edit View VM Tabs Help                               | 육   오 🍳 오   🔲 🗆 🖁                                                                                                  | [                                                                                                    |                                                                                             |                         |                     |
| Library X<br>P Type here to search Administrators         | lel consider                                                                                                    |                                                                                                    |                                                                                             |                         | - 0. X              |
| My Computer     My Key Key Key Key Key Key Key Key Key Ke | Asistente para agregar roles y ca<br>Seleccionar servid                                                            | racterísticas<br>Ior de destino<br>Seleccione un servidor o un disco duro virtual en el que se instalarán roles y cara                                                                                                    | C X     SERVIDOR DE DESTINO     TS-HyperV.tesis.com acterísticas.                           | dministrar Herramientas | Ver Ayuda           |
| ■ Todos los s<br>■ Todos los s<br>■ DNS<br>■ Servicios d  | Tipo de Instalación<br>Selección de servidor<br>Roles de servidor<br>Características<br>Confirmación<br>Resultados | Seleccionar un servidor del grupo de servidores     Seleccionar un disco duro virtual     Grupo de servidores     Fitro:     To-typerV.tesis.com     192.168.1.99     Microsoft Windows Server 2016                                                                                                    | 5 Datacenter Evaluation                                                                     |                         |                     |
|                                                           |                                                                                                    | 1 equipo(s) encontrado(s)<br>Esta página muestra los servidores que ejecutan Windows Server 2012 o una ve<br>Windows Server y que se agregaron mediante el comando Agregar servidores o<br>servidor. No se muestran los servidores in conexión ni los servidores recién ago<br>recopilación de datos aún está incompleta. | rsión más reciente de<br>del Administrador del<br>egados para los que la<br>stalar Cancelar | chivos y<br>iento 1     | Ocultar             |
| To direct input to this VM, move the mouse pointer inside | or press Ctrl+G.                                                                                                   |                                                                                                    |                                                                                             | <b>™ 4</b> *            | 16:13<br>30/11/2021 |

Figura 73: Ventana de selección de servidor de destino

La figura 73, muestra dónde se llevará a cabo la instalación, si se tiene más de un servidor en la red, se podrá elegir en cual instalar. En este caso se usará el mismo servidor donde se está instalando este servicio, seleccionarlo y dar clic en **siguiente**.

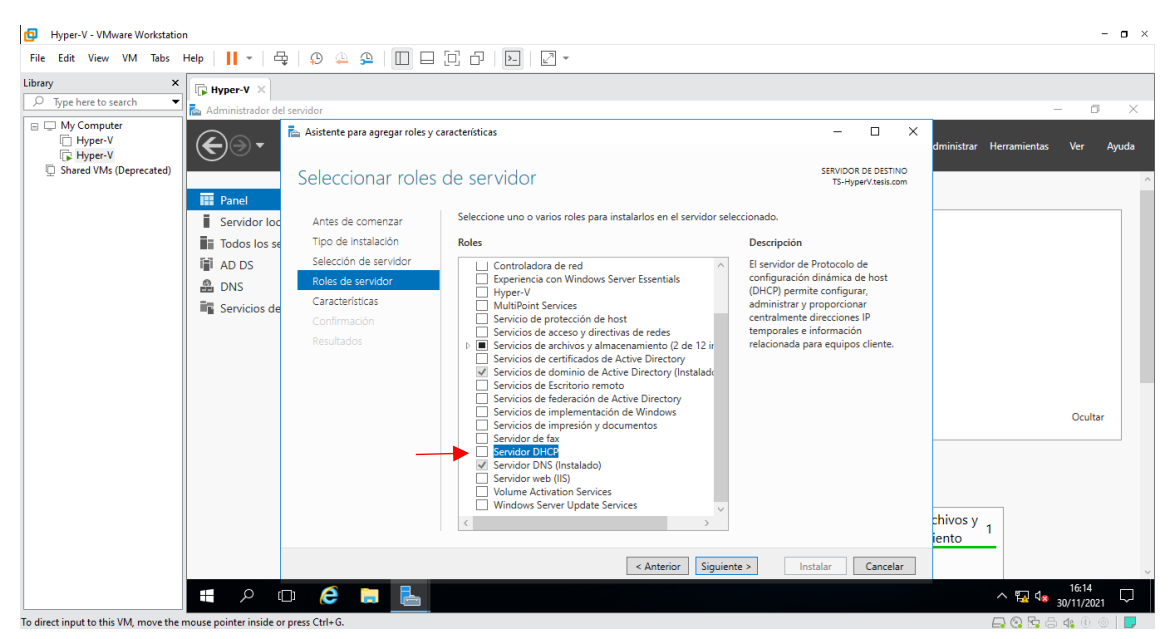

Figura 74: Ventana de selección de rol a instalar

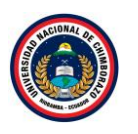

La figura 74, Elegir el rol que se quiere instalar, seleccionar el "Servidor DHCP".

Paso 6

| Hyper-V - VMware Workstation                                                   |                                                                                                    |                                                                                                    |                                                                                                    | - <b>D</b> ×                      |
|--------------------------------------------------------------------------------|----------------------------------------------------------------------------------------------------|----------------------------------------------------------------------------------------------------|----------------------------------------------------------------------------------------------------|-----------------------------------|
| File Edit View VM Tabs Help                                                    | 🖶   🔉 斗 🕰   🔲 E                                                                                                    | I (C)   [C] -                                                                                                    |                                                                                                    |                                   |
| Library X                                                                      | del sepuidor                                                                                                    |                                                                                                    |                                                                                                    | - 0 X                             |
| Hyper-V<br>Shared VMs (Deprecated)                                             | Asistente para agregar roles                                                                                                    | y características                                                                                                    | SERVIDOR DE DESTINO     TS-HyperVitesis.com                                                                                                    | dministrar Herramientas Ver Ayuda |
| E Panel     Servidor     Todos los     で     AD DS     会     DNS     Servicios | Antes de comenzar<br>Tipo de instalación<br>Saleación de servidor<br>Relación de servidor<br>Características<br>Confirmación<br>Resultados | Aintente para agregar tote y caracteristicas     (Desea agregar las características requeridas para     Servidor DHCP?     Las siguientes herramientas son necesarias para administrar esta     característica, pero no Genen que instalarse en el mismo servidor.     A Herramientas de administración remota del servidor     A Herramientas de administración de roles     (Herramientas) Herramientas del servidor DHCP | ción<br>dor de Protocolo de<br>irración dinámica de host<br>j permite configurar,<br>strar y proprionar<br>mente direcciones IP<br>nales e información<br>nada para equipos cliente. | Ocultar                           |
|                                                                                |                                                                                                    | Incluir herramientas de administración (si es aplicable)  Agregar características Cancelar  (Anterior) Siguiente >                                                                                                    | Instalar Cancelar                                                                                                    | chivos y 1<br>iento               |
| م 🛤                                                                            | o 🤅 🗔 占                                                                                                    |                                                                                                    |                                                                                                    | ^ ∰ 4 <mark>8 30/11/2021</mark> ↓ |
| To direct input to this VM, move the mouse pointer insid                       | e or press Ctrl+G.                                                                                                    |                                                                                                    |                                                                                                    | 🕞 😋 🎭 🖨 🥠 🖲 🔵                     |

Figura 75: Ventana de confirmación de aceptación de características

La figura 75, muestra la información que al ser seleccionado aparecerá una ventana diciendo que características se va a agregar, clic en **Agregar características**.

# Paso 7

| Hyper-V - VMware Workstation                                                   |                                                                                                    |                                                                                                    |                                                                                                    | - <b>o</b> ×                      |
|--------------------------------------------------------------------------------|----------------------------------------------------------------------------------------------------|----------------------------------------------------------------------------------------------------|----------------------------------------------------------------------------------------------------|-----------------------------------|
| File Edit View VM Tabs Help                                                    | 🗣   🕫 斗 🚇 🗌 🗖 🛛                                                                                                    | -                                                                                                    |                                                                                                    |                                   |
| Library ×<br>D Type here to search  Administrador d My Computer                | el servidor                                                                                                    |                                                                                                    |                                                                                                    | - 0 X                             |
| ☐ Hyper-V<br>☐ Hyper-V<br>☐ Shared VMs (Deprecated)<br>☐ Panel<br>☐ Snaride In | Seleccionar roles c                                                                                                    | acteristicas<br>le servidor<br>Seleccione uno o varios roles para instalarios en el servidor se                                                                                                    | SERVIDOR DE DESTINO<br>TS-HyperV.tesis.com                                                                                                    | dministrar Herramientas Ver Ayuda |
| iii Todos los s<br>II AD DS<br>品 DNS<br>III Servicios d                        | Tipo de instalación<br>Selección de servidor<br>Roles de servidor<br>Características<br>Servidor DHCP<br>Confirmación<br>Resultados | Roles  Controladora de red Experiencia con Windows Server Essentials Experiencia con Windows Server Essentials Experiencia con Windows Server Essentials Experiencia de protección de host Experiencia de actives oy directivas de redes Experiencia de actives oy directivas de redes Experiencia de decimica de Active Directory Experiencia de lederación de Active Directory Experiencia de lederación de lederación de Vindows Experiencia de lederación de lederación de Vindows Experiencia de lederación de lederación de Vindows Experiencia de lederación de lederación de Vindows Experiencia de lederación de lederación de lederación de Vindows Experiencia de lederación de lederación de Vindows Experiencia de lederación de lederación de Vindows Experiencia de lederación de lederación de Vindows Experiencia de lederación de lederación de Vindows Experiencia de lederación de lederación de Vindows Experiencia de lederación de lederación de lederación de Vindows Experiencia de lederación de lederación de Vindows Experiencia de lederación de lederación de Vindows Experiencia de lederación de lederación de lederación de Vindows Experiencia de lederación de lederación de Vind | Descripción<br>El senvidor de Protocolo de<br>configuración divánica de host<br>(OHCP) permite configurar;<br>administrar y proportionar<br>centralmente direcciones IP<br>temporales e información<br>relacionada para equipos cliente. | Ocultar                           |
|                                                                                |                                                                                                    | < Anterior Siguie                                                                                                    | nte > Instalar Cancelar                                                                                                    | ~                                 |
| م 🕨                                                                            | • 🤌 📒 📘                                                                                                    |                                                                                                    |                                                                                                    | ∧ 🖫 d <sub>≋ 30/11/2021</sub> ↓   |
| To direct input to this VM, move the mouse pointer inside                      | or press Ctrl+G.                                                                                                    |                                                                                                    |                                                                                                    | 🕞 😋 🕾 🖨 4: 0 💿 📘                  |

Figura 76: Ventana de selección del rol

La figura 76, muestra que después de aceptar las características ya está seleccionado el Servidor DHCP, clic en **siguiente**.

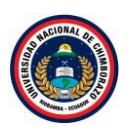

| 🖪 Hyper-V - VMware Workstation – 🗖 🛛 🗠                 |                        |                                  |                                                                                               |                                                           |                                   |  |  |  |
|--------------------------------------------------------|------------------------|----------------------------------|-----------------------------------------------------------------------------------------------|-----------------------------------------------------------|-----------------------------------|--|--|--|
| File Edit View VM Tabs                                 | Help 🛛 🖌 🗸 d           | 🗟   😳 🚇 🕰   🔲 🗖                  | 그 ㅎ ! • ! 2 -                                                                                 |                                                           |                                   |  |  |  |
| Library ×                                              | ₽ Hyper-V ×            |                                  |                                                                                               |                                                           |                                   |  |  |  |
| - A hyperhere to search                                | 🚡 Administrador d      | el servidor                      |                                                                                               |                                                           | – 🗆 ×                             |  |  |  |
| My Computer  Hyper-V  Hyper-V  Shared VMs (Deprecated) | €∋∙                    | Asistente para agregar roles y c | aracterísticas                                                                                | - C X                                                     | dministrar Herramientas Ver Ayuda |  |  |  |
|                                                        | Panel                  |                                  | Seleccione una o varias características para instalarlas en el s                              | ervidor seleccionado.                                     |                                   |  |  |  |
|                                                        | Servidor loo           | Antes de comenzar                |                                                                                               |                                                           |                                   |  |  |  |
|                                                        | Todos los s            | Tipo de instalación              | Características                                                                               | Descripción                                               |                                   |  |  |  |
|                                                        | AD DS                  | Selección de servidor            | 🔲 Administración de almacenamiento basada en est 🛆                                            | La Administración de                                      |                                   |  |  |  |
|                                                        | 🙆 DNS                  | Roles de servidor                | ✓ Administración de directivas de grupo (Instalado)<br>Almasenamiente maiorado                | almacenamiento basada en<br>estándares de Windows permite |                                   |  |  |  |
|                                                        | Servicios de           | Características                  | Aimacenamiento mejorado                                                                       | descubrir, administrar y supervisar                       |                                   |  |  |  |
|                                                        |                        | Servidor DHCP                    | BranchCache                                                                                   | dispositivos de almacenamiento<br>mediante interfaces de  |                                   |  |  |  |
|                                                        |                        | Confirmación                     | Características de .NET Framework 3.5     Características de .NET Framework 4.6 (2 de 7 insta | administración que cumplen con la                         |                                   |  |  |  |
|                                                        |                        | Resultados                       | <ul> <li>Características de Windows Defender (Instalado)</li> </ul>                           | norma SMI-S. Esta funcionalidad se                        |                                   |  |  |  |
|                                                        |                        |                                  | Cliente de impresión en Internet                                                              | clases de Instrumental de                                 |                                   |  |  |  |
|                                                        |                        |                                  | Cliente para NFS                                                                              | administración de Windows (WMI) y                         |                                   |  |  |  |
|                                                        |                        |                                  | Cliente Telnet                                                                                | cmalets de Windows Powershell.                            | Ocultar                           |  |  |  |
|                                                        |                        |                                  | Clúster de conmutación por error                                                              |                                                           |                                   |  |  |  |
|                                                        |                        |                                  | Compatibilidad con el protocolo para compartir ar                                             |                                                           |                                   |  |  |  |
|                                                        |                        |                                  | Compatibilidad con WoW64 (Instalado)                                                          |                                                           |                                   |  |  |  |
|                                                        |                        |                                  | Compresión diferencial remota                                                                 |                                                           |                                   |  |  |  |
|                                                        |                        |                                  | Contenedores                                                                                  |                                                           | chivos v                          |  |  |  |
|                                                        |                        |                                  |                                                                                               |                                                           | iento 1                           |  |  |  |
|                                                        |                        |                                  |                                                                                               |                                                           |                                   |  |  |  |
|                                                        |                        |                                  | < Anterior Sigui                                                                              | ente > Instalar Cancelar                                  | ~                                 |  |  |  |
|                                                        | م 🖪                    | o 🤌 🖬 占                          |                                                                                               |                                                           | ^ 🖫 4 <mark>⊗ 30/11/2021</mark> 🖵 |  |  |  |
| To direct input to this VM, move the                   | mouse pointer inside ( | or press Ctrl+G.                 |                                                                                               |                                                           | 🕞 🔇 🔂 🖶 44 (l) 💿 📘                |  |  |  |

Figura 77: Ventana de características del rol

La figura 77, muestra las características que tiene el servidor DHCP, clic en **siguiente** ya que están añadidas las características necesarias en el apartado anterior y no hace falta poner nuevas.

#### Paso 9

| Hyper-V - VMware Workstation                                                                                                    | n                                                               |                                                                                                    |                                          | - <b>-</b> ×                      |  |  |  |  |  |  |
|----------------------------------------------------------------------------------------------------|-----------------------------------------------------------------|----------------------------------------------------------------------------------------------------|------------------------------------------|-----------------------------------|--|--|--|--|--|--|
| File Edit View VM Tabs                                                                                                    | File Edit View VM Tabs Help   📙 +   🖧   🔉 🚇 🚇 📔 🖃 🗁 🗗   🔛   🖉 + |                                                                                                    |                                          |                                   |  |  |  |  |  |  |
| Library ×                                                                                                    | Hyper-V X                                                       | el servidor                                                                                                    |                                          | - 11 ×                            |  |  |  |  |  |  |
| Provide a second second | Administrator de                                                | el servidor<br>Servidor DHCP<br>Antes de comenzar<br>Tipo de instalación<br>Selección de servidor<br>Roles de servidor<br>Características<br>Servidor DHCP<br>Confirmación<br>Resultados | aracteristica                            | dministrar Herramientas Ver Ayuda |  |  |  |  |  |  |
|                                                                                                    |                                                                 |                                                                                                    | < Anterior Siguiente > Instalar Cancelar | iento 1                           |  |  |  |  |  |  |
|                                                                                                    | م 🕽                                                             | o é 🖬 占                                                                                                    | Contraction (Contraction)                | ^ № 4 <mark>8 16:16</mark>        |  |  |  |  |  |  |
| To direct input to this VM, move the r                                                                                                    | mouse pointer inside o                                          | or press Ctrl+G.                                                                                                    |                                          | 🕞 📀 📴 🖶 🦚 🕐 💿 📘                   |  |  |  |  |  |  |

Figura 78: Ventana de servidor DHCP

La figura 78, muestra que el asistente facilitará información acerca de las características a instalar. Indicando que, tras esta, se tendrá que realizar la correspondiente configuración, clic en **siguiente.** 

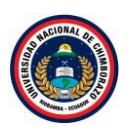

| Hyper-V - VMware Workstation                                                                                                    |                                                                                                    | - <b>D</b> ×                          |
|----------------------------------------------------------------------------------------------------|----------------------------------------------------------------------------------------------------|---------------------------------------|
| File Edit View VM Tabs Help 📕 👻 d                                                                                                    | ŧ   \$ 4 \$ 1 □ □ □ 1 0   0   2 -                                                                                                    |                                       |
| Hyper-V - VMware Workstation File Edit View VM Tabs Help     File Edit View VM Tabs Help     File Edit View VM Tabs Help | Iservidor  Antes de comenzar Tipo de Instalación Selección de servidor Características Servidor DHCP  Maramientas de administración remota del servidor Herramientas de administración remota del servidor Herramientas de administración de roles Herramientas del servidor DHCP Servidor DHCP | - O X                                 |
| ۹ 🖷                                                                                                    | Exportar opciones de configuración<br>Especifique una ruta de acceso de origen alternativa                                                                                                    | chivos y 1<br>iento 1<br>- 短 4 1616 · |

La figura 79: Ventana de confirmación

La figura 79, muestra una ventana que pedirá que confirmar e instalar el Servidor DHCP a continuación clic en Instalar.

### Paso 11

| Hyper-V - VMware Workstation                                                                           | n                                                                                                    |                                                                                                    |                                                                                                    |                                                     | - <b>o</b> ×                                                                                      |
|----------------------------------------------------------------------------------------------------|----------------------------------------------------------------------------------------------------|----------------------------------------------------------------------------------------------------|----------------------------------------------------------------------------------------------------|-----------------------------------------------------|---------------------------------------------------------------------------------------------------|
| File Edit View VM Tabs H                                                                               | Help 🛛 🗸 🗧                                                                                                    | l 🛛 🖉 🐥 🖓                                                                                                    |                                                                                                    |                                                     |                                                                                                   |
| Library x<br>Type here to search v<br>My Computer<br>My Pyper-V<br>Shyper-V<br>Shared VMs (Deprecated) | Hyper-V ×<br>Administrator de<br>Administrator de<br>Servidor loc<br>Todos los se<br>AD DS<br>DLCP<br>DNS<br>Servicios de<br>Servicios de | L servidor<br>■ Asistente para agregar roles y c<br>Progreso de la in:<br>Antes de comenzar<br>Tipo de instalación<br>Selección de servidor<br>Roles de servidor<br>Características<br>Servidor DHCP<br>Confirmación<br>Resultados | aracterísticas  stalación  Ver progreso de la instalación  ver progreso de la instalación  requiere configuración. Instalación correcta en TS-HyperV.tesis.com.  Servidor DHCP  Incicel Asistente posterior a la instalación de DHCP  Completar configuración de DHCP  Herramientas de administración de roles Herramientas de la servidor DHCP | - X<br>SERVIDOR DE DESTINO<br>TS-Hyper/Xelik.com    | — D X<br>dministrar Herramientas Ver Ayuda                                                        |
|                                                                                                    | ت م <b>#</b>                                                                                                    | D 🔗 🖬 ⊾                                                                                                    | Este asistente se puede cerrar sin interrumpir la ejecución de las tareas<br>la tarea o volver a abrir esta página, haga clic en Notificaciones en la b<br>Detalie de la tarea.<br>Exportar opciones de configuración<br><a href="https://www.estencommunication.com"></a>                                                                      | S. Para ver el progreso de<br>arra de comandos y en | Ccultar<br>1<br>^ 1 1<br>^ 16:18<br>30/11/2021 ↓                                                  |
| To direct input to this VM, move the m                                                                 | nouse pointer inside o                                                                                                    | 🗅 🌔 📮 📘                                                                                                    | < Anterior Siguiente >                                                                                                    | Cerrar                                              | ^ 16-18<br>^ 16-18<br>30/11/2021<br>□<br>□<br>□<br>□<br>□<br>□<br>□<br>□<br>□<br>□<br>□<br>□<br>□ |

La figura 80: Ventana de Progreso de la instalación

La figura 80, muestra el proceso de la instalación en cuanto acabe la instalación **cerrar** el asistente y empezar a configurar.

# 2.2.1. Configuración de DHCP

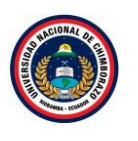

| Hyper-V - VMware Workstation                        | n                                                                                                |                                                                    |                                                                                                    |                                                                                                    |                                                                           | - <b>o</b> ×                |
|-----------------------------------------------------|--------------------------------------------------------------------------------------------------|--------------------------------------------------------------------|----------------------------------------------------------------------------------------------------|----------------------------------------------------------------------------------------------------|---------------------------------------------------------------------------|-----------------------------|
| File Edit View VM Tabs                              | Help   📙 🕶   🖧   💭 🚇 🕰                                                                           |                                                                    | ▶ 2 -                                                                                                    |                                                                                                    |                                                                           |                             |
| Library ×                                           | Hyper-V ×                                                                                        |                                                                    |                                                                                                    |                                                                                                    |                                                                           | - 0 ×                       |
| My Computer Hyper-V Hyper-V Shared VMs (Deprecated) | € → Administr                                                                                    | rador del servio                                                   | dor • Panel                                                                                                    |                                                                                                    | • 🕲   🍢 Atminis                                                           | trar Herramientas Ver Ayuda |
| ±(- +/                                              | III Panel                                                                                        | ADMINISTRADOR I                                                    | DEL SERVIDOR                                                                                                    | Configuración posterior a la ir                                                                                                    | mplementación                                                             | ^                           |
|                                                     | Servidor local     Todos los servidores     AD DS     DICP     DNC     Servicios de archivos y ▷ | INCIO RÁPIDO                                                       | <ol> <li>Configurar</li> <li>Agregar rol</li> <li>Agregar oti</li> <li>Crear un gr</li> <li>Conectar est</li> </ol> | Requiere configuración para 5<br>HYPERV<br>Completar configuración de La<br>Instalación de característica<br>Requiere configuración. Instal<br>Hyper/Viesi.com.<br>Agregar roles y características<br>Detalles de tarea<br>es servicios de | Servidor DHCP en TS-<br>DHCP<br>TAREAS ) X<br>lación correcta en TS-<br>s |                             |
|                                                     |                                                                                                  | GRUPOS DE SERVILI<br>Roles: 4   Grupos de s<br>III AD DS<br>Estado | DORES Y ROLES       ervidores: 1   Servidores en total:       1       1       1       1                             | 1<br>HCP 1<br>kado                                                                                                    | DNS<br>Estado                                                             | 0cultar                     |
| To direct input to this VM powe the r               | 🖶 🔎 🗊 🌔 🖡                                                                                        |                                                                    |                                                                                                    |                                                                                                    |                                                                           |                             |

Figura 81: Ventana de administrador del servidor

La figura 81, muestra la pantalla principal de administración, pulsar sobre el icono de notificaciones. Se observa que hay una opción en la lista con nombre "Completar configuración DHCP", pulsamos sobre ella.

### Paso 2

| Hyper-V - VMware Workstation                   |                                        |                                                                                                    | - o ×                                    |
|------------------------------------------------|----------------------------------------|----------------------------------------------------------------------------------------------------|------------------------------------------|
| File Edit View VM Tabs Help                    | II -   母   ゆ 🏨 🔒   [                   |                                                                                                    |                                          |
| Library × Frank                                | per-V ×                                |                                                                                                    |                                          |
| D lype here to search                          | 📥 Asistente posterior a la instalación | n de DHCP — 🗆 🗙                                                                                                    | – o ×                                    |
| Hyper-V<br>Hyper-V<br>Shared VMs (Deprecated)  | Descripción                            |                                                                                                    | 🕑   🌇 Administrar Herramientas Ver Ayuda |
|                                                | Descripción<br>Autorización            | Se realizarán los siguientes pasos para completar la configuración del servidor DHCP en el equipo<br>de destino:                                                                                                    |                                          |
|                                                |                                        | Cree los siguientes grupos de seguridad para la delegación de la administración de servidores<br>DHCP.<br>- Administradores de DHCP<br>- Usuarios de DHCP<br>Autorizar servidor DHCP en el equipo de destino (si está unido al dominio). |                                          |
|                                                |                                        | < Anterior Siguiente > Confirmar Cancelar                                                                                                    | NS 1<br>tado                             |
|                                                | ዶ 🗆 🤶 🚍                                | <b>L</b>                                                                                                    | ∧ 🔛 d <sub>≅</sub> 16:19 🖓               |
| To direct input to this VM, move the mouse poi | inter inside or press Ctrl+G.          |                                                                                                    | 📑 😋 📴 🖨 🦚 🕘 📘                            |

Figura 82: Ventana de descripción del DHCP

La figura 82, muestra la configuración del DHCP para que todo el rol quede correctamente preparado para la organización, para ello, clic en **siguiente**.

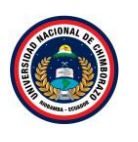

| Hyper-V - VMware Workstation                                    |                                      |                                                                                           |          |                   |                        | - • ×   |
|-----------------------------------------------------------------|--------------------------------------|-------------------------------------------------------------------------------------------|----------|-------------------|------------------------|---------|
| File Edit View VM Tabs Help                                     | 📙 🖌   🖶   🖓 🚇 🚇                      |                                                                                           |          |                   |                        |         |
| Library ×                                                       | /per-V ×                             |                                                                                           |          |                   |                        |         |
| D Type here to search                                           | 🚡 Asistente posterior a la instalaci | ón de DHCP —                                                                              | □ ×      |                   | -                      | ø ×     |
| My Computer     Hyper-V     Hyper-V     Shared VMs (Deprecated) | Autorización                         |                                                                                           |          | 🕑   🍢 Administrar | Herramientas Ve        | r Ayuda |
|                                                                 | Descripción                          | Especifique las credenciales que se usarán para autorizar este servidor DHCP en AD DS.    |          |                   |                        |         |
|                                                                 | Autorización<br>Resumen              | Usar las credenciales del siguiente usuario     Nombre de usuario     TESIS/Administrador |          |                   |                        |         |
| 101 /                                                           |                                      | Nombre de usuano:                                                                         |          |                   |                        |         |
|                                                                 | l l                                  | ○ Usar credenciales alternativas                                                          |          |                   |                        |         |
| ing :                                                           | 2                                    | Nombre de usuario: Especificar                                                            | ]        |                   |                        |         |
|                                                                 |                                      | O Omitir autorización de AD                                                               |          |                   |                        |         |
|                                                                 |                                      |                                                                                           |          |                   |                        |         |
|                                                                 |                                      |                                                                                           |          |                   | 0                      | cultar  |
|                                                                 |                                      |                                                                                           |          |                   |                        |         |
|                                                                 |                                      |                                                                                           |          |                   |                        |         |
|                                                                 |                                      |                                                                                           |          |                   |                        |         |
|                                                                 |                                      |                                                                                           |          | NS                | 1                      |         |
|                                                                 |                                      | < Anterior Siguiente > Confirmar                                                          | Cancelar | itado             |                        |         |
| -                                                               | e m 🤌 🗎                              | E.                                                                                        |          |                   | ∧ ⊑u d₀ <sup>16:</sup> | 20      |
| To direct input to this VM, more the mergers                    | einter inside er press Ctel. G       |                                                                                           |          |                   | - 30/11                | /2021   |

Figura 83: Ventana de autorización

La figura 83, muestra la siguiente parte de la configuración, las credenciales del usuario que han de ser usadas para la configuración del servidor DHCP, observando que se encuentre con el nombre de dominio que se lo ha definido, clic en **confirmar**.

### Paso 4

| Hyper-V - VMware Workstation                                    |                                                                                  |                                                                                                    |            | - <b>•</b> ×                             |
|-----------------------------------------------------------------|----------------------------------------------------------------------------------|----------------------------------------------------------------------------------------------------|------------|------------------------------------------|
| File Edit View VM Tabs Help                                     | • ♀ ♀♀ □□□□C                                                                     | -   -                                                                                                    |            |                                          |
| Library ×                                                       | er-V ×                                                                           |                                                                                                    |            |                                          |
| 🔎 Type here to search 🔻 📠 Adr                                   | a Asistente posterior a la instalación de DHCP                                   | -                                                                                                    | _ ×        | - 0 ×                                    |
| My Computer     Hyper-V     Hyper-V     Shared VMs (Deprecated) | Resumen                                                                          |                                                                                                    |            | 🗩   🏴 Administrar Herramientas Ver Ayuda |
|                                                                 | Descripción A continuación se                                                    | indica el estado de los pasos de configuración posteriores a la ins                                                           | stalación: |                                          |
| 第二<br>第二<br>第二<br>第二<br>章<br>章                                  | Autorización<br>Resumen<br>Reinicie el servi<br>seguridad sera<br>Autorizando el | s de seguridad Listo<br>cio de servidor DHCP en el equipo de destino para que los grupor<br>efectivos.<br>servidor DHCP Listo | : de       | Ocultar                                  |
|                                                                 |                                                                                  |                                                                                                    |            | NS 1                                     |
|                                                                 |                                                                                  | < Anterior Siguiente > Cerrar                                                                                                 | Cancelar   | tado                                     |
|                                                                 |                                                                                  |                                                                                                    |            | - 1621 -                                 |
|                                                                 |                                                                                  |                                                                                                    |            | ^ k₂ d <sub>≈ 30/11/2021</sub> ↓         |
| To direct input to this VM, move the mouse po                   | nter inside or press Ctrl+G.                                                     |                                                                                                    |            | 🖨 🔇 💀 🖨 🐴 🕕 💿 📘 💡                        |

Figura 84: Ventana de resumen

La figura 84, Una vez definidas las configuraciones se observará el resumen del proceso. Clic en **Cerrar** para salir del asistente. Con esto hemos instalado el rol de DHCP en Windows Server 2016.

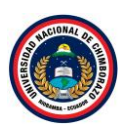

# 2.3. Creación de un ámbito

#### Paso 1

| 🔁 Hyper-V - VMware Workstation – 🗖 🗙                                     |                                                             |                                                    |  |  |  |  |  |
|--------------------------------------------------------------------------|-------------------------------------------------------------|----------------------------------------------------|--|--|--|--|--|
| File Edit View VM Tabs Help 📙 👻 🕀 🥵                                      |                                                             |                                                    |  |  |  |  |  |
| Library ×                                                                |                                                             |                                                    |  |  |  |  |  |
|                                                                          |                                                             | – a ×                                              |  |  |  |  |  |
| B Wy Computer     Hyper-V     B Hyper-V     S Hyper-V     S Hyper-V      | inistrador del servidor • Panel • 🔅 I                       | Administrar Herramientas Ver Ayuda                 |  |  |  |  |  |
| Shared VMS (Deprecated)                                                  | ADMINISTRADOR DEL SERVIDOR A                                | dministración de equipos                           |  |  |  |  |  |
| Panel                                                                    | A                                                           | dministración de impresión                         |  |  |  |  |  |
| Servidor local                                                           | c                                                           | entro de administración de Active Directory        |  |  |  |  |  |
| Todos los servidores                                                     | Configurar este servidor local                              | onfiguración del sistema                           |  |  |  |  |  |
| AD DS                                                                    | c                                                           | opias de seguridad de Windows Server               |  |  |  |  |  |
| 1 DHCP                                                                   | INICIO RÁPIDO                                               | Desfragmentar y optimizar unidades                 |  |  |  |  |  |
|                                                                          | 2 Agregar roles y características                           | DHCP                                               |  |  |  |  |  |
|                                                                          | A gragar atras servidoras para administrar                  | Viagnóstico de memoria de Windows                  |  |  |  |  |  |
| Servicios de archivos y.                                                 | V Agregar ou os servidores para administrar                 | Pirectiva de seguridad local                       |  |  |  |  |  |
|                                                                          | A Crear un grupo de servidores                              | ONS                                                |  |  |  |  |  |
|                                                                          |                                                             | Cominios y contianzas de Active Directory          |  |  |  |  |  |
|                                                                          | 5 Conectar este servidor a servicios de nube                | ditor ADSI                                         |  |  |  |  |  |
|                                                                          | OBTENER MÁS                                                 | rewall de Windows con seguridad avanzada           |  |  |  |  |  |
|                                                                          | INFORMACIÓN                                                 | niciador ISCSI                                     |  |  |  |  |  |
|                                                                          |                                                             | iberador de espacio en disco                       |  |  |  |  |  |
|                                                                          | GRUPOS DE SERVIDORES Y ROLES                                | Iódulo de Active Directory para Windows PowerShell |  |  |  |  |  |
|                                                                          | Roles: 4   Grupos de servidores: 1   Servidores en total: 1 | Aonitor de recursos                                |  |  |  |  |  |
|                                                                          |                                                             | fonitor de rendimiento                             |  |  |  |  |  |
|                                                                          | 🖬 AD DS 1 📲 DHCP 1 🔗 c                                      | Orígenes de datos ODBC (32 bits)                   |  |  |  |  |  |
|                                                                          |                                                             | Orígenes de datos ODBC (64 bits)                   |  |  |  |  |  |
|                                                                          |                                                             | <ul> <li>No hay notificaciones nuevas</li> </ul>   |  |  |  |  |  |
| 🖬 🔎 🗖 🌔                                                                  |                                                             | ^ 🔛 d∎ 16:38 🖵                                     |  |  |  |  |  |
| To direct input to this VM, move the mouse pointer inside or press Ctrl+ | 3.                                                          | 🕞 😋 📴 🖨 🐗 🕕 💿 📘                                    |  |  |  |  |  |

Figura 85: Ventana de administrador del servidor

La figura 85, muestra nuevamente la ventana de Administrador de servidor, dirigirse sobre la opción de "Herramientas" y acceder al apartado "DHCP".

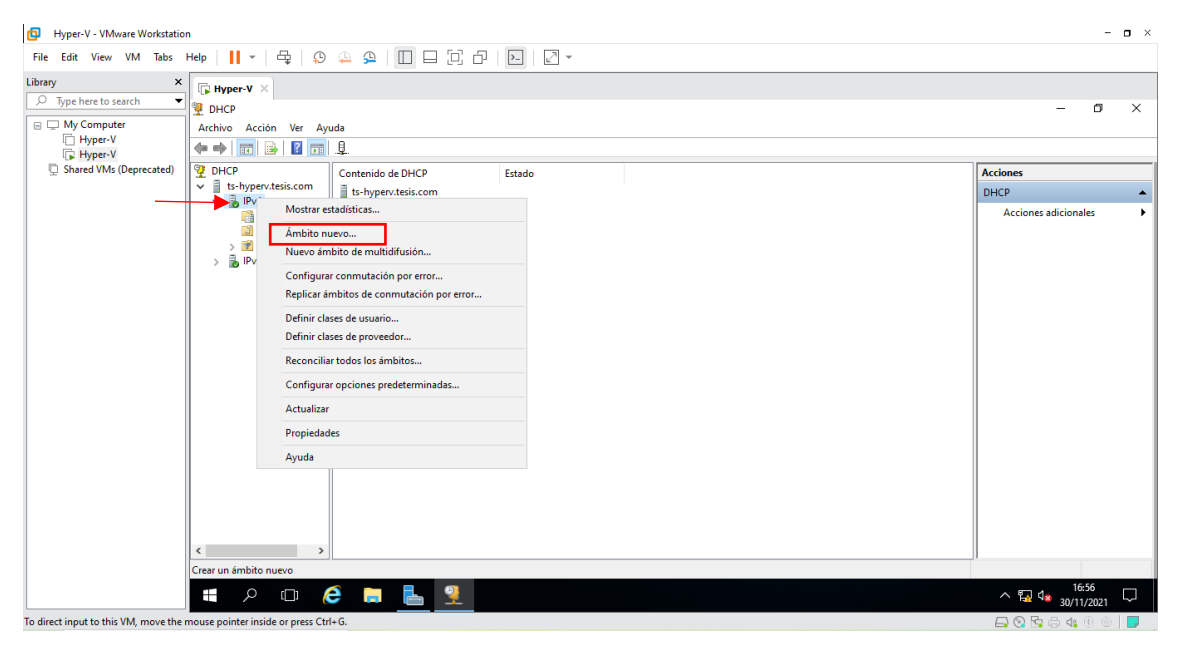

Figura 86: Ventana de contenido DHCP

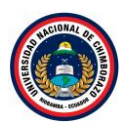

La figura 86, muestra la nueva herramienta de configuración, se encuentra básicamente dos apartados, uno para IPv4 y otro para IPv6. Seleccionar **IPv4** dar clic derecho sobre él para elegir **Ámbito nuevo**.

| D Hyper-V - VMware Workstati                                                                                                    | on                                                                                                    |             |                             |                                                                                                    | - <b>o</b> ×                 |
|----------------------------------------------------------------------------------------------------|----------------------------------------------------------------------------------------------------|-------------|-----------------------------|----------------------------------------------------------------------------------------------------|------------------------------|
| File Edit View VM Tabs                                                                                                    | Help   📕 👻   🖧   💭                                                                                                    | 🎍 🕰   🔲 🗆 🗀 | ] &   >   2 -               |                                                                                                    |                              |
| Construction of the second second seco | Hyper-V ×     DecP     Achivo Acción Ver Ayuu     Archivo Acción Ver Ayuu     PHCP     Jor-Hypervtesis.com     Jordina See     Directivas     Jithros     Jithros     Jit | Ia<br>      | Asistente para ámbito nuevo | Éste es el Asistente para ámbito<br>nuevo<br>Este asistete lo ayuda a establecer un ámbito para distibur<br>direccores IP a los equipos de su red.<br>Haga clo en Siguerte para contruar. | -     Ø       Acciones       |
|                                                                                                    | 🔳 🖉 🗆 🌔                                                                                                    | ) 🔒 📙 🤶     | <u> </u>                    |                                                                                                    | ^ 擾 4 <mark>8 16:58</mark> ↓ |
| To direct input to this VM, move the                                                                                                    | mouse pointer inside or press Ctrl+                                                                                                    | •G.         |                             |                                                                                                    | 📮 💽 📴 🖶 🍕 🛈 💿 📘              |

# Paso 3

Figura 87: Ventana de asistente de ámbito nuevo

La figura 87, muestra el siguiente asistente informativo de la creación de un nuevo ámbito, dar clic en siguiente.

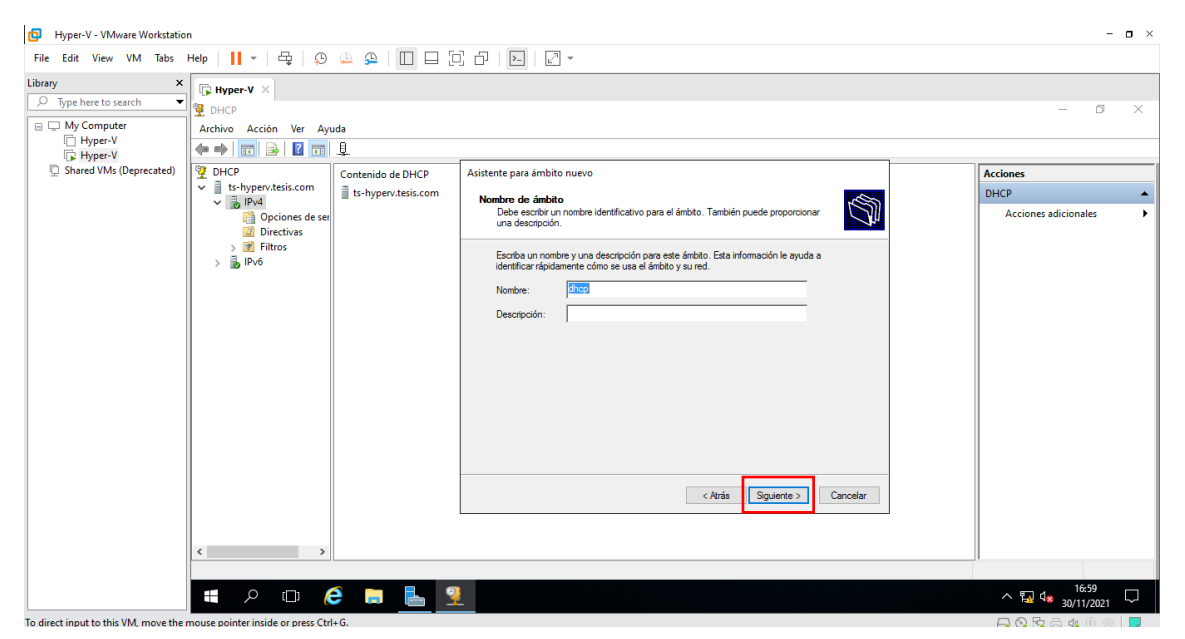

Figura 88: Ventana de nombre de ámbito

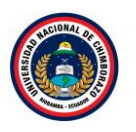

La figura 88, muestra un nuevo asistente para la configuración, colocar el nombre de **dhcp** para el ámbito y pulsar en **Siguiente**.

| ile Edit View VM Tabs                                                  | Help   📙 👻   🖧   🔑                                                                      | 4 A   🔲 🗆 🖟                                                                                                    |                                                                                                    |                        |  |  |  |  |
|------------------------------------------------------------------------|-----------------------------------------------------------------------------------------|----------------------------------------------------------------------------------------------------|----------------------------------------------------------------------------------------------------|------------------------|--|--|--|--|
| rary ×<br>∑ype here to search ▼<br>My Computer<br>Hyper-V<br>↓ Hyper-V | Hyper-V ×       DHCP       Archivo Acción Ver Ayr       Archivo Ección Ver Transitional | Image: Provide and the second second sec |                                                                                                    |                        |  |  |  |  |
| Shared VMs (Deprecated)                                                | DHCP Contenido de DHCP Asistente para ámbito nuevo                                      |                                                                                                    | Acciones                                                                                                    |                        |  |  |  |  |
|                                                                        | ✓ ts-hyperv.tesis.com                                                                   | ts-hyperv.tesis.com                                                                                                    | Intervalo de direcciones IR                                                                                                    | DHCP                   |  |  |  |  |
|                                                                        | Opciones de ser<br>intertivas<br>> ₩ Filtros<br>> ₩ IPv6                                |                                                                                                    | Price derive a intervisio de direcciones de amoto ocele identificar un conjunto de<br>direcciones elle configuración del servidor DHCP       Escriba el intervisio de direcciones que diretituye el ámbito.       Dirección IP insial:       192.168.1.2       Dirección IP insial:       192.168.1.2       Dirección IP insial:       192.168.1.2       Dirección IP insial:       192.168.1.2       Dirección IP insial:       192.168.1.2       Dirección IP insial:       192.168.1.2       Opciones de configuración que se propagan al clente DHCP       Longitud:     24       Máscara de subred:     255.255.255.0         (Atrás     Siguente >)   Cancelar | Acciones adicionales → |  |  |  |  |
|                                                                        | 🖬 Q 🗔 🥻                                                                                 | s 📄 📃 🍳                                                                                                    |                                                                                                    | ∧ 🗔 da                 |  |  |  |  |

Figura 89: Ventana de intervalo de dirección IP

La figura 89, muestra la ventana en la que debe establecer el rango de direcciones IP a asignar de forma automática, indicar una dirección IP inicial que es la **192.168.1.2** y la dirección IP final que es la **192.168.1.200.** La longitud se la deja por defecto en 24 y la máscara de subred dejamos la que está, clase C que es la **255.255.0** dar clic en **siguiente**.

| File Edit Veer VM   Ubiery     Type Prote to same     Type Prote To same     Type Prote To same     Type Prote To same     Type Prote To same     Type Prote To same     Type Prote     Type Protections     Type Protections        Type Protections                                                                                                    | Hyper-V - VMware Workstatio                                                                                             | n                  |             |                                                                                                    | - <b>o</b> ×                          |
|----------------------------------------------------------------------------------------------------|----------------------------------------------------------------------------------------------------|--------------------|-------------|----------------------------------------------------------------------------------------------------|---------------------------------------|
| Ubleasy       Import V         Import Print to search       Import V         Import V       Import V         Import V       Import V | File Edit View VM Tabs                                                                                                  | Help   📘 👻   🚭   🔑 | 🚇 🕰   🔲 🗆 🗊 | ] &   D   Z -                                                                                                    |                                       |
|                                                                                                    | File Edit View VM Tabs<br>Lühary ×<br>▷ Type Her to search ▼<br>□ Type HopperV<br>□ HyperV<br>□ Shared VMs (Deprecated) | Help II + E I      | A A I I F   | Aristente para ámbito nuevo         Aristente para ámbito nuevo         Accuaros son discontes o retervalos de direcciones que no son distribuidas por el Brado, fração en el tempor entrasas el servido la tratamisión de un menazo         Brado, Fração en el tempor entrasas el servidor la tratamisión de un menazo         Brado, Fração en el tempor entrasas el servidor la tratamisión de un menazo         Brado, Fração en el tempor entrasas el servidor la tratamisión de un menazo         Brado, Fração entrasas el tempor entrasas el tempor entrasas entrasas entrasas el tempor entrasas el tempor entrasas el tempor entrasas el tempor entrasas | Acciones<br>DHCP Acciones adicionales |
| 🖿 / D 🧀 🗮 👱                                                                                                    |                                                                                                    | < >>               |             | c Atrias Sguerte > Cancelar                                                                                                    |                                       |
|                                                                                                    |                                                                                                    | ) 🗆 🤇 🖿            | 9 🖬 占 🤋     |                                                                                                    | ^ 17:05<br>30/11/2021                 |

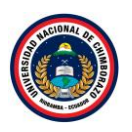

Figura 90: Ventana de agregar exclusiones y retraso

La figura 90, muestra una ventana donde establecer una o más direcciones IP que no serán distribuidas a los usuarios de manera normal, esto es efectivo en los siguientes casos:

- Tareas de administración.
- Asignar IPs fijas a dispositivos como impresoras.
- Establecer direcciones IP a un grupo determinado de usuarios sin que ésta sea renovada.

Dar clic en **siguiente** sin establecer ninguna dirección.

| File Edit View VM Tabs I                                                                                                    | n<br>Help   🚺 👻   🖧   🚇                                                                                                    |                                           | ), D   D   2 -                                                                                                    | - 0 ×                                         |
|----------------------------------------------------------------------------------------------------|----------------------------------------------------------------------------------------------------|-------------------------------------------|----------------------------------------------------------------------------------------------------|-----------------------------------------------|
| ger v Prev V Mvate Workstaud<br>File Edit View VM Tabs I<br>binary ×<br>Type here to search ▼<br>my Computer<br>Hyper-V<br>Shared VMs (Deprecated) | Help II ~ By Original States of the second states of the second state | A S I I C I C I C I C I C I C I C I C I C | Asistente para ámbito nuevo      Munación de la concesión      La duración de la concesión      La duración de la concesión      La duración de la concesión      La duración de la concesión      La duración de las concesión      La duración de las concesións      La duración de las concesións      La duración de las concesións      La duración de las concesións      La duración de las concesións      La duración de las concesións      La duración de las concesións      La duración de las concesións      La duración de las concesións      La duración de las concesións      La duración de las concesionses      La duración de las concesionses      La duración más concesionses      La duración más concesionses      La duración más concesionses      La duración más concesionses      La duración más concesionses      La duración dura duración unas la duración      La duración para las concesionses      La duración duración para las concesionses      La duración duración para las concesionses      La duración duración para las duración para las concesionses      La duración duración      La duración      La duración duración para las duración para las duración más larga son más      supropadaci      La duración para las duración para las duración más larga son más      supropadaci      La duración duración para las duración para las duración duración duración más larga son más      supropadaci      La duración      La duración duración para las duración para las duración duración      duración duración      duración duración      duración du | - O X<br>ixclones<br>HCP Acciones adicionales |
|                                                                                                    | <                                                                                                    |                                           | Atria Squette > Cancelar                                                                                                    | ^ 달과 d <sub>8 30011/2021</sub> ↓              |

Figuera 91: Ventana de duración de conexión

La figura 91, muestra cuanto tiempo quiere que un equipo tenga asignada la misma IP. Cuando este tiempo expire, la dirección IP será reasignada de forma automática, se la dejara por defecto en 0 y clic en **Siguiente**.

Paso 8

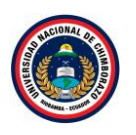

| Hyper-V - VMware Workstatic      | n                                               |           |                                                                                                    | - <b>o</b> ×                           |
|----------------------------------|-------------------------------------------------|-----------|----------------------------------------------------------------------------------------------------|----------------------------------------|
| File Edit View VM Tabs           | Help   📙 👻   🛱   🖓                              | 🚇 🚇 🔲 🗖 🗔 |                                                                                                    |                                        |
| File Edit View VM Tabs           | Help II + G III + G IIII + G IIIII + G IIIIIIII |           | Image: Image: | - C ×                                  |
| To direct size with UM array whe |                                                 | 2 🛤 🛃 🙎   | C Configuraré estas opciones más tarde           < Atrás                                                                                                    | ^ 및 4. <sup>17,18</sup><br>30/17/021 모 |

Figura 92: Ventana de configurar opciones DHCP

La figura 92, Define si establece la configuración de manera inmediata o más adelante.

## Paso 9

| Hyper-V - VMware Workstation                                                            | on                                                                                                    |                          |                                                                                                    | - <b>o</b> ×              |
|-----------------------------------------------------------------------------------------|----------------------------------------------------------------------------------------------------|--------------------------|----------------------------------------------------------------------------------------------------|---------------------------|
| File Edit View VM Tabs                                                                  | Help   📔 👻   🛱   🔑                                                                                                    | 🚇 🕰   🔲 🗆 🗖              |                                                                                                    |                           |
| Library ×<br>Type here to search •<br>My Computer<br>Hyper-V<br>Shared VMs (Deprecated) | Hyper-V ×         DHCP         Archivo Acción Ver Ayr         Image: State of the state of the state of | uda<br>Contenido de DHCP | Asistente para ámbito nuevo                                                                                                    | - 0 X                     |
|                                                                                         | <ul> <li>Pi4</li> <li>Opciones de ser</li> <li>Directivas</li> <li>Filtros</li> <li>IPv6</li> </ul>                                                                                                    | ■ IS-hyperv.tesis.com    | Enclave or enclace predeterminada)         Device secretaria enclador, so puetas de enlace predeterminadas, que se distriburán en el ámbio.         Para agregar una drección IP para un enutador usado por clertes, escriba la dirección.         Dirección IP:         Image: Image: Image | Acciones adicionales      |
|                                                                                         | < >                                                                                                    |                          |                                                                                                    |                           |
| To direct input to this VM move the                                                     | mouse pointer inside or press Ctr                                                                                                    | i 🔒 🔒 🔮                  |                                                                                                    | ∧ 😨 🔩 17:19<br>30/11/2021 |
| to uncer input to this vivi, move the                                                   | interace pointer inside of press edi                                                                                                    |                          |                                                                                                    |                           |

Figura 93: Ventana de enrutador

La figura 93, muestra las configuraciones de manera inmediata el asistente solicita que ingrese la dirección IP del enrutador o puerta de enlace que es la "**192.168.1.1**", pulsar **Agregar** para adicionar la dirección IP, clic en **siguiente**.

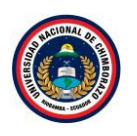

| Hyper-V - VMware Workstation                      |                                                                                                    | - <b>o</b> ×                          |
|---------------------------------------------------|----------------------------------------------------------------------------------------------------|---------------------------------------|
| File Edit View VM Tabs Help   📙 🕶   🖧   💭 🚑 🚇   🛄 |                                                                                                    |                                       |
| File Edit View VM Tabs Help                       | Adjustente para âmbito nuevo         Adjustente para âmbito nuevo         Bastem de nombres de dominio (DIS) asigna y traduce los nombres de dominio<br>duralmo to dertes de la nd.         Puede específicar el dominio primatio que desse que los equipos clerites de su red usen para la<br>resolución de nombres DNS.         Dominio primato:       Estatos         Dominio primato:       Estatos         Prese específicar el dominio primatio que desse que los equipos clerites de su red usen para la<br>resolución de nombres DNS.         Dominio primato:       Estatos         Dominio primato:       Estatos         Para esos servidores.       Dirección IP:         Recolver       Tász 168.1.39         Outor       Avitos         Abasio       Abasio | Acciones<br>DHCP Acciones adicionales |
| ٢                                                 | < Ards Siguente > Cancelar                                                                                                    |                                       |
| 🖷 🕫 🗗 🦰 🛤 📘                                       | 91                                                                                                    | ^ 🖫 ⊄ <mark>*</mark> 17:24            |

Figura 94: Ventana de nombre de dominio y servidores DNS

La figura 94, muestra el nombre del dominio o especificar cuáles equipos serán usados para la resolución de los nombres DNS no modificar nada en este apartado, dar clic en **siguiente**.

### Paso 11

| File     Edit     View     VM     Tables     Heip     Heip                                                                                                    |
|----------------------------------------------------------------------------------------------------|
| Library X<br>Q Ture have to search V                                                                                                    |
| Image: Specific decomputer     Image: Specific decomputer     Image: Specific decomputer       Image: Specific decomputer     Archivo Acción Ver Ayuda       Image: Specific decomputer     Image: Specific decomputer       Image: Specific decomputer     Image: Specific decomputer       Image: Specific decomputer     Image: Specific decomputer       Image: Specific decomputer     Image: Specific decomputer       Image: Specific decomputer     Image: Specific decomputer       Image: Specific decomputer     Image: Specific decomputer                                                                                                    |
| <ul> <li>b-thyperv.tetis.com</li> <li>Coridores WINS</li> <li>Deridores Wins</li> <li>Coridore to response exercises</li> <li>Coridore to response exercises</li> <li>Coridores Wins</li> <li>Coridores Wins</li> <li>Coridore</li></ul> |
|                                                                                                    |
|                                                                                                    |

Figura 95: Ventana de servidores WINS

La figura 95, muestra la configuración de los servidores WINS los cuales permiten que los nombres de equipo NetBIOS sean convertidos en direcciones IP, en este asistente no poner nada y clic en **siguiente**.

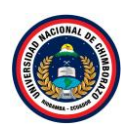

| Hyper-V - VMware Workstation                                                                                                    | 'n                                   |                                                 |                                                                                                    | - <b>o</b> ×                             |
|----------------------------------------------------------------------------------------------------|--------------------------------------|-------------------------------------------------|----------------------------------------------------------------------------------------------------|------------------------------------------|
| File Edit View VM Tabs                                                                                                    | Help   📙 👻   🖧   🔑 🥥                 | s 🕰   🔲 🗆 🖸                                     |                                                                                                    |                                          |
| Generation     Generation     Generation | Hep II ~ By S A                      | Sel Di Contenido de DHCP<br>ts-hyperv.tesis.com | Image: Image: | Acciones<br>DHCP<br>Acciones adicionales |
|                                                                                                    | < >>                                 | -                                               | < Ards Siguiente > Cancelar                                                                                                    |                                          |
|                                                                                                    |                                      |                                                 |                                                                                                    |                                          |
|                                                                                                    | 🕂 A 🗆 健                              | 📮 占 🤶                                           |                                                                                                    | ^ 🖫 d <mark>⊗</mark> 30/11/2021 💭        |
| To direct input to this VM, move the r                                                                                                    | nouse pointer inside or press Ctrl+G |                                                 |                                                                                                    | 🕞 😧 🔂 🖧 🕕 💿 📘                            |

Figura 96: Ventana de activar ámbito

La figura 96, muestra la ventana de activar ámbito, dar clic en **activar ámbito ahora**, dar clic en **siguiente**.

# Paso 13

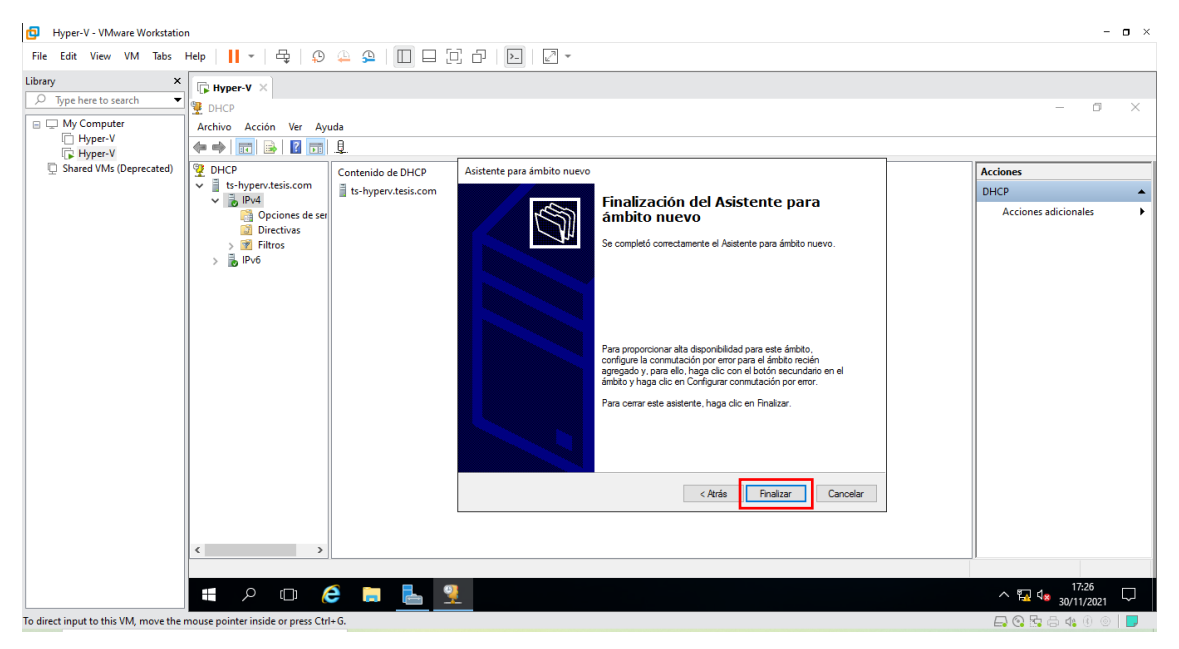

Figura 97: Ventana de finalización para ámbito nuevo

La figura 97, muestra una ventana de finalización, todo ha sido creado de forma correcta dar clic en **finalizar**.

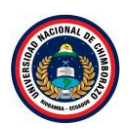

| Hyper-V - VMware Workstation                                                                                          | - 🗆 ×                                        |
|----------------------------------------------------------------------------------------------------|----------------------------------------------|
| File Edit View VM Tabs Help   📙 +   🖧   😥 🔔 💁   🔲 🖨 🗇 🔁   🔁   🖉 +                                                     |                                              |
| Library ×<br>P Type here to search ↓<br>P My Computer<br>P Myer V<br>P Hyper V<br>P Hyper V<br>P Hyper V<br>P Hyper V | - 0 X                                        |
| Shared WM (Deprecated)                                                                                                | Acciones<br>DHCP ▲<br>Acciones adicionales ↓ |
| o direct input to this VM, move the mouse pointer inside or press Ctrl+G.                                             |                                              |

Figura 98: Ventana de contenido

La figura 98, muestra ya el ámbito configurado con la dirección IP de la máquina virtual y con el dominio **tesis.com** 

# Paso 15

| Hyper-V - VMware Workstation                                                                         | n                                                                                                    | - <b>o</b> ×                                                                  |
|----------------------------------------------------------------------------------------------------|----------------------------------------------------------------------------------------------------|-------------------------------------------------------------------------------|
| File Edit View VM Tabs                                                                               | Help   <mark>  </mark> ▼   母   ይ 🚇   🔲 🗆 [□] □ [□]   ⊡   [□] ▼                                                                                                    |                                                                               |
| Library ×<br>Type here to search •<br>My Computer<br>Hyper-V<br>G Hyper-V<br>Shared VMs (Deprecated) | Image: Provide a strain of the strain of the strain of | − Ø ×  Acciones Opciones de ámbito Acciones adicionales                       |
|                                                                                                    | Concesiones de direcci<br>Reservas<br>Opciones de servidor<br>Opciones de servidor<br>Directivas<br>> ∑ Fittos<br>> ∑ IPto6                                                                                                    |                                                                               |
|                                                                                                    |                                                                                                    | ∧ <sup>1</sup> → <sup>1</sup> <sup>1</sup> <sup>3</sup> <sup>30/11/2021</sup> |
| To direct input to this VM, move the r                                                               | mouse pointer inside or press Ctrl+G.                                                                                                    | 📥 😋 🖾 🖨 🕼 🖲 🔵 📘                                                               |

Figura 99: Ventana de opciones de ámbito

La figura 99, muestra la configuración del ámbito creado, dar clic en opción de ámbito y verificar que toda la configuración este bien realizada con las direcciones establecidas

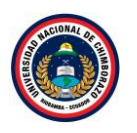

| Hyper-V - VMware Workstation                                                          |                                                                                                    | - o ×          |
|---------------------------------------------------------------------------------------|----------------------------------------------------------------------------------------------------|----------------|
| File Edit View VM Tabs H                                                              | ielp 📙 - ] 母   와 🚇 와 🔲 🗆 🔁 🖸 🖂 🖂 -                                                                    |                |
| Library ×                                                                             | <b>₩</b> Hyper-V ×                                                                                    |                |
|                                                                                       |                                                                                                    |                |
| My Computer     MyperV     HyperV     PhyperV     PhyperV     Shared VMs (Deprecated) | Papelers de<br>recidige                                                                               |                |
|                                                                                       | Tecutar X                                                                                             |                |
|                                                                                       | Escriba el nombre del programa, carpeta, documento o recurso de Internet que deses abrir con Windows. |                |
|                                                                                       | Abrir: shutdown /p                                                                                    |                |
|                                                                                       | 😵 Esta tarea se creará con privilegios administrativos.                                               |                |
|                                                                                       | Aceptar Cancelar Egaminar                                                                             |                |
|                                                                                       | # P 🚥 😂 🗮 👱 🜌                                                                                         | ∧ 🖬 d∎ 17:35 🖵 |
| To direct input to this VM, move the n                                                | nouse pointer inside or press Ctrl+G.                                                                 |                |

Figura 100: ventana de ejecutar comando

La figura 100, muestra la venta del escritorio en la cual se va a presionar Windows + r y se mostrara la ventana de ejecución, escribir shutdown /p este comando apagara completamente el ordenador

# 2.3.1. Activar virtualizador

Paso 1

| Hyper-V - VMware Workstation                                     | - o ×                                                    |
|------------------------------------------------------------------|----------------------------------------------------------|
| File Edit View VM Tabs Help   🕨 -   🚭   💭 🚇 🚇 🔲 🗔                |                                                          |
| Library X                                                        |                                                          |
| 🔎 Typ 🐂   💆 🔄 🖛   Explorador de archivos                         | - 🗆 X                                                    |
| M Archivo Inicio Compartir Vista                                 | V 🕐                                                      |
| 🗧 🗧 🔿 🕐 🖈 > Acceso rápido                                        | V O Buscar en Acceso                                     |
|                                                                  | ^                                                        |
| Eccritorio Deccaroas                                             |                                                          |
| Este equipo                                                      |                                                          |
|                                                                  |                                                          |
| Este equipo                                                      |                                                          |
|                                                                  |                                                          |
| Album de la cámara<br>Este equipo\Imágenes Este equipo\\Egreso C | id                                                       |
|                                                                  |                                                          |
| Egreso Coro<br>Este equino\Descargas                             | ~                                                        |
| 28 elementos                                                     |                                                          |
| Type here to enter a description of this virtual<br>machine.     |                                                          |
|                                                                  |                                                          |
|                                                                  |                                                          |
|                                                                  |                                                          |
|                                                                  | ▼ Virtual Machine Details                                |
|                                                                  | State: Powered off                                       |
|                                                                  | Hardware compatibility: Workstation 16x virtual machine  |
|                                                                  | rnmary ir address: ivetwork information is not available |
| ·/                                                               |                                                          |

Figura 101: Venta de explorador de archivos

La figura 101, se dirige a la exploración de archivos y seleccionar donde se encuentra almacenada la máquina virtual

#### pág. 53

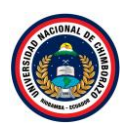

| 🔁 Hy    | oer-V - VMware Work                     | station                       |                                      |                                            |                                                |                                                 |                                                        | - 🛛 × |
|---------|-----------------------------------------|-------------------------------|--------------------------------------|--------------------------------------------|------------------------------------------------|-------------------------------------------------|--------------------------------------------------------|-------|
| File E  | dit View VM Ta                          | bs Help   🕨 👻   🚭             | 🔉 斗 🖳                                |                                            | )×                                             |                                                 |                                                        |       |
| Library |                                         | × Et there y                  |                                      |                                            |                                                |                                                 |                                                        |       |
| P Ty    | I 🗹 📙 = I                               | Virtual Machines              |                                      |                                            | - [                                            | ) ×                                             |                                                        |       |
|         | Archivo Inicio                          | Compartir Vista               |                                      |                                            |                                                | ~ 🕐                                             |                                                        |       |
| (<br>[  | $\leftarrow \rightarrow \cdot \uparrow$ | K Documentos > Virtual        | Machines                             | 5 V                                        |                                                | Virtual                                         |                                                        |       |
| Q 9     | Nombre                                  | ^                             | Fecha de modificación                | Тіро                                       | Tamaño                                         |                                                 |                                                        |       |
|         | Hyper-V                                 | esis                          | 24/10/2021 21:42<br>30/11/2021 17:35 | Carpeta de archivo:<br>Carpeta de archivo: |                                                |                                                 |                                                        |       |
|         | 2 elementos                             | Type here to enter a machine. | description of this virtual          | ▼ Virtual M<br>Cont<br>Uverburge           | lachine Detai<br>State: P<br>Iguration file: C | IS<br>owered off<br>:(Users/daya<br>(orketation | n/Document/Vinual Machines\Proyecto deTesis\Hyper-Vvmx |       |
|         |                                         |                               |                                      | Prima                                      | ry IP address: N                               | etwork infor                                    | mation is not available                                |       |
|         |                                         |                               |                                      |                                            |                                                |                                                 |                                                        |       |

Figura 102: Venta de ubicación de la máquina virtual

La figura 102, muestra la carpeta de la máquina virtual creada, ingresas en la carpeta de la maquina en este caso ingresar en la carpeta llamada **proyecto tesis** 

| I I I = Proyecto deTesis<br>Archivo Inicio Compartir V     | 'ista                           |                     |              |
|------------------------------------------------------------|---------------------------------|---------------------|--------------|
| $\leftarrow \rightarrow \cdot \cdot \uparrow$ - Ste equipo | > Documentos > Virtual Machines | > Proyecto deTesis  |              |
| Nombre                                                     | Fecha de modificación           | Тіро                | Tamaño       |
| caches                                                     | 22/11/2021 20:27                | Carpeta de archivos |              |
| Hyper-V.vmx.lck                                            | 30/11/2021 14:41                | Carpeta de archivos |              |
| Hyper-V                                                    | 30/11/2021 17:35                | VMware Virtual M    | 9 KB         |
| 🐣 Hyper-V                                                  | 30/11/2021 14:52                | VMware virtual dis  | 2 KB         |
| Hyper-V                                                    | 22/11/2021 19:30                | VMware snapshot     | 0 KB         |
| Hyper-V                                                    | 30/11/2021 17:35                | VMware virtual m    | 4 KB         |
| Hyper-V                                                    | 22/11/2021 20:29                | VMware Team Me      | 4 KB         |
| Hyper-V-s001                                               | 30/11/2021 17:35                | VMware virtual dis  | 3.735.168 KB |
| Hyper-V-s002                                               | 30/11/2021 17:35                | VMware virtual dis  | 4.152.832 KB |
| Hyper-V-s003                                               | 30/11/2021 17:35                | VMware virtual dis  | 2.824.128 KB |
| Hyper-V-s004                                               | 22/11/2021 19:30                | VMware virtual dis  | 512 KB       |
| Hyper-V-s005                                               | 22/11/2021 19:30                | VMware virtual dis  | 512 KB       |
| A Hyper-V-s006                                             | 22/11/2021 19:30                | VMware virtual dis  | 512 KB       |
| Hvper-V-s007                                               | 22/11/2021 19:30                | VMware virtual dis  | 512 KB       |
| A Hyper-V-s008                                             | 22/11/2021 19:30                | VMware virtual dis  | 512 KB       |
| A Hyper-V-s009                                             | 22/11/2021 19:30                | VMware virtual dis  | 512 KB       |
| A Hyper-V-s010                                             | 22/11/2021 19:30                | VMware virtual dis  | 512 KB       |
| A Hyper-V-s011                                             | 22/11/2021 19:30                | VMware virtual dis  | 512 KB       |
| A Hyper-V-s012                                             | 22/11/2021 19:30                | VMware virtual dis  | 512 KB       |
| Hyper-V-s013                                               | 22/11/2021 19:30                | VMware virtual dis  | 512 KB       |
| Hyper-V-s014                                               | 22/11/2021 19:30                | VMware virtual dis  | 512 KB       |
| A Hyper-V-s015                                             | 22/11/2021 19:30                | VMware virtual dis  | 512 KB       |
| A Hyper-V-s016                                             | 22/11/2021 22:55                | VMware virtual dis  | 128 KB       |
| inspect visito                                             | 30/11/2021 17:35                | Documento de te     | 0/6 KB       |
| www.ware=0                                                 | 22/11/2021 22:55                | Documento de te     | 698 KP       |
| wmware-1                                                   | 22/11/2021 22:33                | Documento de te     | 153 KR       |
| immune ?                                                   | 22/11/2021 19:32                | Documento de te     | 133 KB       |
| E VIIWARC-2                                                | 22/11/2021 19:31                | pocumento de te     | 130 ND       |
| 27 elementos                                               |                                 |                     |              |

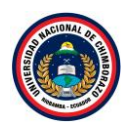

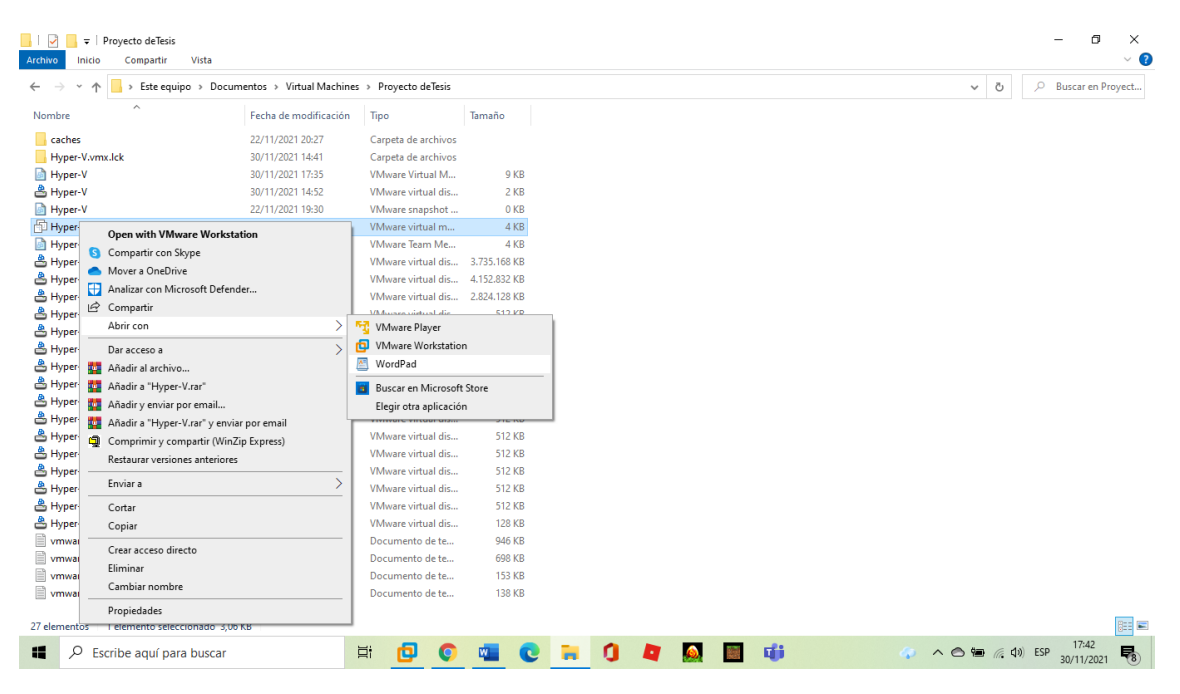

Figura 103: Venta de selección de máquina virtual

La figura 103, seleccionar la máquina virtual, dar clic y seleccionar **abrir con** seleccionando a WordPad

### Paso 4

|              |                                                               |                                                                                                    |                                                        |                                                                                                    |                                              |              |        |        | ~ | <u> </u> |
|--------------|---------------------------------------------------------------|----------------------------------------------------------------------------------------------------|--------------------------------------------------------|----------------------------------------------------------------------------------------------------|----------------------------------------------|--------------|--------|--------|---|----------|
|              | Hyper-V - WordPad                                             |                                                                                                    |                                                        |                                                                                                    |                                              |              |        | _      |   | ៝៰       |
| Pegar        | Courier New 11<br>N K $\underline{S}$ abe $\times_2 \times^2$ | ・ A` A` 谆谆 Ⅲ · (目・)目・<br>▲ · ∠ · ■ 言 言 言                                                                                                    | Imagen Dibujo Fecha Insertar<br>de Paint y hora objeto | Buscar<br>Buscar<br>Bac Reemplazar<br>Seleccionar todo                                                                                                    |                                              |              |        |        |   |          |
| Portapapeles | Fuente                                                        | Párrafo                                                                                                    | Insertar                                               | Edición                                                                                                    |                                              |              |        |        |   |          |
|              |                                                               | 3 2 1<br>wmction,<br>wmction,<br>wmcio,<br>clean8h<br>soft Pow<br>checkpoi<br>checkpoi<br>tools.m<br>guest08,<br>tools.m<br>guest08,<br>tools.m<br>guest08,<br>tools.m<br>guest08,<br>tools.m<br>stools.p<br>tools.m<br>guest08,<br>tools.m<br>stools.m<br>guest08,<br>tools.m<br>stools.m<br>stools.m | 2                                                      | 7 8 9 10<br>9435456"<br>= "262144"<br>"IllError = "0"<br>= "TRUE"<br>nter = "1"<br>obal"<br>vn"<br>rated"<br>b 96 28 25 6d-1<br>e"<br>4"<br>"00:0c:29:cc:bl<br>set = "0" | :11121314-⊾15-<br>)f d6 c2 32 a6 1b<br>::b8" | 1-16-1-17-1- |        |        |   | ^        |
|              |                                                               | mce.enak<br>vhu.enak                                                                                                    | ble="TRUE"                                             |                                                                                                    |                                              |              |        |        |   | ~        |
|              |                                                               |                                                                                                    |                                                        |                                                                                                    |                                              |              | MAY 10 | 0% 😑 🛁 |   | ٠        |

Figura 104: Ventana de WordPad

En la figura 104, muestra un documento dirigirse al pie de la última hoja y añadir los comandos **hypervisor.cpuid.v0 = "FALSE"** para poder añadir una máquina virtual en hyper-v y estos son para que funcionen las estadísticas de rendimiento del procesador **mce.enable = "TRUE"**, **vhu.enable = "TRUE"** guardar los cambios y salir.

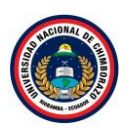

| Hyper-V - VMware Workstation          | n                                                                                                    |                                                                                                    | - 0                                                                                                    | × |
|---------------------------------------|----------------------------------------------------------------------------------------------------|----------------------------------------------------------------------------------------------------|----------------------------------------------------------------------------------------------------|---|
| File Edit View VM Tabs                | Help 🕨 🕨                                                                                                    | -   🕂   🗭 🐥 🕰   🔲 🗉                                                                                                    |                                                                                                    |   |
| File Edit View VM Tabs I<br>Library × | Help<br>Hype<br>Hype<br>Hype<br>Hup<br>Povic<br>Hai<br>O CO<br>New<br>Hai<br>O CO<br>New<br>Hai<br>New<br>Hai<br>New<br>Hai<br>Hai<br>Hai<br>Hai<br>Hai<br>Hai<br>Hai<br>Hai<br>Hai<br>Hai | Close Tab Power Pouse Send Ctrl+Alt+Del Grab Input Send Ctrl+Alt+Del Grab Input Send Ctrl+Alt+Del Grab | <ul> <li>Virtual Machine Details</li> <li>State: Powerd off<br/>Configuration file: Cillesrid synDocuments/Virtual Machines/Proyecto deTesis/Hyper-V.vmx<br/>Hardworkstation file: virtual machine<br/>Primary IP address: Network information is not available</li> </ul> |   |
|                                       | L                                                                                                    |                                                                                                    |                                                                                                    |   |

Figura 105: Ventana principal con la máquina virtual creada

En la figura 105, muestra la pantalla de VMware dirigirse al nombre de la maquina dar clic derecho y dirigirse a Settings y mostrara una pantalla de configuración de la máquina.

### Paso 6

| Hyper-V - VMware Workstation                                                                                                    | Virtual Machine Settings                                                                                                    | >                                                                                                    | < × |
|----------------------------------------------------------------------------------------------------|----------------------------------------------------------------------------------------------------|----------------------------------------------------------------------------------------------------|-----|
| File Edit View VM Tabs Help 🕨 👻                                                                                                    | Hardware Options                                                                                                    |                                                                                                    |     |
| Library X<br>Dipperverse to search<br>My Computer<br>Hyperv<br>Hyperverse<br>Shared VMs (Deprecated)<br>Devices<br>Memory<br>Source Source<br>Memory<br>Source Source<br>Memory<br>Source Source<br>Memory<br>Source Source<br>Memory<br>Source Source<br>Memory<br>Devices<br>Memory<br>Source Source<br>Memory<br>Devices<br>Memory<br>Devices<br>Devices<br>Memory<br>Devices<br>Devices<br>D | Device Summary Device Summary Device Summary Device 2 GB Device 2 Device 2 CB Device CDATA Use of the CLiversiday enD Use Segment Use Segment Device Adapter Device Adapter Device Adapter Auto detect Device Adapter Auto detect CDATA COMPARIANCE COMPARIANCE | Processors       Number of processors:     1       Number of cores per processors:     2       Verbalization encode     2       Withvalues Intel VTX-VFV or AMD-V/RVI     1       Unsate Intel VTX-VFV or contres     2       Verbalization encode     1       Values Intel VTX-VFV or AMD-V/RVI     1       Verbalization encode     1       Verbalization encode     1       Verbalization encode     1       Verbalization encode     1 |     |
|                                                                                                    | L                                                                                                    |                                                                                                    | _   |

Figura 106: Venta de procesador de la máquina virtual

La figura 106, muestra la página de configuración del procesador en la cual se debe de seleccionar virtualize Intel VT-x/ET or AMD-V/RVI dar clic en ok y prender nuevamente la máquina virtual.

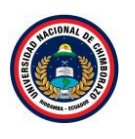

# 2.4. Hyper-V

#### Paso 1

| Hyper-V - VMware Workstation                                                    |                                                                                                    | - <b>o</b> × |
|---------------------------------------------------------------------------------|----------------------------------------------------------------------------------------------------|--------------|
| File Edit View VM Tabs Help   📙 🕶   🛱   😳 🚇 🔂                                   |                                                                                                    |              |
| Library × Hyper-V ×                                                             | - 0                                                                                                    | ×            |
| My Computer     Hyper-V     Shared VMs (Deprecated)                             | rador del servidor 🔸 Panel 🔹 🕫 🖉 Administrar Herramientas Ver                                                          | Ayuda        |
| Panel                                                                           | ADMINISTRADOR DEL SERVIDOR                                                                                             | Î            |
| <ul> <li>Servidor local</li> <li>Todos los servidores</li> <li>AD DS</li> </ul> | 1 Configurar este servidor local                                                                                       |              |
| 覚 DHCP     盈 DNS     ■ Servicios de archivos v ▶                                | INICIO RÁPIDO                                                                                                    |              |
|                                                                                 | 3         Agregar otros servidores para administrar           NOVEDADES         4         Crear un grupo de servidores |              |
|                                                                                 | 5 Conectar este servidor a servicios de nube                                                                           |              |
|                                                                                 | INFORMACIÓN                                                                                                    | -            |
|                                                                                 | GRUPOS DE SERVIDORES Y ROLES Roles: 4   Grupos de servidores: 1   Servidores en total: 1                               |              |
|                                                                                 | Image: AD DS         1         Image: DHCP         1         Image: DNS         1                                      |              |
|                                                                                 | Estado     Estado     Estado                                                                                           | ~            |
|                                                                                 |                                                                                                    |              |

Figura 107: Ventana de administrador del servidor

La figura 107, ingresa a la ventana de administrador de servidor para dirigirse al apartado de "Panel" hacer clic en agregar **roles y características.** 

Paso 2

| Hyper-V - VMware Workstation                                                                                                    |                                                                                                    | -                                                                                                    |
|----------------------------------------------------------------------------------------------------|----------------------------------------------------------------------------------------------------|----------------------------------------------------------------------------------------------------|
| File Edit View VM Tabs Help 🛛 🕇                                                                                                    | 4   9 🚇 9   🔲 🗆 [] 2 -   🖸   🖉 -                                                                                                    |                                                                                                    |
| File Edit View VM Tabs Help  File Edit View VM Tabs Help File Edit View VM Tabs Help File Edit View VM Tabs Help File File Edit View VM Tabs Help File File File File File File File File | Contracteristicas     Contracteristicas     | Administrar Herramientas Ver Ayuda      SEXUDOR DE DESTNIO     TS-HyperVises.com     insticas. Podrá elegir qué roles, servicios     os equipos de la organización, como     ientes tareas:     onfiguradas     polate están instaladas     uiótos previos anteriores, cierre el     istente.     Ocultar |
| To direct input to this VM, move the mouse pointer in                                                                                                    | Omitir esta página de manera predeterminada  Anterior Siguiente  General Control Control Cont | Instalar Cancelar                                                                                                    |

Figura 108: Ventana de instalación de roles y características

La figura 108, muestra la información de roles y características dónde se agregará el servicio, dar clic en **Siguiente** para saltar la información del asistente.

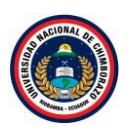

| Hyper-V - VMware Workstation                                                                 |                                                                                                    | - <b>o</b> ×                                                                                                    |
|----------------------------------------------------------------------------------------------|----------------------------------------------------------------------------------------------------|----------------------------------------------------------------------------------------------------|
| File Edit View VM Tabs Help 🛛 🕇                                                              | 육   후 🏔 의 🔲 🗆 단 라   🖭   🛛 -                                                                                                |                                                                                                    |
| Library X<br>Type here to search<br>Hyper-V<br>Hyper-V<br>Shared VMs (Deprecated)<br>E Panel | ×<br>In a dal canaidae<br>Materia agregar roles y características<br>Seleccionar tipo de instalación<br>Anter de compostor | -      X      Administrar Herramientas Ver Ayuda      SERVIDOR DE DESTINO     TS-Hyper/ tesia.com      terísticas en un equipo físico, en una |
| I Servid<br>III Todos<br>III AD DS<br>III DHCP<br>요 DNS<br>IIII Servici                      | Tipo de instalación Selección de servidor Roles de servidor Características Confirmación Resultados                        | in.<br>de rol y características.<br>uuctura de escritorio virtual (VDI) cree una<br>esiones.                                                  |
|                                                                                              |                                                                                                    | Ocultar                                                                                                    |
| ۾ پ                                                                                          | < Anterior Sigu                                                                                                    | iente > Instalar Cancelar 1<br>∧ 12 4 17.57<br>30/11/2021 □                                                                                   |

Figura 109: Ventana de instalación de roles y características

La figura 109, muestra la información de roles y características dónde se agregará el servicio, dar clic en **Siguiente** para saltar la información del asistente.

#### Paso 4

| Hyper-V - VMware Workstation                                                                                                    |                                                                                                    | - <b>o</b> ×                       |
|----------------------------------------------------------------------------------------------------|----------------------------------------------------------------------------------------------------|------------------------------------|
| File Edit View VM Tabs Help 📕 👻 🛱                                                                                                    |                                                                                                    |                                    |
| Library X                                                                                                    |                                                                                                    |                                    |
| Administrate data and a service     Additional and a service     Additional and a service     Aditional and a service     Aditi | Audor:<br>tente para agregar roles y características –                                                                                                    | Administrar Herramientas Ver Ayuda |
|                                                                                                    | I equipo(s) encontrado(s) Esta página muestra los servidores que ejecutan Windows Server 2012 o una versión más reciente de Windows Server, y que se agregaron mediante el comando Agregar servidores del Administrador del servidore. No se muestran los servidores in consción ni los servidores mediante el comando Agregar servidores del Administrador del servidor. No se muestran los servidores incompleta.      (           Image: Antenior Marcel Service Service Ser | Coultar                            |
| To direct input to this VM, move the mouse pointer inside or pre                                                                                                    | ess Ctri+ G.                                                                                                    |                                    |

Figura 110: Ventana de selección de servidor de destino

La figura 110, muestra dónde se llevará a cabo la instalación, si se tiene más de un servidor en la red, se podrá elegir en cual instalar. En este caso se usará el mismo servidor donde se está instalando este servicio, seleccionarlo y dar clic en **siguiente**.

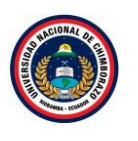

| Hyper-V - VMware Workstation                                    |                   | - <b>D</b> ×                                         |
|-----------------------------------------------------------------|-------------------|------------------------------------------------------|
| File Edit View VM Tabs Help 🛛 🖛 🛱                               | 9 🚇 🖳 🗆 🖸 🗗 🔜 🛛 - |                                                      |
| Library ×                                                       | vitalitar         | <br>ninistrar Herramientas Ver Ayuda                 |
| To direct input to this VM, move the mouse pointer inside or pr | ee 📮 🔚            | ^     17:59       ^     17:59       30/11/2021     ↓ |

Figura 111: Ventana de selección de rol a instalar

La figura 111, selecciona el rol que se quiere instalar, hacer clic en Hyper-V.

#### Paso 6

| File Edit View VM Tabs Help                                                                                                    | ♀   ♀ ♀   □ □ □ □ □ □   ≥ · |                                                                                                    | - 0 ×                               |
|----------------------------------------------------------------------------------------------------|-----------------------------|----------------------------------------------------------------------------------------------------|-------------------------------------|
| Library X<br>Type here to search A<br>Type here to search A<br>Type hyper V<br>Type Hyper V<br>Type Hyper V<br>Shared VMs (Deprecated)<br>Type hyper V<br>Shared VMs (Deprecated)<br>Type hyper V<br>Shared VMs (Deprecated)<br>Type hyper V<br>Shared VMs (Deprecated)<br>Shared VMs (Deprecated)<br>Share | x de vale vanider.          | ×      SERVICIO PO DESTINO     TS-Hyper/Mesis.com     Y proporciona los servicios     ede usar para crear y     trar máquinas virtuales y us     s. Cada máquina virtuales y us     s. Cada máquina virtuales y us     s. Esto le permite ejecutar     istemas operativos     ineamente. | Administrar Herramientas Ver Ayuda  |
|                                                                                                    | < Anterior Siguiente >      | Instalar Cancelar                                                                                                    | 17:59                               |
| To direct input to this VM, move the mouse pointer in                                                                                                    | side or press Ctrl+G.       |                                                                                                    | A 142 V 30/11/2021 ↓ A 30/11/2021 ↓ |

Figura 112: Ventana de confirmación de aceptación de características

La figura 112, muestra la información que al ser seleccionado aparecerá una ventana diciendo que características se va a agregar, clic en **Agregar características**.

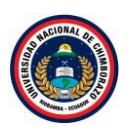

| Hyper-V - VMware Workstation                                                                                                    |                                                                                                    |                                                                                                    | - <b>o</b> ×                       |
|----------------------------------------------------------------------------------------------------|----------------------------------------------------------------------------------------------------|----------------------------------------------------------------------------------------------------|------------------------------------|
| File Edit View VM Tabs Help   📔 🕶   🚭   💭 🚇                                                                                                    | ♀   □ □ □ C +   <b>□</b>   <i>□</i> -                                                                                                    |                                                                                                    |                                    |
| Library ×<br>→ Type here to search →<br>→ Myger V<br>→ Myger V<br>→ Myger V<br>→ Shared VMs (Deprecated)<br>→ Administrate data senidor<br>→ Administrate data senidor<br>→ Administrate | regar roles y características ar roles de servidor  servidor  role  role  regar roles de servidor  servica de servidor vegneregne oriestory services  regar roles or restory segneregne oriestory services  regar roles or restory segneregne oriestory services  regar roles or restory segneregne oriestory services  regar roles or restory segneregne oriestory services  regar roles or restory segneregne oriestory services  regar roles or restory segneregne oriestory services  regar roles or restory segneregne oriestory services  regar roles or restory segneregne oriestory services  regar roles or restory segneregne oriestory services  regar roles or restory segneregne oriestory services  regar roles or restore oriestory de restored or restory  regar roles or restored or restored or | - Cancelar      Instalar      Instalar      Cancelar      Instalar      Cancelar      Instalar      Cancelar      Cancelar       Cancelar       Cancelar            Cancelar | Administrar Herramientas Ver Ayuda |
| To direct input to this VM move the mouse pointer inside or press Ctrie G                                                                                                    |                                                                                                    |                                                                                                    |                                    |

Figura 113: Ventana de selección del rol

La figura 113, muestra que después de aceptar las características ya está seleccionado el servicio de Hyper-v, clic en **siguiente**.

#### Paso 8

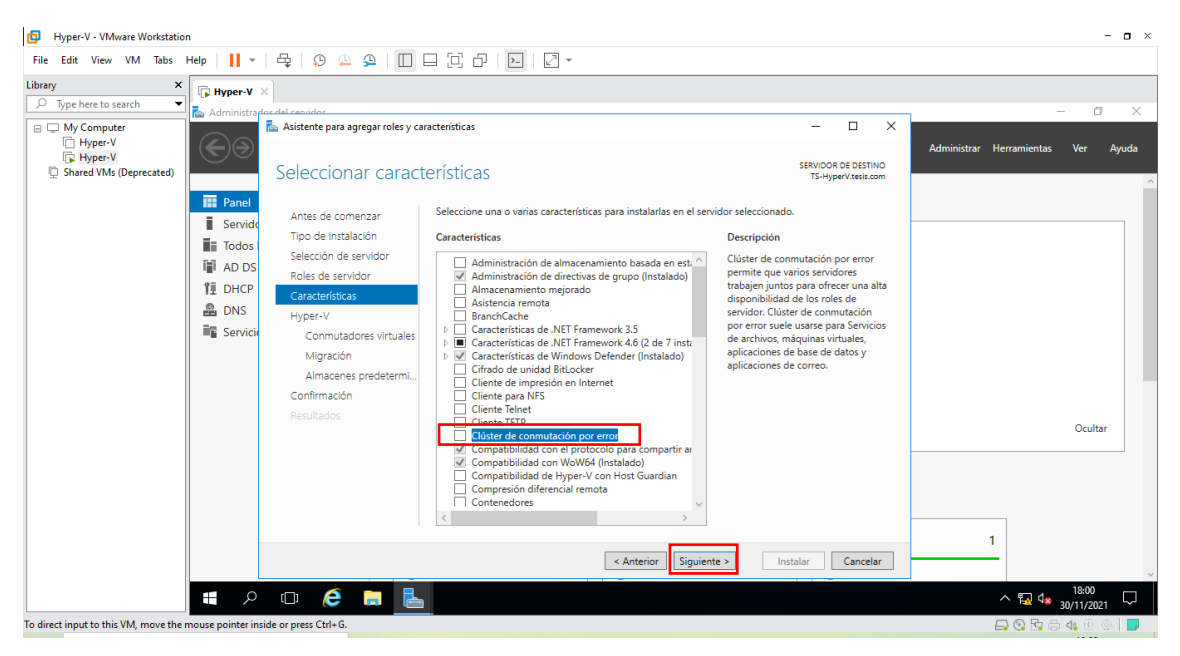

Figura 114: Ventana de características del rol

La figura 114, muestra las características que tiene Hyper-v, clic sobre "clúster de conmutación por error" dar clic en **siguiente**.

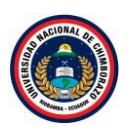

| Hyper-V - VMware Workstation                                                            |                                                                                                    | - <b>a</b> ×                       |
|-----------------------------------------------------------------------------------------|----------------------------------------------------------------------------------------------------|------------------------------------|
| File Edit View VM Tabs H                                                                | ielp      ▼   Ҿ   ♀   ♀   □□ □ □ □ □ □   ▷   ▷ -                                                                                                    |                                    |
| Library ×<br>Sype here to search •<br>My Computer<br>Hyper-V<br>Shared VMs (Deprecated) | Administrate del acadide     Administrate del acadide     Service     Service     Antes de comenzar     Top de instalación     Service     Antes de comenzar     Top de instalación     Service     Antes de administración de contertisticas     Herramientas de administración de contertisticas     Herramientas de administración de contertisticas     Herramientas de administración de contertisticas     rue     IHerramientas de administración de contertisticas     rue     IHerramientas de administración de contertisticas     rue     IHerramientas de administración de contertisticas     rue     IHerramientas de administración de contertisticas     rue     IHerramientas de administración de contertistica     India     Service     IHerramientas de administración de contertistica     India     Service     IHerramientas de administración de contertistica     IHerramientas de administración de contertistica     India     India     India     India     India     India     India     India     India     India     India     India     India     India     India     India | Administrar Herramientas Ver Ayuda |
|                                                                                         | Resultados                                                                                                    | Ccultar                            |
| To direct input to this VM. move the m                                                  | nouse pointer inside or press Ctrl+ G.                                                                                                    |                                    |

Figura 115: Ventana de confirmación de aceptación de características

La figura 115, En cuanto sea seleccionado aparecerá una ventana diciendo que características se va a agregar, clic en **Agregar características**.

#### Paso 10

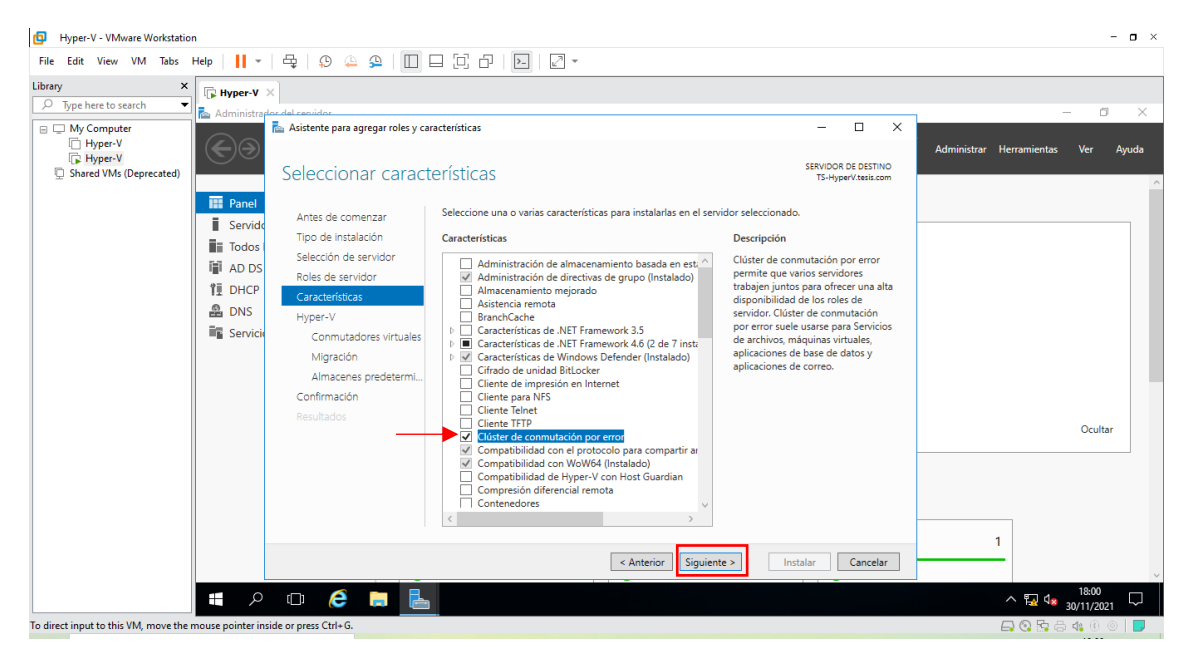

Figura 116: Ventana de selección de característica

La figura 116, muestra que después de aceptar las características ya está seleccionado el "clúster de conmutación por error", clic en **siguiente.** 

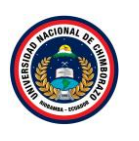

| Hyper-V - VMware Workstation                                                                                                    |                                                                                                    |                                                                                                    | - <b>-</b> ×                       |
|----------------------------------------------------------------------------------------------------|----------------------------------------------------------------------------------------------------|----------------------------------------------------------------------------------------------------|------------------------------------|
| File Edit View VM Tabs Help 🛛 🕇                                                                                                    | 🖶   👂 🚇 의 🔲 🛛                                                                                                    |                                                                                                    |                                    |
| Image: Second state of the second state of the second s | Onutadores virtuales     Migración     Antes de comenzar     Tipo de instalación     Selección de servidor     Roles de servidor     Roles de servidor     Connutadores virtuales     Migración     Almacens predeterm     Confirmación     Resultados | Comparing a second second | Administrar Herramientas Ver Ayuda |
|                                                                                                    |                                                                                                    | < Anterior Siguiente > Instalar Cancelar                                                                                                    | ~ ~                                |
| م 🖿                                                                                                    | o 🤌 🖬 占                                                                                                    |                                                                                                    | ∧ 🙀 4 <mark>∞</mark> 30/11/2021 💭  |
| To direct input to this VM, move the mouse pointer insi                                                                                                    | ide or press Ctrl+G.                                                                                                    |                                                                                                    | 🕞 😪 🖧 🙃 📣 🕕 💿 📘                    |

Figura 117: Ventana de resumen de Hyper-V

La figura 117, muestra una ventana de resumen acerca de Hyper-V, dar clic en siguiente.

### Paso 12

| Hyper-V - VMware Workstation                                                                                                    |                                                                                                    |                                                                                                    |                                                                                                    | - <b>o</b> ×                                                            |
|----------------------------------------------------------------------------------------------------|----------------------------------------------------------------------------------------------------|----------------------------------------------------------------------------------------------------|----------------------------------------------------------------------------------------------------|-------------------------------------------------------------------------|
| File Edit View VM Tabs Help    - 목 및 오 오 오     - 그 그 그                                                                                   |                                                                                                    |                                                                                                    |                                                                                                    |                                                                         |
| Library ×                                                                                                    | X John del servidor                                                                                                    |                                                                                                    |                                                                                                    | - 0 ×                                                                   |
| My Computer<br>Hyper-V<br>G Hyper-V<br>Shared VMs (Deprecated)<br>Shared VMs (Deprecated)<br>Bervice<br>DNS<br>DNS<br>Service<br>Service | Adistente para agregar roles y caracteris     Crear conmutadores v     Crear conmutadores v     Crear conmutadores v     Crear conmutadores v     Besvidor Ado     DHCP Caracteristicas     Hipper-V Ada     Senvici Conmutadores virtuales     Migración     Almaces predetermi.     Confinacens predetermi.     Confinación | acteriticas  essext in tradicas  essext in tradicas  essext in tra | - C X  SERVICIÓN DE DESTINO TS-Hyper/Xeix.com  ales se comuniquen con otros equipos. rconectarlas a una red virtual. use seleccione. Se recomienda crear al ituales dispongan de conectivida da una is virtuales más tarde mediante el  ist Network Connection  S  con remoto a este servidor. Para ello, no | Administrar Herramientas Ver Ayuda                                      |
| To direct input to this VM, move the mouse pointer                                                                                       | ) [] , ce in a                                                                                                    | Seec.come un adaptador de reu para sú dou en una reu v<br>< Anterior: Siguin                                                                                                    | nte≥ Instalar Cancelar                                                                                                    | 1<br>1<br>2<br>2<br>2<br>2<br>2<br>2<br>2<br>2<br>2<br>2<br>2<br>2<br>2 |

Figura 118: Ventana de conmutador virtual

La figura 118, selecciona el conmutador virtual para el respectivo adaptador de red que se tenga, es importante anotar que se creará un conmutador virtual por cada adaptador, simplemente seleccionar el adaptador y clic en **Siguiente**.
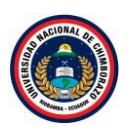

| Hyper-V - VMware Workstation                                                                                                    |                                                                                                    |                    | - <b>o</b> ×                       |
|----------------------------------------------------------------------------------------------------|----------------------------------------------------------------------------------------------------|--------------------|------------------------------------|
| File Edit View VM Tabs Help 🗸 🗸                                                                                                    | 🗣   🔉 🚇 🚇 🔲 🗖                                                                                                    |                    |                                    |
| Library X<br>Uppe here to search<br>My Computer<br>Hyper V<br>Shared VMs (Deprecated)<br>Main data<br>Administration<br>Hyper V<br>Shared VMs (Deprecated)<br>Main data<br>Servicia<br>Servicia<br>Servicia<br>Main data<br>Servicia<br>Servicia<br>Servicia | Added anotation<br>Added anotation<br>Added | territricas      - | Administrar Herramientas Ver Ayuda |
| To direct input to this VM, move the mouse pointer in                                                                                                    | side or press Ctrl+G.                                                                                                    |                    | 🕞 💽 🔂 🖨 🥠 🖲 🔵                      |

Figura 119: Ventana de migraciones

La figura 119, debe elegir si desea que Hyper-V envíe y reciba migraciones en vivo de máquinas virtuales y de la misma forma debe establecer el protocolo con el cual se autenticará Hyper-V, seleccionar **CredSSp** y clic en **siguiente**.

### Paso 14

| Hyper-V - VMware Workstation                                                                                                    |                                                                                                    |                                                                                                    | - <b>o</b> ×                                                                                                    |
|----------------------------------------------------------------------------------------------------|----------------------------------------------------------------------------------------------------|----------------------------------------------------------------------------------------------------|----------------------------------------------------------------------------------------------------|
| File Edit View VM Tabs Help 🛛 🗸                                                                                                    | 🗣   🖗 🐥   🔲                                                                                                    |                                                                                                    |                                                                                                    |
| File       Edit       View       VM       Tabs       Help       Image: Comparison of the comparison of the comparison of the | O     O     O | Acteristicas     Acteristicas     A | Administrar Herramientas Ver Ayuda Administrar Herramientas Ver Ayuda archivos de neroto de creato de crea |
| To direct input to this VM, move the mouse pointer in                                                                                                    | Resultados                                                                                                    | < Anterior Siguiente > Instalar                                                                                                    | Ccultar<br>1<br>Cancelar<br>1<br>Cancelar<br>Cancelar<br>Cancelar<br>Cancelar<br>Cancelar<br>Cancelar<br>Cancelar<br>Cancelar                                                                                                    |

Figura 120: Ventana de almacenamiento

La figura 120, muestra las rutas de almacenamiento que se debe establecer (Recomendado dejar la ruta por defecto) donde se han de almacenar los discos duros virtuales, una vez establecido clic en **siguiente**.

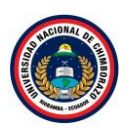

| Hyper-V - VMware Workstation                                                                                                    |                                                                                                    | - <b>o</b> ×                       |
|----------------------------------------------------------------------------------------------------|----------------------------------------------------------------------------------------------------|------------------------------------|
| File Edit View VM Tabs Help 🗸 🗸                                                                                                    | 육   9 🐥 9   🔲 🗆 (근, 근   🖂   🖉 -                                                                                                    |                                    |
| Hyper-V - VMware Workstation      File Edit View VM Tabs Help      Type here to search      My Computer      Hyper-V      Hyper-V      Shared VMs (Deprecated)      File Administrate      Service      Service      Source VMs      Service      Service      Servi |                                                                                                    | Administrar Herramientas Ver Ayuda |
| To direct insult to this VM move the mouse existing institution                                                                                                    | Contruitadores virtuales<br>Migración<br>Almacenes predetermo.<br>Confirmación<br>Resultados<br>Herramientas de administración de constructivitos<br>Herramientas de administración de dústeres de comutación por error<br>Médulo de dúster de constructión por error para Windows PowerShell<br>Herramientas de administración de roles<br>Herramientas de administración de los<br>Herramientas de administración de los<br>Herramientas de | Cultar                             |

Figura 121: Venta de confirmación de instalación

La figura 121, muestra un resumen de las características y roles a instalar, dar clic en **Instalar** para comenzar el proceso de instalación de Hyper-V en Windows Server 2016.

#### Paso 16

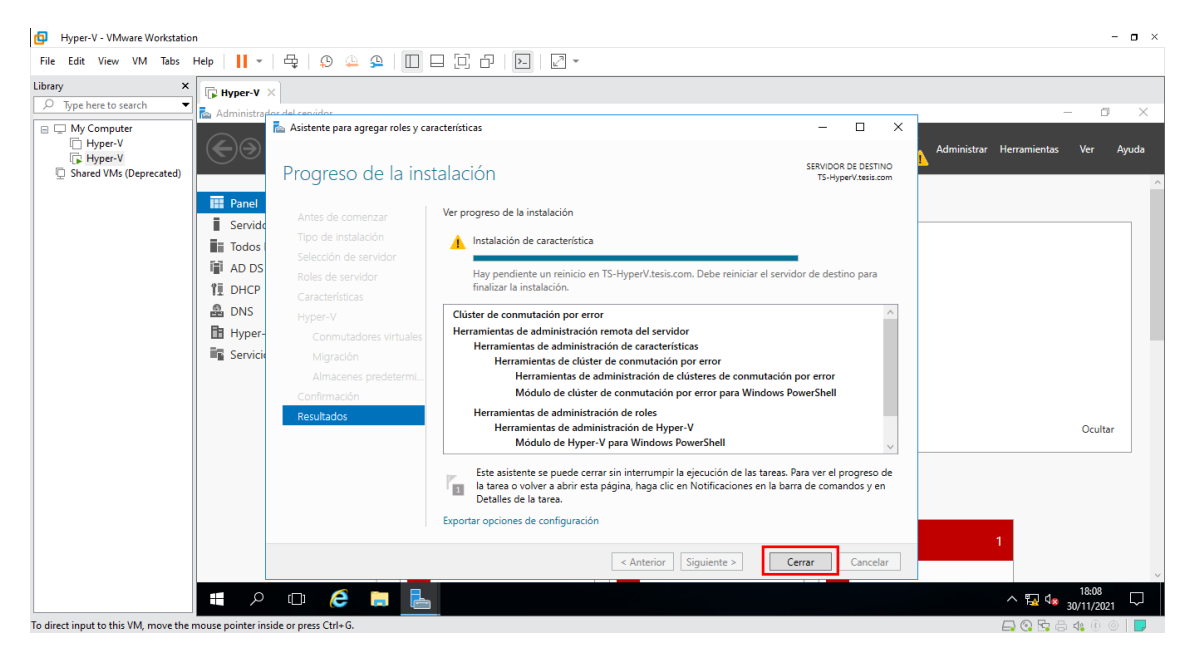

Figura 122: Ventana de progreso de la instalación

La figura 122, muestra el proceso de la instalación en cuanto acabe la instalación cerrar el asistente y empezar a configurar.

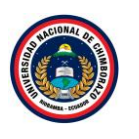

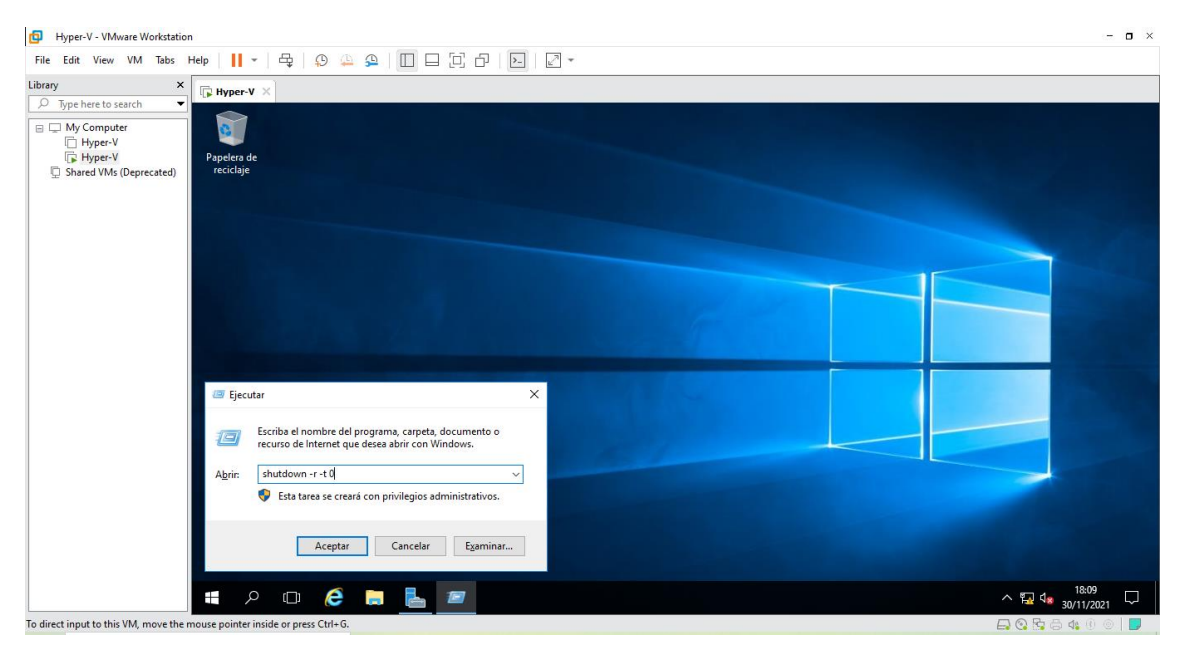

Figura 123: Ventana de ejecutar comando

La figura 123, muestra la ventana principal en la cual se va a presionar Windows para acceder al run command y poner el comando shutdown -r t 0 para así reiniciar y para activar el virtualizado.

### Paso 18

| D Hyper-V - VMware Workstation                                                                                              | - <b>o</b> ×  |
|----------------------------------------------------------------------------------------------------|---------------|
| File Edit View VM Tabs Help     -                                                                                           |               |
| Library X Byper-V X                                                                                                    |               |
| □     Type here to search       □     My Computer       □     HyperV       □     HyperV       □     Shared VMs (Deprecated) |               |
| Reiniciando                                                                                                    |               |
|                                                                                                    |               |
|                                                                                                    |               |
|                                                                                                    |               |
| To direct input to this VM, click inside or press Ctrl+G.                                                                   | 📑 🚱 📴 🖧 🚯 💿 📘 |

Figura 124: Venta de reinicio

La figura 124, muestra que una veOz se haya instalado el rol de Hyper-V debe reiniciar el servidor para aplicar los cambios necesarios.

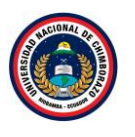

| 📥 Administrador del servidor                                          |                                                                                                    |                                                                                                    |           | – 0 ×                                                                                                    |
|-----------------------------------------------------------------------|----------------------------------------------------------------------------------------------------|----------------------------------------------------------------------------------------------------|-----------|----------------------------------------------------------------------------------------------------|
| Administr                                                             | rador del servidor • Panel                                                                         |                                                                                                    | - 3       | )   P Administrar Herramientas Ver Ayuda                                                                                                    |
| Panel                                                                 | ADMINISTRADOR DEL SERVIDOR                                                                         |                                                                                                    |           | Actualización compatible con clusteres<br>Administración de directivas de grupo<br>Administración de equipos<br>Administración de impresión                                                                                                    |
| Todos los servidores                                                  | 1 Confi                                                                                            | gurar este servidor local                                                                                                    |           | Administrador de clústeres de conmutación por error<br>Administrador de Hyper-V                                                                                                    |
| ■ AD DS<br>1 DHCP<br>AD DNS<br>Hyper-V<br>■ Servicios de archivos y ▷ | INICIO RÁPIDO<br>2 Agr<br>3 Agr<br>NOVEDADES<br>4 Cre<br>5 Cor<br>OBTENER MÁS<br>INFORMACIÓN       | regar roles y características<br>regar otros servidores para administr<br>ar un grupo de servidores<br>nectar este servidor a servicios de nu                                                                                                    | ar<br>Ibe | Centro de administración de Active Directory<br>Configuración del sistema<br>Copias de seguridad de Windows Server<br>Desfragmentar y optimizar unidades<br>DHCP<br>Diagnóstico de memoria de Windows<br>Directiva de seguridad local<br>DNS<br>Dominios y confianzas de Active Directory<br>Fidror ADSI |
|                                                                       | GRUPOS DE SERVIDORES Y ROLES<br>Roles: 5   Grupos de servidores: 1   Servid<br>I AD DS 1<br>Estado | ores en total: 1<br>Image: Difference of the second second seco |           | Friewall de Windows con seguridad avanzada<br>Información del sistema<br>Iniciador ISCSI<br>Liberador de espacio en disco<br>Módulo de Active Directory para Windows PowerShell<br>Monitor de recursos                                                                                                   |

Figura 125: Ventana de administrador del servidor

La figura 125, muestra que para ejecutar Hyper-V se debe abrir el "Administrador del Servidor" y se desplegara la opción Herramientas y allí elegir la opción **Administrador de Hyper-V**.

### 2.4.1 Creación de máquina virtual dentro de Hyper-v

| ile Edit View VM Tabs                                                                                           | Help   📙 👻   🛱   💬                                                                                                    | è 🔒   🔲 🗆 🔁 🖓 🗠                                      |                                                                                                    |                                                                                                    |
|----------------------------------------------------------------------------------------------------|----------------------------------------------------------------------------------------------------|------------------------------------------------------|----------------------------------------------------------------------------------------------------|----------------------------------------------------------------------------------------------------|
| rany ×<br>□ Type here to search<br>□ Type here to search<br>□ Hyper V<br>□ Hyper V<br>□ Shared VMs (Deprecated) | Administrador del servidor  Administrador del servidor  Servidor local  Todos los servidores  AD DS  DHCP  DNS  Hyper-V  Servicios de archivos y | Administrador de Hyper-V<br>Archivo Acción Ver Ayuda | B Administrador de Hyper-V proporciona las herramientas y la información que puede usar para<br>administrar un servidor de vitualización.     Monocimiento de vitualización.     Monocimiento de vitualización es un equipo físico que proporciona tos recursos necesarios para<br>gencar mégunas vituales. Pada físico que proporciona tos recursos necesarios para<br>denoministrar las mégunas vituales de un servición de Vitualización.     Prode data mégunas vituales e de un servición de Vitualización.     Prode sittar en un returno de ejecución adeido. Io que ofreca la fisebilidid necesaria para ejecutar<br>distintos sistemas operativos y spicaciones en un mismo equipo físico. | Acciones       Administrador de Hyper-V       ▲ Concetar al servidor       Ver       ✔       ✔       ▲ Ayuda |
|                                                                                                    |                                                                                                    |                                                      |                                                                                                    |                                                                                                    |

Figura 126: Ventana del administrador de Hyper-v

La figura 126, muestra que se despliega la siguiente ventana de Hyper-V, como se puede observar hay en el panel izquierdo el servidor actual

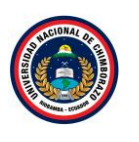

| D Hyper-V - VMware Workstation                        |                                                      | - <b>o</b> ×               |
|-------------------------------------------------------|------------------------------------------------------|----------------------------|
| File Edit View VM Tabs Help   📙 🗸   🖧   💭 🚇 💭 🛄 🗔 🖓 🖓 |                                                      |                            |
| Library X Fyper-V X                                   |                                                      |                            |
| Administrador del servidor                            |                                                      | – 🗆 × ×                    |
| Hyper-V Adroi                                         |                                                      | 40                         |
| 🕞 Hyper-V                                             |                                                      |                            |
| G Shared VMs (Deprecated)                             | Máguinas virtuales                                   | Acciones                   |
| Panel IS-HYPERV                                       | Nombre Acción en c Uso de CPU Memoria asignada       | Tiempo ac                  |
| Servidor local                                        |                                                      | Nuevo                      |
| Todos los servidores                                  | No se encontraron maquinas virtuales en el servidor. | importar máquina virtual   |
| AD DS                                                 | <                                                    | Configuración de Hyper-V   |
| 背更 DHCP                                               | Puntos de control                                    | Administrador de conmuta   |
| A DNS                                                 | No se seleccionó ninguna máguina virtual.            | Administrador de SAN virtu |
| Hyper-V                                               |                                                      | Editar disco               |
| Servicios de archivos y.                              |                                                      | Inspeccionar disco         |
|                                                       | Detalles                                             |                            |
|                                                       |                                                      | Actualizar                 |
|                                                       | Ningún elemento seleccionado.                        | Ver                        |
|                                                       |                                                      | Avuda                      |
|                                                       |                                                      |                            |
|                                                       |                                                      |                            |
|                                                       |                                                      |                            |
|                                                       |                                                      |                            |
|                                                       | <                                                    | >                          |
| TS-HYPERV: 0 máquinas virtuales s                     | leccionadas.                                         |                            |
|                                                       | <b>J</b>                                             | 18:34                      |
|                                                       |                                                      | 30/11/2021                 |

Figura 127: Ventana de máquinas virtuales

La figura 127, muestra que si es seleccionado se observa las tareas que se puede realizar con el mismo. Cada una de estas opciones se las puede analizar creando un entorno de pruebas para ver su funcionamiento y como aplica a la máquina virtual. Se mostrará el proceso de creación de una máquina virtual usando el Administrador de Hyper-V en Windows Server 2016, se creará tres máquinas virtuales en las cuales dos se representarán como **servidores** y una como máquina de **clientes** 

# 2.4.2. Servidor 1

### Paso 1

| Hyper-V - VMware Workstatio                         | n                                    |                 |                                                        |                                   |                |           | -                            | J × |
|-----------------------------------------------------|--------------------------------------|-----------------|--------------------------------------------------------|-----------------------------------|----------------|-----------|------------------------------|-----|
| File Edit View VM Tabs                              | Help   📘 👻   🖧   💭 🤅                 | 🗅 🕰 🗌           | 그 그 ㅋ   고   김 -                                        |                                   |                |           |                              |     |
| Library ×                                           | Hyper-V ×                            | Administrad     | ar da kimar V                                          |                                   |                |           |                              | ×   |
| My Computer Hyper-V Hyper-V Shared VMs (Deorecated) | 🗲 🕒 🗝 Admi                           | Archivo Acció   | in Ver Ayuda                                           |                                   |                |           |                              | da  |
|                                                     |                                      | Administrado    | or de Hyper-V<br>Máguinas virtuales                    |                                   |                |           | Acciones                     |     |
|                                                     | Panel<br>Servidor local              |                 | Nuevo >                                                | Máquina virtual<br>Disco duro     | moria asignada | Tiempo ac | TS-HYPERV  Nuevo             |     |
|                                                     | Todos los servidores                 |                 | Configuración de Hyper-V                               | Disquete                          | servidor.      |           | 🔒 Importar máquina virtual   |     |
|                                                     | AD DS                                |                 | Administrador de conmutadores virtuales                |                                   |                |           | Configuración de Hyper-V     |     |
|                                                     | ÎI DHCP                              |                 | Administrador de SAN virtual                           |                                   |                |           | 🚰 Administrador de conmuta   |     |
| © DN                                                | A DNS                                |                 | Editar disco                                           |                                   |                |           | Administrador de SAN virtu   |     |
|                                                     | Hvper-V                              |                 | Inspeccionar disco                                     | o se selecciono ninguna maquina v | ntual.         |           | 🥁 Editar disco               |     |
|                                                     | Servicios de archivos v              |                 | Detener servicio                                       |                                   |                |           | Inspeccionar disco           |     |
|                                                     | Servicios de archivos y.             |                 | Quitar servidor                                        |                                   |                |           | Detener servicio             |     |
|                                                     |                                      |                 | Actualizar                                             |                                   |                |           | 🗙 Quitar servidor            |     |
|                                                     |                                      |                 | Ver >>                                                 | Ningún elemento seleccionado      |                |           | O Actualizar                 |     |
|                                                     |                                      |                 |                                                        |                                   |                |           | Ver 🕨                        |     |
|                                                     |                                      |                 | Ayuus                                                  |                                   |                |           | 🛛 Ayuda                      |     |
|                                                     |                                      | Abre up menú en | corcada en el que se específican les obistes que se pu | oden cross en el consider         |                | ,         | 1                            |     |
|                                                     |                                      | Abre un menu en | cascada en el que se especifican los objetos que se pu | eden crear en el Servidor.        | <b>v</b>       |           |                              |     |
|                                                     | 📲 🔎 🗆 🬔                              |                 |                                                        |                                   |                |           | ∧ 😱 d <sub>≥ 3/12/2021</sub> | 1   |
| o direct input to this VM, move the                 | mouse pointer inside or press Ctrl+G | 5.              |                                                        |                                   |                |           | 🗛 🚱 📴 🖨 🕼 🛞 🔘                |     |

Figura 128: Ventana de creación de máquinas virtuales

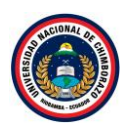

La figura 128, muestra que se despliega varias alternativas después de dar clic derecho en el servidor, elegir **Nuevo** por último seleccionar **máquina virtual**.

| Paso 2                                 |                                              |                                                                                                    |                                                                                                    |                                                                                                    |
|----------------------------------------|----------------------------------------------|----------------------------------------------------------------------------------------------------|----------------------------------------------------------------------------------------------------|----------------------------------------------------------------------------------------------------|
| Hyper-V - VMware Workstation           | n                                            |                                                                                                    |                                                                                                    | - <b>o</b> ×                                                                                                    |
| File Edit View VM Tabs                 | Help   📘 👻   🖧   💬 🤪                         | è 🔒 🔲 🗆 🖸 🗗 🕨                                                                                                    |                                                                                                    |                                                                                                    |
| File Edit View VM Tabs                 | Help III - P P P P P P P P P P P P P P P P P | Add     Acchiv     Acchiv     Acchiv     Acchiv     Acchiv     Acchiv     Acchiv     Acchiv     Add     Acchiv     Acchiv     Add     Acchiv     Acchiv     Add     Acchiv     Acchiv     Acchiv     Add     Acchiv     Acchiv | Element     Constraints     Constraints | - C X X<br>do concestor of the second second s |
|                                        |                                              |                                                                                                    | No volver a mostrar esta página                                                                                                    |                                                                                                    |
|                                        |                                              |                                                                                                    | <anterior siguiente=""> Finalizar Cancelar</anterior>                                                                                                    |                                                                                                    |
|                                        | = 2 m_@                                      |                                                                                                    |                                                                                                    | ^ ि ⊈ 17:01                                                                                                    |
| To direct input to this VM, move the r | mouse pointer inside or press Ctrl+G         | 3.                                                                                                    |                                                                                                    | 3/12/2021 U                                                                                                    |

Figura 129: Ventana de proceso de creación

La figura 129, se observa un asistente para la creación de máquinas virtuales. Se puede marcar para que no lo vuelva a enseñar, dar clic en **siguiente**.

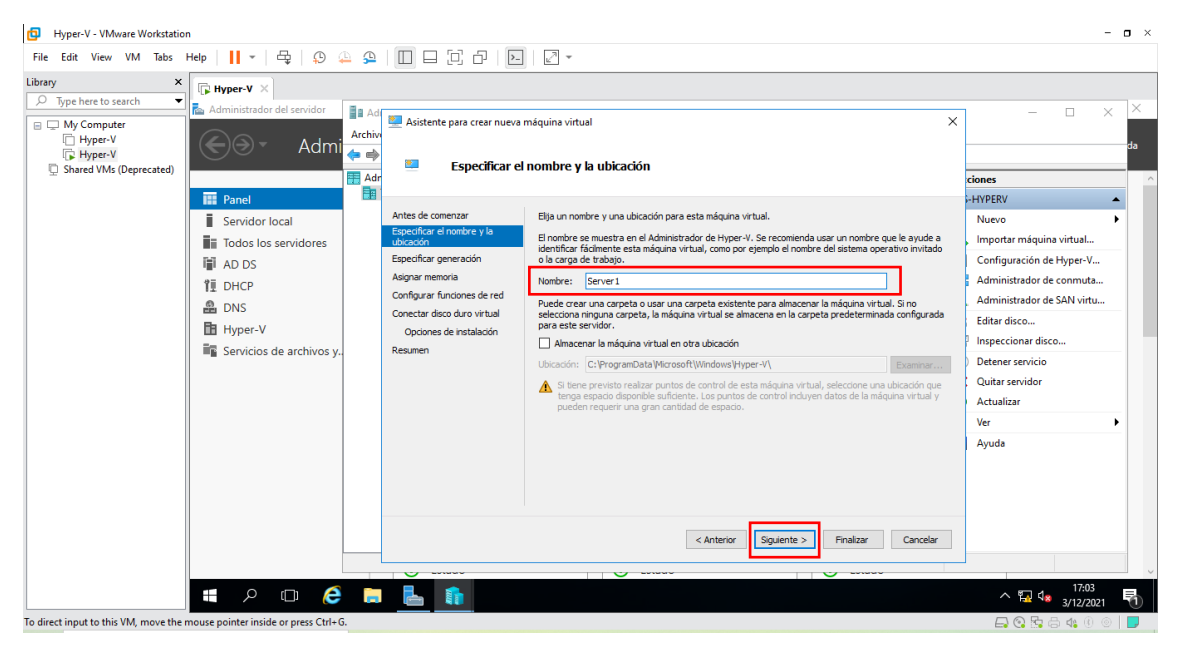

Figura 130: Ventana de especiación de nombre

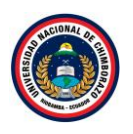

La figura 130, Indica al asistente donde se pone el nombre de la máquina virtual, dar el nombre de **Server 1** a la máquina virtual y la ruta a guardar los archivos, por defecto la que se ha especificado en la configuración del hipervisor. Hay que recordar que más adelante se puede cambiar la ubicación de los archivos de la máquina virtual, dar clic en **Siguiente**.

| Hyper-V - VMware Workstation                                                                                                    |                                                                                                    | - • ×                                                                                                    |
|----------------------------------------------------------------------------------------------------|----------------------------------------------------------------------------------------------------|----------------------------------------------------------------------------------------------------|
| File Edit View VM Tabs Help   📙 🗸   🖧   💭 斗 🚇                                                                                                    |                                                                                                    |                                                                                                    |
| Library ×<br>D Type here to search  C Administrated del candidar                                                                                                    |                                                                                                    |                                                                                                    |
| Hyper-V<br>G Hyper-V<br>Administration de service<br>Administration de service<br>A | Asistente para crear nueva máquina virtual                                                                                                    | da                                                                                                    |
| Shared VMs (Deprecated)                                                                                                    | Especificar generation                                                                                                    | ciones                                                                                                    |
| Image: Servidor local       Image: Servidor local         Image: Servidor local       Image: Servidores         Image: Servidor local       Image: Servidores         Image: Servidores       Image: Servidores         Image: Servidores       Image: Servidores         Image: Servidores       Image: Servidores         Image: Servidores       Image: Servidores         Image: Servidores       Image: Servidores         Image: Servidores       Image: Servidores <tr< td=""><td>ntes de comenzar<br/>pecifiair el nombre y la<br/>bisado<br/>bisado<br/>exectífair el nombre y la<br/>pecifiair el nombre y la<br/>bisado<br/>O concración de esta máquina virtuale, admite sistemas operativos invitados de 32 y 64 bits y<br/>cuento ano dinsione hardware virtuale que el de versiones anteriores de Hyper-V.<br/>O ceneración de máquinas virtuales es compatible con las últimas características de<br/>mento ante dinsi da mismare basado de UEF1 y nocesta un sistema operativo invitado de 64<br/>bis.<br/>Una vez que se ha creado una máquina virtual, su generación no se puede cambiar.</td><td>HYPERV  Nuevo  Importar máquina virtual Configuración de hyper-V Administrador de conmuta Administrador de SAN virtu Editar dicco Detener servicio Quata resvidor Actualizar Ver  Ayuda</td></tr<>                                                                                                    | ntes de comenzar<br>pecifiair el nombre y la<br>bisado<br>bisado<br>exectífair el nombre y la<br>pecifiair el nombre y la<br>bisado<br>O concración de esta máquina virtuale, admite sistemas operativos invitados de 32 y 64 bits y<br>cuento ano dinsione hardware virtuale que el de versiones anteriores de Hyper-V.<br>O ceneración de máquinas virtuales es compatible con las últimas características de<br>mento ante dinsi da mismare basado de UEF1 y nocesta un sistema operativo invitado de 64<br>bis.<br>Una vez que se ha creado una máquina virtual, su generación no se puede cambiar. | HYPERV  Nuevo  Importar máquina virtual Configuración de hyper-V Administrador de conmuta Administrador de SAN virtu Editar dicco Detener servicio Quata resvidor Actualizar Ver  Ayuda |
|                                                                                                    | Más información sobre la compatibilidad de generación de máquinas virtuales                                                                                                    |                                                                                                    |
|                                                                                                    | < Anterior Squiente > Finalizar Cancelar                                                                                                    |                                                                                                    |
|                                                                                                    |                                                                                                    | 17:05                                                                                                    |
|                                                                                                    |                                                                                                    | 3/12/2021                                                                                                    |
| To airect input to this vivi, move the mouse pointer inside or press Ctrl+G.                                                                                                    |                                                                                                    | 📥 😋 🖼 🗔 🍕 U 💿 📘                                                                                                    |

### Paso 4

Figura 131: Ventana de generación

La figura 131, Especifica la generación del hardware de la máquina virtual, hay que escoger en función del sistema operativo que debe tener la máquina virtual. Naturalmente las funcionalidades a nivel de hipervisor no son las mismas, pero se debe mantener el grado de compatibilidad por el sistema operativo que se quiere virtualizar, Seleccionar **Generación 1** dar clic en **Siguiente**.

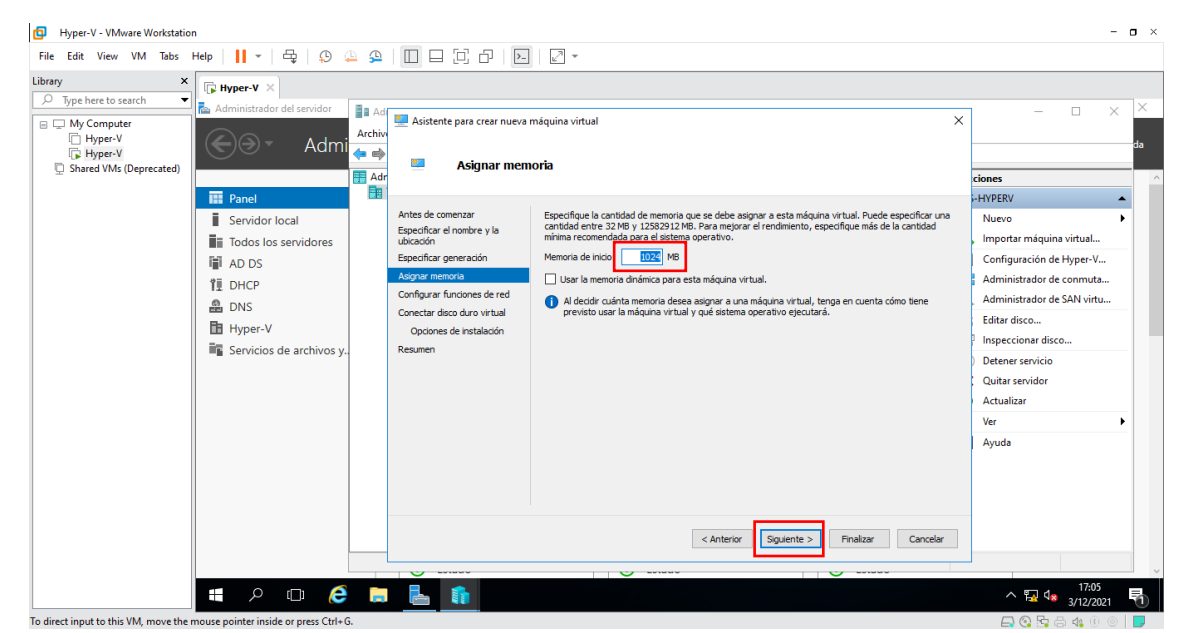

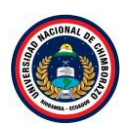

### Figura 132: Ventana de asignación de memoria

La figura 132, Especifica cuanta memoria RAM se asignará a la máquina virtual poner **1024 MB** y no seleccionar memoria dinámica. También hay que recordar que de donde no hay no se puede sacar, es decir, no se puede asignar a las máquinas virtuales más memoria RAM de la que se dispone físicamente, dar clic en **Siguiente**.

| Hyper-V - VMware Workstation                                                                                                    |                                                                                                    | - o ×                                                                                                    |
|----------------------------------------------------------------------------------------------------|----------------------------------------------------------------------------------------------------|----------------------------------------------------------------------------------------------------|
| File Edit View VM Tabs Help 📙 👻 🛱                                                                                                    |                                                                                                    |                                                                                                    |
| Library X<br>D Type here to search X<br>Administrator del servidor                                                                                    | To Let                                                                                                    |                                                                                                    |
|                                                                                                    | Archiv     Archiv     Configurar funciones de red                                                                                                    | da                                                                                                    |
| Panel                                                                                                    | H Adr                                                                                                    | - HYPERV                                                                                                    |
| I Servidor local<br>II Todos los servidores<br>II AD DS<br>11 DHCP<br>④ DNS<br>団 Hyper-V<br>III Hyper-V<br>III Hyper-V<br>III Servicios de archivos y | Antes de comercar e<br>Especificar el nomer y la<br>Uscución<br>Especificar generación<br>Aggarer memoria<br>Configurer funciones de red<br>Conectar dece daru vitual<br>Oconectado<br>Intel(s) 8:574. Galdet Network Connection Vitual Suntch<br>Conectar dece daru vitual<br>Oconectado<br>Intel(s) 8:574. Galdet Network Connection Vitual Suntch<br>Conectar dece daru vitual<br>Oconectado<br>Intel(s) 8:574. Galdet Network Connection Vitual Suntch<br>Conectar dece daru vitual<br>Oconectado<br>Intel(s) 8:574. Galdet Network Connection Vitual Suntch<br>Conectar dece daru vitual<br>Oconectado<br>Resumen<br>Conectar dece daru vitual<br>Oconectado<br>Intel(s) 8:574. Galdet Network Connection Vitual Suntch<br>Conectar dece daru vitual<br>Oconectado<br>Intel(s) 8:574. Galdet Network Connection Vitual Suntch<br>Conectar dece daru vitual<br>Oconectado<br>Intel(s) 8:574. Galdet Network Connection Vitual Suntch<br>Conectar dece daru vitual<br>Oconectado<br>Intel(s) 8:574. Galdet Network Connection Vitual Suntch<br>Conectar dece daru vitual<br>Oconectado<br>Intel(s) 8:574. Galdet Network Connection Vitual Suntch<br>Conectar dece daru vitual<br>Oconectado<br>Network Vitual Suntch<br>Conectar dece daru<br>Conectar dece daru<br>Conectar dece | Nuevo     Importar máquina virtual       Importar máquina virtual     Configuración de Hyper-V       Administrador de comuta     Administrador de SAN virtu       Editar disco     Impeccionar disco       Detener servicio     Quitar servidor       Actualizar     Ver       Ayuda |
| 📲 A 🗆 🤅                                                                                                    |                                                                                                    | ^ 🔂 d∎ 17:07                                                                                                    |
| To direct input to this VM, move the mouse pointer inside or press Ctrl+(                                                                             |                                                                                                    |                                                                                                    |

# Paso 6

Figura 133: Ventana de configuración de red

La figura 133, muestra que los conmutadores deben estar creados en el hipervisor para poder seleccionarlos. Si se marca No conectado, como su nombre indica, la máquina no se podrá comunicar con ninguna otra, Seleccionar Intel (R) Gigabit Network Connection. Esta configuración se puede cambiar siempre que se quiera mientras la máquina virtual esté funcionando, dar clic en Siguiente.

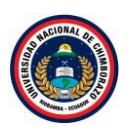

| Hyper-V - VMware Workstatio                                     | n                                                                                                    |         |                                                                                                    |                                                                                                    | - o >                                                                                                    |
|-----------------------------------------------------------------|----------------------------------------------------------------------------------------------------|---------|----------------------------------------------------------------------------------------------------|----------------------------------------------------------------------------------------------------|----------------------------------------------------------------------------------------------------|
| File Edit View VM Tabs                                          | Help   📙 🕶   🖧   🔑 🚇                                                                                                    | 9   🛙   |                                                                                                    |                                                                                                    |                                                                                                    |
| Library ×                                                       | THYPER-V X                                                                                                    |         |                                                                                                    |                                                                                                    |                                                                                                    |
| My Computer     Hyper-V     Hyper-V     Shared VMs (Deprecated) | Administrador del servidor                                                                                                    | Archive | Asistente para crear nueva r Configurar fu                                                                                                    | náquina virtual X                                                                                                    | × ×                                                                                                    |
|                                                                 | Image: Servidor local       Image: Servidor local       Image: Todos los servidores       Image: AD DS       Image: DHCP       Image: DHCP | Adr     | ates de comenzar<br>pocificar el nombre y la<br>casolo<br>pecificar genera adón<br>programenoria<br>infigurar finiciones de recl<br>mectar disco duro virtual<br>Opciones de instalación<br>sumen | Cada méquina virtual nueva induje un adaptador de red. Puede configurar el adaptador de red para<br>que use un comutador virtual o puede permanecer desconectado.<br>Conexión: [Intel(R) 82374. Gigabit Network Connection - Virtual Switch | riones HYPERV Nevo Importar máquina virtual Configuración de Hyper-V Administrador de SAN virtua Editar disco Inspeccionar disco Detens esvirio Quitar servidor Actualizar Ver Ayuda |
|                                                                 |                                                                                                    |         |                                                                                                    | < Anterior Squiente > Finalizar Cancelar                                                                                                    |                                                                                                    |
|                                                                 | # 🔎 🗆 🬔                                                                                                    |         |                                                                                                    |                                                                                                    | ^ ╦ 4 <mark>≉</mark> 3/12/2021                                                                                                    |
| To direct input to this VM. move the                            | mouse pointer inside or press Ctrl+G.                                                                                                    |         |                                                                                                    |                                                                                                    | 🗖 🔊 🔂 📇 🕼 🖉 🔲                                                                                                    |

Figura 134: Ventana de configuración de red

La figura 134, muestra el conmutador seleccionado Intel (R) Gigabit Network Connection, dar clic en siguiente.

#### Paso 8

| e Edit View VM Tabs                                                                | Help   📙 👻 🛱 📮                                                                                                    |                                                                                                    | - 2 -                                                                                                    |                                                                                                    |
|------------------------------------------------------------------------------------|----------------------------------------------------------------------------------------------------|----------------------------------------------------------------------------------------------------|----------------------------------------------------------------------------------------------------|----------------------------------------------------------------------------------------------------|
| ny X<br>Type here to search V<br>My Computer<br>Hyper-V<br>Shared VMs (Deprecated) | Hyper-V ×     Administrador del servidor     Administrador del servidor     Administrador local     Todos los servidores     Administrador local     Todos los servidores     Administrador local     Todos los servidores     Administrador local     Todos los servidores     Administrador local     Todos los servidores     Administrador local     Todos los servidores     Administrador local     Todos los servidores     Administrador local     Servicios de archivos y. | Active<br>Active<br>Active | a máquina virtual<br>sco duro virtual<br>Una máquina virtual requiere almacenamiento para instalar un sistema operativo. Puede especificar virtual<br>of Crer un disco duro virtual<br>of Crer un disco duro virtual<br>Ocer un disco duro virtual de expansión dinámica VHDX.<br>Nontre: virtual VIII<br>Use esta opción para crear un disco duro virtual de expansión dinámica VHDX.<br>Nontre: virtual VIII<br>Use esta opción para crear un disco duro virtual de expansión dinámica VHDX.<br>Nontre: virtual VIII<br>Discodári: CLI Viers I/Public Documento VIII per VIVirtual Hard Disks\<br>Discodári: CLI Viers I/Public Documento VIII vitual Hard Disks\<br>Discodári: CLI Viers I/Public Documento VIII vitual Hard Disks\<br>Discodári: CLI Viers I/Public Documento VIII vitual Hard Disks\<br>Discodári: CLI Viers I/Public Documento VIII vitual Hard Disks\<br>Discodári: CLI Viers I/Public Documento VIIII vitual Hard Disks\<br>Discodári: CLI Viers I/Public Documento VIIII vitual Hard Disks\<br>Discodári: CLI Viers I/Public Documento VIIII vietual Hard Disks\<br>Discodári: CLI Viers I/Public Documento VIIII vietual Hard Disks\<br>Discodári: CLI Viers I/Public Documento VIIII vietual Hard Disks\<br>Discodári: CLI Vieture I/Vietual Mará adelente<br>Use esta opción para pasar por alto este pasio altora y exponer un disco duro virtual existente m<br>adelante.<br>Anterior Squence Prailizer Conceler | Cones     Cones     HYPERV     Nuevo     Importar măquina virtual     Configueation de Hyper-V     Administrador de SAN virtu     Editar disco     Detner servicio     Quitar servicio     Quitar servicio     Actualizar     Ver     Ayuda |
|                                                                                    | 📕 🔎 🗆 🥭                                                                                                    | 📻 占 👔                                                                                                    |                                                                                                    | ∧ 🖫 🔩 17:08<br>∧ 17:08<br>3/12/2021                                                                                                    |

Figura 135: Ventana de conexión de disco duro virtual

La figura 135, Muestra la conexión del disco duro virtual, seleccionar crear un disco duro nuevo con un tamaño de 127 GB, mantener el nombre que ya está seleccionado mientras tanto en la ubicación dejar la que ya está establecido por defecto. Mediante este asistente, los discos duros que se crean son del tipo thin. Eso quiere decir que, en el disco duro físico solo se ocupa el

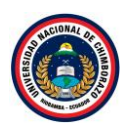

espacio correspondiente a los datos guardados, no la totalidad del espacio que se especificó, dar clic en **siguiente**.

### Paso 9

| Hyper-V - VMware Workstation     File Edit View VM Tabs Help II + 문 ③     Ubrary     X     Two here to cauch +     File Hyper-V ×                                                                                                    |                                                                                                    | - o ×                                                                                                    |
|----------------------------------------------------------------------------------------------------|----------------------------------------------------------------------------------------------------|----------------------------------------------------------------------------------------------------|
| Administrator del servidor  Hyper-V Shared VMs (Deprecated)  Administrator del servidor  Adm  Administrator del servidor  Adm  Administrator del servidor  Adm  Administrator del servidor  Adm  Administrator del servidor  Adm  Administrator del servidor  Adm  Administrator del servidor  Adm  Administrator del servidor  Adm  Administrator del servidor  Adm  Administrator del servidor  Adm  Administrator del servidor  Adm  Administrator del servidor  Adm  Adm  Administrator del servidor  Adm  Adm  Adm  Adm  Adm  Adm  Adm  Ad | Advise Advised a para crear nueva máquina virtual      Activa     Advised a contenzar     Expecificar el nombre y la     Udicación      Artes de contenzar     Expecificar el nombre y la     Udicación      Artes de contenzar     Expecificar el nombre y la     Udicación      Artes de contenzar     Expecificar el nombre y la     Udicación      Artes de contenzar     Expecificar el nombre y la     Udicación      Artes de contenzar     Expecificar el nombre y la     Udicación      Expecificar el nombre y la     Udicación      Expecificar el nombre y la     Udicación      Expecificar el nombre y la     Udicación      Expecificar el nombre y la     Udicación      Expecificar el nombre y la     Udicación      Expecificar el nombre y la     Unidad CD/DVD ficica:      Expecificar      Octobres de statistico/n      Expecificar      Instalar un sistema operativo desde un disquete de arranque      Medica      Distaler un sistema operativo desde un disquete de arranque      Medica      Instalar un sistema operativo desde un servidor de instalación en red      Medicación      Instalar un sistema operativo desde un servidor de instalación en red | da<br>ciones<br>HYPERV<br>Nuevo<br>Impotar māquina virtual<br>Configuración de Hyper-V<br>Administrador de comuta<br>Administrador de comuta<br>Administrador de comuta<br>Editar disco<br>Detener servicio<br>Quitar servidor<br>Actualizar<br>Ver<br>Ayuda |
| <b></b>                                                                                                    | Anterior Squente > Finalizer Canceler                                                                                                    | ^ ॡ ds 3/12/2021                                                                                                    |
| To direct input to this VM, move the mouse pointer inside or press Ctrl+                                                                                                    |                                                                                                    | 🗖 😋 🔄 🖨 🍕 🕘 🖉 📑                                                                                                    |

Figura 136: Ventana de Instalación

La figura 136, muestra las opciones de instalación, seleccionar en **instalar un sistema operativo** desde CD/DVD-ROOM de arranque después de seleccionar la opción se habilita dos opciones más y seleccionar Archivos de "imagen(ISO)", dar clic en **examinar**.

| Hyper-V - VMware Workstation                                                                                                    |                                                                                                    | - <b>o</b> ×                                                                                                    |
|----------------------------------------------------------------------------------------------------|----------------------------------------------------------------------------------------------------|----------------------------------------------------------------------------------------------------|
| File Edit View VM Tabs Help   📙 👻 🛱 🚇                                                                                                    |                                                                                                    |                                                                                                    |
| Imperie for invasion of contractantial         File Edit View VM Tabs Help II • ⊕ ⊕ ⊕ ⊕ ⊕         Imperie for the search • ↓         Imperie for the search • ↓         Imperie for the search • ↓         Imperie for the search • ↓         Imperies for the search • ↓         Imperies | Asistente para crear nueva máquina virtual      Asistente para crear nueva máquina virtual      Asistente para crear nueva máquina virtual      Abir      Asistente para crear nueva máquina virtual      Abir      Asistente para crear nueva máquina virtual      Abir      Abir      Asistente para crear nueva máquina virtual      Morrise      Abir      Asistente para crear nueva máquina virtual      Abir      Abir      Asistente para crear nueva máquina virtual      Abir      Asistente para crear nueva máquina virtual      Morrise      Abir      Asistente para crear nueva máquina virtual      Morrise      Asistente para crear nueva máquina virtual      Morrise      Asistente para crear nueva máquina virtual      Morrise      Asistente para crear nueva máquina virtual      Morrise      Asistente para crear nueva máquina virtual      Morrise      Asistente para crear nueva máquina virtual      Morrise      Asistente para crear nueva máquina virtual      Morrise      Asistente para crear nueva máquina virtual      Morrise      Asistente para crear nueva máquina virtual      Morrise      Morrise      Morrise      Asistente para crear nueva máquina virtual      Morrise      Morrise | x - x x da<br>ciones<br>HYPERV<br>arlo más<br>Nuevo<br>Importar máquina virtual<br>Configuración de Hyper V<br>Administrador de SN virtu |
| 🔮 DNS<br>ि Hyper-V<br>■ Servicios de archivos y.                                                                                                    | Jocumentos *                                                                                                    | Administrator de SAN virtu<br>Editar disco<br>Inspeccionar disco<br>Detener servicio<br>Quitar servidor<br>Actualizar<br>Ver b           |
| <b>■</b> <i>P</i> <b>□</b> <i>€</i> <b>■</b>                                                                                                    | Nombre: win2012R2x64_es-es     Archivos de imagen ISO     Abrir     Cancelar     Anterior     Sourceta>     Produze     C                                                                                                    | Ayuda<br>ancelar<br>∧ ₩ 4 21:52<br>3/12/2021                                                                                             |
| To direct input to this VM, move the mouse pointer inside or press Ctrl+G.                                                                                                    |                                                                                                    | 🕞 😋 🖧 🖶 🚳 🕕 💿 🖬 📘                                                                                                    |

Figura 137: Ventana de examinar imagen

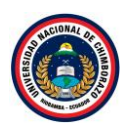

La figura 137, muestra la ubicación de las imágenes ISO que ya se debe tener descargado anteriormente, ahora seleccionar la imagen de Windows 2012 R2 dar clic en **Abrir**.

## Paso 11

| File Edit View VM Tabs Help 📕 🔻 🕁 💭 🔔 🤐 📙 🗖 🖓 🖓 🖉 |                              |         |
|---------------------------------------------------|------------------------------|---------|
| Library                                           | Virtual<br>SAN virtu<br>San. | ×<br>da |
|                                                   | Ccultar                      | Ť       |

Figura 138: Ventana de Instalación

La figura 138, muestra la ventana donde ya está todas las configuraciones seleccionadas de acuerdo con la creación que se desea sobre las opciones de instalación, clic en siguiente.

| Hyper-V - VMware Workstation                                               | - • ×                                        |
|----------------------------------------------------------------------------|----------------------------------------------|
| File Edit View VM Tabs Help   📙 🛪   🖧   🕰 🚇                                |                                              |
| File Edit View VM Tabs Help II ~ + + + + + + + + + + + + + + + + +         | Ayuda a vitual e Comuta e SAN vitu 0 Ocultar |
| 🚛 A 🗆 🧀                                                                    | ^ 🔛 🔩 21:52<br>∧ 🔛 🔩 3/12/2021 😽             |
| To direct input to this VM, move the mouse pointer inside or press Ctrl+G. | 🕞 😪 🔩 🖶 🔩 🖲 📼 📕                              |

Figura 139: Ventana de resumen de la maquina creada

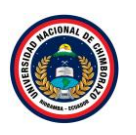

La figura 139, Visualiza un resumen de la configuración de la máquina virtual. Si todo está correcto, dar clic en **Finalizar**.

### 2.4.3. Servidor 2

### Paso 1

| 🚘 Administrad | Administrador       | de Hyper-V                                        |                                                             |            |                                         |                |          |                                                    | - 0                                               | ×          | - 0                | $\times$ |
|---------------|---------------------|---------------------------------------------------|-------------------------------------------------------------|------------|-----------------------------------------|----------------|----------|----------------------------------------------------|---------------------------------------------------|------------|--------------------|----------|
| $\odot$       | Archivo Acción      | Ver Ayuda                                         |                                                             |            |                                         |                |          |                                                    |                                                   |            | s Ver i            | Ayuda    |
| Panel         | Administrador       | de Hyper-V<br>Nuevo                               | Máquinas virtuales                                          | >          | Máquina virtual                         | moria asignada | Tiempo a | Acciones<br>TS-HYPERV                              |                                                   | <u>^</u> ^ |                    | Ŷ        |
| Todos lo      |                     | Configuración de<br>Administrador de              | virtual<br>Hyper-V<br>conmutadores virtuales<br>SAN virtual |            | Disquete                                |                |          | Configura                                          | máquina virtua<br>Ición de Hyper<br>rador de conm |            |                    |          |
| DNS           |                     | Editar disco<br>Inspeccionar disco                | ····                                                        | a vir      | irtual seleccionada no tiene punt       | os de control. |          | Administr                                          | ador de SAN v<br>co<br>nar disco                  | i          |                    |          |
| Servicio      |                     | Detener servicio<br>Quitar servidor<br>Actualizar |                                                             |            |                                         |                |          | <ul> <li>Detener se</li> <li>Quitar ser</li> </ul> | ervicio<br>vidor                                  |            |                    |          |
|               |                     | Ver<br>Ayuda                                      |                                                             | ><br>ifigu | 3/12/2021 21:52:57<br>uración: 8.0<br>1 | En clúster: N  | lo       | Ver<br>2 Ayuda                                     |                                                   | •          | Ocultar            |          |
|               |                     |                                                   | Notas:                                                      |            | Ninguno                                 |                |          | Server1                                            |                                                   | •          |                    |          |
|               |                     |                                                   | Resumen Memoria Funcione                                    | es de red  | Replicación                             |                | >        | <ul><li>Configura</li><li>Iniciar</li></ul>        | ición                                             | •          |                    |          |
|               | Muestra el Asistent | e para crear nueva i                              | náquina virtual.                                            |            | <b>V</b>                                |                |          |                                                    |                                                   | _          |                    | ~        |
| م             | 口) 🬔                |                                                   |                                                             |            |                                         |                |          |                                                    |                                                   | ^ 🖬 ሳ      | 21:54<br>3/12/2021 | 1        |

Figura 140: Ventana de creación de máquinas virtuales

La figura 140, muestra que se despliega varias alternativas después de dar clic derecho en el servidor, elegir **Nuevo** por último seleccionar **máquina virtual**.

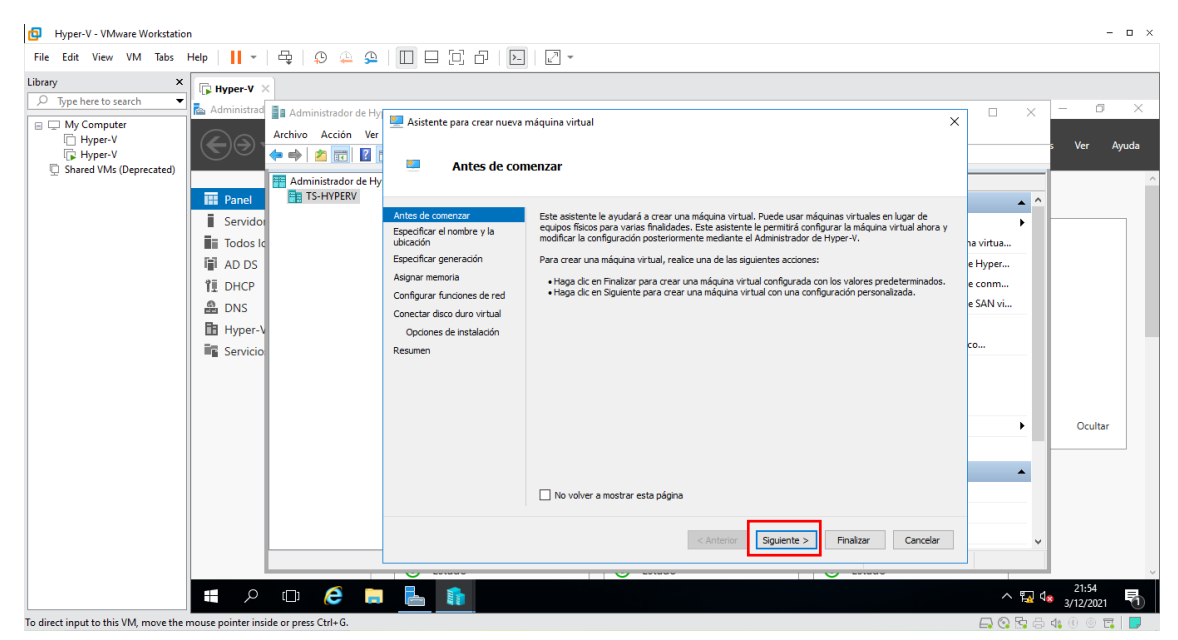

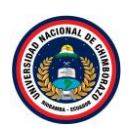

Figura 141: Ventana de proceso de creación

La figura 141, se observa un asistente para la creación de máquinas virtuales. Se puede marcar para que no lo vuelva a enseñar, dar clic en **siguiente**.

| Hyper-V - VMware Workstation                                                                                                    |                                                                                                    | - 🗆 ×                                                                    |
|----------------------------------------------------------------------------------------------------|----------------------------------------------------------------------------------------------------|--------------------------------------------------------------------------|
| File Edit View VM Tabs Help   📙 🖛   🖧   💭 🔔 🚇                                                                                                    |                                                                                                    |                                                                          |
| Ibrary       Y       Y <th>Aistente para crear nueva máquina virtual Aistente para crear nueva máquina virtual Expedificar el nombre y la ubicación para esta máquina virtual. Interés esta maguna virtual, como por ejempio el nombre del sistema operativo initiado e la generativo initiado e la generativo initiado e la maguna virtad e la maguna virtad e la maguna virtad e la generativo initiado e la generativo initiado e de la maguna virtad e la maguna virtad e la maguna vir</th> <th>X Ver Ayuda<br/>Ver Ayuda<br/>Hyper<br/>e com<br/>e SAN vi<br/>Co<br/>Co<br/>Co</th> | Aistente para crear nueva máquina virtual Aistente para crear nueva máquina virtual Expedificar el nombre y la ubicación para esta máquina virtual. Interés esta maguna virtual, como por ejempio el nombre del sistema operativo initiado e la generativo initiado e la generativo initiado e la maguna virtad e la maguna virtad e la maguna virtad e la generativo initiado e la generativo initiado e de la maguna virtad e la maguna virtad e la maguna vir | X Ver Ayuda<br>Ver Ayuda<br>Hyper<br>e com<br>e SAN vi<br>Co<br>Co<br>Co |
| To direct input to this VM, move the mouse pointer inside or press Ctrl+G.                                                                                                    |                                                                                                    |                                                                          |

Figura 142: Ventana de especiación de nombre

La figura 142, Indica al asistente donde se pone el nombre de la máquina virtual, dar el nombre de **Server 2** a la máquina virtual y la ruta a guardar los archivos, por defecto la que se ha especificado en la configuración del hipervisor. Hay que recordar que más adelante se puede cambiar la ubicación de los archivos de la máquina virtual, dar clic en **Siguiente**.

### Paso 4

| Hyper-V - VMware Workstation                                                                            |                                                                                                    | - 🗆 ×                                               |
|----------------------------------------------------------------------------------------------------|----------------------------------------------------------------------------------------------------|-----------------------------------------------------|
| File Edit View VM Tabs Help 📘 🕶 🛱 💭 🦨                                                                   |                                                                                                    |                                                     |
| Library X Hyper-V X                                                                                     |                                                                                                    |                                                     |
| byce here to search     My Computer     hyper-V     hyper-V     Shared VMs (Deprecated)     Administrad | de Hy<br>Ver<br>de Hy<br>Especificar generación                                                                                                    | X - C X                                             |
| I Servido<br>II Servido<br>III Todos Id<br>III DHCP<br>A<br>DNS<br>III Hyper-V<br>IIII Servicio         | Artes de comenzar<br>Especificar el norphe y la<br>Especificar el norphe y la<br>Especificar el norphe y la<br>Especificar el norphe y la<br>Especificar el norphe y la<br>Especificar menoria<br>Configurar funciones de red<br>Conectar disco duro vitual<br>O come ación 2<br>Conectar disco duro vitual<br>O come ación 2<br>Malanza en la distatación, tene un firmivare basado de LEFI y necesita un sistema operativo invitado de 64<br>Una vez que se ha creado una máquina virtual, su generación no se puede cambiar.<br>Más información sobre la compatibilidad de generación de máquinas virtuales<br>Más información sobre la compatibilidad de generación de máquinas virtuales<br>( Anterior Squiente > Finalizer Cancolar | a virtua<br>e Hyper<br>e Com<br>co<br>Co<br>Ocultar |
|                                                                                                    |                                                                                                    | v                                                   |
| 🛋 🔎 💷 🌔                                                                                                 |                                                                                                    | ∧ 😱 d₂ 21:55<br>∧ 🙀 d₂ 3/12/2021 📆                  |
| To direct input to this VM, move the mouse pointer inside or press Ctrl+G.                              |                                                                                                    | 🕞 🔇 🗟 🖧 🕕 🔍 🔲 📕                                     |

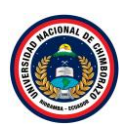

### Figura 143: Ventana de generación

La figura 143, Especifica la generación del hardware de la máquina virtual, hay que escoger en función del sistema operativo que debe tener la máquina virtual. Naturalmente las funcionalidades a nivel de hipervisor no son las mismas, pero debemos mantener el grado de compatibilidad por el sistema operativo que se quiere virtualizar, Seleccionar **Generación 1** dar clic en el botón **Siguiente**.

### Paso 5

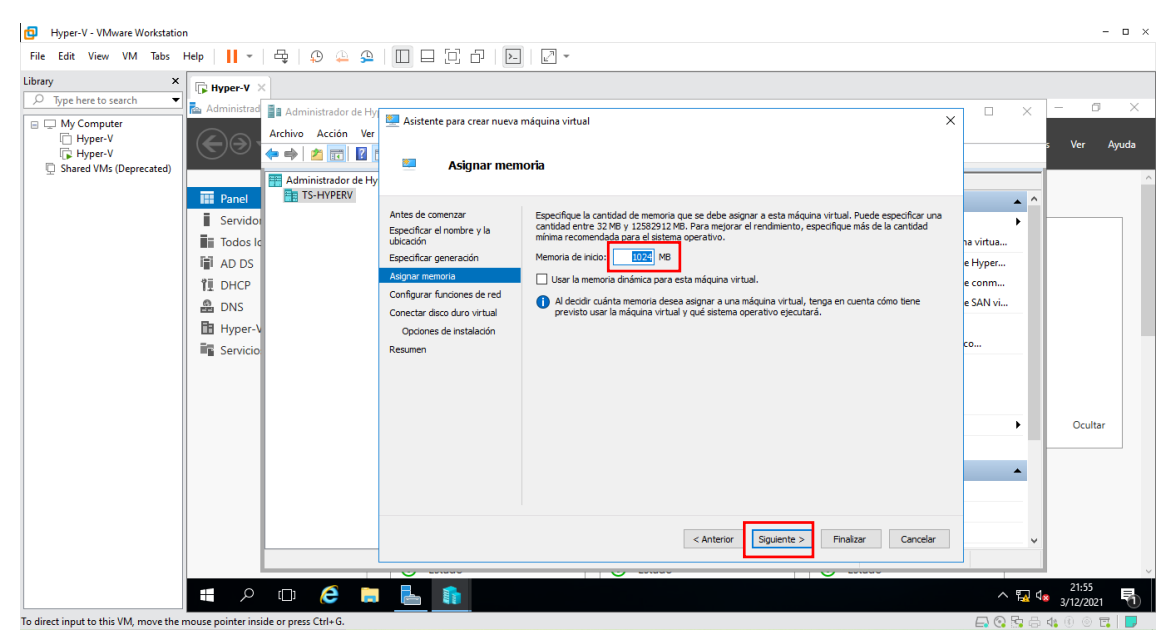

Figura 144 : Ventana de asignación de memoria

La figura 144, Especifica cuanta memoria RAM se asignará a la máquina virtual poner **1024 MB** y no seleccionar memoria dinámica. También hay que recordar que de donde no hay no se puede sacar, es decir, no se puede asignar a las máquinas virtuales más memoria RAM de la que se dispone físicamente, dar clic en **Siguiente**.

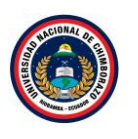

| File Edit View VM Tabs Help I   Ibrary I   Ibrary I                                                                                                    | Hyper-V - VMware Workstation                                                                |                                                                    |                                                                                                    |                                                                                                    |                                            | - 🗆 ×                |
|----------------------------------------------------------------------------------------------------|---------------------------------------------------------------------------------------------|--------------------------------------------------------------------|----------------------------------------------------------------------------------------------------|----------------------------------------------------------------------------------------------------|--------------------------------------------|----------------------|
| Library X<br>Hyper-V ×<br>My Computer<br>Hyper-V<br>Hyper-V<br>Shared VMS (Deprected)<br>Shared VMS (Deprected)<br>Configurar funciones de red                                                                                                    | File Edit View VM Tabs Help                                                                 | <b>   -</b>   🛱   🤥 🚇 🚇                                            |                                                                                                    |                                                                                                    |                                            |                      |
| >>>>>>>>>>>>>>>>>>>>>>>>>>>>>>                                                                                                    | Library ×                                                                                   | Hyper-V ×                                                          |                                                                                                    |                                                                                                    |                                            |                      |
| Shared VMs (Deprecated)                                                                                                    | V Type here to search  V  Ad  My Computer  Hyper-V  Hyper-V                                 | dministrad                                                         | 🕎 Asistente para crear nueva i                                                                                                    | máquina virtual X                                                                                                    |                                            | — 🗇 🗙<br>s Ver Ayuda |
| Image: Administrator de Hy       Image: Administrator de Hy       Image: Administrator de Hy | Shared VMs (Deprecated)                                                                     | Panel Administrador de Hy                                          | 😬 Configurar fu                                                                                                    | unciones de red                                                                                                    |                                            | ^                    |
| iii Servido       Antes de comenzar o Legoedicar en ontre y la dubación       Cada máguna vitual nueva naduptador de red. Puede configurar el adaptador de red para que use un comunador vitual o puede pramaeros de socialización.       Iva vitual         iii Todos lc       Ubación       Especificar en ontre y la dubación vitual o puede pramaeros de socialización.       Iva vitual         iii DHCP       Conectar doco duro vitual       Conectar doco duro vitual       Conectar doco duro vitual       e Hyper         iii Hyper-V       Oporose de entalación       Conectar doco duro vitual       conectar doco duro vitual       conectar doco duro vitual         iiii Servicio       Resumen       Resumen       conectar doco duro vitual       conectar doco duro vitual                                                                                                    | 1<br>1<br>1<br>1<br>1<br>1<br>1<br>1<br>1<br>1<br>1<br>1<br>1<br>1<br>1<br>1<br>1<br>1<br>1 | Servido<br>Todos le<br>AD DS<br>DHCP<br>DNS<br>Hyper-V<br>Servicio | Antes de comentar<br>Especificar el nombre y la<br>ubicación<br>Especificar generación<br>Adignar memoria<br>Confegura funciones de red<br>Conectar disco duro virtual<br>Opciones de instalación<br>Resumen | Cada máguna virtual nueva incluye un adaptador de red. Puede configurar el adaptador de red para<br>que use un connectador virtual o puede permanecer desencetador.<br>Conexión: Intel(R) 82574L Gigabit Network Connection - Virtual Switch | ha virtua<br>e Hyper<br>e conm<br>e SAN vi |                      |
|                                                                                                    |                                                                                             |                                                                    |                                                                                                    | < Anterior Siguiente > Finalizar Cancelar                                                                                                    |                                            | Ocultar              |
| To direct inout to this VM. move the mouse pointer inside or press Ctrl+G.                                                                                                    | To direct input to this VM. move the mouse r                                                | pointer inside or press Ctrl+G.                                    |                                                                                                    |                                                                                                    |                                            | * 3/12/2021 📆        |

Figura 145: Ventana de configuración de red

LA figura 145, muestra el conmutador seleccionado Intel (R) Gigabit Network Connection, dar clic en siguiente.

#### Paso 7

| Hyper-V - VMware Workstation                                                                                                    |                                                                                                    | - 🗆 ×                                         |
|----------------------------------------------------------------------------------------------------|----------------------------------------------------------------------------------------------------|-----------------------------------------------|
| File Edit View VM Tabs Help   📙 🛪   🛱   💭 🚇 🚇 🔲                                                                                                    |                                                                                                    |                                               |
| File       Edit View VM Tabs       Help       Image: Constraint of the second second | Conectar disco duro virtual     Una máquina virtual     Conectar disco duro virtual     Una máquina virtual     Conectar disco duro virtual     Una máquina virtual explore ainsconsariento por a instalar un distema operativo. Puede especificar el     moder disco duro virtual     Una máquina virtual especificar el     moder disco duro virtual     Una máquina virtual     Una máquina virtual                                                                                                    | Ver Ayuda                                     |
| TIL DHCP conf                                                                                                    | Infigurar funciones de red         Instalación daro virtual         Opciones de instalación<br>sumen         Ublicación:       C: Users Public/Documents (Hyper -/ Virtual Hard Disks)         Tamaño:       127         GE (miximo: 64 TB)         Ublicación:       C: Users Public/Documents (Hyper -/ Virtual Hard Disks)         User un disco duro virtual existente         Ublicación:       C: Users Public/Documents (Hyper -/ Virtual Hard Disks)         Discación:       C: Users Public/Documents (Hyper -/ Virtual Hard Disks)         Discación:       C: Users Public/Documents (Hyper -/ Virtual Hard Disks)         Discación:       C: Users Public/Documents (Hyper -/ Virtual Hard Disks)         Discación:       C: Users Public/Documents (Hyper -/ Virtual Hard Disks)         Discación:       C: Users Public/Documents (Hyper -/ Virtual Hard Disks)         Discación:       C: Users Public/Documents (Hyper -/ Virtual Hard Disks)         Discación:       C: Users Public/Documents (Hyper -/ Virtual Hard Disks)         Discación:       C: Users Public/Documents (Hyper -/ Virtual Hard Disks)         Discación:       C: Users Public/Documents (Hyper -/ Virtual Hard Disks)         Discación:       C: Users Public/Documents (Hyper -/ Virtual Hard Disks)         Discación:       C: Users Public/Documents (Hyper -/ Virtual Hard Disks)         Discación: | e com<br>e SAN vi<br>co                       |
| To direct input to this VM, move the mouse pointer inside or press Ctrl+G.                                                                                                    | < Anterior Squiente > Finalizar Cancelar                                                                                                    | → 21:55<br>→ 및 4 3/12/2021<br>→ Q → 4 4 0 0 = |

Figura 146: Ventana de conexión de disco duro virtual

La figura 146, Muestra la conexión del disco duro virtual, seleccionar crear un disco duro nuevo con un tamaño de 127 GB, mantener el nombre que ya está seleccionado mientras tanto en la ubicación dejar la que ya está establecido por defecto. Mediante este asistente, los discos duros que se crean son del tipo thin. Eso quiere decir que, en el disco duro físico solo se ocupa el

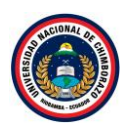

espacio correspondiente a los datos guardados, no la totalidad del espacio que se especificó, dar clic en **siguiente**.

### Paso 8

| Hyper-V - VMware Workstation                                                                                                    | - 🗆 ×                                             |
|----------------------------------------------------------------------------------------------------|---------------------------------------------------|
| File Edit View VM Tabs Help   🚹 =   🖧   😳 🔔 😩   🔲 🔤 🔂   🔁   🔀 =                                                                                                    |                                                   |
| Library       *         * Type here to search       ** Administrador de Hy         ** My Computer       ** Administrador de Hy         ** My Computer       ** Achino Acción Ver         ** Byper V       ** Stared VMs (Deprecated)         ** Stared VMs (Deprecated)       ** Administrador de Hy         ** Acción Ver       ** Acción Ver         ** Brand VMs (Deprecated)       ** Acción Ver         ** Brand VMs (Deprecated)       ** Administrador de Hy         ** Administrador de Hy       ** Acción Ver         ** Brand VMs (Deprecated)       ** Administrador de Hy         ** Brand VMs (Deprecated)       ** Todos Ir         ** Administrador de Hy       ** Active a correnze         ** Brand VMs (Deprecated)       ** Todos Ir         ** A D DS       ** Brand Vms (Deprecated)         ** D NPE       ** Attere de correnze         ** Brand VMs (Deprecated)       ** Todos Ir         ** An official un sistema operativo desde un CD/DVD ROM de arrangue       ** On official un sistema operativo desde un CD/DVD ROM de arrangue         ** Hyper-V       ** Servicio       ** Hyper-V       ** On official un sistema operativo desde un disquete de arrangue         ** Modos       ** On official un sistema operativo desde un servidor de instalación en red       ** On official un sistema operativo desde un servidor de i | Ver Ayuda                                         |
| To direct input to this VM, move the mouse pointer inside or press Ctrl+G.                                                                                                    | A State 12/2021 TO State 12/2021 TO State 12/2021 |

Figura 147: Ventana de Instalación

La figura 147, Muestra las opciones de instalación, seleccionar en **instalar un sistema operativo desde CD/DVD-ROOM de arranque** después de seleccionar la opción se habilita dos opciones más y seleccionar Archivos de imagen(ISO), dar clic en examinar luego seleccionar la imagen que se desea instalar, dar clic en **siguiente**.

| Hyper-V - VMware Workstation                                                                                                    |                                                                                                    | - 🗆 ×                                                                                                    |
|----------------------------------------------------------------------------------------------------|----------------------------------------------------------------------------------------------------|----------------------------------------------------------------------------------------------------|
| File Edit View VM Tabs Help   📙 👻 🛱 🚇 🚇                                                                                                    |                                                                                                    |                                                                                                    |
| Hyper-V - VMware Workstation      File Edit View VM Tabs Help     Hyper-V     Type here to search     My Computer     Hyper-V     Hyper-V     Shared VMs (Deprecated)      Totols Ic     Administrador de Hy     Administrador de Hy     Administrador de Hy     Totols Ic     Administrador de Hy     Totols Ic     Shared VMs (Deprecated)      Shared VMs (Deprecated)      Shared VMs (Deprecate | Advisence para crear nueva máquina virtual  Advisence para crear nueva máquina virtual  Advisence para crear nueva máquina virtual  Advisence comenzar  Bagoar memora  Configura finóness de red Contegra finóness de red Contegra finóness Contegra finóness Contegra | <ul> <li>Ver Ayuda</li> <li>Ver Ayuda</li> <li>Ver Ayuda</li> <li>Ver Ayuda</li> <li>Ver Ayuda</li> <li>Some</li> <li>Countar</li> <li>Ocultar</li> </ul> |
|                                                                                                    | < Anterior Siguente > Finalizar Cancelar                                                                                                    |                                                                                                    |
| II / 🗆 🧀 📘                                                                                                    |                                                                                                    | ^ 🖫 d₂ 21:56                                                                                                    |
| To direct input to this VM, move the mouse pointer inside or press Ctrl+G.                                                                                                    |                                                                                                    | 🗕 🚱 🖫 🖶 🐴 🕕 🔿 🖫 📕                                                                                                    |

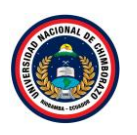

Figura 148: Ventana de resumen de la maquina creada

La figura 148, Visualiza un resumen de la configuración de la máquina virtual. Si todo está correcto, dar clic en **Finalizar**.

### 2.4.4. Cliente

### Paso 1

| Hyper-V - VMware Workstation                          |                                                                    |                                                    |                           | - 🗆 ×        |
|-------------------------------------------------------|--------------------------------------------------------------------|----------------------------------------------------|---------------------------|--------------|
| File Edit View VM Tabs Help 🛛                         | 4   9 4 9   □ □ □ □ □ □ 2                                          | *                                                  |                           |              |
| Library X                                             | ×                                                                  |                                                    |                           |              |
| My Computer                                           | d and Administrador de Hyper-V                                     |                                                    | - 🗆 X                     | - 0 ×        |
| Hyper-V<br>Hyper-V<br>Shared VMs (Deprecated)         |                                                                    |                                                    |                           | Ver Ayuda    |
| ±                                                     | Administrador de Hyper-V                                           |                                                    | Acciones                  | ^            |
| Panel                                                 | Nuevo                                                              | Máguina virtual                                    | TS-HYPERV 🔺 ^             |              |
| Servide                                               | DI Importar máquina virtual                                        | Disco duro                                         | Nuevo 🕨                   |              |
| Todos                                                 | lc<br>Configuración de Hyper-V                                     | Disquete                                           | 🕼 Importar máquina virtua |              |
| AD DS                                                 | Administrador de conmutadores virtuales                            |                                                    | Configuración de Hyper    |              |
| 11 DHCP                                               | Administrador de SAN virtual                                       |                                                    | Administrador de conm     |              |
| 🔒 DNS                                                 | Editar disco                                                       | a virtual seleccionada no tiene puntos de control. | Administrador de SAN vi   |              |
| 🛅 Hyper-                                              | -V Inspeccionar disco                                              |                                                    | 🚄 Editar disco            |              |
| Servici                                               | O Detener servicio                                                 |                                                    | Inspeccionar disco        |              |
|                                                       | Quitar servidor                                                    |                                                    | Detener servicio          |              |
|                                                       | Actualizar                                                         |                                                    | X Quitar servidor         |              |
|                                                       | Ver                                                                | > 3/12/2021 21:56:29 En clúster: No                | Actualizar                |              |
|                                                       | Ayuda                                                              | 1                                                  | Ver                       | Ocultar      |
|                                                       | Notas:                                                             | Ninguno                                            | Ayuda =                   |              |
|                                                       |                                                                    |                                                    | Server2                   |              |
|                                                       |                                                                    |                                                    | Conectar                  |              |
|                                                       | Resumen Memoria Funcio                                             | nes de red Replicación                             | Configuración             |              |
|                                                       | <                                                                  | >                                                  | 😊 Iniciar 🗸 🗸             |              |
|                                                       | Abre un menú en cascada en el que se especifican los objetos que s | e pueden crear en el servidor.                     |                           |              |
|                                                       |                                                                    |                                                    |                           | 21:58        |
| م 🖬 🔰                                                 |                                                                    |                                                    | ^ 🖫 🕼                     | 3/12/2021    |
| To direct input to this VM, move the mouse pointer in | nside or press Ctrl+G.                                             |                                                    | 🖬 😋 🔂 🖨 🔇                 | 14 🖲 💿 🖬 📘 💡 |

Figura 149: Ventana de creación de máquinas virtuales

La figura 149, muestra que se despliega varias alternativas después de dar clic derecho en el servidor, elegir **Nuevo** por último seleccionar **máquina virtual**.

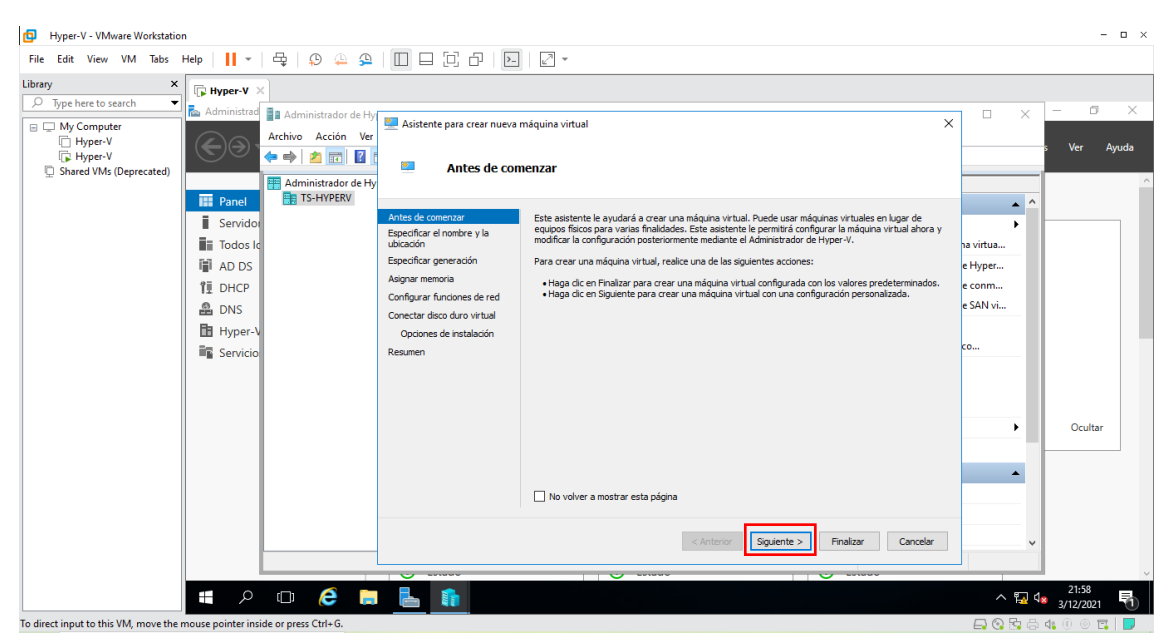

Figura 150: Ventana de proceso de creación

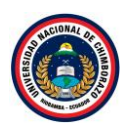

La figura 150, se observa un asistente para la creación de máquinas virtuales. Se puede marcar para que no lo vuelva a enseñar, dar clic en **siguiente**.

| Proper-V- Movane Workstation     The fast Were WM Tabs Help      Property      Property      Pr | Paso 3                                                                                                    |                                                                                                    |                                                                                                    |           |
|----------------------------------------------------------------------------------------------------|----------------------------------------------------------------------------------------------------|----------------------------------------------------------------------------------------------------|----------------------------------------------------------------------------------------------------|-----------|
| File fait liver VM has help       Image: Comparing the search of the search of the searc                                    | Hyper-V - VMware Workstation                                                                                                    |                                                                                                    |                                                                                                    | - 🗆 ×     |
| Ubray       Impered Y         Impered here to search       Administrator de HI         Administrator de HI       Addiministrator de HI         Administrator de HI       Addiministrator de HI         Administrator de HI       Administrator de HI         Administrator de HI       Administrator de HI                                                                                                    | File Edit View VM Tabs Help 🔢 👻 🛱 💭 🚇 🗲                                                                                                    |                                                                                                    |                                                                                                    |           |
|                                                                                                    | Library X<br>Proper here to search Acchive Accion V<br>Hyper-V<br>Shared VMs (Deprecated)<br>Administrator de<br>Administrator de<br>Administrator de<br>Administrator de<br>Administrator de<br>Administrator de<br>Servicio<br>Administrator de<br>Servicio | Asistente para crear nueva<br>Específicar e<br>Antes de comenzar<br>Específicar y la<br>decesión<br>Configurar funciones de red<br>Concetar disco duro virtual<br>Optiones de instalación<br>Resumen | máquina virtual X  Inombre y la ubicación  Ela un nombre y una ubicación para esta máquina virtual.  I dentificar fidamente esta máquina virtual, como por ejemplo el nontire del astema operativo initado a carga de tabelos.  Membre: Clentel:  Nender cer una carpeta o usar una carpeta existente para almacemar la máquina virtual. S no secciona miguna carpeta, la máquina virtual e almacena en la carpeta predeterminada configurada para esta estra virtual virtual en da tuba de control e de tabelos.  Membre: Clentel:  Nender cer una carpeta o usar una carpeta existente para almacenar la máquina virtual. S no secciona miguna virtual en da tuba de control e de tuba para esta estra virtual virtual e almacena en la carpeta predeterminada configurada para esta estra virtual en da ubicación  Membre: Centel Vieto restar puntos de control e de tuba, selecciona una esta esta de tuba de control de esta ubicación  Membre: Centel vieto restar puntos de control e de tuba de sobre de la máguna virtual e esta esta esta de sobre esta esta una carpeta esta de control e de tuba esta de tuba de espace.  Anterior  Sequence y la ubicación  Anterior  Sequence y Inalizar Cancelar | Ver Ayuda |
|                                                                                                    | To direct input to this VM, move the mouse pointer inside or press Ctrl+G.                                                                                                    |                                                                                                    |                                                                                                    |           |

Figura 151: Ventana de especiación de nombre

La figura 151, Indica al asistente donde se pone el nombre de la máquina virtual, dar el nombre de **Cliente** a la máquina virtual y la ruta a guardar los archivos, por defecto la que se ha especificado en la configuración del hipervisor. Hay que recordar que más adelante se puede cambiar la ubicación de los archivos de la máquina virtual, dar clic en **Siguiente**.

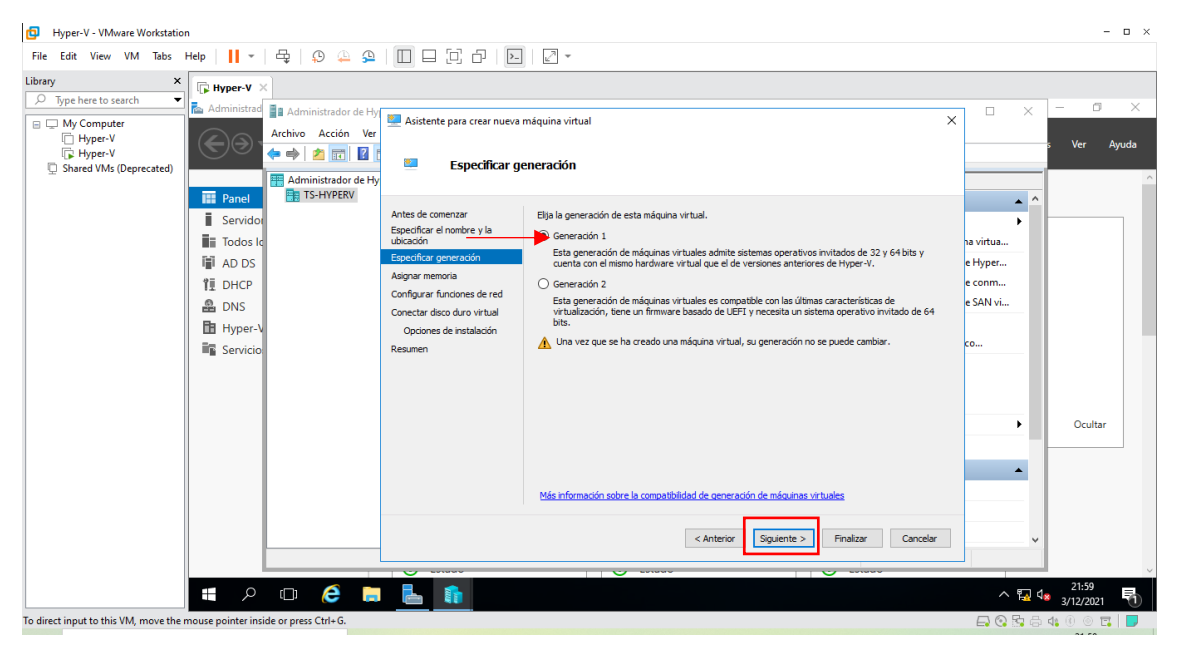

Figura 152: Ventana de generación

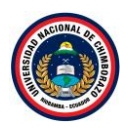

La figura 152, Especifica la generación del hardware de la máquina virtual, hay que escoger en función del sistema operativo que debe tener la máquina virtual. Naturalmente las funcionalidades a nivel de hipervisor no son las mismas, pero debemos mantener el grado de compatibilidad por el sistema operativo que se quiere virtualizar, Seleccionar **Generación 1** dar clic en el botón **Siguiente**.

| Hyper-V - VMware Workstation     -      -      -      ×                                                                                                    |                                                                                                    |           |                    |  |  |
|----------------------------------------------------------------------------------------------------|----------------------------------------------------------------------------------------------------|-----------|--------------------|--|--|
| File Edit View VM Tabs Help 📙 🕶 🛱 💭 🚇                                                                                                    |                                                                                                    |           |                    |  |  |
| Library × Frankers to search                                                                                                    |                                                                                                    |           |                    |  |  |
| Administrador de<br>Hyper-V<br>Shared VMs (Deprecated)     Administrador de<br>Activo Acción X<br>Activo Acción X<br>Activo Acción X<br>Activo Acción X<br>Activo Acción X<br>Todos le<br>Administrador de<br>Activo Acción X<br>Todos le<br>Administrador de<br>Activo Acción X<br>Todos le<br>Administrador de<br>Activo Acción X<br>Todos le<br>Administrador de<br>Activo Acción X<br>Todos le<br>Administrador de<br>Activo Acción X<br>Todos le<br>Administrador de<br>Activo Acción X<br>Todos le<br>Administrador de<br>Activo Acción X<br>Todos le<br>Administrador de<br>Todos le<br>DNS<br>Byper-V<br>Servicio | Asistente para crear nueva máquina virtual Asignar memoria Antes de conenzar Especifique la cantidad de menoria que se debe acignar a esta máquina virtual. Puede especifique más de la cantidad minima recomendada para el setema que retrisou. Especifique el nontre y la lubicación Especifique generación Configuer miniores de red Configuer miniores de red Configuer miniores de | co        | Ver Ayuda          |  |  |
|                                                                                                    | < Anterior Siguiente > Finalizar Cancelar                                                                                                    | ~         |                    |  |  |
|                                                                                                    |                                                                                                    | -         | ~                  |  |  |
| 🔳 🔎 🗇 🌔                                                                                                    |                                                                                                    | ^ 🔁 🔩     | 21:59<br>3/12/2021 |  |  |
| To direct input to this VM, move the mouse pointer inside or press Ctrl+G.                                                                                                    |                                                                                                    | 🕞 😳 🔂 🖨 ( | 4: 0 🛛 🖬 📘         |  |  |

# Paso 5

Figura 153: Ventana de asignación de memoria

La figura 153, Especifica cuanta memoria RAM se asignará a la máquina virtual poner **512 MB** y no seleccionar memoria dinámica. También hay que recordar que de donde no hay no se puede sacar, es decir, no se puede asignar a las máquinas virtuales más memoria RAM de la que se dispone físicamente, dar clic en **Siguiente**.

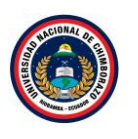

| File Edit View VM Tabs Help I - B Aministrated of Hy<br>Type Here to search<br>My Computer Shared VMs (Depretate)<br>Shared VMs (Depretate)<br>Shared VMs (Depretate)<br>Edit View VM (Street Here Shared VMs (Depretate))<br>Shared VMs (Depretate)<br>Edit View VM (Street Here Shared VMs (Depretate))<br>Shared VMs (Depretate)<br>Edit View VM (Street Here Shared VMs (Depretate))<br>Shared VMs (Depretate)<br>Edit View VM (Street Here Shared VMs (Depretate))<br>Shared VMs (Depretate)<br>Edit View VM (Street Here Shared VMs (Depretate))<br>Shared VMs (Depretate))<br>Shared VMs (Depretate)<br>Edit View VM (Street Here Shared VMs (Depretate))<br>Shared VMs (Depretate)<br>Edit View VM (Street Here Shared VMs (Depretate))<br>Shared VMs (Depretate))<br>Shared VMs                                                                                                    | Hyper-V - VMware Workstation                                                                                                    |                                                                                                    |    | - 🗆 ×                                |
|----------------------------------------------------------------------------------------------------|----------------------------------------------------------------------------------------------------|----------------------------------------------------------------------------------------------------|----|--------------------------------------|
| Libbary     Implement to search     Implement to search     Impleme                                                                                                    | File Edit View VM Tabs Help   📙 🛪 🛱 💭 🚇 孕                                                                                                    |                                                                                                    |    |                                      |
| Coultar<br>Coultar<br>Cou | Hyper-V - VIAware Workstation      File Edit View VM Tabs Help      Top-here to search      My Computer     Hyper-V      Hyper-V      Shared VMs (Deprecated)      Todos Ic      Sonred VMs (Deprecated)      Todos Ic      Sonred VMs (Deprecated)      Todos Ic      Sonred VMs (Deprecated)      Sonred VMs (Deprecated)      Sonred VM | Aistente para crear nueva máquina virtual     Configurar funciones de red     Antes de comenzar     Genetar e porecación     Aagar menora     Configurar funciones de red     Conscir lintel(R) 82574. Ggabit Network Connection - Virtual Switch     Conector de cod us virtual | ×  | - O X                                |
|                                                                                                    | I Hyper-V<br>IS Servicio<br>IIIIIIIIIIIIIIIIIIIIIIIIIIIIIIIIIII                                                                                                    | Conceter deco duro vitual<br>Opciones de instalación<br>Resumen<br>< Anterior Siguiente >> Finalizar Cancelar<br>Siguiente >> Finalizar Cancelar                                                                                                    | دo | Ocultar<br>21:59<br>21:2021 <b>F</b> |

Figura 154: Ventana de configuración de red

La figura 154, muestra el conmutador seleccionado Intel (R) Gigabit Network Connection, dar clic en siguiente.

#### Paso 7

| 😰 Hyper-V - VMware Workstation<br>File Edit View VM Tabs Help 🚺 👻 🕀 |                                                                                                    | - 🗆 ×   |
|---------------------------------------------------------------------|----------------------------------------------------------------------------------------------------|---------|
| File Edit View VM Tabs Help                                         | Acción Ver Asistente para crear nueva máquina vitual Conectar disco duro virtual Artes de comentar Egacificar el norbre y la Egacificar el norbre y la Egacificar el norbre y la Descrittor finciones de red Concetar disco duro virtual De oración generación Resument Concetar disco duro virtual Use máticar de red Concetar disco duro virtual De oración generación Resument Concetar disco duro virtual De oración generación Resument Concetar disco duro virtual De oración generación Resument Concetar disco duro virtual De oración generación Resument Concetar disco duro virtual De oración de red Concetar disco duro virtual De oración generación Resument Concetar disco duro virtual De oración de red Concetar disco duro virtual De oración generación Resument De oración de red De oración de red De oración de r | X Ayuda |
| To direct input to this VM move the mouse pointer inside or pr      |                                                                                                    |         |

Figura 155: Ventana de conexión de disco duro virtual

La figura 155, muestra la conexión del disco duro virtual, seleccionar crear un disco duro nuevo con un tamaño de **127 GB**, mantener el nombre que ya está seleccionado mientras tanto en la ubicación dejar la que ya está establecido por defecto. Mediante este asistente, los discos duros que se crean son del tipo thin. Eso quiere decir que, en el disco duro físico solo se ocupa el

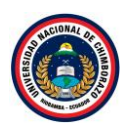

espacio correspondiente a los datos guardados, no la totalidad del espacio que se especificó, dar clic en **siguiente**.

### Paso 8

| D Hyper-V - VMware Workstation                                                                                                    | - 🗆 ×       |
|----------------------------------------------------------------------------------------------------|-------------|
| File Edit View VM Tabs Help   👖 +   🖧   🕸 🏊 💁   🛄 🚍 🔂 🗁   🔀   🖉 +                                                                                                    |             |
| Library ×<br>Type here to search<br>Type here to search<br>Administrador de Hy<br>Administrador de Hy<br>Administrador de Hy<br>Activo Acción Ver<br>Type r-V<br>Shared VMs (Deprecated)<br>Type r-V<br>Shared VMs (Deprecated)<br>Type r-V<br>Servicio<br>Type r-V<br>Servicio<br>Type r-V<br>Servicio<br>Type r-V<br>Servicio<br>Type r-V<br>Servicio<br>Type r-V<br>Servicio<br>Type r-V<br>Servicio<br>Type r-V<br>Servicio<br>Type r-V<br>Servicio<br>Type r-V<br>Servicio<br>Type r-V<br>Servicio<br>Type r-V<br>Servicio<br>Type r-V<br>Servicio<br>Servicio<br>Ser | Ver Ayuda   |
| To direct input to this VM, move the mouse pointer inside or press Ctrl+G.                                                                                                    | 3/12/2021 € |

### Figura 156:

La figura 156, Muestra las opciones de instalación, seleccionar en **instalar un sistema operativo desde CD/DVD-ROOM de arranque** después de seleccionar la opción se habilita dos opciones más y seleccionar Archivos de imagen (ISO), dar clic en examinar luego seleccionar la imagen que se desea instalar, dar clic en **siguiente**.

| Hyper-V - VMware Workstation                                                                                           |                                                                                                    | - 🗆 ×                                      |
|----------------------------------------------------------------------------------------------------|----------------------------------------------------------------------------------------------------|--------------------------------------------|
| File Edit View VM Tabs Help 📙 🕶 🛱 🚇 🚇                                                                                  |                                                                                                    |                                            |
| Library ×<br>P Type here to search Administrate Administrate Administrate Administrate Administrate Archive Acción Ver | Asistente para crear nueva máquina virtual                                                                                                    | - × - ×                                    |
| Shared VMs (Deprecated)                                                                                                | Finalización del Asistente para crear nueva máquina virtual     Se completó correctamente el Asistente para crear nueva máquina virtual. Está a punto de crear la                                                                                                    |                                            |
| ■ Servicio                                                                                                    | Especificar el nombre y la ubicadón especial de la construcción de la construcción de la | na virtua<br>e Hyper<br>e conm<br>e SAN vi |
|                                                                                                    | Pera crear la máquina virtual y cerrar el asistente, haga dic en Finalizar.                                                                                                    | Ocultar                                    |
|                                                                                                    | < Anterior Signature Finalizar Cancelar                                                                                                    | ,<br>,                                     |
| 📹 A 🗆 🥭 🖿                                                                                                    |                                                                                                    | ^ फ़ d <mark>≋</mark> 22:00                |
| To direct input to this VM, move the mouse pointer inside or press Ctrl+G.                                             |                                                                                                    | 🗛 🚱 🖧 🖶 44 🛞 🛛 📆 📘                         |

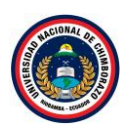

Figura 157: Ventana de resumen de la maquina creada

La figura 157, Visualiza un resumen de la configuración de la máquina virtual. Si todo está correcto, dar clic en **Finalizar**.

| <ul> <li>Hyper-V - VMware Workstation</li> <li>File Edit View VM Tabs Hel</li> </ul> | lp 🚺 👻                                                                                                    | ₽ 0 4 ₽ ∏ □                                                                                   |                                                                                                    |                                                                                                    |                                                              |                            |                                                                                                    | - 🗆 ×                        |
|--------------------------------------------------------------------------------------|----------------------------------------------------------------------------------------------------|-----------------------------------------------------------------------------------------------|----------------------------------------------------------------------------------------------------|----------------------------------------------------------------------------------------------------|--------------------------------------------------------------|----------------------------|----------------------------------------------------------------------------------------------------|------------------------------|
| Library ×                                                                            | 🕞 Hyper-V 🗙                                                                                                    |                                                                                               |                                                                                                    |                                                                                                    |                                                              |                            |                                                                                                    | _                            |
| Library X<br>Type here to search<br>Hyper-V<br>Shared VMs (Deprecated)               | Image: Advance of the second second seco | Administrador de Hyper-V<br>Archivo Acción Ver Ayuda<br>Administrador de Hyper-V<br>TS-HYPERV | Máquinas virtuales<br>Nombre ^<br>Server1<br>Server2<br>C<br>Funtos de control<br>La<br>Cliente<br>Cliente<br>Creado:<br>Versión d<br>Generaci<br>Notas: | Acción en c Uso de CPU<br>desactivada<br>desactivada<br>desactivada<br>desactivada<br>desactivada<br>desactivada<br>seleccionada no tie<br>3/12/2021 22(1<br>se configuración 8.0<br>no mer 1<br>Naguno | Memoria asignada<br>ne puntos de control.<br>0.45 En chister | Tiempo activo Es<br>><br>• | Acciones      TS-HYPERV      Nuevo      Importar      Administra      Administra      Adminis | Ver Ayuda                    |
|                                                                                      |                                                                                                    | • @ .                                                                                         | Resumen Memoria Funcion                                                                                                    | es de red Replicación                                                                                                    |                                                              |                            | Configura<br>Iniciar                                                                                                    | ,<br>22:01<br>₫≈ 2/13/0011 🛐 |
| To direct input to this VM, move the mo                                              | ouse pointer inside                                                                                                    | or press Ctrl+G.                                                                              |                                                                                                    |                                                                                                    |                                                              |                            | <b>-</b> 0 <b>-</b>                                                                                                    | 3/12/2021 U                  |

2.4.5. Proceso de instalacion de maquinas virtuales dentro de Hyper-V

Figura 158: Ventana del administrador de Hyper-v

La figura 158, Cuando acaba, se muestra las nuevas máquinas virtuales en la consola de administración de Hyper-V.

### Paso 1

| Hyper-V - VMware Workstation                           |                                            |                           |                        |                                |    |               | - 🗆 ×       |
|--------------------------------------------------------|--------------------------------------------|---------------------------|------------------------|--------------------------------|----|---------------|-------------|
| File Edit View VM Tabs Help 📕 👻                        | 🕂   😳 斗 🕰   🔲 🗖 🔁                          | 6 - 1 - 2 -               |                        |                                |    |               |             |
| Library × Hyper-V                                      | k                                          |                           |                        |                                |    |               |             |
| C Type here to search                                  | Administrador de Hyper-V                   |                           |                        |                                |    | - 🗆 X         | - 0 ×       |
| Hyper-V     Hyper-V     Shared VMs (Deprecated)        |                                            |                           |                        |                                |    |               | Ver Ayuda   |
|                                                        | Administrador de Hyper-V                   | quinas virtuales          |                        |                                |    | Acciones      | Â           |
|                                                        | Non                                        | mbre                      | Acción en c Uso de CPU | Memoria asignada Tiempo activo | Es | TS-HYPERV A   |             |
| Servido                                                |                                            | Cliente                   | desactivada            |                                |    | Nuevo         |             |
| iodos io                                               |                                            | Server1<br>Serve Conectar | desartivada            |                                |    | Confinence    |             |
| THE AD US                                              |                                            | Configuración             |                        |                                |    | Administra    |             |
| @ DNS                                                  |                                            | laisiar                   |                        |                                | -  | Administra    |             |
|                                                        | Punt                                       | ntos c Iniciai            |                        |                                |    | Editar disc   |             |
| E Sopicio                                              |                                            | Punto de cont             | cionada no tiene       | e puntos de control.           |    | Inspeccion    |             |
|                                                        |                                            | Mover                     |                        |                                |    | Detener se    |             |
|                                                        | Serv                                       | Exportar<br>Exportar      |                        |                                |    | 🗙 Quitar serv |             |
|                                                        |                                            | Eliminar                  |                        |                                |    | O Actualizar  |             |
|                                                        |                                            | Habilitar replic          | ación 1/12/2021 21:52: | 57 En clúster: No              |    | Ver 🕨         | Ocultar     |
|                                                        |                                            | Avuda                     |                        |                                |    | 🛛 Ayuda       |             |
|                                                        |                                            | notas:                    | Ninguno                |                                |    | Server1       |             |
|                                                        |                                            |                           |                        |                                |    | 📲 Conectar    |             |
|                                                        |                                            |                           |                        |                                |    | Configura     |             |
|                                                        | Resu                                       | sumen Memoria Funcione    | s de red Replicación   |                                |    | Iniciar       |             |
|                                                        | Muestra la Ayuda para la selección actual. |                           |                        |                                |    |               |             |
| -                                                      |                                            |                           |                        |                                |    |               | 22:02       |
| فر 🖬                                                   | ··· ൙ 🗖 📑 🚺                                |                           |                        |                                |    | ^ 🖬 🔩         | 3/12/2021 🕦 |
| To direct input to this VM, move the mouse pointer ins | ide or press Ctrl+G.                       |                           |                        |                                |    |               | 🛱 🅼 🛈 📄 📘   |

Figura 159: Ventana del administrador de Hyper-v

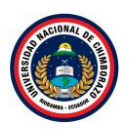

La figura 159, Haciendo clic con el botón derecho del ratón sobre la máquina virtual, aparece un menú de contexto que nos permite conectar con la pantalla de la máquina virtual, modificar la configuración, crear una instantánea, entre otras cosas.

| Hyper-V - VMware Workstation                                                                                                    |                                                                                                    |                                                                                                    |                                                                                                    | - 🗆 ×                                                             |
|----------------------------------------------------------------------------------------------------|----------------------------------------------------------------------------------------------------|----------------------------------------------------------------------------------------------------|----------------------------------------------------------------------------------------------------|-------------------------------------------------------------------|
| File Edit View VM Tabs Help 🗸 🗸                                                                                                    | 🖶   😳 斗 💁   🔲 🗖                                                                                                    |                                                                                                    |                                                                                                    |                                                                   |
| Image: Part of Advancement         File       Edit       View       VM       Tabs       Help       Image: Part of Advancement         Image: Type here to search       Image: Part of Advancement       Image: Part of Advancement       Image: Part of Advancement       Image: Part of Advancement         Image: Part of Advancement       Image: Part of Advancement       Image: Part of Advancement       Image: Part of Advancement         Image: Part of Advancement       Image: Part of Advancement       Image: Part of Advancement       Image: Part of Advancement         Image: Part of Advancement       Image: Part of Advancement       Image: Part of Advancement       Image: Part of Advancement         Image: Part of Advancement       Image: Part of Advancement       Image: Part of Advancement       Image: Part of Advancement         Image: Part of Advancement       Image: Part of Advancement       Image: Part of Advancement       Image: Part of Advancement         Image: Part of Advancement       Image: Part of Advancement       Image: Part of Advancement       Image: Part of Advancement         Image: Part of Advancement       Image: Part of Advancement       Image: Part of Advancement       Image: Part of Advancement         Image: Part of Advancement       Image: Part of Advancement       Image: Part of Advancement       Image: Part of Advancement         Image: Part of Advancement       Image: P | Administrador de Hyper-V     Archivo Acción Ver Ayuda     Archivo Acción Ver Ayuda     Administrador de Hyper-V     Administrador de Hyper-V     TS-HYPERV | Máquínas virtuales         Nombre         Administrador de Hyper-V         Gereira         Server         No se pudo inicial: Server1'.         Puntos d         No se pudo inicial: Server1'.         Puntos d         Server1         Ver detalles         Creado:       3/12/2021 21:52:57         En dúster: No         Versión de configuración: 8 n         No se: Naguro | Acciones TS-HVPERV     Administra     Administra     Ad | <ul> <li>Ver Ayuda</li> <li>Ver Ayuda</li> <li>Ocultar</li> </ul> |
|                                                                                                    |                                                                                                    | Resumen Memoria Funciones de red Replicación                                                                                                    | Configura<br>Iniciar                                                                                                    |                                                                   |
| م 🕽                                                                                                    | • é = <u></u>                                                                                                    |                                                                                                    | ^ 🖫 🕼                                                                                                    | 22:03<br>* 3/12/2021                                              |
| To direct input to this VM, move the mouse pointer ins                                                                                                    | ide or press Ctrl+G.                                                                                                    |                                                                                                    |                                                                                                    | 8400                                                              |

## Paso 2

Figura 160: Mensaje de error

La figura 160, muestra un mensaje de error al intentar iniciar una máquina virtual, la razón del mensaje es que la memoria de la maquina principal es insuficiente.

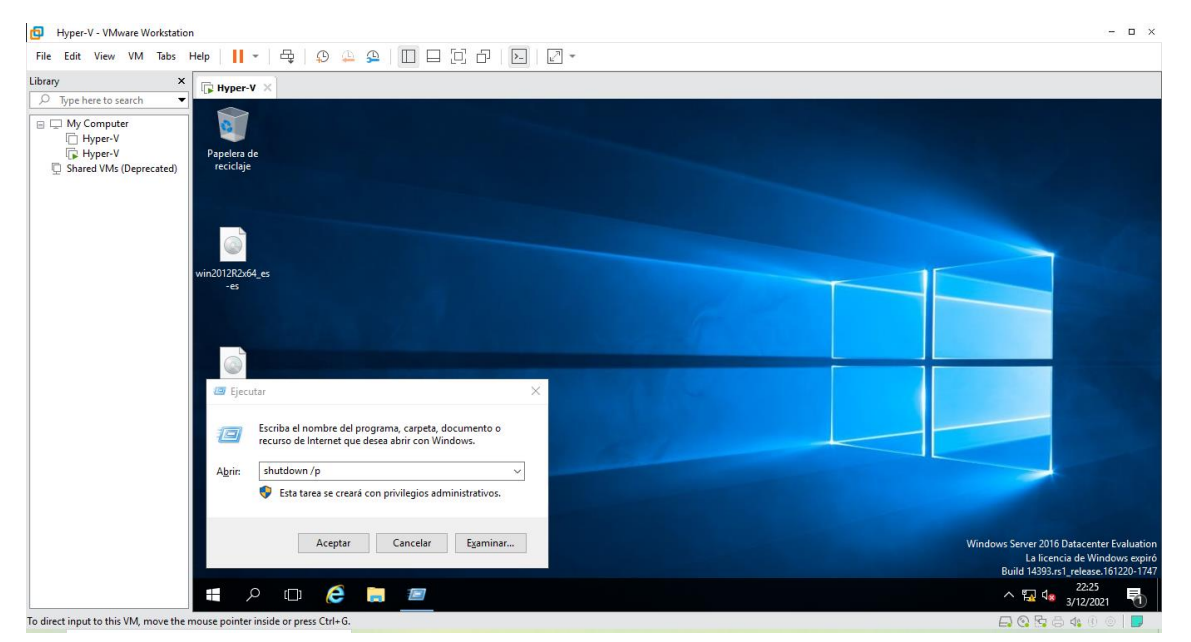

La figura 161: Ventana de ejecutar comando

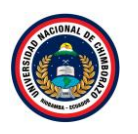

La figura 161, muestra la ventana principal en la cual Windows para acceder al run cammand y poner el comando "shutdown /p" para apagar y para activar el virtualizado.

### Paso 4

| Hyper-V - VMware Workstation                                                                                                    | Virtual Machine Settings                                                                                                    | × – – × |
|----------------------------------------------------------------------------------------------------|----------------------------------------------------------------------------------------------------|---------|
| File Edit View VM Tabs Help 🕨 🔻                                                                                                    | Hardware Options                                                                                                    |         |
| Library ×<br>D Type here to search +<br>D My Computer<br>Hyper-V<br>Shared VMs (Deprecated)<br>Hard Obs (S<br>CO/DVD (S<br>Porcesons<br>Hard Obs (S<br>CO/DVD (S<br>Porter to en<br>machine.<br>Hard Obs (S<br>CO/DVD (S<br>Porter to en<br>machine.<br>Hard Obs (S<br>CO/DVD (S<br>Porter to en<br>machine.<br>Hard Obs (S<br>CO/DVD (S<br>Porter to en<br>machine.<br>Hard Obs (S<br>CO/DVD (S<br>Porter to en<br>machine.<br>Hard Obs (S<br>CO/DVD (S<br>Porter to en<br>machine.<br>Hard Obs (S<br>CO/DVD (S<br>Porter to en<br>machine.<br>Hard Obs (S<br>Porter to en<br>machine.<br>Hard Obs (S<br>Porter to en<br>machine.<br>Hard Obs (S<br>Porter to en<br>machine.<br>Hard Obs (S<br>Porter to en<br>Machine.<br>Hard Obs (S<br>Porter to en<br>Machine. | Device       Summary         Device       Summary         Device       Summary         Device       Second to the anoth of memory allocated to this virtual machine. The memory         Second to the another of memory allocated to this virtual machine. The memory         Device       Second to the another of memory allocated to this virtual machine. The memory         Second to the another of memory allocated to this virtual machine.       Memory         Second to the another of memory allocated to the another of memory       Memory         Second to the another of memory allocated to the another of memory       Memory         Second to the another of memory allocated to the another of memory       Memory         Second to the another of memory       Second to the another of the another of the anothe |         |

Figura 162: Ventana de memoria de la máquina virtual

La figura 162, ingresa a settings de la máquina virtual y se dirigirse a memory y se observa la memoria de 2GB que se le añadió a la máquina.

| Hyper-V - VMware Workstation                                                                                                    | Virtual Machine Settings                                                                                                    | ×                                                                                                    | - • × |
|----------------------------------------------------------------------------------------------------|----------------------------------------------------------------------------------------------------|----------------------------------------------------------------------------------------------------|-------|
| File Edit View VM Tabs Help 🕨 👻                                                                                                    | Hardware Options                                                                                                    |                                                                                                    |       |
| Library ×<br>Sype here to search +<br>Hyper-V<br>Hyper-V<br>Shared VMs (Deprecated)<br>Hyper-V<br>Shared VMs (Deprecated)<br>Hyper-V<br>COUVD (SA<br>Hyper-V<br>COUVD (SA<br>Hyper-V<br>Hyper-V<br>COUVD (SA<br>Hyper-V<br>Hyper-V<br>Hyper-V<br>Hyper-V<br>COUVD (SA<br>Hyper-V<br>Hyper-V<br>COUVD (SA<br>Hyper-V<br>Hyper-V<br>Hyper-V<br>Hyper-V<br>COUVD (SA<br>Hyper-V<br>Hyper-V<br>Hyper | Device         Summary           Elementy         4 GB           Processors         2           Hard Disk (SS1)         60 GB           O CD/DVD (SATA)         Using file C1/Beers/Bayen/D           SUB Controller         Present           4/ Ssand Card         Auto detect           Driplay         Auto detect | Memory         Specify the amount of memory allocated to this virtual machine. The memory size must be multiple of 4146.           Memory for this virtual machine:         1056 (c) MB           128 GB         4           6 GB         9           2 GB         4           3 GB         6.2 GB           4 GB         6.2 GB           2 GB         6.2 GB           1 GB         6.2 GB           1 GB         6.2 GB           1 GB         2 GB           4 GB         2 GB           4 GB         6.2 GB           1 GB         1 GB           2 GB         1 GB |       |
|                                                                                                    | Add Remove                                                                                                    |                                                                                                    | nx.   |
|                                                                                                    |                                                                                                    | OK Cancel Help                                                                                                    | ]     |

Figura 163: Ventana de aumento de memoria en la máquina virtual

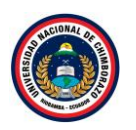

La figura 163, muestra la ventana de configuración de la memoria de la máquina virtual que se realizó un cambio de 2GB a 4GB ya que se tuvo problemas con las maquinas así que se aumentó la memoria para solucionar el problema, dar clic en ok.

# 2.4.6. Instalación de servidor 1 (Windows Server 2012 R2)

| Hyper-V - VMware Workstation<br>File Edit View VM Tabs | n<br>Help   📕 -   믑   💬 🚇                           | 9 I I I I I I I                                                                                                    | )   Z -                                                                                         |                                        | - • ×                                                                                                    |
|--------------------------------------------------------|-----------------------------------------------------|----------------------------------------------------------------------------------------------------|-------------------------------------------------------------------------------------------------|----------------------------------------|----------------------------------------------------------------------------------------------------|
| File Edit View VM Tabs                                 | Help II - G (2) (2) (2) (2) (2) (2) (2) (2) (2) (2) | Miquinas virtuales       Nombre       Acci       Service       General       Service       deaa       Service       deaa       Service       deaa | ôn en c Uso de CPU Mem<br>droda                                                                 | ioria asignada Tiempo activo Estado    | Acciones<br>TS-HVPERV<br>Nuevo<br>Importar máquina virtua<br>Configuración de Hyper                                                                  |
|                                                        |                                                     | < Puntos de control Server1                                                                                                    | Configuración<br>Iniciar<br>Punto de control<br>Mover<br>Exportar<br>Cambiar nombre<br>Eliminar | ro tiene puntos de control.            | Administrador de conm     Administrador de SAN vi     dellar disco     Inspeccionar disco     Detener servicio     X Qutar servicio     X Autaslizar |
|                                                        |                                                     | Creado:<br>Versión de o<br>Generación:<br>Notas:<br>Feauman Memoria Funciones de n                                                                | Habilitar replicación En dúster: No<br>Ayuda<br>1<br>Ninguno                                    | Ver  Ver  Ver  Ver  Ver  Ver  Ver  Ver |                                                                                                    |
| T. J                                                   |                                                     |                                                                                                    |                                                                                                 |                                        | ^ ₽ 4 22:31<br>∧ ₽ 4 3/12/2021                                                                                                    |

Figura 164: Ventana del administrador de Hyper-v

La figura 164, indica las máquinas virtuales creadas, dar clic derecho a **Server1** y darle clic en conectar y así se iniciará la máquina virtual.

### Paso 2

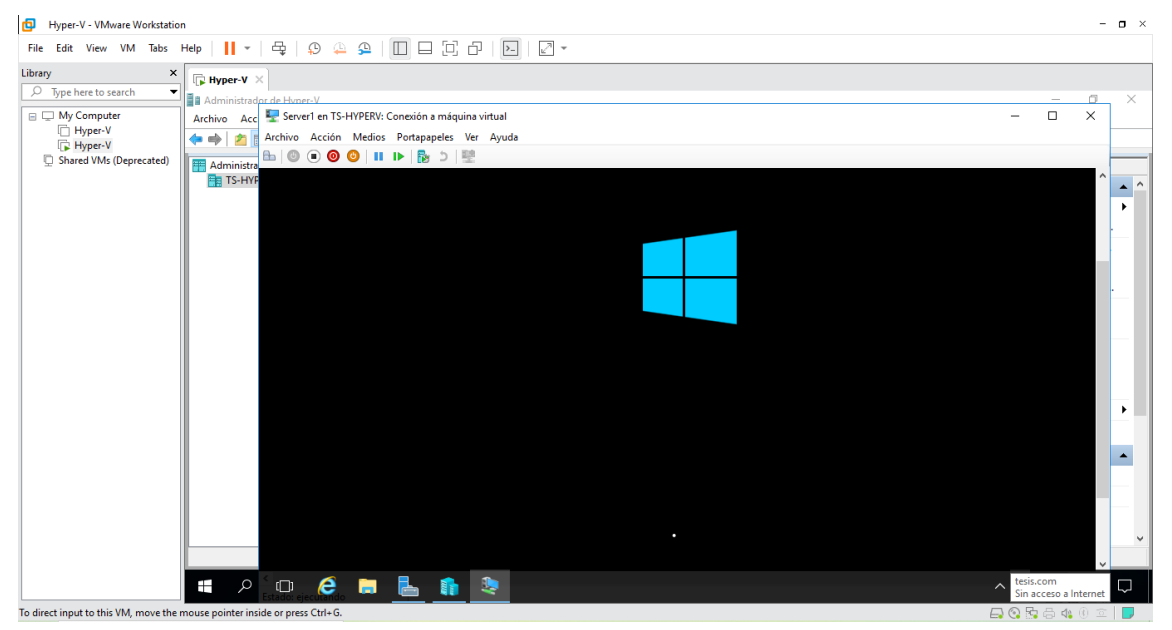

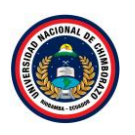

Figura 165: Ventana de arranque

La figura 165, muestra la inicialización de la máquina virtual en la parte superior se puede ver el nombre de la máquina que se ha iniciado a continuación se instalara Windows Server 2012R2

| D Hyper-V - VMware Workstation                                                                                                    | - 0                    | o × |
|----------------------------------------------------------------------------------------------------|------------------------|-----|
| File Edit View VM Tabs Help     +   🖧 🔅 😩 🔲 🚍 🔂 🔁   🖸 - 🖓 -                                                                                                    |                        |     |
| Library X Dependence of the search of the search of the se |                        |     |
| My Computer     Hyper-V     Hyper-V     Shared VMs (Deprecated)     Hyper-V     Shared VMs (Deprecated)                                                                                                    | ×                      | ×   |
| (dioma que ve a instalar: Español (España, internacional)<br>Eormato de hora y moneda: Español (Pena)<br>Tgelado o método de entrada: Latinoamérica                                                                                                    |                        |     |
| Especifique el idioma y las preferencias adicionales y después haga clic en "Siguiente" para continuar.                                                                                                    |                        | •   |
|                                                                                                    |                        | ~   |
|                                                                                                    | Mostrar iconos ocultos | ~   |

## Paso 3

Figura 166: Venta de especificación del idioma

La figura 166, visualiza la ventana de instalación de Windows server 2012R2, en la cual seleccionaremos el tipo de idioma, huso horario, entre otras configuraciones que corresponderán a las preferencias del administrador, una vez seleccionados estos parámetros le damos clic en **siguiente.** 

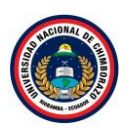

| Hyper-V - VMware Workstation                                                                                                    | o ×      |
|----------------------------------------------------------------------------------------------------|----------|
| File Edit View VM Tabs Help 📙 = 🖶 😓 🚇 🖳 🚍 🔁 🗁 😰                                                                                                    |          |
| Library       X         > Type here to search       Image: Administrated         Image: Administrated       Server1 en TS-HYPERV: Conexidn a máquina virtual         Archivo Accia       Archivo Accia         Archivo Accia       Archivo Accia         Archivo Accia       Archivo Accia         Image: Archivo Accia       Image: Archivo Accia         Image: Archivo Accia       Image: Archivo Accia </th <th>×</th> | ×        |
| Shared VMs (Deprecated)                                                                                                    | • ^<br>• |
|                                                                                                    |          |
| Beparar el equipo<br>© 2013 Microsoft Corporation. Todos los derechos reservados.                                                                                                    | •        |
|                                                                                                    |          |

Figura 167: Ventana de instalación

La figura 167, muestra la ventana que pregunta si desea instalar Windows Server 2012R2, darle clic a **Instalar** ahora para continuar con la instalación.

### Paso 5

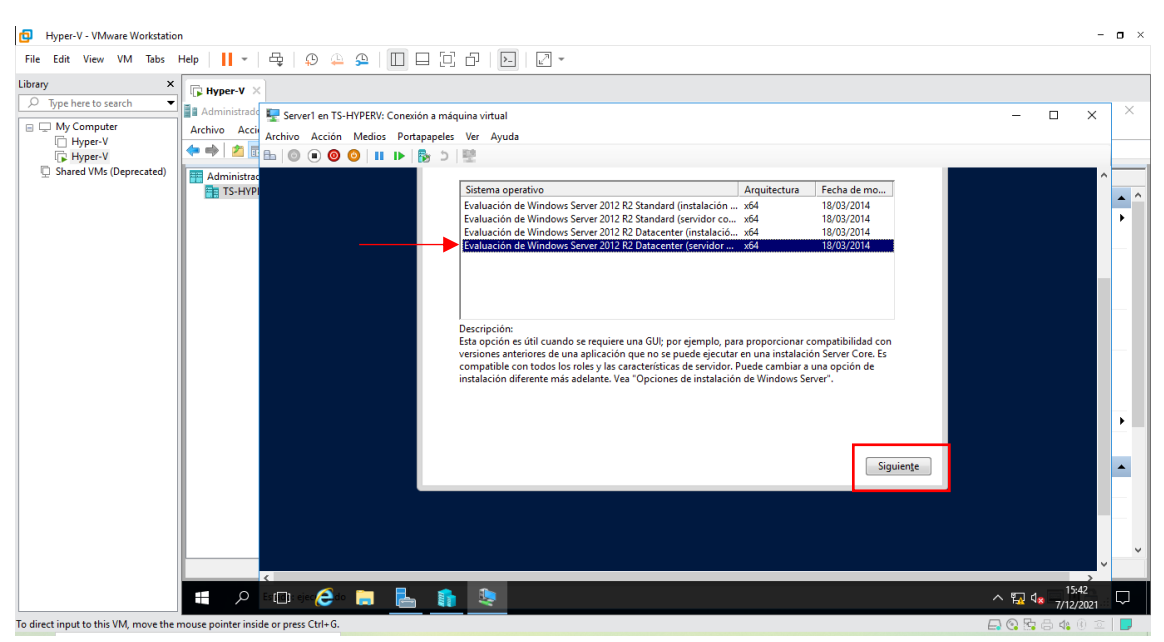

### Figura 168: Ventana de selección del Sistema Operativo

La figura 168, muestra las versiones de Windows Server 2012 r2 que se instalara. Seleccionar Evaluación de "Windows Server 2012 R2 Datacenter (servidor... x64" ya que se requiere una Datacenter GUI, es decir, entorno gráfico y escritorio mínimo para la compatibilidad con versiones anteriores, dar clic en **siguiente**.

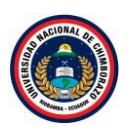

| B Hyper-V - VMware Workstation                                                                                                    | -                  | o × |
|----------------------------------------------------------------------------------------------------|--------------------|-----|
| File Edit View VM Tabs Help     +   - 목   - 오 - 오 -     - 그 그 그 - 그 - 그 - 그 - 그 - 그 - 그 -                                                                                                    |                    |     |
| Library X Byper-V X                                                                                                    |                    |     |
| Dype here to search Archivo Acción Medios Portapapeles Ver Ayuda Chyper-V Bhared VMs (Deprecated) Archivo Acción Medios Portapapeles Ver Ayuda Archivo Acción Medios Portapapeles Ver Ayuda C Hyper-V Bhared VMs (Deprecated) Archivo Acción Medios Portapapeles Ver Ayuda TÉRMINOS DE LICENCIA DEL SOFTWARE DE MICROSOFT MICROSOFT WINDOWS SERVER 2012 R2 DATACENTER Los presentes términos de licencia constituyen un contrato entre Microsoft Corporation (o, en funcción de adode resida, una de usa filiales) y usted. Le rogamos que los lea atentamente. Son de aplicación al software antes mencionado, el cual incluye los soportes físicos en los que lo haya recibido, si los hubiera. Estos términos también se aplicarán a los siguientes elementos de Microsoft: | × נ                | ×   |
| <ul> <li>actualizaciones,</li> <li>suplementos,</li> <li>Figurentos de licencia</li> <li>Siguiente</li> </ul>                                                                                                    |                    |     |
|                                                                                                    | 15:42<br>7/12/2021 | ₽   |

Figura 169: Ventana de aceptación de términos

La figura 169, muestra un cuadro de dialogo se muestran los términos de la licencia, en el cual nos indican que el uso de este software está sujeto a términos y condiciones, requiriendo obtener licencia para su utilización, dar clic en "Aceptar términos de licencia" y clic en **siguiente**.

### Paso 7

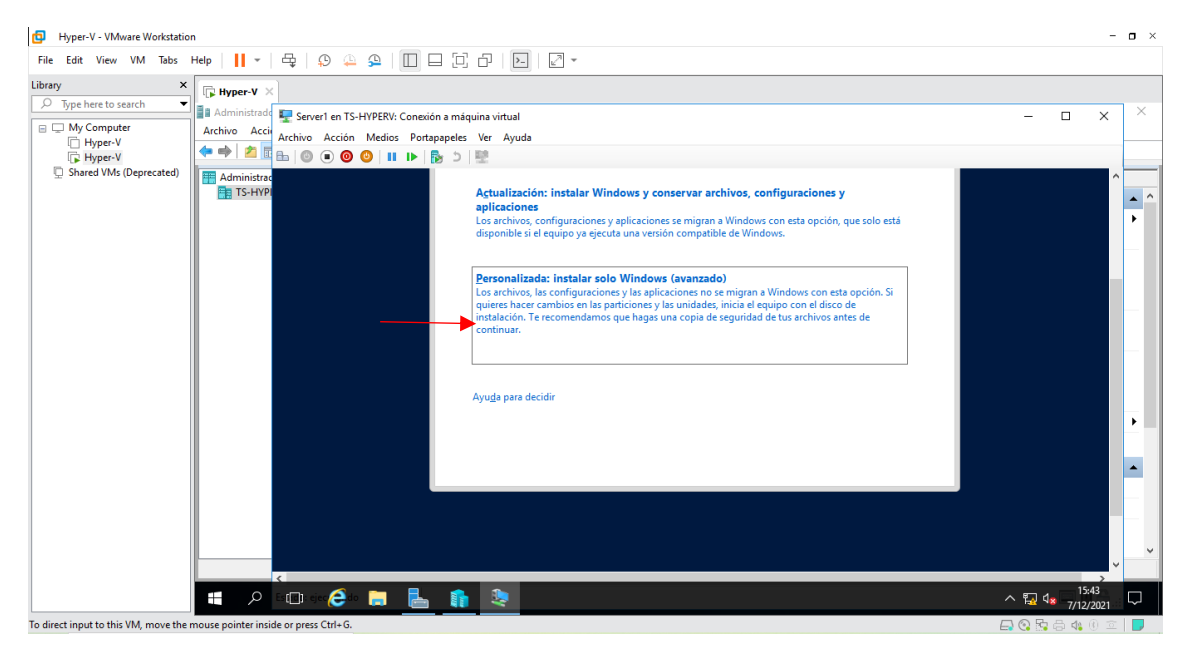

Figura 170: Ventana de instalación

La figura 170, muestra que tipo de instalación seleccionar, hacer clic en **personalizada Instalar** solo Windows (avanzado).

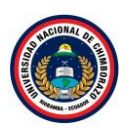

| Hyper-V - VMware Workstation                                                                                                    |                    |   | × |
|----------------------------------------------------------------------------------------------------|--------------------|---|---|
| File Edit View VM Tabs Help                                                                                                    |                    |   |   |
| Library ×<br>D Type here to search  Administrated Search on TS. LNOEPH. Consolide a minimization                                                                                                    |                    |   | × |
| Pyperverter VMs (Deprecated)     Administrate     Active Accio     Accio     Acci |                    |   | < |
|                                                                                                    |                    | ~ | ~ |
|                                                                                                    | 15:48<br>7/12/2021 |   |   |

Figura 171: Ventana de particiones de disco

La figura 171, muestra las particiones, si no se va a crear particiones pulsar **siguiente**, de lo contrario crear las particiones que se necesite.

### Paso 9

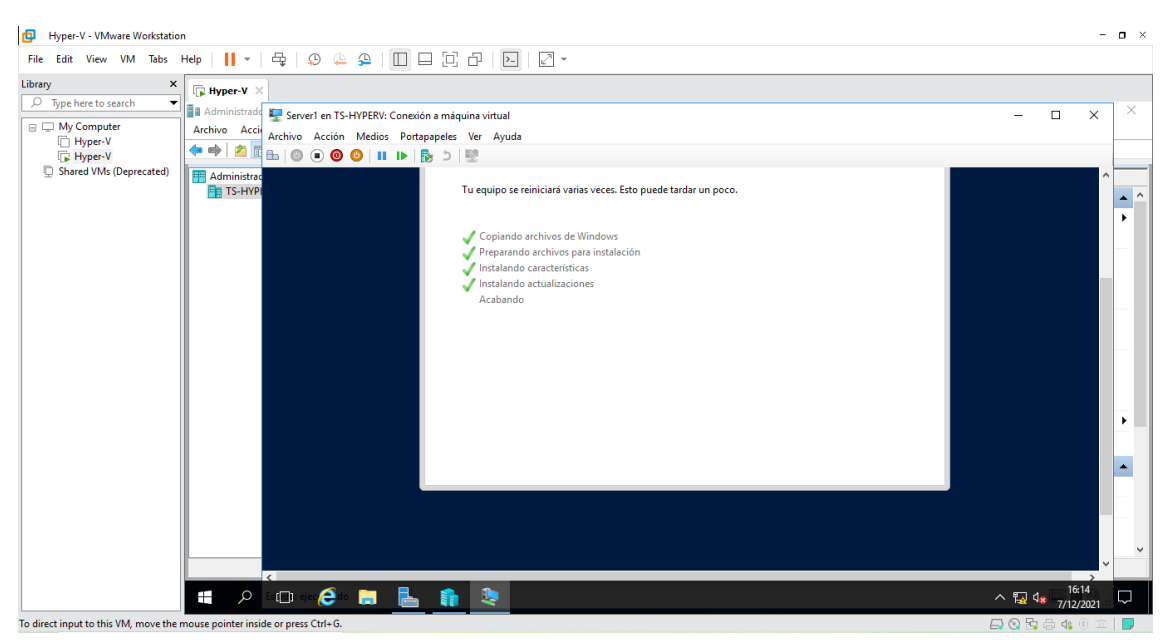

Figura 172: Ventana de proceso de Instalación

La figura 172, visualiza una ventana de instalación de los pasos acostumbrados tales como licencia, copiando los ficheros necesarios, tipo de servidor GUI o Core, etc. Una vez realizados todos los pasos anteriores con éxito el sistema de instalación de Windows se encargará de extraer todos los elementos necesarios, el computador se reiniciará varias veces y reiniciará automáticamente en el programa de instalación.

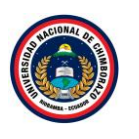

| Hyper-V - VMware Workstation                                                                                                    |                                               | - 0                     | × |
|----------------------------------------------------------------------------------------------------|-----------------------------------------------|-------------------------|---|
| File Edit View VM Tabs Help 🛛 🗸 🛱                                                                                                    |                                               |                         |   |
| Library X                                                                                                    |                                               |                         |   |
| <ul> <li>Type here to search</li> <li>My Computer</li> <li>Hyper V</li> <li>Hyper V</li> <li>Shared VMs (Deprecated)</li> <li>Administration</li> <li>TS-HYPE</li> </ul> | verl en TS-HYPERV: Conexión a máquina virtual |                         |   |
|                                                                                                    |                                               | で<br>た。<br>4× 7/12/2021 | ~ |
| To direct input to this VM, move the mouse pointer inside or pres                                                                                                    | ess Ctrl+G.                                   | O Pa ⊟ 4a (0 ≤ )        |   |

Figura 173: Ventana de proceso de reiniciar

La figura 173, muestra que pasaran unos 5-10 minutos y pedirá reiniciar el servidor.

### Paso 11

| Hyper-V - VMware Workstation                                                                                                    | - <b>o</b> ×                              |
|----------------------------------------------------------------------------------------------------|-------------------------------------------|
| File Edit View VM Tabs Help 📙 - 🖶 😥 🕰 🚇 🔲 🗔 🔂 🖓 🖉 -                                                                                                    |                                           |
| Library X Ryper-V X                                                                                                    |                                           |
| hype nee'to search     Administrate     Active     Acci     Archivo     Acci     Acchivo     Accio     Acci     Accio     Accio     Accio     Accio     Accio     Accio | - 🗆 x 🛛                                   |
|                                                                                                    |                                           |
| Configuración<br>Escribe una contraseña para la cuenta predefinida de administrador que puedes usar para iniciar s<br>equipo.                                                                                                    | sesión en este                            |
| Nombre de usuario Administraidor                                                                                                    |                                           |
| Contraseña                                                                                                    |                                           |
| Volver a escribir la contraseña                                                                                                    | •                                         |
|                                                                                                    | · · · · · · · · · · · · · · · · · · ·     |
| 🚛 🔎 🚥 🕫 🍰 🔚 🐁 🧌                                                                                                    | ∧ 🖏 4 <mark>×</mark> 16:25<br>7/12/2021 📿 |
| To direct input to this VM, move the mouse pointer inside or press Ctrl+G.                                                                                                    | 📑 📀 💁 🖨 🕼 🛈 💷 📕                           |

Figura 174: Ventana de configuración de contraseña

La figura 174, muestra una venta de configuración de usuario en el cual el nombre del usuario no podrá ser modificado, se debe crear una contraseña segura, con el fin de proteger el uso de la información, dar clic a **Finalizar**.

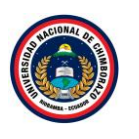

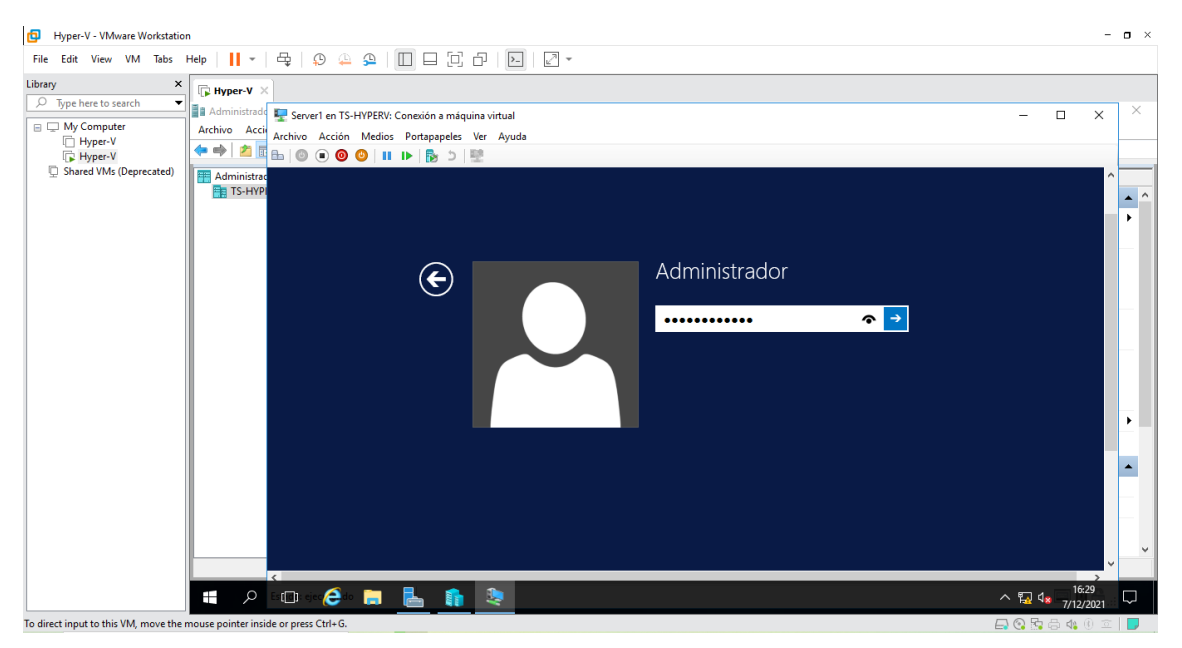

Figura 175: Ventana de inicio de sesión

La figura 175, muestra la ventana de usuario, una vez creado el usuario pedirá las credenciales de ingreso.

### Paso 13

| File Edit View VM Tabs Help     Ibrary     Ibrary                                                                                                    |
|----------------------------------------------------------------------------------------------------|
| Libray               Type here to search                                                                                                    |
| Image: Administration of the second second seco |
|                                                                                                    |
|                                                                                                    |
| Windows Server 2012 R2                                                                                                    |
| Evaluación de Windows Server 2012 R2 Datacent<br>La licencia de Windows expi<br>martes, 07 de diciembre de 20                                                                                                    |
|                                                                                                    |
| 📲 🔎 🗆 🕞 📑 💺 👔 🃚 🔨 🔨 🖓 1/2/2021                                                                                                    |

### Figura 176: Ventana de inicio

La figura 176, muestra la pantalla de inicio después de ser autentificado el usuario correctamente, ya se puede acceder a los servicios que nos ofrece Windows Server 2012R2, ahora apagar para seguir con las instalaciones de las otras máquinas virtuales.

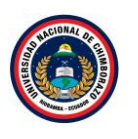

| Hyper-V - VMware Workstatio          | n                                                                       | - <b>o</b> ×                |
|--------------------------------------|-------------------------------------------------------------------------|-----------------------------|
| File Edit View VM Tabs               | Hep   <mark>  </mark> ▼   母   ♀ ♀   □ □ □ □ □ □ □ □ □ □ □ □ □ □ □       |                             |
| Library ×                            | [] Hyper-V ×                                                            |                             |
| C Type here to search                | 🖬 Administra 🕎 Server1 en TS-HYPERV: Conexión a máquina virtual — 🗆 X   | - 0 ×                       |
| Hyper-V                              | Archivo Ac<br>Archivo Acción Medios Portapapeles Ver Ayuda              |                             |
| Hyper-V<br>Shared VMr (Deprecated)   |                                                                         |                             |
| g shared this (seprecated)           |                                                                         |                             |
|                                      | tivo Estado                                                             | Nuevo                       |
|                                      |                                                                         | 🗅 Importar máguina virtua   |
|                                      |                                                                         | Configuración de Hyper      |
|                                      |                                                                         | Administrador de conm       |
|                                      | La máquina virtual 'Server1' está desconectada                          | > 🔒 Administrador de SAN vi |
|                                      |                                                                         | 📤 Editar disco              |
|                                      | Para iniciar la máquina virtual, seleccione 'Iniciar' en el menú Acción | Inspeccionar disco          |
|                                      |                                                                         | Detener servicio            |
|                                      |                                                                         | X Quitar servidor           |
|                                      |                                                                         | O Actualizar                |
|                                      | inter No.                                                               | Ver                         |
|                                      |                                                                         | Ayuda                       |
|                                      |                                                                         | Server1                     |
|                                      |                                                                         | Conectar                    |
|                                      | Estado: desactivada                                                     | Configuración               |
|                                      | n Marrie Contrast ford Destructor                                       | O Iniciar                   |
|                                      | L Hesumen metriorial runciones de reginciación                          | Punto de control            |
|                                      |                                                                         |                             |
|                                      | , # P 🗆 健 🔚 💺                                                           | ^ 🖫 🔩 16:44 🖓               |
| To direct input to this VM, move the | mouse pointer inside or press Ctrl+G                                    |                             |

Figura 177: Ventana del servidor apagado

La figura 177, muestra la ventana de la máquina virtual ya apagada.

# 2.4.7. Instalación del Servidor 2 (Windows Server 2012R2)

| ile Edit View VM Tabs                                                                                      | Help   📙 👻   🛱   💬 🚇                                                                                                    | ₽   🔲 🗆 🖸                                                                                | 라   1   2 -                                                                                                    |                                                          |                                                 |                                                                                                    |
|----------------------------------------------------------------------------------------------------|----------------------------------------------------------------------------------------------------|------------------------------------------------------------------------------------------|----------------------------------------------------------------------------------------------------|----------------------------------------------------------|-------------------------------------------------|----------------------------------------------------------------------------------------------------|
| yrary ×<br>→ Type here to search ▼<br>→ My Computer<br>→ Hyper-V<br>→ Hyper-V<br>→ Shared VMs (Deprecated) | Hyper-V         ■ Administrador de Hyper-V         Archivo Acción Ver Ayuda         ● ● ● □ ● ● □         ■ Administrador de Hyper-V         ■ Administrador de Hyper-V         ■ TS-HYPERV | Máquinas virtuales<br>Nombre<br>Otorte<br>Server2<br>Funtos de control<br>Server2<br>Rot | Acción en c Uso de<br>desactivada<br>desactivada<br>Conectar<br>Iniciar<br>Punto de control<br>Mover<br>Espontar<br>Cambiar nombre<br>Eliminiar<br>Habilina replicación<br>Ayuda<br>ss: Nnguno | CPU Memoria asignada eleccionada no tiene puntos 9:14.42 | Tiempo activo Estado de control. En chúster: No | Acciones<br>IS-HYPER<br>Nuevo<br>Configuración de Hyper<br>Administrador de SAN vi<br>Configuración de Kyper<br>Administrador de SAN vi<br>Editar disco<br>Detener servicio<br>Detener servicio<br>Detener servicio<br>Autualizar<br>Ver<br>Jayuda<br>Servez<br>Conetar<br>Configuración |
|                                                                                                    |                                                                                                    | Resumen Memoria F                                                                        | unciones de red Replicación                                                                                                    |                                                          |                                                 | Punto de control                                                                                                    |
|                                                                                                    | Habilita la replicación para la máquin                                                                                                    | a virtual seleccionada.                                                                  |                                                                                                    |                                                          |                                                 |                                                                                                    |

### Paso 1

Figura 178: Ventana del administrador de Hyper-v

La figura 178, indica las máquinas virtuales creadas, dar clic derecho a **Server2** y darle clic en conectar y así se iniciará la máquina virtual.

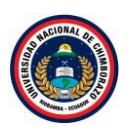

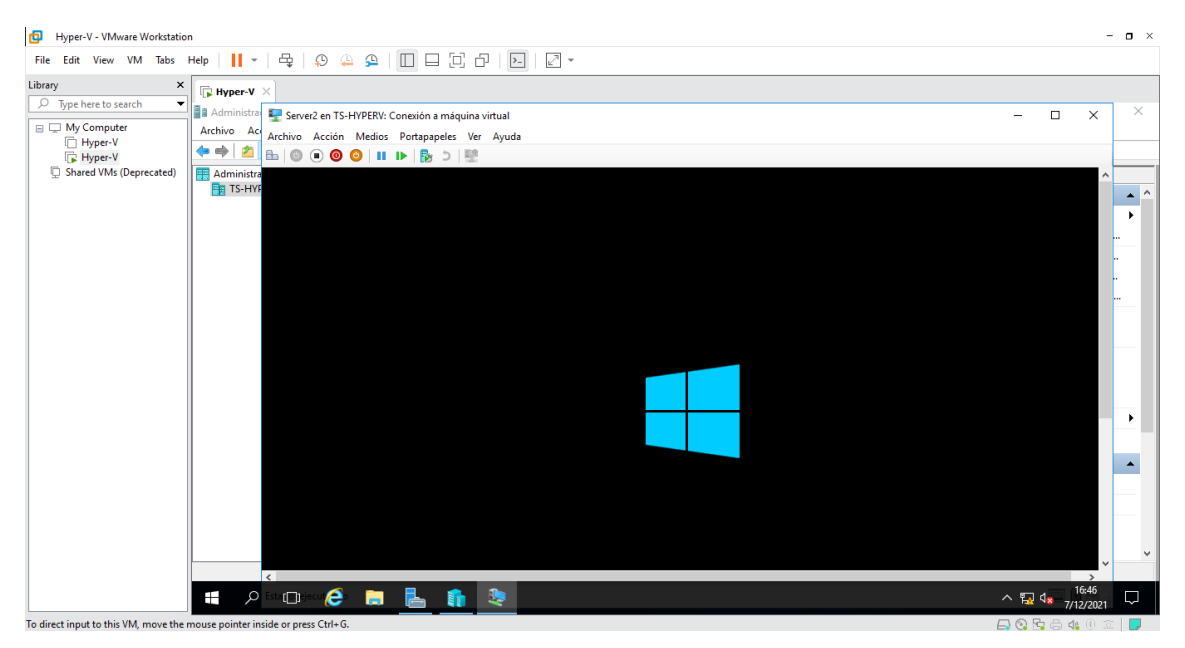

Figura 179: Ventana de arranque

La figura 179, muestra la inicialización de la máquina virtual en la parte superior se puede ver el nombre de la máquina que se ha iniciado a continuación se instalara Windows Server 2012R2

### Paso 3

| Hyper-V - VMware Workstatic        |                                                                                                    | - <b>o</b> ×                                                                                                    |
|------------------------------------|----------------------------------------------------------------------------------------------------|----------------------------------------------------------------------------------------------------|
| File Edit View VM labs             |                                                                                                    |                                                                                                    |
| D Time here to rearch              | F Hyper-V X                                                                                             |                                                                                                    |
| - My Computer                      | 📕 Administra 🕎 Server2 en TS-HYPERV: Conexión a máquina virtual                                         | – 🗆 × 🛛 ×                                                                                                    |
| Hyper-V                            | Archivo Ac<br>Archivo Acción Medios Portapapeles Ver Ayuda                                              |                                                                                                    |
| Hyper-V<br>Shared VMr (Deprecated) |                                                                                                    |                                                                                                    |
| Dialed with (Deprecated)           | Programa de instalación de Windows                                                                      |                                                                                                    |
|                                    |                                                                                                    |                                                                                                    |
|                                    |                                                                                                    |                                                                                                    |
|                                    | Windows Server 2012 R2                                                                                  | a de la companya de la companya de la companya de la companya de la companya de la companya de la companya de l |
|                                    |                                                                                                    |                                                                                                    |
|                                    |                                                                                                    |                                                                                                    |
|                                    |                                                                                                    |                                                                                                    |
|                                    |                                                                                                    |                                                                                                    |
|                                    | Idioma que va a instalar: Español (España, internacional) 📼                                             |                                                                                                    |
|                                    | Formato de hora y moneda:                                                                               |                                                                                                    |
|                                    |                                                                                                    |                                                                                                    |
|                                    | T <u>e</u> clado o método de entrada: Latinoamérica                                                     |                                                                                                    |
|                                    |                                                                                                    | ▲                                                                                                    |
|                                    | Específique el idioma y las preferencias adicionales y después haga clic en "Siquiente" para continuar. |                                                                                                    |
|                                    |                                                                                                    |                                                                                                    |
|                                    | © 2013 Microsoft Corporation. Todos los derechos reservados. Siguiente                                  |                                                                                                    |
|                                    |                                                                                                    | ~                                                                                                    |
|                                    | <                                                                                                    | > `                                                                                                    |
|                                    | 📫 🔎 Esta 🕞 jecar 🧀 📄 🐁 👔 🧶                                                                              | ^ ₩ 4 16:47                                                                                                    |
| direct input to this VM, move the  | mouse pointer inside or press Ctrl+ 6.                                                                  | 📮 💿 🔽 📇 🐗 🛞 🚊 📘                                                                                                 |

Figura 180: Venta de especificación del idioma

La figura 180, visualiza la ventana de instalación de Windows server 2012R2, en la cual seleccionar el tipo de idioma, huso horario, entre otras configuraciones que corresponderán a las preferencias del administrador, una vez seleccionados estos parámetros le damos clic en **siguiente**.

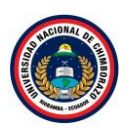

| nie tait view vm iabs Help   📘 *   🖙   🤤 😓   🛄 🖃 🔃 🗁   🕅 🔛 🖉 *                                                                                                    |   |
|----------------------------------------------------------------------------------------------------|---|
| Pite tot view vin lass reep     Ubray     Dypereto search     Administra     Berey 2     Berey 2      Berey 2     Berey 2     Berey 2     Berey 2     Berey 2     Berey 2     Berey 2     Berey 2     Berey 2     Berey 2 <th>×</th>                                                                                                    | × |
| Image: Second Second | • |

Figura 181: Ventana de instalación

La figura 181, muestra la ventana que pregunta si desea instalar Windows Server 2012R2, darle clic a **Instalar ahora** para continuar con la instalación.

### Paso 5

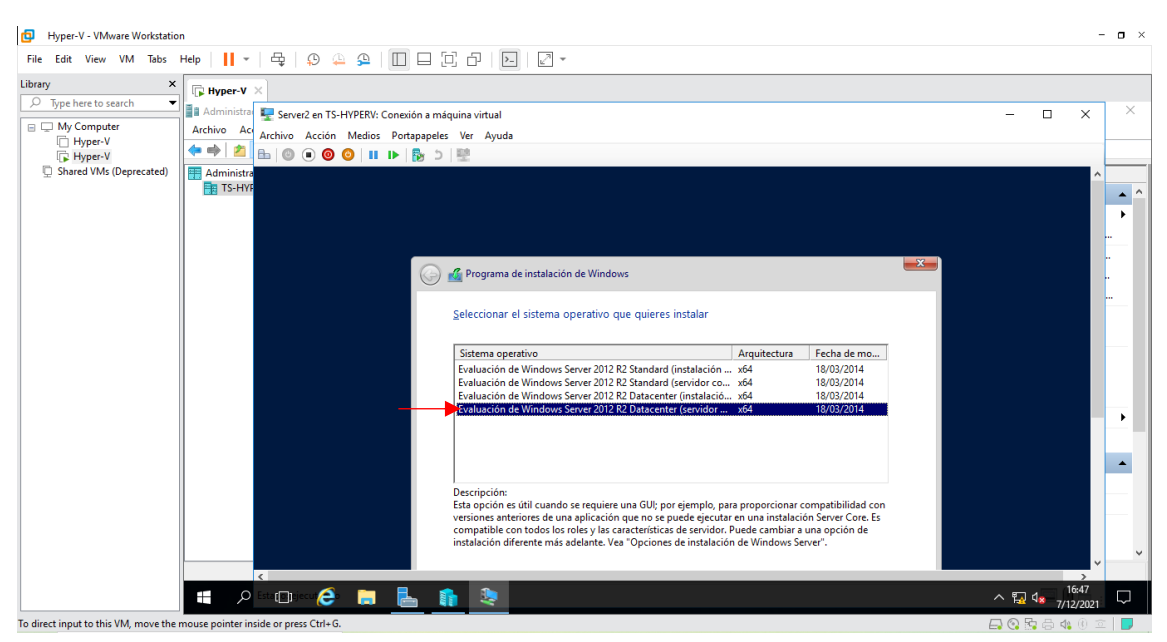

Figura 182: Ventana de selección del sistema operativo

La figura 182, muestra las versiones de Windows Server 2012 r2 que se instalara. Seleccionar "Evaluación de Windows Server 2012 R2 Datacenter (servidor... x64"ya que se requiere una Datacenter GUI, es decir, entorno gráfico y escritorio mínimo para la compatibilidad con versiones anteriores, dar clic en **siguiente**.

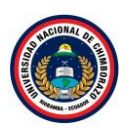

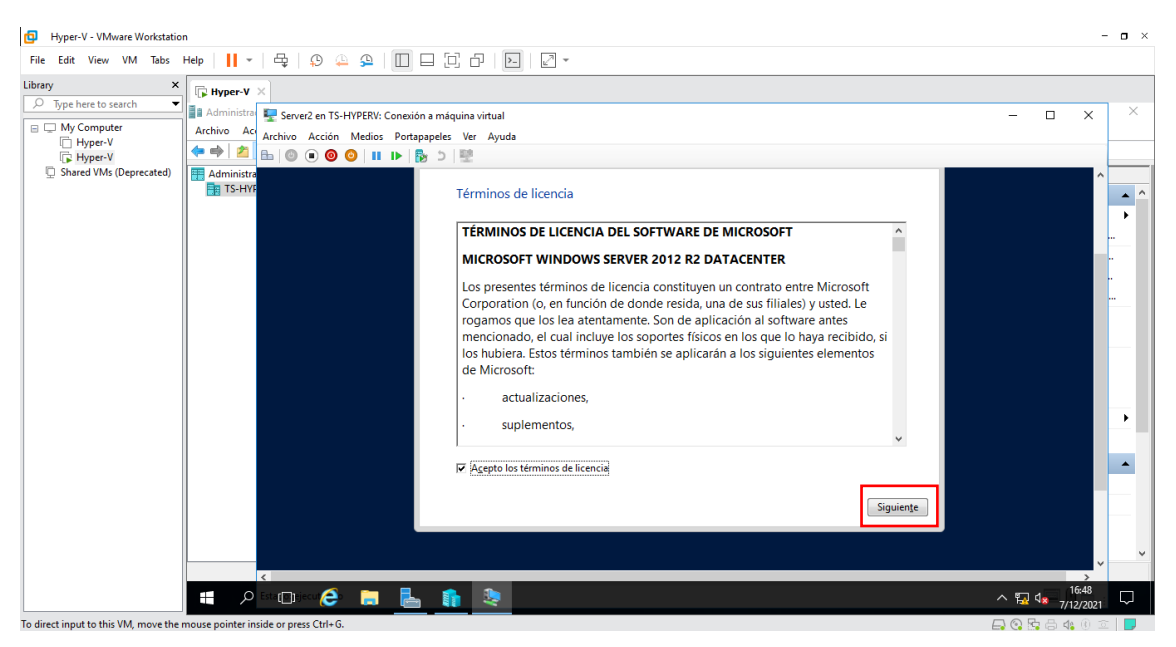

Figura 183: ventana de aceptación de términos

La figura 183, muestra un cuadro de dialogo se muestran los términos de la licencia, en el cual nos indican que el uso de este software está sujeto a términos y condiciones, requiriendo obtener licencia para su utilización, dar clic en "Aceptar términos de licencia" y clic en **siguiente**.

### Paso 7

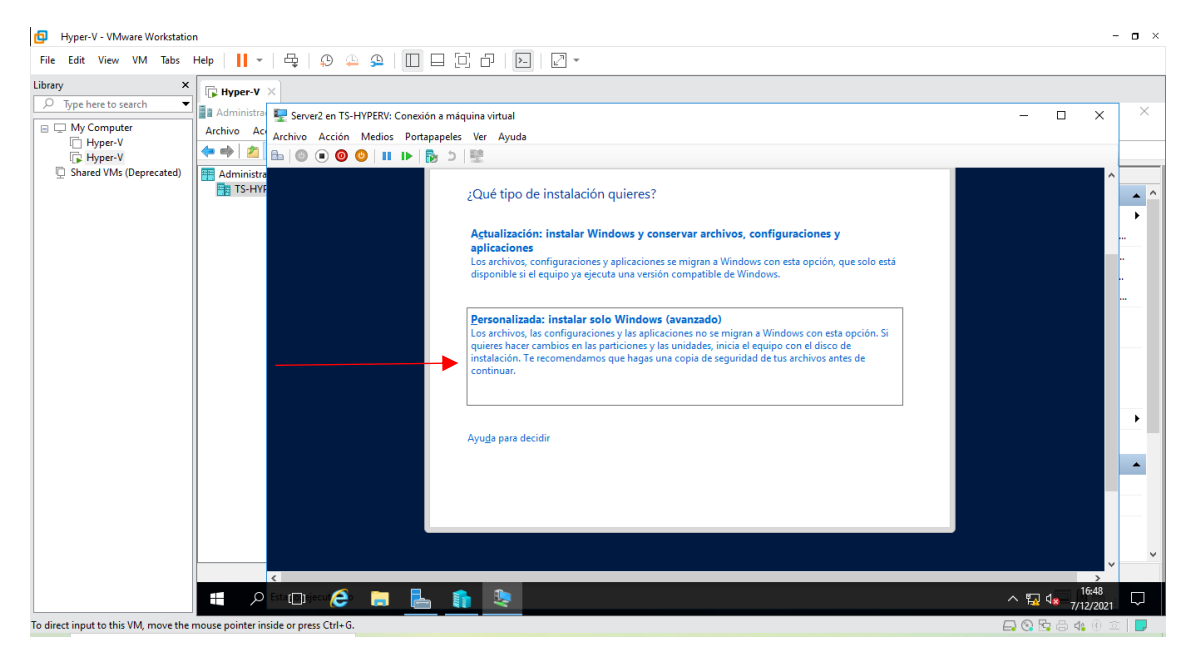

Figura 184: Ventana de instalación

La figura 184, muestra que tipo de instalación seleccionar, hacer clic en **personalizada Instalar** solo Windows (avanzado).

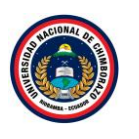

| Hyper-V - VMware Workstation                                                                                                    |                                                                               |                                                     | - <b>o</b> ×                      |
|----------------------------------------------------------------------------------------------------|-------------------------------------------------------------------------------|-----------------------------------------------------|-----------------------------------|
| File Edit View VM Tabs Help   📙 🕶   🖧   💭 斗 🕰   🛄 🗖                                                                                                   | 1 [] [] [] [] [] [] [] [] [] [] [] [] []                                      |                                                     |                                   |
| Library X Hyper-V X<br>D Type here to search Administra<br>Administra<br>Archivo Aci<br>Hyper-V<br>Shared VMs (Deprecated)<br>Shared VMs (Deprecated) | i máquina virtual<br>oeles Ver Ayuda<br>D<br>2 Dónde quieres instalar Windows | ?                                                   | X ×                               |
|                                                                                                    | Nombre                                                                        | Tamaño total Espacio disp Tipo<br>127.0 GB 127.0 GB |                                   |
|                                                                                                    | Actualizar Keliminar<br>Sargar contr. A Estender                              | ✓Eormatear ★Nuevo                                   |                                   |
| Todiest insuit to this VM moves the moves pointer inside or grees Citel 6                                                                             | <u>h 2</u>                                                                    | Sign                                                | viente<br>∧ ≅ 4 1643<br>7/12/2021 |

Figura 185: Ventana de particiones de disco

La figura 185, muestra las particiones, si no se va a crear particiones pulsar **siguiente**, de lo contrario crear las particiones que se necesite.

#### Paso 9

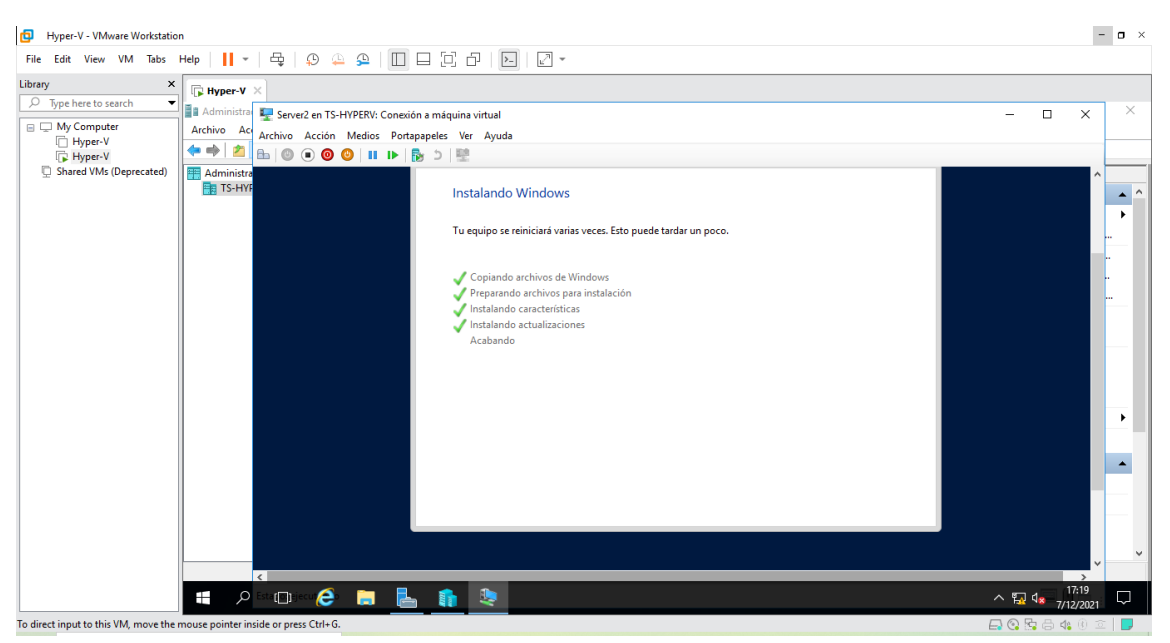

Figura 186: Ventana de proceso de Instalación

La figura 186, visualiza una ventana de instalación de los pasos acostumbrados tales como licencia, copiando los ficheros necesarios, tipo de servidor GUI o Core, etc. Una vez realizados todos los pasos anteriores con éxito el sistema de instalación de Windows se encargará de extraer todos los elementos necesarios, el computador se reiniciará varias veces y reiniciará automáticamente en el programa de instalación.
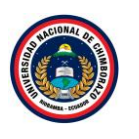

| Hyper-V - VMware Workstati                                                                                                    |                                                      | - <b>o</b> ×               |
|----------------------------------------------------------------------------------------------------|------------------------------------------------------|----------------------------|
| File Edit View VM Tabs                                                                                                    | ##     -   母   ♀ ♀   □ □ □ □ □ □ □ □ □ □ □ □ □ □ □ □ |                            |
| Hyper-V - Vihware Workstati File Edit View VM Tabs Library      Type here to search     Mycomputer     Hyper-V     Hyper-V     Shared VMs (Deprecated) | elo II - G G G G G G G G G G G G G G G G G           |                            |
|                                                                                                    | Beiniciar ahora                                      | · · · ·                    |
|                                                                                                    |                                                      | ∧ 🙀 4 💭 17:20<br>7/12/2021 |
| To direct input to this VM, move the                                                                                                    | puse pointer inside or press Ctrl+G.                 | 🕞 🚱 🖧 🖨 🍕 🖲 💼 📘            |

Figura 187: Ventana de proceso de reiniciar

La figura 187, muestra que pasaran unos 5-10 minutos y pedirá reiniciar el servidor.

#### Paso 11

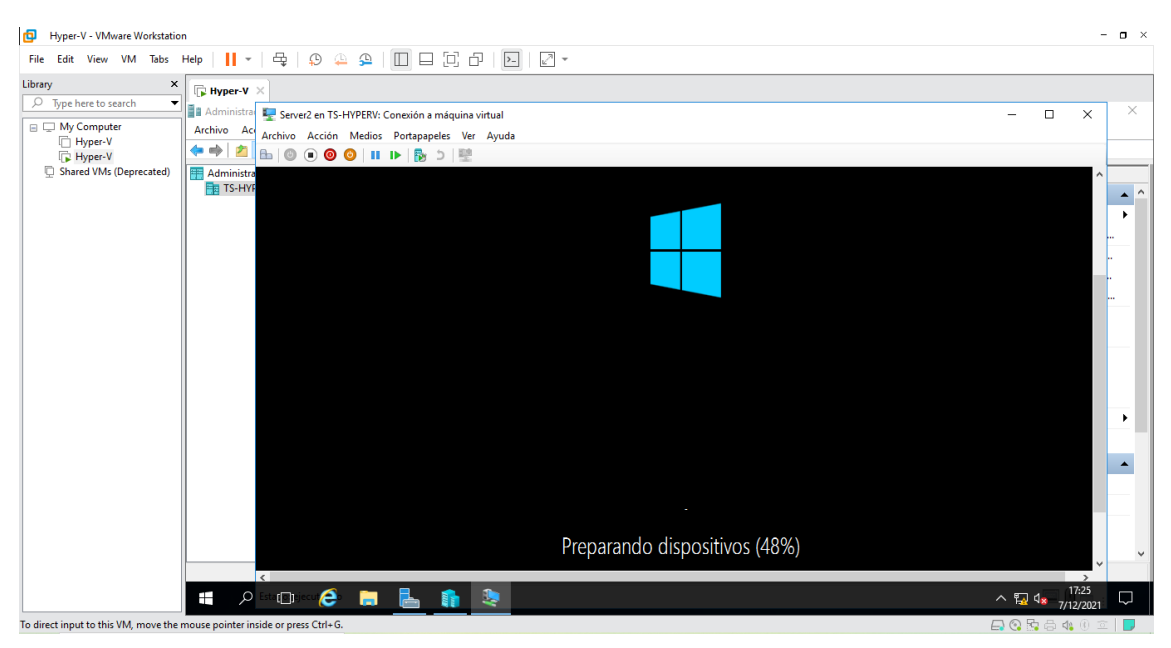

# Figura 188: Ventana de preparación de dispositivo

La figura 188, muestra la pantalla al apagarse las actualizaciones que realiza después de las configuraciones realizadas.

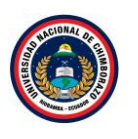

| File Edit View VM Tabs Help I + B A A A A A A A A A A A A A A A A A A                                                                                                    | Hyper-V - VMware Workstatio | n                                                             | - <b>o</b> ×                                                                                                    |
|----------------------------------------------------------------------------------------------------|-----------------------------|---------------------------------------------------------------|----------------------------------------------------------------------------------------------------|
| Libray ×<br>→ Type here to search<br>→ Hyper V<br>→ Hyper V | File Edit View VM Tabs      | Help   📙 •   🚭   🔉 🚇 🖇   🔲 🖃 🔂 🗗   💽   🖉 •                    |                                                                                                    |
| Image: Provide State       Image: Provide State       Image: Provide State <t< td=""><td>Library ×</td><td>₽ Hyper-V ×</td><td></td></t<>                                                                                                    | Library ×                   | ₽ Hyper-V ×                                                   |                                                                                                    |
| Archio Acción Medios Portapapeles Ver Ayuda<br>Archio Acción Medios Portapapeles Ver Ayuda<br>Archio Acción Medios                                                                                                    |                             | Administra 🖳 Server2 en TS-HYPERV: Conexión a máquina virtual | – 🗆 X 🗡                                                                                                    |
| Image: HyperV   Image: Shared VMs (Deprecated)     Image: Shared VMs (Deprecated)     Image: Shared VM                                                                                                    | My Computer     Hyper-V     | Archivo Ac<br>Archivo Acción Medios Portapapeles Ver Ayuda    |                                                                                                    |
| Configuración<br>Escribe una contraseña para la cuenta predefinida de administrador que puedes usar para iniciar sesión en este<br>equipo.<br>Nombre de usuario<br>Contraseña<br>Volver a escribir la<br>contraseña                                                                                                    | Hyper-V                     | = 0 0 0 0 0 0 0 0 0 0 0 0 0 0 0 0                             |                                                                                                    |
| Configuración<br>Escribe una contraseña para la cuenta predefinida de administrador que puedes usar para iniciar sesión en este<br>equipo.<br>Nombre de usuario<br>Contraseña<br>Volver a escribir la<br>contraseña                                                                                                    | Shared VMs (Deprecated)     | Administra                                                    |                                                                                                    |
| Configuración   Escribe una contraseña para la cuenta predefinida de administrador que puedes usar para iniciar sesión en este equipo.   Nombre de usuario   Contraseña   Volver a escribir la contraseña     Contraseña                                                                                                    |                             |                                                               |                                                                                                    |
| Escribe una contraseña para la cuenta predefinida de administrador que puedes usar para iniciar sesión en este equipo.<br>Nombre de usuario Administrador<br>Contraseña Contraseña contraseña c                                                                                                    |                             | Configuración                                                 |                                                                                                    |
| Escribe una contraseña para la cuenta predefinida de administrador que puedes usar para iniciar sesión en este<br>equipo.<br>Nombre de usuario Administrador<br>Contraseña ••••••••••••••••••••••••••••••••••••                                                                                                    |                             | Configuración                                                 |                                                                                                    |
| Escribe una contraseña para la cuenta predefinida de administrador que puedes usar para iniciar sesión en este<br>equipo.<br>Nombre de usuario Administrador<br>Contraseña<br>Volver a escribir la<br>contraseña                                                                                                    |                             |                                                               | n de la constante de la constante de la constante de la constante de la constante de la constante de la constan |
| equipo.<br>Nombre de usuario Administrador<br>Contraseña<br>Volver a escribir la<br>contraseña                                                                                                    |                             | Escribe una contraseña para la cuenta predefinida             | de administrador que puedes usar para iniciar sesión en este                                                    |
| Nombre de usuario     Administrador       Contraseña     ••••••••••••••••••••••••••••••••••••                                                                                                    |                             | equipo.                                                       |                                                                                                    |
| Contraseña ••••••••••••••••••••••••••••••••••••                                                                                                    |                             | Nombre de usuario Administrador                               |                                                                                                    |
| Contraseña<br>Volver a escribir la<br>contraseña                                                                                                    |                             |                                                               |                                                                                                    |
| Volver a escribir la contraseña                                                                                                    |                             | Contraseña                                                    |                                                                                                    |
| contraseña                                                                                                    |                             | Volver a escribir la                                          |                                                                                                    |
|                                                                                                    |                             | contraseña                                                    | · ·                                                                                                    |
|                                                                                                    |                             |                                                               |                                                                                                    |
|                                                                                                    |                             |                                                               |                                                                                                    |
|                                                                                                    |                             |                                                               |                                                                                                    |
|                                                                                                    |                             |                                                               |                                                                                                    |
|                                                                                                    |                             |                                                               |                                                                                                    |
|                                                                                                    |                             |                                                               | > 17:31                                                                                                    |
|                                                                                                    |                             |                                                               | ∧ 😨 4 <sub>* 7/12/2021</sub> ↓                                                                                  |

Figura 189: Ventana de configuración de contraseña

La figura 189, muestra una venta de configuración de usuario en el cual el nombre del usuario no podrá ser modificado, se debe crear una contraseña segura, con el fin de proteger el uso de la información, dar clic a **Finalizar**.

# Paso 13

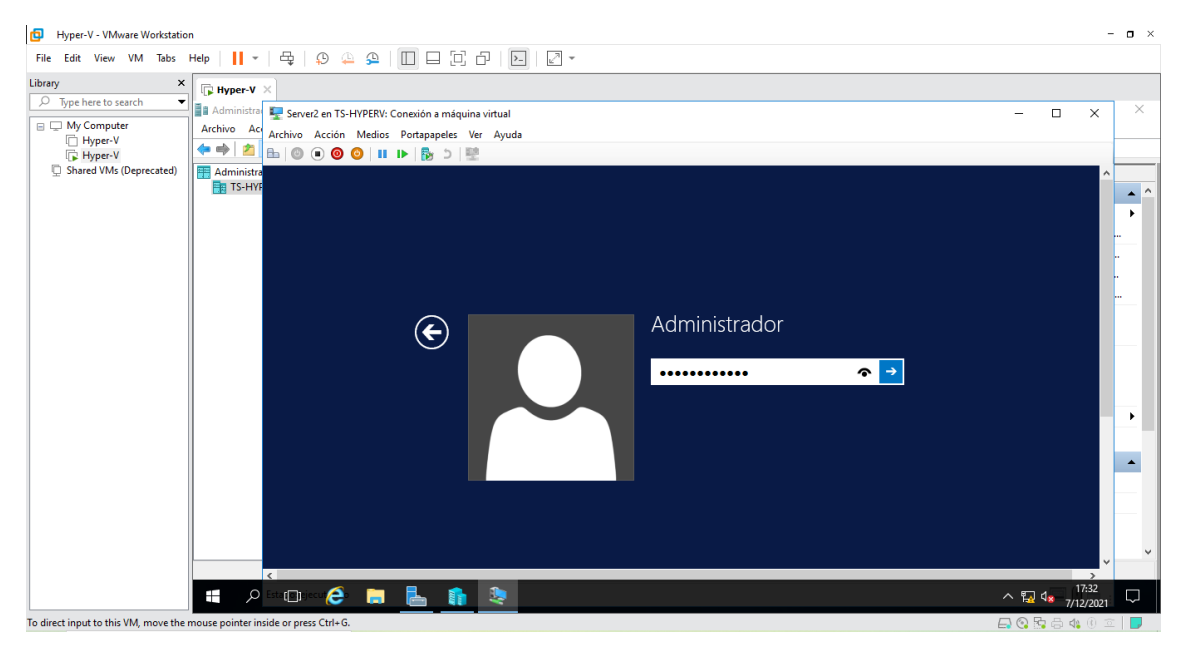

Figura 190: Ventana de inicio de sesión

La figura 190, muestra la ventana de usuario, una vez creado el usuario pedirá las credenciales de ingreso.

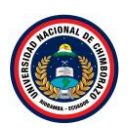

| Hyper-V - VMware Workstation                                                                    | - 0          | × |
|-------------------------------------------------------------------------------------------------|--------------|---|
| File Edit View VM Tabs Help 📙 🖌 🖧 🔔 💭 🛄 💭 🔂 🖉 🖓                                                 |              |   |
| Library X 🕞 Hyper-V ×                                                                           |              |   |
| 19 Type here to search 🔹 👔 Administra 😰 Server2 en TS-HYPERV: Conceidon a máquina virtual — 🛛 X | ×            |   |
| Here V     Komputer     Kohivo Ac     Archivo Acion Medios Portapapeles Ver Ayuda               | _            |   |
|                                                                                                 |              | _ |
| · Jialeu Vins (Deprecated)                                                                      |              | - |
|                                                                                                 | -            |   |
| Administrador del servidor                                                                      |              |   |
|                                                                                                 |              |   |
|                                                                                                 | ·            |   |
|                                                                                                 | <u> </u>     |   |
| Copyright © 2013 Microsoft Corporation. Todos los derechos reservados.                          |              |   |
|                                                                                                 |              |   |
|                                                                                                 |              |   |
|                                                                                                 |              |   |
| Windows Server 2012 R2                                                                          | $\mathbf{P}$ |   |
|                                                                                                 |              |   |
|                                                                                                 | -            |   |
| Evaluación de Windows Server 2012 R2 Datacent                                                   |              |   |
| La licencia de Windows expl<br>Build 960                                                        |              |   |
|                                                                                                 |              |   |
|                                                                                                 |              | f |
| 🛒 🔎 🗉 🗁 🥭 🔚 💺 🧌 🎭 👘 😓 👘 👘                                                                       | $\Box$       |   |
| o direct input to this VM, move the mouse pointer inside or press Ctrl+G.                       | 2            |   |

Figura 191: Ventana de inicio

La figura 191, muestra la pantalla de inicio después de ser autentificado el usuario correctamente, ya se puede acceder a los servicios que nos ofrece Windows Server 2012R2, ahora apagar para seguir con las instalaciones de las otras máquinas virtuales.

# 2.4.8. Instalación Cliente (Windows 7)

| Paso | 1 |
|------|---|
|      | _ |

| Hyper-V - VMware Workstation                                                                                                    | n                                                                                                    |                                    |                                                |                                                                                                    |                                       |                                           |        | - 0                                                                                                    | ×      |
|----------------------------------------------------------------------------------------------------|----------------------------------------------------------------------------------------------------|------------------------------------|------------------------------------------------|----------------------------------------------------------------------------------------------------|---------------------------------------|-------------------------------------------|--------|----------------------------------------------------------------------------------------------------|--------|
| File Edit View VM Tabs                                                                                                    | Help   📘 🖌   🖧   💭 🚇                                                                                                    | 9 I I I I I I                      | >_                                             | 2 *                                                                                                    |                                       |                                           |        |                                                                                                    |        |
| Hyper-V - VMware Workstation File Edit View VM Tabs Utbray     Type here to search     Type here to search     Hyper-V     Hyper-V     Hyper-V     Shared VMs (Deprecated) | Help II - E (S (A ministrador de Hyper-V<br>Archivo Acción Ver Ayuda<br>Administrador de Hyper-V<br>Archivo Acción Ver Ayuda<br>Administrador de Hyper-V<br>TS-HYPERV |                                    | Acción en<br>desa<br>desa<br>desa<br>configura | Image: Second Second | asignada Tiemp<br>me puntos de contro | po activo Estado<br>ol.<br>En clúster: No | ><br>• | Acciones TS-HPOERV  Configuración de Hyper Configuración de Hyper Configuración de Hyper Configuración de Hyper Administrador de comm Administrador de comm Configuración de SAN vi Contener servicio Contener servicio Contener servicio Contener servicio Contener servicio Contener servicio Contener servicio Contener servicio Contener servicio | ×      |
|                                                                                                    |                                                                                                    | Notas:<br>Resumen Memoria Funcione | s de red R                                     | Ninguno<br>eplicación                                                                                                    |                                       |                                           |        | Conectar Configuración Configuración Iniciar Punto de control                                                                                                    |        |
|                                                                                                    | ■                                                                                                    | Resumen Memona Funcione            | s ae rêd   K                                   | epiicacion                                                                                                    |                                       |                                           |        | <ul> <li>Punto de control</li> <li>Punto de control</li> <li>19:16</li> <li>∧ ╦ 4<sup>8</sup> 7/12/2021</li> </ul>                                                                                                    | v<br>J |
| To direct input to this VM, move the r                                                                                                    | nouse pointer inside or press Ctrl+G.                                                                                                    |                                    |                                                |                                                                                                    |                                       |                                           |        | 🗕 🗛 🚱 💁 🖨 🌒 🕮 📘                                                                                                    | ,      |

Figura 192: Ventana del administrador de Hyper-v

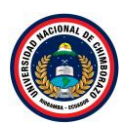

La figura 192, indica las máquinas virtuales creadas, dar clic derecho a **Cliente** y darle clic en conectar y así se iniciará la máquina virtual.

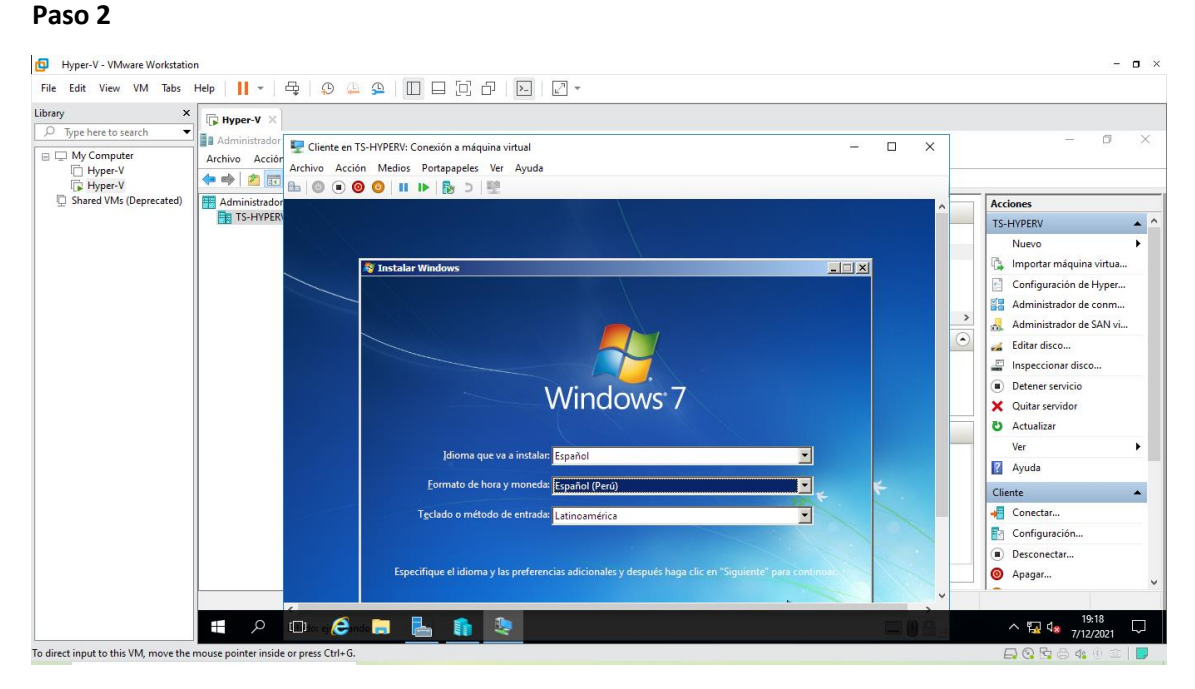

Figura 193: Venta de especificación del idioma

La figura 193, visualiza la ventana de instalación de Windows 7, en la cual seleccionaremos el tipo de idioma, huso horario, entre otras configuraciones que corresponderán a las preferencias del administrador, una vez seleccionados estos parámetros le damos clic en **siguiente**.

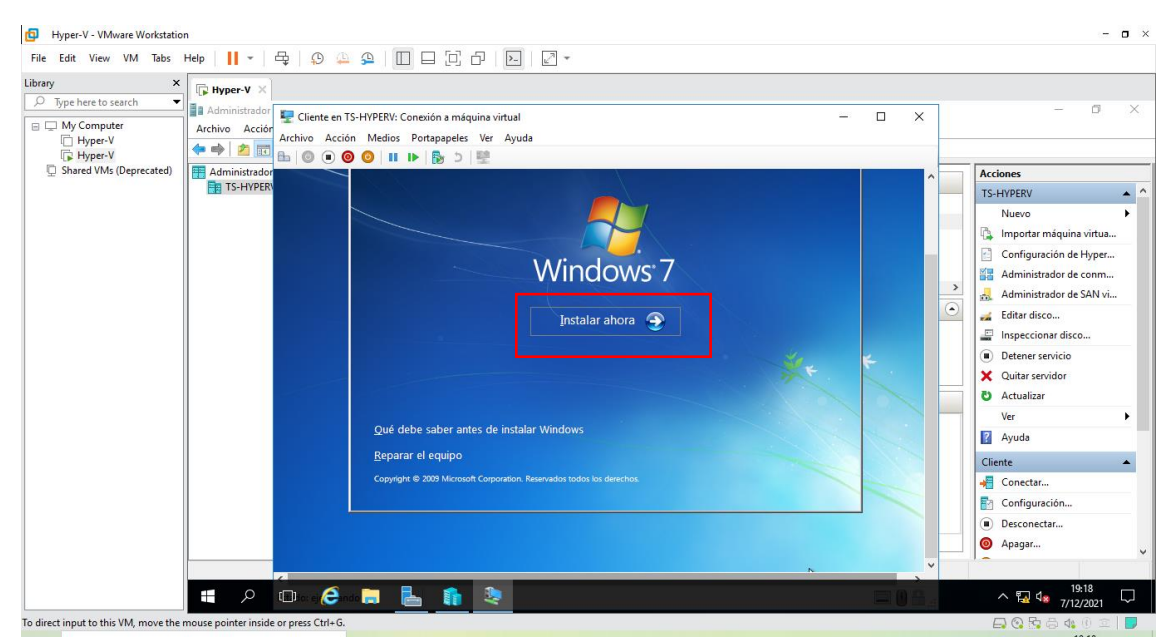

Figura 194: Ventana de instalación

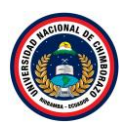

La figura 194, muestra la ventana que pregunta si desea instalar Windows 7, darle clic a **Instalar ahora** para continuar con la instalación.

| File Edit View VM Tabs Help                                                                                                    |                                                                                                    |                                                                                                    |           | - 0 ×                                                                                                    |
|----------------------------------------------------------------------------------------------------|----------------------------------------------------------------------------------------------------|----------------------------------------------------------------------------------------------------|-----------|----------------------------------------------------------------------------------------------------|
| Library X<br>Dype here to search Arbitrary Arbitrary Arbit | ente en TS-HYPERV: Conexión a máquina virtual                                                                                                    | _                                                                                                    | X         | - 6 ×                                                                                                    |
| ☐ Hyper-V<br>☐ Hyper-V<br>☐ Shared VMs (Deprecated)<br>☐ TS-HYPER                                                                                                    | Acción Medios Portapapeles Ver Ayuda      O O O III I► B ⊃ E     Seleccione el sistema operativo que desea instalar                                                                                                    |                                                                                                    | <b></b> ^ | Acciones<br>TS-HYPERV                                                                                                    |
|                                                                                                    | Sistema genetrico<br>Windows 7 Starter<br>Windows 7 Home Basic<br>Windows 7 Home Basic<br>Windows 7 Utimate<br>Windows 7 Utimate<br>Windows 7 Professional<br>Windows 7 Professional<br>Windows 7 Utimate<br>Descripción<br>Windows 7 Utimate | Arquitectura Fecha de mo<br>x86 2011/2010<br>x86 2011/2010<br>x86 2011/2010<br>x86 2011/2010<br>x84 2011/2010<br>x84 21/11/2010<br>x84 21/11/2010<br>x84 21/11/2010<br>x84 21/11/2010<br>x84 21/11/2010<br>Siguiente | , O       | Nuevo       Nuevo       Configuración de Hyper       Configuración de Hyper       Administrador de comm       Administrador de SAN vi       Elitar disco       Inspeccionar disco       Octener servicio       Yeir       Administrador de comm       Administrador de SAN vi       Elitar disco       Detener servicio       Yeir       Administrador de SAN vi       Cliente       Configuración       Dosnatoria |
|                                                                                                    | ne se la companya de la companya de la companya de la companya de la companya de la companya de la companya de                                                                                                    |                                                                                                    |           | Apagar                                                                                                    |
|                                                                                                    | ContractionInstalar Windows                                                                                                    |                                                                                                    |           | ∧ 🖾 d.a. <sup>19:24</sup> □                                                                                                    |
| To direct input to this VM, move the mouse pointer inside or press                                                                                                    | Ctrl+G.                                                                                                    |                                                                                                    |           | - 7/12/2021                                                                                                    |

# Paso 4

Figura 195: Ventana de selección de sistema operativo

En la figura 195, se visualiza una pantalla donde se debe seleccionar el tipo de Windows que se desea instalar, seleccionar "Windows 7 Ultimate".

# Paso 5

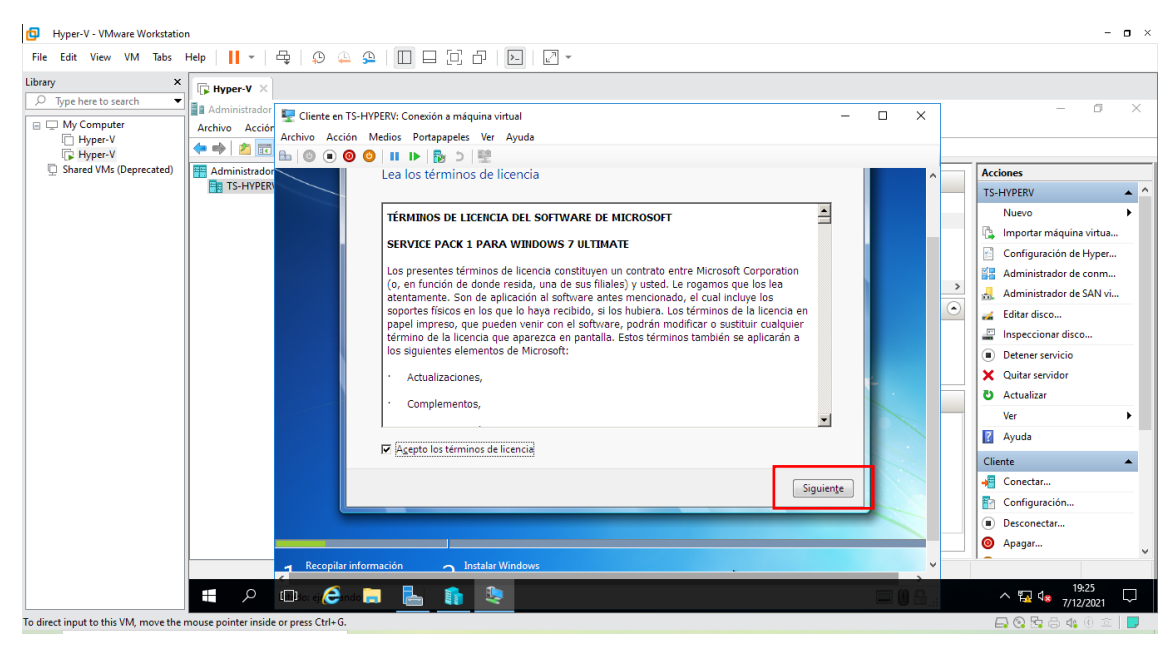

Figura 196: Ventana de aceptación de términos

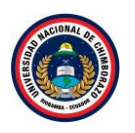

La figura 196, muestra un cuadro de dialogo se muestran los términos de la licencia, en el cual nos indican que el uso de este software está sujeto a términos y condiciones, requiriendo obtener licencia para su utilización, dar clic en "Aceptar términos de licencia" y clic en **siguiente**.

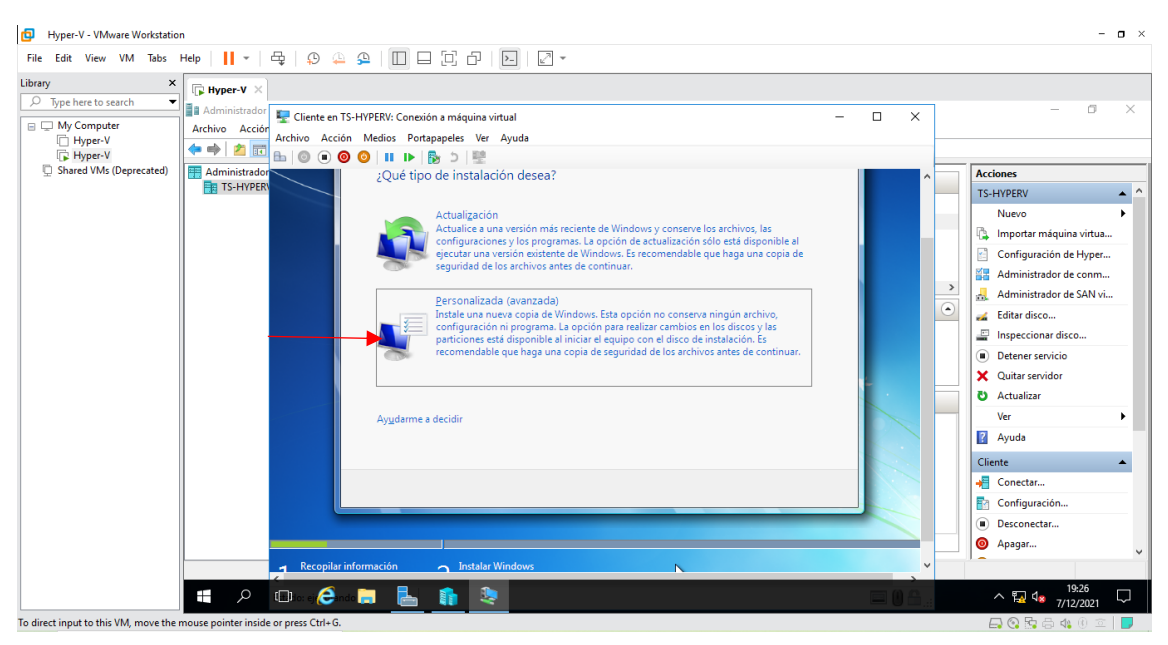

# Paso 6

Figura 197: Ventana de instalación

La figura 197, Indica si se desea actualizar a Windows 7 desde una versión anterior de Windows ya instalada previamente, o si se quiere realizar una instalación nueva . Es recomendado instalar desde cero en una partición vacía (sin datos existentes), elegir la opción Personalizada.

| Hyper-V - VMware Workstation     File Edit View VM Tabs Help                                                                                                    |                                                         |   | - <b>o</b> ×                                                                                                    |
|----------------------------------------------------------------------------------------------------|---------------------------------------------------------|---|----------------------------------------------------------------------------------------------------|
| File     Edit     View     VM     Tabs     Help     ↓     C       Library     ×     >     Type here to search     I     I     Administrador       My Computer      Hyper-V     I     I     Administrador       Chyper-V      Shared VMs (Deprecated)     I     I     Administrador | Cliente en TS-HYPERV: Conexión a máquina virtual        | × | - · ×                                                                                                    |
| TS-HYPER                                                                                                    | Nombre       Tamaño total       Espacio disp       Tipo |   | TS-HYPERV     A       Nuevo     Importar máquina virtua       Configuración de Hyper       Administrador de SAN vi       Administrador de SAN vi       Administrador de SAN vi       Imspeccionar disco       Imspeccionar disco       Detener servicio       X Quitar servidor       Actualizar       Ver       Ayuda       Cliente       Conectar       Desconectar       Desconectar       Apagar |
|                                                                                                    | 🗈                                                       |   | ^ 19:29<br>∧ 19:29<br>7/12/2021 □                                                                                                    |

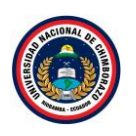

#### Figura 198: Ventana de particiones de disco

La figura 198, muestra las particiones, si no se va a crear particiones pulsar **siguiente**, de lo contrario crear las particiones que se necesite.

#### Hyper-V - VMware Workstatio - o × File Edit View VM Tabs Help | 📙 - | 🖧 | 💭 🚇 🚇 | 🔲 🗔 🔂 | 🖂 -X Hyper-V × Library Ø Type here to search 🐙 Cliente en TS-HYPERV: Conexión a máquina virtual × My Computer Hyper-V Hyper-V Shared VMs (Deprecated) Archivo Acción Ver Ayuda Archivo Acción Medios Portapapeles Ver Ayuda 🔶 🌩 🖄 📰 🖬 🗄 🔘 🗭 🞯 🗿 🔳 🕩 🐯 5 🛤 Administrador de Hyper-V Instalar Windo Máqu Nom Instalando Windows... Clie Ser a virtua. de Hyper.. Ésta es toda la información que se necesita en este momento. El equipo se de conm.. < de SAN vi... os de Wi Punt andiendo archivos de Windov ' stalando características talando actualizacion Clie Estado: ejecutando . <u>ب</u> کر 📲 e 📜 占 🏦 🔍 ^ 🖬 🕼 To direct input to this VM, move the mouse pointer inside or press Cti

Figura 199: Ventana de proceso de Instalación

La figura 199, visualiza una ventana de instalación de los pasos acostumbrados tales como licencia, copiando los ficheros necesarios, tipo de servidor GUI o Core, etc. Una vez realizados todos los pasos anteriores con éxito el sistema de instalación de Windows se encargará de extraer todos los elementos necesarios, el computador se reiniciará varias veces y reiniciará automáticamente en el programa de instalación.

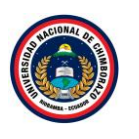

| File Edit View VM Tobs Help     Uitery     Type/File     Type/File </th <th>Hyper-V - VMware Workstation</th> <th>n</th> <th></th> <th></th> <th></th> <th>- <b>o</b> ×</th>                                                                                                    | Hyper-V - VMware Workstation            | n                                    |                                                                                                 |                                                                                           |                 | - <b>o</b> ×                                                   |
|----------------------------------------------------------------------------------------------------|-----------------------------------------|--------------------------------------|-------------------------------------------------------------------------------------------------|-------------------------------------------------------------------------------------------|-----------------|----------------------------------------------------------------|
| Ubray                                                                                                    | File Edit View VM Tabs I                | Help   📙 👻   🖧   😰 🚇                 | 9   🔲 🗆 🖂 d                                                                                     |                                                                                           |                 |                                                                |
| Administrated de Hype-V     Activo Acción Ver Ayuda     Activo Acción Medios Pottapareles Ver Ayuda     Activo Acción Medios Pottapareles Ver Ayuda      Activo Acción Medios Pottapareles Ver Ayuda     Activo Acción Medios Pottapareles Ver Ayuda     Activo Acción Medios Pottapareles Ver Ayuda     Activo Acción Medios Pottapareles Ver Ayuda     Activo Acción Medios Pottapareles Ver Ayuda     Activo Acción Medios Pottapareles Ver Ayuda     Activo Acción Medios Pottapareles Ver Ayuda     Activo Acción Medios Pottapareles Ver Ayuda     Activo Acción Medios Pottapareles Ver Ayuda     Activo Acción Medios Pottapareles Ver Ayuda     Activo Acción Medios Pottapareles     Se necessita reiniciar Windows para continuar     Beiniciar ano      Beiniciar ano                                                                                                    | Library ×                               | <b>□</b> Hyper-V ×                   |                                                                                                 |                                                                                           |                 |                                                                |
| Archivo Acción Ver Ayuda<br>Archivo Acción Ver Ayuda<br>Archivo Acción Ver Ayuda<br>Archivo Acción Medios Portapapeles Ver Ayuda<br>Archivo Acción Ver Ayuda<br>Archivo Acción Ver Ayuda<br>Archivo Acción Medios Portapapeles Ver Ayuda<br>Archivo Acción Ver Ayuda<br>Archivo Acción Medios Portapapeles Ver Ayuda<br>Archivo Acción Ver Ayuda<br>Archivo Acción Medios Portapapeles Ver Ayuda<br>Archivo Acción Ver Ayuda<br>Archivo Acción Medios Portapapeles Ver Ayuda<br>Archivo Acción Ver Ayuda<br>Archivo Acción Medios Portapapeles Ver Ayuda<br>Archivo Acción Ver Ayuda<br>Archivo Acción Ver Ayuda<br>Archivo Acción Ver Ayuda<br>Archivo Acción Ver Ayuda<br>Archivo Acción Medios Portapapeles Ver Ayuda<br>Archivo Acción Ver Ayuda<br>Archivo Acción Ver Ayuda<br>Archivo |                                         | Administrador de Hyper-V             | 🖳 Cliente en TS                                                                                 | -HYPERV: Conexión a máquina virtual                                                       | _               | o ×                                                            |
| Imperviol   Imperviol                                                                                                    | 😑 🖵 My Computer                         | Archivo Acción Ver Ayuda             | Archivo Acción                                                                                  | Medios Portapapeles Ver Avuda                                                             |                 |                                                                |
| Shared VMs (Deprecated)                                                                                                    | Hyper-V                                 | 🗢 🔿 🙍 📰 🛛 🖬                          | ⊨∣⊚ ● ⊚                                                                                         | 🔘 💷 🕨 🔯 🏷 🗮                                                                               |                 |                                                                |
|                                                                                                    | (; Fryperv<br>□ Shared VMs (Deprecated) | Administrator de Hyper-V             | Aigui<br>Nomba<br>Car<br>Ser<br>Ser<br>Ser<br>Puntos<br>Cliente<br>Cliente<br>Estado: ejecutand | Instalar Windows Se necesita reiniciar Windows para continuar Se reiniciară en 3 segundos | Peiniciar abora | de Hyper<br>de Hyper<br>de com<br>de SAN vi<br>isco<br>is<br>r |
|                                                                                                    | To direct input to this VM, move the r  | noure pointer inside or press Ctrl+G |                                                                                                 |                                                                                           |                 |                                                                |

Figura 200: Ventana de proceso de reiniciar

La figura 200, muestra que pasaran unos 5-10 minutos y pedirá reiniciar el servidor.

## Paso 10

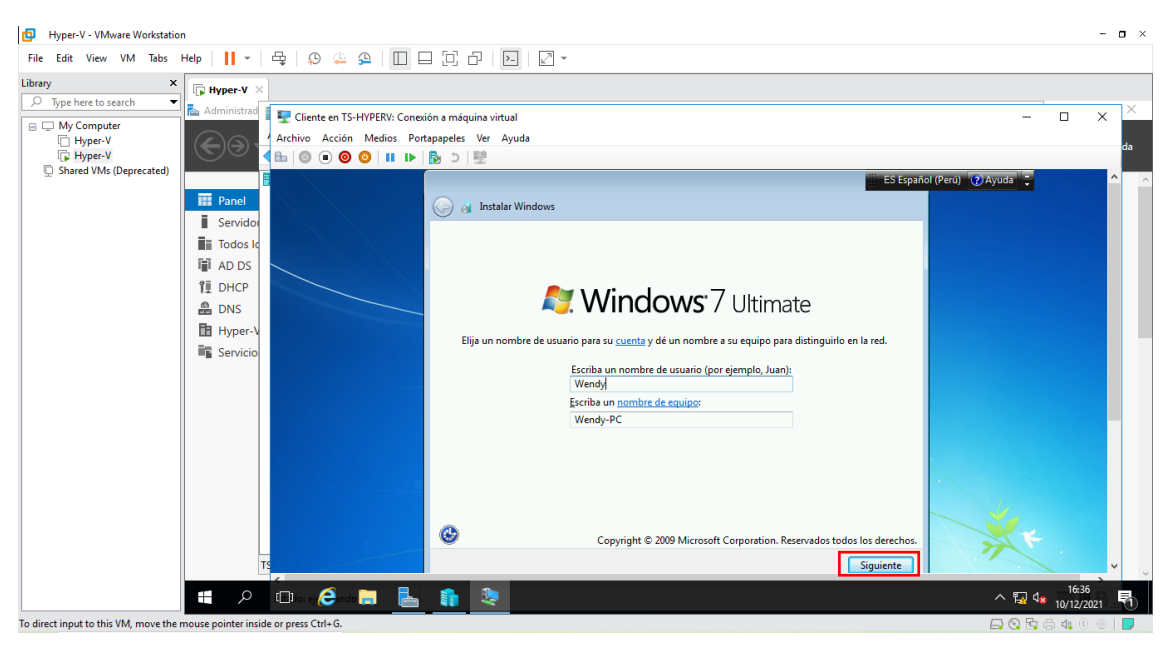

Figura 201: Ventana de configuración de nombre de usuario

La figura 201, Se visualiza una ventana que pedirá un nombre de usuario y de equipo, Escribir el nombre que desee para el equipo y dar clic en **Siguiente**.

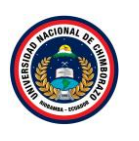

| Hyper-V - VMware Workstation                                             | -            | J × |
|--------------------------------------------------------------------------|--------------|-----|
| File Edit View VM Tabs Help   📙 🖛 🛱 🖉 💭 💭 💭 💭 🗁 💭 🗁 💭                    |              |     |
| Tie Edi View VM Taba Hap V D A A D A D A D A D A D A D A D A D A         | □ ×          | da  |
| To direct input to this VM move the mouse pointer inside or press Ctd+G. | eta (t) (ii) |     |

Figura 202: Venta de configuración de contraseña

La figura 202, muestra una ventana para elegir la contraseña del usuario, así como una frase o indicio de la contraseña para que Windows muestre en caso de que se olvidara la contraseña. Rellenamos los datos y dar clic en **Siguiente**.

#### Hyper-V - VMware Workstation • File Edit View VM Tabs Help | 📙 🖛 | 🖧 | 🔉 🕰 💭 🚇 💭 🗔 🖓 🖉 Library × Hyper-V ype here to search 🔄 Adn 📲 🕎 Cliente en TS-HYPERV: Conexión a máquina virtual My Computer Hyper-V Hyper-V Shared VMs (Deprecated) Archivo Acción Medios Portapapeles Ver Ayuda 🖿 🎯 🗉 🞯 😳 💵 🕩 🔂 🏷 🕎 ES Español (Perú) 🔞 A Panel 🚱 👩 Instalar Windows i. Todos Escriba la clave de producto de Windows 🖬 AD DS La clave de producto de Windows se encuentra en una etiqueta incluida en el paquete proporcionado con la copia de Windows. La etiqueta también puede estar en la caja del equipo. La activación asocia la clave de producto con el equipo. 1∎ DHCP 🔒 DNS Hyper-La clave de producto tiene este formato CLAVE DE PRODUCTO: XXXXX-XXXXX-XXXXX-XXXXX-XXXXX Servic RHTBY-VWY6D-QJRJ9-JGQ3X-Q2289 (los guiones se agregarán automáticamente) Z Activar Windows automáticamente cuando esté conectado ¿Qué significa la activación? Lea nuestra declaración de privacidad Siguiente L 🏫 🔍 To return to your computer, move th

# Paso 12

Figura 203: Ventana de activación de Windows

La figura 203, indica la ventana donde se pedirá la clave de producto de Windows, la escribimos y damos clic en **Siguiente**.

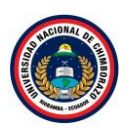

| Hyper-V - VMware Workstation                                                                                                    | o × |
|----------------------------------------------------------------------------------------------------|-----|
| File Edit View VM Tabs Help 📙 🖌 🖧 😩 💭 💭 🖓 🖓 🔛                                                                                                    |     |
| Priper V Mindle Workshould   File Edit View VM Tabs Help II * D 2 *   Dirper here to search   Furphyrev V   Dirper here to search   Administration   Cliente en 3-HYPERV: Concesion a máquina virtual   Administration   Administration   Cliente en 3-HYPERV: Concesion a máquina virtual   - C X   Administration   Administration   Cliente en 3-HYPERV: Concesion a máquina virtual   - C X   Administration   Administration   Cliente en 3-HYPERV: Concesion a máquina virtual   - C X   Administration   Administration   Cliente en 3-HYPERV: Concesion a máquina virtual   - C X   Administration   Administration   Cliente en 3-HYPERV: Concesion a máquina virtual   - C X   Administration   Revise la configuración de hora y fecha   Zona horaria:   UtrCedoscol Bogetá, Lima, Quito   Fecha:   I diciembre de 2021, do la 11   2 3 4 5 0 7 8   Hore:   I diciembre de 2021, do la 11   2 3 4 5 0 7 8   Hore:   I diciembre de 2021, do la 11   2 3 4 5 0 7 8   Hore:   I diciembre de 2021, do la 11   2 3 4 5 0 7 8   Hore:   I diciembre de 2021, do la 11   2 3 4 5 0 7 8   Hore:   I diciembre de 2021, do la 11   2 3 4 5 0 7 8   Hore:   I diciembre de 2021, do la 11   2 3 4 5 | da  |
|                                                                                                    | -   |

Figura 204: Ventana de configuración de hora y fecha

La figura 204, muestra una ventana donde se debe configurara la hora y fecha del equipo, poner la hora adecuada a la que se encuentra, dar clic en siguiente.

#### Paso 14

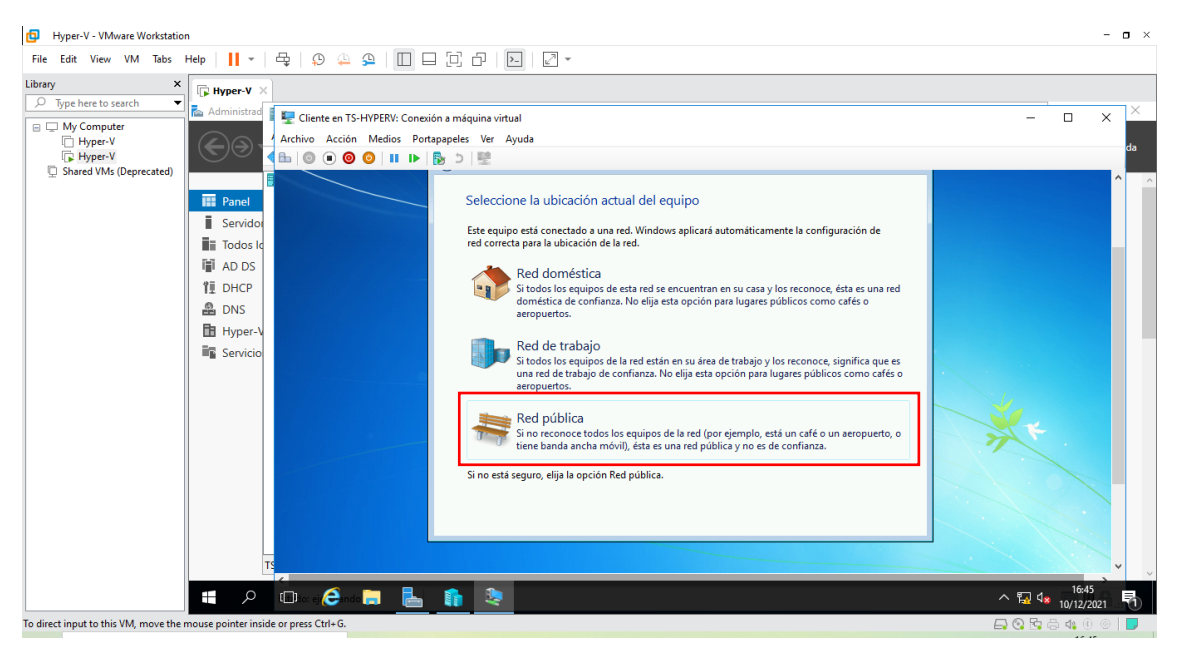

Figura 205: Ventana de selección de red

La figura 205, Indica la configuración de red que tendrá el sistema, dependiendo de dónde esté conectado. Elegimos la opción que más se ajuste a las características del sistema. En el caso, elegir **Red pública.** 

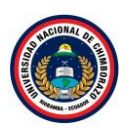

| Hyper-V - VMware Workstati                                  | ion                                                      |             |              |                      |                                               |                          |                         |                           | - • ×               |
|-------------------------------------------------------------|----------------------------------------------------------|-------------|--------------|----------------------|-----------------------------------------------|--------------------------|-------------------------|---------------------------|---------------------|
| File Edit View VM Tabs                                      | Help                                                     | -           | ₽,   ,       | p 🚇                  | ₽   🔲                                         | ] []                     | c   Þ                   |                           |                     |
| Library ×                                                   | < 🕞 Нур                                                  | er-V ×      | 1            |                      |                                               |                          |                         |                           |                     |
| Iype here to search     Wy Computer     Hyper-V     Hyper-V | Admi                                                     |             | Free Clie    | ente en TS<br>Acciór | 5-HYPERV: Cone<br>n Medios Po<br>0 (2)   ■ I► | xión a mác<br>rtapapeles | juina virtua<br>Ver Ayu | al<br>ruda                | × ×                 |
| Shared VMs (Deprecated)                                     | III SA<br>III TA<br>III A<br>III D<br>品目<br>日<br>間<br>SA | Tr          |              |                      |                                               |                          |                         | <b>Windows</b> 7 Ultimate |                     |
|                                                             |                                                          | Q           | ( <b>-</b> ) | <i>e</i> -           |                                               |                          | 2                       |                           | ^ 😨 4₀ 10/12/2021 📑 |
| To direct input to this VM, move the                        | e mouse poi                                              | nter inside | e or press   | Ctrl+G.              |                                               |                          |                         |                           | 📮 💽 🔤 📇 📣 🛞 💿 📘     |

Figura 206: Ventana de finalización de configuración

La figura 206, muestra la instalación, pues habiendo escogido toda la configuración, el programa de instalación de Windows 7 lo pondrá a funcionar.

#### Paso 16

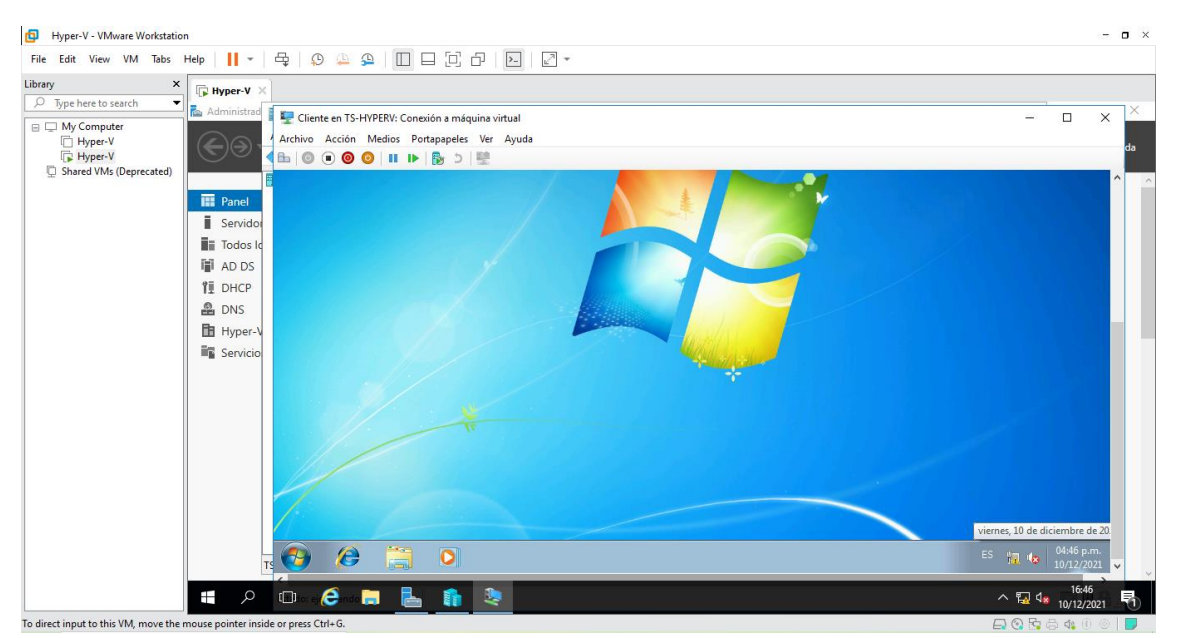

Figura 207: Ventana de inicio

La figura 207, Indica la instalación ya terminada y se puede ver la pantalla del escritorio de Windows 7 y ya con las configuraciones echas apagarla.

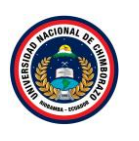

Paso 1

| Hyper-V - VMware Workstation             |                                     |                                                             | - <b>o</b> ×                        |
|------------------------------------------|-------------------------------------|-------------------------------------------------------------|-------------------------------------|
| File Edit View VM Tabs Help              | •   <b>   -</b>   🖧   😳 🚇   🔲 🛛     |                                                             |                                     |
| Library ×                                | Hyper-V ×                           |                                                             |                                     |
| ∑ Type here to search     ✓              | Administrad                         |                                                             | – 🗆 x – 🗆 X                         |
| Hyper-V                                  | Archivo Acción Ver Ayuda            |                                                             | ş Ver Ayuda                         |
| Shared VMs (Deprecated)                  | Administrador de Hyper-V            | Máquinas virtuales                                          | Acciones                            |
|                                          | Panel IS-HYPERV                     | Nombre Acción en c Uso de CPU Memoria asignada Tiempo as    | TS-HYPERV ^                         |
|                                          | Servido:                            | Ctiente desactivada                                         | Nuevo                               |
|                                          | Todos Id                            | Server1 desactivada                                         | C Importar máquina virtua           |
| l i                                      | AD DS                               | serverz desactivada                                         | Configuración de Hyper              |
| 1                                        | ÎI DHCP                             | Produce de conduct                                          | Administrador de Conm               |
|                                          | A DNS                               | Funtos de control                                           | Calibra dises                       |
| E                                        | 🛅 Hyper-V                           | La máquina virtual seleccionada no tiene puntos de control. | Eutra disco                         |
| 1                                        | Servicio                            |                                                             | Deterer servisie                    |
|                                          |                                     | Cliente                                                     |                                     |
|                                          |                                     |                                                             | C) Actualizar                       |
|                                          |                                     | Creado: 10/12/2021 15:03:10 En clúster: No                  | Ver                                 |
|                                          |                                     | Version de configuración: 8.0<br>Generación: 1              | 2 Avuda                             |
|                                          |                                     | Notas: Ninguno                                              | Clinete                             |
|                                          |                                     |                                                             |                                     |
|                                          |                                     |                                                             |                                     |
|                                          |                                     | Resumen Memoria Funciones de red Replicación                |                                     |
|                                          |                                     | < >>                                                        | Bunto do control                    |
|                                          |                                     |                                                             |                                     |
|                                          | 🕻 🔎 🗆 🜔 📄 🖶                         |                                                             | ^ 🔂 ds 16:49<br>^ 🔂 ds 10/12/2021 🖣 |
| To direct input to this VM, move the mou | ise pointer inside or press Ctrl+G. |                                                             |                                     |

Figura 208: Ventana del administrador de Hyper-v

La figura 208, muestra las máquinas virtuales ya apagadas e instaladas.

2.4.9. Configuración de las máquinas virtuales

| Hyper-V - VMware Workstation                                    | n                                                   |                                                                                                    |                                                                                                    | - 0 ×                                                                                                    |  |  |  |  |
|-----------------------------------------------------------------|-----------------------------------------------------|----------------------------------------------------------------------------------------------------|----------------------------------------------------------------------------------------------------|----------------------------------------------------------------------------------------------------|--|--|--|--|
| File Edit View VM Tabs I                                        | File Edit View VM Tabs Help 📙 - 🛱 🕓 🔔 💭 🗆 🖓 - 💭 🖉 - |                                                                                                    |                                                                                                    |                                                                                                    |  |  |  |  |
| Library ×                                                       | Hyper-V ×                                           |                                                                                                    |                                                                                                    |                                                                                                    |  |  |  |  |
|                                                                 | 🔁 Administrador del servidor                        |                                                                                                    |                                                                                                    | – ø ×                                                                                                    |  |  |  |  |
| My Computer     Hyper-V     Hyper-V     Shared VMs (Deprecated) | ⋲ 🗸 - Administra                                    | dor del servidor • Servidor local                                                                                                    | • 🕄   🚩 Administ                                                                                                    | trar Herramientas Ver Ayuda                                                                                           |  |  |  |  |
|                                                                 | Panel                                               | PROPIEDADES<br>Para TS-HyperV                                                                                                    |                                                                                                    | TAREAS 💌                                                                                                    |  |  |  |  |
|                                                                 | Servidor local Todos los servidores AD DS DHCP      | Nombre de equipo<br>Dominio                                                                                                    | TS-HyperV<br>tesis.com                                                                                                 | Últimas actualizaciones instalada<br>Windows Update<br>Últimas actualizaciones buscadas                               |  |  |  |  |
|                                                                 | A DNS<br>☐ Hyper-V<br>II Servicios de archivos y ▷  | Firevall de Windows<br>Administración remota<br>Escritorior remoto<br>Formación de equipos de NIC<br>véthernet (Intel(R) 82574L Gigabit Network Connection - Virtual Switch) | Dominio: Activado<br>Habilitado<br>Deshabilitado<br>Deshabilitado<br>Dirección IPv4 asignada por DHCP, IPv6 habilitado | Windows Defender<br>Comentarios y diagnósticos<br>Configuración de seguridad meje<br>Zona horaria<br>Id. del producto |  |  |  |  |
|                                                                 |                                                     | Versión del sistema operativo<br>Información de hardware                                                                                                    | Microsoft Windows Server 2016 Datacenter Evaluation<br>VMware, Inc. VMware Virtual Platform                            | Procesadores<br>Memoria instalada (RAM)<br>Espacio total en disco                                                     |  |  |  |  |
|                                                                 |                                                     | EVENTOS<br>Todos los eventos   112 en total                                                                                                    |                                                                                                    | TAREAS -                                                                                                    |  |  |  |  |
|                                                                 | 📲 🔎 🗆 🌔 📒                                           |                                                                                                    |                                                                                                    | ^ फ़ॄ d <mark>≈</mark> 18:30                                                                                          |  |  |  |  |
| To direct input to this VM, move the r                          | mouse pointer inside or press Ctrl+G.               |                                                                                                    |                                                                                                    | 🕞 🚱 🖫 🖨 🍕 🖲 🔵 📘                                                                                                    |  |  |  |  |

Figura 209: Ventana del servidor local

La figura 209, muestra la ventana de servidor local en la cual se puede observar que la dirección IP se desconfiguro, a continuación, se debe reasignarla.

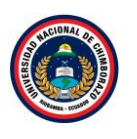

| Hyper-V - VMware Workstation                                               |                                                                                          |                             | -                                                                                                    |                               |
|----------------------------------------------------------------------------|------------------------------------------------------------------------------------------|-----------------------------|----------------------------------------------------------------------------------------------------|-------------------------------|
| File Edit View VM Tabs Help 📘 🕶 🛱 🖓 🚇                                      |                                                                                          |                             |                                                                                                    |                               |
| Library × 🕞 Hyper-V ×                                                      |                                                                                          |                             |                                                                                                    |                               |
| C Type here to search                                                      | 😰 Conexiones de red                                                                      | - 0                         | × –                                                                                                    | ø ×                           |
| Hyper-V                                                                    | ← → · · ↑      ♥ > Panel de control > Redes e Internet > Conexiones de red > · · ♂     ♡ | Buscar en Conexiones de red | P<br>ramientas Ver                                                                                                    | Avuda                         |
| Hyper-V     Shared VMs (Deprecated)                                        | Organizar 👻                                                                              |                             | 2                                                                                                    |                               |
|                                                                            | Ehened 0<br>Habilitado<br>Intel(R) 82574L Gigabit Network C Www. tesis.com               |                             | TAREA<br>actualizaciones in<br>vs Update<br>actualizaciones b<br>vs Defender<br>tarios y diagnóstic<br>vración de segurid<br>praria<br>producto<br>dores<br>ia instalada (RAM)<br>total en disco | stalada<br>uscadas<br>ad mejc |
|                                                                            | 2 elementos                                                                              |                             | III 📰                                                                                                    | s 🕶 🗸                         |
| 🔳 🔎 🗆 🥭                                                                    |                                                                                          |                             | - 🌇 🎝 18::<br>へ 🌇 🔩 10/12/                                                                                                    | 30<br>72021 🖣                 |
| To direct input to this VM, move the mouse pointer inside or press Ctrl+G. |                                                                                          |                             | 🗖 😳 📴 🖨 🐗 (                                                                                                    | 3 0 🕞                         |

Figura 210: Ventana de conexión de redes

La figura 210, muestra la ventana de conexión de red en la cual aparece dos adaptadores de red uno es de la máquina virtual principal y el otro pertenece a Hyper-V.

#### Paso 3

| <ul> <li>Image: Barbon Barbon</li> <li>Image: Barbon Barbon Bar</li></ul> |                                                                                                    |                                                                            | - 0 ×                                                                                                    |
|----------------------------------------------------------------------------------------------------|----------------------------------------------------------------------------------------------------|----------------------------------------------------------------------------|----------------------------------------------------------------------------------------------------|
| Library × Ryper-V ×                                                                                                    |                                                                                                    |                                                                            | _                                                                                                    |
| Hyper-V     Shared VMs (Deprecated)                                                                                                    | Image: Concessiones de red         Image: Concessiones de red         I | -     □     ×       Buscar en Conexiones de red      >       ■     ▼     □ | — 🗆 🗙<br>ramientas Ver Ayuda                                                                                                    |
| I Panel<br>Servidor local<br>I Todos los servidores<br>I DLO<br>DS<br>I DHOP<br>AD DS<br>I DHOP<br>AD DS<br>I Hyper-V<br>II Hyper-V<br>II Servicios de archivos                                                                                                    | Y Propiedades                                                                                                    |                                                                            | actualizaciones instalada<br>vs Update<br>actualizaciones buscadar<br>vs Defender<br>tarios y diagnósticos<br>mación de seguridad mejo<br>praria<br>producto<br>dores<br>ia instalada (RAM)<br>total en disco<br>> |
|                                                                                                    | 2 elementos 1 elemento seleccionado                                                                                                    | 8== <b>(</b>                                                               | TAREAS 💌                                                                                                    |
|                                                                                                    | ê 🛤 <u>h</u> 💷                                                                                                    |                                                                            | ^ ₩ 4∎ 18:31                                                                                                    |

Figura 211: Ventana de conexión de redes

La figura 211, muestra los adaptadores y se observara las propiedades que obtiene cada uno de ellos y cambios que se han realizado con las configuraciones, se le da clic derecho en el adaptador y señalar propiedades.

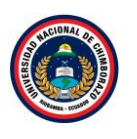

| Hyper-V - VMware Workstation                                               |                                                                                                    |                                    | - 🗇 ×                                                                                                    |
|----------------------------------------------------------------------------|----------------------------------------------------------------------------------------------------|------------------------------------|----------------------------------------------------------------------------------------------------|
| File Edit View VM Tabs Help   📔 🕶   🛱   🕰 🏔                                |                                                                                                    |                                    |                                                                                                    |
| File Edit View VM Tabs Hep                                                 | S  Concessiones de red  Concessiones de red  Conce | - X<br>Buscar en Coneciones de ref | ramientas Ver Ayuda<br>TAREAS<br>actualizaciones instalada<br>vs Update<br>actualizaciones buscadas<br>vs Defender<br>tarios y diagnósticos<br>yración de seguridad mejo<br>praria<br>xroducto<br>dores<br>ia instalada (RAM)<br>total en disco<br>TAREAS<br>Xroducto |
| To direct input to this VM. move the mouse pointer inside or press Ctrl+G. |                                                                                                    | E                                  | No. 10/12/2021                                                                                                    |

Figura 212: Ventana de propiedades del adaptador

La figura 212, muestra la ventana de propiedades de el adaptador principal y se observa que solo esta seleccionado **Controlador de protocolo LLDP de Microsoft** dejarlo así por defecto, clic en **Aceptar.** 

# Paso 5

| Hyper-V - VMware Workstation                                                                    |                                                                                                    | - 0 ×                                                            |
|-------------------------------------------------------------------------------------------------|----------------------------------------------------------------------------------------------------|------------------------------------------------------------------|
| File Edit View VM Tabs Help   📙 👻   💭 🚇                                                         |                                                                                                    |                                                                  |
| Library ×  Voe here to search                                                                   |                                                                                                    |                                                                  |
| Administrador del servidor                                                                      | 👰 Conexiones de red 🦳 🗆                                                                                                    | x - 0 ×                                                          |
| Hyper-V                                                                                         | ← → ~ ↑ I → Panel de control → Redes e Internet → Conexiones de red                                                                                                    | namientas Ver Ayuda                                              |
| Shared VMs (Deprecated)                                                                         | Organizar 🔻 Deshabilitar este dispositivo de red 🛛 Diagnosticar esta conexión 🚿 📳 🔻 🔳                                                                                                    | •                                                                |
| Panel  Servidor local  Todos los servidores  AD DS  DHCP  DNS  Hyper-V  Servicios de archivos y | Ethene0<br>Habilitado<br>Intel(R) 82574L Gigabit Network C<br>Vetwo<br>Intel(R) 82574L Gigabit Network C<br>Vetwo<br>Intel(R) 82574L Gigabit<br>Vetwork<br>Intel(R) 82574L Gigabit<br>Vetwork<br>Intel(R) 82574L Gigabit<br>Vetwork<br>Intel(R) 82574L Gigabit<br>Vetwork<br>Intel(R) 82574L Gigabit<br>Vetwork<br>Intel(R) 82574L Gigabit<br>Vetwork<br>Intel(R) 82574L Gigabit<br>Vetwork<br>Intel(R) 82574L Gigabit<br>Intel(R) 82574L Gigabit<br>Intel(R) 8257 | TAREAS                                                           |
|                                                                                                 | 2 elementos 1 elemento seleccionado                                                                                                    | dores<br>a instalada (RAM)<br>total en disco<br>TAREAS •<br>1632 |
|                                                                                                 |                                                                                                    | 10/12/2021                                                       |
| To direct input to this VM, move the mouse pointer inside or press Ctrl+G.                      |                                                                                                    |                                                                  |

Figura 213: Ventana de conexión de redes

En la figura 213, se selecciona el segundo adaptador, se le da clic derecho y seleccionar propiedades.

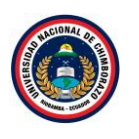

| Hyper-V - VMware Workstation                                                                | - 0 ×                                                                                                    |
|---------------------------------------------------------------------------------------------|----------------------------------------------------------------------------------------------------|
| File Edit View VM Tabs Help   📙 - 목   오 🏔 오   🔲 🔤 🔂 - 온 - 오 - 오 - 오 - 오 - 오 - 오 - 오 - 오 - 오 |                                                                                                    |
| File Edit View VM Taks Hep I + B C A C I - C + C - C + C - C + C + C - C + C + C            | -      -      -      -      -      -      -      -      -      -      -      -      -      -      -      -      -      -      -      -      -      -      -      -      -      -      -      -      -      -      -      -      -      -      -      -      -      -      -      -      -      -      -      -      -      -      -      -      -      -      -      -      -      -      -      -      -      -      -      -      -      -      -      -      -      -      -      -      -      -      -      -      -      -      -      -      -      -      -      -      -      -      -      -      -      -      -      -      -      -      -      -      -      -      -      -      -      -      -      -      -      -      -      -      -      -      -      -      -      -      -      -      -      -      -      -      -      -      -      -      -      -      -      -      -       -      -      - |
| # / II 🤅 🗮 <u>h</u> 🎫                                                                       | 18:32<br>🖫 🔩 10/12/2021 🖣                                                                                                    |
| o direct input to this VM move the mouse pointer inside or press Ctrl+G.                    |                                                                                                    |

Figura 214: Ventana de propiedades del adaptador

La figura 214, muestra la ventana de configuración del adaptador, se observa las opciones seleccionadas por defectos, dar clic en Protocolo de internet versión 4(TCP/IPV4) y se habilita la opción de propiedades y darle clic en **propiedades**.

| Paso 7                                                                                                    |                                                                                                    |       |
|----------------------------------------------------------------------------------------------------|----------------------------------------------------------------------------------------------------|-------|
| Hyper-V - VMware Workstation                                                                                                    |                                                                                                    | - 0 × |
| File Edit View VM Tabs Help   📔 👻   🕰 🚇                                                                                                    |                                                                                                    |       |
| Library       ×         Image: Speed of the sector of the sector of the sec | Consciones de red  Consciones de red  Consciones d |       |
| To direct input to this VM move the mouse pointer inside or press Ctrl+G.                                                                                                    |                                                                                                    |       |
| in the second second seco                                                                                                    |                                                                                                    |       |

Figura 215: Ventana de propiedades de protocolo versión 4

La figura 215, muestra las propiedades de internet versión 4 seleccionar **Usar la siguiente dirección IP**, en esta sección colocar en dirección IP 192.168.1.99 IP que ya se había añadido anteriormente, en mascara de subred **255.255.255.0** en puerta de enlace predeterminada

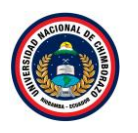

dejarla con la dirección que se encuentra y en servidor DNS preferido poner 192.168.1.99, clic en **aceptar**.

| Paso 8                                                                         |                          |                                                         |                                                |       |                       |                                                                                                    |                                       |                                             |                                            |
|--------------------------------------------------------------------------------|--------------------------|---------------------------------------------------------|------------------------------------------------|-------|-----------------------|----------------------------------------------------------------------------------------------------|---------------------------------------|---------------------------------------------|--------------------------------------------|
| Hyper-V - VMware Workstation                                                   | 1                        |                                                         |                                                |       |                       |                                                                                                    |                                       | - 6                                         | ı ×                                        |
| File Edit View VM Tabs H                                                       | Help 🔹                   | 육   오 🎍 오   🔲 !                                         | - 2 - 1 - 2 -                                  |       |                       |                                                                                                    |                                       |                                             |                                            |
| Library ×                                                                      | 🕞 Hyper-V 🛛 🛛            |                                                         |                                                |       |                       |                                                                                                    |                                       |                                             |                                            |
| Type here to search      Wy Computer      Hyper-V      Shared VMs (Deprecated) | Papelera de<br>reciclaje | Server1 en TS-HYPERV: Cone<br>Archivo Acción Medios Ver | xión a máquina virtual<br>r Ayuda<br>  🏂 🗅   🕎 | -     |                       | -                                                                                                    |                                       |                                             |                                            |
|                                                                                |                          | 3                                                       |                                                |       | Tiempo ac<br>00:00:08 | TS-HYPERV<br>Nuevo<br>Importar máquina vi<br>Configuración de Hy                                                                                                    | rtua                                  |                                             |                                            |
|                                                                                | win2012R2x64             |                                                         | Conectando a 'Ser                              | ver1' |                       | <ul> <li>Administrador de co</li> <li>Administrador de SA</li> <li>Editar disco</li> <li>Inspeccionar disco</li> <li>Detener servicio</li> <li>Quitar servidor</li> </ul>                                                                                                    | nm<br>N vi                            |                                             |                                            |
|                                                                                |                          |                                                         |                                                |       | No<br>Sin contacto    | U     Actualizar       Ver     Image: Constant and the second and the second and te | •                                     |                                             |                                            |
|                                                                                |                          | Estado: ejecutando                                      | <                                              |       | >                     | <ul> <li>Configuración</li> <li>Desconectar</li> <li>Apagar</li> </ul>                                                                                                    | > > > > > > > > > > > > > > > > > > > | 6 Datacente<br>ncia de Win<br>rs1_release.' | r Evaluation<br>dows expiró<br>161220-1747 |
|                                                                                | م 🖿                      | o 🤌 📄 🇊                                                 | <b>\$</b>                                      |       |                       |                                                                                                    | ^ 🛐 🕼                                 | 18:37<br>10/12/202                          | 1 🖏                                        |
| To direct input to this VM, move the n                                         | nouse pointer insid      | le or press Ctrl+G.                                     |                                                |       |                       |                                                                                                    | 🕞 📀 🔂                                 | 5 <b>4</b> 0                                | ©   🔽                                      |

Figura 216: Ventana del servidor apagado

La figura 216, muestra las maquinas creadas en Hyper-v, a continuación, encender la máquina virtual llamada Server 1.

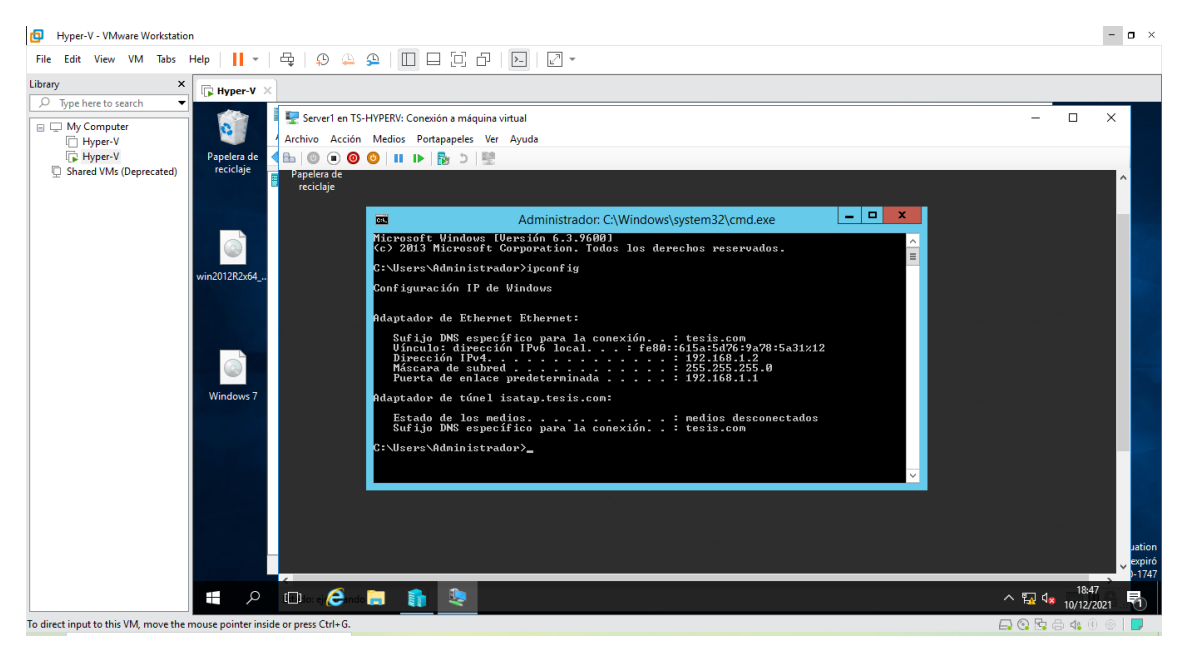

Figura 217: Ventana del símbolo del sistema

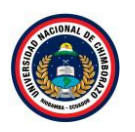

La figura 217, muestra el escritorio de la máquina virtual llamada Server 1 en la cual ya se añadió una dirección IP y para verificar la dirección ingresaremos al **cmd** y digitando el comando **ipcongif** confirma la dirección ya ingresada si está correcto, cerrar el programa.

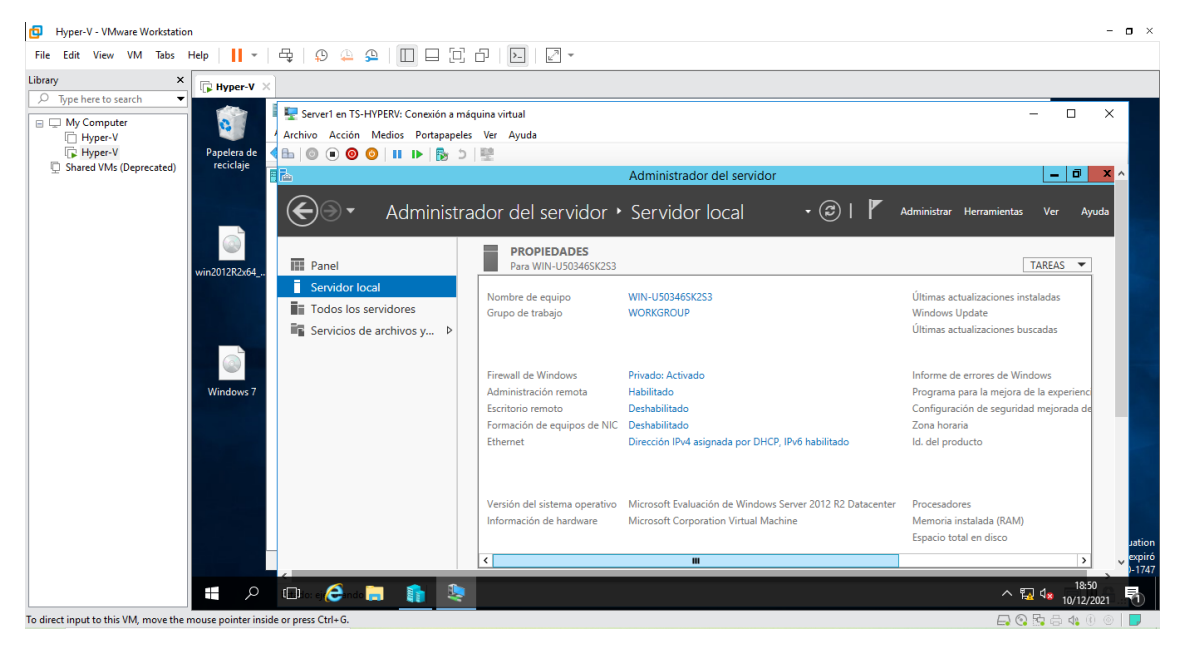

# Paso 10

Figura 218: Ventana de servidor local

La figura 218, muestra la ventana de administrador de servidor para dirigirse al apartado de "Servidor Local", se visualiza las propiedades de la máquina virtual, seleccionar Nombre del equipo

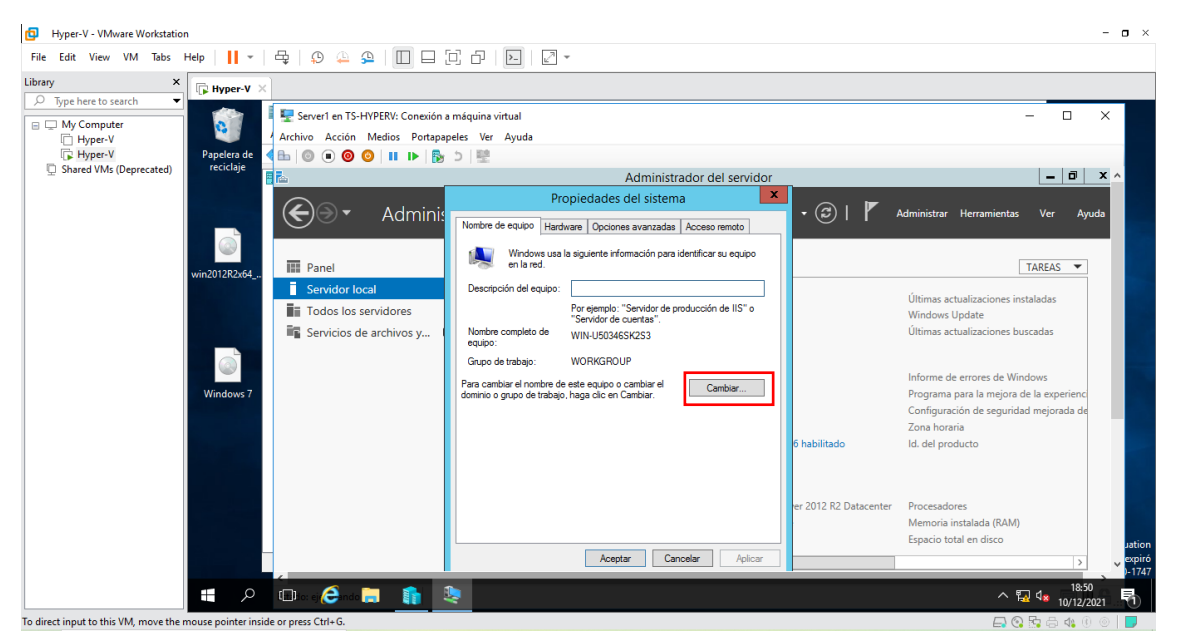

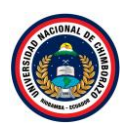

Figura 219: Ventana de las propiedades del sistema

En la figura 219, muestra con que nombre esta denominada la máquina virtual y el dominio, se va a cambiar el nombre para realizar ese cambio debe dirigirse a **cambiar** y saldrá una venta para cambiarlo.

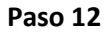

| Hyper-V - VMware Workstatio                                                                                   | n                                        |                                                                                                    |                                                                                                    |                                          |                                       | -                                                                                                    |        |
|----------------------------------------------------------------------------------------------------|------------------------------------------|----------------------------------------------------------------------------------------------------|----------------------------------------------------------------------------------------------------|------------------------------------------|---------------------------------------|----------------------------------------------------------------------------------------------------|--------|
| File Edit View VM Tabs                                                                                        | Help 🔹                                   | 육   우 🎍 오 🛛 🗆 🛛                                                                                                    | <b>-</b>                                                                                                    |                                          |                                       |                                                                                                    |        |
| Library ×                                                                                                    | Hyper-V ×                                |                                                                                                    |                                                                                                    |                                          |                                       |                                                                                                    |        |
| Type here to search     Type here to search     Wy Computer     HyperV     HyperV     Shared VMs (Deprecated) | Papelera de<br>reciclaje<br>win2012R2x64 | Server1 en TS-HYPERV: Conexión a<br>Archivo Acción Medios Portapep<br>De O O O II I P P<br>Archivo Acción Medios Portapep<br>De O O O II I P P<br>Contacto Acción Cocal<br>Servidor Iocal<br>Todos los servidores<br>Servicios de archivos y | máquina virtual<br>eles Ver Ayuda<br>D Propiedades del sistema<br>Cambios en el dominio o el nombre del e X<br>Puede cambios podrían efectar al acceso a los recursos de red.<br>Nombre de equipo:<br>Servidor 1 | servidor<br>x<br>oto<br>squipo<br>IIS" o | • ©   <b>ľ</b>                        | - C ×<br>Administrar Herramientas Ver Ayuda<br>TAREAS V<br>Últimas actualizaciones instaladas<br>Windows Update<br>Ultimas actualizaciones huscadas                                                                         |        |
|                                                                                                    | Windows 7                                |                                                                                                    | Nomine completo de equipo:<br>Servidor 1 Miss<br>Membro del<br>Ominio:<br>© Grupo de trabajo.<br>WORKGROUP<br>Aceptar Cancelar<br>Aceptar Cancelar                                                               | ar<br>Aplicar                            | 6 habilitado<br>er 2012 R2 Datacenter | Informe de errores de Windows<br>Programa para la mejora de la experienc<br>Configuración de seguridad mejorada de<br>Zona horaria<br>Id. del producto<br>Procesadores<br>Memoria instalada (RAM)<br>Espacio total en disco | Jation |
|                                                                                                    |                                          |                                                                                                    |                                                                                                    |                                          |                                       | 18:52                                                                                                    | -1747  |
|                                                                                                    |                                          | ullio: el/Cando 🗖 👔 🤻                                                                                                    | <u>₹</u>                                                                                                    |                                          |                                       | ∧ 🛃 🔩 10/12/2021                                                                                                    | 1      |
| To direct input to this VM, move the                                                                          | mouse pointer inside                     | e or press Ctrl+G.                                                                                                    |                                                                                                    |                                          |                                       | 🗛 🚱 🔂 🦚 🛈 💿                                                                                                    |        |

Figura 220: Ventana de cambios del nombre del equipo

La figura 220, muestra la ventana de configuración en la que se cambiar el nombre de la máquina, poner de referencia el nombre de la máquina virtual **Server 1** para poder identificarlas de mejor manera y **aceptar**.

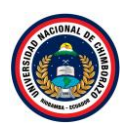

To direct input to this VM, move the m

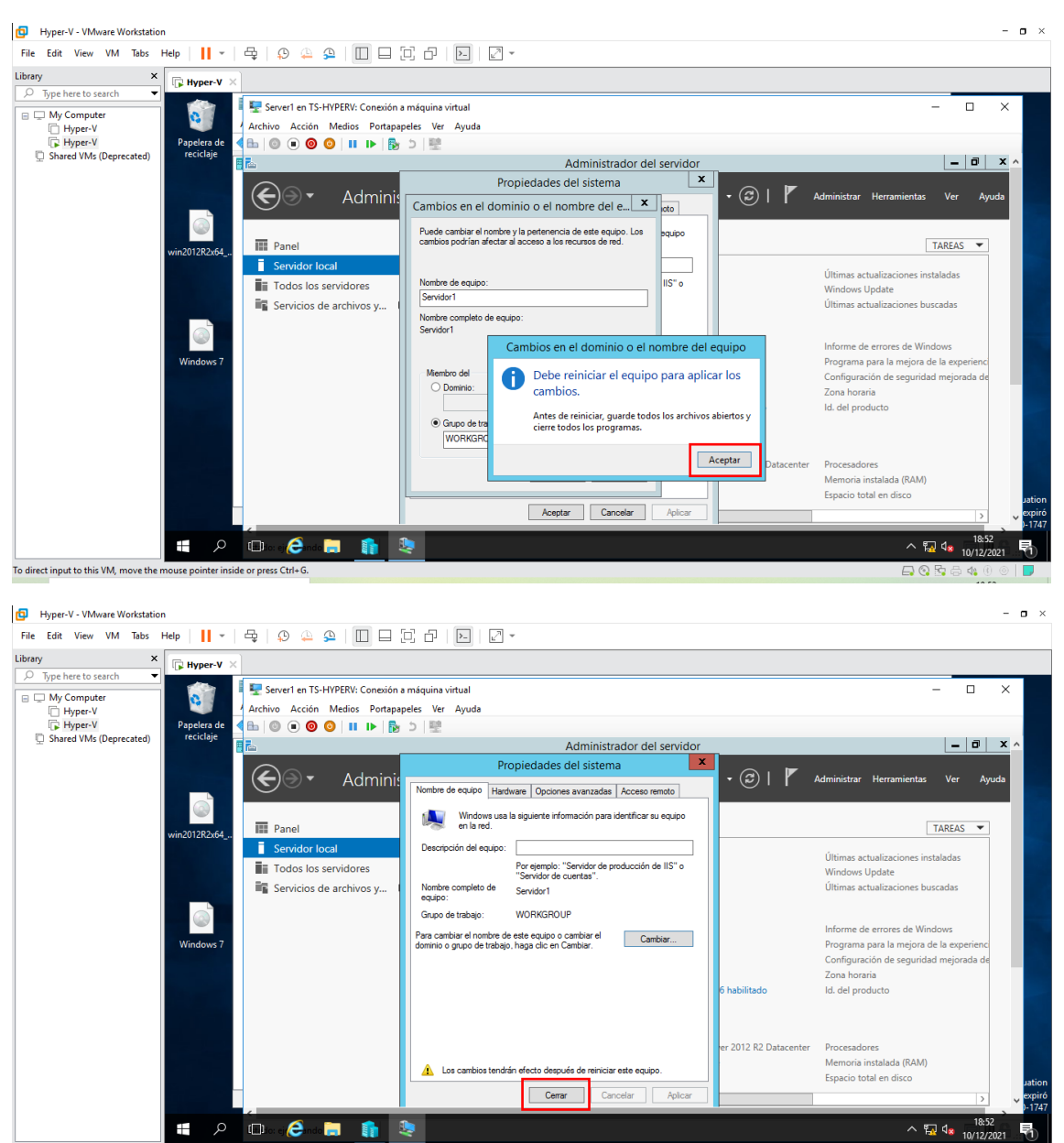

Figura 221: Ventana de propiedades del sistema

La figura 221, muestra un mensaje donde se debe reiniciar el equipo después de la configuración, poner aceptar y poner aceptar.

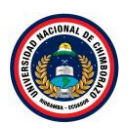

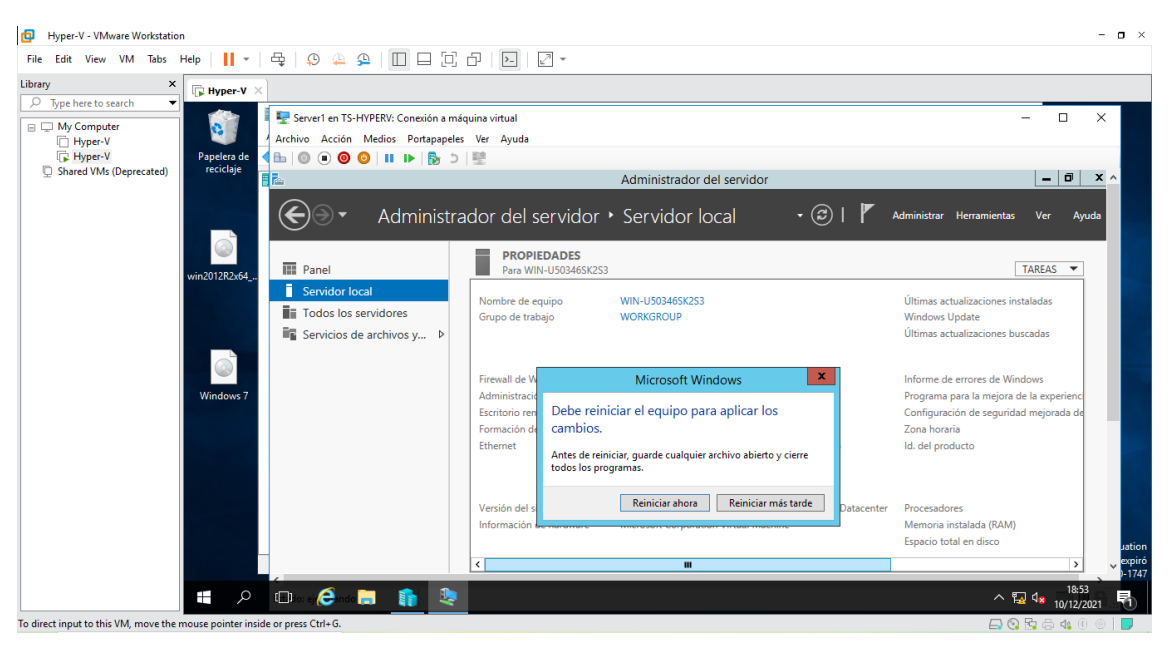

| Hyper-V - VMware Workstation                                                                                                    | - <b>o</b> ×                                       |
|----------------------------------------------------------------------------------------------------|----------------------------------------------------|
| File Edit View VM Tabs Help   📙 🗸 🛱   😰 🔔 🧏 🔲 🗔 🔂 💭 🗁 🔛 📝 👻                                                                                                    |                                                    |
| Library X Hyper-V X                                                                                                    |                                                    |
| > Type here to search       ▼         □ My Computer       □ My Computer         □ Hyper-V       □ Shared VMs (Deprecated)         □ Shared VMs (Deprecated)       ● ● ● ● ● ● ● ● ● ● ● ● ● ● | ×                                                  |
| win2012F2x64                                                                                                    |                                                    |
| Windows 7                                                                                                    |                                                    |
| : Reiniciando                                                                                                    |                                                    |
|                                                                                                    | ution<br>>>)1247<br>수 및 4 <u>8</u> 1012/2001<br>목) |
| To direct input to this VM, move the mouse pointer inside or press Ctrl+G.                                                                                                    |                                                    |

Figura 222: Ventana de reinicio del sistema

La figura 222, muestra un mensaje que se debe reiniciar el equipo, poner reiniciar ahora, en ese momento se reiniciará el equipo.

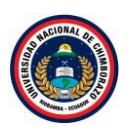

| Hyper-V - VMware Workstation                                                                |                          |                                                                                                    |                                                                                                    |                                                                                                    | - <b>-</b> ×                                                                                                    |
|---------------------------------------------------------------------------------------------|--------------------------|----------------------------------------------------------------------------------------------------|----------------------------------------------------------------------------------------------------|----------------------------------------------------------------------------------------------------|----------------------------------------------------------------------------------------------------|
| File Edit View VM Tabs H                                                                    | ielp 👻 👻                 | 4   0 4 2   🔲 🗆 🖂                                                                                                    | 0   D   2 -                                                                                                  |                                                                                                    |                                                                                                    |
| Library ×                                                                                   | 🕞 Hyper-V 🗡              |                                                                                                    |                                                                                                    |                                                                                                    |                                                                                                    |
| Type nere to search     My Computer     My Computer     Hyper-V     Shared VMs (Deprecated) | Papelera de<br>reciclaje | Server1 en TS-HYPERV: Conexión a m<br>Archivo Acción Medios Portapapele<br>Conexión de los Portapapele<br>Serverta de los Portapapeles<br>Conexión de los Portapapeles<br>Conexión de los Portapapel | áquina virtual<br>ss Ver Ayuda<br>11 ፼<br>ador del servidor ♪                                                | Administrador del servidor<br>Servidor local · ②   『                                                  | - C X                                                                                                    |
|                                                                                             | win2012R2x64             | Panel  Servidor local  Todos los servidores  Servicios de archivos y                                                                                                    | PROPIEDADES<br>Para Servidor1<br>Nombre de equipo<br>Grupo de trabajo                                        | Servidor1<br>WORKGROUP                                                                                | TAREAS  Últimas actualizaciones instaladas Windows Update Últimas actualizaciones buscadas                                                             |
|                                                                                             | Windows 7                |                                                                                                    | Firewall de Windows<br>Administración remota<br>Escritorio remoto<br>Formación de equipos de NIC<br>Ethernet | Privado: Activado<br>Habilitado<br>Deshabilitado<br>Dirección IPv4 asignada por DHCP, IPv6 habilitado | Informe de errores de Windows<br>Programa para la mejora de la experienc<br>Configuración de seguridad mejorada de<br>Zona horaria<br>Id. del producto |
|                                                                                             |                          | _                                                                                                    | Versión del sistema operativo<br>Información de hardware                                                     | Microsoft Evaluación de Windows Server 2012 R2 Datacenter<br>Microsoft Corporation Virtual Machine    | Procesadores<br>Memoria instalada (RAM)<br>Espacio total en disco                                                                                      |
|                                                                                             | م                        | 💷 io: e 🧀 inde 🚍 👔 🍳                                                                                                    |                                                                                                    |                                                                                                    | ^ 19:10<br>∧ 10/12/2021 10/12/2021                                                                                                    |
| To disent in such to this VAA means the set                                                 |                          | a a server Chille C                                                                                                    |                                                                                                    |                                                                                                    |                                                                                                    |

Figura 223: Ventana de servidor local

La figura 223, muestra el cambio que se ha realizado anteriormente en el nombre del equipo, ahora ya tiene el nombre de **Server1**, a continuación, se va a cambiar el nombre del grupo de trabajo seleccionar y se mostrara una ventana para realizar el cambio.

# Paso 16

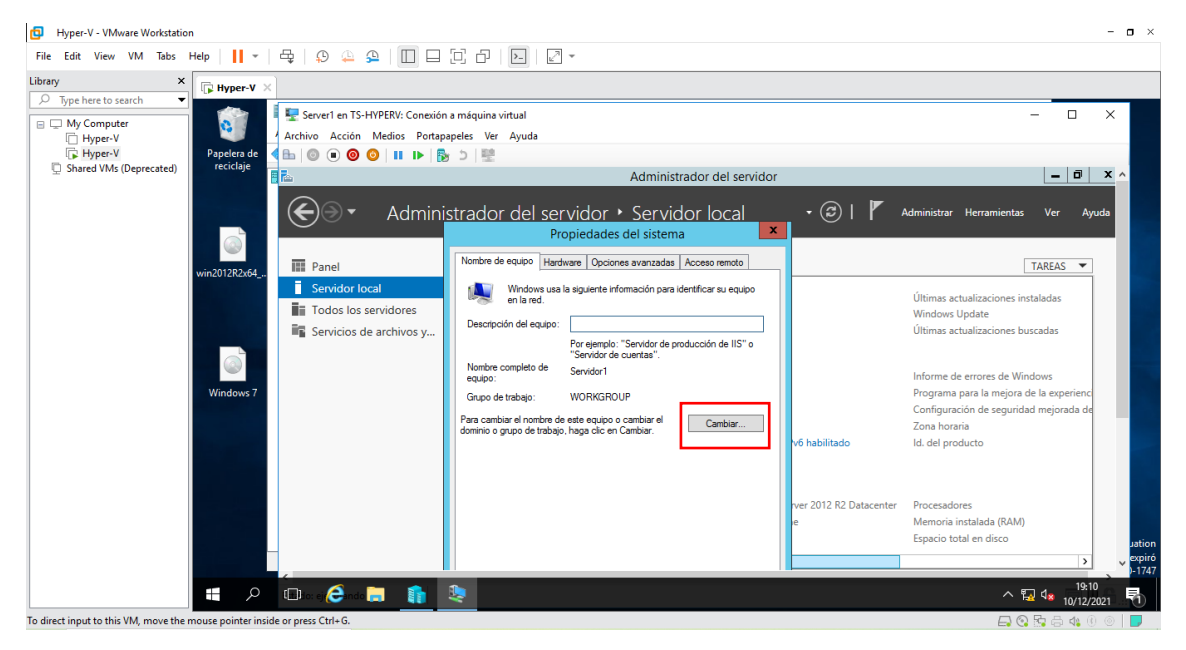

Figura 224: Ventana de propiedades del sistema

La figura 224, muestra con que nombre esta denominada la máquina virtual y el grupo de trabajo , se va a cambiar el grupo de trabajo para realizar ese cambio debe dirigirse al botón cambiar y saldrá una venta para cambiarlo.

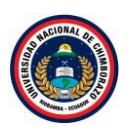

| Hyper-V - VMware Workstation                                                            | n                                                                                                    |                                                                                                    |                                                                                                    |                                              | - <b>•</b> ×                                                                                                    |
|-----------------------------------------------------------------------------------------|----------------------------------------------------------------------------------------------------|----------------------------------------------------------------------------------------------------|----------------------------------------------------------------------------------------------------|----------------------------------------------|----------------------------------------------------------------------------------------------------|
| File Edit View VM Tabs H                                                                | Help 🔹                                                                                                    | 육   🔉 斗 🕰   🔲 🗆                                                                                                    | 그 ㅎ   🖸   🛛 •                                                                                                    |                                              |                                                                                                    |
| Library ×                                                                               | 🕞 Hyper-V 🛛                                                                                                    |                                                                                                    |                                                                                                    |                                              |                                                                                                    |
| Iype here to search     Wy Computer     Hyper-V     Hyper-V     Shared VMs (Deprecated) | Papelera de<br>reciclaje                                                                                         | Server1 en TS-HYPERV: Conexión<br>Archivo Acción Medios Portapi<br>O O O O II I►<br>D     O O O II I►<br>D     O O O O O O O O O O O O O O O | a máquina virtual<br>ipeles Ver Ayuda<br>10 1 2<br>Administrador del serv<br>strador del servidor > Servidor local | idor<br>• @   🚩 /                            | – C X                                                                                                    |
|                                                                                         | Windows 7                                                                                                    | Panel  Servidor local  Codos los servidores  Servicios de archivos y                                                                         | Propiedades del sistema                                                                                            | v6 habilitado<br>ver 2012 R2 Datacenter<br>e | TAREAS  Ultimas actualizaciones instaladas Windows Update Ultimas actualizaciones buscadas Informe de errores de Windows Programa para la mejora de la experienc Configuración de seguridad mejorada de Zona horaria Id. del producto Procesadores Memoria instalada (RAM) Espacio total en disco 1 1 1 1 1 1 1 1 1 1 1 1 1 1 1 1 1 1 1 |
|                                                                                         | م 🖿                                                                                                    | 💷 er 🥭 nde 📄 👔                                                                                                    | <b>1</b>                                                                                                    |                                              | ∧ 😨 4∎ 19:11<br>10/12/2021 🖣                                                                                                    |
| discustion of the shirt MA.                                                             | and the second second second second second second second second second second second second second second second | Chille C                                                                                                    |                                                                                                    |                                              |                                                                                                    |

Figura 225: Ventana de cambio del dominio

La figura 225, muestra una ventana de cambios para el dominio, seleccionar miembro del dominio y escribir el dominio en este caso es denominado **tesis.com** y poner clic en **aceptar**.

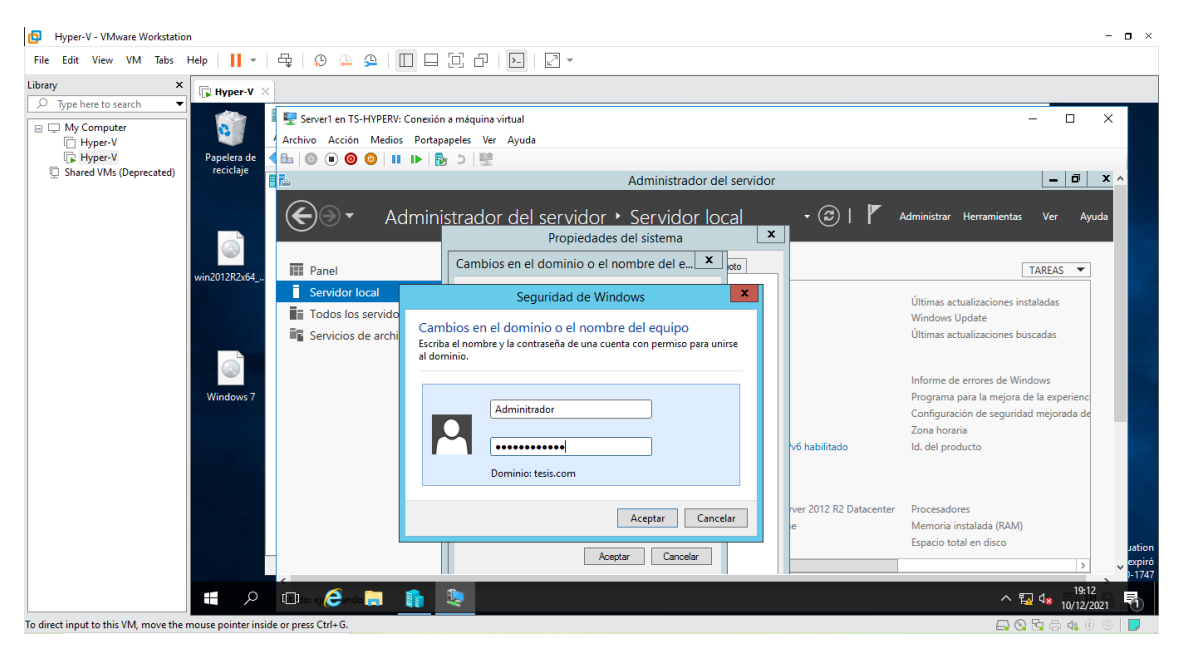

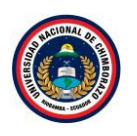

| Hyper-V - VMware Workstation                                 |                                                             |                                     | - <b>o</b> ×                            |
|--------------------------------------------------------------|-------------------------------------------------------------|-------------------------------------|-----------------------------------------|
| File Edit View VM Tabs Help   📕 👻 🛱                          | 9 🚇 🚇 🔲 🗖 🔁 🗗 🔜 🖉 🔹                                         |                                     |                                         |
| Library × Hyper-V ×                                          |                                                             |                                     |                                         |
| 🔎 Type here to search 🔻 📠 Administrador                      | Server1 en TS-HYPERV: Conexión a máquina virtual            |                                     | – 🗆 X 🗡                                 |
| My Computer                                                  | chivo Acción Medios Portapapeles Ver Avuda                  |                                     |                                         |
|                                                              | ◎ • ◎ ○   ■ ▶   № ▷   😤                                     |                                     | da                                      |
| Shared VMs (Deprecated)                                      | Ad                                                          | ministrador del servidor            | – 🗇 🗙 🔺                                 |
| III Panel                                                    | Propiedades del sistema 🗙                                   |                                     |                                         |
| 📑 Servidor Ic                                                | Cambios en el dominio o el nombre del e X                   | rvidor local 🔹 🙂 l 🏌 🦸              | Administrar Herramientas Ver Ayuda      |
| Todos los                                                    | Runda combier el perdero y la portecopia de aste aguina Lea |                                     |                                         |
| 🖬 AD DS                                                      | cambios podrían afectar al acceso a los recursos de red.    |                                     | TAREAS 🔻                                |
| 11 DHCP                                                      |                                                             | ident                               | Últimas actualizaciones instaladas      |
| 🚨 DNS                                                        | Nombre de equipo:                                           | KGROUP                              | Windows Update                          |
| 🛅 Hyper-V                                                    | Servidor1                                                   |                                     | Últimas actualizaciones buscadas        |
| Servicios d                                                  | Nombre completo de equipo:<br>Servidor1                     |                                     |                                         |
|                                                              |                                                             | ido: Activado                       | Informe de errores de Windows           |
|                                                              | Más ar                                                      | litado                              | Programa para la mejora de la experienc |
|                                                              | Miembro del                                                 | habilitado                          | Configuración de seguridad mejorada de  |
|                                                              | tesis.com Cambios en el                                     | dominio o el nombre del equipo 🗙    | Zona horana<br>Id. del producto         |
|                                                              |                                                             |                                     | id. del producto                        |
|                                                              | WORKGROUP                                                   | i constanto el deminio terio com    |                                         |
|                                                              |                                                             | correctamente al dominio tesis.com. | Deserved and                            |
|                                                              | Aceptar Cancela                                             | center                              | Memoria instalada (RAM)                 |
|                                                              |                                                             | Aceptar                             | Espacio total en disco                  |
|                                                              | Aceptar Cancelar                                            |                                     |                                         |
|                                                              |                                                             |                                     | 1017                                    |
|                                                              | Deserg 🔁 en de 🚍 👔 🛬 📥                                      |                                     |                                         |
| To direct input to this VM, move the mouse pointer inside or | press Ctrl+G.                                               |                                     | 🕞 📀 📴 🖨 🐗 🕕 💿 📘                         |

Figura 226: Mensaje informativo

La figura 226, muestra la venta que nos confirma la seguridad de Windows donde pide el administrador y la contraseña poner los datos, pero de la maquina principal, si la contraseña y usuario es correcta saldrá un mensaje de se unió correctamente, de esta manera esta máquina ya está en el mismo dominio de nuestra maquina principal.

| Hyper-V - VMware Workstation                                         |                                                                                                    |                                                                                                    | - • ×                                                                                                    |
|----------------------------------------------------------------------|----------------------------------------------------------------------------------------------------|----------------------------------------------------------------------------------------------------|----------------------------------------------------------------------------------------------------|
| File Edit View VM Tabs Help   📕 🖛 🛱                                  | e   \$ 4 4 1 1 1 1 1 1 1 1 1 1 1 1 1 1 1 1 1                                                                                 |                                                                                                    |                                                                                                    |
| Library X Hyper-V X                                                  |                                                                                                    |                                                                                                    |                                                                                                    |
| yperifie o search     Ar     Gravesteil     Steventy Mr. (Descented) | ₹ Server1 en TS-HYPERV: Conexión a máquina virtual<br>rchivo Acción Medios Portapapeles Ver Ayuda<br>a 💿 💿 🞯 🥝 🛛 🖬 🕪 🕞 ⊃ 🛛 🕎 |                                                                                                    | × ×                                                                                                    |
| Shared vivis (Deprecated)                                            | 1                                                                                                    | Administrador del servidor                                                                                                    | _ 0 × ^ _                                                                                                    |
| Panel                                                                | Propiedades del sistema                                                                                                    |                                                                                                    |                                                                                                    |
| Servidor                                                             | Cambios en el dominio o el nombre del e 🗴                                                                                    |                                                                                                    | Administrar Herramientas Ver Ayuda                                                                                                    |
| AD DS                                                                | Puede cambiar el nombre y la pertenencia de este equipo. Los<br>cambios podrían afectar al acceso a los recursos de red.     | pquipo                                                                                                    | TAREAS 💌                                                                                                    |
| 作更 DHCP<br>品 DNS<br>聞 Hyper-V<br>嵋 Servicio                          | Nombre de equipo:<br>Servidor1<br>Nombre completo de equipo:<br>Servidor1                                                    | liS" e com                                                                                                    | Últimas actualizaciones instaladas<br>Windows Update<br>Últimas actualizaciones buscadas                                                               |
|                                                                      | Membro del                                                                                                    | mbios en el dominio o el nombre del equipo<br>Debe reiniciar el equipo para aplicar los<br>cambios.<br>Antes de reiniciar, guarde todos los archivos abiertos y<br>cierre todos los programas. | Informe de errores de Windows<br>Programa para la mejora de la experienc<br>Configuración de seguridad mejorada de<br>Zona horaria<br>Id. del producto |
| T                                                                    | Aceptar Cancel                                                                                                    | Aceptar Datacenter                                                                                                    | Procesadores<br>Memoria instalada (RAM)<br>Espacio total en disco                                                                                      |
| <b>二</b>                                                             | Der ei 🥭 nd 📜 🔚 🥼 🧶                                                                                                    |                                                                                                    | ^ 🔛 d∎ 19:23                                                                                                    |
| To direct input to this VM, move the mouse pointer inside or         | press Ctrl+G.                                                                                                    |                                                                                                    | 📮 😋 📴 🖶 🦛 🖲 🖉                                                                                                    |

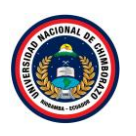

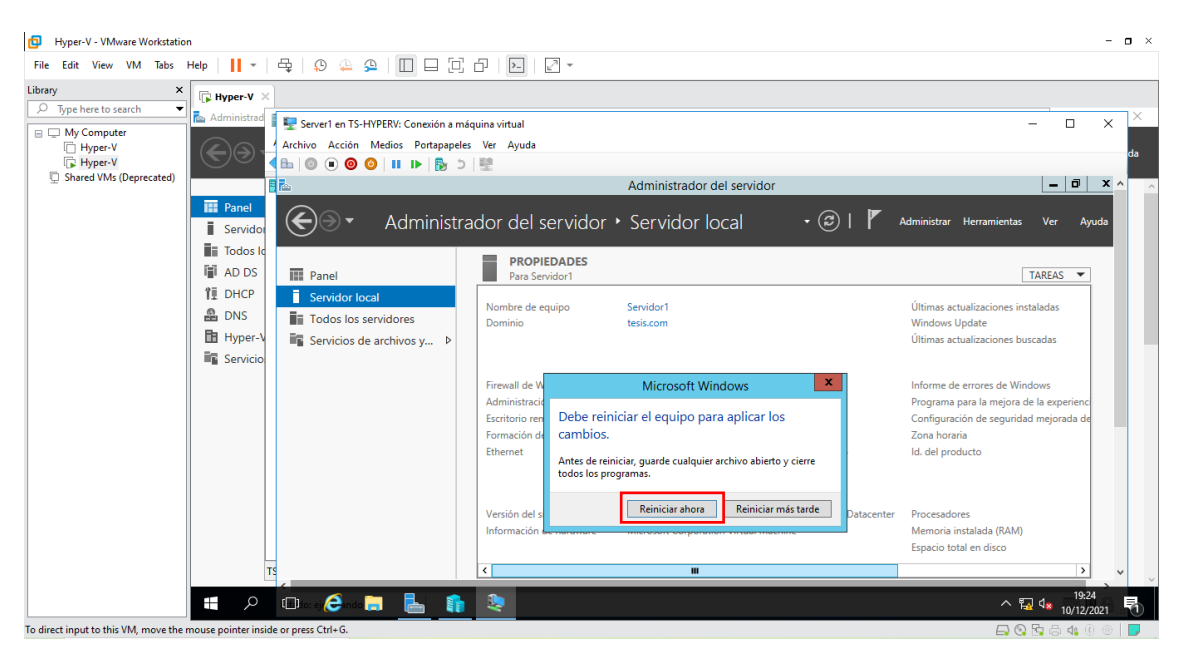

Figura 227: Mensaje informativo

La figura 227, muestra un mensaje que se debe reiniciar el equipo dar clic en aceptar, saldrá un mensaje de **reiniciar ahora** y se reiniciará solita la máquina.

# Paso 20

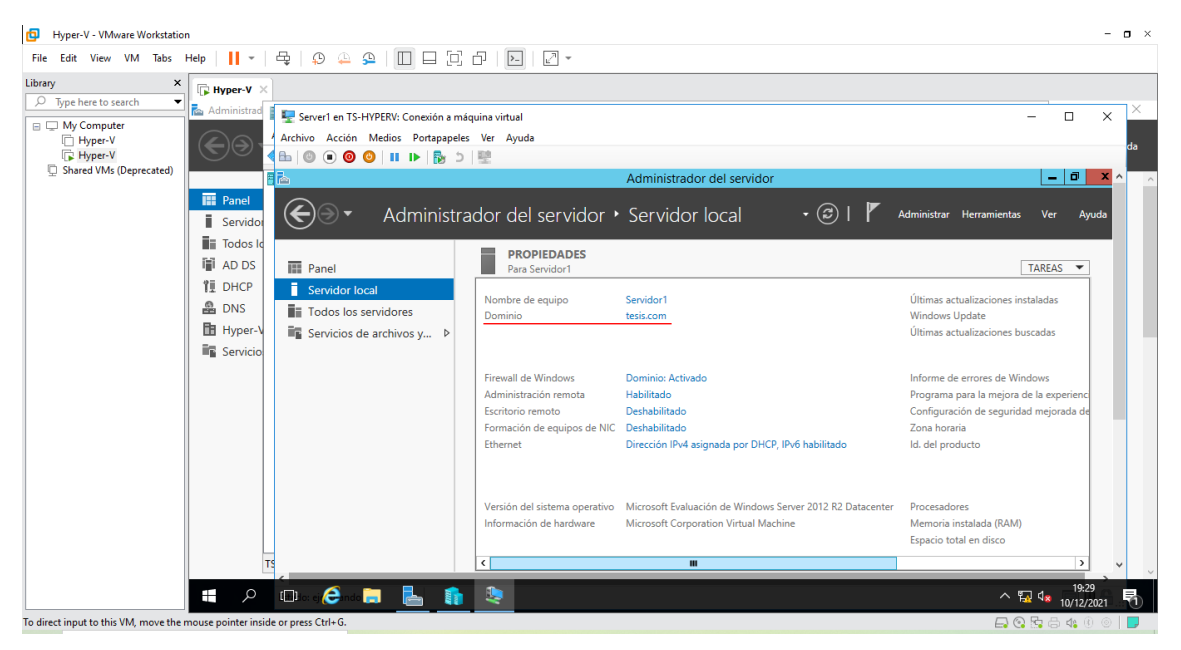

Figura 228: Ventana del servidor local

La figura 228, Se observa la ventana de administrador de servidor para dirigirse al apartado de "Servidor Local", se visualiza las propiedades de la máquina virtual, se muestra ya el dominio como **tesis.com**.

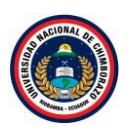

| Hyper-V - VMware Workstation |               |                                                                                                    |                                                                                                    |                                                                                                    |                                                                                                    | - o ×  |
|------------------------------|---------------|----------------------------------------------------------------------------------------------------|----------------------------------------------------------------------------------------------------|----------------------------------------------------------------------------------------------------|----------------------------------------------------------------------------------------------------|--------|
| File Edit View VM Tabs Help  | -   🖶   😳 🤐 🕰 |                                                                                                    | -                                                                                                    |                                                                                                    |                                                                                                    |        |
|                              |               | ERV: Conceión a máquina virtual<br>ecios Portapapeles Ver Ayuda<br>IIII IN IN IN INTERNATIONAL<br>Administrador del sect<br>INTERNATIONAL<br>Ventana principal del Panel de<br>control<br>Permitir una aplicación o una                                                                                                    | Administrador del servidor<br>rvidor  Servidor local<br>Firewall de Windows<br>Ayude a proteger su equipo con Firew<br>Firewall de Windows ayuda a impedir que hacker<br>equipo a travts de Internet o de una red. | Administrar Herramientas      Administrar Herramientas      Buscar en el Panel de control P  vall de Windows s o software malintencionado obtengan acceso al | - D<br>Ver Ayu<br>REAS -<br>das                                                                                                    | X X da |
|                              | л             | Caracteristica a través de<br>Firewall de Windows<br>Cambiar la configuración de<br>notificaciones<br>Activar o desactivar Firewall de<br>Windows<br>Caracteristica e desactivar Firewall de<br>Mindows<br>Caracteristica e desactivar Firewall de<br>Mindows<br>Caracteristica e desactivar Firewall de<br>Mindows<br>Caracteristica e desactivar Firewall de<br>Province e desactivar Firewall de<br>Solución de problemas de red<br>Caracteristica e desactivar firewall de<br>Solución de problemas de red | Redes de dominio  Redes del trabajo que estén conectadas a un dor  Estado de Firevall de Windows: Conexiones entrantes:  Redes de dominio activas: Estado de notificación:  Redes privadas                         | Conectado                                                                                                    | vs<br>experienc<br>rejorada de<br>vijorada de<br>vijorada de<br>vijorada de<br>vijorada de<br>vijorada de<br>vijorada de<br>vijorada de<br>vijorada de<br>vijorada de | 21     |

Figura 229: Ventana de firewall

La figura 229, se dirige al Firewall de la maquina en la que se observa un color verde que demuestra que esta activado, dirigirse a activar o desactivar el Firewall de Windows.

#### Paso 22

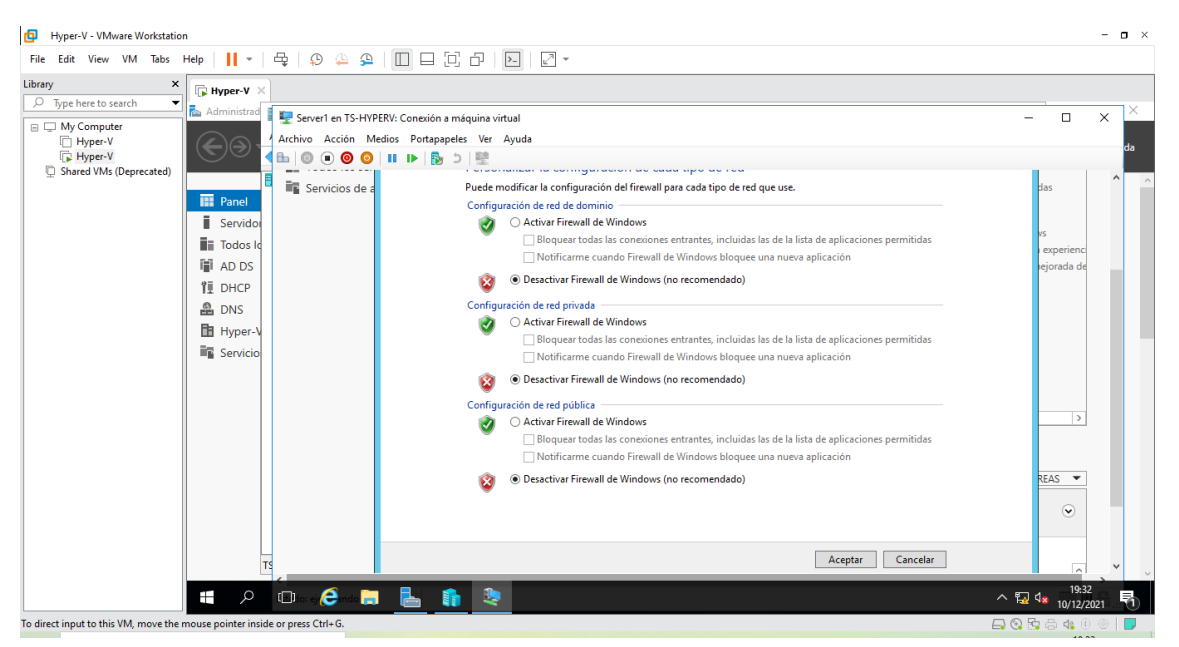

Figura 230: Ventana de propiedades del firewall

En la figura 230, muestra las propiedades para poder desactivar el firewall por razones de configuración, seleccionar en todas las opciones Desactivar y seleccionar aceptar.

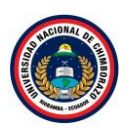

| Hyper-V - VMware Workstatio         | n         |                                                                        |                                                                                                    |                                                                                                    |                                                                                                    | - 🗆 >                                    |
|-------------------------------------|-----------|------------------------------------------------------------------------|----------------------------------------------------------------------------------------------------|----------------------------------------------------------------------------------------------------|----------------------------------------------------------------------------------------------------|------------------------------------------|
| File Edit View VM Tabs              | Help 🗸 🗸  | 육   우 🌳 🕰                                                              |                                                                                                    | · ·                                                                                                    |                                                                                                    |                                          |
| Library ×                           | Hyper-V × |                                                                        |                                                                                                    |                                                                                                    |                                                                                                    |                                          |
| My Computer Hyper-V Hyper-V Hyper-V |           | Free Server1 en TS-HYP<br>Archivo Acción M<br>Archivo (1) (1) Acción M | PERV: Conexión a máquina virtual<br>edios Portapapeles Ver Ayuda                                                                    |                                                                                                    |                                                                                                    | - 🗆 X 🛆                                  |
| Shared VMs (Deprecated)             |           |                                                                        | 🐨 🌝 👻 T 🔤 « bistema y si                                                                                                    | eguridad 🕨 Firewaii de windows                                                                                                | 🗸 😋 buscar en el Panel de control 😕                                                                 | ^                                        |
|                                     | Panel     | Servidor local<br>Todos los ser                                        | Ventana principal del Panel de<br>control                                                                                           | Ayude a proteger su equipo con Fi<br>Firewall de Windows ayuda a impedir que hao<br>equipo a través de Internet o de una red. | rewall de Windows<br>:kers o software malintencionado obtengan acceso al                            | idas                                     |
|                                     | AD DS     |                                                                        | Permitir una aplicación o una<br>característica a través de<br>Firewall de Windows<br>Cambiar la configuración de<br>notificaciones | Actualizar configuración de firewall<br>Firewall de Windows no está usando la<br>configuración recomendada para prote         | ger el                                                                                              | vs<br>experienci<br>jejorada de          |
|                                     | Hyper-V   |                                                                        | <ul> <li>Activar o desactivar Firewall de<br/>Windows</li> <li>Restaurar valores<br/>predeterminados</li> </ul>                     | ¿Cuál es la configuración recomendada                                                                                         | e .                                                                                                 |                                          |
|                                     |           |                                                                        | Configuración avanzada<br>Solución de problemas de red                                                                              | Redes de dominio                                                                                                    | Conectado 🐼                                                                                         | -                                        |
|                                     |           |                                                                        |                                                                                                    | Ertado do Eirowall do Windowr                                                                                                 | Deractivade                                                                                         |                                          |
|                                     |           |                                                                        |                                                                                                    | Conexiones entrantes:                                                                                                    | Bloquear todas las conexiones a aplicaciones que<br>no estén en la lista de aplicaciones permitidas | >                                        |
|                                     |           |                                                                        |                                                                                                    | Redes de dominio activas:                                                                                                    | 🜆 tesis.com                                                                                         |                                          |
|                                     |           |                                                                        |                                                                                                    | Estado de notificación:                                                                                                    | No notificarme cuando Firewall de Windows<br>bloquee una nueva aplicación                           | REAS 💌                                   |
|                                     | т         | e .                                                                    | Vea también<br>Centro de actividades                                                                                                | 😵 Redes privadas                                                                                                    | No conectado 😒                                                                                      |                                          |
|                                     | م 🖿       | 🗊 ko: ej 🥭 n do 🔚                                                      | L 🔒 🏦 😣                                                                                                    |                                                                                                    | <br>∧ ₹                                                                                             | ₽ 4 <mark>≈ 19:32</mark><br>10/12/2021 ₹ |

La figura 231: Ventana de firewall desactivado

La figura 231, muestra un color rojo en cada una de las opciones mostradas, en la que nos indica que el firewall esta desactivado y cerrar la ventana.

#### Paso 24

| Hyper-V - VM/ware Workstation                                                                                                    | - <b>o</b> ×                                                                                       |
|----------------------------------------------------------------------------------------------------|----------------------------------------------------------------------------------------------------|
| File Edit View VM Tabs Help   📙 🖛   🖧   😰 🚇 🚇 🔲 🗔 🖓 🖓 🖉                                                                                                    |                                                                                                    |
| Library X G Hyper-V X                                                                                                    |                                                                                                    |
| Administrat     Administrat     Administr | x ×                                                                                                |
| iii Todos le<br>iii AD DS<br>管 DHCP<br>会 DNS<br>語 Hyper-V<br>語 Sonicio Filorettar                                                                                                    |                                                                                                    |
| Esciba el nombre del programa, carpeta, documento o recurso de Internet que desea abrir con Windows.                                                                                                    | erver 2012 R2                                                                                      |
| Evaluación de Win                                                                                                    | dows Server 2012 R2 Datacent<br>La licencia de Windows expi<br>Build 960<br>07:34 pm.<br>10/12/221 |
| 📲 🔎 💷 a 🤅 na 🚍 <u>ह</u> 🦺 🧶                                                                                                    | ^ 19:34<br>10/12/2021 ₹                                                                            |
| To direct input to this VM, move the mouse pointer inside or press Ctrl+G.                                                                                                    | 🕞 😳 📴 🖶 🍕 🖲 🔘 📃                                                                                    |

Figura 232: Ventana de ejecutar comando

La figura 232, muestra la venta del escritorio en la cual se va a presionar Windows + r y se mostrara la ventana de ejecución, escribir **shutdown /p** y dar clic en **aceptar**, este comando apagara completamente el ordenador.

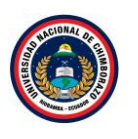

| Hyper-V - VMware Workstation                                                                                                    |                                                                                                    | - <b>o</b> × |
|----------------------------------------------------------------------------------------------------|----------------------------------------------------------------------------------------------------|--------------|
| File Edit View VM Tabs Help   📙 🖌 🚭   🕸 🚇 🚇 🔲 🗔 🗔 🗗   💽 🖉 🗸                                                                                                    |                                                                                                    |              |
| Library X 🕞 Hyper-V X                                                                                                    |                                                                                                    |              |
| Library × ×<br>© Type here to search Administrat<br>Hyper-V<br>Shared VMs (Deprecated)<br>Tiempo ac<br>Tiempo ac<br>Tiemp | Acciones TS-HYPERV Neveo Importar máquina virtua Importar máquina virtua Importar máquina virtua Administrador de SAN vi Administrador de SAN vi Inspeccionar disco Detener servicio Actualizar Ver Actualizar Ver Aquida | Ver Ayuda    |
| Estado: desactivada                                                                                                    | Server1  Conectar Configuración Iniciar Dunto de control                                                                                                    | 19:35 —      |
| In direct input to this VM move the mouse pointer inside or press Chrie-G.                                                                                                    | ~ 🖬 🔩                                                                                                    | 10/12/2021   |

Figura 233: Ventana de servidor apagado

La figura 233, muestra la maquina llamada Server 1 apagada, a lo cual se dirigirá a prender la otra máquina que funcionará como el Servidor 2 para realizar las configuraciones pertinentes.

#### Paso 26

| Hyper-V - VMware Workstation                         |                                             |                    |                     |                        |                 |                   |           |                           |          | - • ×        |
|------------------------------------------------------|---------------------------------------------|--------------------|---------------------|------------------------|-----------------|-------------------|-----------|---------------------------|----------|--------------|
| File Edit View VM Tabs Help                          | ·   🗣   🔉 🚇 🕰   🔲 🛙                         |                    | >-   🖉 👻            |                        |                 |                   |           |                           |          |              |
| Library X                                            | ×                                           |                    |                     |                        |                 |                   |           |                           |          |              |
| Administr                                            | ad 📲 Administrador de Hyper-V               |                    |                     |                        |                 |                   |           | - 0                       | $\times$ | – 0 ×        |
| Hyper-V                                              | Archivo Acción Ver Ayuda                    |                    |                     |                        |                 |                   |           |                           |          | s Ver Ayuda  |
| Hyper-V     Shared VMs (Deprecated)                  |                                             |                    |                     |                        |                 |                   |           |                           |          |              |
| III Danal                                            | TS-HYPERV                                   | Máquinas vir       | tuales              |                        |                 |                   |           | Acciones                  | . ^      |              |
| Servic                                               |                                             | Nombre             | Ac                  | ción en c l            | lso de CPU      | Memoria asignada  | Tiempo ac | Nuevo                     | -        |              |
| Todos                                                | lo                                          | Cliente            | de<br>de            | sactivada<br>sactivada |                 |                   |           | 🔒 Importar máquina virtua |          |              |
| T AD D                                               | 5                                           | Server             | Conectar            |                        |                 |                   |           | Configuración de Hyper    |          |              |
| 11 DHCP                                              |                                             | <                  | Configuración       | -                      |                 |                   |           | Administrador de conm     |          |              |
| DNS                                                  |                                             | Puntos d           | Iniciar             |                        |                 |                   |           | Administrador de SAN vi.  | <u> </u> |              |
| Hyper                                                | -1                                          |                    | Punto de control    |                        | nada no tiene p | untos de control. |           | Inspeccionar disco        |          |              |
| Servic                                               | io                                          |                    | Mover               |                        |                 |                   |           | Detener servicio          |          |              |
|                                                      |                                             | Server2            | Exportar            |                        |                 |                   |           | 🗙 Quitar servidor         |          |              |
|                                                      |                                             |                    | Cambiar nombre      |                        | (12/2021 19:14) | 42 En clúster:    | No        | O Actualizar              |          |              |
|                                                      |                                             |                    | Eliminar            |                        | 0               |                   |           | Ver                       | -        | Ocultar      |
|                                                      |                                             |                    | Habilitar replicac  | ion                    | nguno           |                   |           | Ayuua                     | - 1      |              |
|                                                      |                                             |                    | Ayuda               |                        |                 |                   |           | Conectar                  | -        |              |
|                                                      |                                             |                    |                     |                        |                 |                   |           | Configuración             |          |              |
|                                                      |                                             | Resumen M          | emoria Funciones de | red Replicació         | in              |                   |           | Iniciar                   |          |              |
|                                                      | Link like in our firm the same in an invite | <                  | and a               |                        |                 |                   | >         | B. Dunto de control       | ~        |              |
|                                                      | Habilita la replicación para la maquin      | a virtual selecció | inada.              |                        |                 |                   |           |                           |          | 10.25        |
| ۶ 🗰 📃                                                | ) 🖸 🌔 📜 占                                   |                    |                     |                        |                 |                   |           | ^                         | ፻፲ ሳ     | * 10/12/2021 |
| To direct input to this VM, move the mouse pointer i | nside or press Ctrl+G.                      |                    |                     |                        |                 |                   |           | <b>-</b>                  | 📀 🗄      | 🖶 🔩 🖲 💿 📘    |

La figura 234: Ventana del administrador de Hyper-V

La figura 234, seleccionar Server2 Haciendo clic con el botón derecho del ratón sobre la máquina virtual, aparece un menú de contexto que nos permite conectar con la pantalla de la máquina y seleccionar **Conectar**.

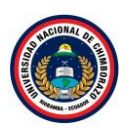

| Hyper-V - VMware Workstation         | n                               |                                             | - 🗆 ×                           |
|--------------------------------------|---------------------------------|---------------------------------------------|---------------------------------|
| File Edit View VM Tabs               | Help   📙 👻   🛱   📿              |                                             |                                 |
| Library ×                            | Hyper-V ×                       |                                             |                                 |
| Sype here to search                  | 🚡 Administrad 📗 🕎 Serve         | r2 en TS-HYPERV: Conexión a máquina virtual | - 🗆 × ×                         |
| Hyper-V                              |                                 | Accion Medios Portapapeles Ver Ayuda        | da                              |
| 및 Shared VMs (Deprecated)            | Panel                           |                                             | ^                               |
|                                      | Servidor                        |                                             |                                 |
|                                      | Todos Id                        |                                             |                                 |
|                                      | 1 DHCP                          |                                             |                                 |
|                                      | A DNS                           |                                             |                                 |
|                                      | 🛅 Hyper-V                       |                                             |                                 |
|                                      | Servicio                        |                                             |                                 |
|                                      |                                 |                                             |                                 |
|                                      |                                 | Windows Server 20                           | 012 R2                          |
|                                      |                                 | Evaluación de Windows Serve                 | r 2012 R2 Datacent              |
|                                      |                                 | La licenci                                  | a de Windows expir<br>Build 960 |
|                                      |                                 |                                             | 07:39 p.m.<br>10/12/2021 V      |
|                                      |                                 | e 🛤 皆 💼 📚                                   | 19:39<br>Aostrar iconos ocultos |
| To direct input to this VM, move the | mouse pointer inside or press ( | trl+G.                                      | 💽 🖫 📇 🕼 🛞 📄 📕                   |

Figura 235: Ventana de inicio

La figura 235, muestra el escritorio de la máquina virtual llamada Server 2

# Paso 28

| Hyper-V - VMware Workstation                                               |                                                                                   | - <b>o</b> ×                                                              |
|----------------------------------------------------------------------------|-----------------------------------------------------------------------------------|---------------------------------------------------------------------------|
| File Edit View VM Tabs Help 📙 🛛 🛱 💭 🚇 🚇 🛄 🗔                                |                                                                                   |                                                                           |
| Library X Pype here to search                                              |                                                                                   |                                                                           |
| Administrad                                                                | n a máquina virtual                                                               | - • × ×                                                                   |
| Hyper-V Archivo Acción Medios Porta                                        | apeles Ver Ayuda                                                                  | da                                                                        |
| □ Shared VMs (Deprecated)                                                  | y 5   壁                                                                           |                                                                           |
|                                                                            | Administrador del servidor                                                        |                                                                           |
| Panel                                                                      | istrador del servidor 🔸 Servidor local 💿 🛛 😴 🖡                                    | Administrar Herramientas Ver Ayuda                                        |
|                                                                            | -                                                                                 |                                                                           |
| AD DS                                                                      | PROPIEDADES                                                                       | TABLAS                                                                    |
| Ti DHCP                                                                    | Para WIN-/IKINH/318P                                                              | IAREAS +                                                                  |
|                                                                            | Nombre de equipo WIN-71KINH73T8P                                                  | Últimas actualizaciones instaladas                                        |
| Hyper-V ES Canining de parkinger                                           | Grupo de trabajo WORKGROUP                                                        | Windows Update                                                            |
| Servicio                                                                   |                                                                                   | ordinas actualizaciones buscadas                                          |
|                                                                            |                                                                                   |                                                                           |
|                                                                            | Administración remota Habilitado                                                  | Informe de errores de Windows<br>Programa para la mejora de la experienci |
|                                                                            | Escritorio remoto Deshabilitado                                                   | Configuración de seguridad mejorada de                                    |
|                                                                            | Formación de equipos de NIC Deshabilitado                                         | Zona horaria                                                              |
|                                                                            | Ethernet Dirección IPv4 asignada por DHCP, IPv6 habilitado                        | ld. del producto                                                          |
|                                                                            |                                                                                   |                                                                           |
|                                                                            | Venite del sideme energia - Minerett Evolución de Windows Cours 2012 D2 Determine | Deservations                                                              |
|                                                                            | Información de hardware Microsoft Corporation Virtual Machine                     | Memoria instalada (RAM)                                                   |
|                                                                            |                                                                                   | Espacio total en disco                                                    |
|                                                                            | C M                                                                               | > v                                                                       |
| 💷 🔎 💷 to to 🍋 ndo 🔜 📘                                                      | 1 2                                                                               | ^ ¶2 4∎ 19:42<br>∧ ¶2 4∎ 10/12/2021 ₹1                                    |
| To direct input to this VM, move the mouse pointer inside or press Ctrl+G. |                                                                                   |                                                                           |

Figura 236: Ventana del servidor local

La figura 236, muestra la ventana de administrador de servidor para dirigirse al apartado de "Servidor Local", se visualiza las propiedades de la máquina virtual, seleccionar Nombre del equipo

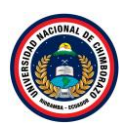

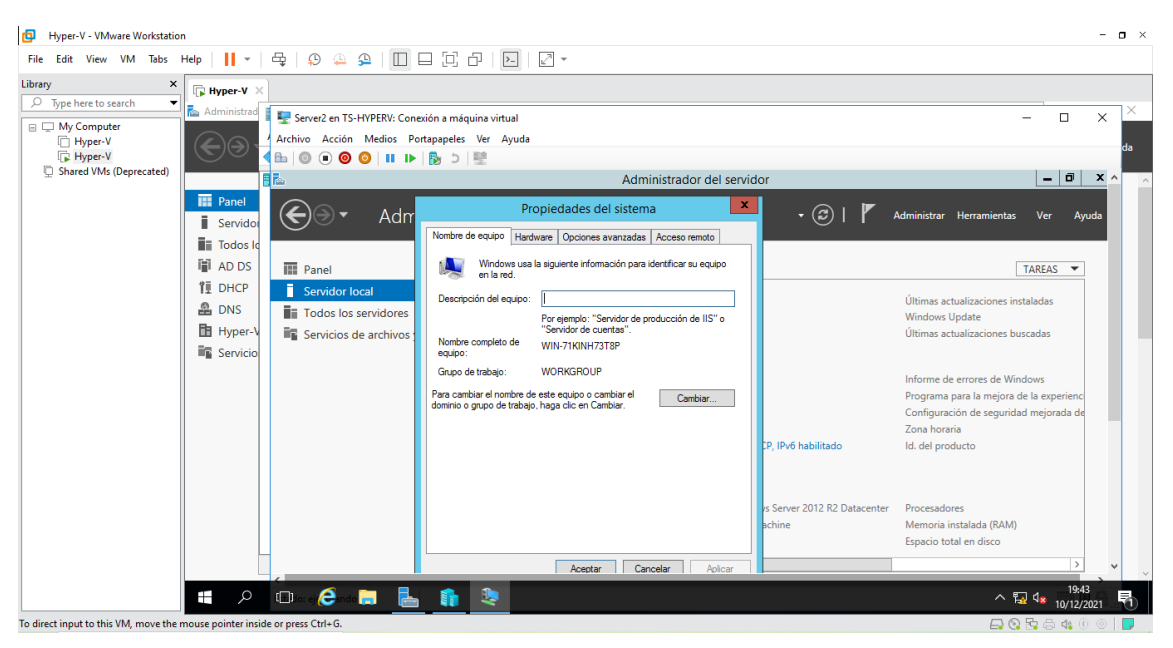

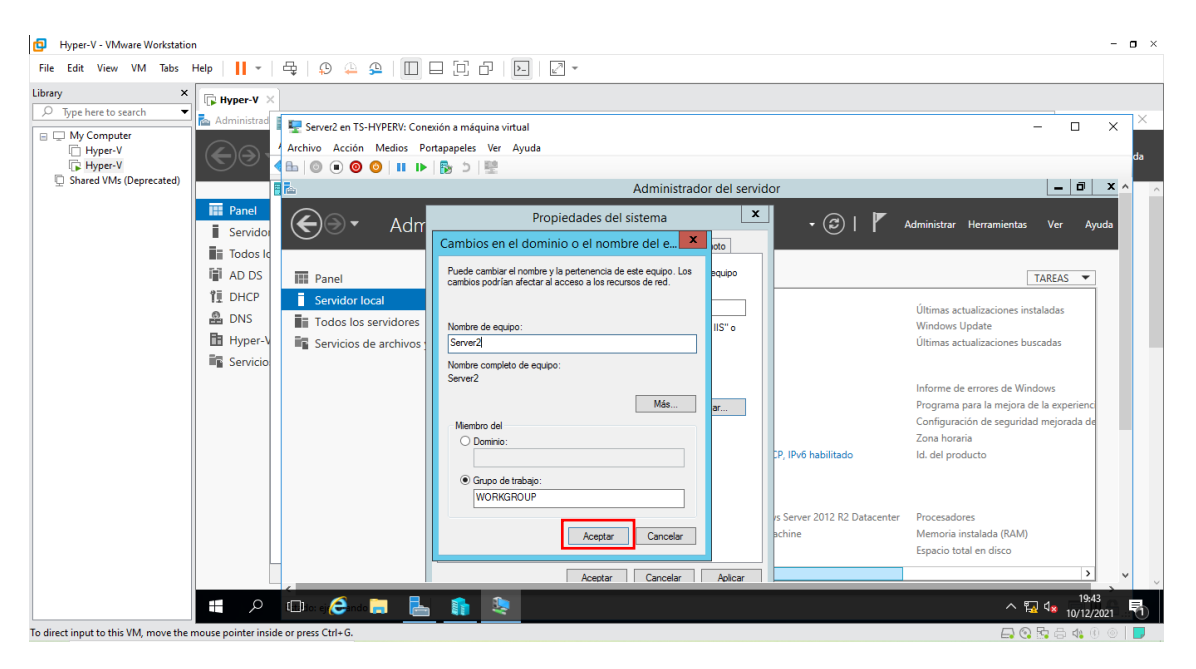

Figura 237: Ventana de cambio del nombre del equipo

La figura 237, muestra la ventana de configuración en la que se cambiar el nombre de la máquina, poner de referencia el nombre de la máquina virtual **Server 2** para poder identificarlas de mejor manera y aceptar.

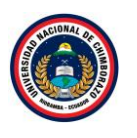

| Hyper-V - VMware Workstation                                                                                                    |                                                  | - <b>o</b> ×                                                                                                    |
|----------------------------------------------------------------------------------------------------|--------------------------------------------------|----------------------------------------------------------------------------------------------------|
| File Edit View VM Tabs Help   📙 🖛   🛱   💭 斗 🚇   🛄                                                                                     |                                                  |                                                                                                    |
| File Edit View VM Tabs Help II  File Edit View VM Tabs Help II File Edit View VM Tabs Help II File File File File File File File File | exión a máquina virtual<br>ortapapeles Ver Ayuda | Administrar Herranientas Ver Ayuda<br>TAREAS<br>Últimas actualizaciones instaladas<br>Windows Update<br>Utimas actualizaciones buscadas<br>Informe de enores de Windows<br>Programa para la mejora de la experience<br>Configuración de seguridad mejorada de<br>Zona horaría<br>Id. del producto |
|                                                                                                    | Acestar Cancelar Aelcar                          | Memoria instalada (RAM)<br>Espacio total en disco<br>오 및 48 10/12/2021                                                                                                    |
| To direct input to this VM, move the mouse pointer inside or press Ctrl+G.                                                            |                                                  | 🗛 🚱 🖓 🛱 📣 🛈 💿 📘                                                                                                    |

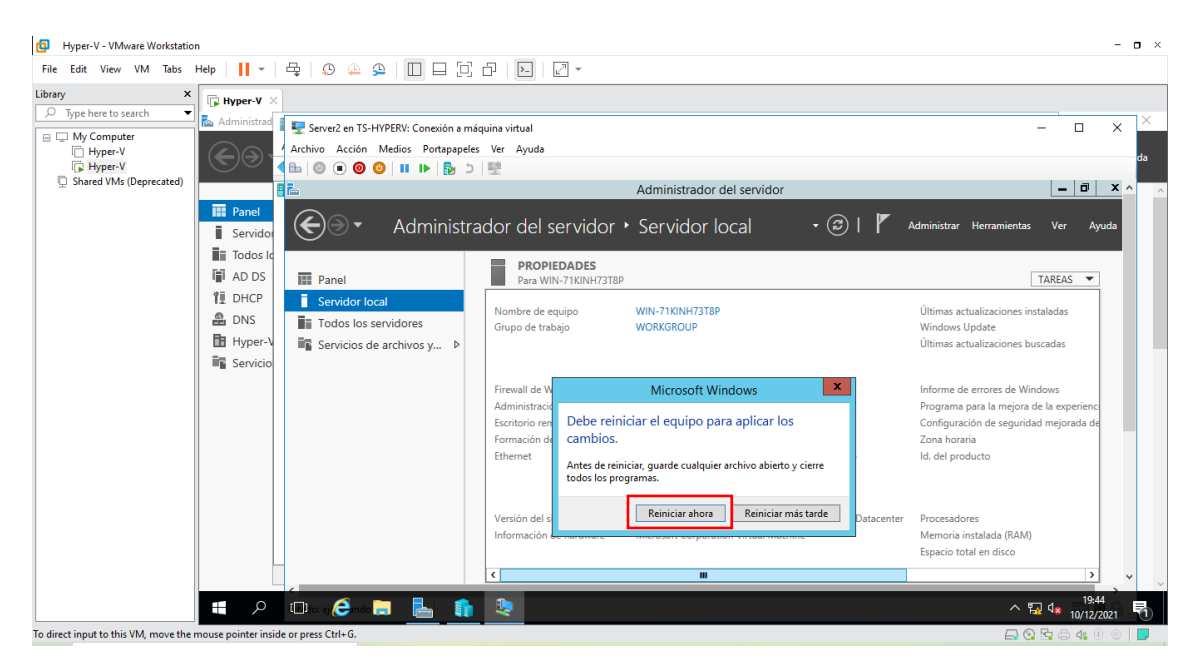

Figura 238: Venta de mensajes informativos

La figura 238, muestra un mensaje que se debe reiniciar el equipo dar clic en aceptar, saldrá un mensaje de **reiniciar ahora**.

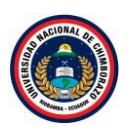

| 🖪 Hyper-V - VMware Workstation – 🗖 🗴                                                    |                                                             |                                                                                                    |                                                                                                    |                                                                                                    |                                                                                                    |  |
|-----------------------------------------------------------------------------------------|-------------------------------------------------------------|----------------------------------------------------------------------------------------------------|----------------------------------------------------------------------------------------------------|----------------------------------------------------------------------------------------------------|----------------------------------------------------------------------------------------------------|--|
| File Edit View VM Tabs                                                                  | Help 🔹                                                      | 🗣   🔉 斗 🕰   🔲 🗖 📜                                                                                         | C - I - I - I -                                                                                              |                                                                                                    |                                                                                                    |  |
| Library ×<br>Type here to search •<br>My Computer<br>Hyper-V<br>Shared VMs (Deprecated) | Hyper-V ×                                                   | Server2 en TS-HYPERV: Conexión a n<br>Archivo Acción Medios Portapapel                                    | náquina virtual<br>les Ver Ayuda                                                                             | Administrador del servidor                                                                                             | × ×<br>ds                                                                                                    |  |
|                                                                                         | Servido Todos lo Todos lo AD DS L DHCP DNS Hyper-V Servicio | Administr     Administr     Panel     Servidor local     Todos los servidores     Servicios de archivos y | rador del servidor                                                                                           | Servidor local • ③ I 『                                                                                                 | Administrar Herramientas Ver Ayuda<br>TAREAS<br>Últimas actualizaciones instaladas<br>Windows Update<br>Ültimas actualizaciones buscadas               |  |
|                                                                                         |                                                             |                                                                                                    | Firewall de Windows<br>Administración remota<br>Escritorio remoto<br>Formación de equipos de NIC<br>Ethernet | Privado: Activado<br>Habilitado<br>Deshabilitado<br>Deshabilitado<br>Dirección IPv4 asignada por DHCP, IPv6 habilitado | Informe de errores de Windows<br>Programa para la mejora de la experienc<br>Configuración de seguridad mejorada de<br>Zona horaria<br>Id. del producto |  |
|                                                                                         |                                                             |                                                                                                    | Versión del sistema operativo<br>Información de hardware                                                     | Microsoft Evaluación de Windows Server 2012 R2 Datacenter<br>Microsoft Corporation Virtual Machine                     | Procesadores<br>Memoria instalada (RAM)<br>Espacio total en disco                                                                                      |  |
|                                                                                         |                                                             |                                                                                                    | <u> </u>                                                                                                    |                                                                                                    |                                                                                                    |  |

Figura 239: Ventana del servidor local

La figura 239, se observa una venta donde muestra el cambio que se ha realizado anteriormente en el nombre del equipo, ahora ya tiene el nombre de **Server2**, a continuación, se va a cambiar el nombre del grupo de trabajo seleccionar y se mostrara una ventana para realizar el cambio.

#### Paso 32

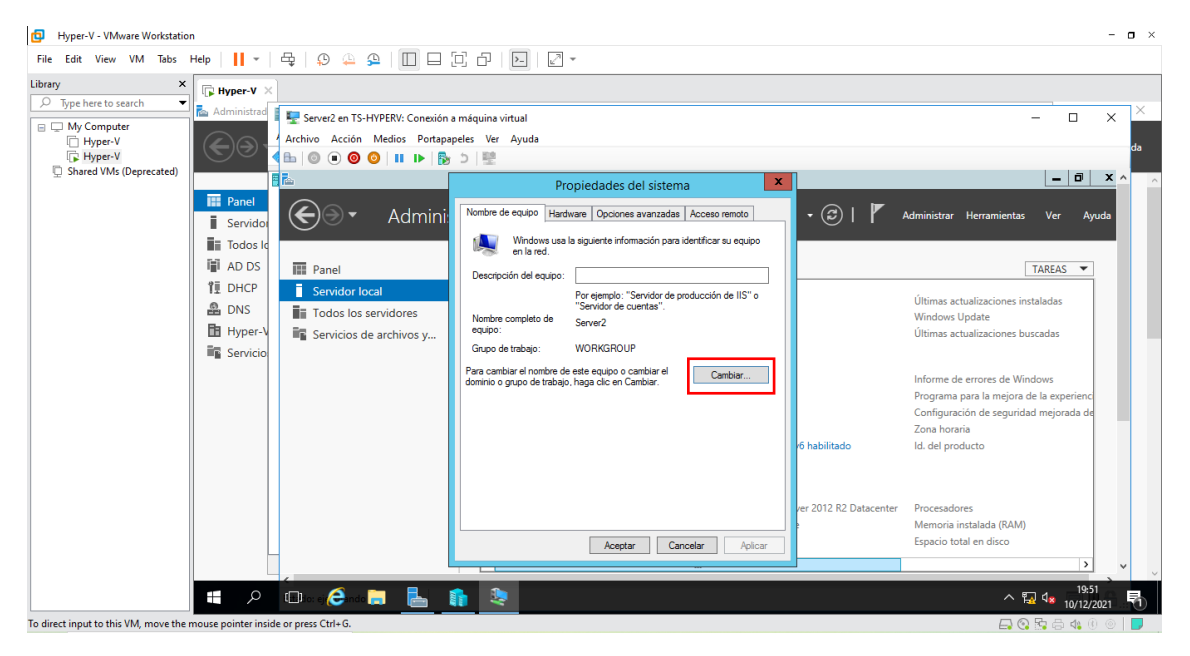

Figura 240: Ventana de propiedades del sistema

La figura 240, muestra con que nombre esta denominada la máquina virtual y el grupo de trabajo , se va a cambiar el grupo de trabajo para realizar ese cambio debe dirigirse al botón **cambiar** y saldrá una venta para cambiarlo.

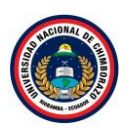

| Hyper-V - VMware Workstation                                                                                                    |                                                                                                    | - <b>•</b> ×                                                                                                    |
|----------------------------------------------------------------------------------------------------|----------------------------------------------------------------------------------------------------|----------------------------------------------------------------------------------------------------|
| File Edit View VM Tabs Help   📙 🕶   🖧   💭 🚇   🔲 🗔                                                                                                    |                                                                                                    |                                                                                                    |
| Image: Provide Provide Constraints         File Edit View VM Tabs Help         Image: Transmission of the transmission of the transmission of transmission of transmission | a máquina virtual apetes Ver Ayuda  Propiedades del sistema  Propiedades del sistema  Propiedades del sistema  Puede cambia el nombre y la petenencia de este equio. Los paylo Puede cambia el nombre y la petenencia de este equio. Server2 Nombre de equipo: Server2 Nombre completo de equipo: Server2 Nombre completo de equipo: Serve | Administrar Herramientas Ver Ayuda      Administrar Herramientas Ver Ayuda      TAREAS       Ultimas actualizaciones instaladas     Windows Update     Ultimas actualizaciones buscadas     Informe de errores de Windows     Programa para la mejora de la experience     Configuración de seguridad mejorada de     Zona horaria |
|                                                                                                    | Grupo de trabajo:     WORKGROUP     Aceptar     Cancelar     Aceptar     Cancelar     Aceptar     Aceptar     Aceptar     Aceptar                                                                                                    | Datacenter Procesadores<br>Memoria instalada (RAM)<br>Espacio total en disco                                                                                                    |
|                                                                                                    | <u> </u>                                                                                                    | ^ 및 d <sub>★</sub> 10/12/2021 ₹                                                                                                    |

Figura 241: Ventana de cambios del dominio

La figura 241, muestra una ventana de cambios para el dominio, seleccionar miembro del dominio y escribir el dominio en este caso es denominado **tesis.com** y poner clic en **aceptar**.

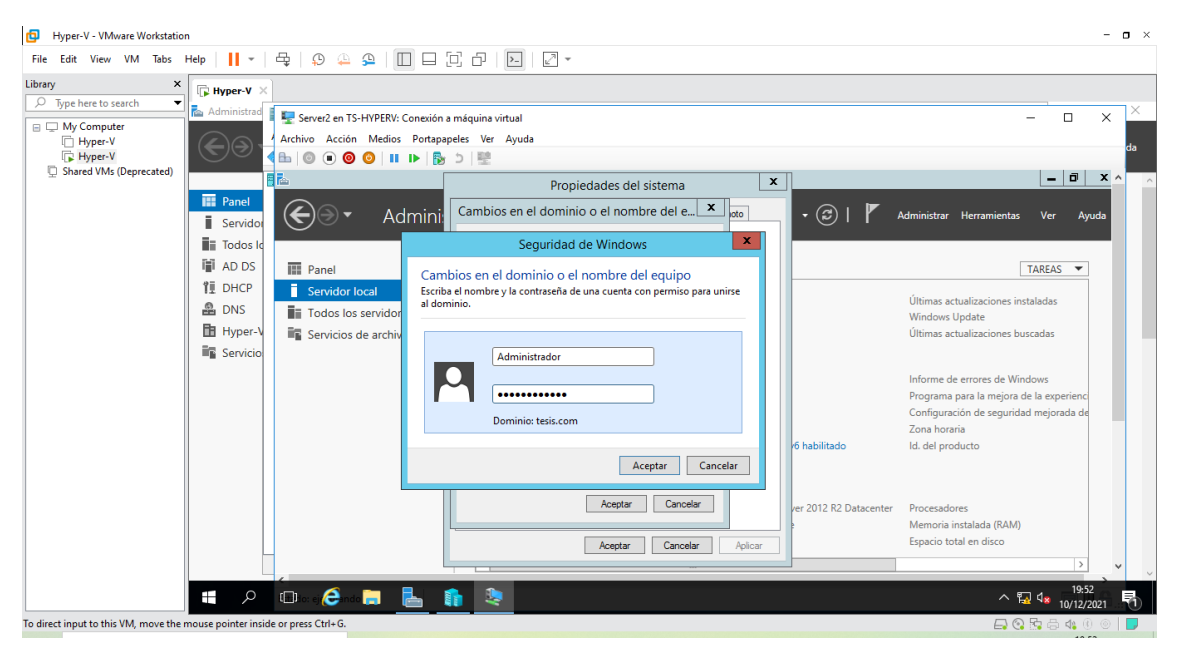

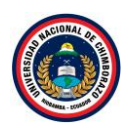

| Hyper-V - VMware Workstation                                                                                                    |                                                                                                    | - <b>o</b> ×                                                                                     |
|----------------------------------------------------------------------------------------------------|----------------------------------------------------------------------------------------------------|--------------------------------------------------------------------------------------------------|
| File Edit View VM Tabs Help   📙 🖛   🖧   💭 🚇 🕰   🔲 🚍                                                                                                    |                                                                                                    |                                                                                                  |
| Library ×  P Type here to search  C Type here to search  C Type here |                                                                                                    |                                                                                                  |
| My Computer     Hyper-V     Archivo Accion Medios Ports                                                                                                    | ón a máquina virtual<br>papeles Ver Ayuda<br>■ → I®                                                                                                    | - 🗆 X 🗖                                                                                          |
| Shared VMs (Deprecated)                                                                                                    | Propiedades del sistema                                                                                                    | _ 0 x ^                                                                                          |
| Servido<br>■ Jodas Id                                                                                                    | i) Cambios en el dominio o el nombre del e X eto<br>Puede cambiar el nombre y la pertenencia de este equipo. Los equipo                                                 | 🚩 Administrar Herramientas Ver Ayuda                                                             |
| Image: AD DS       Image: Panel         Image: DHCP       Image: Panel         Image: DNS       Image: Panel         Image: DNS       Image: Panel </th <th>Nombre de equipo:     II5" o       Server 2     Nombre de equipo:       Server 2     Mas</th> <th>TAREAS</th>                                                                                                    | Nombre de equipo:     II5" o       Server 2     Nombre de equipo:       Server 2     Mas                                                                                | TAREAS                                                                                           |
|                                                                                                    | Build of the second     Cambios en el dominio o el nombre del equipo       Seupo de traba     WORKIGROU       WORKIGROU     Se unió correctamente al dominio tesis.com. | Configuración de segundad mejorada de<br>Zona horaria<br>Id. del producto<br>center Procesadores |
|                                                                                                    | Aceptar                                                                                                    | Memoria instalada (RAM)<br>Espacio total en disco                                                |
| 📕 🔎 💷 e Çênds 🚍 📘                                                                                                    | <u>n 🐑</u>                                                                                                    | ^ 12 4 19:52<br>∧ 12 4 10/12/2021 ₹1                                                             |
| to direct input to this VM, move the mouse pointer inside or press Ctrl+G.                                                                                                    |                                                                                                    | 🕞 😋 🛵 🖨 📢 🔘 📘                                                                                    |

Figura 242: Mensaje informativo

La figura 242, muestra la venta que nos confirma la seguridad de Windows donde pide el administrador y la contraseña poner los datos, pero de la maquina principal, si la contraseña y usuario es correcta saldrá un mensaje de se unió correctamente, de esta manera esta máquina ya está en el mismo dominio de nuestra maquina principal, clic en **aceptar** 

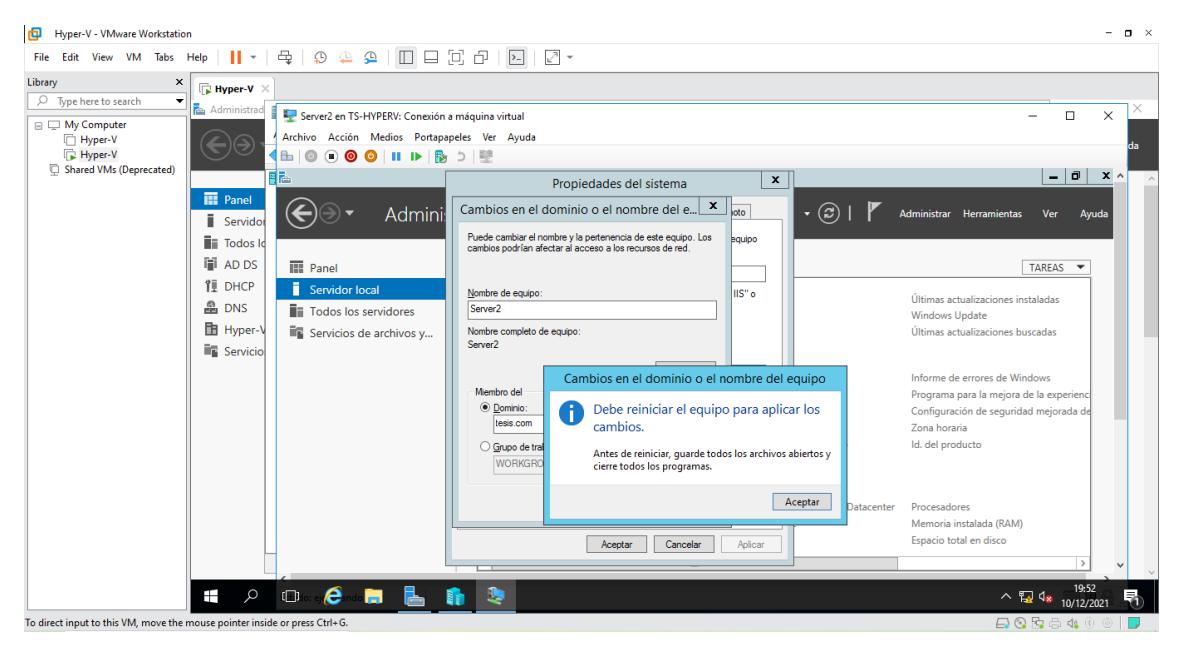

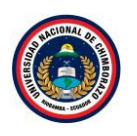

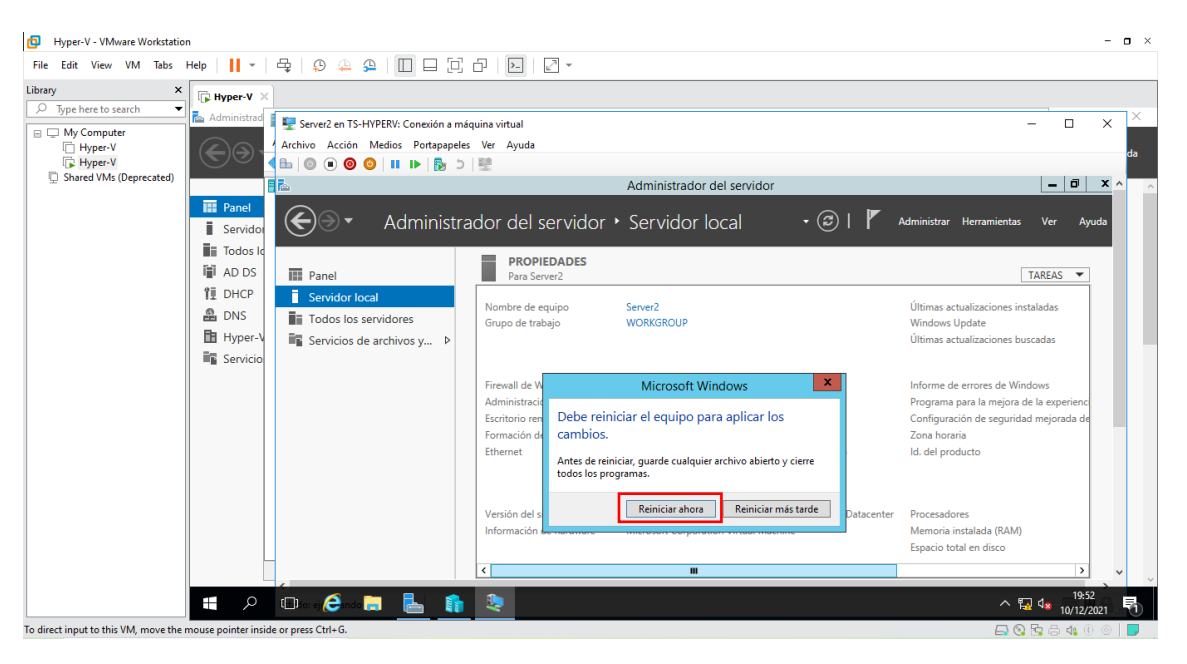

Figura 243: Ventana de mensajes informativos

La figura 243, muestra un mensaje que se debe reiniciar el equipo dar clic en aceptar, saldrá un mensaje de **reiniciar ahora**.

# Paso 36

| Hyper-V - VMware Workstation                                                                                                    |       | - • >      | < |
|----------------------------------------------------------------------------------------------------|-------|------------|---|
| File Edit View VM Tabs Help 📙 - 🛱 😥 🔔 😟 🔲 🖃 🖓 - 🖉 -                                                                                                    |       |            |   |
| Library X Byper-V X                                                                                                    |       |            |   |
| > Type here to search       ▼         > Type here to search       ▼         > My Computer       F         > Hyper-V       Activity Acción Medios Portapapeles Ver Ayuda         > Hyper-V       Provenue         > Shared VMs (Deprecated)       ●         ●       ●       ●       ●         ●       ●       ●       ●         ●       ●       ●       ●         ●       ●       ●       ●         ●       ●       ●       ●         ●       ●       ●       ●         ●       ●       ●       ●         ●       ●       ●       ●         ●       ●       ●       ●         ●       ●       ●       ●         ●       ●       ●       ●         ●       ●       ●       ●         ●       ●       ●       ●         ●       ●       ●       ●         ●       ●       ●       ●         ●       ●       ●       ●         ●       ●       ●       ●         ●       ●       ●       ● <t< td=""><td>- C</td><td>] X X</td><td>^</td></t<> | - C   | ] X X      | ^ |
| ■ Todos k<br>■ AD DS<br>単 DHCP<br>● DNS<br>■ Hyper-V                                                                                                    |       |            |   |
| Servicio                                                                                                    |       |            |   |
|                                                                                                    |       | 19:52      | ~ |
|                                                                                                    | ^ 10/ | /12/2021 1 |   |
| Io direct input to this VM, move the mouse pointer inside or press Ctrl+G.                                                                                                    |       | 16 U 🛛 📘   |   |

Figura 244: Ventana de reinicio de la máquina virtual

La figura 244, muestra la máquina virtual reiniciarse, ajustando a las configuraciones que se realizó.

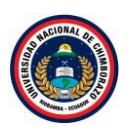

| Hyper-V - VMware Workstation                                         | n                                            |                                                                           |                                                                                                    |                                                                                                    | - <b>o</b> ×                                                                                                    |
|----------------------------------------------------------------------|----------------------------------------------|---------------------------------------------------------------------------|----------------------------------------------------------------------------------------------------|----------------------------------------------------------------------------------------------------|----------------------------------------------------------------------------------------------------|
| File Edit View VM Tabs                                               | Help 👻                                       | 🚭   🔉 🚇 🕰   🔲 🗆 🗍                                                         |                                                                                                    |                                                                                                    |                                                                                                    |
| Library ×<br>D Type here to search<br>D My Computer<br>D My Computer | Ryper-V ×                                    | 🕎 Server2 en TS-HYPERV: Conexión a m<br>Archivo Acción Medios Portapapele | áquina virtual<br>es Ver Ayuda                                                                               |                                                                                                    | × ×                                                                                                    |
| Hyper-V<br>Shared VMs (Deprecated)                                   | Panel                                        |                                                                           |                                                                                                    | Administrador del servidor                                                                            |                                                                                                    |
|                                                                      | Servidor                                     | ( ←) → Administr                                                          | ador del servidor •                                                                                          | Servidor local 🔹 🕝 l 🖡                                                                                | Administrar Herramientas Ver Ayuda                                                                                                    |
|                                                                      | 11 DHCP<br>2 DNS<br>13 Hyper-V<br>3 Servicio | Servidor local  Todos los servidores  Servicios de archivos y             | Nombre de equipo<br>Dominio                                                                                  | Server2<br>tesis.com                                                                                  | Últimas actualizaciones instaladas<br>Windows Update<br>Últimas actualizaciones buscadas                                                               |
|                                                                      |                                              |                                                                           | Firewall de Windows<br>Administración remota<br>Escritorio remoto<br>Formación de equipos de NIC<br>Ethernet | Dominio: Activado<br>Habilitado<br>Deshabilitado<br>Dirección IPv4 asignada por DHCP, IPv6 habilitado | Informe de errores de Windows<br>Programa para la mejora de la experienc<br>Configuración de seguridad mejorada de<br>Zona horaria<br>Id. del producto |
|                                                                      |                                              |                                                                           | Versión del sistema operativo<br>Información de hardware                                                     | Microsoft Evaluación de Windows Server 2012 R2 Datacenter<br>Microsoft Corporation Virtual Machine    | Procesadores<br>Memoria instalada (RAM)<br>Espacio total en disco                                                                                      |
|                                                                      |                                              |                                                                           |                                                                                                    | m                                                                                                    | 19:57                                                                                                    |
| T. J                                                                 |                                              | Ullillo: ej Canda 👝 🔄 👔                                                   | <u>~</u>                                                                                                    |                                                                                                    | ^ 🔛 🔩 10/12/2021 👘                                                                                                    |

Figura 245: Ventana del servidor local

La figura 245, Se observa la ventana de administrador de servidor para dirigirse al apartado de "Servidor Local", se visualiza las propiedades de la máquina virtual, se muestra ya el dominio como **tesis.com**.

# Paso 38

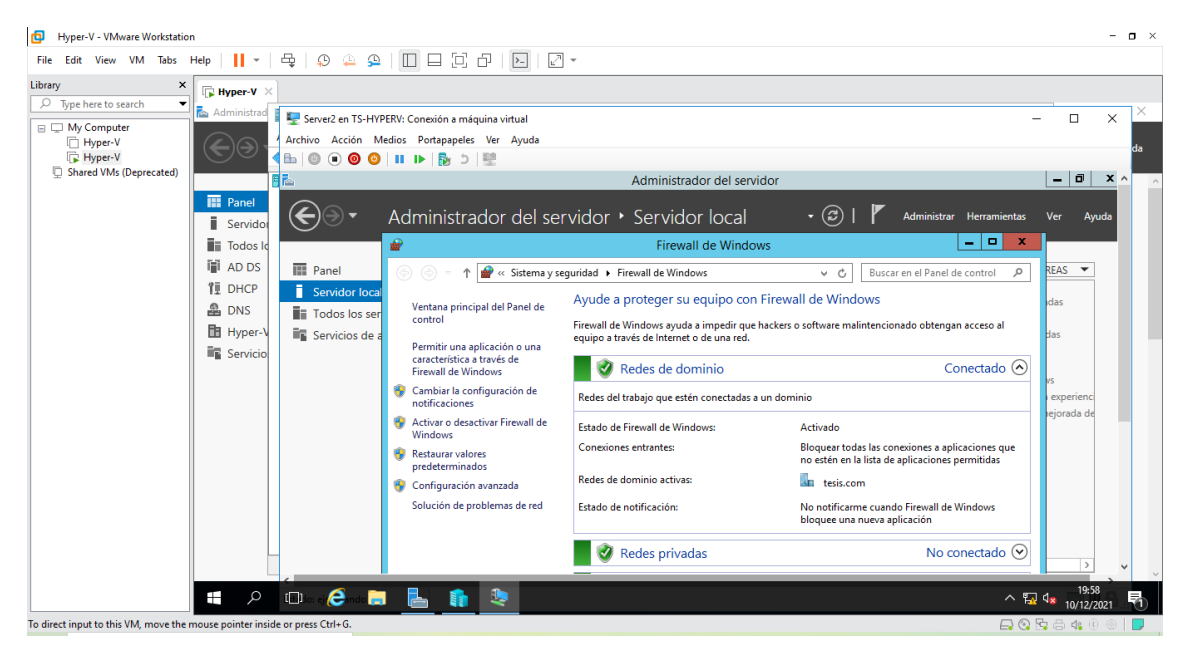

Figura 246: Ventana de firewall

La figura 246, se dirige al Firewall de la maquina en la que se observa un color verde que demuestra que esta activado, dirigirse a activar o desactivar el Firewall de Windows.

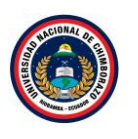

| Hyper-V - VMware Workstat<br>File Edit View VM Tabs   | on<br>Help 📕 👻                                                                                                    | 육   와 🏔 🎴 🔲                                                                                                    |                                                                                                    | - 0                                        |
|-------------------------------------------------------|----------------------------------------------------------------------------------------------------|----------------------------------------------------------------------------------------------------|----------------------------------------------------------------------------------------------------|--------------------------------------------|
| Hyper-V - VMware Workstat     Edit View VM Tabs brary | Help II ~ I<br>Help II ~ I<br>Administrat<br>Administrat<br>France<br>France<br>Fr | Image: Server2 en TS-HYPERV: Col         Archivo Acción Medios f         Image: Servidor local         Image: Servicios de a | resión a máquina virtual Portspageles Ver Ayuda Personalizar la configuración de cada tipo de red Puede modificar la configuración de cada tipo de red Puede modificar la configuración de de dominio Aude modificar la configuración de cada tipo de red Puede modificar la configuración de de dominio Activar Firewall de Vindows Ocofiguración de red domine cuando Firewall de Vindows bloques una nueva aplicación Configuración de red privada Configuración de red privada Ocofiguración de red privada Ocofiguración de red privada Configuración de red privada Ocofiguración de red privada Ocofiguración de red p | - C X X da                                 |
|                                                       | م 🖿                                                                                                    | 💷 or ej 🤗 noo 📻 📲                                                                                                    | Notificarme cuando rrevail de Windows bioquee una nueva aplicación  Solutivar Firevall de Windows (no recomendado)  Total a solutivar firevall de Windows (no recomendado)                                                                                                    | ×EAS ▼<br>②<br>^ 19:58<br>~ 10/12/2021 ₹1) |

Figura 247: Ventana de propiedades del firewall

La figura 247, muestra las propiedades para poder desactivar el firewall por razones de configuración, seleccionar en todas las opciones Desactivar y seleccionar **aceptar**.

#### Paso 40

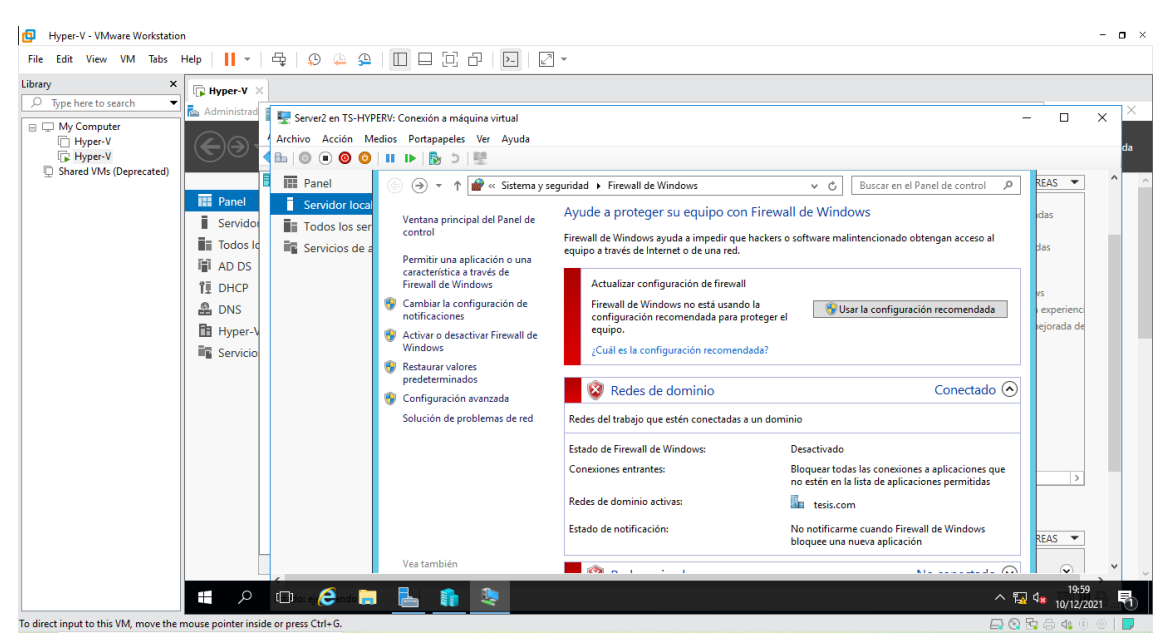

Figura 248: Ventana de firewall desactivado

En la figura 248, se visualiza un color rojo en cada una de las opciones mostradas, en la que nos indica que el firewall esta desactivado y cerrar la ventana.
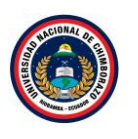

| Hyper-V - VMware Workstatic                         | -                                                                                                    | o × |
|-----------------------------------------------------|----------------------------------------------------------------------------------------------------|-----|
| File Edit View VM Tabs                              | ·   <mark> </mark> ·   Ҿ   ᠑ ≙ 욕   □ □ □ □ □ □ □   ≥   ℤ ·                                                                                                    |     |
| Library ×                                           | ≩ Hyper-V ×                                                                                                    |     |
| My Computer     Hyper-V     Shared VMs (Deprecated) | Administrad 🕎 Server2 en TS-HYPERV: Conexión a máquina virtual — 🗆 X<br>Archivo Acción Medios Portapapeles Ver Ayuda<br>Bu 💿 💿 💿 📀 11 II- 🛐 D 🕎                                                                                                    | da  |
|                                                     | Image: Constraint of the second of the second of the se             | ^ ^ |
|                                                     | Servicio Ejecutar Escriba el nombre del programa, carpeta, documento o recurso de Internet que desea abrir con Windows. Abrir: shutdown /a                                                                                                    |     |
|                                                     | Eta tarea se creará con privilegios administrativos.      Cancelar     Exaluación de Windows Server 2012 R2 Datacent     La licencia de Windows expir     Build 960 Build 960 Build 9 |     |
|                                                     | 🖶 占 🔎 📋 🖉 😼 🐻 🖓 🕼 0.001 p.m.                                                                                                    | •   |
|                                                     | 💶 🖉 🗇 🔂 😓 👔 🧶                                                                                                    | 5   |
| To direct input to this VM, move the                | ise pointer inside or press Ctrl+G. 🗛 🚱 😓 👍 🕖 💿                                                                                                    |     |

Figura 249: Ventana de ejecutar comando

La figura 249, muestra la venta del escritorio en la cual se va a presionar Windows + r y se mostrara la ventana de ejecución, escribir shutdown /p este comando apagara completamente el ordenador.

# Paso 42

| Hyper-V - VMware Workstation                                                                                                    |                                                                                                    | - <b>o</b> ×                                                                                                    |
|----------------------------------------------------------------------------------------------------|----------------------------------------------------------------------------------------------------|----------------------------------------------------------------------------------------------------|
| File Edit View VM Tabs Help   📙 🖛   🖧   💭 🚇 💭 🗔 🗇                                                                                                    | - <u>-</u>                                                                                                    |                                                                                                    |
| Library X By Hyper-V X                                                                                                    |                                                                                                    |                                                                                                    |
| Spreet voesach     My Computer     Hyper-V     Shared VMs (Deprecated)     Marinistrat     Marinistrat     Marinistrat     Marchive Accioin Medios Portapapeles V     Achivo Accioin Medios Portapapeles V     Marchive Accioin Medios Portapapeles V     Marchive Accioin Medios Port | virtual – 🗆 X<br>Ayuda<br>I <b>'Server2' está desconectada</b><br>tual, seleccione 'Iniciar' en el menú Acción<br>No | Acciones Sis-HyPERV Nevo Importar máquina virtua Configuración de Hyper Administrador de com Administrador de com Editar disco De betener servicio Actualizar Ver Ayuda Serve2 Conctar Coniciar Coniciar |
|                                                                                                    |                                                                                                    | > Dunto da control V                                                                                                    |
| I 2 0 6 🗎 🛓 👔                                                                                                    |                                                                                                    | ^ 12 4 20:01<br>10/12/2021 ₹                                                                                                    |
| To direct input to this VM, move the mouse pointer inside or press Ctrl+G.                                                                                                    |                                                                                                    | 🕞 🔇 🔂 🖨 🗤 🕕 💿 📘 🚬                                                                                                    |

Figura 250: Ventana de servidor apagado

La figura 250, muestra la Maquina llamada Server 2 apagada

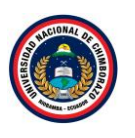

# 2.5. iSCSI

### Paso 1

| Hyper-V - VMware Workstation     -      -      -      -      -      -      -      -      -      -      -      -      -      -      -      -      -      -      -      -      -      -      -      -      -      -      -      -      -      -      -      -      -      -      -      -      -      -      -      -      -      -      -      -      -      -      -      -      -      -      -      -      -      -      -      -      -      -      -      -      -      -      -      -      -      -      - |                                                                                             |                     |  |  |  |  |
|----------------------------------------------------------------------------------------------------|---------------------------------------------------------------------------------------------|---------------------|--|--|--|--|
| File Edit View VM Tabs Help   📔 👻 🛱 🖓 🚇 🥵                                                                                                    |                                                                                             |                     |  |  |  |  |
| Library X Byper-V X                                                                                                    |                                                                                             | - 0 ×               |  |  |  |  |
| My Computer     Hyper-V     Hyper-V     Shared VMs (Deprecated)                                                                                                    | rrador del servidor 🕨 Panel 🔹 🕫 🖉 Administrar Herra                                         | imientas Ver Ayuda  |  |  |  |  |
| Panel                                                                                                    | ADMINISTRADOR DEL SERVIDOR                                                                  |                     |  |  |  |  |
| Servidor local<br>Todos los servidores<br>AD DS                                                                                                    | 1 Configurar este servidor local                                                            |                     |  |  |  |  |
| a DNS                                                                                                    | 2 Agregar roles y características                                                           |                     |  |  |  |  |
| B Hyper-V Servicios de archivos y ▷                                                                                                    | 3 Agregar otros servidores para administrar                                                 |                     |  |  |  |  |
|                                                                                                    | 4 Crear un grupo de servidores                                                              |                     |  |  |  |  |
|                                                                                                    | 5 Conectar este servidor a servicios de nube                                                |                     |  |  |  |  |
|                                                                                                    | INFORMACIÓN                                                                                 | Ocuitar             |  |  |  |  |
|                                                                                                    | GRUPOS DE SERVIDORES Y ROLES<br>Roles: 5   Grupos de servidores: 1   Servidores en total: 1 |                     |  |  |  |  |
|                                                                                                    | TAD DS 1 TO DHCP 1 & DNS 1                                                                  |                     |  |  |  |  |
|                                                                                                    | Estado     Estado     Estado     Estado                                                     | ~                   |  |  |  |  |
| 📕 🗘 🗖 🧔                                                                                                    | ×                                                                                           | 15:04<br>14/12/2021 |  |  |  |  |
| To direct input to this VM, move the mouse pointer inside or press Ctrl+G.                                                                                                    |                                                                                             | 9 🖫 🖧 🕼 💿   🗾       |  |  |  |  |

Figura 251: Ventana de administrador del servidor

La figura 251, se dirige a instalar un nuevo rol en la maquina principal, abrir la ventana de administrador de servidor para dirigirse al apartado de "Panel" hacer clic en agregar **roles y características** 

| B HyperV-VMware Workstation – 🛛 🗙                                 |                                            |                                                                                                    |                                                |                    |           |
|-------------------------------------------------------------------|--------------------------------------------|----------------------------------------------------------------------------------------------------|------------------------------------------------|--------------------|-----------|
| File Edit View VM Tabs Help 📕 👻 🛱                                 | 🕫 🚇 🚇 🔲 🗖 🖾                                | -   -                                                                                                    |                                                |                    |           |
| Library × 🕞 Hyper-V ×                                             |                                            |                                                                                                    |                                                |                    |           |
| 🔎 Type here to search 🔻 📠 Administrador del serv                  | idor                                       |                                                                                                    |                                                | -                  | - 0 ×     |
| My Computer     Hyper-V     Fyper-V     Hyper-V                   | 🚡 Asistente para agregar roles y ca        | racterísticas                                                                                                    | - 🗆 X                                          | strar Herramientas | Ver Ayuda |
| Shared VMs (Deprecated)     Papel                                 | Antes de comenz                            | ar                                                                                                    | SERVIDOR DE DESTINO<br>TS-HyperV.tesis.com     |                    | ^         |
| Servidor local     Todos los servido                              | Antes de comenzar<br>Tipo de instalación   | Este asistente le ayuda a instalar roles, servicios de rol o características. Podrá eleg<br>de rol o características desea instalar según las necesidades de los equipos de la o<br>compartir documentos u hospedar un sitio web.                                                | jir qué roles, servicios<br>organización, como |                    |           |
| TI AD DS<br>管 DHCP                                                | Selección de servidor<br>Roles de servidor | Para quitar roles, servicios de rol o características:<br>Iniciar el Asistente para quitar roles y características                                                                                                    |                                                |                    |           |
| DNS<br>Hyper-V                                                    | Características<br>Confirmación            | Antes de continuar, compruebe que se han completado las siguientes tareas:<br>• La cuenta de administrador tiene una contraseña segura                                                                                                    |                                                |                    |           |
| 📲 Servicios de arch                                               | Resultatios                                | <ul> <li>Las opciones de red, como las direcciones IP estáticas, están configuradas</li> <li>Las actualizaciones de seguridad más recientes de Windows Update están instalu</li> <li>Si debe comprobar que se ha completado cualquiera de los requisitos previos anti</li> </ul> | adas<br>eriores cierre el                      |                    |           |
|                                                                   |                                            | asistente, complete los pasos y, después, ejecute de nuevo el asistente.                                                                                                    |                                                |                    |           |
|                                                                   |                                            | Haga clic en Siguiente para continuar.                                                                                                    |                                                |                    | Ocultar   |
|                                                                   |                                            |                                                                                                    |                                                |                    |           |
|                                                                   |                                            |                                                                                                    |                                                |                    |           |
|                                                                   |                                            | Omitir esta página de manera predeterminada                                                                                                    |                                                | 1                  |           |
|                                                                   |                                            | < Anterior Siguiente > Inst                                                                                                    | alar Cancelar                                  |                    | ~         |
|                                                                   | ê 🗧 占 🏦                                    |                                                                                                    |                                                | ^ 🔂 🕼 .            | 15:07     |
| To direct input to this VM, move the mouse pointer inside or pre- | s Ctrl+G.                                  |                                                                                                    |                                                | 🗗 🖸 🔓 🖨            | 44 0 💿 📘  |

Figura 252: Ventana de instalación de roles y características

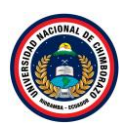

La figura 252, muestra la información de roles y características dónde se agregará el servicio, dar clic en **Siguiente** para saltar la información del asistente.

| Paso 3                               |                              |                                    |                                                                                                    |                                            |                              |
|--------------------------------------|------------------------------|------------------------------------|----------------------------------------------------------------------------------------------------|--------------------------------------------|------------------------------|
| Hyper-V - VMware Workstatio          | 'n                           |                                    |                                                                                                    |                                            | - <b>o</b> ×                 |
| File Edit View VM Tabs               | Help 🛛 🖌 – 🛱                 | 9 🚇 🚇 🔲 🗖 🔁                        | -                                                                                                    |                                            |                              |
| Library ×                            | <b>□</b> Hyper-V ×           |                                    |                                                                                                    |                                            |                              |
|                                      | 🗟 Administrador del serv     | idor                               |                                                                                                    |                                            | - 0 ×                        |
| Hyper-V                              | A                            | 🚡 Asistente para agregar roles y c | aracterísticas                                                                                                    | - 🗆 X                                      | strar Herramientas Ver Ayuda |
| Shared VMs (Deprecated)              | Panel                        | Seleccionar tipo o                 | de instalación                                                                                                    | SERVIDOR DE DESTINO<br>TS-HyperV.tesis.com | ^                            |
|                                      | Servidor local               | Antes de comenzar                  | Seleccione el tipo de instalación. Puede instalar roles y características en un equi<br>máquina virtual o en un disco duro virtual (VHD) sin conexión.           | ipo físico, en una                         |                              |
|                                      | AD DS                        | Selección de servidor              | <ul> <li>Instalación basada en características o en roles</li> <li>Para configurar un solo servidor, agregue roles, servicios de rol y característica</li> </ul> | as.                                        |                              |
|                                      | II DHCP                      |                                    | Instalación de Servicios de Escritorio remoto Instale los servicios de rol necesarios para que la Infraestructura de escritorio                                  | virtual (VDI) cree una                     |                              |
|                                      | Hyper-V                      |                                    | implementacion de escritorio basada en maquinas o en sesiones.                                                                                                   |                                            |                              |
|                                      |                              |                                    |                                                                                                    |                                            |                              |
|                                      |                              |                                    |                                                                                                    |                                            | Ocultar                      |
|                                      |                              |                                    |                                                                                                    |                                            |                              |
|                                      |                              |                                    |                                                                                                    |                                            | 1                            |
|                                      |                              |                                    | < Anterior Siguiente > In:                                                                                                    | stalar Cancelar                            | ~                            |
|                                      | ם م                          | ê 🗦 占 🏚                            |                                                                                                    |                                            | ∧ 💀 🕼 15:08 🖓                |
| To direct input to this VM, move the | mouse pointer inside or pres | s Ctrl+G.                          |                                                                                                    |                                            | 🖨 😪 🔂 🖧 🖲 🖉 📃                |

Figura 253: Ventana de tipo de instalación de roles y características

La figura 253, Para instalar el rol se hará en una instalación basada en **características y roles** ya que no se tiene ningún servicio de escritorio instalado, clic en **siguiente**.

# Paso 4

| Hyper-V - VMware Workstation                               |                                            |                                                                                                    | - • ×                       |
|------------------------------------------------------------|--------------------------------------------|----------------------------------------------------------------------------------------------------|-----------------------------|
| File Edit View VM Tabs Help 📕 👻 🛱                          | 9 🚇 🕰 🔲 🗖 🖓                                | 8 N Z -                                                                                                    |                             |
| Hie talt View VM labs Help  ↓                              | (9) (2) (2) (2) (2) (2) (2) (2) (2) (2) (2 | aracteristicas  aracteristicas aracteristicas aracteristicas aracteristicas aracteristicas ar | - C ×                       |
| To direct input to this VM moves the more avoided input to | e 🗈 🛃 📦                                    | 1 equipo(s) encontrado(s)<br>Esta página muestra los senidores que ejecutan Windows Server 2012 o una versión más recient<br>Windows Server y que se agreganon mediante el comando Agregar senidores del Administrado<br>senidor. No se muestran los senidores sin conexión ni los senidores recién agregados para los o<br>recopilación de datos aún está incompleta.<br>( Anterior Siguiente > Instalar Can                                                                                                    | te de<br>que la<br>la celar |

Figura 254, Ventana de selección de servidor de destino

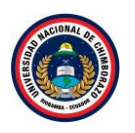

La figura 254, muestra dónde se llevará a cabo la instalación, si se tiene más de un servidor en la red, se podrá elegir en cual instalar. En este caso se usará el mismo servidor donde se está instalando este servicio, seleccionarlo y dar clic en **siguiente** 

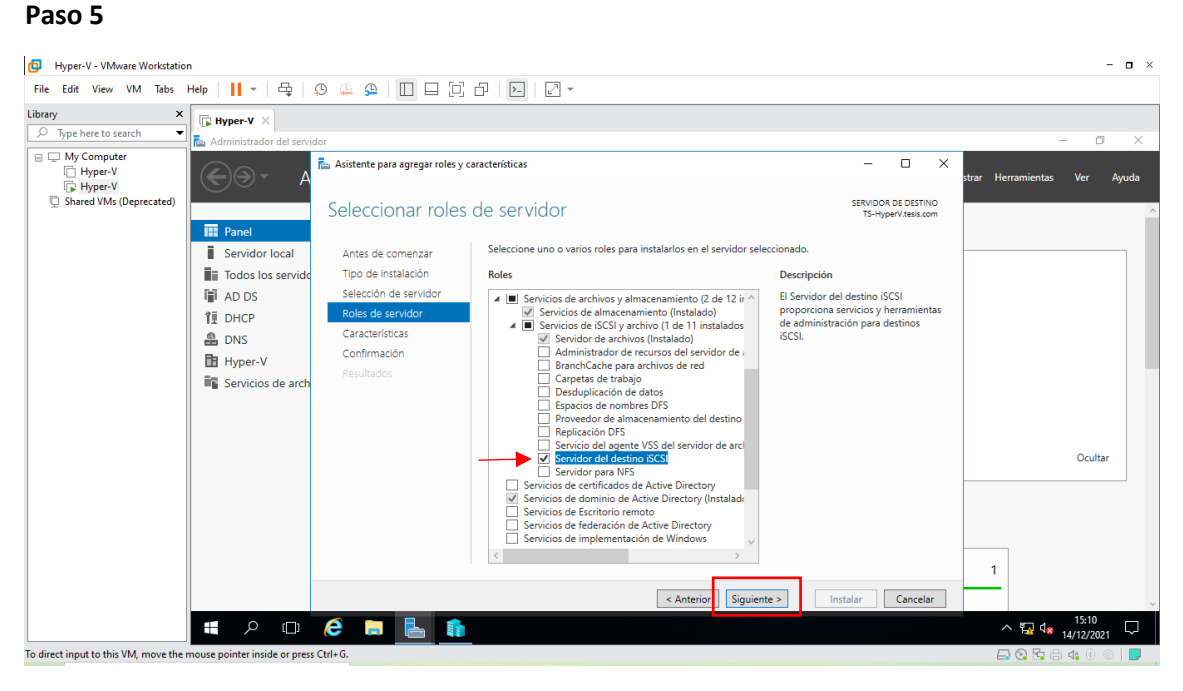

Figura 255: Ventana de selección de rol a instalar

En La figura 255, debe seleccionar que rol se quiere instalar, desplegar las opciones: "Servicios de archivos y almacenamiento", se desplegara otras opciones desplegar la opción de "Servicios de iSCSI y archivo" por último marcar la opción "Servidor del destino iSCSI" y dar clic en **siguiente.** 

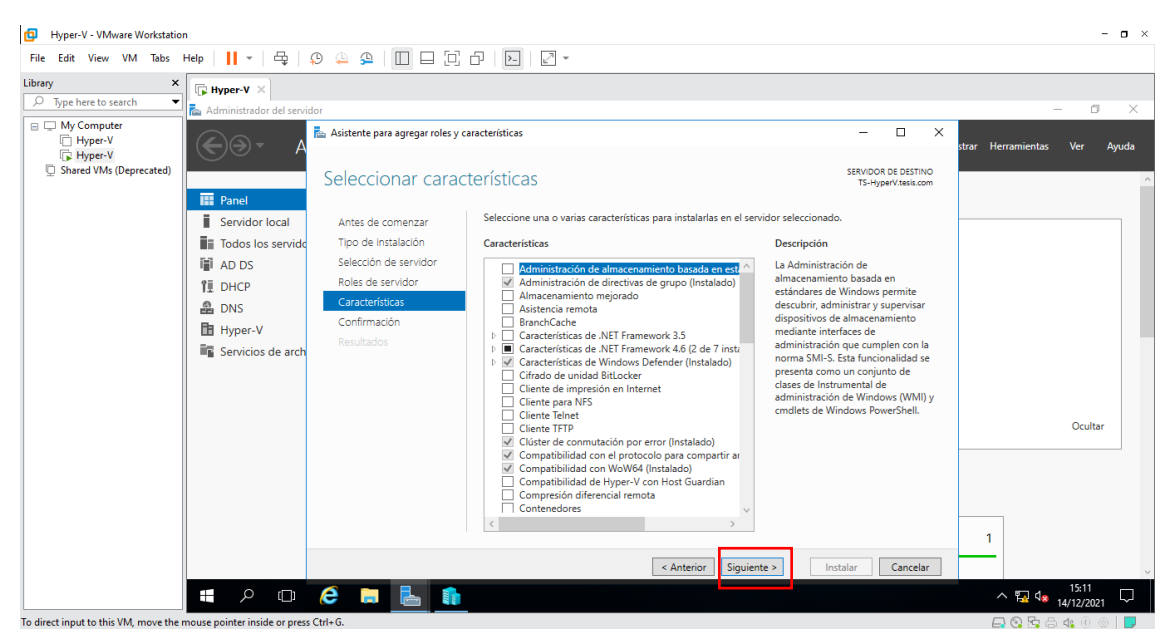

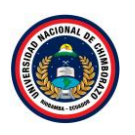

Figura 256: Ventana de características del rol

La figura 256, muestra la opción de características no hay que seleccionar nada, por lo tanto, hacer clic en el botón **Siguiente**.

### Paso 7

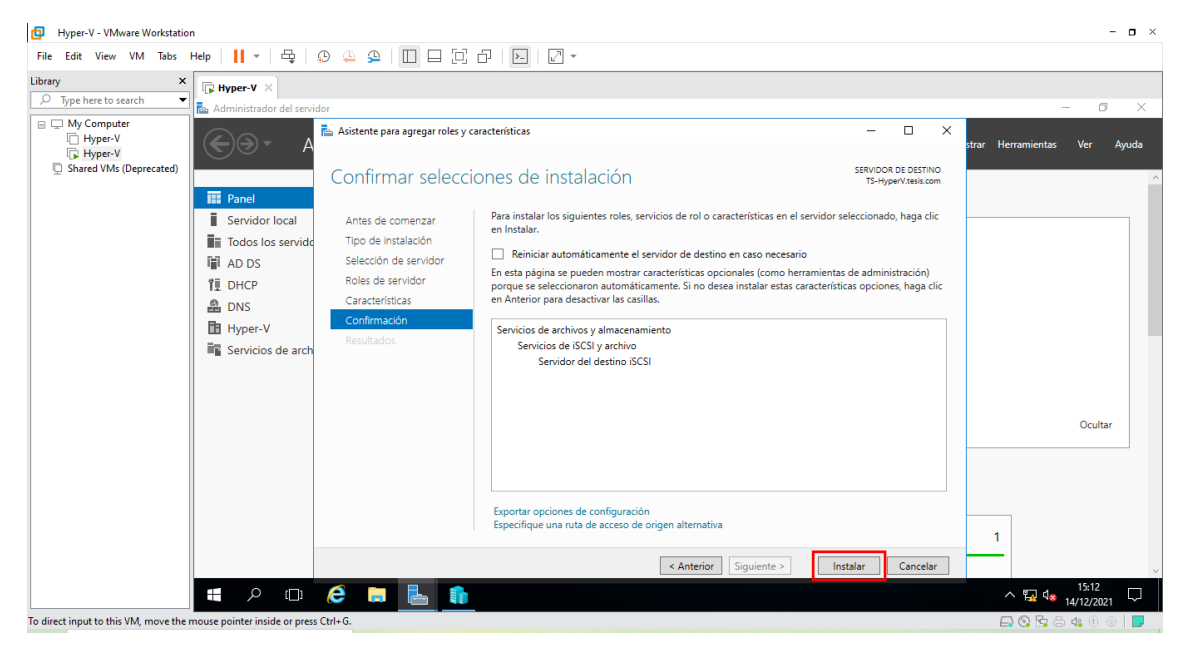

Figura 257: Ventana de confirmación de instalación

La figura 257, Se visualiza un resumen de las características y roles a instalar, dar clic en **Instalar** para comenzar el proceso de instalación de la unidad iSCSI en Windows Server 2016.

| File       Edit       View       VM       Tabs       Help       Help       <                                                                                                    | ×<br>uda |
|----------------------------------------------------------------------------------------------------|----------|
| Library       X       Image: Hyper-V       X         Image: Wy Computer       Image: Wy Computer       Image: Wy Computer       Image: Wy Computer         Image: Wy Computer       Image: Wy Computer       Image: Wy Computer       Image: Wy Computer         Image: Wy Computer       Image: Wy Computer       Image: Wy Computer       Image: Wy Computer         Image: Wy Computer       Image: Wy Computer       Image: Wy Computer       Image: Wy Computer         Image: Wy Computer       Image: Wy Computer       Image: Wy Computer       Image: Wy Computer         Image: Wy Computer       Image: Wy Computer       Image: Wy Computer       Image: Wy Computer         Image: Wy Computer       Image: Wy Computer       Image: Wy Computer       Image: Wy Computer         Image: Wy Computer       Image: Wy Computer       Image: Wy Computer       Image: Wy Computer         Image: Wy Computer       Image: Wy Computer       Image: Wy Computer       Image: Wy Computer         Image: Wy Computer       Image: Wy Computer       Image: Wy Computer       Image: Wy Computer         Image: Wy Computer       Image: Wy Computer       Image: Wy Computer       Image: Wy Computer         Image: Wy Computer       Image: Wy Computer       Image: Wy Computer       Image: Wy Computer         Image: Wy Computer       Image: Wy Compu                                                                                                    | X<br>uda |
| My Computer     Hyper-V     Hyper-V     Shared VMs (Deprecated)     Progreso de la instalación     Ver ongreso de la instalación                                                                                                    | uda      |
| Shared VMs (Deprecated)     Progreso de la instalación     Setvidok de destinio     TS-HyperVitesis.com     TS-HyperVitesis.com                                                                                                    | ^        |
| E ranel                                                                                                    |          |
| Servidor local Antes de comenzar                                                                                                    |          |
| Todos los servido:     Tipo de instalación     Instalación de característica     Instalación de característica                                                                                                    |          |
| YIE         DHCP         Roles de servidor         Instalación correcta en TS-HyperV.tesis.com.                                                                                                    |          |
| DNS     Confirmación     Servicios de arXivo y almacenamiento     Servicios de arXivo y almacenamiento                                                                                                    |          |
| Servicios de arch                                                                                                    |          |
|                                                                                                    |          |
| Ocutar                                                                                                    |          |
| Este asistente se puede cerrar sin interrumpir la ejecución de las tareas. Para ver el progreso de<br>la tarea o volver a abrin esta página, haga cílic en Notificaciones en la barra de comandos y en<br>Detalles de la tarea.                                                                                                    |          |
| Exportar opciones de configuración 1                                                                                                    |          |
| < Anterior Siguiente > Cerrar Cancelar                                                                                                    | ~        |
| # $\mathcal{P}$ (D) ( $\mathcal{E}$ (D) ( $\mathcal{E}$ (D) ( $E$ | $\Box$   |

Figura 258: Ventana de progreso de la instalación

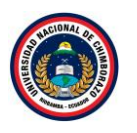

La figura 258, muestra el proceso de la instalación en cuanto acabe la instalación cerrar el asistente y empezar a configurar.

| Paso 9                               |                                       |                                                                |              |                                 |                  |                          |                     |
|--------------------------------------|---------------------------------------|----------------------------------------------------------------|--------------|---------------------------------|------------------|--------------------------|---------------------|
| Hyper-V - VMware Workstatio          | n                                     |                                                                |              |                                 |                  |                          | - <b>o</b> ×        |
| File Edit View VM Tabs               | Help   📙 🖌   🖧   🔑 🚇 🚇                |                                                                | ~            |                                 |                  |                          |                     |
| Library ×                            | Hyper-V ×                             |                                                                |              |                                 |                  |                          |                     |
|                                      | 🚡 Administrador del servidor          |                                                                |              |                                 |                  |                          | – ø ×               |
| My Computer  Hyper-V  Hyper-V        | Administr                             | ador del servidor 🕨                                            | Panel        |                                 | - ©   🌈          | Administrar Herramientas | Ver Ayuda           |
| g shared this (sepretated)           | Panel                                 | ADMINISTRADOR DEL SERV                                         | IDOR         | 1 Instalación de característica | TAREAS 🔻 🗙       |                          | ^                   |
|                                      | Servidor local                        |                                                                |              | Instalación correcta en TS-H    | yperV.tesis.com. |                          |                     |
|                                      | Todos los servidores                  |                                                                | Configurar   | Agregar roles y característica  | as               |                          |                     |
|                                      | AD DS                                 |                                                                | conngurar    | Detalles de tarea               |                  |                          |                     |
|                                      | 11 DHCP                               | INICIO RAPIDO                                                  | 2 Agregar ro | es v características            |                  |                          |                     |
|                                      | B Hyper-V                             |                                                                | 2 Agregarie  | ies y caracteristicas           |                  |                          |                     |
|                                      | Servicios de archivos y               |                                                                | 3 Agregar of | ros servidores para admi        | nistrar          |                          |                     |
|                                      |                                       | NOVEDADES                                                      | 4 Crear un g | rupo de servidores              |                  |                          |                     |
|                                      |                                       |                                                                | 5 Conectar e | ste servidor a servicios d      | e nube           |                          |                     |
|                                      |                                       | OBTENER MÁS<br>INFORMACIÓN                                     |              |                                 |                  |                          | Ocultar             |
|                                      |                                       | GRUPOS DE SERVIDORES Y I<br>Roles: 5   Grupos de servidores: 1 | ROLES        | al: 1                           |                  |                          |                     |
|                                      |                                       | AD DS                                                          | 1            | DHCP 1                          | DNS              | 1                        |                     |
|                                      |                                       | • Estado                                                       | •            | Estado                          | • Estado         |                          | ~                   |
|                                      | 📲 🔎 🗇 🥭 📄                             | E 💼                                                            |              |                                 |                  | ^ 🖬 🕼                    | 15:16<br>14/12/2021 |
| To direct input to this VM, move the | mouse pointer inside or press Ctrl+G. |                                                                |              |                                 |                  | 🖨 📀 🗟 d                  | ∋ 4⊾ 0 ⊚   🗖        |

Figura 259: Ventana de administrador del servidor

La figura 259, Si todo ha ido correctamente, en el menú del lado izquierdo, debe aparecer la entrada **Servicios de archivos y de almacenamiento**.

| Hyper-V - VMware Workstation                                                                                  |                                                                                                    | - <b>o</b> ×                                                                                                    |
|----------------------------------------------------------------------------------------------------|----------------------------------------------------------------------------------------------------|----------------------------------------------------------------------------------------------------|
| File Edit View VM Tabs Help   📔 🛪 🛱 💭 🚇 🚇                                                                     |                                                                                                    |                                                                                                    |
| Library ×  P Type here to search  C Advisition of Longitudes                                                  |                                                                                                    | - 7 - 7                                                                                                    |
| Computer     Hyper-V     Speed We (Decreated)                                                                 | res                                                                                                    | • 😧   🎢 Administrar Herramientas Ver Ayuda                                                                                                    |
| Servidores<br>Volúmenes<br>Discos<br>Grupos de alma<br>11 Recursos compart<br>23 GrZSI<br>Carpetas de trabajo | SERVIDORES<br>Todos los servidores   1 en total<br>Fittro P E C E C E C E C E C E C E C E C E C E                                                                                | TAREAS <ul> <li>TAREAS</li> <li>Tareas</li> <li>Ultima actualización</li> <li>Activación de Windows</li> <li>14/12/2021 15:15:47</li> <li>Sin activar</li> <li>Sin activar</li></ul> |
|                                                                                                    | EVENTOS<br>Todos los eventos   1 en total<br>Filtro P (a) + (a) +<br>Nombre del servidor Id. Gravedad Origen Registro<br>TS-HYPERV 8193 Error VSS Aplicación 14/12/2021 14:57:59 | TAREAS V                                                                                                    |
| 📲 🔎 🖽 🧲 🖡                                                                                                    |                                                                                                    | ^ 5:16<br>↓ 14/12/2021                                                                                                    |
| To direct input to this VM move the mouse pointer inside or press Ctrl+G.                                     |                                                                                                    |                                                                                                    |

Figura 260: Ventana de servidores

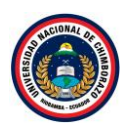

La figura 260, se observa el servidor que se creó anteriormente y se observa la dirección IP asignada.

2.5.1. Crear un volumen iSCSI

### Paso 1

| Hyper-V - VMware Workstation                                             |                                                                                          | - • ×                        |
|--------------------------------------------------------------------------|------------------------------------------------------------------------------------------|------------------------------|
| File Edit View VM Tabs Help 📔 👻 🕀                                        |                                                                                          |                              |
| Library × Hyper-V ×                                                      |                                                                                          |                              |
| 🔎 Type here to search 🔹 📥 Administrador del servidor                     |                                                                                          | - o ×                        |
| My Computer     Hyper-V     Hyper-V     Shared VMs (Deprecated)          | rvicios de archivos y de almacenamiento + iSCSI • 🕝   🎢 Administrar                      | Herramientas Ver Ayuda       |
| Servidores                                                               | DISCOS VIRTUALES ISCSI<br>Todos los discos virtuales iSCSI   0 en total                  | TAREAS 🔻                     |
| Volúmenes                                                                | No evicten discos virtuales iSCSI definidos                                              |                              |
| Discos                                                                   |                                                                                          |                              |
| Grupos de alr                                                            | a Para crear un disco virtual iSCSI, inicie el Asistente para nuevo disco virtual iSCSI. |                              |
| 11 Recursos comp                                                         |                                                                                          |                              |
|                                                                          |                                                                                          |                              |
|                                                                          | aju                                                                                      |                              |
|                                                                          |                                                                                          |                              |
|                                                                          |                                                                                          |                              |
|                                                                          |                                                                                          |                              |
|                                                                          |                                                                                          |                              |
|                                                                          |                                                                                          |                              |
|                                                                          |                                                                                          |                              |
|                                                                          |                                                                                          |                              |
|                                                                          |                                                                                          |                              |
|                                                                          |                                                                                          | ~                            |
| 🗯 🔎 🖽 🌾                                                                  |                                                                                          | ^ № 4 <mark>8</mark> 15:17 □ |
| To direct input to this VM, move the mouse pointer inside or press Ctrl- | -6.                                                                                      | 🗔 😪 🕾 🖨 🔩 🖲 🔵 📃              |

Figura 261: Servicios de archivos y de almacenamiento iSCSI

La figura 261, muestra que, a la vez, al hacer clic, se obtienen más opciones, entre ellas la opción **iSCSI**. Que es la opción con la que se va a trabajar.

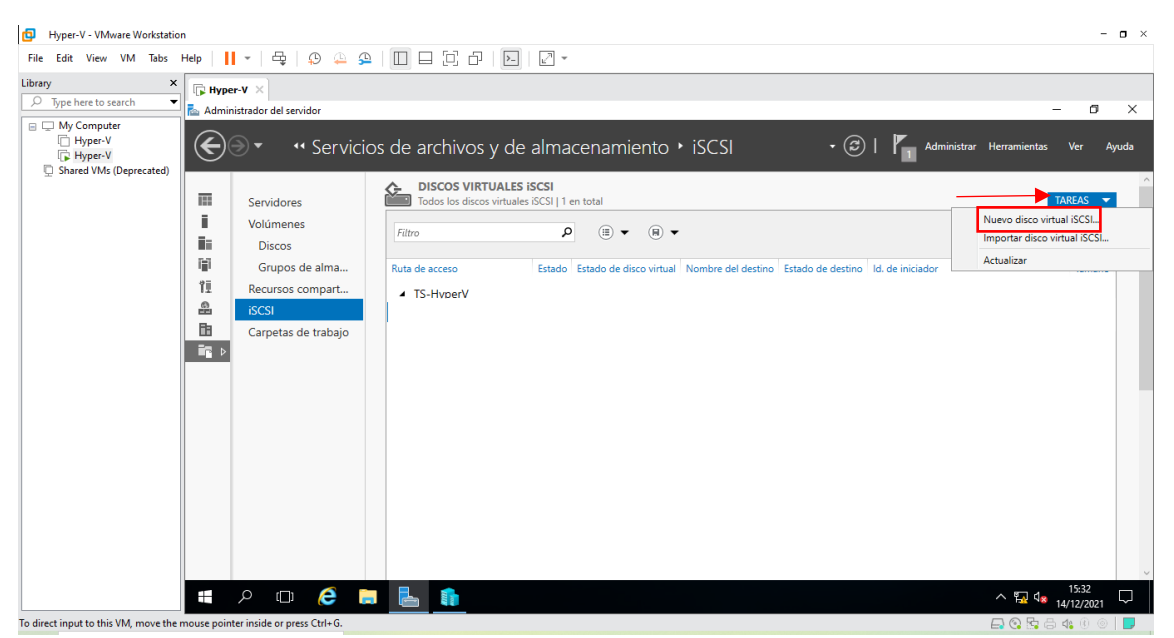

Figura 262: Ventana de creación de disco virtual iSCSI

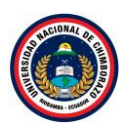

La figura 262, muestra el grupo Discos Virtuales iSCSI, hacer clic en el botón tareas y seleccionar **Nuevo disco virtual iSCSI**.

| Paso 3                                                                                   |                                                                                                    |                                                   |          |                        |                |
|------------------------------------------------------------------------------------------|----------------------------------------------------------------------------------------------------|---------------------------------------------------|----------|------------------------|----------------|
| Hyper-V - VMware Workstation                                                             |                                                                                                    |                                                   |          |                        | - <b>o</b> ×   |
| File Edit View VM Tabs Help   📙 🕶   🛱   💭 🚇 🚇 🔲                                          |                                                                                                    |                                                   |          |                        |                |
| Library X Hyper-V X                                                                      |                                                                                                    |                                                   |          |                        |                |
| 🔎 Type here to search 🔹 Adminis 🚡 Asistente para nuevo disco virtu                       | al iSCSI                                                                                              | _                                                 |          | -                      | o ×            |
| B → My Computer<br>Hyper-V<br>F Hyper-V<br>Shared VMs (Deprecated)     Seleccionar ubica | ción de disco virtual iSCSI                                                                           |                                                   |          | ninistrar Herramientas | Ver Ayuda      |
| Ubic. de disco virtual iSCSI                                                             | Servidor:                                                                                             |                                                   |          | TA                     | AREAS 🔻        |
| Nbr de disco virtual iSCSI                                                               | Nombre del servidor Estado Rol                                                                        | l de clúster Nodo propietario                     |          |                        |                |
| Tamaño disco virtual ISCSI                                                               | IS-HyperV En línea No                                                                                 | ) en clúster                                      |          |                        |                |
| Destino ISCSI                                                                            |                                                                                                    |                                                   |          |                        |                |
| 11 Nbr del destino y acceso                                                              |                                                                                                    |                                                   |          |                        |                |
| Servidores de acceso                                                                     |                                                                                                    |                                                   |          |                        |                |
|                                                                                          | La lista se filtra para mostrar solamente los servidores                                              | s con el rol de servidor de destino iSCSI instala | sdo.     |                        |                |
| Resultados                                                                               | Ubicación de almacenamiento:                                                                          |                                                   |          |                        |                |
|                                                                                          | Seleccione por volumen:                                                                               |                                                   |          |                        |                |
|                                                                                          | Volumen Espacio disponible                                                                            | Capacidad Sistema de archivos                     |          |                        |                |
|                                                                                          | El disco virtual ISCSI se guardará en VSCSIVirtualDisk<br>O Escriba una ruta de acceso personalizada: | c en el volumen seleccionado.                     |          |                        |                |
|                                                                                          |                                                                                                    |                                                   | xaminar  |                        |                |
|                                                                                          | < Ant                                                                                                 | terior Siguiente > Crear                          | Cancelar |                        |                |
| 🖷 🔎 🗆 🌔 🗮                                                                                |                                                                                                    |                                                   |          | ^ 🖬 🔩 14               | 15:19          |
| To direct input to this VM, move the mouse pointer inside or press Ctrl+G.               |                                                                                                    |                                                   |          | 🖨 📀 🗟 🛛                | \$\$ ® ⊚   🗾 💡 |

Figura 263: Ventana de ubicación de disco virtual iSCSI

La figura 263, muestra el asistente para la creación de un nuevo disco virtual para iSCSI. Seleccionar el servidor que ofrecerá el servicio (por defecto con el que estamos trabajando), seleccionar el volumen donde se guardaran los archivos de volúmenes iSCSI, clic **Siguiente**.

| Hyper-V - VMware Workstation                                                          |                                                 | - 🗆 ×                            |
|---------------------------------------------------------------------------------------|-------------------------------------------------|----------------------------------|
| File Edit View VM Tabs Help   📙 🕶   🚭   💭 斗 🚇   🔳                                     |                                                 |                                  |
| Library × Hyper-V ×                                                                   |                                                 |                                  |
| 🔎 Type here to search 🔹 📥 Adminis 🛃 Asistente para nuevo disco virtu                  | al iSCSI – 🗆 🗙                                  | – 0 ×                            |
| My Computer     Hyper-V     Hyper-V     Shared VMs (Deprecated)     Especificar nombi | e de disco virtual iSCSI                        | ninistrar Herramientas Ver Ayuda |
| Ubic. de disco virtual ISCSI                                                          | Nombre: Datos                                   | TAREAS 🔻                         |
| Nbr de disco virtual ISCSI                                                            | Developiter                                     |                                  |
| Tamaño disco virtual ISCSI                                                            | Descripcion:                                    |                                  |
| Destino ISCSI                                                                         |                                                 |                                  |
| YE Nbr del destino y acceso                                                           |                                                 |                                  |
| Servidores de acceso                                                                  |                                                 |                                  |
| Habilitar serv. de autentic.                                                          |                                                 |                                  |
| Confirmación                                                                          |                                                 |                                  |
| Resultados                                                                            | Ruta de acceso: C:\/SCSIVirtualDisks\Datos.vhdx |                                  |
|                                                                                       |                                                 |                                  |
|                                                                                       |                                                 |                                  |
|                                                                                       |                                                 |                                  |
|                                                                                       |                                                 |                                  |
|                                                                                       |                                                 |                                  |
|                                                                                       |                                                 |                                  |
|                                                                                       |                                                 |                                  |
|                                                                                       |                                                 |                                  |
|                                                                                       |                                                 |                                  |
|                                                                                       | < Anterior Siguiente > Crear Cancelar           | ~                                |
| 🛋 🔎 🗔 🧔                                                                               |                                                 | ∧ 🌠 ⊄ <mark>⊗</mark> 15:20 💭     |
| T IT AT A ATTACK AND A TALE OF A                                                      |                                                 |                                  |

Figura 264: Venta de nombre de disco virtual iSCSI

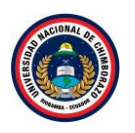

La figura 264, Indica donde colocar el nombre del archivo de disco virtual, llamándolo **Datos** y hacer clic en el botó **Siguiente**. Observar en la parte inferior se indica la ruta completa del archivo.

# Paso 5

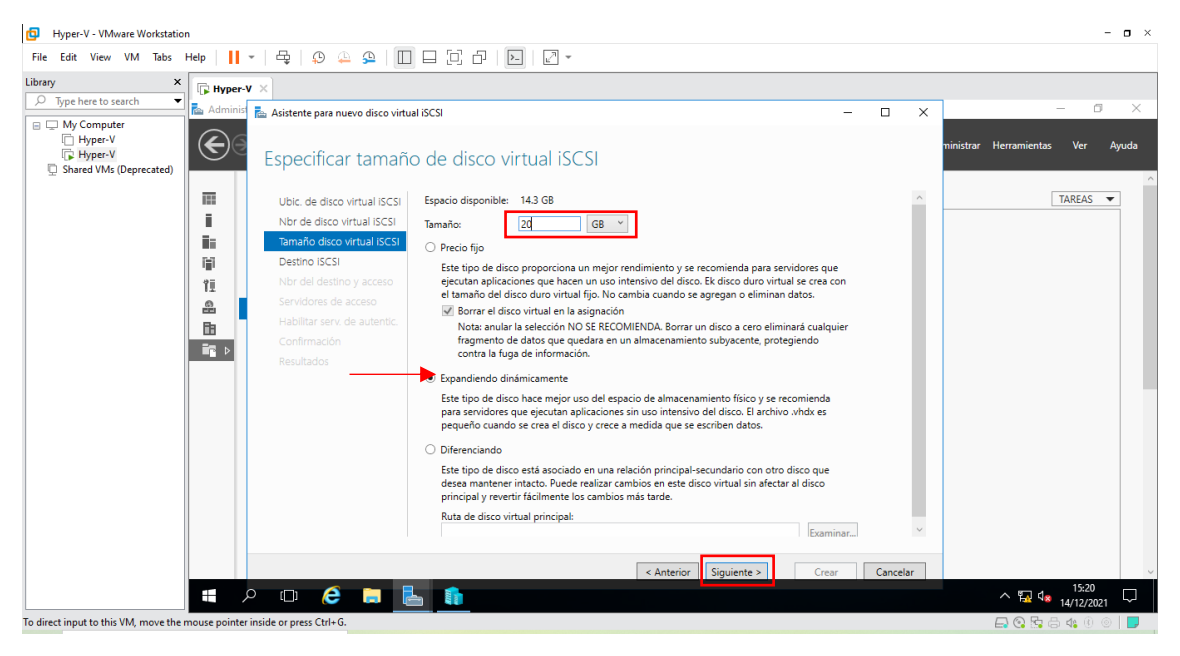

La figura 265: Ventana de tamaño de disco virtual iSCSI

La figura 265, Indica el tamaño del archivo, poner 20GB volumen iSCSI, seleccionar Expandiendo dinámicamente, se creará un archivo con el mínimo de espacio asignado que irá creciendo a medida que se llene hasta el espacio total y para ir más rápido. Dar clic en el botón Siguiente.

| B Hyper-V - VMware Workstation                                                                                              | - <b>o</b> ×                   |
|----------------------------------------------------------------------------------------------------|--------------------------------|
| File Edit View VM Tabs Help 📙 + 🛱 😥 🕰 💁 🔲 🖃 🖓 🖓 🦉                                                                           |                                |
| Library × Report ×                                                                                                    |                                |
| 🔎 Type here to search 👻 👗 Adminis 🚡 Asistente para nuevo disco virtual ISCSI — 🗆 🗙                                          | - 0 ×                          |
| C My Computer     Hyper-V     Hyper-V     Shared VMs (Deprecated)     Asignar destino iSCSI                                 | nistrar Herramientas Ver Ayuda |
| Ubic. de disco virtual ISCSI A signe este disco virtual iSCSI a un destino ISCSI existente o cree un nuevo destino para él. | TAREAS 🔻                       |
| Nbr de disco virtual ISCSI     Destino ISCSI existente:                                                                     |                                |
| Tamaño disco virtual ISCSI Nombre del destino Id. de iniciador Descripción                                                  |                                |
| Destino ISCSI                                                                                                    |                                |
| YE         Nbr del destino y acceso                                                                                         |                                |
| Servidores de acceso                                                                                                    |                                |
| Habiltar serv. de autentic.                                                                                                 |                                |
| Confirmación Confirmación                                                                                                   |                                |
| Resultados                                                                                                    |                                |
| Nuevo destino ISCSI      Anterior Siguiente > Crear Cancelar                                                                | ∧ 🗊 4∎ 1521                    |
|                                                                                                    | 14/12/2021                     |

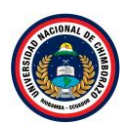

Figura 266: Ventana de asignación de destino iSCSI

La figura 266, muestra el volumen creado, se asignan los permisos de quien puede cargar este volumen, los iniciadores o grupos de iniciadores, al ser ahora el primero, seleccionar **Nuevo destino iSCSI** y hacer clic en el botón **Siguiente**.

| Hyper-V - VMware Workstation                     |                                                     |                        |                        |                | - <b>o</b> ×                      |
|--------------------------------------------------|-----------------------------------------------------|------------------------|------------------------|----------------|-----------------------------------|
| File Edit View VM Tabs Help                      | -   🖧   😳 🚇 🚇 🔲                                     |                        |                        |                |                                   |
| Library X Hype                                   | er-V ×                                              |                        |                        |                |                                   |
| D lype here to search                            | <sup>iis</sup> 🚡 Asistente para nuevo disco virtual | iSCSI                  |                        | - 🗆 🗙          | - 0 ×                             |
| Hyper-V<br>Hyper-V<br>Shared VMs (Deprecated)    | Especificar nombre                                  | de destino             |                        | ministra       | ır Herramientas Ver Ayuda         |
|                                                  | Ubic. de disco virtual iSCSI                        | Nombre: FailoverTarget |                        |                | TAREAS 🔻                          |
| iii iii                                          | Tamaño disco virtual iSCSI                          | Descripción:           |                        |                |                                   |
|                                                  | Destino ISCSI                                       |                        |                        |                |                                   |
| 11<br>@                                          | Servidores de acceso                                |                        |                        |                |                                   |
| Ba                                               | Habilitar serv. de autentic.                        |                        |                        |                |                                   |
|                                                  | Resultados                                          |                        |                        |                |                                   |
|                                                  |                                                     |                        |                        |                |                                   |
|                                                  |                                                     |                        |                        |                |                                   |
|                                                  |                                                     |                        |                        |                |                                   |
|                                                  |                                                     |                        |                        |                |                                   |
|                                                  |                                                     |                        |                        |                |                                   |
|                                                  |                                                     |                        |                        |                |                                   |
|                                                  |                                                     |                        | < Anterior Siguiente > | Crear Cancelar |                                   |
|                                                  | A 🗖 健 📮 🖥                                           | 1                      |                        |                | ^ ∰ 4 <mark>8 14/12/2021</mark> ↓ |
| To direct input to this VM, move the mouse point | ter inside or press Ctrl+G.                         |                        |                        |                | 🗖 🚱 📴 🖨 🍕 🖲 🕥 📘                   |

## Paso 7

Figura 267: Ventana de nombre de destino

La figura 267, Indicar un nombre descriptivo para el iniciador o grupo de iniciadores, en este caso se llama **FailoverTarget**, dar clic en **Siguiente**.

| Hyper-V - VMware Workstation                                                                                                    |                                                                                                    | - <b>o</b> ×                         |
|----------------------------------------------------------------------------------------------------|----------------------------------------------------------------------------------------------------|--------------------------------------|
| File Edit View VM Tabs Help   📔 👻   🚭 🚇 🚇 📗                                                                                                    |                                                                                                    |                                      |
| Hyper-V - VMware Workstation      File Edit View VM Tabs Help     Hyper-V     Type here to search     Hyper-V     Hyper-V     Hyper-V     Hyper-V     Shared VMs (Deprecated)      Hyper-V     Shared VMs (Deprecated)      Homology | ual ISCSI - X<br>ores de acceso<br>Haga clic en Agregar para especificar los iniciadores ISCSI que obtendrán acceso a este disco virtual ISCSI.<br>Tipo Valor<br>Agregare<br>Quitar | - O X                                |
| <b>€</b>                                                                                                    | < Anterior   Siguiente > Crear   Cancelar                                                                                                    | ^ ॡ 4 <b>#</b> 15:24<br>14/12/2021 ₽ |

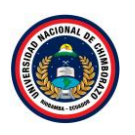

Figura 268: Ventana de especificar servidores de acceso

La figura 268, Seleccionar los diferentes iniciadores iSCSI que pertenecen al grupo que se acaba de crear. Hacer clic en el botón **Agregar** para ir añadiéndolos.

| Paso 9 | 9 |
|--------|---|
|--------|---|

| Hyper-V - VMware Workstation                                                 |                                                                                                    | - <b>o</b> ×        |
|------------------------------------------------------------------------------|----------------------------------------------------------------------------------------------------|---------------------|
| File Edit View VM Tabs Help                                                  | #     -   - ↓   - 9 - 4 - 4 - 4 - 10 10 - 10 - 10 - 10                                                                                                    |                     |
| Library ×                                                                    | ₿ Hyper-V ×                                                                                                    |                     |
| W Search     My Computer     Hyper-V     Hyper-V     Shared VMs (Deprecated) | Administ Agregarid. de iniciador  Seleccione un método para identificar el i  Ubic. c  Windows Sever 2008 R2, Windows 7 o versiones  Imana?  Imana?  Imana | - • ×               |
|                                                                              | Examinar       Destin       Nor de       Seleccionar en la memoria caché del iniciador del servidor de destino:       Servid       Confin       Result                                                                                                    |                     |
|                                                                              | Escriba un valor para el tipo seleccionado Tipo: Valor IQN      IQN Nombre DNS Dirección IP Dirección MAC                                                                                                    |                     |
|                                                                              | < Anterior Siguiente > Crear Cancelar                                                                                                    | 15.05               |
|                                                                              | # 2 © ê 🖩 <u>L</u> 👔                                                                                                    | ^ 🖫 ⊄∎ 14/12/2021 🖓 |
| To direct input to this VM, move the mou                                     | puse pointer inside or press Ctrl+G.                                                                                                    | 🗛 😪 🕾 🖧 🖲 💿 📘       |

| Hyper-V - VMware Workstation                                     |                                                                                                    | - <b>o</b> ×                     |
|------------------------------------------------------------------|----------------------------------------------------------------------------------------------------|----------------------------------|
| File Edit View VM Tabs Help 📕 👻 🛱                                |                                                                                                    |                                  |
| Library X Hyper-V X                                              |                                                                                                    |                                  |
| D Type here to search Administ Asisten                           | 📠 Agregar id. de iniciador — 🗆 X — — 🗆 X                                                                                                    | – 0 ×                            |
| Hyper-V<br>Hyper-V<br>Shared VMs (Deprecated)                    | Seleccione un método para identificar el i                                                                                                    | ministrar Herramientas Ver Ayuda |
|                                                                  | Consultar el id. al equipo de iniciador (no se admite en<br>Windows Server 2008 R2, Windows 7 o versiones<br>anteriores):<br>Seleccionar en la memoria caché del iniciador del servidor de destino:<br>Seleccionar en la memoria caché del iniciador del servidor de destino:<br>Seleccionar en la memoria c | TAREAS                           |
|                                                                  | Agregar Cancelar                                                                                                    |                                  |
|                                                                  | < Anterior Siguiente > Crear Cancelar                                                                                                    | ~                                |
|                                                                  | ê 🛢 🖥 👔                                                                                                    | ∧ 🔛 d <mark>≥</mark> 15:27 💭     |
| To direct input to this VM, move the mouse pointer inside or pre | ss Ctrl+G.                                                                                                    | 📑 😪 🗟 🖨 📣 🕕 💿 📘                  |

Figura 269: Ventana de selección de métodos

La figura 269, muestra el asistente para agregar el ID iniciador, seleccionar la tercera opción e indicar el tipo con el que se va a definir, seleccionar Direccion IP y colocar la dirección IP del primer servidor que es 192.168.1.2, dar clic en **Agregar**.

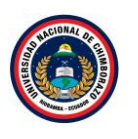

| Hyper-V - VMware Workstation                                                                                                    |                                                                                                    | - <b>o</b> ×                                       |
|----------------------------------------------------------------------------------------------------|----------------------------------------------------------------------------------------------------|----------------------------------------------------|
| File Edit View VM Tabs Help   📙 🕶   🚭   💭 斗 🕰   🔲                                                                                                    | ) 🗆 (7 - 7   10   12 -                                                                                                    |                                                    |
| Library X Hyper-V X                                                                                                    |                                                                                                    |                                                    |
| Type here to search     My Computer     HyperV     Shype VAR Operated                                                                                                    | alissi – D                                                                                                    | X — 🗆 X                                            |
| Ubic: de disco virtual ISCSI<br>Nor de disco virtual ISCSI<br>Tamaño disco virtual ISCSI<br>Destino ISCSI<br>Nor del destino y acceso<br>Servidors: de acceto<br>Habilitar serv. de autentic.<br>Confirmación<br>Resultados | Haga clic en Agregar para especificar los iniciadores ISCSI que obtendrán acceso a este disco virtual ISCSI.          Tipo       Valor         IPAddress       192.168.1.2             Agregar.       Quitar             < Anterior       Siguiente >       Crear       Cancela | TAREAS ▼<br>TAREAS ▼<br>A 1927<br>A 1927<br>A 1927 |
| To direct input to this VM, move the mouse pointer inside or press Ctrl+G.                                                                                                    |                                                                                                    | 🕞 😪 🚰 🖨 📣 🕘 📃                                      |

Figura 270: Ventana de servidor de acceso

La figura 270, muestra nuevamente el asistente donde hay que agregar otro iniciador, dar clic en **agregar**.

### Paso 11

| Hyper-V - VMware Workstation                                                |                                                                                                    | - <b>o</b> ×                    |
|-----------------------------------------------------------------------------|----------------------------------------------------------------------------------------------------|---------------------------------|
| File Edit View VM Tabs He                                                   | #     -   - ↓   9 (4 9 4 10 □ □ [] - □ [] - □   2 -                                                                                                    |                                 |
| Library ×                                                                   | ₿ Hyper-V ×                                                                                                    |                                 |
|                                                                             | 🖕 Adminis 🚡 Asistente para nuevo disco virtual iSCSI — 🗆 🗙                                                                                                    | – 0 ×                           |
| My Computer     Hyper-V     Hyper-V     Hyper-V     Shared VMs (Deprecated) |                                                                                                    | inistrar Herramientas Ver Ayuda |
|                                                                             | *       pores ISCSI que obtendrán acceso a este disco virtual ISCSI.         • Consultar el id. al equipo de iniciador (no se admite en Windows 7 o versiones anteriorea);       •         • Seleccionar en la memoria caché del iniciador del servidor de destino:       •         • Escriba un valor para el tipo seleccionado       Tipo:       Valor:         • Dirección IP • 192:188.1.3       Examinar.         • Agregar       Cancelar | TAREAS                          |
|                                                                             | 🖷 🔎 💷 🜔 🔚 🚹                                                                                                    | ^ 🖫 🔩 15:29 🖓                   |
| To direct input to this VM, move the mo                                     | buse pointer inside or press Ctrl+G.                                                                                                    | 🕞 😪 🕾 🖧 🛞 💿 📘                   |

Figura 271: Ventana de método para identificar

La figura 271, muestra el asistente para agregar el ID iniciador, seleccionar la tercera opción e indicar el tipo con el que se va a definir, seleccionar Direccion IP y colocar la dirección IP del segundo servidor que es 192.168.1.3, dar clic en **Agregar**.

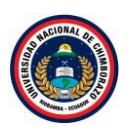

| Hyper-V - VMware Workstation                                               |                                                                                                    |       | - <b>-</b> ×                     |
|----------------------------------------------------------------------------|----------------------------------------------------------------------------------------------------|-------|----------------------------------|
| File Edit View VM Tabs Help   📙 👻 🛱 💭 🚇 🚇 🔲                                |                                                                                                    |       |                                  |
| Library X Hyper-V X                                                        |                                                                                                    |       |                                  |
| Type here to search     Type here to search     My Computer                | al iSCSI — 🗆                                                                                                 | ×     | - 0 ×                            |
| Hyper-V     G Hyper-V     Shared VMs (Deprecated)     Especificar servide  | pres de acceso                                                                                               |       | ministrar Herramientas Ver Ayuda |
| Ubic. de disco virtual ISCSI                                               | Haga clic en Agregar para especificar los iniciadores iSCSI que obtendrán acceso a este disco virtual iSCSI. |       | TAREAS 🔻                         |
| Nbr de disco virtual ISCSI                                                 | Tipo Valor                                                                                                   |       |                                  |
| Tamaño disco virtual ISCSI                                                 | IPAddress 192.168.1.2                                                                                        |       |                                  |
| Destino ISCSI                                                              | IPAddress 192.168.1.3                                                                                        |       |                                  |
| 11 Nbr del destino y acceso                                                |                                                                                                    |       |                                  |
| Servidores de acceso                                                       |                                                                                                    |       |                                  |
| Habilitar serv. de autentic.                                               |                                                                                                    |       |                                  |
| Econiimadon<br>Posuitador                                                  |                                                                                                    |       |                                  |
| Resultados                                                                 |                                                                                                    |       |                                  |
|                                                                            |                                                                                                    |       |                                  |
|                                                                            |                                                                                                    |       |                                  |
|                                                                            | Agregar Quitar                                                                                               |       |                                  |
|                                                                            |                                                                                                    |       |                                  |
|                                                                            |                                                                                                    |       |                                  |
|                                                                            |                                                                                                    |       |                                  |
|                                                                            |                                                                                                    |       |                                  |
|                                                                            |                                                                                                    |       |                                  |
|                                                                            | < Anterior Siguiente > Crear Can                                                                             | celar | ~ ~ ~                            |
| 📲 🔎 🖽 🌔 🛤                                                                  |                                                                                                    |       | ^ फ़⊒ 4 <mark>∞</mark> 15:30 ↓   |
| To direct input to this VM, move the mouse pointer inside or press Ctrl+G. |                                                                                                    |       | 🗖 😋 📴 🖨 🍕 🖲 🔵 📕                  |

Figura 272: Ventana de servidores de acceso

La figura 272, muestra la lista de iniciadores agregados, dar clic en **siguiente**.

### Paso 13

| File Edit View VM Tabs Help 📙 🖌 🖶 💭 🔔 🥸 🔛 🔲 🔤 🔂 🗠 😰                                                                                                    |           |
|----------------------------------------------------------------------------------------------------|-----------|
| Library X B Hyper-Y X                                                                                                    | - 6 X     |
| Addition of the second second | Ver Ayuda |
| Ubic. de disco virtual ISC31       Opcionalmente, habilite el protoco CHAP para autenticar conexiones del iniciador o habilite el CHAP inverso paremitrique el destino ISC31.       Imaño disco virtual ISC31         Imaño disco virtual ISC31       Destino ISC31       Habilitar CHAP:         Imaño disco virtual ISC31       Destino ISC31         Imaño disco virtual ISC31       Destino ISC31         Imaño disco virtual ISC31       Destino ISC31         Imaño disco virtual ISC31       Destino ISC31         Imaño disco virtual ISC31       Destino ISC31         Imaño disco virtual ISC31       Destino ISC31         Imaño disco virtual ISC31       Destino ISC31         Imaño disco virtual ISC31       Nombre de usuario:         Confirmación       Habilitar CHAP inverso:         Resultados       Mombre de usuario:         Confirmar contraseña:       Confirmar contraseña:         Confirmar contraseña:       Confirmar contraseña:         Confirmar contraseña:       Confirmar contraseña:         Confirmar contraseña:       Crear         Cancelar       Cancelar                                                                                                    | 1531      |
| To direct input to this VM, move the mouse pointer inside or press Ctri-G.                                                                                                    |           |

Figura 273: Ventana de habilitación automática

En la figura 273, muestra la conexión iSCSI utilizamos autenticación CHAP para hacer el vínculo y evitar que alguien se conecte al volumen, no marcar ninguna opción y darle clic en **siguiente**.

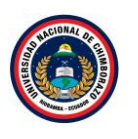

| Hyper-V - VMware Workstation                                    |                                                                                  |                                                                                                    | - <b>o</b> ×                    |
|-----------------------------------------------------------------|----------------------------------------------------------------------------------|----------------------------------------------------------------------------------------------------|---------------------------------|
| File Edit View VM Tabs Help                                     | 📙 🕶   🚭   📮   🔲                                                                  |                                                                                                    |                                 |
| Library ×                                                       | Hyper-V ×                                                                        |                                                                                                    |                                 |
|                                                                 | Adminis 🛃 Asistente para nuevo disco virtu                                       | al iSCSI — 🗆 🗙                                                                                                    | - 0 ×                           |
| My Computer     Hyper-V     Hyper-V     Shared VMs (Deprecated) | Confirmar seleccio                                                               | "                                                                                                    | inistrar Herramientas Ver Ayuda |
|                                                                 | Ubic. de disco virtual ISCSI                                                     | Confirme que los siguientes parámetros de configuración son correctos y, a continuación,<br>haga clic en Crear.                  | TAREAS 🔻                        |
|                                                                 | Tamaño disco virtual iSCSI                                                       | UBICACIÓN DE DISCO VIRTUAL ISCSI                                                                                                 |                                 |
|                                                                 | Nbr del destino y acceso<br>Servidores de acceso<br>Habilitar serv. de autentic. | Servidor T5-HyperV Fold Eclister No en clister Ruta de acceso: CA/SCSIVirtualDisks/Datosvhdx PPG0PIEDADES DE DISCO VIRTUAL ISCSI |                                 |
|                                                                 | Resultados                                                                       | Nomore: Jaros<br>Tamaño: 20.0 GB<br>PROPIEDADES DE DESTINO                                                                       |                                 |
|                                                                 |                                                                                  | Nombre: failovertarget<br>SERVIDORES DE ACCESO<br>Dirección IP: 192-168.1.2                                                      |                                 |
|                                                                 |                                                                                  | Urreccon IP: 192.108.7.3<br>SEGUIDAD<br>CHAP: Deshabilitada<br>CHAP inverso: Deshabilitada                                       |                                 |
|                                                                 |                                                                                  | < Anterior   Siguiente >   Crear   Cancelar                                                                                      |                                 |
|                                                                 | E 🔎 🗆 🦉 📒                                                                        |                                                                                                    | へ 🖫 🔩 15:31 💭                   |
| To direct input to this VM, move the mouse                      | e pointer inside or press Ctrl+G.                                                |                                                                                                    | 🕞 😪 🖧 🖧 🖉 🔵 📘                   |

Figura 274: Ventana de resumen

La figura 274, muestra un resumen final de las acciones a realizar, dar clic en Crear.

## Paso 15

| Hyper-V - VMware Workstation                                                                  |                                                                                                    |                                                                                           |                                   |                                        |          | - <b>o</b> ×                                          |
|-----------------------------------------------------------------------------------------------|----------------------------------------------------------------------------------------------------|-------------------------------------------------------------------------------------------|-----------------------------------|----------------------------------------|----------|-------------------------------------------------------|
| File Edit View VM Tabs Help                                                                   | -   🗣   🔉 🚇   🔲                                                                                                    |                                                                                           |                                   |                                        |          |                                                       |
| File Edit View VM Tabs Help                                                                   |                                                                                                    | El disco virtual ISCSI se crect<br>Tarea<br>Crear disco virtual ISCSI se crect            | ) satisfactoriamente.<br>Progreso | Estado<br>Completada                   |          | - O X<br>ninistrar Herramientas Ver Ayuda<br>TAREAS V |
| işi<br>12<br>23<br>13<br>13<br>13<br>13<br>11<br>11<br>11<br>11<br>11<br>11<br>11<br>11<br>11 | Lessno 5231<br>Nbr del destrio y acceso<br>Servidores de acceso<br>Habilitar serv de autentic.<br>Confirmación<br>Resultados | Crear destino SCSI<br>Establecer access de destino<br>Asignar disco virtual ISCSI al des' | < Anterior S                      | Completada<br>Completada<br>Completada | Cancelar | Tamaño<br>68.1.2; IPAddress:192-168.1.3 20.0 GB       |
|                                                                                               | o 🖬 😂 🚍 🛃                                                                                                    |                                                                                           |                                   |                                        |          | ^ फ़⊒ d <sub>≥ 15:31</sub> □                          |
| To direct input to this VM, move the mouse pointe                                             | r inside or press Ctrl+G.                                                                                                    |                                                                                           |                                   |                                        |          | 🖨 😋 🖧 🖨 📣 🖲 📄 📕                                       |

# Figura 275: Ventana de resultados

La figura 275, se genera el volumen y los destinos iSCSI de forma correcta, hacer clic en Cerrar.

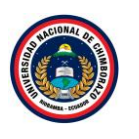

| Hyper-V - VMware Workstatio                         | n          |                                              |                                                                                                    | - <b>o</b> ×       |
|-----------------------------------------------------|------------|----------------------------------------------|----------------------------------------------------------------------------------------------------|--------------------|
| File Edit View VM Tabs                              | Help       | -   🗣   💬 🚇 🕯                                |                                                                                                    |                    |
| Library ×                                           | Нур        | er-V X                                       |                                                                                                    |                    |
| P Type here to search                               | 📥 Admi     | inistrador del servidor                      | -                                                                                                    | o ×                |
| My Computer Hyper-V Hyper-V Shared VMs (Deprecated) | E          | 🔊 🕶 📢 Servici                                | cios de archivos y de almacenamiento 🔸 iSCSI 🔹 🔹 🖓 I 🌇 Administrar Herramientas                                                                                                    | Ver Ayuda          |
|                                                     | i          | Servidores<br>Volúmenes                      | DISCOS VIRTUALES ISCSI Todos los discos virtuales SCSI   1 en total Filtro P (B)  R                                                                                                    |                    |
|                                                     | 111<br>111 | Discos<br>Grupos de alma<br>Recursos compart | Ruta de acceso         Estado de disco virtual         Nombre del destino         Estado de destino         Id. de iniciador           4         TS-HvnerV (1)         1         1         1         1         1         1         1         1         1         1         1         1         1         1         1         1         1         1         1         1         1         1         1         1         1         1         1         1         1         1         1         1         1         1         1         1         1         1         1         1         1         1         1         1         1         1         1         1         1         1         1         1         1         1         1         1         1         1         1         1         1         1         1         1         1         1         1         1         1         1         1         1         1         1         1         1         1         1         1         1         1         1         1         1         1         1         1         1         1         1         1         1         1         1 | Tamaño             |
|                                                     |            | isCSI<br>Carpetas de trabajo                 | <ul> <li>LS-HyperV (1)</li> <li>CLUSCSIV/rtualDicksUDatoxvhdx</li> <li>Sin conexión</li> <li>failovertarget</li> <li>Sin conexión</li> <li>IPAddress:192.168.1.2; IPAddress:192.168.1.</li> </ul>                                                                                                    | 3 200 GB           |
| To direct input to this VM. move the                | mouse poi  | P □ € .                                      |                                                                                                    | 15:32<br>4/12/2021 |

Figura 276: Ventana de discos virtuales iSCSI

La figura 276, Muestra el disco virtual creado.

# Paso 17

| Hyper-V - VMware Workstation                                         |                                                                                    | - <b>o</b> ×                                                                        |
|----------------------------------------------------------------------|------------------------------------------------------------------------------------|-------------------------------------------------------------------------------------|
| File Edit View VM Tabs Help 📕 👻 🛱                                    |                                                                                    |                                                                                     |
| Library X Reference X                                                |                                                                                    |                                                                                     |
| 🔎 Type here to search 🔻 📠 Administrador del servido                  | л<br>г                                                                             | - 0 ×                                                                               |
|                                                                      | Servicios de archivos y de almacenamiento + iSCSI •                                | 🕄   🍢 Administrar Herramientas Ver Ayuda                                            |
| Servidores                                                           | DISCOS VIRTUALES ISCSI<br>Todos los discos virtuales ISCSI   1 en total            | TAREAS                                                                              |
| Volúmenes<br>Discos                                                  | Filtro D (E) - (R) -                                                               | Nuevo disco virtual iSCSI<br>Importar disco virtual iSCSI                           |
| Grupos de :                                                          | alma Ruta de acceso Estado Estado de disco virtual Nombre del destino Estado de di | Jestino Id. de iniciador                                                            |
| 11 Recursos com                                                      | npart TS-HyperV (1)                                                                |                                                                                     |
| iscsi                                                                | C:\iSCSIVirtualDisks\Datos.vhdx Sin conexión failovertarget Sin conexión           | n IPAddress:192.168.1.2; IPAddress:192.168.1.3 20.0 GB                              |
| Carpetas de t                                                        | rabajo                                                                             |                                                                                     |
|                                                                      |                                                                                    |                                                                                     |
|                                                                      |                                                                                    |                                                                                     |
|                                                                      |                                                                                    |                                                                                     |
|                                                                      |                                                                                    |                                                                                     |
|                                                                      |                                                                                    |                                                                                     |
|                                                                      |                                                                                    |                                                                                     |
|                                                                      |                                                                                    |                                                                                     |
|                                                                      |                                                                                    |                                                                                     |
|                                                                      |                                                                                    | 15:32                                                                               |
|                                                                      |                                                                                    | ^ <sup>1</sup> <sup>1</sup> / <sub>2</sub> <sup>1</sup> / <sub>2</sub> 14/12/2021 ↓ |
| To direct input to this VM, move the mouse pointer inside or press C | trl+G.                                                                             |                                                                                     |

# Figura 277: Ventana de discos virtuales iSCSI

La figura 277, muestra el grupo Discos Virtuales iSCSI, hacer clic en el botón tareas y seleccionar **Nuevo disco virtual iSCSI**.

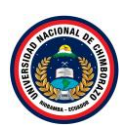

| Hyper-V - VMware Workstation<br>File Edit View VM Tabs Help                             | 📕 -   목   ֆ 🚇 🚇                                              |                                  | 2 -                                       |                                       |                             |            |                              | - <b>o</b> ×          |
|-----------------------------------------------------------------------------------------|--------------------------------------------------------------|----------------------------------|-------------------------------------------|---------------------------------------|-----------------------------|------------|------------------------------|-----------------------|
| Library ×                                                                               | Hyper-V ×                                                    |                                  |                                           |                                       |                             |            |                              |                       |
| Type here to search     My Computer     Hyper-V     Hyper-V     Shared VMs (Deprecated) | Adm 🚡 Asistente para nuevo disco virtu<br>Seleccionar ubicad | iiiscsi<br>ción de disco vir     | tual iSCSI                                |                                       |                             | - 0 ×      | Administrar Herramienta      | — 🗇 🗙<br>as Ver Ayuda |
|                                                                                         | Libic de disco virtual iSCSL                                 | Servidor:                        |                                           |                                       |                             |            |                              | TAREAS 🔻              |
|                                                                                         | Nbr de disco virtual ISCSI                                   | Nombre del servidor<br>TS-HyperV | Estado<br>En línea                        | Rol de clúster<br>No en clúster       | Nodo propietario            |            |                              | $\odot$               |
| Ĩ                                                                                       | Destino ISCSI                                                |                                  |                                           |                                       |                             |            | idor                         | Tamaño                |
|                                                                                         | Servidores de acceso                                         | 1 La lista se filtra para mos    | trar solamente los s                      | ervidores con el rol de               | servidor de destino iSCSI   | instalado. | 192.168.1.2; IPAddress:192.1 | 68.1.3 20.0 GB        |
|                                                                                         | Confirmación                                                 | Ubicación de almacenamier        | nto:                                      |                                       |                             |            |                              |                       |
|                                                                                         | Resultados                                                   | Seleccione por volument          | :                                         |                                       |                             |            |                              |                       |
|                                                                                         |                                                              | C:                               | Espacio di                                | sponible Capacidad<br>14.4 GB 59.5 GB | Sistema de archivos<br>NTFS |            |                              |                       |
|                                                                                         |                                                              | El disco virtual iSCSI se o      | guardará en \iSCSIVi<br>so personalizada: | rtualDisk en el volume                | n seleccionado.             |            |                              |                       |
|                                                                                         |                                                              |                                  |                                           |                                       |                             | Examinar   |                              |                       |
|                                                                                         |                                                              |                                  |                                           | < Anterior Sigu                       | iente > Crear               | Cancelar   |                              |                       |
|                                                                                         | 📄 🤌 🗆 🤉                                                      |                                  |                                           |                                       |                             |            | ^ 🔂 🕻                        | 15:33<br>14/12/2021   |

Figura 278: Ventana de ubicación de disco virtual iSCSI

La figura 278, muestra el asistente para la creación de un nuevo disco virtual para iSCSI. Seleccionar el servidor que ofrecerá el servicio (por defecto con el que estamos trabajando), seleccionar el volumen donde se guardaran los archivos de volúmenes iSCSI, clic **Siguiente**.

### Paso 19

| Hyper-V - VMware Workstation                   |                                                          |                            |                       |                   |       |                                        | - o × |
|------------------------------------------------|----------------------------------------------------------|----------------------------|-----------------------|-------------------|-------|----------------------------------------|-------|
| File Edit View VM Tabs Help                    | 📕 •   🖶   🗛 🚇   [                                        |                            | <u>_</u> 7 ×          |                   |       |                                        |       |
| Library ×                                      | per-V ×                                                  |                            |                       |                   |       |                                        |       |
| 🔎 Type here to search 🔻 📠 Adm                  | 👼 Asistente para puevo disco virtua                      | LISCSI                     |                       |                   | - □ > | - 0                                    | ×     |
| Hyper-V<br>Hyper-V<br>Shared VMs (Deprecated)  | Especificar nombre                                       | e de disco virtu           | al iSCSI              |                   |       | Administrar Herramientas Ver           | Ayuda |
| 100                                            | Ubic. de disco virtual ISCSI                             | Nombre: Quorum             |                       |                   |       | TAREAS                                 | •     |
| i ii                                           | Nbr de disco virtual iSCSI<br>Tamaño disco virtual iSCSI | Descripción:               |                       |                   |       | 6                                      | 0     |
| 1                                              |                                                          |                            |                       |                   |       | dor Tama                               | ño    |
| ŶĪ                                             |                                                          |                            |                       |                   |       |                                        |       |
| 8                                              |                                                          |                            |                       |                   |       | 92.168.1.2; IPAddress:192.168.1.3 20.0 | GB    |
| <u>ii</u>                                      |                                                          | Ruta de acceso: C:\iSCSIVi | tualDisks\Quorum.vhdx |                   |       |                                        |       |
|                                                |                                                          |                            |                       |                   |       |                                        |       |
|                                                |                                                          |                            |                       |                   |       |                                        |       |
|                                                |                                                          |                            |                       |                   |       |                                        |       |
|                                                |                                                          |                            |                       |                   |       |                                        |       |
|                                                |                                                          |                            |                       |                   |       |                                        |       |
|                                                |                                                          |                            |                       |                   |       |                                        |       |
|                                                |                                                          |                            |                       |                   |       |                                        |       |
|                                                |                                                          |                            |                       |                   |       |                                        |       |
|                                                |                                                          |                            | < An                  | erior Siguiente > | Crear | ]                                      |       |
|                                                |                                                          | -                          |                       |                   |       |                                        | ~     |
|                                                | ם 😂 🖬                                                    |                            |                       |                   |       | ∧ 🔂 🕼 14/12/202                        | 1     |
| To direct input to this VM, move the mouse poi | inter inside or press Ctrl+G.                            |                            |                       |                   |       | 🖨 😋 🖧 🚯 👘                              | 0     |

Figura 279: Ventana de especificación de nombre de disco virtual iSCSI

La figura 279, Indica donde colocar el nombre del archivo de disco virtual, llamándolo Quorum y hacer clic en el botó **Siguiente**. Observar en la parte inferior se indica la ruta completa del archivo.

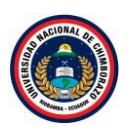

| Hyper-V - VMware Workstation                                                                                                    |                                                                                                    | - <b>o</b> ×                                                                                                  |
|----------------------------------------------------------------------------------------------------|----------------------------------------------------------------------------------------------------|----------------------------------------------------------------------------------------------------|
| File Edit View VM Tabs Help                                                                                                    | ~   육   우 - 요   🔲 그 현 년   🖂   🖉 -                                                                                                    |                                                                                                    |
| Library ×                                                                                                    | per-V ×                                                                                                    |                                                                                                    |
| Library ×<br>Type here to search<br>Type here to search<br>Hyper-V<br>Hyper-V<br>Shared VMs (Deprecated)<br>11<br>12<br>12 | Per V      Asistente para nuevo disco virtual ISCSI     Construint ISCSI     Dide disco virtual ISCSI     Dide disco virtual IS | X<br>Administrar Herramientas Ver Ayuda<br>TAREAS V<br>dor Tamaño<br>92.168.1.2; IPAddress192.168.1.3; 200 GB |
|                                                                                                    | desse mantener intato. Puede realizar cambios en este disco virtual sin afectar al disco principal y revertir fácilmente los cambios más tarde.                                                                                                    | ~                                                                                                    |
|                                                                                                    |                                                                                                    |                                                                                                    |
|                                                                                                    | A 🖽 🧲 📕 🔚 🧌                                                                                                    | ^ 🌄 ₄₂ 15:39 💭                                                                                                |
| To direct input to this VM, move the mouse po                                                                                                    | pinter inside or press Ctrl+G.                                                                                                    | 🕞 📀 🔂 🖨 🍕 () 💿 📘                                                                                              |

Figura 280: Ventana de tamaño de disco virtual iSCSI

La figura 280, Indica el tamaño del archivo, poner 1 GB volumen iSCSI, seleccionar Expandiendo dinámicamente, se creará un archivo con el mínimo de espacio asignado que irá creciendo a medida que se llene hasta el espacio total y para ir más rápido. Dar clic en el botón **Siguiente**.

### Paso 21

| Hyper-V - VMware Workstation                                                                                                    |                                                                                                    | - <b>-</b> ×                                                                                            |
|----------------------------------------------------------------------------------------------------|----------------------------------------------------------------------------------------------------|----------------------------------------------------------------------------------------------------|
| File Edit View VM Tabs Help   📙 🖛   🛱   😳 🚇 🔂                                                                                                    |                                                                                                    |                                                                                                    |
| Library ×                                                                                                    |                                                                                                    |                                                                                                    |
| Libridy X<br>Pype here to search<br>Hyper-V ×<br>Hyper-V × | iritual ISCSI  ISCSI  SI A Signe este disco virtual ISCSI a un destino ISCSI existente o cree un nuevo destino para él.  Destino ISCSI existente:  ISI Destino ISCSI existente:  ISI Destino ISCSI existente:  ISI Destino ISCSI existente:  ISI Destino ISCSI existente:  ISI Destino ISCSI existente:  ISI Destino ISCSI ISI Destino ISCSI ISI DESTINO ISC DESTINO ISI DESTINO ISI DEST | Administrar Herramientas Ver Ayuda<br>TAREAS<br>dor Tamaño<br>92.168.1.2; IPAddress:192.168.1.3; 200.GB |
|                                                                                                    | < Anterior Siguiente > Crear Cancelar                                                                                                    |                                                                                                    |
| 🔳 🗢 💷 🥭 🖡                                                                                                    |                                                                                                    | ∧ 🔛 d <sub>≈ 15:44</sub> 💭                                                                              |
| To direct input to this VM, move the mouse pointer inside or press Ctrl+G.                                                                                                    |                                                                                                    | 🕞 🚱 🔓 🖨 44 (t) 💿 📘                                                                                      |

Figura 281: Ventana de destino iSCSI

La figura 281, muestra el volumen creado, seleccionarlo y hacer clic en el botón Siguiente.

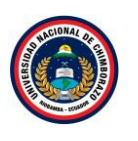

| Hyper-V - VMware Workstation                                                                                                    |                                                                                                    |                                                                                                    | - <b>o</b> ×                                                                                                    |
|----------------------------------------------------------------------------------------------------|----------------------------------------------------------------------------------------------------|----------------------------------------------------------------------------------------------------|----------------------------------------------------------------------------------------------------|
| File Edit View VM Tabs Help                                                                                                    | -   🖧   😳 🚇   [                                                                                                    |                                                                                                    |                                                                                                    |
| Library × Hyper-V                                                                                                    | -v ×                                                                                                    |                                                                                                    |                                                                                                    |
| Library X<br>ype here to search<br>ype here to search<br>Hyper-V<br>Hyper-V<br>Shared VMs (Deprecated)<br>11<br>12<br>12<br>12<br>12<br>12<br>12<br>12<br>12<br>12 | v ×      Asistente para nuevo disco virtual     Confirmar seleccio     Ubic: de disco virtual ISCSI     Nbr de disco virtual ISCSI     Tamaño disco virtual ISCSI     Tamaño disco virtual ISCSI     Destino ISCSI     Confirmación     Resultados | ICS<br>Confirme que los siguientes parámetros de configuración son correctos y, a continuación,<br>haga clic en Crear.<br>UBICACIÓN DE DISCO VIRTUAL ISCSI<br>Servidor: TS-HyperV<br>Roli de clister: No en clister<br>Ruta de accesio: C.VSCSIVirtualDisksQuorum.vhdx<br>PROPIEDADES DE DISCO VIRTUAL ISCSI<br>Nombre: Quorum<br>Tamaño: 1.00 GB<br>PROPIEDADES DE DESTINO<br>Nombre: failovertarget<br>SERVIDORES DE ACCESO<br>Dirección IP: 192.168.1.2<br>Dirección IP: 192.168.1.3<br>SEGUIRDAD<br>CHAP: Deshabilitada | Administrar Herramientas Ver Ayuda<br>TAREAS  Administrar Herramientas Ver Ayuda<br>Administrar Tareator<br>Administrar Herramientas Ver Ayuda<br>Administrar Herramientas Ver Ayuda |
|                                                                                                    |                                                                                                    | < Anterior Siguiente > Crear Cancelar                                                                                                    |                                                                                                    |
|                                                                                                    | P 🗆 🥭 🚍                                                                                                    | L 🏟                                                                                                    | ∧ 🔛 🕼 15:44                                                                                                    |
| To direct input to this VM, move the mouse pointer                                                                                                    | r inside or press Ctrl+G.                                                                                                    |                                                                                                    | 🕞 😧 🗟 🖧 🖲 🖉 📃                                                                                                    |

Figura 282: Ventana de resumen

La figura 282, muestra un resumen final de las acciones a realizar, dar clic en **Crear**.

## Paso 23

| Hyper-V - VMware Workstation                                                                                                    |                                                                                                    |                                                                                                    |                                    |                                                   |                | - <b>o</b> ×                                                                                                    |
|----------------------------------------------------------------------------------------------------|----------------------------------------------------------------------------------------------------|----------------------------------------------------------------------------------------------------|------------------------------------|---------------------------------------------------|----------------|----------------------------------------------------------------------------------------------------|
| File Edit View VM Tabs Help                                                                                                    | 📕 🕶   🖶   📮 📮                                                                                                    |                                                                                                    | 2 -                                |                                                   |                |                                                                                                    |
| Library X                                                                                                    | rper-V ×                                                                                                    |                                                                                                    |                                    |                                                   |                |                                                                                                    |
| Add     Add     A | Asistente para nuevo disco virtua<br>Ver resultados<br>Ubic de disco virtual ISCSI<br>Nbr de disco virtual ISCSI<br>Tamaño disco virtual ISCSI<br>Destino ISCSI<br>Confirmación<br>Resultados | al ISCSI<br>El disco virtual ISCSI se cri<br>Tarea<br>Crear disco virtual ISCSI<br>Asignar disco virtual ISCSI al de | eó satisfactoriamente.<br>Progreso | Estado<br>Completada<br>Completada<br>Siguiente > | errar Cancelar | Administrar Herramientas Ver Ayuda<br>TAREAS  Ciador Tamañ<br>s192.168.1.2; IPAddress:192.168.1.3 2.00 G<br>s192.168.1.2; IPAddress:192.168.1.3 1.00 G |
| To direct input to this VM move the service                                                                                                    |                                                                                                    |                                                                                                    |                                    |                                                   |                | ∧ ∰ 4, 15:45<br>□ 0, 5, 0, 0, 0, 0, 0, 0, 0, 0, 0, 0, 0, 0, 0,                                                                                         |
| to direct input to this VM, move the mouse po                                                                                                    | sinter inside or press Ctri+0.                                                                                                    |                                                                                                    |                                    |                                                   |                |                                                                                                    |

# Figura 283: Ventana de resultado

La figura 283, se genera el volumen y los destinos iSCSI de forma correcta, hacer clic en Cerrar.

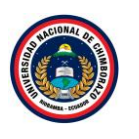

| Hyper-V - VMware Workstation                                    | n                                                         |                      |           |                                                                            |                           |                     |                         |                   |                              |                       | - o × |
|-----------------------------------------------------------------|-----------------------------------------------------------|----------------------|-----------|----------------------------------------------------------------------------|---------------------------|---------------------|-------------------------|-------------------|------------------------------|-----------------------|-------|
| File Edit View VM Tabs                                          | File Edit View VM Tabs Help   📙 - 🛱 🕓 🕰 🚇 🔲 🖃 🖸 - 🖸 - 🖸 - |                      |           |                                                                            |                           |                     |                         |                   |                              |                       |       |
| ibrary X R HVGEr V X                                            |                                                           |                      |           |                                                                            |                           |                     |                         |                   |                              |                       |       |
|                                                                 | 🚡 Admi                                                    | nistrador del servid | lor       |                                                                            |                           |                     |                         |                   |                              | - 0                   | ×     |
| My Computer     Hyper-V     Hyper-V     Shared VMs (Deprecated) | €                                                         | <b>⋺</b> • ••        | Servicios | de archivos y de a                                                         | Imac                      | enamiento           | ISCSI ► iSCSI           | • @ I             | Administrar Herr             | amientas Ver          | Ayuda |
| ± ,,                                                            |                                                           | Servidores           |           | DISCOS VIRTUALES ISO<br>Todos los discos virtuales iSo                     | C <b>SI</b><br>CSI   2 en | total               |                         |                   |                              | TAREAS                | •     |
|                                                                 |                                                           | Volúmenes<br>Discos  |           | Filtro                                                                     | Q                         |                     | •                       |                   |                              | 9                     | >     |
|                                                                 | 111<br>111                                                | Grupos de            | alma      | Ruta de acceso                                                             | Estado                    | Estado de disco vir | tual Nombre del destino | Estado de destino | ld. de iniciador             | Tam                   | lañi  |
|                                                                 | e                                                         | iSCSI                |           | <ul> <li>IS-HyperV (2)</li> <li>C:\iSCSIVirtualDisks\Datos.vhdx</li> </ul> |                           | Sin conexión        | failovertarget          | Sin conexión      | IPAddress:192.168.1.2: IPAdd | ress:192.168.1.3 20.0 | G     |
|                                                                 |                                                           | Carpetas de          | trabajo   | C\\SCSIVirtualDisks\Quorum.vhdx                                            |                           | Sin conexión        | failovertarget          | Sin conexión      | IPAddress:192.168.1.2; IPAdd | ress:192.168.1.3 1.00 | G     |
| o direct input to this VM, move the r                           | mouse poir                                                | C [□]                | Ctrl+G.   |                                                                            |                           |                     |                         |                   | ^                            | 15:46<br>14/12/2021   |       |

Figura 284: Ventana de discos virtuales

La figura 284, muestra el grupo Discos Virtuales iSCSI creados.

# Paso 25

| Hyper-V - VMware Workstation                                                          |                                                                |                                                                                                    |                                                            |                                                          |                    |                   |           |                                                                                                    |     | - <b>o</b> ×         |
|---------------------------------------------------------------------------------------|----------------------------------------------------------------|----------------------------------------------------------------------------------------------------|------------------------------------------------------------|----------------------------------------------------------|--------------------|-------------------|-----------|----------------------------------------------------------------------------------------------------|-----|----------------------|
| File Edit View VM Tabs He                                                             | elp 🗸 🗸                                                        | 4   🔉 🌳 🕰   🛄 E                                                                                     |                                                            | - 2 -                                                    |                    |                   |           |                                                                                                    |     |                      |
| Library ×<br>Type here to search<br>My Computer<br>Hyper-V<br>Shared VMs (Deprecated) | Administrad                                                    | a Administrador de Hyper-V<br>Archivo Acción Ver Ayuda<br>← → 倉 în 2 în<br>Administrador de Hyper-V |                                                            |                                                          |                    |                   |           |                                                                                                    | ×   | - 🗆 X<br>5 Ver Ayuda |
|                                                                                       |                                                                | TS-HYPERV                                                                                           | Máquinas virtua                                            | les                                                      |                    |                   |           | TS_HVDERV                                                                                                    | • ^ |                      |
|                                                                                       | I Vo<br>III<br>III<br>III<br>Re<br>B<br>III<br>Re<br>III<br>Re |                                                                                                    | Nombre<br>Cliente<br>Server1<br>Server2<br>Puntos de contr | Acción en c<br>desactivada<br>desactivada<br>desactivada | Uso de CPU         | Memoria asignada  | Tiempo ac | Nuevo           Importar máquina virtua           Configuración de Hyper           Administrador de conm           Administrador de SAN vi           Efiltar disco | •   | C                    |
|                                                                                       | ii ca                                                          |                                                                                                    | Cliente                                                    | La máquina vitual selec                                  | cionada no tiene p | untos de control. |           | Inspeccionar disco     Detener servicio     Quitar servidor     Actualizar                                                                                         |     | .168.1.3 1.00 Gł     |
|                                                                                       |                                                                |                                                                                                    |                                                            | Creado:<br>Versión de configuración:                     | 10/12/2021 15:03   | 3:10 En clúster:  | No        | Ver                                                                                                    | 7   |                      |
|                                                                                       |                                                                |                                                                                                    |                                                            | Generación:                                              | 1                  |                   |           | 👔 Ayuda                                                                                                    |     |                      |
|                                                                                       |                                                                |                                                                                                    |                                                            | Notas:                                                   | Ninguno            |                   |           | Cliente<br>Conectar                                                                                                    | •   |                      |
|                                                                                       |                                                                |                                                                                                    | Resumen Memo                                               | ria Funciones de red Replica                             | ción               |                   | >         | Iniciar     Dunto de control                                                                                                    | ~   |                      |
|                                                                                       | م 🖿                                                            | o 🤅 🗮 占                                                                                             | -                                                          |                                                          |                    |                   |           | ^                                                                                                    | ፹ ሳ | 15:47<br>14/12/2021  |
| To direct input to this VM, move the mo                                               | ouse pointer insi                                              | de or press Ctrl+G.                                                                                 |                                                            |                                                          |                    |                   |           |                                                                                                    | 9 F | 🖶 🤹 🖲 💿 📘            |

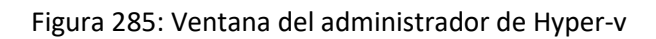

La figura 285, muestra la lista de máquinas virtuales creadas en Hyper-V.

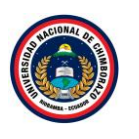

| Hyper-V - VMware Workstation                |              |               |                                       |               |                    |                 |                     |                    |           |                                      | - o ×                                |
|---------------------------------------------|--------------|---------------|---------------------------------------|---------------|--------------------|-----------------|---------------------|--------------------|-----------|--------------------------------------|--------------------------------------|
| File Edit View VM Tabs H                    | lelp         | Ŧ             | 🕂   🖗 🐥 의 🔲 !                         | - C C         | > 2                |                 |                     |                    |           |                                      |                                      |
| Library ×                                   | 🕞 Hyper      | r- <b>v</b> ⊃ | c                                     |               |                    |                 |                     |                    |           |                                      |                                      |
| Type here to search     Type here to search | 참 Admini     | istrad        | Administrador de Hyper-V              |               |                    |                 |                     |                    |           | - 🗆 ×                                | - 0 X                                |
| Hyper-V                                     | $\mathbf{E}$ | € .           | Archivo Acción Ver Ayuda              |               |                    |                 |                     |                    |           |                                      | s Ver Ayuda                          |
| · Shared VMs (Deprecated)                   |              |               | Administrador de Hyper-V              | Máquipas      | virtuales          |                 |                     |                    |           | Acciones                             | ^                                    |
|                                             | 111          | Se            | IS-HYPERV                             | Nombre        | ^                  | Acción en c     | Uso de CPU          | Memoria asignada   | Tiempo ac | TS-HYPERV A                          | ▲ TAREAS ▼                           |
|                                             | i .          | Vo            |                                       | Cliente       |                    | desactivada     |                     | ,                  |           | Nuevo >                              | $\odot$                              |
|                                             | 5-0          |               |                                       | Se Se         | Conectar           |                 |                     |                    |           | Configuración de Hyper               |                                      |
|                                             | 9=           |               |                                       | <             | Configuración      |                 |                     |                    |           | Administrador de conm                | Tamañ                                |
|                                             | 0            | Re            |                                       | Punto         | Iniciar            |                 |                     |                    |           | administrador de SAN vi              |                                      |
|                                             | Ba           | IS<br>C       |                                       |               | Punto de contro    |                 | oningada on tinga i | ountes de control  |           | 🥁 Editar disco                       | .168.1.3 20.0 GI                     |
|                                             |              | C             |                                       |               | Mover              |                 |                     | puntos de control. |           | Inspeccionar disco                   | .108.1.3 1.00 Gi                     |
|                                             |              |               |                                       |               | Exportar           |                 |                     |                    |           | <ul> <li>Detener servicio</li> </ul> |                                      |
|                                             |              |               |                                       | Serve         | Cambiar nombre     |                 |                     |                    |           | 🗙 Quitar servidor                    |                                      |
|                                             |              |               |                                       |               | Eliminar           |                 | 6/12/2021 19:13     | En clúster:        | No        | U Actualizar                         |                                      |
|                                             |              |               |                                       |               | Habilitar replicad | ión             | : 8.0               |                    |           | Ver                                  |                                      |
|                                             |              |               |                                       |               | Ayuda              |                 | 1<br>Ninguno        |                    |           | Y Ayuda                              |                                      |
|                                             |              |               |                                       |               | 10003              |                 | Thingano            |                    |           | Server1                              |                                      |
|                                             |              |               |                                       |               |                    |                 |                     |                    |           | Conectar                             |                                      |
|                                             |              |               |                                       | Resumen       | Memoria Funcione   | s de red Replic | ación               |                    |           | Configuracion                        |                                      |
|                                             |              |               |                                       | <             |                    |                 |                     |                    | >         | Punto de control                     | *                                    |
|                                             |              |               | Muestra la interfaz de usuario de cor | figuración de | máquina virtual.   |                 |                     |                    |           |                                      |                                      |
|                                             | -            | Q             | 0 é 🔒 ⊾                               | <b>f</b>      |                    |                 |                     |                    |           | ~ 💀                                  | 15:48<br>48 14/13/2021               |
| To direct input to this VM move the p       | ours point   | or inc        | de or prore (trile G                  |               |                    |                 |                     |                    |           |                                      | ···································· |

Figura 286: Ventana del administrador de Hyper-V

En la figura 286, seleccionar uno de los servidores darle clic derecho y seleccionar configuración.

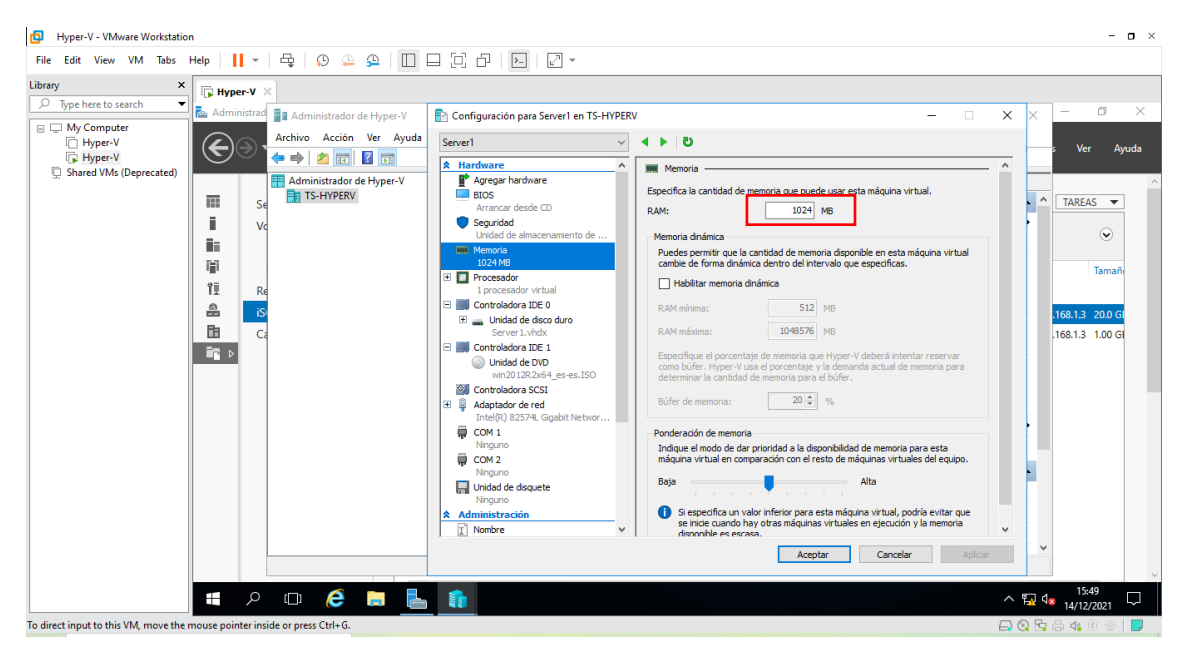

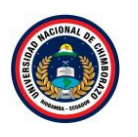

| Hyper-V - VMware Workstation                                                                                                    | - 0 ×                                                                                                    |
|----------------------------------------------------------------------------------------------------|----------------------------------------------------------------------------------------------------|
| File Edit View VM Tabs Help     ▼   中   ↓ ↓ ↓                                                                                                    |                                                                                                    |
| File Edit View VM Tabs Help II + 2 2 2 2<br>Ubray X<br>Type here to search X<br>Type here to search X<br>Hyper-V<br>Hyper-V<br>Shared VMs (Deprecated)<br>Table Shared VMs (Deprecated)<br>Table Shared VM | Configuración para Serverl en TS-HYPEKY     Configuración para Serverl en TS-HYPEKY     Configuración par |
|                                                                                                    | Aceptar Cancelar Asicar                                                                                                    |
| To direct input to this VM, move the mouse pointer inside or press Ctrl+G.                                                                                                    |                                                                                                    |

Figura 287: Ventana de configuración de la máquina virtual

La figura 287, muestra un asistente de configuración de la máquina virtual, seleccionar memoria y disminuirla después clic en **aplicar** y luego en **aceptar**, esto realizar en ambas máquinas de servidores.

# Paso 28

| Hyper-V - VMware Workstation                                |                                                  |                              |                    |                            |                                 | - <b>o</b> ×        |
|-------------------------------------------------------------|--------------------------------------------------|------------------------------|--------------------|----------------------------|---------------------------------|---------------------|
| File Edit View VM Tabs Help 📕 👻 🗄                           | 🗟   🔉 🦀 🕰   🔲 🗆 🔃 I                              | 6   Þ.   2 •                 |                    |                            |                                 |                     |
| Library X Byper-V X                                         |                                                  |                              |                    |                            |                                 |                     |
| Administrad                                                 | Administrador de Hyper-V                         |                              |                    |                            | - 🗆 X                           | – 0 ×               |
| Wy Computer Hyper-V Hyper-V Shared VM (Generalized)         | rchivo Acción Ver Ayuda                          |                              |                    |                            |                                 | s Ver Ayuda         |
|                                                             | Administrador de Hyper-V                         | nas virtuales                |                    |                            | Acciones                        | ^                   |
| Se Se                                                       | IS-HYPERV Nomb                                   | Acción                       | en c Uso de CPU    | Memoria asignada Tiempo ac | TS-HYPERV A                     | * TAREAS 🔻          |
| Va                                                          | Clier                                            | nte desact                   | vada               | ,, ,, ,, ,, , ,            | Nuevo                           |                     |
|                                                             | Serv                                             | Ve Conectar                  |                    |                            | Configuración de Hyper          | Tamañ               |
| Î Ē Re                                                      | <                                                | Configuracion                |                    |                            | Administrador de conm           |                     |
| 🚇 is                                                        | Puntos                                           | se Iniciar                   |                    |                            | Administrador de SAN vi         | .168.1.3 20.0 GI    |
|                                                             |                                                  | Punto de control             | ionada no tiene pi | untos de control.          | Editar disco Inspeccionar disco | .168.1.3 1.00 G     |
|                                                             |                                                  | Exportar                     |                    |                            | Detener servicio                |                     |
|                                                             | Server                                           | r1 Cambiar nombre            |                    |                            | X Quitar servidor               |                     |
|                                                             |                                                  | Eliminar                     | 5/12/2021 19:13:   | 19 En clúster: No          | O Actualizar                    |                     |
|                                                             |                                                  | Habilitar replicación        | 3.0                |                            | Ver                             |                     |
|                                                             |                                                  | Ayuda                        | Vinguno            |                            | Ayuda                           |                     |
|                                                             |                                                  |                              | -                  |                            | Server1                         |                     |
|                                                             |                                                  |                              |                    |                            | Conectar                        |                     |
|                                                             | Resum                                            | nen Memoria Funciones de red | Replicación        |                            |                                 |                     |
|                                                             | <                                                |                              |                    | >                          | - Punto de control              | ,                   |
| Habi                                                        | vilita la replicación para la máquina virtual se | eleccionada.                 |                    |                            |                                 |                     |
| <b>ا ب</b> ک                                                | o 🤌 🗖 占 🇊                                        |                              |                    |                            | ^ <b>F</b> _                    | 15:53<br>14/12/2021 |
| To direct input to this VM, move the mouse pointer inside o | or press Ctrl+G.                                 |                              |                    |                            | 🗔 📀 🗄                           | i 🖶 🍕 (t) 💿 📘       |

Figura 288: Ventana del administrador de Hyper-V

La figura 288, selecciona el Server 1 clic derecho y clic en conectar activando la máquina.

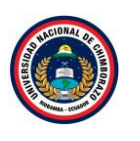

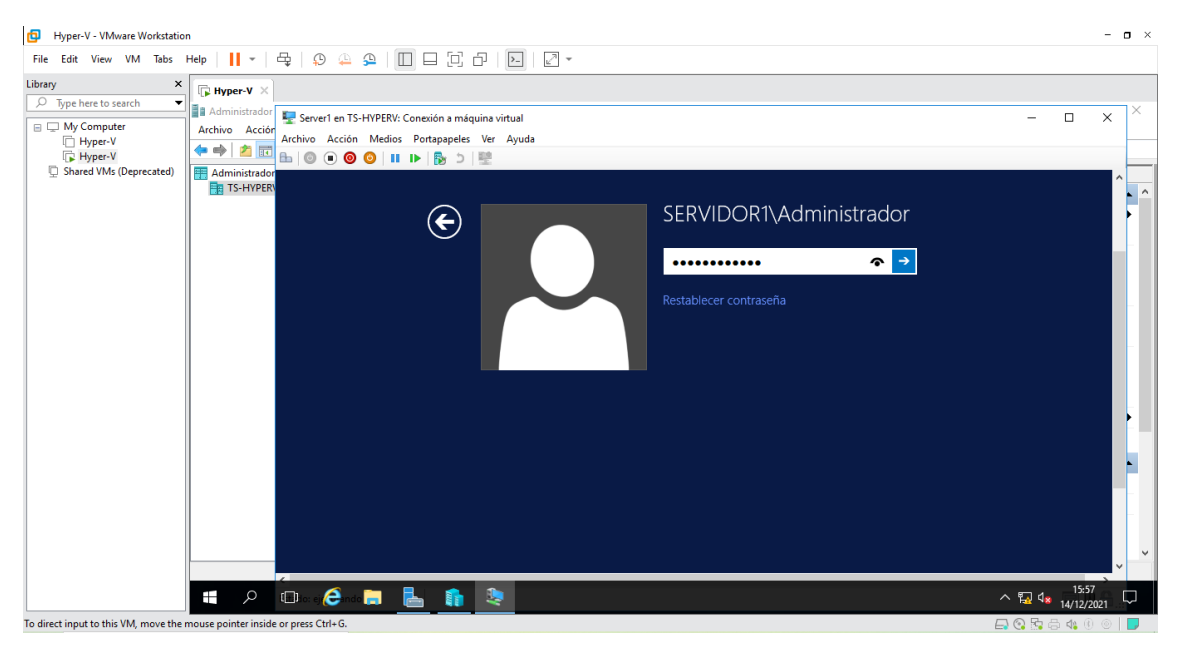

Figura 289: Ventana de inicio de sesión

La figura 289, muestra el inicio de sesión de la maquina ingresar la contraseña que se había definido en la instalación.

# 2.5.2. Conectar el volumen iSCSI

#### Servidor 1

#### Paso 1

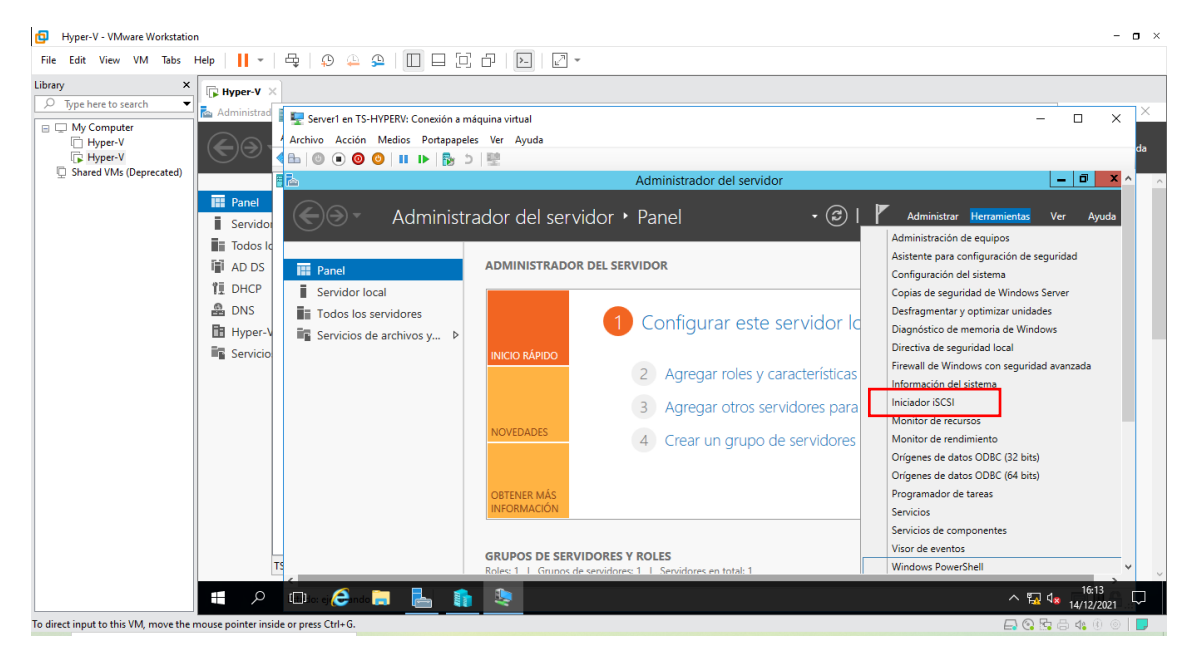

Figura 291: Ventana de administrador del servidor

La figura 291, se dirige a la ventana de administrador de servidor para dirigirse al apartado de "Herramienta" hacer clic y seleccionar **Iniciador iSCSI.** 

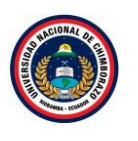

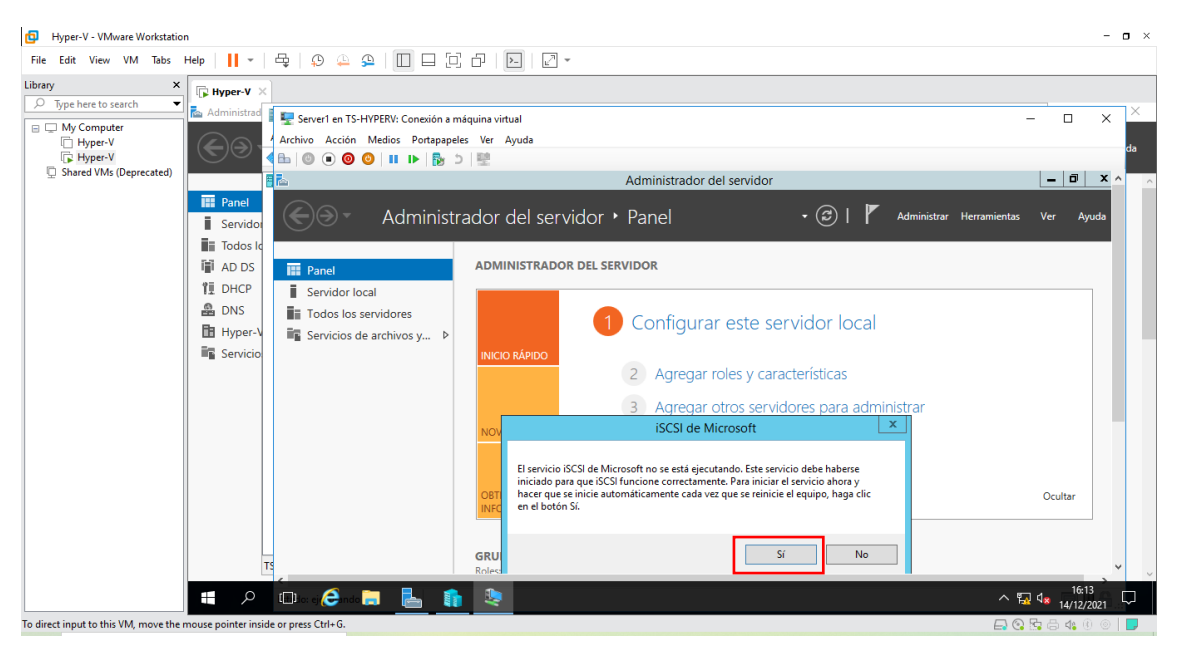

Figura 292: Mensaje de información

La figura 292, muestra una advertencia de que el servicio no está funcionando y si se quiere reiniciar ahora y siempre que se reinicie el equipo, pulsar **Si**.

#### Paso 3

| Hyper-V - VMware Workstation                                               |                                                                                                    | - <b>o</b> ×                      |
|----------------------------------------------------------------------------|----------------------------------------------------------------------------------------------------|-----------------------------------|
| File Edit View VM Tabs Help   📔 🕶   🛱   💭 🚇 🚇                              |                                                                                                    |                                   |
| Library ×<br>Type here to search And And And And And And And And And And   | NV: Conexión a máquina virtual         lios       Portapapeles       Ver Ayuda         III II- III- IIII- IIIIIIIIIIIIIIIIIII | - C × ×<br>da                     |
|                                                                            | Para conectarse con opciones avanzadas, seleccione un<br>destino y haga clic en Conectar.                                     |                                   |
| TS                                                                         | Para desconectar un destino completamente, selecciónelo y Desconectar<br>haga dic en Desconectar.                             |                                   |
| 📒 🔎 💷 o: ej 🥭 ndo 🧮                                                        | 📙 🏚 🍳                                                                                                    | ^ ₽ 4 <mark>× 14/12/2021</mark> ↓ |
| To direct input to this VM, move the mouse pointer inside or press Ctrl+G. |                                                                                                    | 🖨 🕄 🗟 🐗 0 💿   🥃                   |

Figura 293: Ventana de propiedades de iSCSI

La figura 293, muestra las propiedades del iniciador iSCSI, en la pestaña Destinos , indicar el nombre o dirección IP colocar la dirección IP de la maquina principal es decir la 192.168.1.99, dar clic en **conexión rápida**.

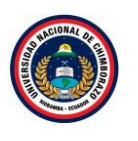

| Hyper-V - VMware Workstation                                                                                                    |                                                                                                    |                                                               | - <b>o</b> × |
|----------------------------------------------------------------------------------------------------|----------------------------------------------------------------------------------------------------|---------------------------------------------------------------|--------------|
| File Edit View VM Tabs Help   📙 🕶   🖧   😳 斗 🚇   🔲                                                                                                    |                                                                                                    |                                                               |              |
| Library X Byper-V X<br>Dype here to search Administration<br>Hyper-V Byper-V Conexisting<br>Administration<br>Hyper-V Byper-V Byper-V<br>C Hyper-V Byper-V Byper | ión a máquina vitual<br>Iapapeles Ver Ayuda<br>₽ ⊃ 1 ₩                                                                                                    |                                                               | □ × ×        |
| Shared VMs (Deprecated)                                                                                                    | Propiedades: Iniciador iSCSI                                                                                                    |                                                               | - 0 × ^      |
| i Servido<br>ii Todos k<br>ii ADS<br>ii DHCP                                                                                                    | Conexión rapida     detitios dependers para la conexión en la detección de onibre DIS     detitios dependers para la conexión en la detección de onibre DIS     conexioner evaluadas auxí se agregarán a la lasta detestinos favoritos y se     tariar estauratara cada vez que gregarán a la lasta detestinos favoritos y se     tariar estauratara cada vez que renice el equipo.     tinos detectados     more Estado     tio910.05.com.mercosofitis hypers-falovertarget Conectado      more de progreso     co de sesión realizado correctamente. | vidor local<br>terísticas<br>res para administrar<br>rvidores | Dcultar      |
| To direct input to this VM move the mouse pointer inside or press (VH-6                                                                                                    |                                                                                                    | · ଢ 4                                                         |              |

Figura 294: Ventana de conexión rápida

La figura 294, muestra una ventana después de poner conexión rápida, si la conexión es correcta, se informa de los destinos detectados. Pulsar conectar y listos. Ya está el volumen conectado.

#### Paso 5

| B Hyper-V - VMware Workstation                                                                                                    |                                                                                                    | -                                                                                          | o ×      |
|----------------------------------------------------------------------------------------------------|----------------------------------------------------------------------------------------------------|--------------------------------------------------------------------------------------------|----------|
| File Edit View VM Tabs Help   📔 🛪 🛱 💭 🚇 🚇                                                                                                    |                                                                                                    |                                                                                            |          |
| Library X<br>Type here to search Achive Accion Med<br>Hyper V<br>Hyper V<br>Shared VMs (Deprecated)<br>Shared VMs (Deprecated)<br>Shared VMs (Deprecated)<br>Shared VMs (Deprecated)<br>Shared VMs (Deprecated)<br>Servicio<br>Shared VMs (Deprecated)<br>Servicio<br>Servicio<br>Servicio de ar<br>Servicio<br>Servicio de ar<br>Servicio<br>Servicio de ar<br>Servicio de ar<br>Se | W: Conexión a máquina virtual         tos       Portapapeles: Ver Ayuda         Image: State of the state of the state of | - C ×<br>vidor local<br>terísticas<br>tres para administrar<br>rvidores<br>Ocultar<br>de 1 | -da<br>• |
| To direct input to this VM, move the mouse pointer inside or press Ctrl+G.                                                                                                    |                                                                                                    |                                                                                            |          |

Figura 295: Ventana de propiedades de iSCSI

La figura 295, muestra la lista del volumen conectado.

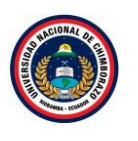

| Hyper-V - VMware Workstation           | n                   |                      |                                                                                                    | - <b>o</b> ×        |
|----------------------------------------|---------------------|----------------------|----------------------------------------------------------------------------------------------------|---------------------|
| File Edit View VM Tabs                 | Help 🗸 🗸            | 육   우 🎍 9            |                                                                                                    |                     |
| Library ×                              | Hyper-V X           |                      |                                                                                                    |                     |
|                                        | Administrad         | Council on TC UN/DEF | h Constitue e malendare visitual                                                                                                    |                     |
| 😑 🖵 My Computer                        |                     | Archivo Acción Med   | r: Conexion a maquina virtual                                                                                                    |                     |
| Hyper-V                                |                     |                      |                                                                                                    | da                  |
| Shared VMs (Deprecated)                |                     |                      |                                                                                                    | _ 0 × ^ _           |
|                                        | Panel               |                      | Propiedades: Iniciador iSCSI                                                                                                    |                     |
|                                        | Servidor            | €⊛→                  | Destinos Detección Destinos favoritos 🔍 🕄 🖉 Administrar Herra                                                                                                    | nientas Ver Ayuda   |
|                                        | Todos lo            |                      | Volumenes y dispositivos RADIUS Configuración                                                                                                    |                     |
|                                        | AD DS               | Panel                | si un programa o servicio usa un volumen o aspositivo determinado, agregue ese<br>volumen o dispositivo a la siguiente lista, o bien, haga clic en Autoconfigurar para que el |                     |
|                                        | ÎĪ DHCP             | Servidor local       | servicio de iniciador ISCSL configure automaticamente todos los dispositivos disponibles.                                                                                     |                     |
|                                        | A DNS               | Todos los servi      | Esta acción enlazará el volumen o dispositivo para que, al reiniciarse el sistema, esté<br>más rápidamente disponible para que lo pueda usar el programa o servicio. Solo es  |                     |
|                                        | Hyper-V             | 📲 Servicios de ar    | efectivo si el destino asociado está en la lista de destinos favoritos.                                                                                                    |                     |
|                                        | Servicio            |                      | Volumen/punto montaje/dispositivo                                                                                                    |                     |
|                                        |                     |                      | \\?\scsi#disk&ven_msft∏_virtual_hd#1&1c121344&0&000000#{53f56307-b6bf teristicas                                                                                              |                     |
|                                        |                     |                      | (///picsi#uskaver_insiteprod_viridar_ind#1atc121219#eauauuuuu1#(55136507-0601)                                                                                                |                     |
|                                        |                     |                      |                                                                                                    |                     |
|                                        |                     |                      | rvidores                                                                                                    |                     |
|                                        |                     |                      |                                                                                                    |                     |
|                                        |                     |                      |                                                                                                    | Ocultar             |
|                                        |                     |                      | Para configurar automáticamente todos los dispositivos Autoconfigurar<br>disponibles, haga clic en Autoconfigurar.                                                            | o contor            |
|                                        |                     |                      | Para agregar un dispositivo específico, haga dic en Agregar.                                                                                                    |                     |
|                                        |                     |                      | rigitigation                                                                                                    |                     |
|                                        |                     |                      | Para quitar un dispositivo, selecciónelo y haga clic en Quitar.                                                                                                    |                     |
|                                        |                     |                      | al 1                                                                                                    |                     |
|                                        |                     |                      | Para quitar inmediatamente todos los dispositivos, haga clic en Borrar                                                                                                    |                     |
|                                        |                     |                      | Borrar.                                                                                                    |                     |
|                                        |                     |                      |                                                                                                    |                     |
|                                        |                     |                      |                                                                                                    |                     |
|                                        |                     |                      |                                                                                                    |                     |
|                                        |                     |                      | Acentar Carcelar Anicar                                                                                                    |                     |
|                                        |                     |                      |                                                                                                    |                     |
|                                        | -                   |                      |                                                                                                    | 16.16               |
|                                        | م 🗄                 | 💷 ko: ej 🥭 indo 🧮    |                                                                                                    | ^ 🙀 ⁴≈ 14/12/2021 🖓 |
| To direct input to this VM, move the r | mouse pointer insid | e or press Ctrl+G.   |                                                                                                    | 🕞 😳 📴 🖨 🍕 🖲 💿 📘     |

Figura 296: Ventana de volumen y dispositivo

La figura 296, muestra la venta de las propiedades de iSCSI ahora dirigirse a la pestaña de "volúmenes y dispositivos", dar clic en **Autoconfigurar** y configurando todos los dispositivos disponibles por último dar clic en **aceptar**.

| Hyper-V - VMware Workstatio     Eile Edit View VM Tabr                                      | n<br>Help                                    | <b>日</b> 一〇               |                                                                         |                                                                                                    |                                     |                                                                       |                                     |                                                                                  |                           | - 0                  |
|---------------------------------------------------------------------------------------------|----------------------------------------------|---------------------------|-------------------------------------------------------------------------|----------------------------------------------------------------------------------------------------|-------------------------------------|-----------------------------------------------------------------------|-------------------------------------|----------------------------------------------------------------------------------|---------------------------|----------------------|
| Library ×                                                                                   | Hyper-V ×                                    |                           |                                                                         |                                                                                                    |                                     |                                                                       |                                     |                                                                                  |                           |                      |
| Type here to search     My Computer     My Computer     Hyper-V     Shared VMs (Deprecated) | Administrad                                  | Free Server1<br>Archivo A | en TS-HYPERV: Conexión a<br>cción Medios Portapap<br>) 🞯 😳   🎟 🕪   🔂    | máquina virtual<br>eles Ver Ayuda<br>D I III<br>Escritorio remoto<br>Formación de equipos de NIC<br>Ethernet | Deshabili<br>Deshabili<br>Dirección | iado<br>ado<br>IPv4 asignada por DHCP, IPv6 habilitad                 | 0                                   | Configuración de segurid<br>Zona horaria<br>Id. del producto                     | ad mejorada               | X X da               |
|                                                                                             | AD DS     AD DS     DHCP     DNS     Hyper-V |                           |                                                                         | Versión del sistema operativo<br>Información de hardware                                                     | Microsoft                           | Evaluación de Windows Server 2012 R<br>Corporation Virtual Machine    | 2 Datacenter                        | Procesadores<br>Memoria instalada (RAM)<br>Espacio total en disco                |                           | >                    |
|                                                                                             | Servicio                                     | Abrir:                    | Escriba el nombre del pro<br>recurso de Internet que de<br>diskmgmt.msc | grama, carpeta, documento o<br>seaa abrir con Windows.                                                       | ٩                                   | (⊞) ▼ (®) ▼<br>Origen                                                 | Registro                            | Fecha y hora                                                                     |                           |                      |
|                                                                                             |                                              |                           | Aceptar                                                                 | Cancelar Examinar                                                                                            | rtencia                             | MSiSCSI<br>Microsoft-Windows-Defrag<br>Microsoft-Windows-Security-SPP | Sistema<br>Aplicación<br>Aplicación | 14/12/2021 04:14:06 p.m.<br>14/12/2021 04:09:42 p.m.<br>14/12/2021 04:08:33 p.m. |                           | -                    |
|                                                                                             | TS                                           |                           | - 2                                                                     |                                                                                                    |                                     |                                                                       |                                     | <b>Pa</b> (                                                                      | 04:<br>14/                | .3 p.m.<br>12/2021 ↓ |
|                                                                                             | م 🗄                                          | (D) - (6                  | 🖣 n da 📄 🛛 🛃 🧃                                                          |                                                                                                    |                                     |                                                                       |                                     | ~ 1                                                                              | जित्र विर्घ विर्थ<br>14/1 | 5:23<br>2/2021 🖵     |
| direct input to this VM, move the                                                           | mouse pointer inside                         | or press Ctrl-            | + G.                                                                    |                                                                                                    |                                     |                                                                       |                                     | _ C                                                                              | 8 6 4                     | 0 💿 📘                |

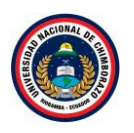

### Figura 297: Ventana de ejecutar comando

La figura 297, muestra la ventana de servidor local, no importa en que parte de la maquina se encuentre presionar Windows+r para acceder al run command y poner el comando **diskmgmt.msc** así iniciando el administrador de discos.

# Paso 8

| D Hyper-V - VMware Workstation                                                                                                    | - <b>D</b> ×                                                              |
|----------------------------------------------------------------------------------------------------|---------------------------------------------------------------------------|
| File Edit View VM Tabs Help   📙 🖛   🚭   😟 🖕 🚇   🔲 🖃 🗇 🏳 🔛   🖉 👻                                                                                                    |                                                                           |
| Library X Hyper-V X                                                                                                    |                                                                           |
| 🖉 Type here to search 🔪 🐘 Administrae 🗍 🔽 Server1 en TS-HYPERV: Conexión a máquina virtual                                                                                                    | - 0 × ×                                                                   |
| My Computer     Archivo Acción Medios Portapapeles Ver Avuda                                                                                                    |                                                                           |
|                                                                                                    | da                                                                        |
| Shared VMs (Deprecated)                                                                                                    | _ <u> </u>                                                                |
| III Panel Archivo Acción Ver Ayuda                                                                                                    |                                                                           |
| I Servido ← → I I I I I I X I I I I I I I I I I I I                                                                                                    | Administrar Herramientas Ver Ayuda                                        |
| Todos Id Volumen Distribución Tipo Sistema de Estado Capacidad Espacio % d                                                                                                    |                                                                           |
| AD DS     Contraction     Simple     Basico     VIFS     Correcto     Contracto     Contracto     Tebre     Simple     Basico     VIF     Contracto     Tebre     Simple     Basico     VIF     Contracto     Tebre     Simple     Basico     VIF     Contracto     Tebre     Tebre     Simple     Basico     VIF     Contracto     Tebre     Tebre     Tebre     Simple     Simple     Basico     VIF     Contracto     Tebre     Tebre     Tebre     Simple     Simple     Basico     VIF     Contracto     Tebre     Tebre     Tebre     Simple     Simple     Basico     VIF     Contracto     Tebre     Tebre     Tebre     Simple     Simple     Basico     VIF     Contracto     Tebre     Tebre | TAREAS 👻                                                                  |
| TI DHCP Reservado para el Simple Básico NTFS Correcto ( 350 MB 87 MB 25                                                                                                    | Últimas actualizaciones instaladas                                        |
| A DNS                                                                                                    | Windows Update                                                            |
|                                                                                                    | Últimas actualizaciones buscadas                                          |
|                                                                                                    |                                                                           |
|                                                                                                    | Informe de errores de Windows<br>Programa para la mejora de la experienci |
| Bisico Beservado para el sistema (C)                                                                                                    | Configuración de seguridad mejorada de                                    |
| 127.00 GB 350 MB NTFS 12666 GB NTFS -                                                                                                    | Zona horaria                                                              |
| En pantalia<br>Correcto (sistema, Activo, Pi Correcto (Arrangue, Archivo de paginacion, Volcado, Partici abilitado                                                                                                    | ld. del producto                                                          |
|                                                                                                    |                                                                           |
|                                                                                                    | Descendence                                                               |
| No asignado Particion primaria                                                                                                    | Memoria instalada (RAM)                                                   |
|                                                                                                    | Espacio total en disco                                                    |
| TS <                                                                                                    | > v                                                                       |
|                                                                                                    | ∧ ⊑ 4x16:25                                                               |
| To direct input to this VM, move the mouse pointer inside or press Ctrl+ G.                                                                                                    | a/12/2021 →<br>→ 😧 💀 🖨 🍕 🛈 💿 📘                                            |

Figura 298: ventana de administrador de discos

La figura 298, muestra la ventana de administrador de disco.

#### Paso 9

| Hyper-V - VMware Workstatio                                | n                                           |                                               |                                                                                                    | - 0                             |
|------------------------------------------------------------|---------------------------------------------|-----------------------------------------------|----------------------------------------------------------------------------------------------------|---------------------------------|
| File Edit View VM Tabs                                     | Help 👻                                      | 🖶   🖓 🚇                                       |                                                                                                    |                                 |
| Library ×                                                  | Hyper-V ×                                   |                                               |                                                                                                    |                                 |
| My Computer  My Computer  Hyper-V  Shared VMs (Deprecated) | Administrad                                 | E Server1 en TS-<br>Archivo Acción            | HYPERV: Conesión a máquina virtual<br>Medios Portapapeles Ver Ayuda<br>⊘   II IÞ   ଊ ⊃   聖                                                                                                    | × ×                             |
|                                                            | Todos Ic<br>AD DS<br>DHCP<br>DNS<br>Hyper-V | Disco 0<br>Básico<br>127.00 GB<br>En pantalla | Reservado para el sistema<br>350 MB NTF5<br>Correcto (Sistema, Activo, Partición minaria)<br>Correcto (Sistema, Activo, Partición primaria)<br>Correcto (Arrangue, Archivo de paginación, Volcado, Partición primaria) |                                 |
|                                                            | Servicio                                    | Desconocido<br>20.00 GB<br>Desactivada ()     | 20.00 GB<br>No asignado                                                                                                    |                                 |
|                                                            |                                             | Desconocido<br>1.00 GB<br>Desactivada         | 1.00 GB<br>No asignado                                                                                                    |                                 |
|                                                            | TS                                          | DVD<br>4.28 GB<br>En pantalla                 | IR3_SSS_X64FREE_ES_ES_DV9 (Dc)<br>4.28 G8 UDF<br>Correcto (Partición primaria)                                                                                                    | v                               |
|                                                            | م 🖿                                         | 💷 lo: ej 🥭indo                                | 🗖 📙 🏚 📚                                                                                                    | ^ ₩ d <sub>× 14/12/2021</sub> ↓ |
| o direct input to this VM, move the                        | mouse pointer inside                        | or press Ctrl+G.                              |                                                                                                    |                                 |

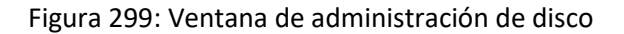

## pág. 160

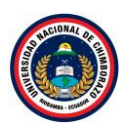

La figura 299, muestra los discos creados , a los discos nuevos se les representa con una flecha roja con dirección hacia abajo.

## Paso 10

| Hyper-V - VMware Workstation                                                                                                    |                                                                                                    |                                                                                                   | - 🗆 ×                   |
|----------------------------------------------------------------------------------------------------|----------------------------------------------------------------------------------------------------|---------------------------------------------------------------------------------------------------|-------------------------|
| File Edit View VM Tabs Help   📙 👻   💬                                                                                                    | 4 4   🔲 🗆 🗗 🗗   🗗   🕰 •                                                                                                    |                                                                                                   |                         |
| Library X<br>Type here to search Archivo A<br>Hyper-V<br>Shared VMs (Deprecated)<br>Panel<br>Shared String Computer<br>Computer<br>Shared VMs (Deprecated)<br>Computer<br>Shared String Computer<br>Computer<br>Shared String Computer<br>Shared String Computer<br>String Computer<br>String Com | In TS-HYPERV: Conexión a máquina virtual<br>ción Medios: Portapapeles: Ver Ayuda<br>O III III IIII IIIII<br>Reservado para el sistema<br>300 MB IVTS<br>Correcto (Sistema, Activo, Partición primaria) | (C.)<br>125.65 GB NTFS<br>Correcto (Arranque, Archivo de paginación, Volcado, Partición primaria) | × ×                     |
| 11 DHCP<br>▲ DNS<br>■ Hyper-V<br>■ Servicio<br>Bescencia<br>200<br>Des<br>P<br>P<br>P<br>P<br>P<br>P<br>P<br>P<br>P<br>P<br>P<br>P<br>P                                                                                                    | linea<br>Juda<br>Ulu GB<br>No asignado                                                                                                    |                                                                                                   |                         |
| No asign                                                                                                    | 0 IR3 SSS XG4FRE E5-E5 DV9 (D:) 4.20 GB UDF Correcto (Partición primaria) do  Partición primaria                                                                                                    |                                                                                                   | ^ 1948<br>∧ 1948 ↓ 1948 |
| To direct input to this VM, move the mouse pointer inside or press Ctrl-                                                                                                    | G.                                                                                                    |                                                                                                   | 🗖 🖓 💀 🖶 🔩 🛈 💿 📘         |

Figura 300: Ventana de selección de discos

La figura 300, selecciona el disco 1 dar clic derecho y se despliega varias opciones, seleccionar la opción de **En línea**.

## Paso 11

| Hyper-V - VMware Workstation                                                                                                    |                                                                                                    |                                                                                                    |                                                                                                  | - <b>o</b> × |
|----------------------------------------------------------------------------------------------------|----------------------------------------------------------------------------------------------------|----------------------------------------------------------------------------------------------------|--------------------------------------------------------------------------------------------------|--------------|
| File Edit View VM Tabs Help 🛛 🗸                                                                                                    | 4   🖓 🏨                                                                                                    | 9   🗆 🗆 🖸 d'   🖻   🖉 •                                                                                         |                                                                                                  |              |
| The control of the second second sec | Server1 en TS-<br>Archivo Acción<br>Contection<br>Archivo Acción<br>Archivo Acción<br>Contection<br>Archivo Acción<br>Contection<br>Contection<br>Básico<br>127.00 GB<br>En pantalla | HYPERV: Conexión a máquina virtual<br>Medios: Portapapeles: Ver Ayuda<br>III III IIII IIIIIIIIIIIIIIIIIIIIIIII | (C)<br>125.65 GB NTFS<br>Correcto (Arranque, Archivo de paginación, Volcado, Partición primaria) | × ×          |
| 『聞 AD DS<br>『팊 DHCP<br>品 DNS<br>田 Hyper-\<br>■ Servicio                                                                                                    | Disco 1     Desconocido     20.00 GB     Sin inici     Inic     Sin     Oisc     Descon     L.00 GB     Ayu     Desactivada                                                          | 20 t/0 GB<br>alitar disco<br>conexión<br>da<br>No esignado                                                     |                                                                                                  |              |
|                                                                                                    | CD-ROM 0<br>DVD<br>4.28 GB<br>En pantalla                                                                                                    | IR3 SSS X64FREE ES-ES_DV9 (Da)<br>422 GB UDF<br>Correcto (Partición primaria)<br>Partición primaria            |                                                                                                  | - 1946 m     |
| To direct input to this VM, move the mouse pointer inside                                                                                                    | or press Ctrl+G.                                                                                                    | <u> </u>                                                                                                    |                                                                                                  |              |

Figura 301: Ventana de inicialización de disco

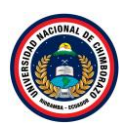

La figura 301, Selecciona nuevamente el disco 1, clic derecho y seleccionar **inicializar disco**, se mostrará un asistente para comenzar la configuración.

|                                                                                                    |                                                                                                    |                                                                                                    | <u>2</u> *                                                                                                    |        |
|----------------------------------------------------------------------------------------------------|----------------------------------------------------------------------------------------------------|----------------------------------------------------------------------------------------------------|----------------------------------------------------------------------------------------------------|--------|
| yaay ×<br>ype here to search →<br>My Computer<br>Hyper-V<br>Shared VMs (Deprecated)<br>Model Na (Deprecated)<br>Model Na (Deprecated) | Archivo Acción     Archivo Acción     Archivo Acción     Archivo Acción     Archivo Acción     Básico     T2700 GB     En pantalla     Constanta      Constanta      C | HYPERV: Conexión a máquina virtual<br>Medios Portapapeles Ver Ayud<br>III IP P P P P P<br>Reservado para el sistema<br>350 MB NTFS<br>Correcto (Sistema, Activo, Partición<br>20.00 GB<br>No asignado<br>1.00 GB<br>No asignado | a  Inicializar disco X  Inicializar disco X  Inicia | × × da |
|                                                                                                    | CD-ROM 0<br>DVD<br>4.28 GB<br>En pantalla                                                                                                    | IR3_SSS_X64FREE_ES-ES_DV9 (D:)<br>4.28 GB UDF<br>Correcto (Partición primaria)                                                                                                    |                                                                                                    |        |

Figura 302: Ventana de inicialización de disco

La figura 302, muestra un mensaje de inicialización de disco, esto ocurre solo cuando un disco es nuevo, seleccionar la "partición MBR", clic en **aceptar**.

# Paso 13

| Hyper-V - VMware Workstation                                                    |                                                                      |                                                                                                    |                                                                                                   | - 0                          |
|---------------------------------------------------------------------------------|----------------------------------------------------------------------|----------------------------------------------------------------------------------------------------|---------------------------------------------------------------------------------------------------|------------------------------|
| File Edit View VM Tabs Help 📕 👻                                                 | 4   O 🚇                                                              | ♀   🔲 🗆 🗁 🗗 🗖 🖬 🖓 ▾                                                                                                    |                                                                                                   |                              |
| Library X Hyper-V X                                                             |                                                                      |                                                                                                    |                                                                                                   |                              |
| Administrat     Administrat     Apper-V     Apper-V     Shared VMs (Deprecated) | Free Server1 en TS-<br>Archivo Acción                                | HYPERV: Conexión a máquina virtual<br>Medios Portapapeles Ver Ayuda<br>O III III () Conexión () Conexión () |                                                                                                   | × 2<br>d.                    |
| ■ Servido<br>■ Todos le<br>■ Todos le<br>■ AD DS<br>背豆 DHCP                     | Disco 0<br>Básico<br>127.00 GB<br>En pantalla                        | Reservado para el sistema<br>350 MB NTFS<br>Correcto (Sistema, Activo, Partición primaria)                                                                                                    | (C.)<br>126.66 GB NTFS<br>Correcto (Arranque, Archivo de paginación, Volcado, Partición primaria) |                              |
| n DNS<br>Hyper-↓<br>Servicio                                                    | Disco 1<br>Básico<br>20.00 GB<br>En pantalla                         | 20.00 GB<br>No asignado                                                                                                    |                                                                                                   |                              |
|                                                                                 | Disco 2     Desconocido     1.00-CD     Des     En línea     Propied | ades                                                                                                    |                                                                                                   |                              |
|                                                                                 | DVD<br>4.28 GB<br>En pantalla                                        | IR3_SSS_X64FREE_ES-ES_DV9 (D:)<br>4.28 GB UDF<br>Correcto (Partición primaria)                                                                                                    |                                                                                                   |                              |
|                                                                                 | Le ej 🥭 ndo                                                          | ⊨ <u>L</u> <u>n</u> ≥                                                                                                    |                                                                                                   | ^ ∰ 4 <mark>× 19:50</mark> ↓ |

Figura 303: Ventana de selección de discos

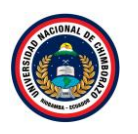

La figura 303, selecciona el Disco 2 dar clic derecho y se despliega varias opciones, seleccionar la opción de **En línea**.

## Paso 14

| 📴 Hyper-V - VMware Workstation – 🗗                                                                                                    | ) ×     |
|----------------------------------------------------------------------------------------------------|---------|
| File Edit View VM Tabs Help 📙 + 🖧 🚯 🔔 💭 🗔 🖓 🖉 🖉                                                                                                    |         |
| Library X<br>P Hyper-V X<br>Administrat<br>Hyper-V<br>Shared VMs (Deprecated)<br>Shared VMs (Deprecated) | X<br>da |
| Bisico       Reservado para el sistema         300 MB NTFS       2000 GB         ID DIS       Disco         Bisico       2000 GB         ID DIS       Bisico         DIS       Disco         Bisico       2000 GB         ID DIS       Disco         Disco       2000 GB         ID DIS       Disco         Disco       2000 GB         ID DIS       2000 GB         ID DIS       2000 GB         Impantalia       2000 GB         Impantalia       2000 GB         Impantalia       2000 GB         Impantalia       No asignado         Impantalia       100 GB         Impantalia       Impantalia         Impantalia       Impantalia         Impantalia       Impantalia         Impantalia       Impantalia         Impantalia       Impantalia         Impantalia       Impantalia         Impantalia       Impantalia         Impantalia       Impantalia         Impantalia       Impantalia         Impantalia       Impantalia         Impantalia       Impantalia         Impantalia       Impantalia <td></td>                                                                                                    |         |
| To direct input to this VM, move the mouse pointer inside or press Ctrl+G.                                                                                                    |         |

Figura 304: Ventana de inicialización de disco

La figura 304, Selecciona nuevamente el Disco 2, clic derecho y seleccionar inicializar disco.

# Paso 15

| File Edit View VM Tabs Help III + +++++++++++++++++++++++++++++++                                                                                                    | Hyper-V - VMware Workstatio                 | on                                                          |                                                                                                    |                                                                                                    |                                                                                                    | - 1                          | y × |
|----------------------------------------------------------------------------------------------------|---------------------------------------------|-------------------------------------------------------------|----------------------------------------------------------------------------------------------------|----------------------------------------------------------------------------------------------------|----------------------------------------------------------------------------------------------------|------------------------------|-----|
| Library ×<br>> Type here to search<br>Administrat Administrat Administrat Administrat Activo Accion Medios Portapapeles Ver Ayuda Activo Accion Medios Portapapeles Ver Ayuda Activo Accion Medios Portapapeles Ver Ayuda Activo Accion Medios Portapapeles Ver Ayuda Cometo Cometo Co | File Edit View VM Tabs                      | Help 🔹                                                      | 🖶   🗭 🚇                                                                                                    | 9   7 7 9 0                                                                                                 |                                                                                                    |                              |     |
| Advances     Acción Medios Portapapeles Ver Ayuda     Archivo Acción Medios Portapapeles Ver Ayuda     Archivo Acción Medios Portapapeles Ver Ayuda     Archivo Acción Medios Portapapeles Ver Ayuda     Archivo Acción Medios Portapapeles Ver Ayuda     Archivo Acción Medios Portapapeles Ver Ayuda     Archivo Acción Medios Portapapeles Ver Ayuda     Archivo Acción Medios Portapapeles Ver Ayuda     Archivo Acción Medios Portapapeles Ver Ayuda     Archivo Acción Medios Portapapeles Ver Ayuda     Archivo Acción Medios Portapapeles Ver Ayuda     Archivo Acción Medios Portapapeles Ver Ayuda     Archivo Acción Medios Portapapeles Ver Ayuda     Archivo Reservado para el sistema     Som Bisico     Todos le     Porto I     Siscion     Sou GB     Porto I     Siscion     Sou GB     No asignado     No asignado             | Library ×                                   | Hyper-V ×                                                   | -                                                                                                    |                                                                                                    |                                                                                                    |                              |     |
| Image: December of the partial of the partial of                                     | My Computer Hyper-V Shared VMs (Deprecated) |                                                             | Free Server1 en TS-<br>Archivo Acción                                                                                                    | HYPERV: Conexión a máquina virtual<br>Medios Portapapeles Ver Ayu<br>O III IÞ   🄂 🔿   🚟                     | da                                                                                                    | ×                            | da  |
| Image: Service       Besice of Besice of Besice of Boots         Image: Direct of Direct of Direct of Direct of Sistema and the set of the set of the set                                                                       | E shared this (seprecated)                  | Panel                                                       |                                                                                                    |                                                                                                    | Inicializar disco 🗙                                                                                                    | ^ ^                          | ^   |
| CD-ROM 0 DVD R3 SSS X64EBFF F5-F5 DV9 (D)                                                                                                    |                                             | Servido Servido Servido AD DS DHCP AD DNS DHYPer-V Servicio | Disco 0     Básico     I27.00 GB     En pantalla     Disco 1     20.00 GB     En pantalla     OGB     En pantalla     OGB     Scanocido     1.00 GB     Sin inicializar | Reservado para el sistema<br>350 MB NTFS<br>Correcto (Sistema, Activo, Partición<br>20.00 GB<br>No asignado | hicabice un disco para que el Administrador de discos lógicos pueda tener<br>soceso a el.<br>Seleccionar discos:<br>♥ Disco 2<br>Usar el siguiente estilo de partición para los discos seleccionados:<br>MBR (Registro de arranque maentro)<br>G PT (Tabla de particiones GUID)<br>Neta: no todas las versiones arteriores de Windows reconocen el estilo de<br>partición GPT. | :lón primaria)               |     |
| 4.28 GB<br>En pantalla<br>TS<br>TS<br>TS<br>TS<br>TS<br>TS<br>TS<br>TS<br>TS<br>TS                                                                                                    |                                             |                                                             | CD-ROM 0<br>DVD<br>4.28 GB<br>En pantalla                                                                                                    | IR3 SSS X64FREE_ES-ES_DV9 (D:<br>4.22 GB UDF<br>Correcto (Partición primaria)                               | ,<br>,                                                                                                    | へ 寝 d <sub># 14/12/201</sub> | Ţ.  |

Figura 305: Ventana de inicialización de disco

La figura 305, muestra un mensaje de inicialización de disco, esto ocurre solo cuando un disco es nuevo, seleccionar la partición "MBR", clic en **aceptar**.

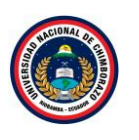

| Hyper-V - VMware Workstatio                                                           | n                                                       |                                                                                |                                                                                             |                                                                                                 | - <b>o</b> × |
|---------------------------------------------------------------------------------------|---------------------------------------------------------|--------------------------------------------------------------------------------|---------------------------------------------------------------------------------------------|-------------------------------------------------------------------------------------------------|--------------|
| File Edit View VM Tabs                                                                | Help 👻                                                  | 🖶   🖓 🚇                                                                        | 2   🗖 🗆 🖸 🗗 🗖 •                                                                             |                                                                                                 |              |
| Library ×<br>Type here to search<br>My Computer<br>Hyper-V<br>Shared VMs (Deprecated) | Administrad                                             | Free Server1 en TS-<br>Archivo Acción<br>ⓑ │ ◎ ● ◎                             | HYPERV: Conexión a máquina virtual<br>Medios Portapapeles Ver Ayuda<br>O III IÞ 🔂 D 🕎       |                                                                                                 | × × da       |
|                                                                                       | Servidor  Servidor  Todos Ic  AD DS  DHCP  DNS  Hyper-V | Disco 0<br>Básico<br>127.00 GB<br>En pantalla<br>Disco 1<br>Básico<br>20 00 GB | Reservado para el distema<br>350 MB INTES<br>Correcto (Sistema, Activo, Partición primaria) | 1CJ<br>1Z666 GB NTFS<br>Correcto (Arranque, Archivo de paginación, Volcado, Partición primaria) |              |
|                                                                                       | Servicio                                                | En pantalla<br>Disco 2<br>Básico<br>1023 MB<br>En pantalla                     | No asignado<br>1023 MB<br>No asignado                                                       |                                                                                                 |              |
|                                                                                       | TS                                                      | CD-ROM 0<br>DVD<br>4.28 GB<br>En pantalla                                      | IR3 SSS X64FREE_ES-ES_DV9 (D:)<br>4.28 GB UDF<br>Correcto (Partición primaria)              |                                                                                                 | Ĵ            |
| T. J                                                                                  | م                                                       |                                                                                | <b>- <u>6 6</u> 2</b>                                                                       |                                                                                                 | ^ 19:51 ↓    |

Figura 306: Ventana de administración de disco

La figura 306, muestra ya los discos inicializados, sin esa flecha roja de identificación.

# 2.5.3. Crear nuevo volumen

#### Disco 1

| Hyper-V - VMware Workstatic<br>File Edit View VM Tabs | Help                | 목   O 🚇            | ₽ I I I I I I I I I I I I I I I I I I I        |                                                                         | - 0 ×                           |
|-------------------------------------------------------|---------------------|--------------------|------------------------------------------------|-------------------------------------------------------------------------|---------------------------------|
| Library ×                                             | Hyper-V ×           |                    |                                                |                                                                         |                                 |
| 😑 🖵 My Computer                                       | Administrad         | 🖳 Server1 en TS    | -HYPERV: Conexión a máquina virtual            |                                                                         | - 🗆 × ×                         |
| Hyper-V                                               |                     | Archivo Acción     | Medios Portapapeles Ver Ayuda                  |                                                                         | da                              |
| Shared VMs (Deprecated)                               |                     |                    |                                                |                                                                         | ^ _                             |
|                                                       | Panel               |                    |                                                |                                                                         |                                 |
|                                                       | Servidor            | Disco 0            |                                                |                                                                         |                                 |
|                                                       | Todos ld            | 127.00 GB          | Reservado para el sistema<br>350 MB NTFS       | (C)<br>126.66 GB NTFS                                                   |                                 |
|                                                       | 1 DHCP              | En pantalla        | Correcto (Sistema, Activo, Particion primaria) | Correcto (Arranque, Archivo de paginacion, Volcado, Particion primaria) |                                 |
|                                                       | A DNS               | Disco 1            |                                                |                                                                         |                                 |
|                                                       | Hyper-V             | Básico<br>20.00 GB | 20.00 GB                                       |                                                                         |                                 |
|                                                       | Servicio            | En pantalla        | No asignado                                    | Nuevo volumen simple                                                    |                                 |
|                                                       |                     | Disco 2            |                                                | Nuevo volumen distribuido                                               |                                 |
|                                                       |                     | Básico<br>1023 MB  | 1023 MB                                        | Nuevo volumen seccionado<br>Nuevo volumen reflejado                     |                                 |
|                                                       |                     | En pantalla        | No asignado                                    | Nuevo volumen RAID-5                                                    |                                 |
|                                                       |                     | CD-ROM 0           |                                                | Propiedades                                                             |                                 |
|                                                       |                     | DVD<br>4.28 GB     | IR3_SSS_X64FREE_ES-ES_DV9 (D:)<br>4.28 GB UDF  | Ayuda                                                                   |                                 |
|                                                       |                     | En pantalla        | Correcto (Partición primaria)                  |                                                                         |                                 |
|                                                       |                     |                    | <u>p</u>                                       |                                                                         |                                 |
|                                                       |                     | 4                  |                                                |                                                                         | · · ·                           |
|                                                       | م 🖿                 | 💷 lo: ej 🥭 ndi     | 🖶 🚹 😫                                          | ^ <b>E</b>                                                              | Q ⊄ <mark>≈</mark> 14/12/2021 ↓ |
| To direct input to this VM, move the                  | mouse pointer insid | e or press Ctrl+G. |                                                | Q                                                                       | 📴 🖶 🎝 🚯 💿 📘                     |

Figura 307: Creación de un nuevo volumen

La figura 307, seleccionar el Disco 1, clic derecho y muestra una serie de opciones, seleccionar "Nuevo Volumen Simple".

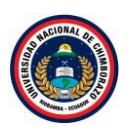

| Hyper-V - VMware Workstatio                                                                              | on                                                                                                    |                        |                                                                                                    |                           |                                                                                                    |          | - <b>o</b> × |
|----------------------------------------------------------------------------------------------------|----------------------------------------------------------------------------------------------------|------------------------|----------------------------------------------------------------------------------------------------|---------------------------|----------------------------------------------------------------------------------------------------|----------|--------------|
| File Edit View VM Tabs                                                                                   | Help 🔹                                                                                                    | 🖶   🖓 🚇                | 🕰   🔲 🗆 🖂 I                                                                                                    | 6   <b>)-</b>   2 -       |                                                                                                    |          |              |
| Library ×<br>Type here to search<br>Type here to search<br>Typer-V<br>Hyper-V<br>Shared VMs (Deprecated) | Administrat<br>Administrat<br>A |                        | HYPERV: Conexión a máq<br>Medios Portapapeles<br>III IÞ 🔂 D<br>Reservado para el sist<br>330 MB NTFS<br>Correcto (Sistema, Acti<br>20.00 GB<br>No asignado<br>1023 MB<br>No asignado | uina virtual<br>Ver Ayuda | etente para nuevo volumen simple<br>Asistente para nuevo volumen<br>Singula<br>Dira asistete la ayuda a crear un volumen simple en un<br>diraco.<br>Un volumen simple solo puede estar en un único disco.<br>Hogo clo en Siguerte para continuar: | rimaria) | da<br>da     |
|                                                                                                    | T                                                                                                    | 4.28 GB<br>En pantalla | 4.28 GB UDF<br>Correcto (Partición pri                                                                                                    | 1                         | Chiras (siguence > Cancear                                                                                                    |          | 19:55        |
| Fo direct input to this VM, move the                                                                     | mouse pointer insid                                                                                                    | e or press Ctrl+G.     |                                                                                                    | ~                         |                                                                                                    |          | 14/12/2021   |

Figura 308: Ventana de creación de volumen simple

La figura 308, muestra un asistente informativo sobre la creación del volumen del disco, dar clic en **siguiente.** 

#### Paso 3

| Hyper-V - VMware Workstation                                                                         |                                                            |                                                                                                    |                                                                                             |                                                                                                    |                                                                            |           | - o ×               |
|----------------------------------------------------------------------------------------------------|------------------------------------------------------------|----------------------------------------------------------------------------------------------------|---------------------------------------------------------------------------------------------|----------------------------------------------------------------------------------------------------|----------------------------------------------------------------------------|-----------|---------------------|
| File Edit View VM Tabs H                                                                             | lelp 👻                                                     | 4   🔉 🚇                                                                                                    | 9   🛛 🗆 🖂 (                                                                                 | 7   🖻   🖸 🗸                                                                                                    |                                                                            |           |                     |
| Library ×<br>Type here to search<br>My Computer<br>My Computer<br>Fyper-V<br>Shared VMs (Deprecated) | Administrad                                                | Server1 en TS-<br>Archivo Acción<br>Bai I (2) (1) (2)                                                                          | HYPERV: Conexión a máqu<br>Medios Portapapeles<br>O III IÞ 🄯 🗅                              | uina virtual<br>Ver Ayuda                                                                                                    |                                                                            | -         | □ × ×<br>da         |
|                                                                                                    | Panel                                                      |                                                                                                    |                                                                                             | Asistente para n                                                                                                    | uevo volumen simple                                                        |           |                     |
|                                                                                                    | Todos k     AD DS     DCP     DNS     Hyper-V     Servicio | Disco 0<br>Básico<br>127,00 GB<br>En pantalla<br>Disco 1<br>Básico<br>20,00 GB<br>En pantalla<br>Disco 2<br>Básico<br>20,00 GB | Reservado para el sist<br>350 MB NTF5<br>Correcto (Sistema, Acti<br>20.00 GB<br>No asignado | Especificar el tamaño del volumen<br>Elja un tamaño para la volumen compre<br>Espacio máximo en disco en MB:<br>Espacio mínimo de disco en MB:<br>Tamaño del volumen simple en MB: | nddo ertre el tamaño máximo y el mínimo.<br>20477<br>8<br><u>exterio à</u> | primaria) |                     |
| To direct input to this VM young the m                                                               | TS<br>A H                                                  | En pantalla<br>CD-ROM 0<br>DVD<br>4.28 GB<br>En pantalla<br>En pantalla                                                        | 1023 MB<br>No asignado<br>IR3_SSS_X64FREE_ES-<br>4.28 GB UDF<br>Correcto (Partición pri     | 2                                                                                                    | < Ariss Siguerte > Cencelar                                                | ^ ₽ 4.    | 19:57<br>14/12/2021 |

Figura 309: Ventana de tamaño del volumen

La figura 309, muestra el asistente donde seleccionar el tamaño del volumen o de la partición que se va a crear, por defecto está marcado el tamaño máximo posible del disco, clic en **siguiente**.

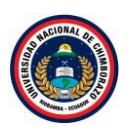

| Hyper-V - VMware Workstatie                                                             | on                                                                                                    |                                                                                                    |                                                                                                    |                                                                                                    |                   | -                   | o ×            |
|-----------------------------------------------------------------------------------------|----------------------------------------------------------------------------------------------------|----------------------------------------------------------------------------------------------------|----------------------------------------------------------------------------------------------------|----------------------------------------------------------------------------------------------------|-------------------|---------------------|----------------|
| File Edit View VM Tabs                                                                  | Help 👻                                                                                                    | 🖶   🖓 🚇                                                                                                    | 9 I 🗆 🗆 🖸 d                                                                                                    | - 5   4 -                                                                                                    |                   |                     |                |
| Library ×<br>Type here to search •<br>My Computer<br>Hyper-V<br>Shared VMs (Deprecated) | Hyper-V ×                                                                                                    | E Server1 en TS<br>Archivo Acción                                                                                                    | -HYPERV: Conexión a máqu<br>Medios Portapapeles<br>⊘ III I► 🔂 ⊃                                                                                             | ina virtual<br>Ver Ayuda                                                                                                    | -                 | - ×                 | →<br>da<br>^ ^ |
|                                                                                         | Servidor     Servidor     Todos k     In Todos k     In Todo | Disco 0     Basico     Tarico     Basico     Tarico     Basico     Tosco 1     Basico     20.00 GB     En pantalla     Disco 2     Basico     To23 MB     En pantalla     DivD     DVD     428 GB | Reservado para el sist<br>350 MB NTFS<br>Correcto (Sistema, Act<br>20.00 GB<br>No asignado<br>1023 MB<br>No asignado<br>IR2_SSS_X64FREE_ES-<br>4 28 GR JURE | Asistente para nuevo volumen simple<br>Asignar letra de unidad o nata de acceso<br>Pera facilitarle el acceso, puede asigner una letra de unidad o nata de acceso de<br>unidad a su partición.<br>Asignar la letra de unidad siguiente:<br>Mortar en la siguiente carpeta NTFS vacía:<br>Drammar.<br>O No asignar una letra o nata de acceso de unidad<br>CAtrás Siguiente > Canceler | primaria)         |                     |                |
| To direct input to this VM. move the                                                    |                                                                                                    | En pantalla                                                                                                    | Correcto (Partición pri                                                                                                    | 2                                                                                                    | ^ 뛽 4.<br>문 영 첫 6 | 19:57<br>14/12/2021 |                |

Figura 310: Ventana de ruta de acceso

La figura 310, muestra la letra que tendrá la nueva unidad, por defecto queda seleccionada la primera disponible, puede seleccionar la que se desee, dar clic en **siguiente**.

#### Paso 5

| Hyper-V - VMware Workstation     File Edit View VM Tabs H                                                                                          | Help                                                                                                    | 육   우 🏨                                                                                                    | 9 <b>0</b> 0 1 1 1                                                                                                    | 5   N   C -                                                                                             | - <b>o</b> × |
|----------------------------------------------------------------------------------------------------|----------------------------------------------------------------------------------------------------|----------------------------------------------------------------------------------------------------|----------------------------------------------------------------------------------------------------|----------------------------------------------------------------------------------------------------|--------------|
| File Edit View VM Tabs F<br>Library ×<br>→ Type here to search •<br>→ Type here to search •<br>→ Hyper-V<br>→ Hyper-V<br>→ Shared VMs (Deprecated) | Help II -<br>Hyper-V ×<br>Administral I<br>Panel<br>Servidor<br>Todos Ic<br>AD DS<br>I DHCP<br>DHCP<br>DHS<br>Hyper-V<br>Servicio | Server1 en TS     Archivo Acción     Archivo Acción     Origono      Archivo Acción     Disco 0     Básico     I2700 GB     En pantalla     Disco 1     Básico     2000 GB     En pantalla     Disco 2 | Image: A set of the set of the set of t |                                                                                                    | × × da       |
|                                                                                                    |                                                                                                    | 1023 MB<br>En pantalla<br>CD-ROM 0<br>DVD<br>4.28 GB<br>En pantalla                                                                                                    | 1023 MB<br>No asignado<br>IR3 SSS X64FREE_ES-<br>4.28 GB UDF<br>Correcto (Partición prin                                                                                                    | Dar formato rápido     Habilitar compresión de archivos y caspetas     (Atrás Siguiente >)     Cancelar |              |
| To direct input to this VM, move the n                                                                                                    | TS<br>P<br>nouse pointer inside                                                                                                   | (D) o: ej 🖨 ndo                                                                                                    |                                                                                                    | <u>9</u>                                                                                                |              |

Figura 311: Ventana de formateo de la partición

La figura 311, muestra la ventana en la que se toma una decisión sobre el sistema de archivos que se quiere y la etiqueta del volumen entre otros. La siguiente ventana del asistente quizás sea la más importante, para su configuración dejar con los datos predeterminados, hacer clic en **siguiente**.

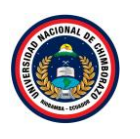

| File Edit View VM Tabs Help    + + + + + + + + + + + + + + + + + +                                                                                                    | - <b>o</b> ×                                                                                                    | Hyper-V - VMware Workstation                                                                                                    |
|----------------------------------------------------------------------------------------------------|----------------------------------------------------------------------------------------------------|----------------------------------------------------------------------------------------------------|
| Library       ×         D Type here to search       Administrat         Image: Wy Computer       Administrat         Image: Wy Computer       Administrat         Image: Wy Computer       Archivo Acción Medios Portapapeles Ver Ayuda         Image: Wy Computer       Archivo Acción Medios Portapapeles Ver Ayuda         Image: Wy Computer       Image: Wy Computer         Image: Wy Computer       Image: Wy Computer         Image: W                                                                                                    |                                                                                                    | Edit View VM Tabs Help   📔 👻 🛱 💭 🚇 🚇 🔲 🗔 🔂                                                                                                    |
| Expendence     Asistente para nuevo volumen simple                                                                                                    | irual – – × ×<br>Ayuda da<br>Asistente para nuevo volumen simple ×                                                                                                    | x<br>ype here to search v<br>Wy Computer<br>↓ Hyper-V<br>↓ Hyper-V<br>↓ Hyper-V<br>↓ Shared VMs (Deprecated)<br>↓ Sared VMs (Deprecated)                                                                                                    |
| Image: Todos Ic     Image: Todos Ic     Image: Todos Ic <td< td=""><td>Finalización del Asistente para<br/>nuevo volumen simple<br/>B Asitoria para nuevo volumen simple se completó<br/>correctamerte.<br/>Se seleccione la sigueterte configuración:<br/>Tipo de vuener: X2M MB<br/>Para senercionado: Libeo 1<br/>Transfor de vuener: X2M MB<br/>Para cerar este asistente, haga clic en Finalizar.</td><td>Image: Todos le<br/>Image: Todos le<br/>Image: Todos</td></td<> | Finalización del Asistente para<br>nuevo volumen simple<br>B Asitoria para nuevo volumen simple se completó<br>correctamerte.<br>Se seleccione la sigueterte configuración:<br>Tipo de vuener: X2M MB<br>Para senercionado: Libeo 1<br>Transfor de vuener: X2M MB<br>Para cerar este asistente, haga clic en Finalizar.                                                                                                    | Image: Todos le<br>Image: Todos le<br>Image: Todos |
| CD-ROMO<br>DVD<br>428 GB<br>En pantalla<br>T3<br>T3<br>T3<br>T3<br>T3<br>T3<br>T3<br>T3<br>T3<br>T3<br>T3<br>T3<br>T3                                                                                                    | Cancelar Cancelar A 19:39 A 19:20 A 19:20 | CO-ROM 0<br>DVD<br>4.28 GB<br>En pantalla<br>TS<br>Correcto (Partición pric                                                                                                    |

Figura 312: Ventana de resumen del nuevo volumen

La figura 312, muestra una ventana de resumen de la creación, dar clic en **Finalizar** comenzará el proceso y terminará en unos segundos.

### Disco 2

| Hyper-V - VMware Workstation                                               |                                            |                                                                                                    | - 🗆 × |
|----------------------------------------------------------------------------|--------------------------------------------|----------------------------------------------------------------------------------------------------|-------|
| File Edit View VM Tabs Help                                                | -   🖶   💬                                  |                                                                                                    |       |
| Library X                                                                  | yper-V ×                                   |                                                                                                    | _     |
| yperiod (d) Select     My Computer     Hyper-V     Shared VMs (Deprecated) | ministrad   Panel                          | en TS-HYPERV: Conesión a máquina virtual —<br>cción Medios Portapapeles Ver Ayuda<br>) ◎ ◎ III II> IB ▷ I 🗮                                                                                                    | a x x |
| 1<br>1<br>1<br>1<br>1<br>2<br>1<br>2                                       | Todos Ic<br>AD DS<br>DHCP<br>DNS           | Reservado para el sistema         (C.)           350 MB NTFS         125.66 GB NTFS           Correcto (Sistema, Activo, Partición primaria)         Correcto (Arranque, Archivo de paginación, Volcado, Partición primaria) |       |
| Ba<br>is                                                                   | Hyper-V<br>Servicio<br>Servicio            | Nueveo vol (E-)<br>20.00 GB NTFS<br>Correcto (Partición primaria)                                                                                                    |       |
|                                                                            | Básico<br>Básico<br>1023 MB<br>En pantalla | 1023 MB Nuevo volumen simple Nuevo volumen distribuido Nuevo volumen distribuido Nuevo volumen escrianado.                                                                                                    |       |
|                                                                            | CD-RO<br>DVD<br>4.28 GB<br>En pantalla     | M D IR3_SSS_X64FREF_E 4.28 GB UDF Correcto (Partición p Propiedades Ayuda                                                                                                    | ~     |
| 11                                                                         | ρ n 🥻                                      | - 🖬 🛃 🏦 🕲                                                                                                    | 20:00 |
| To direct input to this VM, move the mouse p                               | ointer inside or press Ctrl                | •G                                                                                                    |       |

# Paso 1

Figura 313: Creación de un nuevo volumen

La figura 313, seleccionar el Disco 2, clic derecho y muestra una serie de opciones seleccionar "Nuevo Volumen Simple"

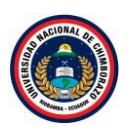

| Hyper-V - VMware Workstatio                                                                                                    | n                                                                                                    |                                                                                                    | - 0                 | × |
|----------------------------------------------------------------------------------------------------|----------------------------------------------------------------------------------------------------|----------------------------------------------------------------------------------------------------|---------------------|---|
| File Edit View VM Tabs                                                                                                    | Help 🔹                                                                                                    |                                                                                                    |                     |   |
| By Hyper-V - VMware Workstein       File     Edit View VM Tabs       Ubray     X       □     Type here to search       □     Type here to search       □     Type here to search       □     Type here to search       □     Type here to search       □     Hyper-V       □     Hyper-V       □     Hyper-V       □     Shared VMs (Deprecated) | Help II ~ Hyper-V ×<br>Administration of the servidor<br>Servidor<br>Todos la<br>AD DS<br>II DHCP<br>DNS<br>DNS<br>Hyper-V<br>Servicio | Concolar                                                                                                    |                     | × |
|                                                                                                    | Т                                                                                                    | TS 11/25 MID 10/25 MID 10/ | ×                   | ~ |
|                                                                                                    | م 🕷                                                                                                    | 💷 er e 🧀 nde 🚍 💁 🧶                                                                                                    | ^ ₩ 4× 14/12/2021 ₩ |   |
| To direct input to this VM, move the                                                                                                    | mouse pointer insid                                                                                                    | de or press Ctrl+G.                                                                                                    |                     |   |

Figura 314: Ventana de creación de volumen simple

La figura 314, muestra un asistente informativo sobre la creación del volumen del disco, dar clic en **siguiente**.

#### Paso 3

| J Hyper-V - VMware Workstation                                                                                                    | - • •  |
|----------------------------------------------------------------------------------------------------|--------|
| File Edit View VM Tabs Help   📙 +   🖧   💭 🔔 😩   🔲 🗔 🗇 🕞   🗁   🗁 -                                                                                                    |        |
| brary x<br>ho Type here to search v                                                                                                    |        |
| My Computer       Mainingtree       Image: Server1 en T5-HYPERV: Conexion a máguina virtual         My Computer       Hyper-V       Archivo Acción Medios Portapapeles Ver Ayuda         Shared VMs (Deprecated)       Image: Server1 en T5-HYPERV: Conexion a máguina virtual         My Computer       Image: Server1 en T5-HYPERV: Conexion a máguina virtual         My Computer       Image: Server1 en T5-HYPERV: Conexion a máguina virtual         Shared VMs (Deprecated)       Image: Server1 en T5-HYPERV: Conexion a máguina virtual         Image: Server1 en T5-HYPERV: Conexion a máguina virtual       Image: Server1 en T5-HYPERV: Conexion a máguina virtual         Image: Server1 en T5-HYPERV: Conexion Acción Medios Portapapeles Ver Ayuda       Image: Server1 en T5-HYPERV: Conexion Ver Ayuda         Image: Server1 en T5-HYPERV: Conexion Ver Ayuda       Image: Server1 en T5-HYPERV: Conexion Ver Ayuda         Image: Server1 en T5-HYPERV: Conexion Ver Ayuda       Image: Server1 en T5-HYPERV: Conexion Ver Ayuda         Image: Server1 en T5-HYPERV: Conexion Ver Ayuda       Image: Server1 en T5-HYPERV: Conexion Ver Ayuda         Image: Server1 en T5-HYPERV: Conexion Ver Ayuda       Image: Server1 en T5-HYPERV: Conexion Ver Ayuda         Image: Server1 en T5-HYPERV: Conexion Ver Ayuda       Image: Server1 en T5-HYPERV: Server1 en T5-HYPERV: Server1 en T5-HYPERV: Server1 en T5-HYPERV: Server1 en T5-HYPERV: Server1 en T5-HYPERV: Server1 en T5-HYPERV: Server1 en T5-HYPERV: Server1 en T5-HYPERV: Server1 en T5-HYPERV: Server1 en T5-HYPERV: Server1 en T5-HYPERV: Se                                                                                                    | × × da |
| Expacio máxmo en MB: 1021     Expacio máxmo en MB: 1021     Expacio míxmo de daco en MB: 8     Tamaño del volumen simple en MB: 1021     Expacio míxmo de daco en MB: 1021     Expacio míxmo de daco en MB: 1021     Expa | _      |
| deter limit to the VM move the mouse exists indice or new Charles                                                                                                    |        |

Figura 315: Ventana de tamaño del volumen

La figura 315, muestra el asistente donde seleccionar el tamaño del volumen o de la partición que se va a crear, por defecto está marcado el tamaño máximo posible del disco, clic en **siguiente**.

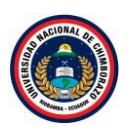

| Hyper-V - VMware Workstation                                                                                                    | · o × |
|----------------------------------------------------------------------------------------------------|-------|
| File Edit View VM Tabs Help 📙 🖌 🖧 💭 💭 💭 💭 💭 🖓 🖉                                                                                                    |       |
| Hyper-V - WMware Workstation File Edit View VM Tabs Help I - B - D - D - D - D - D - D - D - D - D                                                                                                    |       |
| Hyper-X     Agoar la leta de unidad tiguente:     F     O     Antar en la aguiente capeta INFS vacia:     Concient     Concient | •     |
| To direct input to this VM, move the mouse pointer inside or press Ctrl+G.                                                                                                    |       |

Figura 316: Ventana de ruta de acceso

La figura 316, muestra la letra que tendrá la nueva unidad, por defecto queda seleccionada la primera disponible, puede seleccionar la que se desee, dar clic en **siguiente**.

#### Paso 5

| Hyper-V - VMware Workstation                                   |                                                                                                    | - 0            |
|----------------------------------------------------------------|----------------------------------------------------------------------------------------------------|----------------|
| brary ×                                                        |                                                                                                    |                |
| My Compute<br>My Compute<br>Hyper-V<br>Shared VMs (Deprecated) | Administrat<br>Service<br>Panel<br>Service<br>Todos Id<br>DHCP<br>DHCP<br>DHC<br>DHCP<br>Bis g desea formateer reite volumen v, de ser aal ja confloaración que desea usar. | ×              |
|                                                                |                                                                                                    |                |
|                                                                | 🖌 🔎 💷 🖉 🖓 💼 🔛 💼 🧶                                                                                                    | ^ 14/12/2021 ↓ |
| rect input to this VM, move the mouse                          | e pointer inside or press Ctrl+G.                                                                                                    |                |

Figura 317: Ventana de formateo de la partición

La figura 317, muestra la ventana en la que se toma una decisión sobre el sistema de archivos que se quiere y la etiqueta del volumen entre otros. La siguiente ventana del asistente quizás sea la más importante, para su configuración dejar con los datos predeterminados, hacer clic en **siguiente**.

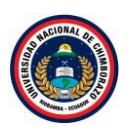

| File Edit View VM Tabs Help     +   문   ⑤ 🏊 🏠   🗍 🖵 [ ] 문   🖉 +                                                                                                    | Hyper-V - VMware Workstation                                                                       |                                                                                                    | - 0 | ×    |
|----------------------------------------------------------------------------------------------------|----------------------------------------------------------------------------------------------------|----------------------------------------------------------------------------------------------------|-----|------|
|                                                                                                    | File Edit View VM Tabs Help                                                                        | <mark>  </mark> ~   🚭   😰 🚇 🔲 🗖 🔁   🖸   🔽 -                                                                                                    |     |      |
| Uberey       Imported         Type rev       Imported         Imported       Achimateral         Imported       Imported         Imported       Imported         Impo | Library ×<br>Type here to search<br>Type here to search<br>Type hyper V<br>Shared VMs (Deprecated) | Hyper-V       Serverl en TS-HYPERV: Conesión a máquina virtual       —       —       —       —       —       —       —       —       —       —       —       —       —       —       —       —       —       —       —       —       —       —       —       —       —       —       —       —       —       —       —       —       —       —       —       —       —       —       —       —       —       —       —       —       —       —       —       —       —       —       —       —       —       —       —       —       —       …       …       …       …       …       …       …       …       …       …       …       …       …       …       …       …       …       …       …       …       …       …       …       …       …       …       …       …       …       …       …       …       …       …       …       …       …       …       …       …       …       …       …       …       …       …       …       …       …       …       …       …       …       …       …       …       … | × * | X Ja |

Figura 318: Ventana de resumen del nuevo volumen

La figura 318, muestra una ventana de resumen de la creación, dar clic en **Finalizar** comenzará el proceso y terminará en unos segundos.

### Paso 7

| Hyper-V - VMware Workstation                                                                              |                                                                                                    |                                                                                                    | - 🗆 ×                                 |
|----------------------------------------------------------------------------------------------------|----------------------------------------------------------------------------------------------------|----------------------------------------------------------------------------------------------------|---------------------------------------|
| File Edit View VM Tabs Help 📕 👻                                                                           | 🖶   😳 🚇                                                                                                    |                                                                                                    |                                       |
| Library X<br>D Type here to search C Hyper-V 2<br>Hyper-V<br>Hyper-V<br>Shared VMs (Deprecated)<br>Handle | <ul> <li>Server1 en TS</li> <li>Archivo Acción</li> <li>Image: Archivo Acción</li> <li>Image: Archivo Acc</li></ul> | HYPERV: Conexión a máquina virtual<br>Medios Portapapeles Ver Ayuda<br>⊘   II IÞ   ि ⊃   🐏                                                   | × ×                                   |
| Servido<br>Todos le<br>III AD DS<br>112 DHCP                                                              | Básico<br>Básico<br>127.00 GB<br>En pantalla                                                                                                    | Reservado para el sistema<br>350 MB NTFS<br>Correcto (Sistema, Activo, Partición primaria)<br>Correcto (Sistema, Activo, Partición primaria) | cado, Partición primaria)             |
| Hyper-V                                                                                                   | Disco 1<br>Básico<br>20.00 GB<br>En pantalla                                                                                                    | Narro vol (E)<br>2020 GB NTF5<br>Correcto (Partición primaria)                                                                               |                                       |
|                                                                                                    | Básico 2<br>Básico<br>1023 MB<br>En pantalla                                                                                                    | Nuevo vol (F.)<br>1021 MB NTES<br>Correcto (Partición primaria)                                                                              |                                       |
|                                                                                                    | CD-ROM 0<br>DVD<br>4.28 GB<br>En pantalla                                                                                                    | IR3 SSS XG4FREE_ES-ES_DV9 (D:)<br>428 GB UDF<br>Correcto (Partición primaria)                                                                |                                       |
|                                                                                                    |                                                                                                    |                                                                                                    | × ↓ ↓                                 |
| To direct input to this VM, move the mouse pointer ins                                                    | ide or press Ctrl+G.                                                                                                    |                                                                                                    | C 🔽 💟 14/12/2021 🖓<br>E 🕄 🖓 🗇 🐴 🛈 💿 📘 |

Figura 319: Ventana de administración de disco

La figura 319, se muestra ya todos los discos formateados.

Servidor 2
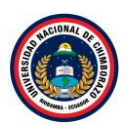

| Hyper-V - VMware Workstation                                            |                              |                                               |                         |                     | - • ×               |
|-------------------------------------------------------------------------|------------------------------|-----------------------------------------------|-------------------------|---------------------|---------------------|
| File Edit View VM Tabs Help 📘 👻 🕀                                       | 요 요   🔲 🗆 🖸 🗗   🖸 ! 🖸 !      | *                                             |                         |                     |                     |
| Library × Hyper-V ×                                                     |                              |                                               |                         |                     |                     |
| P Type here to search Administrad                                       | ador de Hyper-V              |                                               |                         | - П X               | – ø ×               |
| My Computer                                                             | ción Ver Avuda               |                                               |                         |                     |                     |
| 🖓 Hyper-V                                                               |                              |                                               |                         |                     | . Ver Ayuda         |
| Shared VMs (Deprecated)     Administra                                  | ador de Hyper-V              |                                               | Acciones                |                     | ^                   |
| Panel TS-HY                                                             | PERV Máquinas virtuales      | Anife on a literate CDU Menorie               | TS-HYPE                 | xv 🔺 📩              |                     |
| Servido                                                                 | Ciente                       | Accion en c Uso de CPU Memoria<br>desactivada | asignada Tiempo ac Nuev | •• •                |                     |
| Todos Id                                                                | Server1                      | ejecutando 1 % 512 MB                         | 00:23:14 🕒 Impo         | rtar máquina virtua |                     |
| 🖬 AD DS 🗕                                                               | Server2                      | desage Conectar                               | Conf                    | iguración de Hyper  |                     |
| 11里 DHCP                                                                | Puntor de control            | Configuración                                 | Adm                     | inistrador de conm  |                     |
| DNS                                                                     |                              | Iniciar                                       | Edita                   | r disco             |                     |
| Hyper-V                                                                 | La m                         | áquina<br>Punto de control                    | trol.                   | ccionar disco       |                     |
| Servicio                                                                |                              | Mover                                         | Deter                   | ner servicio        |                     |
|                                                                         | Server2                      | Exportar                                      | 🗙 Quita                 | r servidor          |                     |
|                                                                         | Creado:                      | Cambiar nombre                                | clúster: No             | alizar              |                     |
|                                                                         | Versión d                    | e confi                                       | Ver                     | •                   | Ocultar             |
|                                                                         | Generacio                    | in: Habilitar replicación                     | 2 Ayu                   | a                   |                     |
|                                                                         |                              | Ayuda                                         | Server2                 | •                   |                     |
|                                                                         |                              |                                               | Cone                    | ctar                |                     |
|                                                                         | Resumen Memoria Funcion      | es de red Replicación                         |                         | r                   |                     |
|                                                                         | <                            |                                               | > Dunt                  | n de control        |                     |
| Muestra la Ayu                                                          | da para la selección actual. |                                               |                         |                     |                     |
| 🔳 🖉 🗖 🤞                                                                 | ê 🔒 🔚 🦛 🍳                    |                                               |                         | ^ 🖬 🕼               | 20:03<br>14/12/2021 |
| To direct input to this VM, move the mouse pointer inside or press Ctrl | +G.                          |                                               |                         | 📑 😳 🔓               | a 🔩 🖲 💿 📘 📃         |

Figura 320: Ventana de administrador de Hyper-v

La figura 320, muestra la lista de máquinas virtuales creadas en Hyper-v Seleccionar Server 2 clic derecho y seleccionar **conectar**.

#### Paso 2

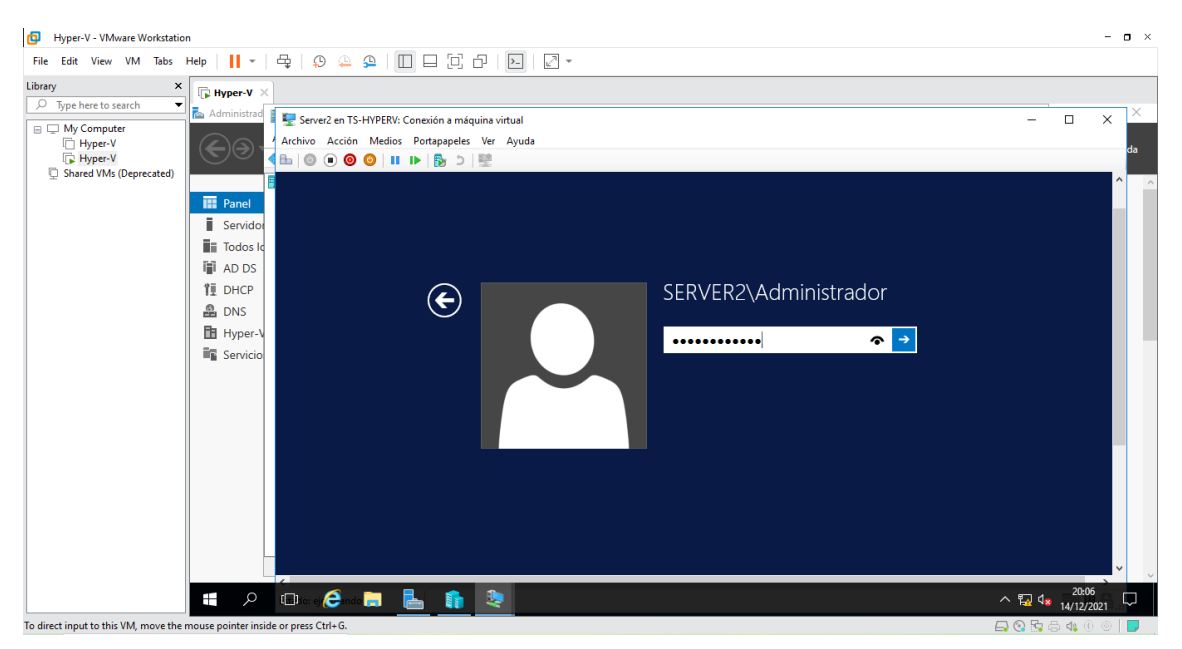

Figura 321: Ventana de inicio de sesión

La figura 321, muestra el inicio de sesión del Servidor 2 ingresar la contraseña que se había definido en la instalación.

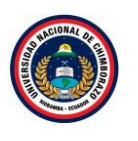

| Hyper-V - VMware Workstation                                                                       | n                                                                   |                                                                                                    |                                                           |                                                                                                    | - <b>o</b> ×                                                                                                    |
|----------------------------------------------------------------------------------------------------|---------------------------------------------------------------------|----------------------------------------------------------------------------------------------------|-----------------------------------------------------------|----------------------------------------------------------------------------------------------------|----------------------------------------------------------------------------------------------------|
| File Edit View VM Tabs                                                                             | Help 🔹                                                              | 육   9 4 9 10 0 0                                                                                                    | 8   🖂   🖉 🕶                                               |                                                                                                    |                                                                                                    |
| Library ×<br>Type here to search ×<br>My Computer<br>Hyper-V<br>Fyper-V<br>Shared VMs (Deprecated) | Hyper-V ×                                                           | <ul> <li>Server2 en TS-HYPERV: Conexión a má</li> <li>Archivo Acción Medios Portapapele</li> <li>ⓐ ⓐ ⓐ ⓐ ② ○ □ □ ▷ ₨ ○</li> </ul> | quina virtual<br>; Ver Ayuda<br>  🛃                       |                                                                                                    | × ×                                                                                                    |
|                                                                                                    | Panel                                                               | Administra                                                                                                    | ador del servidor 🔸                                       | Panel • ②                                                                                                    | Administrar Herramientas Ver Ayuda                                                                                                    |
|                                                                                                    | ■ Todos le<br>● AD DS<br>印 DHCP<br>으 DNS<br>● Hyper-V<br>■ Servicio | Panel Servidor local Todos los servidores Servicios de archivos y  P                                                              | ADMINISTRADOR DEL SER                                     | VIDOR Configurar este servidor lo Agregar roles y características Agregar otros servidores para Crear un grupo de servidores | Asistente para configuración de seguridad<br>Configuración del sistema<br>Copias de seguridad de Windows Server<br>Desfogementary optimizar unidades<br>Diganóstico de memoria de Windows<br>Directiva de seguridad local<br>Inferevall de Windows con seguridad avanzada<br>Información del sistema<br>Iniciador ISCSI<br>Monitor de recursos<br>Monitor de recursos<br>Monitor de recursos<br>Monitor de recursos<br>Monitor de recursos<br>Monitor de recursos<br>Monitor de secursos<br>Monitor de recursos<br>Monitor de recursos<br>Monito |
|                                                                                                    |                                                                     |                                                                                                    | GRUPOS DE SERVIDORES Y<br>Roles: 1   Grupos de servidores | ROLES<br>1   Servidores en total: 1                                                                                          | Servicios de componentes<br>Visor de eventos<br>Windows PowerShell                                                                                                    |
| In direct input to this VM move the r                                                              | mouse pointer inside                                                | e or press Ctrl+G.                                                                                                    | *                                                         |                                                                                                    |                                                                                                    |

Figura 322: Ventana de administrador del servidor

La figura 322, se dirige a la ventana de administrador de servidor para dirigirse al apartado de "Herramienta" hacer clic y seleccionar **Iniciador iSCSI**.

#### Paso 4

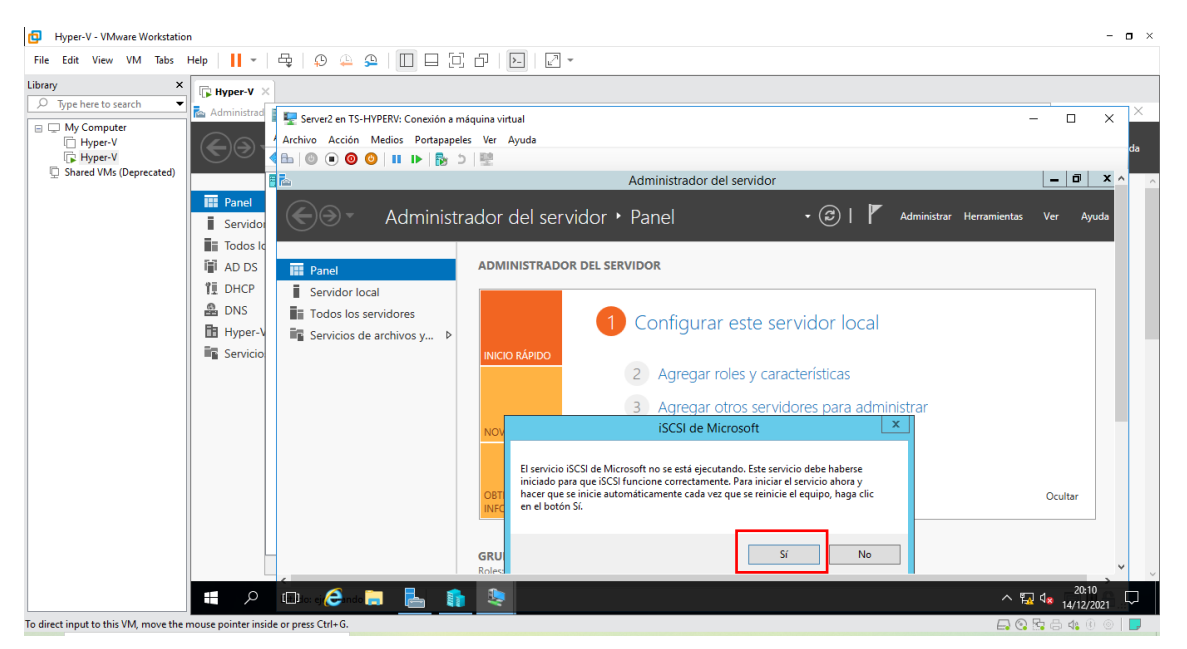

Figura 323: Mensaje de información

La figura 323, muestra una advertencia de que el servicio no está funcionando y que, si se quiere iniciar ahora y siempre que se reinicie el equipo, pulsar **Si**.

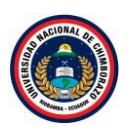

| Hyper-V - VMware Workstation                                                                                                    | -                   | o ×    |
|----------------------------------------------------------------------------------------------------|---------------------|--------|
| File Edit View VM Tabs Help     - 🖧 😟 🖉 💭 🔄 🗍 🖃 🔂 🖓 🖉                                                                                                    |                     |        |
| Ubray       Type here to search       Image: Served an TS-HYPER/t Consoline a miquina virtual         Image: Type here to search       Image: Served an TS-HYPER/t Consoline a miquina virtual         Image: Type here to search       Image: Served an TS-HYPER/t Consoline a miquina virtual         Image: Type here to search       Image: Served an TS-HYPER/t Consoline a miquina virtual         Image: Type here to search       Image: Served an TS-HYPER/t Consoline a miquina virtual         Image: Type here to search       Image: Served an TS-HYPER/t Consoline a miquina virtual         Image: Type here to search       Image: Served an TS-HYPER/t Consoline a miquina virtual         Image: Type here to search       Image: Served an TS-HYPER/t Consoline a miquina virtual         Image: Type here to search       Image: Servide on TS-HYPER/t Consoline a miquina virtual         Image: Type here to search       Image: Type here to search         Image: Type here to search       Image: Type here to search         Image: Type here to search       Image: Type here to search         Image: Type here to search       Image: Type here to search         Image: Type here to search       Image: Type here to search         Image: Type here to search       Image: Type here to search         Image: Type here to search       Image: Type here to search         Image: Type here to search       Image: Type here to search <tr< th=""><th>Coultar</th><th></th></tr<> | Coultar             |        |
|                                                                                                    | 20:12<br>14/12/2021 | $\Box$ |

Figura 324: Ventana de propiedades de iSCSI

La figura 324, Al abrir las propiedades del iniciador iSCSI, en la pestaña Destinos , indicar el nombre o dirección IP colocar la dirección IP de la maquina principal es decir la 192.168.1.99, dar clic en **conexión rápida**.

#### Paso 6

| Hyper-V - VMware Workstation                                                                                                    |                     | - 0                                                                                   |
|----------------------------------------------------------------------------------------------------|---------------------|---------------------------------------------------------------------------------------|
| File Edit View VM Tabs Help   📙 🕶   🚭   💭 斗                                                                                                    | 9   🔲 🗆 🖸 - 🔲   🖸 - |                                                                                       |
| File Edit View VM Tabs Help V       Charles V         Ibrary       Second         Pype here to search       Administrate         Hyper-V       Administrate         Hyper-V       Administrate         Shared VMs (Deprecated)       Image: Panel         Image: Panel       Image: Panel         Image: Panel       Image: Panel |                     | Administrar Herramientas Ver Ayuda e servidor local características servidores ocutar |
| To direct input to this VM, move the mouse pointer inside or press Ctrl+G.                                                                                                    |                     |                                                                                       |

Figura 325: Ventana de conexión rápida

La figura 325, muestra una ventana después de poner conexión rápida, si la conexión es correcta, se informa de los destinos detectados. Pulsar conectar y listos. Ya está el volumen conectado.

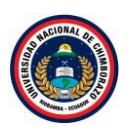

| Hyper-V - VMware Workstation                                                                                                    |                                                                                                    | - o ×                                    |
|----------------------------------------------------------------------------------------------------|----------------------------------------------------------------------------------------------------|------------------------------------------|
| File Edit View VM Tabs Help 🚺 👻 🛱                                                                                                    |                                                                                                    |                                          |
| Prine Cont View Vin Jass     Preprint     Image: Control of the second second s | invez 2 en 15-HYPEKV: Conceión a máquina virtual invo Acción Medios Portpappeles Ver Ayuda invo Acción Medios Portpappeles Ver Ayuda invo Acción Medios Portpappeles Ver Ayuda invo Acción Medios Portpappeles Ver Ayuda invo Acción Medios Portpappeles Ver Ayuda invo Acción Medios Portpappeles Ver Ayuda invo Acción Medios Portpappeles Ver Ayuda invo Acción Medios Portpappeles Ver Ayuda invo Acción Medios Portpappeles Ver Ayuda invo Acción Medios Portpappeles Ver Ayuda invo Acción Medios Portpappeles Ver Ayuda invo Acción Medios Portpappeles Ver Ayuda invo Acción Medios Portpappeles Ver Ayuda invo Acción Medios Portpappeles Ver Ayuda invo Acción Aguda Para detectar un destino e nicia ressón en el con una consción bisica, scroba la destino y haga de en Consción regida Pestinos detectados Destinos detectados Nombre Labados Actualizar Nombre Labados Actualizar Per concetarse con opciones avenzadas, seleccione un destino y haga de en Conscion y Desconcetar Para concetarse con opciones avenzadas, seleccione un destino y haga de en Desconcetar. Para concetarse con opciones avenzadas, seleccione un desconcetar desconcetar descon | Ver Ayuda                                |
|                                                                                                    | or eje 🧀 do 🔚 📙 🧕 🔷 🗠 🗠                                                                                                    | 4 <mark>≋</mark> 20:13<br>  14/12/2021 ↓ |

Figura 326: Ventana de iniciadores iSCSI

La figura 326, muestra la lista del volumen conectado.

| Hyper-V - VMware Workstation                                                                                                    |                                                                                                    |                                                                                                    | - <b>o</b> ×                             |
|----------------------------------------------------------------------------------------------------|----------------------------------------------------------------------------------------------------|----------------------------------------------------------------------------------------------------|------------------------------------------|
| File Edit View VM Tabs Help 📙 👻 🛱                                                                                                    | ≥ <u>♀</u>   □ □ □ □ □ □   2 ·                                                                                                    |                                                                                                    |                                          |
| File       Edit       View       VM       Tabs       Help       I       I | Sul Destinos antiquina virtual   ioi Medios Portapapeles Ver Ayuda   Propiedades: Iniciador ISCSI   Destinos formationa antiquina virtual   Configurador   Sul programa derivido usa un volume o dapositivo determinado, agregar esta esta esta esta esta esta esta esta | x j <sup>idor</sup><br>• (2)   / Administrar Herramientas<br>e servidor local<br>r características<br>servidores para administrar<br>b de servidores | - X A<br>Ver Ayuda                       |
|                                                                                                    | Ng 🛌 🔚 🏦 🧶                                                                                                    | · · · ·                                                                                                    | 20:14<br>⊋ 4 <mark>× 14/12/2021</mark> ↓ |
| To direct input to this VM, move the mouse pointer inside or press Ctrl+0                                                                                                    | 3.                                                                                                    |                                                                                                    | 🖫 🖨 🍕 🖲 💿 📘                              |

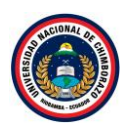

| Hyper-V - VMware Workstation                                              |                                                                                                    | - <b>o</b> ×                               |
|---------------------------------------------------------------------------|----------------------------------------------------------------------------------------------------|--------------------------------------------|
| File Edit View VM Tabs Help 📔 👻 🛱 🤤                                       |                                                                                                    |                                            |
| Library X I Hyper-V X                                                     | TS-HYPERV: Conexión a máquina virtual                                                                                                    | x ×                                        |
| Hyper-V                                                                   | ón Medios Portapapeles Ver Ayuda                                                                                                    | da                                         |
| Hyper-V     Shared VMs (Deprecated)                                       | ● ●   ■ ▶   ▶ ⊃   ♥                                                                                                    |                                            |
|                                                                           | Propiedades: Iniciador iSCSI                                                                                                    |                                            |
|                                                                           | Destinos Detección Destinos favoritos                                                                                                    | 🛛 🔁 📔 🎽 Administrar Herramientas Ver Ayuda |
| Todos Id                                                                  | Volúmenes y dispositivos RADIUS Configuración                                                                                                    |                                            |
| I AD DS I Panel                                                           | Si un programa o servicio usa un volumen o dispositivo determinado, agregue ese<br>volumen o dispositivo a la siguiente lista, o bien, haga clic en Autoconfigurar para que el<br>servicio de iniciador (ISCS) configure au tonóticamente todos los disonsitivos disponibles |                                            |
| 1호 DHCP 🚺 Servid                                                          |                                                                                                    |                                            |
| 🔒 DNS 📑 Todos                                                             | más rápidamente disponible para que lo pueda usar el programa o servicio. Solo es<br>efectivo si el destino asociado está en la lista de destinos favoritos.                                                                                                    | e servidor local                           |
| 🛅 Hyper-V 📑 Servic                                                        | Lista de volúmenes:                                                                                                    |                                            |
| Servicio                                                                  | Volumen/punto montaje/dispositivo                                                                                                    | v características                          |
|                                                                           | \/?\pcsi#disk&ven_msft∏_virtual_hd#1&1c121344&08000001#{53f56307-b6bf                                                                                                    |                                            |
|                                                                           |                                                                                                    | servidores para administrar                |
|                                                                           |                                                                                                    | p de servidores                            |
|                                                                           |                                                                                                    |                                            |
|                                                                           |                                                                                                    | Ocultar                                    |
|                                                                           | Para configurar automáticamente todos los dispositivos Autoconfigurar<br>disponibles, haga dic en Autoconfigurar.                                                                                                    |                                            |
|                                                                           | Para agregar un dispositivo específico, haga dic en Agregar. Agregar                                                                                                    |                                            |
|                                                                           |                                                                                                    |                                            |
|                                                                           | Para quitar un dispositivo, selecciónelo y haga clic en Quitar. Quitar                                                                                                    |                                            |
|                                                                           |                                                                                                    | idor local 1                               |
|                                                                           | Para quitar inmediatamente todos los dispositivos, haga clic en Borrar                                                                                                    | lo                                         |
|                                                                           |                                                                                                    | tos                                        |
|                                                                           |                                                                                                    | cios                                       |
|                                                                           |                                                                                                    | imiento                                    |
|                                                                           |                                                                                                    | tados de BPA                               |
|                                                                           | Aceptar Cancelar Aplicar                                                                                                    |                                            |
|                                                                           | ndo 🥅 🔍 🏤 👧                                                                                                    | ∧ 🗊 d. = 20:16 → 🗖                         |
| To direct input to this VM move the moure pointer inside or press Citle G |                                                                                                    |                                            |

Figura 327: Ventana de volumen y dispositivo

La figura 327, muestra la venta de las propiedades de iSCSI ahora dirigirse a la pestaña de volúmenes y dispositivos, dar clic en **Autoconfigurar** y configurando todos los dispositivos disponibles por último dar clic en **aceptar**.

| Hyper-V - VMware Workstation           | n                   |                                                       | - c                                                                                                    | ×        |
|----------------------------------------|---------------------|-------------------------------------------------------|----------------------------------------------------------------------------------------------------|----------|
| File Edit View VM Tabs                 | Help 🛛 🗸 👻          | 육   9 🐥 🔒   🔲 🗆 [한 라   🖸   🖸 -                        |                                                                                                    |          |
| Library ×                              | 🕞 Hyper-V 🗡         |                                                       |                                                                                                    |          |
|                                        | 📥 Administrad       | 🕎 Server2 en TS-HYPERV: Conexión a máquina virtual    | - 🗆 X                                                                                                    | $\times$ |
| Hvper-V                                |                     | Archivo Acción Medios Portapapeles Ver Ayuda          |                                                                                                    |          |
| Hyper-V                                |                     | 🖴 🔘 🖲 🞯 🙂 💵 🕨 🔂 5 🖳                                   |                                                                                                    | da       |
| Shared VMs (Deprecated)                |                     |                                                       | · · · · · · · · · · · · · · · · · · ·                                                                                     | <u>^</u> |
|                                        | Panel               |                                                       |                                                                                                    |          |
|                                        | E Sonridor          |                                                       |                                                                                                    |          |
|                                        | = Tedeo la          |                                                       |                                                                                                    |          |
|                                        |                     |                                                       |                                                                                                    |          |
|                                        | AD DS               |                                                       |                                                                                                    |          |
|                                        | II DHCP             |                                                       |                                                                                                    |          |
|                                        | B DNS               |                                                       |                                                                                                    |          |
|                                        | Hyper-V             |                                                       |                                                                                                    |          |
|                                        | Servicio            | Ejecutar                                              |                                                                                                    |          |
|                                        |                     | Eccriba el nombre del programa, carneta, documento o  |                                                                                                    |          |
|                                        |                     | recurso de Internet que desea abrir con Windows.      |                                                                                                    |          |
|                                        |                     | Abria distances a                                     | Mindows Sorver 2012 P2                                                                                                    |          |
|                                        |                     | Agnr: uskingmunse v                                   | Willidows Server 2012 R2                                                                                                  |          |
|                                        |                     | Esta tarea se creara con privilegios administrativos. |                                                                                                    |          |
|                                        |                     |                                                       | Evolucción do Windows Server 2012 P2 Detecent                                                                             |          |
|                                        |                     | Aceptar Cancelar Examinar                             | Evaluación de Windows Server 2012 n2 Datacent                                                                             |          |
|                                        |                     |                                                       | Build 960                                                                                                    |          |
|                                        |                     |                                                       | De Par / 08:19 p.m.                                                                                                    |          |
|                                        |                     |                                                       | 14/12/2021 V                                                                                                    |          |
|                                        |                     | F Dite air 🖉 ada 🐂 📃 🚓 🏠                              |                                                                                                    |          |
|                                        |                     |                                                       | · <sup>™</sup> → <sup>™</sup> → <sup>™</sup> → <sup>™</sup> → <sup>™</sup> → <sup>™</sup> → <sup>™</sup> → <sup>™</sup> → | ~        |
| To direct input to this VM, move the r | mouse pointer insid | e or press Ctrl+G.                                    | 🖨 😋 🗟 🐴 🕕 💿 🗌                                                                                                    |          |

Figura 328: Ventana de ejecutar comando

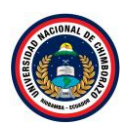

La figura 328, muestra la ventana de servidor local, no importa en que parte de la maquina se encuentre presionar Windows+r para acceder al run command y poner el comando diskmgmt.msc así iniciando el administrador de discos.

## Paso 10

| Hyper-V - VMware Workstatio          | n                   |                           |                                                |                                                                         | - <b>o</b> ×        |
|--------------------------------------|---------------------|---------------------------|------------------------------------------------|-------------------------------------------------------------------------|---------------------|
| File Edit View VM Tabs               | Help 🔹              | 🖧   🗭 🚇                   | ₽   🗆 🗆 İZ +   ₽   Z •                         |                                                                         |                     |
| Library ×                            | Hyper-V ×           |                           |                                                |                                                                         |                     |
| > lype here to search                | 📥 Administrad       | 🖳 Server2 en TS-          | HYPERV: Conexión a máquina virtual             |                                                                         | – 🗆 x 🗵             |
| □ □ My Computer<br>□ Hyper-V         | Qa.                 | Archivo Acción            | Medios Portapapeles Ver Ayuda                  |                                                                         | da                  |
| Hyper-V<br>D Shared VMs (Deprecated) |                     |                           | ◎   II I I   1 1 1 1 1 1 1 1 1 1 1 1 1 1       |                                                                         | ^ ^ _ ^             |
|                                      | III Panel           | Disco 0                   |                                                |                                                                         |                     |
|                                      | Servidor            | Basico<br>127.00 GB       | Reservado para el sistema<br>350 MB NTFS       | (C)<br>126.66 GB NTFS                                                   |                     |
|                                      | Todos lo            | En pantalla               | Correcto (Sistema, Activo, Partición primaria) | Correcto (Arranque, Archivo de paginación, Volcado, Partición primaria) |                     |
|                                      | AD DS               | @Direct                   |                                                |                                                                         |                     |
|                                      | ĨĨ DHCP             | Básico                    |                                                |                                                                         |                     |
|                                      | B UNS               | 20.00 GB<br>Desactivada 🕕 | 20.00 GB                                       |                                                                         |                     |
|                                      | Sopricio            |                           |                                                |                                                                         |                     |
|                                      | Servicio.           | Object 2                  |                                                |                                                                         |                     |
|                                      |                     | 1023 MB                   | 1021 MB                                        |                                                                         |                     |
|                                      |                     | Desactivada               |                                                |                                                                         |                     |
|                                      |                     | CD-ROM 0                  |                                                |                                                                         |                     |
|                                      |                     | DVD<br>4.28 GB            | IR3_SSS_X64FREE_ES-ES_DV9 (D:)                 |                                                                         |                     |
|                                      |                     | En pantalla               | Correcto (Partición primaria)                  |                                                                         |                     |
|                                      |                     |                           | 1                                              |                                                                         |                     |
|                                      |                     | No originado -            | De dición acianacia                            |                                                                         |                     |
|                                      |                     | No asignado               | Particion primaria                             |                                                                         |                     |
|                                      |                     |                           |                                                |                                                                         | 20:20               |
|                                      |                     |                           |                                                |                                                                         | ∧ ₩ Ч≋ 14/12/2021 ↓ |
| To direct input to this VM, move the | mouse pointer insid | e or press Ctrl+G.        |                                                |                                                                         |                     |

Figura 329: Ventana de administrador de discos

La figura 329, se observa que los discos ya están formateados , ya que el proceso que se realizó en el Servidor 1 también afecto a la configuración del Servidor 2

| Hyper-V - VMware Workstatio                                     | n         |                              |                                                                                                    | - <b>o</b> ×                  |
|-----------------------------------------------------------------|-----------|------------------------------|----------------------------------------------------------------------------------------------------|-------------------------------|
| File Edit View VM Tabs                                          | Help      | -   🖶   🗭 🚇 🕯                |                                                                                                    |                               |
| Library ×                                                       | 🕞 Нур     | er-V ×                       |                                                                                                    |                               |
|                                                                 | ᡖ Adm     | inistrador del servidor      |                                                                                                    | – ø ×                         |
| My Computer     Hyper-V     Hyper-V     Shared VMs (Deprecated) | E         | → · · · Servici              | os de archivos y de almacenamiento 🔸 iSCSI 🔹 😯 🖉 I 🏲 Administrar Herramie                            | ntas Ver Ayuda                |
|                                                                 | 100       | Servidores                   | DISCOS VIRTUALES ISCSI     Todos los discos virtuales ISCSI I 2 en total                             | TAREAS 🔻                      |
|                                                                 | i         | Volúmenes                    |                                                                                                    |                               |
|                                                                 | ii:       | Discos                       | Filtro                                                                                               | •                             |
|                                                                 | iji -     | Grupos de alma               | Ruta de acceso Estado de disco virtual Nombre del destino Estado de destino Id. de iniciador         | Tamañ                         |
|                                                                 | Ϋ́Ξ       | Recursos compart             | ▲ TS-HyperV (2)                                                                                      |                               |
|                                                                 | 8         | iSCSI                        | C:\SCSIVirtualDisks\Quorum.vhdx Conectado failovertarget Conectado IPAddress:192.168.1.2; IPAddress: | 192.168.1.3 1.00 GI           |
|                                                                 |           | Carpetas de trabajo          | C:\iSCSIVirtualDisks\Datos.vhdx Conectado failovertarget Conectado IPAddress:192.168.1.2; IPAddress: | (92.168.1.3 20.0 GI           |
|                                                                 |           | 1                            |                                                                                                    |                               |
|                                                                 |           |                              |                                                                                                    |                               |
|                                                                 |           |                              |                                                                                                    |                               |
|                                                                 |           |                              |                                                                                                    |                               |
|                                                                 |           |                              |                                                                                                    |                               |
|                                                                 |           |                              |                                                                                                    |                               |
|                                                                 |           |                              |                                                                                                    |                               |
|                                                                 |           |                              |                                                                                                    |                               |
|                                                                 |           |                              |                                                                                                    |                               |
|                                                                 |           |                              |                                                                                                    | . 20:23                       |
|                                                                 |           |                              | - <u>• 11</u>                                                                                        | 4 <mark>8 14/12/2021 -</mark> |
| fo direct input to this VM, move the                            | mouse poi | nter inside or press Ctrl+G. |                                                                                                    | 🖕 📇 🕼 🛞 🖉 📃                   |

Figura 340: Servicios de archivos y de almacenamiento iSCSI

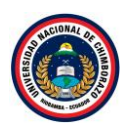

La figura 340, se dirige a servicio de archivo y de almacenamiento iSCSI del servidor principal, dar en **actualizar** al momento que se termine de actualizar todo debe salir en línea es decir "conectado", de lo contrario algo fallo en la configuración, después de todo las configuraciones reiniciar el Server 1.

## 2.5.4. Logear con el administrador

## Paso 1

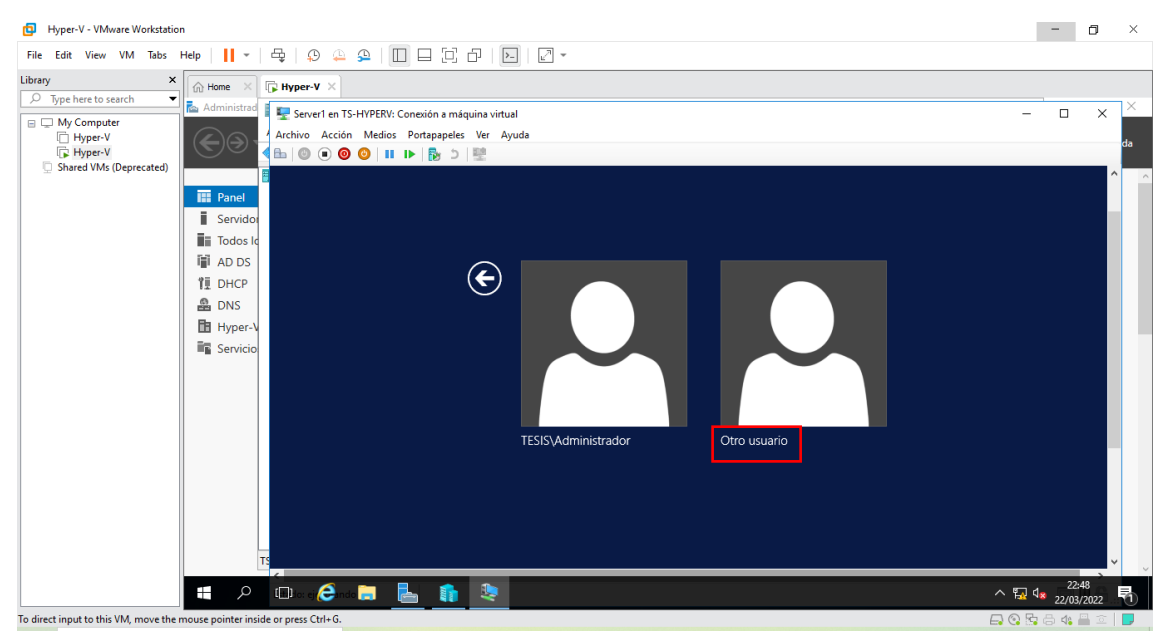

Figura 341: Ventana de inicio de sesión

La figura 341, muestra el inicio de sesión del Server 1, seleccionar otro usuario.

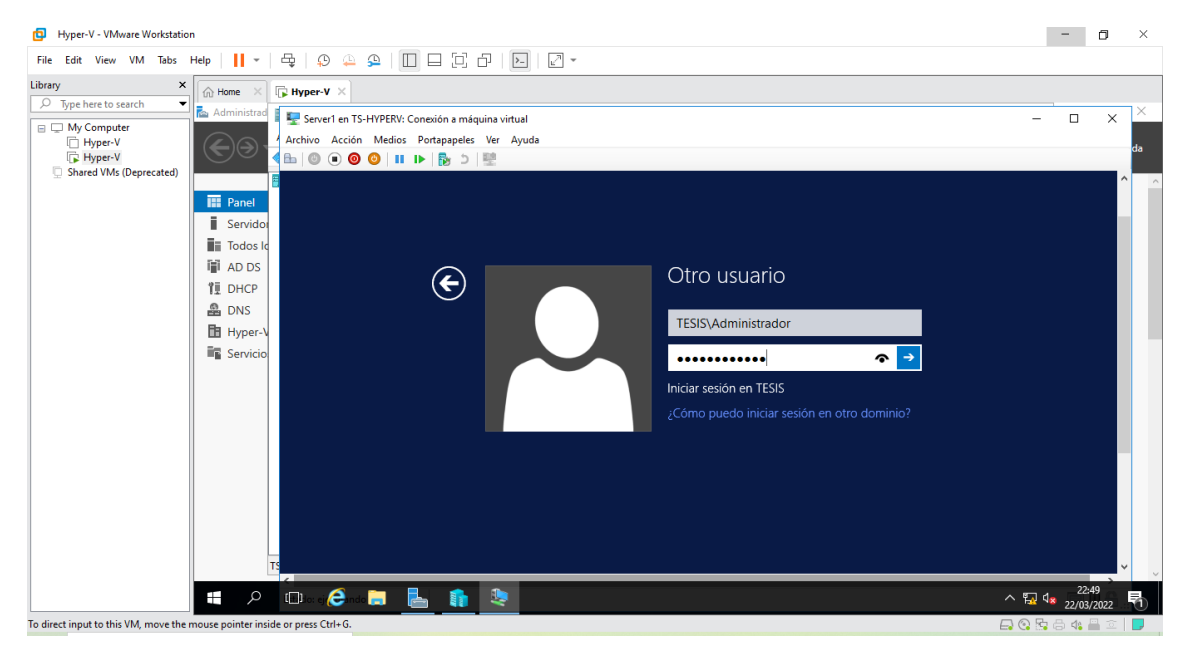

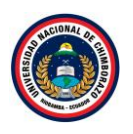

#### Figura 342: Ventana de ingreso de credenciales

La figura 342, muestra el inicio de sesión, pero con los datos de la maquina principal el nombre del usuario consta con mayúsculas el nombre del dominio continuando con un backslash y la palabra Administrador y la clave debe ser la clave de la maquina principal, mas no las credenciales que se añadieron al momento de instalar.

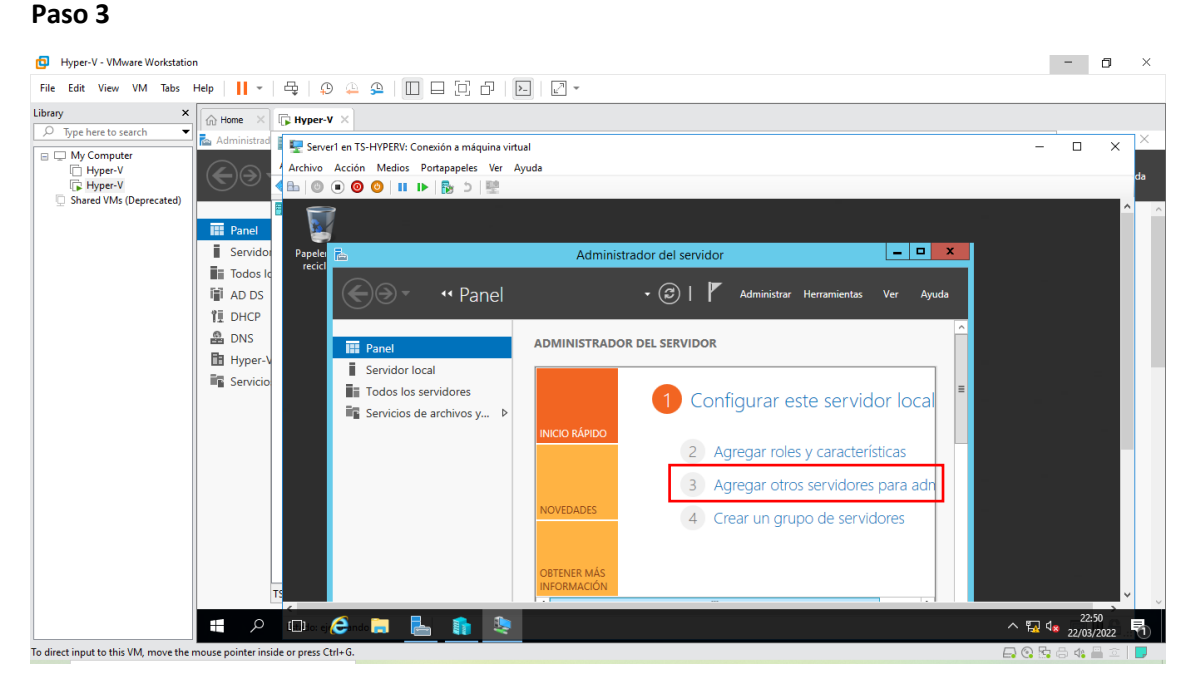

## Figura 343: Ventana de administrador del servidor

La figura 343, se dirige a la ventana de administrador de servidor para dirigirse al apartado de "Panel", dar clic en **agregar otros servidores**.

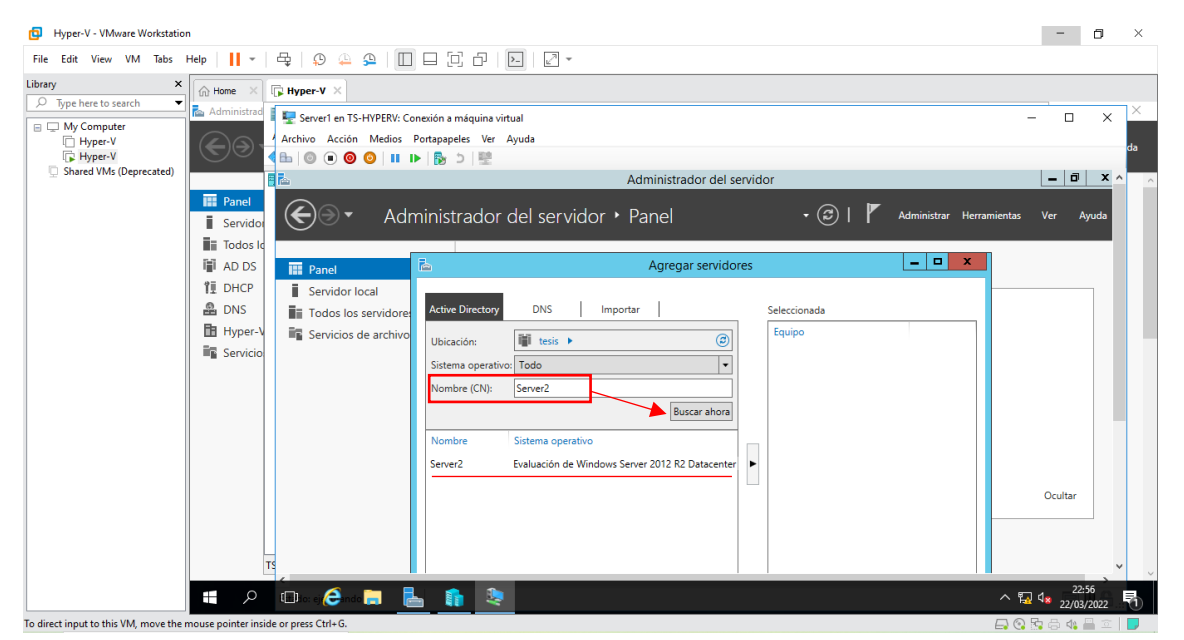

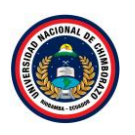

#### Figura 344: Ventana de agregar servidores

La figura 344, muestra un asiste en el que se debe escribir el nombre del segundo servidor en este caso es Server2, clic en buscar ahora y se visualizara la información de este.

| Hyper-V - VMware Workstation                                                                                                    | -                               | ٥             | ×       |
|----------------------------------------------------------------------------------------------------|---------------------------------|---------------|---------|
| File Edit View VM Tabs Help   📔 +   🖧   😲 🎧 🦕 📔 🗖 🗇 🏠 🖉 /                                                                                                    |                                 |               |         |
| Library X America Structure (Construction) (Construction) (Constru |                                 |               |         |
| P       Type here to search       Image: Server1 en TS+HYPERV: Conexión a máquina virtual         Archive Acción Medios Portapapeles Ver Ayuda         Image: Servidor Iocal       Image: Servidor Iocal         Image: Servidor Iocal       Image: Servidor Iocal         Image: Servidor Iocal                                                                                                    | - Cultar                        | ×             | da<br>^ |
| TS Ayuda Cancelar Cancelar                                                                                                    | 1                               | ~             |         |
|                                                                                                    | 22<br>12 d <mark>a</mark> 22/03 | :58<br>//2022 | 1       |
| To direct input to this VM, move the mouse pointer inside or press Ctrl+G.                                                                                                    | 3 🕏 🖨 🖇                         | <b>a</b> 🖻    |         |

Figura 345: Ventana de agregar servidores

La figura 345, selecciona Server dos y **agregarlo**, se lo agrega con la fecha que se tiene al lado derecho ya agregada clic en **aceptar**.

## Paso 6

Paso 5

| Hyper-V - VMware Workstation                                                                                                    |                                                                                                    |                                                                                                    | - 🗗 ×                      |
|----------------------------------------------------------------------------------------------------|----------------------------------------------------------------------------------------------------|----------------------------------------------------------------------------------------------------|----------------------------|
| File Edit View VM Tabs Help 📕 👻                                                                                                    | 육   🔉 斗 🕰   🔲 🗆 🔃                                                                                                    |                                                                                                    |                            |
| Library X Reference Address Address Ad | ₽ Hyper-V ×                                                                                                    |                                                                                                    |                            |
| My Computer<br>Hyper-V<br>Shared VMs (Deprecated)                                                                                                    | ■ Server1 en TS-HYPERV: Conexión a máq            Archivo         Acción           Medios         Portapapeles           Image: Server1         Image: Server1           Image: Server1         Image: Server1           Image: Server1         Im | uina virtual Ver Ayuda                                                                                                    | × ×                        |
| Panel                                                                                                    | Panel<br>Servidor local                                                                                                    | Todos los servidos j2 en total                                                                                                    |                            |
| Todos la                                                                                                    | Todos los servidores                                                                                                    | Nombre del servidor Dirección IPv4 Estado Última actualización                                                                                                    | Activación de Windor       |
| II DHCP                                                                                                    |                                                                                                    | SERVER2         192.168.1.3         En línea: contadores de rendimiento no iniciados         22/03/2022         10:58:49 p.m.           SERVIDOR1         192.168.1.2         En línea: contadores de rendimiento no iniciados         22/03/2022         10:50:15 p.m. | Sin activar<br>Sin activar |
|                                                                                                    |                                                                                                    | ۲                                                                                                    | >                          |
|                                                                                                    |                                                                                                    | EVENTOS<br>Todos los eventos   38 en total                                                                                                    | TAREAS 💌                   |
|                                                                                                    |                                                                                                    | Filtro P = R -                                                                                                    | $\odot$                    |
| т                                                                                                    |                                                                                                    | Nomore del servidor Ia. Gravedad Ungen Registro Fecha y hora<br>SFRVER2 8200 Firmer Microsoft-Windows-Serurito-SPP Anlicación, 22/03/2022 10:48:03 n.m.                                                                                                    | ~ v                        |
|                                                                                                    | 💷 io: e 🥭 inde 🚍 🔚 👔                                                                                                    | <u>2</u>                                                                                                    | ^ ₩ 4× 22/03/2022          |

Figura 346: Ventana de servidores

# pág. 179

La figura 346, seleccionar todos los servidores y se observara la lista de los servidores añadidos.

2.6. Configuración de Alta Disponibilidad a través de un Clúster de Conmutación por error

| Hyper-V - VMware Workstatio                                         | n                               |                                                                                                    |                                                                     |                                                                                                    | - 0                 |
|---------------------------------------------------------------------|---------------------------------|----------------------------------------------------------------------------------------------------|---------------------------------------------------------------------|----------------------------------------------------------------------------------------------------|---------------------|
| File Edit View VM Tabs                                              | Help 👻                          | 육   오 🏔 🕰   🔲 🗆 🖸                                                                                                    | -   <b>d</b>   <b>d</b> -                                           |                                                                                                    |                     |
| Library ×                                                           | G Home ×                        | 🕞 Hyper-V 🛛 🗙                                                                                                    |                                                                     |                                                                                                    |                     |
| My Computer     My Computer     Hyper-V     Shared VMs (Deprecated) | Administrad                     | Image: Server1 en TS-HYPERV: Conexión a m         Archivo       Acción         Medios       Portapapele         Image: Image: | áquina virtual<br>es Ver Ayuda                                      | DEL SERVIDOR                                                                                                    | × >                 |
|                                                                     | Servidor     Todos lo     AD DS | <ul> <li>Servidor local</li> <li>Todos los servidores</li> <li>Servicios de archivos y ▷</li> </ul>                                                                                                    |                                                                     | 1 Configurar este servidor local                                                                                       |                     |
|                                                                     | DNS                             |                                                                                                    | INICIO RAPIDO                                                       | 2 Agregar roles y características                                                                                      |                     |
|                                                                     | Servicio                        |                                                                                                    | NOVEDADES                                                           | <ul> <li>Agregar otros servidores para administrar</li> <li>Crear un grupo de servidores</li> </ul>                    |                     |
|                                                                     |                                 |                                                                                                    | OBTENER MÁS<br>INFORMACIÓN                                          |                                                                                                    | Ocultar             |
|                                                                     | T                               |                                                                                                    | GRUPOS DE SERVI<br>Roles: 1   Grupos de<br>Servicios d<br>de almace | DORES Y ROLES<br>servidores: 1   Servidores en total: 2<br>le archivos y<br>namiento 2<br>Servidor local 1<br>Servidor | v                   |
|                                                                     | م 🖿                             | 💷 ka: ej 🥭 nde 📄 🛛 📘 🧌                                                                                                    | 2                                                                   |                                                                                                    | ^ 1 ds 22/03/2022 ₹ |
| To direct input to this VM, move the                                | mouse pointer insid             | e or press Ctrl+G.                                                                                                    |                                                                     |                                                                                                    | 🗖 😧 💀 🖨 🍕 🚆 🏛 📕     |

Figura 347: Ventana de administrador del servidor

La figura 347, se dirige nuevamente al apartado de "Panel", dar clic en agregar roles y características.

## Paso 2

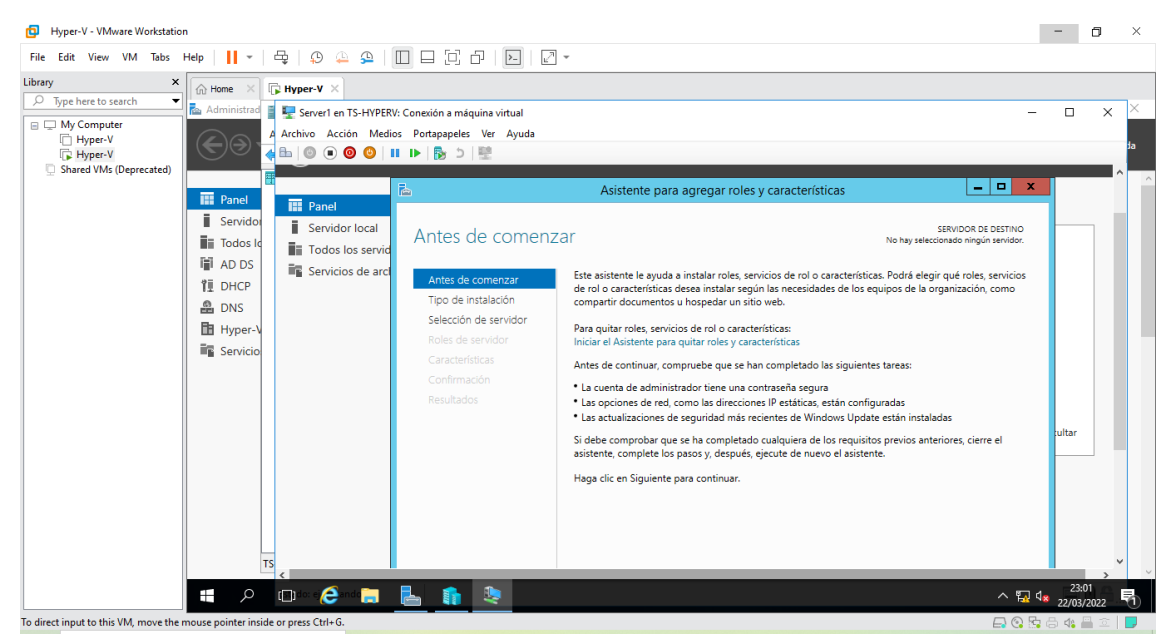

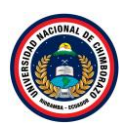

Figura 348: Ventana de instalación de roles y características

La figura 348, muestra la información de roles y características dónde se agregará el servicio, dar clic en **Siguiente** para saltar la información del asistente.

#### Hyper-V - VMware Workstation - 0 × File Edit View VM Tabs Help | 📙 🗸 | 🖧 | 💭 🚇 🚇 | 🔲 🗆 🔂 | 💭 🗸 × ☆ Home × ► Hyper-V × Library Type here to search . Re Admi 🚦 🕎 Server1 en TS-HYPERV: Conexión a máquina virtua My Computer Hyper-V Hyper-V Shared VMs (Deprecated) × Servicios de arcl Seleccione el tipo de instalación. Puede instalar role: máquina virtual o en un disco duro virtual (VHD) sin tes de comenzar III Panel Instalación basada en características o en roles Para configurar un solo servidor, agregue roles, servicios de rol y característ Servido ección de servido Todos I AD DS Instalación de Servicios de Escritorio remoto Instalación de serviciós de rol necesarios para que la Infraestructu implementación de escritorio basada en máquinas o en sesio estructura de escritorio virtual (VDI) cree una 1 DHCP 🔒 DNS Hyper Servic Instalar Cancelar < Anterior Siguiente > ∧ 🜇 🔩 23:01 ∧ 🜇 22/03/2022 🔎 🖽 dox ej 🥭 and 🥽 🛛 🔚 👔 🧶 馰 To direct input to this VM, move the se pointer inside or press Ctrl+ ) 🕼 🔛

Figura 349: Ventana de tipo de instalación de roles y características

La figura 349, instalará el rol, se hará en una instalación basada en **características y roles** ya que no se tiene ningún servicio de escritorio instalado, clic en **siguiente**.

#### Hyper-V - VMware Workstation - 0 × File Edit View VM Tabs Help | 📙 🖛 | 🖧 | 😥 🚇 🚇 | 🛄 🗔 🗇 | 🖂 🗸 × Home × Fr Hyper-V × Library P Type here to search 🗟 Administ 📱 🏪 Server1 en TS-HYPERV: Conexión a máquina virtua My Computer Hyper-V Hyper-V Shared VMs (Deprecated) A Archivo Acción Medios Portapapeles Ver Ayuda 📱 📲 Servicios de arcl Seleccione un servidor o un disco duro virtual en el que se instalarán Antes de comenzar Panel Seleccionar un servidor del grupo de servidores Seleccionar un disco duro virtual Tipo de instalación Servide Selección de servi Todos Roles de servido Grupo de servidores AD DS Características Filtro: Î∎ DHCP 🔒 DNS Nombre Dirección IP Sistema operativo 🗄 Hyper 192.168.1.3 Mi oft Evalue 2012 R2 D Servi ш equipo(s) encontrado(s) 2 equipols encurranus; Esta página muestra los servidores que ejecutan Windows Server 2012 y que se agregaron me comando Agregar servidores del Administrador del servidor. No se muestran los servidores sin ni los servidores recién agregados para los que la recopilación de datos aún está incompleta. diante el res sin conexiór < Anterior Siguiente > Instalar Cancelar р 🔲 🗠 🧀 🚑 🔚 🤱 へ 🗊 🕼 垦 To direct input to this VM, move the de or press Ctrl - 🗛 🚱 💁 🖓 📇

Paso 4

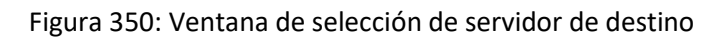

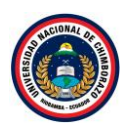

La figura 350, Muestra dónde se llevará a cabo la instalación, si tiene más de un servidor en la red, se puede elegir en cual instalar, en este caso será en Server1, dar clic en **siguiente**.

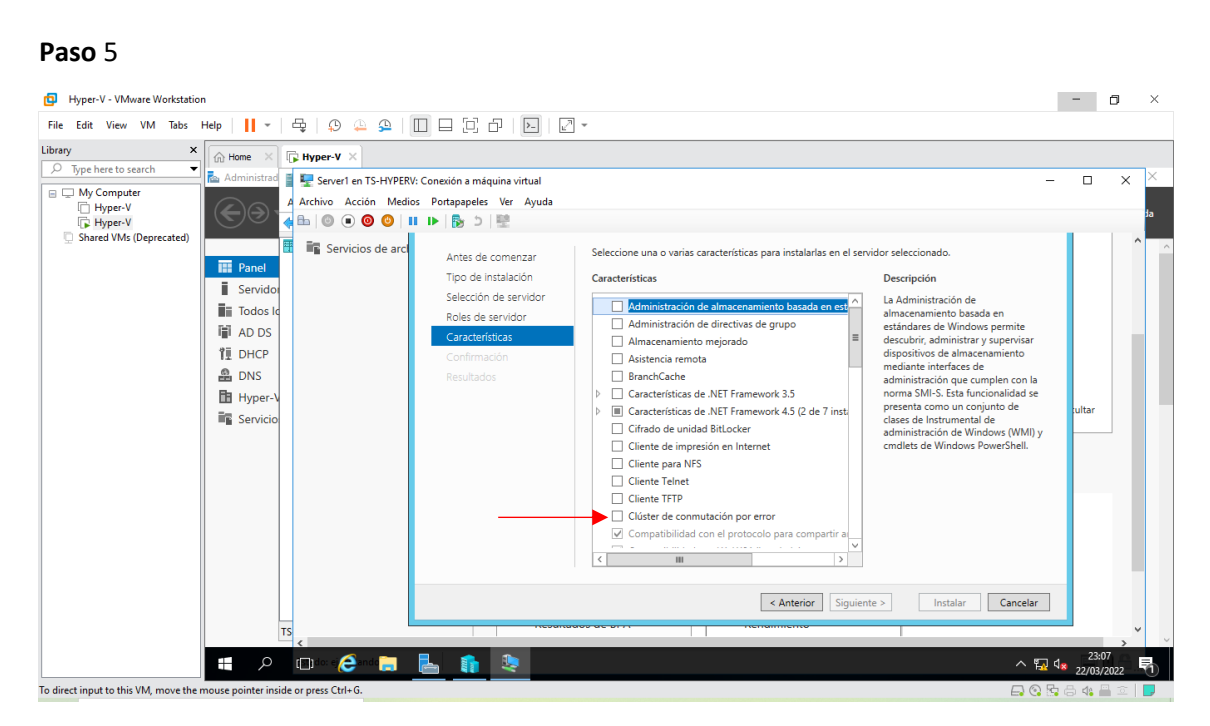

Figura 351: Ventana de selección de rol a instalar

La figura 351, Elegir el rol que se quiere instalar, seleccionar clúster de conmutación por error.

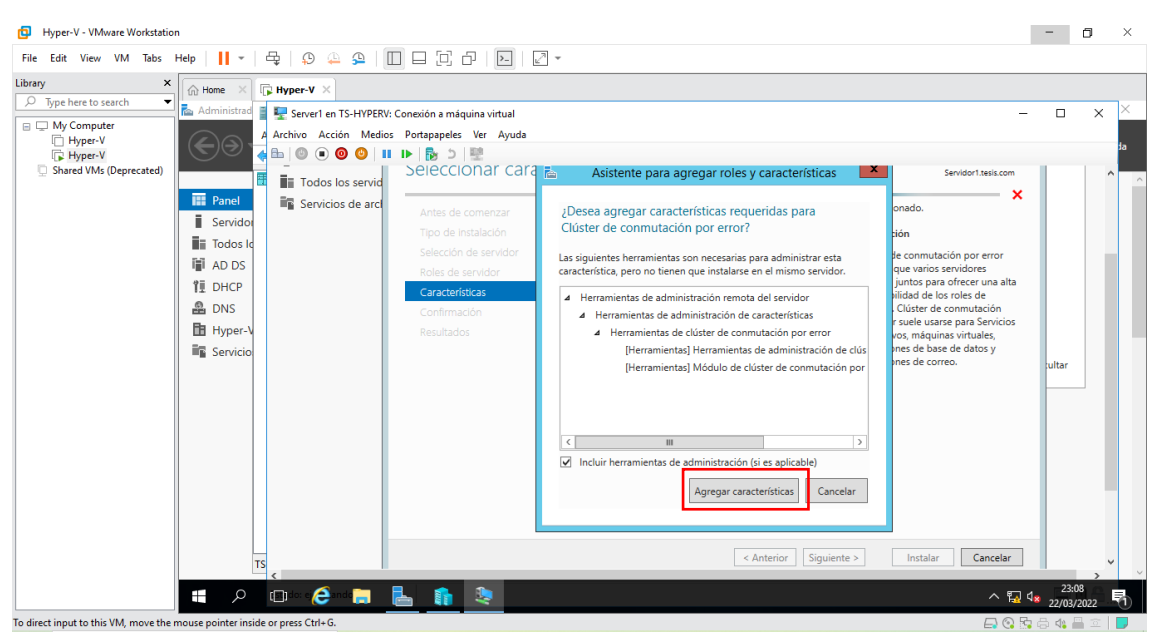

Figura 352: Ventana de confirmación de aceptación de características

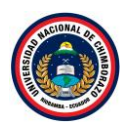

La figura 352, muestra la información que al ser seleccionado aparecerá una ventana diciendo que características se va a agregar, clic en **Agregar características**.

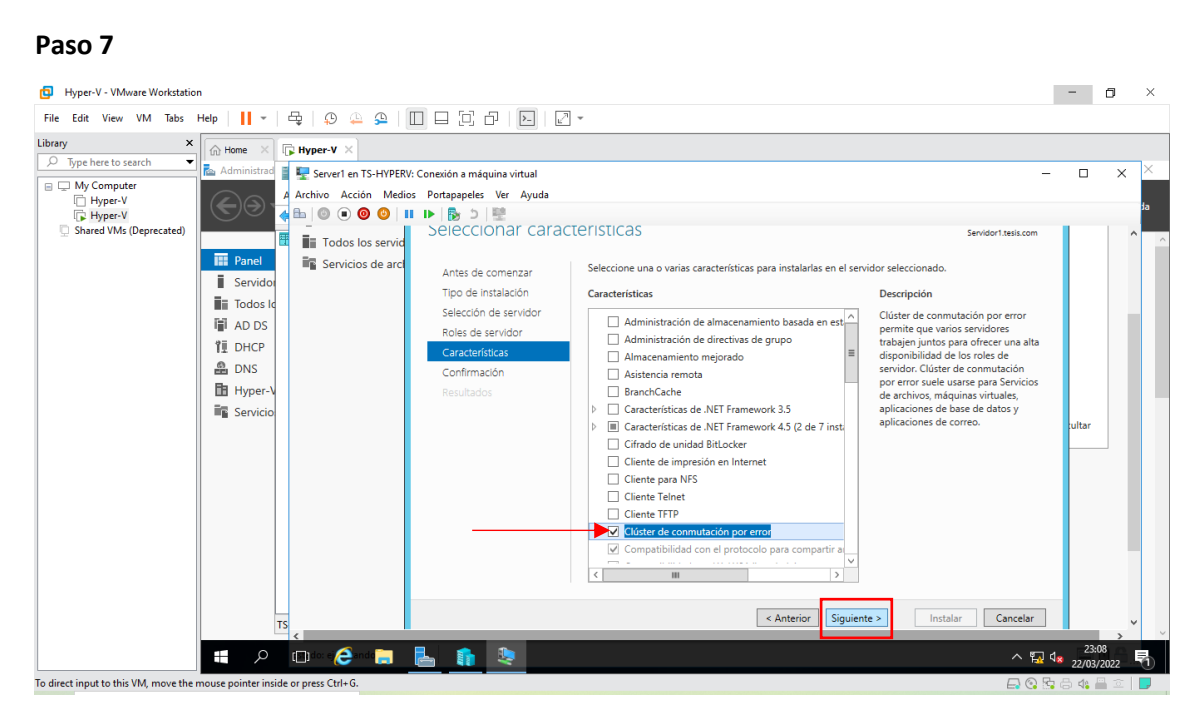

Figura 353: Ventana de selección del rol

La figura 353, muestra que después de aceptar las características ya está seleccionado "Clúster de conmutación por error" clic en **siguiente**.

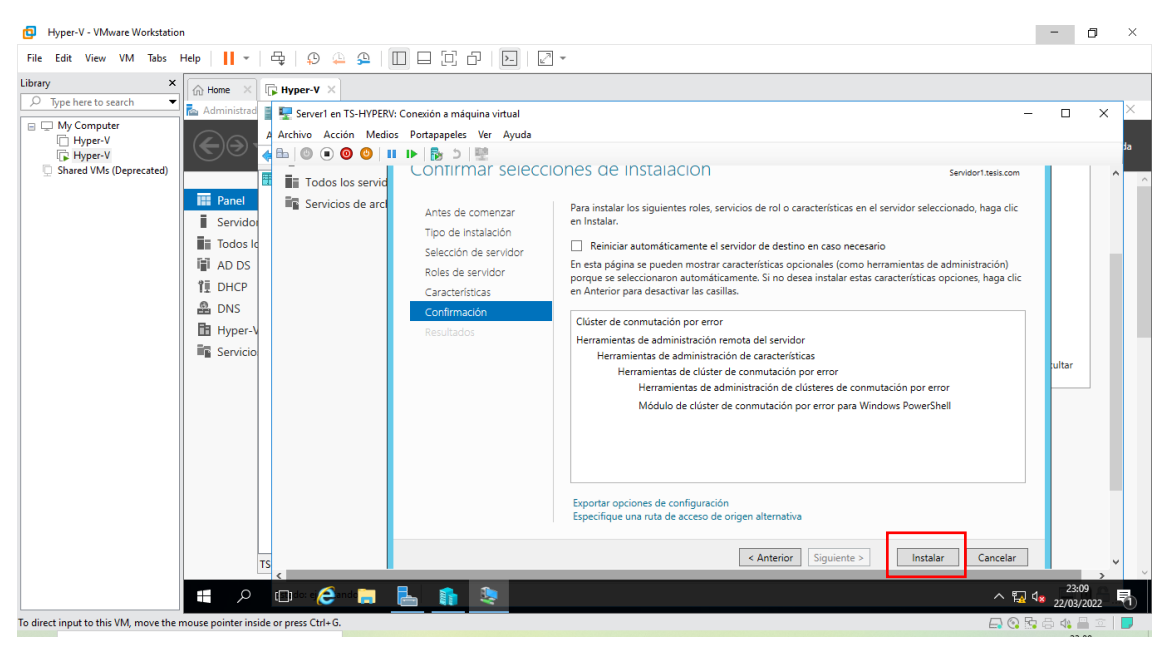

Figura 354: Venta de confirmación de instalación del rol

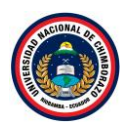

La figura 354, Se visualiza un resumen de las características y roles a instalar, dar clic en **Instalar** para comenzar el proceso de instalación de clúster de conmutación por error.

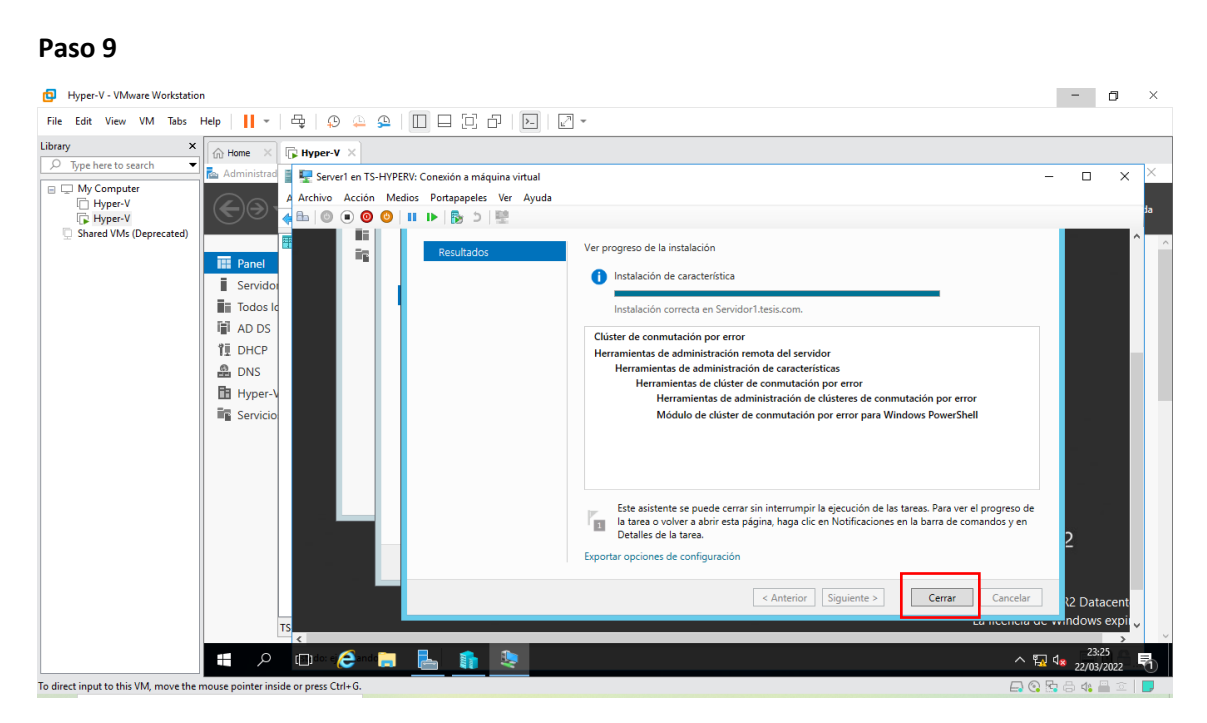

Figura 355: Ventana de progreso de la instalación

La figura 355, muestra el proceso de la instalación en cuanto acabe la instalación **cerrar** el asistente y realizar el mismo procedimiento desde el **Server1** al **Servidor2**.

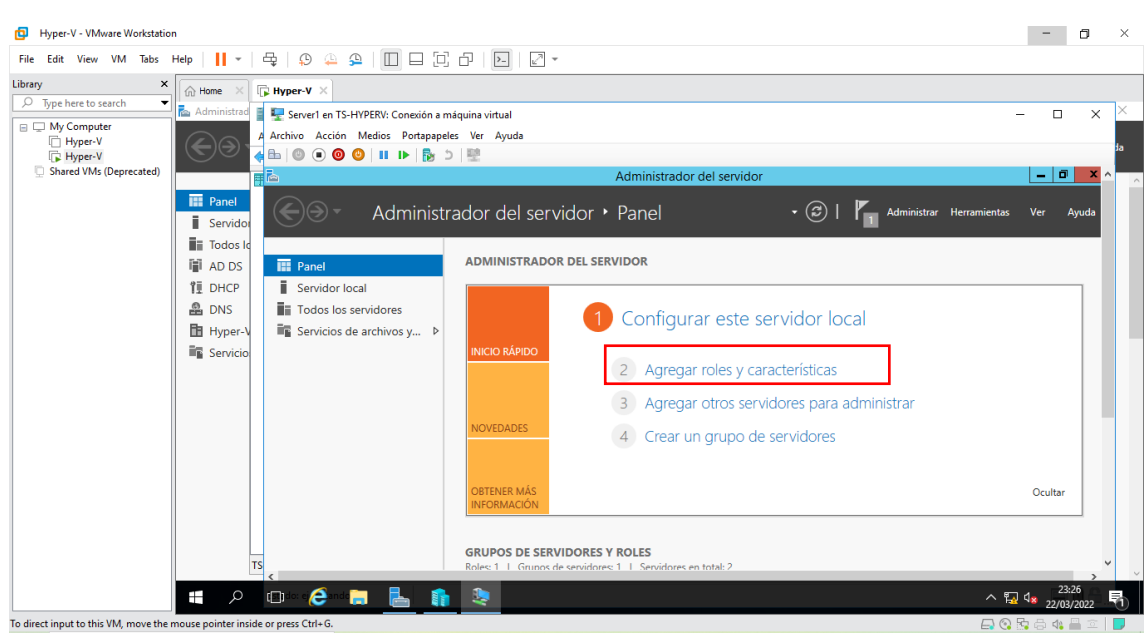

Figura 356: Ventana de administrador del servidor

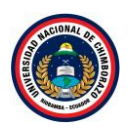

La figura 356, se dirige nuevamente al apartado de "Panel", dar clic en **agregar roles y** características

## Paso 11

| B Hyper-V - VMware Workstation                                                                                                    |                  | ٥        | ×                                                                                                    |
|----------------------------------------------------------------------------------------------------|------------------|----------|----------------------------------------------------------------------------------------------------|
| File Edit View VM Tabs Help 📙 + 문 및 9 🏊 유 🔲 🗆 🖓 🖓 🖉                                                                                                    |                  |          |                                                                                                    |
| Pryper-V - Vrivalate Workstation         File Edit View VM Tabs Help       Image: Service Tis-HYPERV: Conection máguina virtual         Image: Service Tis-HYPERV: Conection máguina virtual       Image: Service Tis-HYPERV: Conection máguina virtual         Image: Service Tis-HYPERV: Conection máguina virtual       Image: Service Tis-HYPERV: Conection máguina virtual         Image: Service Tis-HYPERV: Conection máguina virtual       Image: Service Tis-HYPERV: Conection máguina virtual         Image: Service Tis-HYPERV: Conection máguina virtual       Image: Service Tis-HYPERV: Conection máguina virtual         Image: Service Tis-HYPERV: Conection de service Tis-HYPERV: Conection de service Tis-HyperV       Image: Service Tis-HyperV         Image: Service Tis-HyperV       Image: Service Tis-HyperV       Image: Service Tis-HyperV         Image: Service Tis-HyperV       Image: Service Tis-HyperV       Image: Service Tis-HyperV         Image: Service Tis-HyperV       Image: Service Tis-HyperV       Image: Service Tis-HyperV         Image: Service Tis-HyperV       Image: Service Tis-HyperV       Image: Service Tis-HyperV         Image: Service Tis-HyperV       Image: Service Tis-HyperV       Image: Service Tis-HyperV         Image: Service Tis-HyperV       Image: Service Tis-HyperV       Image: Service Tis-HyperV         Image: Service Tis-HyperV       Image: Service Tis-HyperV       Image: Service Tis-HyperV         Image: Service Tis-HyperV |                  | ×        | to the second second se |
| TS Cancelar Cancelar                                                                                                    |                  |          |                                                                                                    |
|                                                                                                    | 23:28<br>22/03/2 | ><br>022 | 5                                                                                                    |

Figura 357: Ventana de instalación de roles y características

La figura 357, muestra la información de roles y características dónde se agregará el servicio, dar clic en **Siguiente** para saltar la información del asistente.

## Paso 12

| Hyper-V - VMware Workstation                                                                                                    | -             | ٥                  | ×       |
|----------------------------------------------------------------------------------------------------|---------------|--------------------|---------|
| File Edit View VM Tabs Help   📙 +   🖧   😥 😩 🚇 🔲 🚍 🔁   💟 ど 🖓                                                                                                    |               |                    |         |
| Interest view view view view       Interest view view       Interest view       Interest view         Interest view       Interest view       Interest view       Interest view         Interest view       Interest view       Interest view       Interest view         Interest view       Interest view       Interest view       Interest view         Interest view       Interest view       Interest view       Interest view         Interest view       Interest view       Interest view       Interest view         Interest view       Interest view       Interest view       Interest view         Interest view       Interest view       Interest view       Interest view         Interest view       Interest view       Interest view       Interest view         Interest view       Interest view       Interest view       Interest view         Interest view       Interest view       Interest view       Interest view         Interest view       Interest view       Interest view       Interest view         Interest view       Interest view       Interest view       Interest view         Interest view       Interest view       Interest view       Interest view         Interest view       Interest view       Interest view       Interest view |               | ×                  | ja<br>^ |
| Image: Service       Image: Service       Ants de comenzar         Image: Service       Service       Service         Image: Service       Service       Service         Imag                                                                                                    |               |                    |         |
| To direct input to bic VM move the more printer incide a more of the 6                                                                                                    | 23<br>8 22/05 | ><br>:29<br>3/2022 | ,<br>R  |

Figura 358: Ventana de tipo de instalación de roles y características

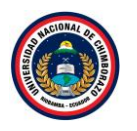

La figura 358, instalará el rol, se hará en una instalación basada en **características y roles** ya que no se tiene ningún servicio de escritorio instalado, clic en **siguiente.** 

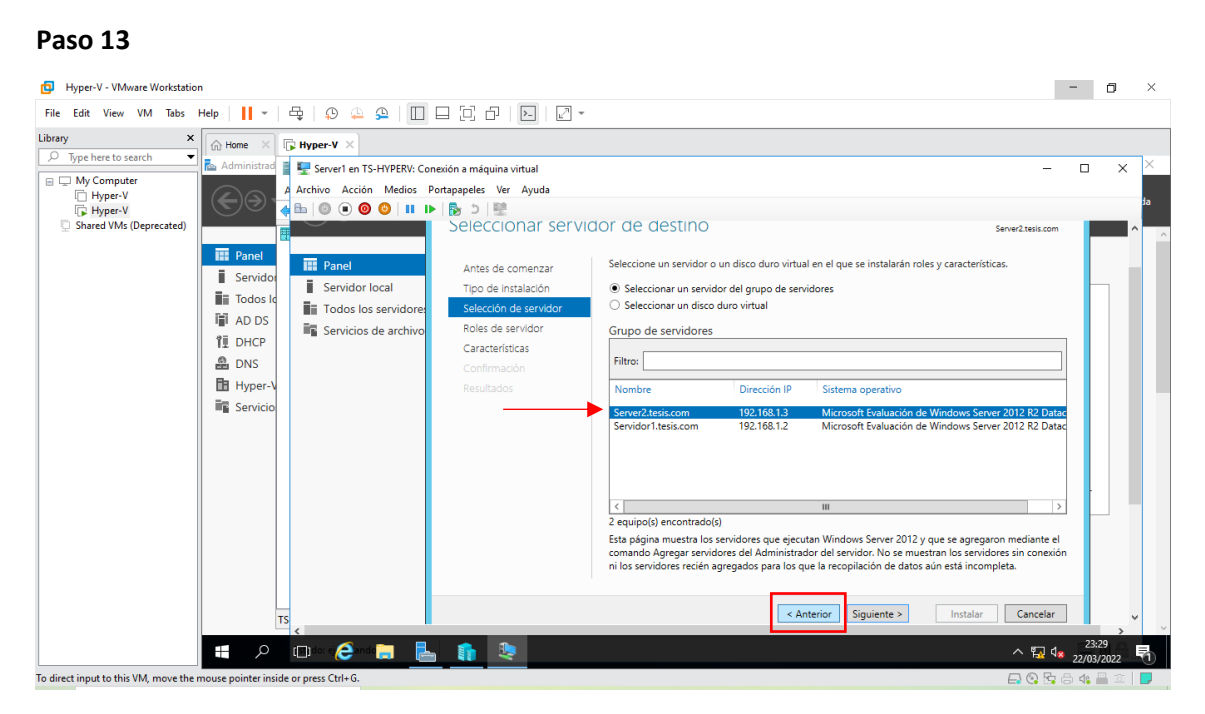

Figura 359: Ventana de selección de servidor de destino

La figura 359, Muestra dónde se llevará a cabo la instalación, si tiene más de un servidor en la red, se puede elegir en cual instalar, en este caso será en Server2, dar clic en **siguiente**.

## Paso 14

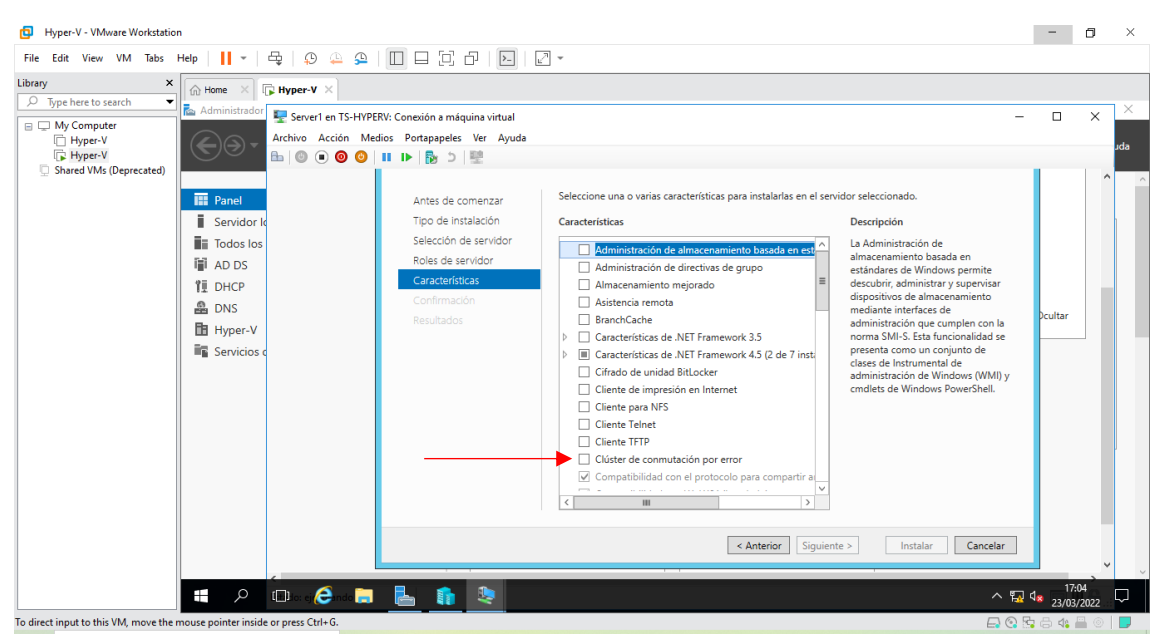

Figura 360: Ventana de selección de rol a instalar

La figura 360, Elegir el rol que se quiere instalar, seleccionar clúster de conmutación por error.

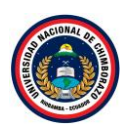

| Hyper-V - VMware Workstation                                                                                                    |                                                                                                    | -                       | ٥               | ×        |
|----------------------------------------------------------------------------------------------------|----------------------------------------------------------------------------------------------------|-------------------------|-----------------|----------|
| File Edit View VM Tabs Help   📔 🕶   🖧   💭 🚇 🚇                                                                                                    |                                                                                                    |                         |                 |          |
| Library X<br>Type here to search<br>The Hyper V<br>The Hyper V<br>Thyper V<br>The Hyper V<br>Thyper V<br>The Hyper V<br>The Hyper V<br>The | ERV: Conesión a máquina virtual<br>stios Portapapeles Ver Ayuda<br>Antes de comenzar<br>Tipo de Instalación<br>Selección de sarvidor<br>Cluster de comutación por error?<br>Las siguentes herramientas con necesarias para administrar esta<br>Confirmación<br>Resultados<br>Herramientas de administración remota del servidor<br>Confirmación<br>Resultados<br>Merramientas de administración de características<br>A Herramientas de administración de características<br>A Herramientas de administración de características<br>A Herramientas de administración de características<br>A Herramientas de administración de características<br>Medulo de clúster de comutación por<br>Flerencientas (Herramientas de administración de clúster de comutación por<br>Herramientas de administración (si es aplicable)<br>Agregar características<br>Cancelar<br>Instalar<br>Cancelar | a<br>s<br>beutar        | ×               | Х<br>Jda |
| 📲 🔎 💷 to: ej 🥭inda 🚍                                                                                                    | · 🛓 🏚 🧶 👘                                                                                                    | ¶⊒ <b>4</b> ≋ 1<br>23/0 | 7:04<br>03/2022 |          |
| To direct input to this VM, move the mouse pointer inside or press Ctrl+G.                                                                                                    |                                                                                                    |                         |                 |          |

Figura 361: Ventana de confirmación de aceptación de características

La figura 361, muestra la información que al ser seleccionado aparecerá una ventana diciendo que características se va a agregar, clic en **Agregar características**.

#### Paso 16

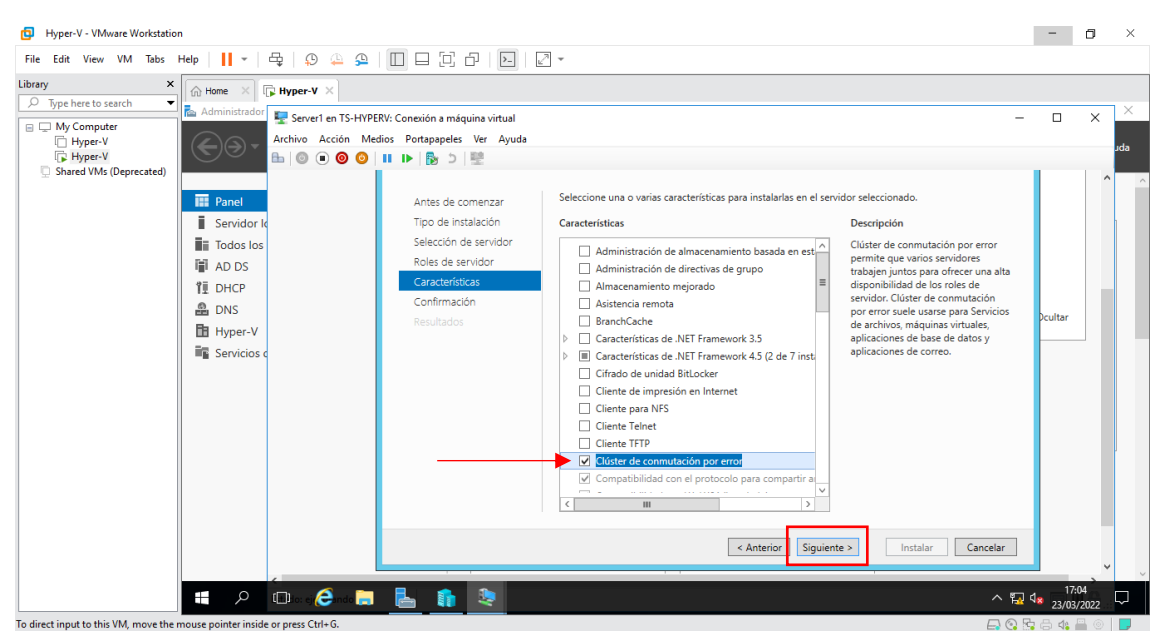

Figura 362: Ventana de selección del rol

La figura 362, muestra que después de aceptar las características ya está seleccionado "Clúster de conmutación por error" clic en **siguiente**.

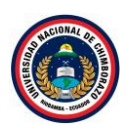

| D Hyper-V - VMware Workstation                                            |                                                                                                    | -       | ٥             | ×     |
|---------------------------------------------------------------------------|----------------------------------------------------------------------------------------------------|---------|---------------|-------|
| File Edit View VM Tabs Help   📙 🕶   🚭   💭 🚇 🚇                             |                                                                                                    |         |               |       |
| File Edit View VM Tabs Hep C C C C C C C C C C C C C C C C C C C          | Coneción a máquina virtual     Coneción a máquina virtual     cos Portapapeles Ver Ayuda     V: Coneción a máquina virtual     cos Portapapeles Ver Ayuda     Para instalar los siguientes roles, servicios de rol o características en el servidor seleccionado, haga clic     en Instalar. | - D     | ×             | ada   |
|                                                                           |                                                                                                    | √s 23/0 | 104<br>3/2022 | ′<br> |
| To direct input to this VM move the mouse pointer inside or press Ctrl+G. |                                                                                                    | 50 - 40 | <b>=</b> (6)  |       |

Figura 363: Venta de confirmación de instalación del rol

La figura 363, muestra un resumen de las características y roles a instalar, dar clic en **Instalar** para comenzar el proceso de instalación de "clúster de conmutación por error".

#### Paso 18

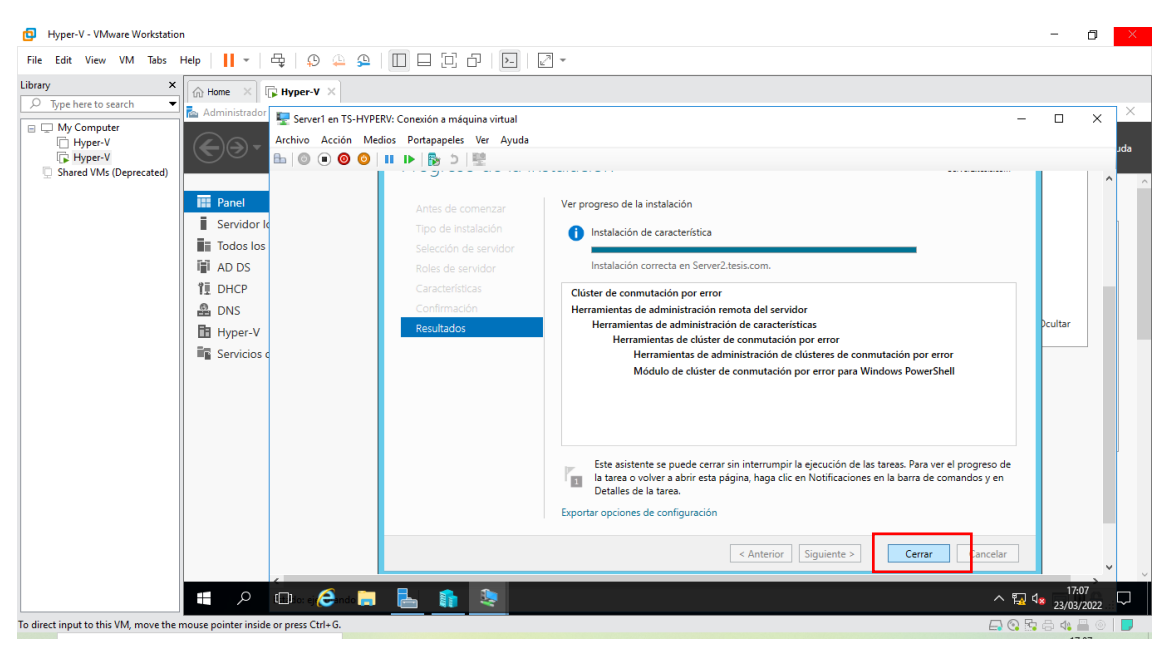

Figura 364: Ventana de progreso de la instalación

La figura 364, muestra el proceso de la instalación en cuanto acabe la instalación **cerrar** el asistente, y continuar con la configuración.

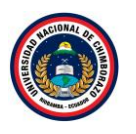

## 2.6.1. Validación de clúster de conmutación por error

#### Hyper-V - VMware Workstation - 0 File Edit View VM Tabs Help | 📙 🖛 🛱 💭 🚇 💭 🛄 💭 💭 🖉 🖛 × Home × F Hyper-V × Type here to search 🖾 Adr 🕎 Server1 en TS-HYPERV: Conexión a máquina virtual My Computer Hyper-V Hyper-V Shared VMs (Deprecated) Archivo Acción Medios Portapapeles Ver Ayuda 🗄 🔘 🖲 🞯 🚺 🕨 🍢 🏷 🕎 - 0 Panel $\bigcirc$ 3 | 🖡 Ad Administrador del servidor • Panel Servido Actuali ción compatible con clú Todos la Administración de equipos 🗑 AD DS ADMINISTRADOR DEL SERVIDOR 🔛 Pane dor de cl ón por error ÎI DHCP Servidor local Configuración del sistema 🔒 DNS Todos los servidores Configurar este servid 🗄 Hyper-V Servicios de archivos y... Copias de seguridad de Windows Serve Desfragmentar y optimizar unidades Diagnóstico de memoria de Windows Servicios 2 Agregar roles y caracterís Directiva de seguridad local Firewall de Windows con seguridad avanzada 3 Agregar otros servidores Información del sistema Iniciador iSCSI 4 Crear un grupo de servio Monitor de recursos Monitor de rendimiento Orígenes de datos ODBC (32 bits) Orígenes de datos ODBC (64 bits) Programador de tareas Servicios GRUPOS DE SERVIDORES Y ROLES Servicios de componente: 📒 🔎 💷 o: ej 🥭ndo 📄 ↑ 1 da 2<sup>3</sup> To direct input to this VM, move

Figura 365: Ventana de administrador del servidor

La figura 365, muestra que para ejecutar clúster de conmutación por error abrir el Administrador del Servidor y se desplegara la opción Herramientas y allí elegir la opción "Administrador de clúster de conmutación por error", esperar unos momentos mientras se inicia el administrador.

## Paso 2

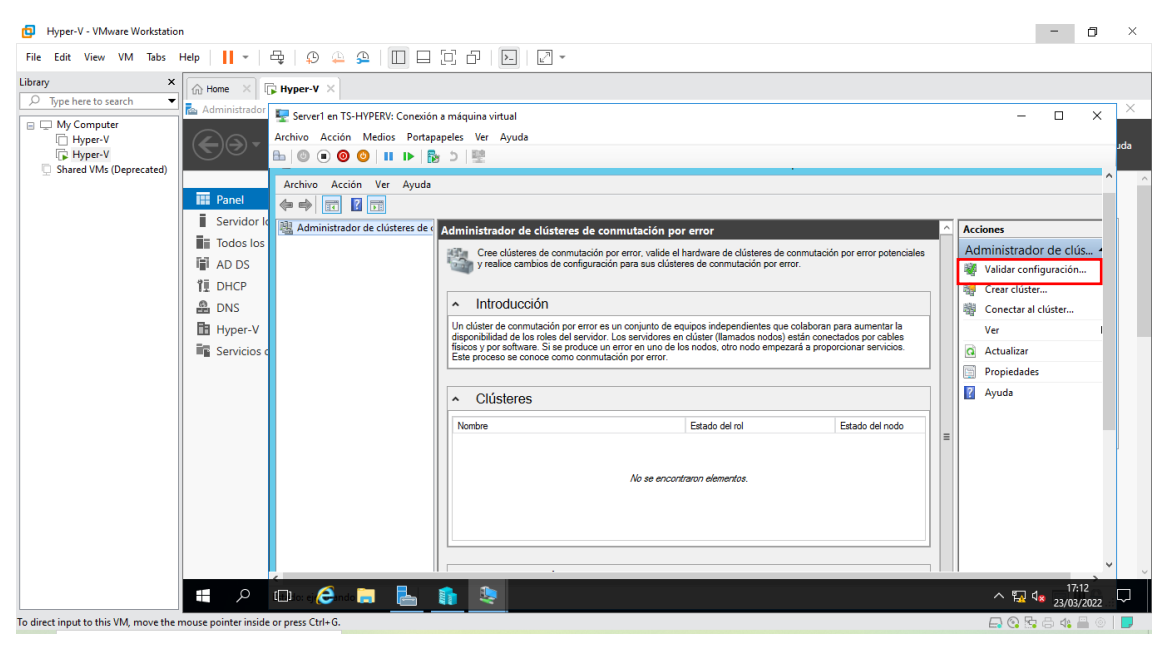

Figura 366: Ventana del administrador de clúster de conmutación por error

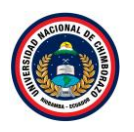

La figura 366, muestra la ventana principal del administrador, en la cual se tiene una explicación breve sobre esta herramienta, en la parte de derecha se encuentra acciones que se pueden realizar, dar clic en **Validar configuración**, esperar porque se tiene que abrir asistente para la configuración.

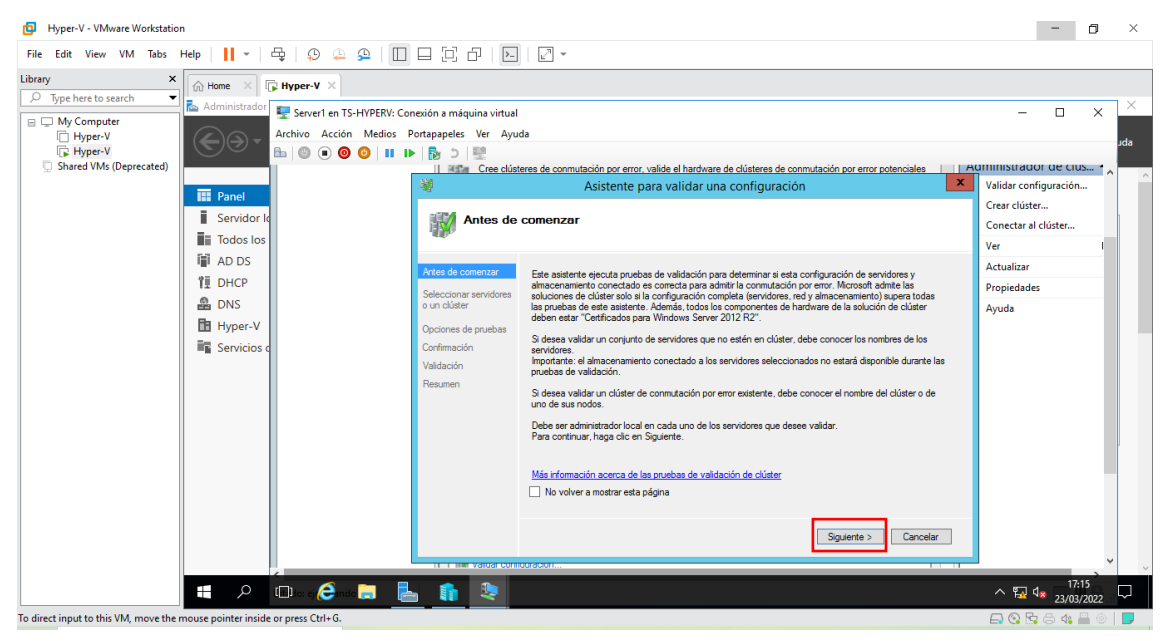

## Paso 3

Figura 367: Ventana de validación del clúster

La figura 367, muestra un asistente en el que va a comprobar los servidores que se va a ingresar en el cluster, informando si todo esta correctamente, dar clic en **siguiente**.

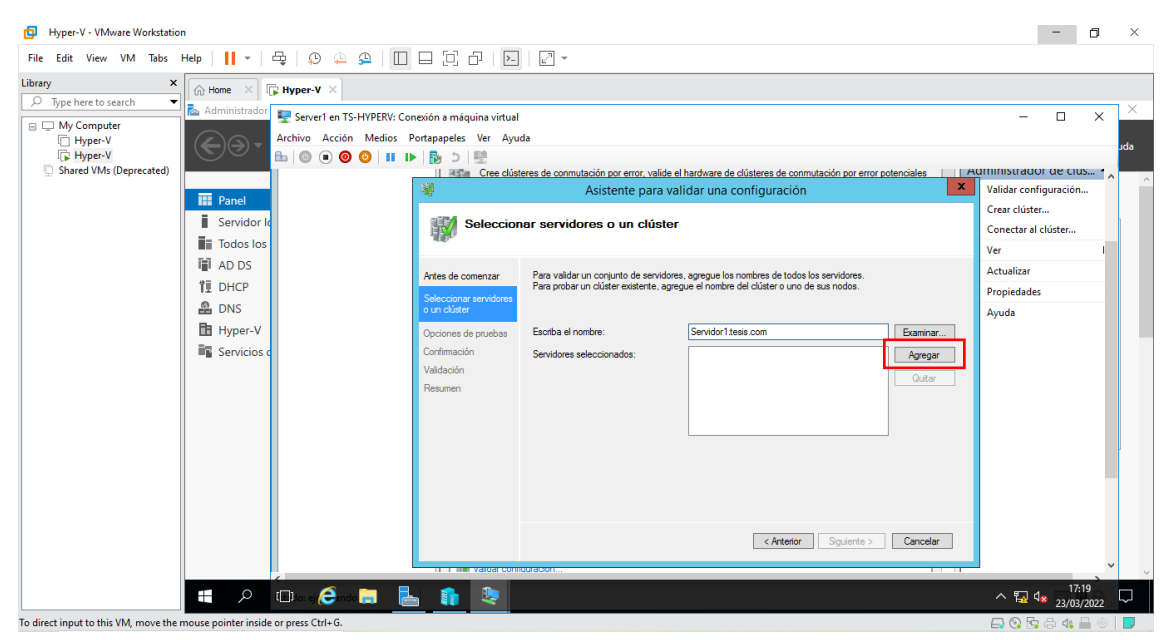

Figura 368: Venta de selección de servidores

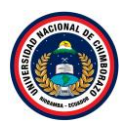

La figura 368, muestra que servidores van a ser miembros del clúster, escribir el nombre de los servidores continuando con el dominio que en este caso es "Servidor1.tesis.com" y darle clic en **Agregar**.

| Hyper-V - VMware Workstation                                                                                                    |                                                                                                    |                                                                                                    |                                          |                                                                                                    |          | -                                                                                                    | ٥                      | ×       |
|----------------------------------------------------------------------------------------------------|----------------------------------------------------------------------------------------------------|----------------------------------------------------------------------------------------------------|------------------------------------------|----------------------------------------------------------------------------------------------------|----------|----------------------------------------------------------------------------------------------------|------------------------|---------|
| File Edit View VM Tabs Help                                                                                                    | -   🕂 -   🖧   🖓 🚇 🚇                                                                                                    |                                                                                                    | - 5                                      |                                                                                                    |          |                                                                                                    |                        |         |
| File Edit View VM Tabs Hep<br>Library ×<br>Dypehere to search •<br>Dypehere to search •<br>Dypehe | Image: Provide state of the state of th | <ul> <li>Conexión a máquina virtual<br/>so Portapapeles Ver Ayu</li> <li>Portapapeles Ver Ayu</li> <li>Portapapeles Ver Ayu</li>     &lt;</ul> | da da da da da da da da da da da da da d | hardware de ciliateres de conmutación por error p<br>(dar una configuración<br>agregue los nombres de todos los servidores,<br>ue el nombre del ciliater o uno de sus nodos.<br>Servier21esis.com<br>Servidor1 tesis.com | Cancelar | - Configuración<br>Validar configuración<br>Conectar al clúster<br>Ver<br>Actualizar<br>Propiedades<br>Ayuda | X<br>15 1<br>hose<br>I | x<br>da |
|                                                                                                    |                                                                                                    |                                                                                                    |                                          |                                                                                                    | 1        |                                                                                                    | 20                     | ×       |
|                                                                                                    | L Dio: ej 😂 ndo 📻                                                                                                    |                                                                                                    |                                          |                                                                                                    |          | ^ 🛃 🕼 23/03                                                                                                  | /2022                  | ~       |
| To direct input to this VM, move the mous                                                                                                    | se pointer inside or press Ctrl+G.                                                                                                    |                                                                                                    |                                          |                                                                                                    |          | 🕞 📀 🔂 🖨 🍕                                                                                                    | •                      |         |

Figura 369: Ventana de selección de servidores

La figura 369, muestra que si el servidor es correcto, se agregara automaticamente a la parte inferior del recuadro habilitando nuevamente el recuadro de ingresar el nombre del servidor, agregar el nombre del servidor 2, siendo "Server2.tesis.com" y darle clic en **agregar**.

#### Paso 6

| Hyper-V - VMware Workstatio                                                                                 | n                                                        |                                                                          |                                                                                                    |                                                                                                    |                                                                                               |                               | - 0                                                                           | ×   |
|----------------------------------------------------------------------------------------------------|----------------------------------------------------------|--------------------------------------------------------------------------|----------------------------------------------------------------------------------------------------|----------------------------------------------------------------------------------------------------|-----------------------------------------------------------------------------------------------|-------------------------------|-------------------------------------------------------------------------------|-----|
| File Edit View VM Tabs<br>Library ×                                                                         | Help                                                     | 북   와 🏔 와   🛄                                                            | 비민만                                                                                                    |                                                                                                    |                                                                                               |                               |                                                                               |     |
| Type here to search     Type here to search     Type rV     Hyper-V     Hyper-V     Shared VMs (Deprecated) | Administrador                                            | Provense in TS-HYPERV: Co<br>Archivo Acción Medios F<br>B ◎ ● ◎ ○ III II | nexión a máquina virtual<br>Portapapeles Ver Ayu<br>Deservición de Cree clúst                                             | da<br>æres de comutación por error, valide el<br>Asistente para val<br>nar servidores o un clúster                                  | hardware de oblateres de connutación por error p<br>idar una configuración                    | otenciales A                  | - C X<br>Validar configuración<br>Crear clúster<br>Conectar al clúster<br>Ver | Jda |
|                                                                                                    | 副 AD DS<br>住 DHCP<br>요 DNS<br>日 Hyper-V<br>電 Servicios c |                                                                          | Artes de comenzar<br>Seleccionar sonidores<br>o un dúster<br>Opciones de pruebas<br>Confirmación<br>Validación<br>Resumen | Para validar un conjunto de servidores<br>Para prober un clusier existente, apreg<br>Escota el nombre:<br>Servidores seleccionados: | , agregue los nombres de todos los servidores.<br>ue el nombre de cluster o uno de sus nodos. | Examinar<br>Agregar<br>Quitar | Actualizar<br>Propiedades<br>Ayuda                                            |     |
|                                                                                                    |                                                          |                                                                          |                                                                                                    | Verificando configuración de serv                                                                                                   | vidores Quedan 1 servidores por verificar<br>< Anterior Siguiente >                           | Cancelar                      |                                                                               |     |
|                                                                                                    | <b>#</b>                                                 | C Dira e Conce 📄 🚦                                                       | s 👔 📚                                                                                                    |                                                                                                    |                                                                                               |                               | へ 記 d <sub>23/03/2022</sub>                                                   | . ₽ |
| o direct input to this VM, move the                                                                         | mouse pointer inside                                     | or press Ctrl+G.                                                         |                                                                                                    |                                                                                                    |                                                                                               |                               | 🕞 😧 📴 🖨 🐗 📇 (                                                                 |     |

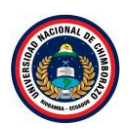

#### Figura 370: Mensaje de verificación

La figura 370, muestra un mensaje donde se está analizando el nombre del servidor y comprobando si está correcto.

#### Paso 7

| Hyper-V - VMware Workstation                                    | n                                                                                                    |                                                                                                    |                                                               |                                                                                     |                                                                                              |                               | - 🗗 ×                                |  |
|-----------------------------------------------------------------|----------------------------------------------------------------------------------------------------|----------------------------------------------------------------------------------------------------|---------------------------------------------------------------|-------------------------------------------------------------------------------------|----------------------------------------------------------------------------------------------|-------------------------------|--------------------------------------|--|
| File Edit View VM Tabs                                          | File Edit View VM Tabs Help   📔 +   🖧   🔉 😩 🔛   🛄 🚍 🔁   💭 🗁 🎦 -                                                                                                    |                                                                                                    |                                                               |                                                                                     |                                                                                              |                               |                                      |  |
| Library ×                                                       | Home × [                                                                                                    | Hyper-V ×                                                                                                    |                                                               |                                                                                     |                                                                                              |                               | X                                    |  |
| My Computer     Hyper-V     Hyper-V     Shared VMr (Deprecated) | <br><br> | Image: Server1 en TS-HYPERV: Cor           Archivo         Acción           Medios         P           Image: Server1 en TS-HYPERV: Cor           Archivo         Acción           Medios         P           Image: Server1 en TS-HYPERV: Cor           Archivo         Acción           Medios         P           Image: Server1 en TS-HYPERV: Cor           Archivo         Acción           Medios         P           Image: Server1 en TS-HYPERV: Cor         Image: Server1 en TS-HYPERV: Cor           Archivo         Acción         Medios           Image: Server1 en TS-HYPERV: Server1 en TS-HYPERV: Server1 en TS-HYPE | nexión a máquina virtual<br>Portapapeles Ver Ayu<br>I B D I E | da                                                                                  |                                                                                              |                               | - C X Jaa                            |  |
| G Shared Vivis (Deprecated)                                     |                                                                                                    |                                                                                                    | Adda Cree clust                                               | eres de conmutación por error, valide el f<br>Asistente para vali                   | hardware de clústeres de conmutación por error p<br>dar una configuración                    | otenciales AC                 | Validar configuración                |  |
|                                                                 | Panel<br>Servidor k                                                                                                    |                                                                                                    | Seleccion                                                     | nar servidores o un clúster                                                         |                                                                                              |                               | Crear clúster<br>Conectar al clúster |  |
|                                                                 | III AD DS<br>III DHCP<br>品 DNS                                                                                                    |                                                                                                    | Antes de comenzar<br>Seleccionar servidores<br>o un clúster   | Para validar un conjunto de servidores,<br>Para probar un clúster existente, agregu | agregue los nombres de todos los servidores.<br>ue el nombre del clúster o uno de sus nodos. |                               | Actualizar<br>Propiedades<br>Ayuda   |  |
|                                                                 | 🚹 Hyper-V                                                                                                    |                                                                                                    | Opciones de pruebas<br>Confirmación<br>Validación<br>Resumen  | Esorba el nombre:<br>Servidores seleccionados:                                      | I<br>Serve/Itesis.com<br>Servidor1.tesis.com                                                 | Examinar<br>Agregar<br>Quitar |                                      |  |
|                                                                 |                                                                                                    |                                                                                                    |                                                               | uuadon                                                                              | < Anterior Siguiente >                                                                       | Cancelar                      | <b>,</b>                             |  |
|                                                                 | م                                                                                                    | 🗈 kar ej 🥭 na k 📄 🛛 🖥                                                                                                    | n 👔 🧶                                                         |                                                                                     |                                                                                              |                               | ∧ 💀 ₄ 👖 17:21 🖓                      |  |
| To direct input to this VM, move the r                          | mouse pointer inside                                                                                                    | or press Ctrl+G.                                                                                                    |                                                               |                                                                                     |                                                                                              |                               | 🖨 🔇 🗞 🖶 🍕 📇 💿   🕊                    |  |

Figura 371: Ventana de selección de servidores

La figura 371, muestra que los nombres de los servidores son correctos y se han añadido a la parte inferior del recuadro, ahora darle clic en **siguiente**.

| B Hyper-V - VMware Workstation                                                                                                    |                                                                                                    | -                                         | ٥           | ×         |
|----------------------------------------------------------------------------------------------------|----------------------------------------------------------------------------------------------------|-------------------------------------------|-------------|-----------|
| File Edit View VM Tabs Help   📙 🕶   🛱   😳 🚇 🚇 🔲                                                                                                    |                                                                                                    |                                           |             |           |
| Library X Home X Hyper-V X                                                                                                    |                                                                                                    |                                           |             |           |
| Administrador     Administrador     Adminis | rezión a máquina virtual<br>ortapapetes Ver Ayuda<br>I III en Cree disteres de comutación por error, valide el hardware de clústeres de comutación por error potenciales IIIIA<br>Asistente para validar una configuración<br>Copciones de pruebas                                                                                                    | Ornerta a clúster                         | ×           | sebu<br>^ |
| 聞 AD DS<br>項 DHCP<br>会 DNS<br>団 Hyper-V<br>電 Servicios c                                                                                                    | Artes de comenzar       Elja entre ejecutar todas las pruebas o solo las seleccionadas.         Las pruebas examinon la configuración del cúber, la configuración del hyper-V y la configuración del inventano. la red, el almacenamiento y el sistema.         Ocounes de pruebas<br>configuración<br>validación<br>Resumen       Morased e almacenamiento y el sistema.         O contest de pruebas<br>configuración<br>validación<br>Resumen       Morased e almacenamiento y autorita de cúber solo a la configuración completa feoridores red y<br>amoornamiento) supera todas las pruebas de este assistente. Adomás, todos los componentes de<br>configuración<br>validación<br>Resumen                                                                                                    | Ver<br>Actualizar<br>Propiedades<br>Ayuda |             |           |
|                                                                                                    | Más información acerca de las pruebas de validación de cluster<br><a href="https://www.selfacture.com/selfacture.com/selfacture.</td> <td>∧ 및 4<sub>* −</sub>17<br/>23/03</td> <td>22<br/>/2022</td> <td>Ţ</td> | ∧ 및 4 <sub>* −</sub> 17<br>23/03          | 22<br>/2022 | Ţ         |

Figura 372: Ventana de prueba y recomendaciones

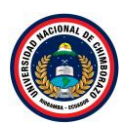

La figura 372, muestra un asistente indicando unas recomendaciones, señalar "ejecutar todas las pruebas", clic en **siguiente**.

| Hyper-V - VMware Workstatio | n               |                         |                           |                                                                |                                   |        |                | -         | ٥  |
|-----------------------------|-----------------|-------------------------|---------------------------|----------------------------------------------------------------|-----------------------------------|--------|----------------|-----------|----|
| ile Edit View VM Tabs       | Help 🔹          | 육   우 수 우   🗉           |                           |                                                                |                                   |        |                |           |    |
| orary X                     | G Home × [      | 🕞 Hyper-V 🛛 🗙           |                           |                                                                |                                   |        |                |           |    |
| Type here to search         | 📥 Administrador | Server1 en TS-HVDERV: C | opevión a máquina virtual |                                                                |                                   |        | -              |           | ×  |
| My Computer                 |                 | Archivo Acción Medios   | Portananeles Ver Avu      | da                                                             |                                   |        |                |           |    |
| Hyper-V                     | €⊛∙             |                         |                           |                                                                |                                   |        |                |           | JC |
| Shared VMs (Deprecated)     |                 |                         | Cree clúst                | eres de conmutación por error, valide el hardware de clústeres | de conmutación por error potencia | es P   | aministrador   | r de cius |    |
|                             | Papel           |                         | - <b>W</b>                | Asistente para validar una configu                             | ración                            | ×      | Validar config | guración  |    |
|                             |                 |                         | 1004 o. 1                 |                                                                |                                   |        | Crear clúster. |           |    |
|                             | Servidor id     |                         | Confirma                  | cion                                                           |                                   |        | Conectar al c  | lúster    |    |
|                             | Iodos los       |                         |                           |                                                                |                                   |        | Ver            |           | 1  |
|                             | I AD DS         |                         | Antes de comenzar         | Está listo para iniciar la validación.                         |                                   |        | Actualizar     |           |    |
|                             | 1 DHCP          |                         | Seleccionar servidores    | Confirme que las siguientes configuraciones son correctas:     |                                   |        | Propiedades    |           |    |
|                             | 🖁 DNS           |                         | o un clúster              | Servidores que se van a probar                                 |                                   |        | Ayuda          |           |    |
|                             | Hyper-V         |                         | Opciones de pruebas       | Server2.tesis.com                                              |                                   | ^      |                |           |    |
|                             | Servicios c     |                         | Confirmación              | Servidor1.tesis.com                                            |                                   |        |                |           |    |
|                             |                 |                         | Validación                | Pruebas seleccionadas por el usuario                           | Categoría                         |        |                |           |    |
|                             |                 |                         | Hesumen                   | Enumerar discos                                                | Almacenamiento                    |        |                |           |    |
|                             |                 |                         |                           | Enumerar discos para validar                                   | Almacenamiento                    |        |                |           |    |
|                             |                 |                         |                           | Validar arbitraje múltiple                                     | Almacenamiento                    | $\sim$ |                |           |    |
|                             |                 |                         |                           | Validar configuración de CSV                                   | Almacanamianto                    |        |                |           |    |
|                             |                 |                         |                           | Haga clic en Siguiente.                                        |                                   |        |                |           |    |
|                             |                 |                         |                           |                                                                |                                   |        |                |           |    |
|                             |                 |                         |                           |                                                                |                                   |        |                |           |    |
|                             |                 |                         |                           | 5                                                              | Anterior Siguiente > Ca           | ncelar |                |           |    |
|                             |                 |                         |                           |                                                                |                                   |        |                |           |    |
|                             |                 |                         | TE T HM Valuar com        | duracion                                                       |                                   | 1      | -              |           | ~  |

Figura 373: Ventana de resultados

La figura 373, muestra la lista de las pruebas que van hacer ejecutadas, dar clic en sigiente.

| ile Edit View VM Tabs He                                                                                                    | lp     +                                                                                                    | 육   오 🏊 🔒 🔲                                                            |                                                                                                    | - <u>-</u>                                                                                                    |                                                                                                    |                                                                                                    |                                                                                                    |      |
|----------------------------------------------------------------------------------------------------|----------------------------------------------------------------------------------------------------|------------------------------------------------------------------------|----------------------------------------------------------------------------------------------------|----------------------------------------------------------------------------------------------------|----------------------------------------------------------------------------------------------------|----------------------------------------------------------------------------------------------------|----------------------------------------------------------------------------------------------------|------|
| yrary ×<br>→ Type here to search<br>→ Type here to search<br>→ Type he | Administration<br>Administration<br>E Panel<br>E Servido<br>E Servido<br>AD DS<br>10 DKP<br>AD DS<br>11 DKP<br>AD DS<br>12 DKP<br>AD NS<br>13 Servicio | Server1 en TS-HYPERV: Col<br>Archivo Acción Medios F<br>B © © © © 11 1 | nesión a máquina virtual<br>fortapapeles: Ver Ayu<br>De D P P<br>Validació<br>Artes de comenzar<br>Selecciona servidores<br>o un ciutar<br>Opciones de puebas<br>Corfemención<br>Velasión<br>Resumen | da<br>Se están ejec.<br>tardar un temp<br>100%,<br>100%,<br>100 | Issistente para validar una configuración Issistente para validadar una configuración Issistente pocesos en ejecución Enunerar pocesos en ejecución Enunerar vasiales de entoron Meatar andre de enface de red Valar confuguración de red Valar confuguración de red Va | ección de pruebas, se puede<br>Resultado<br>La pueba pasó correctam<br>La pueba pasó correctam<br>La pueba pasó correctam<br>La pueba pasó correctam<br>La pueba pasó correctam<br>La pueba pasó correctam<br>La pueba pasó correctam<br>La pueba pasó correctam<br>La pueba pasó correctam<br>La pueba pasó correctam<br>La pueba pasó correctam<br>La pueba pasó correctam<br>La pueba pasó correctam<br>La pueba pasó correctam | Validar configuración<br>Crear clúster<br>Conectar al clúster<br>Ver<br>Actualizar<br>Propiedades<br>Ayuda | X da |
|                                                                                                    |                                                                                                    |                                                                        |                                                                                                    | La prueba pas                                                                                                    | i correctamente.                                                                                                    | Cancelar                                                                                                    |                                                                                                    |      |
|                                                                                                    | -                                                                                                    |                                                                        | itin vardar com                                                                                                    | quracion                                                                                                    |                                                                                                    |                                                                                                    |                                                                                                    | ~    |

## Paso 10

Figura 374: Ventana de validación de pruebas

La figura 374, muestra el proceso de las pruebas que se estan ejecitando, esta actividad tomara un tiempo esperar que la se termine el proceso y se mostrara un resumen final.

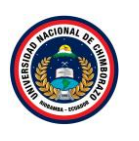

| B Hyper-V - VMware Workstation -                                           |          |                                                                                            |  |  |  |  |
|----------------------------------------------------------------------------|----------|--------------------------------------------------------------------------------------------|--|--|--|--|
| File Edit View VM Tabs Help   📙 👻   🖧   💭 🚇 💭 🔲 🗔 🔂                        |          |                                                                                            |  |  |  |  |
| File Edit View VM Tabs Help I • · · · · · · · · · · · · · · · · · ·        |          | - X<br>Validar configuración<br>Crear clúster<br>Ver<br>Actualizar<br>Propiedades<br>Ayuda |  |  |  |  |
|                                                                            |          | 17-59                                                                                      |  |  |  |  |
| 📕 🖉 💷 to e 🤔 ndo 🗮 📙 👔                                                     | <u>*</u> | ^ 🔂 ⊄ <mark>≋</mark> 23/03/2022 🖣                                                          |  |  |  |  |
| To direct input to this VM, move the mouse pointer inside or press Ctrl+G. |          | 🗖 🔊 🔂 📇 🕼 💻 💿 📘                                                                            |  |  |  |  |

Figura 375: Ventana de resume

La figura 375, muestra un informe final de acuerdo con el clúster creado con los dos servidores que se le ingreso correctamente , como no existe ningún error dar clic en **finalizar** y esperar que se muestre el asistente para la creación del clúster.

# Paso 12

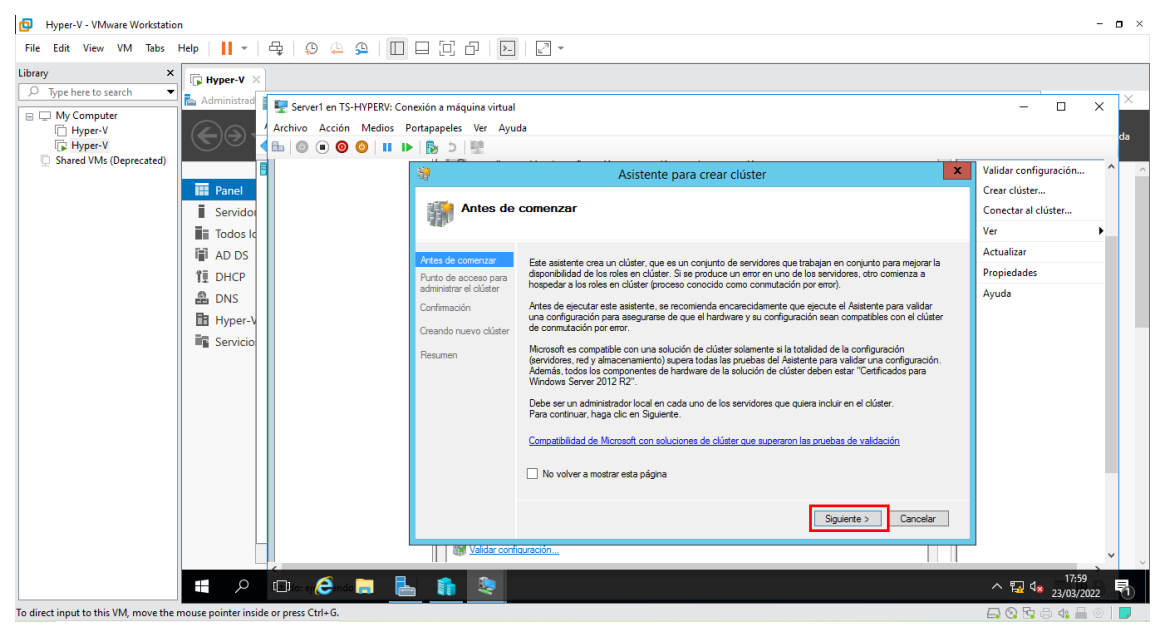

Figura 376: Venta de creación de clúster

La figura 376, muestra informacion sobre ña creacion del cluster, dar clic en siguiente.

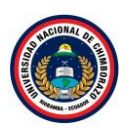

| Hyper-V - VMware Workstation                                                                                                    |                                                                                                    | - <b>o</b> ×                                                                     |
|----------------------------------------------------------------------------------------------------|----------------------------------------------------------------------------------------------------|----------------------------------------------------------------------------------|
| File Edit View VM Tabs Help   📔 👻 🛱 💭 🚇 🚇 🔲                                                                                                    |                                                                                                    |                                                                                  |
| Imperver vitware overstation         File Edit View VM Tabs Help         Ibray         Type here to search         Hyperver         Hyperver         Hyperver         Hyperver         Hyperver         Hyperver         Hyperver         Hyperver         Hyperver         Hyperver         Hyperver         Hyperver         Shared VMs (Deprecated)         Hyperver         Hyperver |                                                                                                    | Validar configuración<br>Crear clúster<br>Ver Actualizar<br>Propiedades<br>Ayuda |
| To direct input to this VM, move the mouse pointer inside or press Ctrl-G.                                                                                                    | < Artetor Sgulerte > Cancelar           Walder configuresón           Image: State of the state of the sta | ×<br>18.01<br>→ 및 42300/2022<br>                                                 |

Figura 377: Ventana de acceso para administrar el clúster

La figura 377, muestra el asistente donde se debe de ingresar el nombre del clúster, poner "Cluster1" para una mejor identificación configurando automáticamente la dirección IP, clic en **siguiente**.

## Paso 14

| Hyper-V - VMware Workstation                                                                                                    |                                                                                                    |                                                                                                    |       | - <b>o</b> ×                       |
|----------------------------------------------------------------------------------------------------|----------------------------------------------------------------------------------------------------|----------------------------------------------------------------------------------------------------|-------|------------------------------------|
| File Edit View VM Tabs Help   📙 🛪   🛱   💭 🚇 🚇 📗                                                                                                    |                                                                                                    |                                                                                                    |       |                                    |
| Library  Type here to search Type here to search Type here to sear | onexión a máquina virtual<br>Portapapeles Ver Ayu<br>IP D D D D D<br>O D D D D<br>Confirmed                            | da<br>Asistente para crear clúster<br>ción                                                                                                    | ×     | - Crear clúster<br>Ver             |
| 間 AD DS<br>項 DHCP<br>品 DNS<br>団 Hyper-V<br>編 Servicio                                                                                                    | Antes de comenzar<br>Purto de acceso para<br>administrar el cluster<br>Corrêmación<br>Creando nuevo clúster<br>Resumen | Ettà listo para orear un ciluiter<br>B assterte orearé el ciluiter con la siguiente configuración:<br>Clúster: Cluster 1<br>Nodo: Servior 7.tesis.com<br>Nodo: Servior 7.tesis.com<br>Dirección IP: Dirección DHCP en 192.168.1.0/24<br>Agregar todo el almacemamiento apto al clúster.<br>Haga clic en Siguiente. | < >   | Actualizar<br>Propiedades<br>Ayuda |
| To direct input to this VM, move the mouse pointer inside or press Ctrl+ G.                                                                                                    |                                                                                                    | <anterior siguente=""> Can</anterior>                                                                                                    | celar |                                    |

Figura 378: Ventana de confirmación

La figura 378, muestra la informacion que tendra el cluster , el nombre, los servidores que se añadio y una direccion IP asignada automaticamente, clic en siguiente.

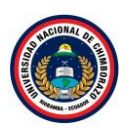

| Hyper-V - VMware Workstation                                                                                                    |                                                                                               |                                                                                                    |                                                                               | - 0  | × |
|----------------------------------------------------------------------------------------------------|-----------------------------------------------------------------------------------------------|----------------------------------------------------------------------------------------------------|-------------------------------------------------------------------------------|------|---|
| File Edit View VM Tabs Help 🛛 🗸 🛱                                                                                                    | 🖗 🐥 😫   🔲 🗖 🔁   돈                                                                             |                                                                                                    |                                                                               |      |   |
| Type here to search     Type here to search     Type here to search     Type here to search     Type r-V     Type r-V     Type r- | Server1 en TS-HYPERV: Concesión a máquina virtual<br>hivo Acción Medios Portapapeles Ver Ayuu | da Asistente para crear clúster Nuevo clúster Espere miertras se configura el clúster. Creando tipos de recurso en el alúster Cluster1. | - Crear clúster<br>Crear clúster<br>Ver<br>Actualizar<br>Propiedades<br>Ayuda | × de | < |
|                                                                                                    | la e Casta a la casta                                                                         | Cancelar Cancelar                                                                                                    | 18:03<br>^ ټي 4: 23/03/202                                                    | 2    | Ŭ |
| To direct input to this VM, move the mouse pointer inside or pr                                                                                                    | rress Ctrl+G.                                                                                 |                                                                                                    |                                                                               | 0    |   |

Figura 379: Ventana de validación del clúster

La figura 379, muestra el proceso de validacion, esperar un momento mientras se termina el proceso y se visualizara una hoja de resumen.

#### Paso 16

| rary *<br>Type here to search<br>My Computer<br>My Computer                                                          | - C ×                                                                  |
|----------------------------------------------------------------------------------------------------|------------------------------------------------------------------------|
| Pyret kö skalch     My Compute Soviet     Administra     Administra     Admi                                                                                                    | - C ×<br>Validar configuración<br>Crear clúster<br>Conectar al clúster |
| Archivo Acción Medios Portapapeles Ver Ayuda<br>Hyper-V<br>Shared VMs (Deprecated)<br>Shared VMs (Deprecated)<br>Shared VMs (Deprecated)<br>Archivo Acción Medios Portapapeles Ver Ayuda<br>Artes de comenzar<br>Parto de acceso para<br>Artes de comenzar<br>Parto de acceso para<br>Artes de comenzar<br>Artes de comenzar<br>Art | X Validar configuración<br>Crear clúster<br>Conectar al clúster        |
| Image: Provide the service of the service of the                                                                                                    | X Validar configuración '<br>Crear clúster<br>Conectar al clúster      |
| Shared VMs (Deprecated)       Image: Panel         Image: Panel       Servido         Image: Todos Ic       Resumen         Image: Todos Ic       Artes de comenzar         Punto de acceso para odivinetare d'Oder       Completó comectamente el Asistente para crear clúster         Image: DNS       Punto de acceso para odivinetare d'Oder         Image: DNS       Punto de acceso para odivinetare d'Oder         Image: Completó comectamente el Asistente para orear clúster         Image: Completó comectamente el Asistente para orear clúster         Image: Completó comectamente el Asistente para orear clúster         Image: Completó comectamente el Asistente para orear clúster         Image: Completó comectamente el Asistente para orear clúster         Image: Completó comectamente el Asistente para orear clúster         Image: Completó comectamente el Asistente para orear clúster         Image: Completó comectamente el Asistente para orear clúster         Image: Completó comectamente el Asistente para orear clúster         Image: Completó comectamente el Asistente para orear clúster         Image: Completó comectamente el Asistente para orear clúster         Image: Completó comectamente el Asistente para orear clúster         Image: Completó comectamente el Asistente para orear clúster         Image: Completó comectamente el Asistente para orear clúster         Image: Completó comectamente e                                                                                                    | X Validar configuración<br>Crear clúster<br>Conectar al clúster        |
| Image: Panel     Resumen       Image: Servido     Artes de comenzar       Image: DNS     Purto de acceso para<br>administrar el dúlar       Image: Phyper-N     Completó correctamente el Asistente para crear objeter.       Image: Phyper-N     Completó correctamente el Asistente para crear objeter.       Image: Phyper-N     Correlatión       Image: Phyper-N     Creando ruevo objeter.       Image: Phyper-N     Creando ruevo objeter.       Image: Phyper-N     Creando ruevo objeter.       Image: Phyper-N     Creando ruevo objeter.       Image: Phyper-N     Creando ruevo objeter.       Image: Phyper-N     Creando ruevo objeter.       Image: Phyper-N     Creando ruevo objeter.       Image: Phyper-N     Creando ruevo objeter.       Image: Phyper-N     Creando ruevo objeter.       Image: Phyper-N     Creando ruevo objeter.       Image: Phyper-N     Creando ruevo objeter.       Image: Phyper-N     Phyper-N       Image: Phyper-N     Phyper-N       Image: Phyper-N     Phyper-N       Image: Phyper-N     Phyper-N       Image: Phyper-N     Phyper-N       Image: Phyper-N     Phyper-N       Image: Phyper-N     Phyper-N       Image: Phyper-N     Phyper-N       Image: Phyper-N     Phyper-N       Image: Phyper-N     P                                                                                                    | Crear clúster<br>Conectar al clúster                                   |
| iiii Servidou     Resument       iiiii Todos is     Artes de comenzar       iiiiii DHCP     Purto de acceso para<br>administrar el cláter       iiiiiiiiiiiiiiiiiiiiiiiiiiiiiiiiiiii                                                                                                    | Conectar al clúster                                                    |
| Image: Todos Ic     Artes de comenzar     Completó correctamente el Asistente para crear clúster.       Image: Tite DHCP     Purto de acceso para administrar el clúster     Completó correctamente el Asistente para crear clúster.       Image: DHCP     DNS     Contranscion     Contranscion       Image: DHCP     Contranscion     Creando nuevo clúster       Image: DHCP     Creando nuevo clúster     Clúster:       Image: DHCP     Clúster:     Clúster:       Image: DHCP     Desamento     Clúster:       Image: DHCP     Desamento     Clúster:       Image: DHCP     Desamento     Clúster:       Image: DHCP     Desamento     Desamento                                                                                                    |                                                                        |
| Image: AD DS     Artes de comenzar     Completá comectamente el Asistente para crear dúster.       Image: DHCP     Purto de acceso para<br>administrar el Asistente para crear dúster.       Image: DHCP     Confinación       Image: DHCP     Confinación       Image: DHCP     Confinación       Image: DHCP     Creando nuevo clúster       Image: DHCP     Confinación       Image: DHCP     Creando nuevo clúster       Image: DHCP     Clúster:       Image: DHCP     Clúster:       Image: DHCP     Servicio                                                                                                    | Ver 🕨                                                                  |
| IE     DHCP     Putto de acceso para anomenante el dutore el dutore el                                                                                                    | Actualizar                                                             |
| DNS     DNS     Confinition     Confinition     Confinition     Confinition     Crear clúster     Confinition     Crear clúster     Clúster:     Clúster:     Clúster:     Nodo:     Servie2.tesis.com     Nodo:     Servie7.tesis.com                                                                                                    | Propiedades                                                            |
| Hyper-V         Creand nuevo cluster         Crean clúster           Servicio         Petumen         Clúster:         Cluster1.           Nodo:         Servidor1.tesis.com         Nodo:         Servidor1.tesis.com                                                                                                    | Ayuda                                                                  |
| Resumen Clúster: Cluster1<br>Nodo: Server2.tesis.com<br>Nodo: Server2.tesis.com                                                                                                    | ^                                                                      |
| Clúster: Clusteri<br>Nodo: Server2.tesis.com<br>Nodo: Servidor1.tesis.com                                                                                                    |                                                                        |
| Nodo: Servidor1.tesis.com                                                                                                    |                                                                        |
|                                                                                                    |                                                                        |
| Quórum: Mayoría de disco y nodo (Disco de nú)<br>Discoción IV: Discoción UN: Discoción DVCP en 1991 169 1 0/24                                                                                                    | ster 1)                                                                |
|                                                                                                    | <u>_</u>                                                               |
|                                                                                                    |                                                                        |
| Para ver el informe creado por el asistente, haga clic en Ver informe.<br>Para cerrar este asistente, haga clic en Finalizar.                                                                                                    | Ver informe                                                            |
|                                                                                                    |                                                                        |
|                                                                                                    | Finalizar                                                              |
|                                                                                                    |                                                                        |
| Waldar configuración                                                                                                    |                                                                        |
| 🕂 🔎 🖽 et al contraction and contraction and                                                                                                    |                                                                        |

Figura 380: Ventana de resumen

La figura 380, Una vez terminada la validación se observará el resumen del proceso. Clic en **Finalizar** para salir del asistente.

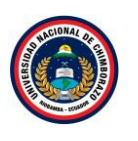

Paso 1

| D Hyper-V - VMware Workstation                                                                                                    | - <b>D</b> ×                                                                                                    |
|----------------------------------------------------------------------------------------------------|----------------------------------------------------------------------------------------------------|
| File Edit View VM Tabs Help   📙 🗸 🛱   😳 斗 🚇   🔟 🖵 📴 🗗   💽 🛛 🖓                                                                                                    |                                                                                                    |
| Hyper-V - WMare Workstation      File Edit View VM Tabs Help     File Edit View VM Tabs Help     File Edit View VM Tabs H                                                                                                    | × × 4<br>Acciones<br>Cluster 1. tesis.com<br>Validar cluster<br>Validar cluster<br>Ver informe de validaci<br>Agregar nodo<br>Cerar conesión<br>Restablecer eventos re<br>Ver<br>Ver<br>Ver<br>Actualizar                                                                                                    |
| Image: State State State         Image: State State State         Image: State State         Image: State State         Image: State State         Image: State State         Image: State State         Image: State State         Image: State State         Image: State State         Image: State State         Image: State State         Image: State State         Image: State State         Image: State State State         Image: State State State         Image: State State State         Image: State State State         Image: State State <td>2marteria<br/>2marteria<br/>2marteria</td> | 2marteria<br>2marteria<br>2marteria |
| To direct input to this VM, move the mouse pointer inside or press Ctrl+G.                                                                                                    | 🕞 🛇 🚰 🖨 🐠 📕 💿 📘                                                                                                    |

Figura 381: Ventana de clúster creado

La figura 381, muestra la informacion adquirida en el cluster creado.

## 2.6.2. Servicio de archivo de almacenamiento

#### Hyper-V - VMware Workstation - o × File Edit View VM Tabs Help | 📙 🗸 | 🖧 | 😥 🚇 🚇 💭 🗔 🖓 🖉 × Hyper-V Administ 🕴 🏪 Server1 en TS-HYPERV: Conexión a máquina virtual п My Computer Hyper-V Hyper-V Shared VMs (Deprecated) Archivo Acción Medios Portapapeles Ver Ayuda 🗄 | 💿 💿 🞯 💿 | 🖬 🕩 | 🔂 b | 🚆 Administrador del servido - 0 Pane • @ | 🖡 Servi Todos I ADMINISTRADOR DEL SERVIDOR AD DS 🔛 Panel 1 DHCP Servidor local 🔒 DNS Todos los servidores Configurar este servidor local 🗈 Hyper-Servic 2 Agregar roles y características 3 Agregar otros servidores para administrar 4 Crear un grupo de servidores Ocultar GRUPOS DE SERVIDORES Y ROLES 🗊 line: ej 🥭in de 📻 L ^ ₩ 4s 19:29 23/03/20 퉊 To direct input to this VM, move th e pointer inside or press Ctrl+

Figura 382: Ventana de administrador del servidor

La figura 382, ingresa a la ventana de administrador de servidor del "Servidor 1" para dirigirse al apartado de "Panel" hacer clic en agregar roles y características

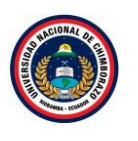

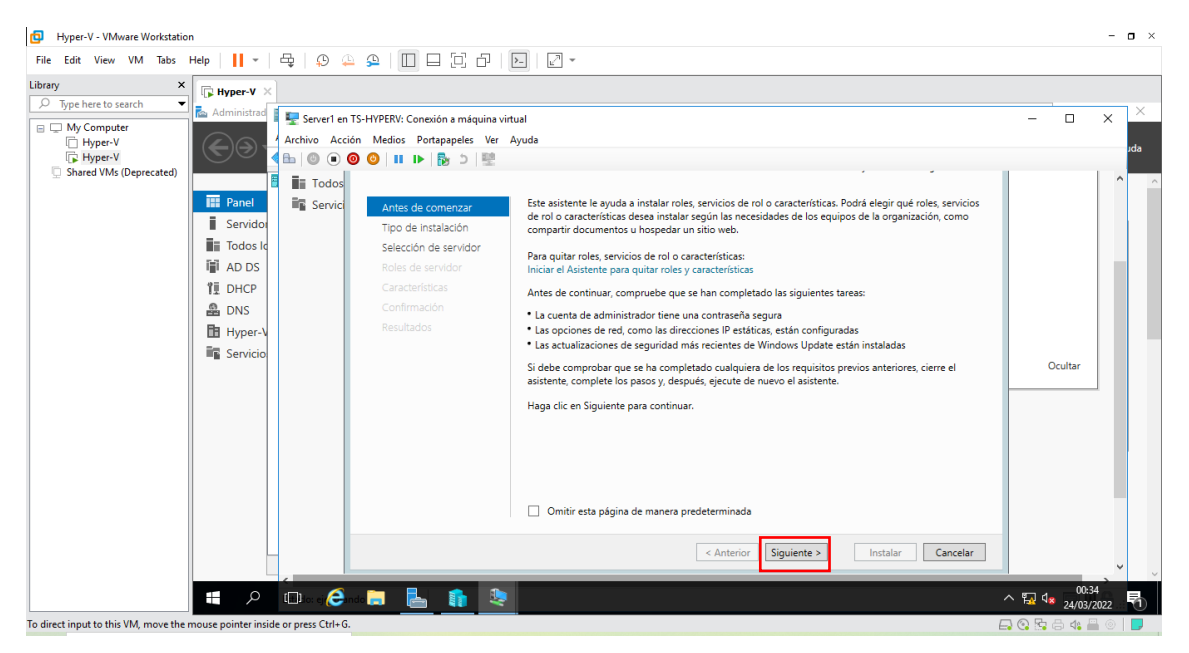

Figura 383: Ventana de instalación de roles y características

La figura 383, muestra la información de roles y características dónde se agregará el servicio, dar clic en **Siguiente** para saltar la información del asistente.

#### Paso 3

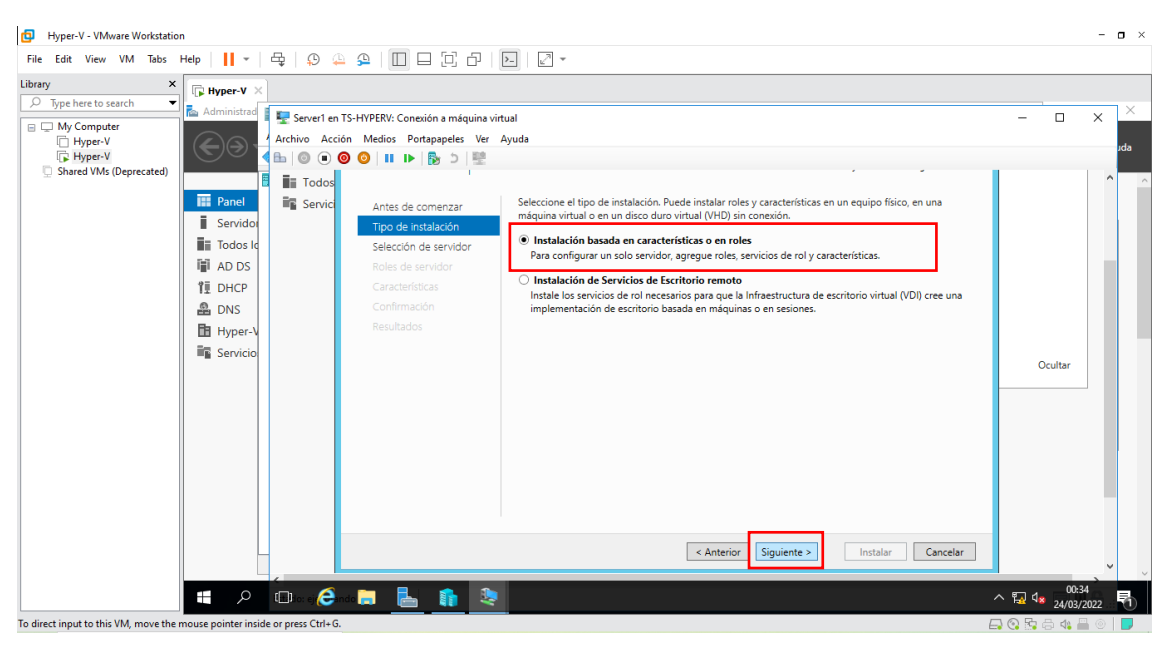

Figura 384: Ventana de tipo de instalación de roles y características

La figura 384, instalará el rol, se hará en una instalación basada en **características y roles** ya que no se tiene ningún servicio de escritorio instalado, clic en **siguiente**.

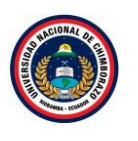

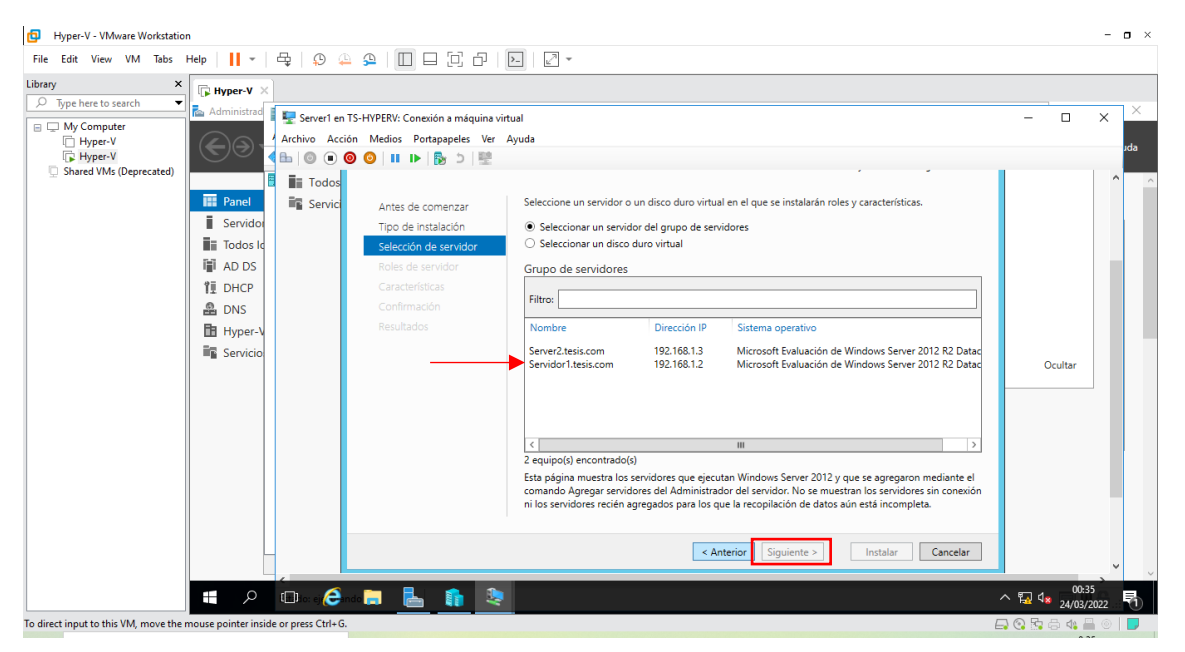

Figura 385: Ventana de selección de servidor de destino

La figura 385, Muestra dónde se llevará a cabo la instalación, si tiene más de un servidor en la red, se puede elegir en cual instalar, en este caso será en Server1, dar clic en **siguiente**.

#### Paso 5

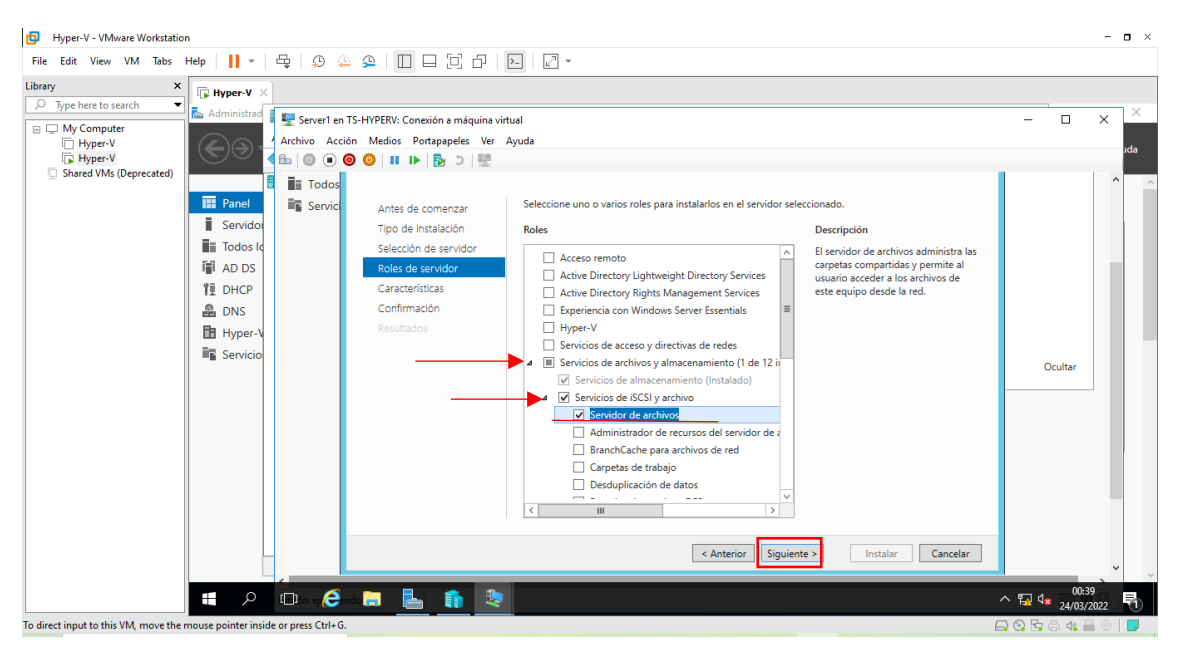

Figura 386: Ventana de selección de rol a instalar

La figura 386, debe seleccionar que rol se quiere instalar, desplegar las opciones: "Servicios de archivos y almacenamiento", se desplegara otras opciones desplegar la opción de "Servicios de iSCSI y archivo" por último marcar la opción "**Servidor de archivos**" y dar clic en **siguiente**.

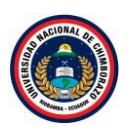

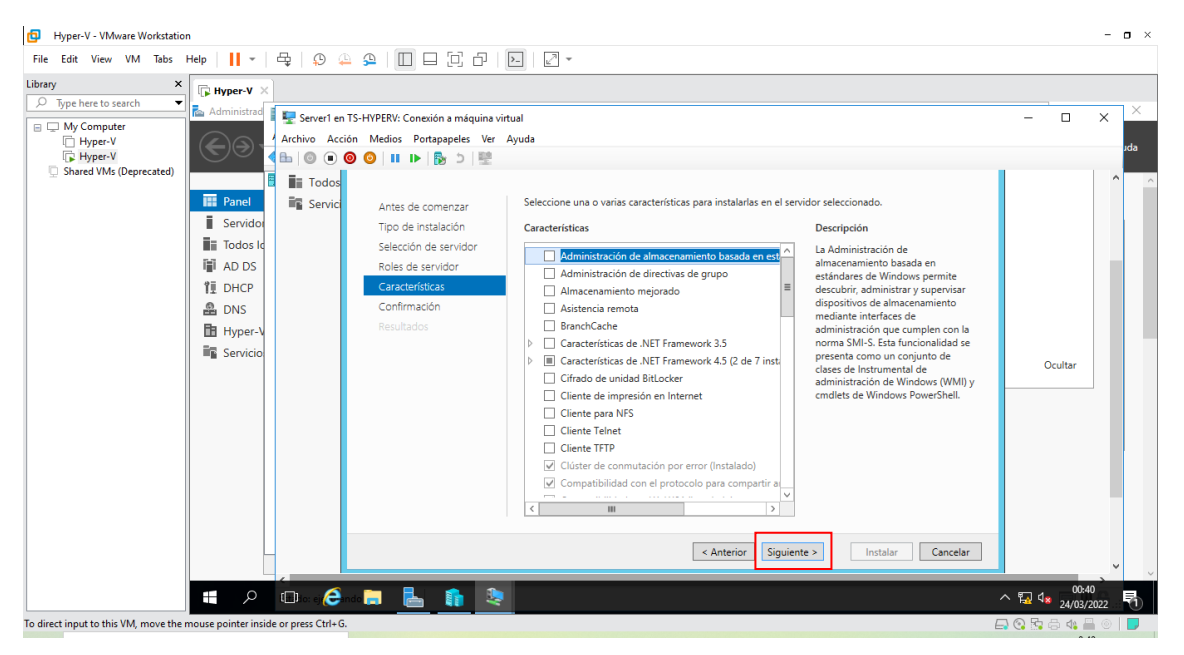

Figura 387: Ventana de características del rol

La figura 387, muestra las características que tiene el rol, clic en **siguiente** ya que están añadidas las características necesarias en el apartado anterior y no hace falta poner nuevas.

#### Paso 7

| Hyper-V - VMware Workstation                                              |                            |                 | - <b>o</b> ×                                                                                                    |
|---------------------------------------------------------------------------|----------------------------|-----------------|----------------------------------------------------------------------------------------------------|
| File Edit View VM Tabs Help 📕 🕶 🛱 💭                                       |                            |                 |                                                                                                    |
| File Edit View VM Tabs Help       I • • • • • • • • • • • • • • • • • • • |                            | - Coultar       | X X                                                                                                    |
|                                                                           | Cancelli Urgunane Cancelli |                 | <b>`</b>                                                                                                    |
| 📕 🔎 💷 e i 🧲                                                               | dd 🔚 📙 🏦 🧶                 | 、 記 ds 24/03/20 | 22 1                                                                                                    |
| To direct input to this VM, move the mouse pointer inside or press Ctrl+G |                            | 0 🔁 🙃 🐗 📇       | Image: Image: |

Figura 388: Venta de confirmación de instalación del rol

La figura 388, muestra un resumen de las características y roles a instalar, dar clic en **Instalar** para comenzar el proceso de instalación.

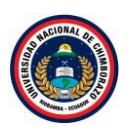

| Hyper-V - VMware Workstatic<br>File Edit View VM Tabs                                              | n<br>Help 🔰 👻                                                                                   | 육 ( <u>0</u> 4              | 2 I I I I I I I I                                                                                                    | ম। I •                                                                                                    | - 0           |
|----------------------------------------------------------------------------------------------------|-------------------------------------------------------------------------------------------------|-----------------------------|----------------------------------------------------------------------------------------------------|----------------------------------------------------------------------------------------------------|---------------|
| ibrary ×<br>Drype here to search ×<br>My Computer<br>Hyper-V<br>Hyper-V<br>Shared VMs (Deprecated) | Administrad                                                                                     | Server1 en<br>Archivo Accie | TS-HYPERV: Conexión a máquina vi<br>in Medios Portapapeles Ver                                                                          | rtual<br>Ayuda                                                                                                    | × ×           |
|                                                                                                    | i Servido<br>i Todos la<br>i Todos la<br>i AD DS<br>i DHCP<br>AD DNS<br>i Hyper-V<br>i Servicio | Servici                     | Antes de comercar<br>Tipo de instalación<br>Selección de servidor<br>Roles de servidor<br>Características<br>Confirmación<br>Resultados | Ver progreso de la instalación<br>Instalación de característica<br>Instalación correcta en Servidor1.tesis.com.<br>Servicios de archivos y almacenamiento<br>Servicios de SCSI y archivo<br>Servidor de archivos                                                                                              | Ocultar       |
|                                                                                                    |                                                                                                 | 0.6                         |                                                                                                    | Este asistente se puede cerrar sin interrumpir la ejecución de las tareas. Para ver el progreso de<br>la tarea o volver a abir esta página, haga clic en Notificaciones en la barra de comandos y en<br>Detalles de la tarea.<br>Exportar opciones de configuración<br>< Anterior Siguiente > Cerrar Cancelar | ^ 및 4: 2003 루 |

Figura 389: Ventana de progreso de la instalación

La figura 389, muestra el proceso de la instalación en cuanto acabe la instalación cerrar el asistente.

#### Paso 9

| Hyper-V - VMware Workstation                                                                                                    |                                                                                                    | - <b>o</b> ×                |
|----------------------------------------------------------------------------------------------------|----------------------------------------------------------------------------------------------------|-----------------------------|
| File     Colt     View     VM     labs     F       Library     X       D     Type here to search     V       Image: D     My Computer       Image: D     Hyper-V       Image: D     Shared VMs (Deprecated) | Here       Image: Constraint of the second second sec | × ×                         |
|                                                                                                    | Image: Servicios de archivos y                                                                                                    | Ocultar                     |
|                                                                                                    | GRUPOS DE SERVIDORES Y ROLES         Role: 1   Grupos de servidores en total: 3         Servicios de archivos y         de almacenamiento         2         ① Estado         Eventos         Rendimiento         Servicios                                                                                                    | ⊋ de.4<br>⊋ de.24/03/2022 ₹ |

Figura 390: Ventana de administrador del servidor

La figura 390, ingresa a la ventana de administrador de servidor del "Servidor 1" para dirigirse al apartado de "Panel" hacer clic en agregar **roles y características** 

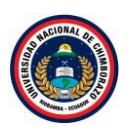

| My Computer       W Computer         Hyper-V       Achivatian         Shared VMs (Deprecated)       Image: Servert en T5-HYPERV: Conexión a máquina virtual |
|----------------------------------------------------------------------------------------------------|
| < Anterior Siguiente > Instalar Cancelar                                                                                                    |

Figura 391: Ventana de instalación de roles y características

La figura 391, muestra la información de roles y características dónde se agregará el servicio, dar clic en **Siguiente** para saltar la información del asistente.

#### Paso 11

| brary X<br>D Type here to search Administrat<br>My Computer<br>My ProperV<br>Archivo Acción Medi<br>C HyperV                                                                                                    | Conexión a máquina virtual<br>Portapapeles Ver Ayuda                                                                                                    | ×                    |
|----------------------------------------------------------------------------------------------------|----------------------------------------------------------------------------------------------------|----------------------|
| Shared VMs (Deprecated)<br>■ Servido<br>■ Todos Ic<br>■ Todos Ic<br>■ Tod | Antes de comenzar Tipo de instalación Selección de servidor Selección de servidor Características Confirmación Resultados Selección de servidor Resultados Selección de servidor Resultados | o físico, en una<br> |
|                                                                                                    | < Anterior Siguiente > Inst                                                                                                    | alar Cancelar v      |

Figura 392: Ventana de tipo de instalación de roles y características

La figura 392, instalará el rol, se hará en una instalación basada en **características y roles** ya que no se tiene ningún servicio de escritorio instalado, clic en **siguiente.** 

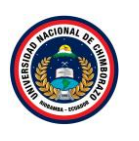

| Hyper-V - VMware Workstation                                                                                                    |                                                                                                    | - <b>o</b> ×                             |
|----------------------------------------------------------------------------------------------------|----------------------------------------------------------------------------------------------------|------------------------------------------|
| File Edit View VM Tabs Help   📙 🕶   🛱   🖓 🚇 🚇                                                                                                    |                                                                                                    |                                          |
| The Eat View VM lass Heip I       Image I       Image I | ERV: Conexión a máquina virtual         edios Portapapeles Ver Ayuda         Image: Image: Ima | × ×<br>do                                |
| 📲 🔎 🖽 ko: ej 🥭 inde 属                                                                                                    |                                                                                                    | ^ ₩ 4 <mark>≈</mark> 00:45<br>24/03/2022 |
| In direct input to this VM move the mouse pointer inside or press Ctrl+G.                                                                                                    |                                                                                                    |                                          |

Figura 393: Ventana de selección de servidor de destino

La figura 393, Muestra dónde se llevará a cabo la instalación, si tiene más de un servidor en la red, se puede elegir en cual instalar, en este caso será en Server**2**, dar clic en **siguiente**.

#### Paso 14

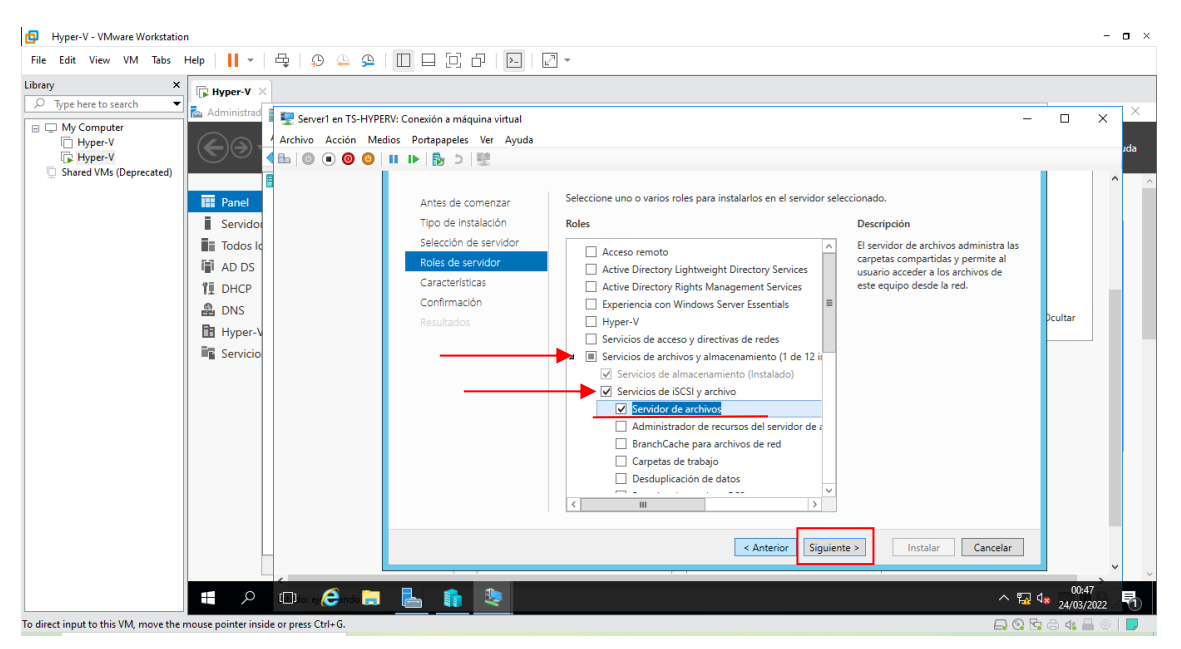

Figura 394: Ventana de selección de rol a instalar

La figura 394, debe seleccionar que rol se quiere instalar, desplegar las opciones: "Servicios de archivos y almacenamiento", se desplegara otras opciones desplegar la opción de "Servicios de iSCSI y archivo" por último marcar la opción "**Servidor de archivos**" y dar clic en **siguiente**.

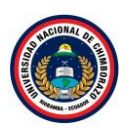

| Hyper-V - VMware Workstation                                                                                                    |                                                                                                    | - <b>o</b> × |
|----------------------------------------------------------------------------------------------------|----------------------------------------------------------------------------------------------------|--------------|
| File Edit View VM Tabs Help     +   +   +   +   +   +   +   +   +                                                                                                    |                                                                                                    |              |
| Likrary Net to search<br>→ Type het to search<br>→ Hyper-V<br>→ Hyper-V<br>→ Shared VMs (Deprecated)<br>→ Panel<br>→ Administrat<br>→ Administrat<br>→ Admin | I da Seleccione una o varias características para instalarlas en el servidor seleccionado. Características  Administración de almascenamiento basada en estándares de Windows permite damacenamiento mejorado Anacenamiento mejorado Anacenamiento mejorado Características de NET Framework 4.5 (2 de 7 inst Ciente Telne Ciente Telne C | r c cottar   |
| In direct input to this VM move the mouse pointer inside or press Citela G                                                                                                    |                                                                                                    |              |

Figura 395: Ventana de características del rol

La figura 395, muestra las características que tiene el rol, clic en **siguiente** ya que están añadidas las características necesarias en el apartado anterior y no hace falta poner nuevas.

#### Paso 16

| File Edit View VM Tabs | Help I v Ch (S A A A III III) C Cheinin a máquina vitual - Archivo Acción Medios Portapageles Ver Ayuda |                                                                                                    |                                            |  |  |  |  |
|------------------------|----------------------------------------------------------------------------------------------------|----------------------------------------------------------------------------------------------------|--------------------------------------------|--|--|--|--|
| (j, ryperv             | Image: Servicio       Image: Servicio       Image: Servicio                                             | Características     Características     C | aga clic<br>xción)<br>haga clic<br>Dcultar |  |  |  |  |
|                        |                                                                                                    | < Anterior Siguiente > Instalar C                                                                                                    | ancelar<br>∧ 😨 ⊄x 00:48<br>24/03/2022      |  |  |  |  |

Figura 396: Venta de confirmación de instalación del rol

La figura 396, muestra un resumen de las características y roles a instalar, dar clic en **Instalar** para comenzar el proceso de instalación.

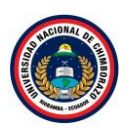

| Hyper-V - VMware Workstation                                                                                                    |                                                                                                    |                                                                                                    |                                                      | -                   | - o × |
|----------------------------------------------------------------------------------------------------|----------------------------------------------------------------------------------------------------|----------------------------------------------------------------------------------------------------|------------------------------------------------------|---------------------|-------|
| File Edit View VM Tabs Help   📙 🕶   🚭   💭 🚇 🚇                                                                                                    |                                                                                                    |                                                                                                    |                                                      |                     |       |
| File Edit View VM Tabs Help    -<br>File Edit View VM Tabs Help    -<br>Type here to search<br>Type here to search<br>Type rev<br>Type rev<br>Shared VMs (Deprecated)<br>File Panel<br>Servicio<br>File Physer<br>Servicio<br>File Physer<br>Servicio<br>File Physe | Conexión a máquina virtual     Conexión a máquina virtual     Conexión a máquina virtual     Conexión a máquina virtual     Conexión a máquina virtual     Conexión a máquina virtual     Artes de comenzar     Tipo de instalación     Seleccón de servidor     Roles de servidor     Roles de servidor     Ro | r progreso de la instalación<br>Instalación de característica<br>Instalación correcta en Server2 tesis.com.<br>Servicios de archivos y almacenamiento<br>Servicios de ISCSI y archivo<br>Servicios de ISCSI y archivo<br>Servicios de archivos<br>Este asistente se puede cerrar sin interrumpir la ejecución de las tarea<br>la tarea o volver a abrir esta página, haga clic en Notificaciones en la | s. Para ver el progreso de<br>barra de comandos y en | X                   | ita a |
|                                                                                                    | Ex                                                                                                    | Detalles de la tarea.<br>portar opciones de configuración<br>< Anterior Siguiente >                                                                                                    | Cerrar                                               |                     | •     |
| 📲 , ρ 🗐 τοι εί 🥭 n do 📜                                                                                                    |                                                                                                    |                                                                                                    | ~ 🗟 🤇                                                | 00:49<br>24/03/2022 | 2 5   |

Figura 397: Ventana de progreso de la instalación

La figura 397, muestra el proceso de la instalación en cuanto acabe la instalación cerrar el asistente.

#### Paso 18

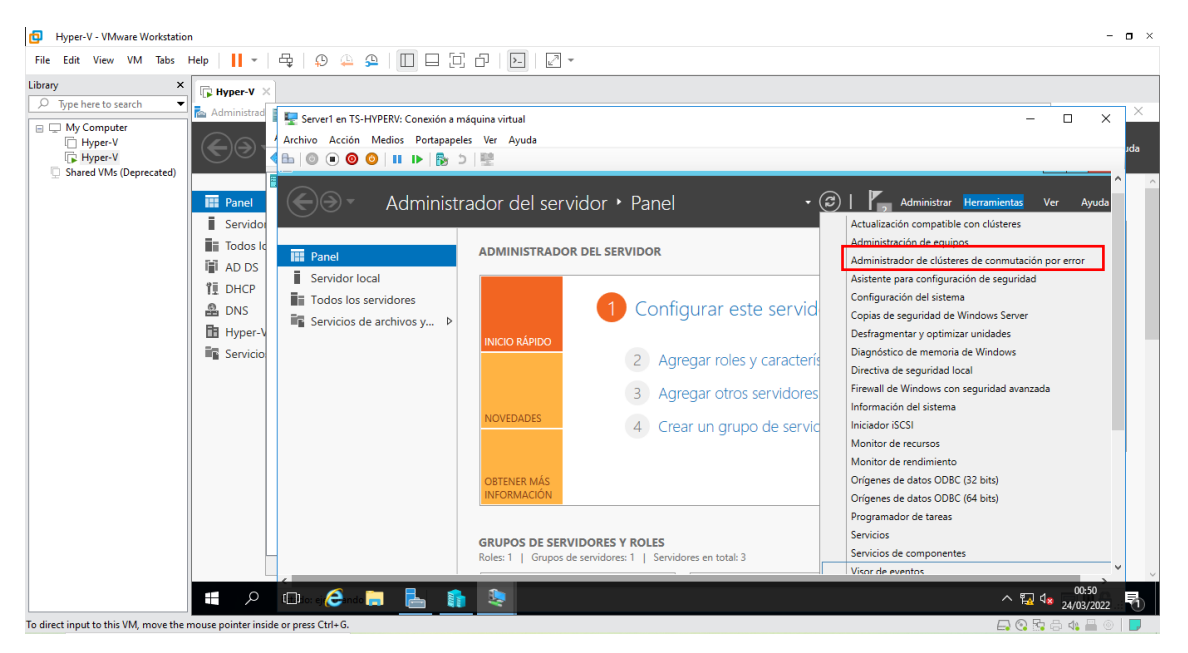

Figura 398: Ventana de administrador del servidor

La figura 398, se dirige a la ventana de administrador de servidor para dirigirnos al apartado de "Herramienta" hacer clic y seleccionar **Administrador de clúster de conmutación por error.** 

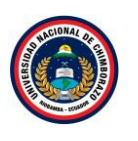

| Hyper-V - VMware Workstation                                                                                                    |                                                                                                    |                                                                                                    |                                                                                                    |                                                                                                    |      | - 0                             |
|----------------------------------------------------------------------------------------------------|----------------------------------------------------------------------------------------------------|----------------------------------------------------------------------------------------------------|----------------------------------------------------------------------------------------------------|----------------------------------------------------------------------------------------------------|------|---------------------------------|
| File Edit View VM Tabs Help                                                                                                    | 육   🔉 🚇 🕰   🔲 🗆                                                                                                    | C 6   D   2 -                                                                                                    |                                                                                                    |                                                                                                    |      |                                 |
| Bary     x     Image: Advance of the search     Image: Advance of the search       Image: Advance of the search     Image: Advance of the search     Image: Advance of the search       Image: Advance of the search     Image: Advance of the search     Image: Advance of the search       Image: Advance of the search     Image: Advance of the search     Image: Advance of the search       Image: Advance of the search     Image: Advance of the search     Image: Advance of the search       Image: Advance of the search     Image: Advance of the search     Image: Advance of the search       Image: Advance of the search     Image: Advance of the search     Image: Advance of the search       Image: Advance of the search     Image: Advance of the search     Image: Advance of the search       Image: Advance of the search     Image: Advance of the search     Image: Advance of the search       Image: Advance of the search     Image: Advance of the search     Image: Advance of the search       Image: Advance of the search     Image: Advance of the search     Image: Advance of the search       Image: Advance of the search     Image: Advance of the search     Image: Advance of the search       Image: Advance of the search     Image: Advance of the search     Image: Advance of the search       Image: Advance of the search     Image: Advance of the search     Image: Advance of the search       Image: Advance of the search     Image: Advance of the | Server1 en TS-HYPERV: Conexión<br>Archivo Acción Medios Portap<br>Conexión Medios Portap<br>Conexión Ver Ayuda<br>Conexión Ver Ayuda<br>Ver Ayuda<br>Ver Ayuda | Administrador de dústeres de comutación por es<br>Care dústeres de comutación por es<br>Crea dústeres de comutación por est<br>realizes cambias de configuración por<br>realizes cambias de configuración por<br>realizes cambias de configuración por<br>realizes entres de comutación por error es un<br>configuración por entre est<br>realizes procesos es conce comutación<br>Administrador<br>realizes estantes de configuración por<br>realizes de comutación por error es un<br>de conceles estantes de configuración por<br>realizes estantes de configuración por<br>realizes de comutación por error es un<br>de conceles estantes de conceles de conceles de | de clústeres de conmutación p<br>rtación por error<br>ror, valide el hardware de dústeres de cor<br>ra sus clústeres de comutación por error<br>orjunto de equipos independientes que co<br>por adore en clúser (llemados noclos) est<br>por error.<br>Estado del rol<br>Quentotal | or error imutación por error potenciales i laboran para aumentar la a normaticados por cables i a proportionar ecimicas Estado del nodo 2 en total 3 | Acco | - X zda                         |
| م 🕽                                                                                                    | 💷 to: ej 🤗 ndo 🧮 📘                                                                                                    | 1                                                                                                    |                                                                                                    |                                                                                                    |      | ^ № 4 <mark>* 24/03/2022</mark> |
| direct input to this VM, move the mouse pointer inside                                                                                                    | e or press Ctrl+G.                                                                                                    |                                                                                                    |                                                                                                    |                                                                                                    |      |                                 |

Figura 399: Ventana del administrador de clúster de conmutación por error

La figura 399, muestra la ventana principal del administrador y se visualiza el clúster que se creó, en la parte de izquierda se encuentra el nombre del **clúster** darle clic y se desplegara varias opciones, seleccionar **nodos**.

#### Paso 20

| Hyper-V - VMware Workstation           | n                                                           |                                            |              |                   |               |             |                 |                       | - o ×        |
|----------------------------------------|-------------------------------------------------------------|--------------------------------------------|--------------|-------------------|---------------|-------------|-----------------|-----------------------|--------------|
| File Edit View VM Tabs                 | Help 👻                                                      | 육   🔉 斗 🕰 🗌 🗖                              |              | 7 *               |               |             |                 |                       |              |
| Library ×                              | <b>□ Hyper-V</b> ×                                          |                                            |              |                   |               |             |                 |                       |              |
| My Computer     Hyper-V                | Administrad<br>Archivo Acción Medios Portapapeles Ver Ayuda |                                            |              |                   |               |             | - 0             | × ×                   |              |
| Hyper-V<br>Shared VMs (Deprecated)     |                                                             |                                            |              |                   |               |             |                 |                       |              |
|                                        | Administrador de clústeres de conmutación por error         |                                            |              |                   |               |             |                 |                       |              |
|                                        | Servidor                                                    | Archivo Acción Ver Ayuda                   |              |                   |               |             |                 |                       | _            |
|                                        | Todos lo                                                    |                                            | Nodos (2)    |                   |               |             |                 | Acciones              | _            |
|                                        | AD DS                                                       | ⊿ <sup>1</sup> Cluster1.tesis.com<br>Roles | Buscar       |                   |               | P           | Consultas 🔻 🔛 👻 | Nodos                 | -            |
|                                        | ĨĨ DHCP                                                     | Nodos                                      | Nombre       | Estado            | Voto asignado | Voto actual | Información     | P Agregar nodo        | _            |
|                                        | B DNS                                                       | Almacenamiento<br>Redes                    | Server2      | Activo     Activo | 1             | 1           |                 | Ver                   |              |
|                                        | Hyper-V                                                     | Eventos de clúster                         | I Servidor 1 | Cavo              |               |             |                 | Actualizar            | - 1.5        |
|                                        | Servicio                                                    |                                            |              |                   |               |             |                 | Ayuda                 |              |
|                                        |                                                             |                                            |              |                   |               |             |                 |                       |              |
|                                        |                                                             |                                            |              |                   |               |             |                 |                       |              |
|                                        |                                                             |                                            |              |                   |               |             |                 |                       |              |
|                                        |                                                             |                                            |              |                   |               |             |                 |                       |              |
|                                        |                                                             |                                            |              |                   |               |             |                 |                       |              |
|                                        |                                                             |                                            |              |                   |               |             |                 |                       |              |
|                                        |                                                             |                                            |              |                   |               |             |                 |                       |              |
|                                        |                                                             |                                            | <            |                   |               |             | >               |                       |              |
|                                        |                                                             | c                                          |              |                   |               |             |                 |                       | <b>`</b>     |
|                                        | م 🖿                                                         | 💷 o: ej 🩋 ndo 🧮  📥                         | 🏚 🔍          |                   |               |             |                 | ∧ 🙀 d∎ 00:5<br>24/03/ | i3<br>2022 1 |
| To direct input to this VM, move the r | mouse pointer inside                                        | e or press Ctrl+G.                         |              |                   |               |             |                 | 🕞 😳 📴 🖨 🥠 🕯           | 10           |

Figura 400: Ventana de nodos

La figura 400, visualiza los nodos dentro del clúster.
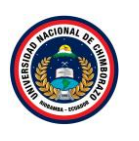

| Hyper-V - VMware Workstatio                                                                                                    | n                                           |                                                                                                    |                                                                                                    |                           |        |                           |                   |               |                    |                                                                                 | - o ×   |
|----------------------------------------------------------------------------------------------------|---------------------------------------------|----------------------------------------------------------------------------------------------------|----------------------------------------------------------------------------------------------------|---------------------------|--------|---------------------------|-------------------|---------------|--------------------|---------------------------------------------------------------------------------|---------|
| File Edit View VM Tabs                                                                                                    | Help 🔹                                      | 🖶   🔉 斗                                                                                                    | 9   🔲 🗆 🖂 1                                                                                                    | -   <b>-</b>   2          | Ŧ      |                           |                   |               |                    |                                                                                 |         |
| File Edit View VM Tabs<br>Library X<br>> Type here to search V<br>> Type here to search<br>> Type here to search<br>> Type here to search<br>> Type rev<br>> Type rev<br>> Shared VMs (Deprecated) | Help II ~                                   | E Cluster1:<br>Archivo Acción<br>E © ⊙ ⊙<br>Administrad<br>Administrad<br>Admin | HYPERV: Conesión a máq Hedios Portapapeles     Orde polateres de     Roles     Siscom     Configurar rol Máquinas virtuales Crear rol vacío     Var | Uina virtual<br>Ver Ayuda | Estado | Τρο                       | P Nodo propietato | Consultas 🗸 🛛 | u ▼<br>Informaciór | Acciones<br>Roles<br>% Configura rol<br>Máquinas virtuales<br>% Crear rol vacío | X X Jda |
|                                                                                                    | 11 DHCP<br>윤 DNS<br>타 Hyper-시<br>팩 Servicio |                                                                                                    | Ver<br>Actualizar<br>Ayuda                                                                                                    |                           |        | lo se encontraron element | 09.               |               |                    | Ver<br>G. Actualizar<br>Ayuda                                                   |         |
|                                                                                                    | م 🖪                                         | 💷 lio: ej 🥭 inde                                                                                                    | 📒 占 🏦                                                                                                    | <u> </u>                  |        |                           |                   |               |                    | ^ ¶⊒ 4 <mark>≈</mark> 24/03/2                                                   | 022 1   |
| To direct input to this VM, move the                                                                                                    | mouse pointer inside                        | e or press Ctrl+G.                                                                                                    |                                                                                                    |                           |        |                           |                   |               |                    | 🗕 😳 🚰 🖨 🐗 🚆                                                                     | i 💿 📘   |

Figura 401: Ventana de roles

La figura 401, muestra que no se tiene creado ningún rol, a continuación, se creara uno, clic derecho en rol y se visualizara varias opciones seleccionar **configurar rol**.

### Paso 22

| D Hyper-V - VMware Workstation                                  |                                                                                                    |                                                                                                    | - <b>o</b> ×                                |
|-----------------------------------------------------------------|----------------------------------------------------------------------------------------------------|----------------------------------------------------------------------------------------------------|---------------------------------------------|
| File Edit View VM Tabs Help                                     |                                                                                                    | <u><u></u><u><u></u><u></u><u></u><u></u><u></u><u></u><u></u><u></u><u></u><u></u><u></u><u></u><u></u><u></u><u></u><u></u><u></u></u></u> |                                             |
| File Edit View VM Tabs Help                                     | Serverl en TS-HYPERV: Concision a máquina virtual<br>hivo Acción Medios Portapapeles Ver Ayur<br>O O O I D O I D O O O O<br>Roles<br>Redes<br>I Eventos de cluster<br>Verse de comenza<br>Selocionar rol |                                                                                                    | Configurar rol                              |
|                                                                 |                                                                                                    |                                                                                                    | v                                           |
|                                                                 | ko: ej 🥭 nde 📄 🐁 👔 😣                                                                                                    |                                                                                                    | ^ ¶⊒ 4 <mark>≈</mark> 00:56<br>24/03/2022 ■ |
| o direct input to this VM, move the mouse pointer inside or pre | ress Ctrl+G.                                                                                                    |                                                                                                    | 🕞 📀 🖧 🖶 🐗 🚆 💿 📘                             |

Figura 402: Ventana para la creación de roles

La figura 402, informa sobre la creación de roles y configura la alta disponibilidad, clic en **siguiente**.

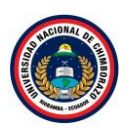

| Hyper-V - VMware Workstation                                                                                                    |                                            | - <b>o</b> ×                                                                      |
|----------------------------------------------------------------------------------------------------|--------------------------------------------|-----------------------------------------------------------------------------------|
| File Edit View VM Tabs Help   📙 🕶   🚭   💬 斗 🕰   🔲                                                                                                    |                                            |                                                                                   |
| Hyper-V - VMware Workstation          File       Edit       View       VM       Tabs       Help       Image: Computer         Image: Thyper-V       Image: Computer       Image: Computer       Image: Comput |                                            | - Configura rol<br>Configura rol<br>Cerar rol vacio<br>Ver<br>Actualizar<br>Ayuda |
|                                                                                                    | <arterior squiente=""> Cancelar</arterior> | ,                                                                                 |
|                                                                                                    |                                            | 00:56                                                                             |
|                                                                                                    |                                            | ^ 1 V 24/03/2022                                                                  |

Figura 403: Ventana de selección de rol a configurar

La figura 403, muestra una lista de roles a seleccionar para la configuracion de la alta disponiblidad, seleccionar "Servidor de Archivos", esperar un momento que se habilte el boton de siguiente.

# Paso 24

| Hyper-V - VMware Workstation                                                                                                    |                                                                                                    |                                                                                                    | - 0                                                                                                    | ×   |
|----------------------------------------------------------------------------------------------------|----------------------------------------------------------------------------------------------------|----------------------------------------------------------------------------------------------------|----------------------------------------------------------------------------------------------------|-----|
| File Edit View VM Tabs Help 📕 👻                                                                                                    | 9 4 9   🛛 🗆 🖓 🖓                                                                                                    | <u></u>                                                                                                    |                                                                                                    |     |
| Library     Type here to search     Type here to search     Hype-V     Hype-V     H | Serveri en TS-HYPERV: Concesión a máquina vitual<br>chivo Acción Medios Portapapeles Ver Ayud<br>Nodos<br>Podos<br>Podos<br>E Eventos de clúster<br>Artes de comenzar<br>Artes de comenzar<br>De de servidor de<br>Seleccionar<br>Topo de servidor de<br>Seleccionar | Asistente para alta disponibilidad  Asistente para alta disponibilidad  Asistente para alta disponibilidad  Frol Seleccione el rol que desee configurar para la alta daponibilidad:  Seleccione el rol que desee configurar para la alta daponibilidad:  Seleccione el rol que desee configurar para la alta daponibilidad:  Seleccione el rol que desee configurar para la alta daponibilidad:  Seleccione el rol que desee configurar para la alta daponibilidad:  Seleccione el rol que desee configurar para la alta daponibilidad:  Seleccione el rol que desee configurar para la alta daponibilidad:  Seleccione el rol que desee configurar para la alta daponibilidad:  Seleccione el rol que desee configurar para la alta daponibilidad:  Seleccione el rol que desee configurar para la alta daponibilidad                                                                                                    | - X X<br>da<br>Oles<br>Configuar rol<br>Aquina virtuales 1<br>Crear rol vacio<br>Ver 1<br>Actualizar<br>Ayuda | < ^ |
| To direct input to this VM, move the mouse pointer inside or pr                                                                                                    | errorenteriner<br>Configurer alla<br>disponibilidad<br>Resumen                                                                                                    | Image: Servidor Wind       Image: Servidor Wind         Image: Servidor Wind       Image: Servidor Wind         Image: Servi | ^ 12 4 <u>2409/2022</u> ₹<br>□ 23 53 6 4 = 0 1                                                                | Ŭ   |

Figura 404: ventana de selección de rol a configurar

La figura 404, muestra ya el boton de siguiente hablitado, darle clic y continuar con la configuracion.

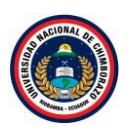

| Hyper-V - VMware Workstatio                                                                                                    | 'n                   |                                                                                                    |                                                                                                    |                                                                                                    |                                                                                                    | - o × |
|----------------------------------------------------------------------------------------------------|----------------------|----------------------------------------------------------------------------------------------------|----------------------------------------------------------------------------------------------------|----------------------------------------------------------------------------------------------------|----------------------------------------------------------------------------------------------------|-------|
| File Edit View VM Tabs                                                                                                    | Help 👻               | 육   🔉 斗 의 🗌                                                                                               |                                                                                                    | .   🖉 👻                                                                                                    |                                                                                                    |       |
| File Edit View VM Tabs<br>Library X<br>Type here to search<br>Type here to search<br>Type r-V<br>Hyper-V<br>Shared VMs (Deprecated) | Help II •            | Server1 en TS-HYPERV: Cor<br>Archivo Acción Medios P<br>Roles<br>Nodos<br>P Roles<br>H Eventos de clúster | Image: A second a manufacture of a second a manufacture of a second a second a | Conserve a la conserve de la conserve de la co | Utes Configurar rol<br>Configurar rol<br>Maquinas virtuales<br>Crear rol vacio<br>Ver<br>Actualizar<br>Ayuda | <     |
|                                                                                                    |                      | · · · · · · · · · · · · · · · · · · ·                                                                     |                                                                                                    | 1                                                                                                    |                                                                                                    | × .   |
|                                                                                                    | م 🖪                  | 🗈 los e 🌔 nde 🥫 🚦                                                                                         | a 👔 😓                                                                                                    |                                                                                                    | へ 記 🕼 00:59<br>24/03/2022                                                                                    | 2 🛐   |
| To direct input to this VM, move the                                                                                                | mouse pointer inside | e or press Ctrl+G.                                                                                        |                                                                                                    |                                                                                                    | 🗖 📀 🕾 🖨 🐗 📇 (                                                                                                | 0   📮 |

Figura 405: Ventana de tipo de servidor

La figura 405, muestra el tipo de servidor de archivos a utilizar seleccionar "Servidor de archivos de uso general", clic en **siguiente**.

### Paso 26

| Hyper-V - VMware Workstation                                                                                        | lala III - I                                                                                       |                                                                                                    |                                                                                                    | )   [a] - |                                                                                       | - <b>o</b> × |
|----------------------------------------------------------------------------------------------------|----------------------------------------------------------------------------------------------------|----------------------------------------------------------------------------------------------------|----------------------------------------------------------------------------------------------------|-----------|---------------------------------------------------------------------------------------|--------------|
| File Edit View VM Tabs H<br>Library ×<br>Type here to search •<br>My Computer<br>Hyper-V<br>Shared VMs (Deprecated) | Help Huper-V ×<br>Administration<br>Servidoo<br>E Servidoo<br>E DHCP<br>DNS<br>Hyper-V<br>Servicio | O A P III     Server1 en TS-HYPERV: Cor Archivo Acción Medios P     O O O III     Core     Roles     Nodos     P Amacenamiento     Redes     H Eventos de clúster | El Comentar      El Comentar      Seleccionar rel      Torde servidor de      Seleccionar rel      Torde servidor de      Seleccionar rel      Seleccionar rel      Seleccionar      Seleccionar      Selecci      Selecci      Selecci      Seleccionar      Seleccionar |           | Configurar rol<br>Máquinas virtuales<br>Crear rol vacío<br>Ver<br>Actualizar<br>Ayuda | X X          |
| To direct input to this VM. move the m                                                                              | Pouse pointer inside                                                                               | L lo: ej 🥭inde 🥽 🛃                                                                                                    | a 👔 😓                                                                                                    |           |                                                                                       | 022 🕤        |

Figura 406: Ventana de punto de acceso

La figura 406, muestra el punto de acceso del cliente , es decir este nombre sera usado por los clientes cuando accedan a este cluster, nombrarle como "FailServer1", clic en **siguiente**.

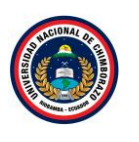

| Hyper-V - VMware Workstatio         | n                                                                                                    |                                                                                                    |                                                                                                    |                                                                                                    | -                                                                                      | - o ×  |
|-------------------------------------|----------------------------------------------------------------------------------------------------|----------------------------------------------------------------------------------------------------|----------------------------------------------------------------------------------------------------|----------------------------------------------------------------------------------------------------|----------------------------------------------------------------------------------------|--------|
| File Edit View VM Tabs              | Help 🔹                                                                                                    | 육   오 🏊 요   🔲                                                                                                    |                                                                                                    | 🖉 🔹                                                                                                    |                                                                                        |        |
| File Edit View VM Tabs              | Help<br>Help<br>He | Server1 en TS-HVPERV: Cor<br>Archivo Acción Medios P<br>O O O II II<br>Roles<br>Nodos<br>Almacenamiento<br>Redes<br>HEventos de clúster | In the second of the second of the seco | Asistente para alta disponibilidad Asistente para alta disponibilidad Asistente para alta disponibilidad Asistente para alta disponibilidad  Asistente para alta disponibilidad  Asistente para alta disponibilida | - Configurar rol<br>Configurar rol<br>Miquinas virtuales<br>Ver<br>Actualizar<br>Ayuda | Jda    |
|                                     | م ۳                                                                                                    |                                                                                                    |                                                                                                    | < Anterior Siguiente > Cancelar                                                                                                    | ∧ 및 4 <u>, 01:02</u>                                                                   | •<br>• |
| o direct input to this VM, move the | mouse pointer inside                                                                                                    | a or press Ctrl+G.                                                                                                    |                                                                                                    |                                                                                                    | - 🗛 🐼 🗟 🖧 🚆 🍥                                                                          |        |

Figura 407: Ventana de almacenamiento

La figura 407, muestra el volumen de almacenamiento para ser almacenado el cluster, seleccionar "Disco de cluster 2" y clic en **siguiente**.

#### Paso 28

| Hyper-V - VMware Workstation                                             |                                                                                                    |                                                                                                    |                                                                                                    | -                         | · o × |
|--------------------------------------------------------------------------|----------------------------------------------------------------------------------------------------|----------------------------------------------------------------------------------------------------|----------------------------------------------------------------------------------------------------|---------------------------|-------|
| File Edit View VM Tabs Help   📔 👻   🕀                                    | 4 9   🛛 🗆 🖄 🗗   🖻                                                                                                    |                                                                                                    |                                                                                                    |                           |       |
| File Edit View VM Tabs Help II                                           | A Constitution of a maquina virtual ción Medios Portapapeles Ver Ayu     O O II II O O O II II O O O II II O O O II II | Asistente para alta disponibilidad  Asistente para alta disponibilidad  Etá lato para configurar la alta disponibilidad  Etá lato para configurar la alta disponibilidad para Servidor de archivos.  Atimacenamiento: Disco de ciditer 2  Atimacenamiento: Disco de ciditer 2  Atimacenamiento: CN=Computers,DC=tesis,DC=com Dirección IP: Dirección DHCP en 192,168.1.0/24  Haga clic en Sguierte. | <ul> <li>RUIES</li> <li>X Confi</li> <li>Máq.</li> <li>Crear</li> <li>Actu</li> <li>Ayud</li> </ul> | ×                         | ida A |
| _                                                                        |                                                                                                    | < Anterior Siguente > Can                                                                                                    | celar                                                                                               |                           | •     |
|                                                                          | ando 📻 📥 🏠 🎨                                                                                                    |                                                                                                    | ~                                                                                                   | 01:03                     | 류     |
| Fo direct input to this VM, move the mouse pointer inside or press Ctrl+ | G.                                                                                                    |                                                                                                    |                                                                                                    | 24/05/2022<br>© 🗄 🖨 🍕 💾 © |       |

Figura 408: Ventana de confirmación

La figura 408, muestra la ventana con todos las configuraciones que se han realizado, clic en **siguiente** si esta deacuerdo a los cambios.

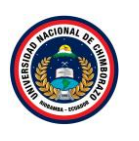

| Hyper-V - VMware Workstatio  | n                    |                                          |                                        |                                                                                       |                                             |             |                         | -   |
|------------------------------|----------------------|------------------------------------------|----------------------------------------|---------------------------------------------------------------------------------------|---------------------------------------------|-------------|-------------------------|-----|
| Edit View VM Tabs            | Help 👻               | 육   우 🏊 🔒 🔲                              |                                        |                                                                                       |                                             |             |                         |     |
| ry X                         | Hyper-V ×            |                                          |                                        |                                                                                       |                                             |             |                         |     |
| My Computer                  | Administrad          | 🖳 Server1 en TS-HYPERV: Cor              | nexión a máquina virtual               |                                                                                       |                                             |             | - 0                     | ×   |
| Hyper-V                      |                      | Archivo Acción Medios P<br>🛅 🕲 🔳 🞯 😳 💵 🗈 | Portapapeles Ver Ayu<br>  Խ 🗅   🖳      | la                                                                                    |                                             |             |                         |     |
| Shared VMs (Deprecated)      |                      | Roles                                    | Duscal<br>2m                           | A .1.1                                                                                | P Const                                     |             | Jies                    | ^   |
|                              | Panel                | Nodos<br>Almacenamiento                  | <b>3</b> 20                            | Asistente para a                                                                      | aita disponibilidad                         |             | Configurar rol          | _   |
|                              | Servidor             | Redes                                    | 🚛 Resumen                              |                                                                                       |                                             |             | Grand and Arrange       | -   |
|                              | Todos Ic             | Eventos de clúster                       | <b>R</b>                               |                                                                                       |                                             |             | Ve                      |     |
|                              | 🖬 AD DS              |                                          |                                        |                                                                                       |                                             |             | Ver                     |     |
|                              | TE DHCP              |                                          | Antes de comenzar                      | Se configuró alta disponibilidad                                                      | para el rol correctamente.                  |             | Actualizar              |     |
|                              | A DNS                |                                          | Seleccionar rol<br>Tino de servidor de |                                                                                       |                                             |             | Ayuda                   |     |
|                              | H Hyper-V            |                                          | archivos                               | Comile                                                                                | lan da anahiyaa                             |             |                         |     |
|                              | Servicio             |                                          | Punto de acceso de<br>cliente          | Servia                                                                                | for de archivos                             |             |                         |     |
|                              | -                    |                                          | Seleccionar                            | Almacenamiento: Disco                                                                 | de clúster 2                                |             |                         |     |
|                              |                      |                                          | almacenamiento                         | Nombre de red: FailSe                                                                 | arver1                                      |             |                         |     |
|                              |                      |                                          | Configurar alta                        | OU: CN=C                                                                              | Computers, DC=tesis, DC=com                 |             |                         |     |
|                              |                      |                                          | disponibilidad                         |                                                                                       |                                             |             |                         |     |
|                              |                      |                                          | Resumen                                |                                                                                       |                                             |             |                         |     |
|                              |                      |                                          |                                        |                                                                                       |                                             |             |                         |     |
|                              |                      |                                          |                                        | Para ver el informe creado por el asisten<br>Para cerrar este asistente, haga clic en | ite, haga clic en Verinforme.<br>Finalizar. | Ver informe |                         |     |
|                              |                      |                                          |                                        |                                                                                       |                                             |             |                         |     |
|                              |                      |                                          |                                        |                                                                                       |                                             | Finalizar   |                         |     |
|                              |                      |                                          |                                        |                                                                                       |                                             |             |                         |     |
|                              |                      | c                                        |                                        |                                                                                       |                                             |             |                         | , ř |
|                              | م 🕨                  | 🕮 ar a 🎯 a d 📻 📘                         | a 🚺 🤽                                  |                                                                                       |                                             |             | ^ 1 4 101:04<br>24/03/2 | 022 |
| t input to this VM, move the | mouse pointer inside | e or press Ctrl+G.                       |                                        |                                                                                       |                                             |             |                         | 0   |

Figura 409: Ventana de resumen

La figura 409, muestra una ventana de resumen de la creación, dar clic en Finalizar

# Paso 30

| Hyper-V - VMware Workstation           | n                                 |                      |                  |                             |                  |              |                      |                    |                           | - o × |  |
|----------------------------------------|-----------------------------------|----------------------|------------------|-----------------------------|------------------|--------------|----------------------|--------------------|---------------------------|-------|--|
| File Edit View VM Tabs                 | Help 👻                            | 육   🔉 斗 🕰 🗌 🗖        | 그 &   🖻          |                             |                  |              |                      |                    |                           |       |  |
| Library ×                              | Hyper-V X                         | -                    |                  |                             |                  |              |                      |                    |                           | ×     |  |
| My Computer     Hyper-V     Hyper-V    | My Computer<br>Hyper-V<br>Hyper-V |                      |                  | da                          |                  |              |                      |                    |                           | rda   |  |
| Shared VMs (Deprecated)                |                                   | Roles                | Duscal           |                             |                  | ~            | Consultas +          | <u>e</u> . •       | <ul> <li>Koles</li> </ul> |       |  |
| Panel                                  | Nodos                             | Nombre               | Estado           | Tipo                        | Nodo propietario | Prioridad    | Informaciór          | le Configurar rol  |                           |       |  |
|                                        | Almacenamiento                    | FailServer1          | (1) En elecución | Servidor de archivos        | Server2          | Media        |                      | Máquinas virtuales | 1                         |       |  |
|                                        | Terridol                          | Eventos de clúster   | 100 A            | Iniciar rol                 |                  |              |                      |                    | Crear rol vacío           |       |  |
|                                        | Todos id                          |                      | 10               | Detener rol                 |                  | 1            |                      |                    | Ver                       | 1     |  |
|                                        | AD DS                             |                      |                  | Agregar recurso compartido  | de archivos      |              |                      |                    | Actualizar                |       |  |
|                                        | O DNG                             |                      |                  | Mover                       | •                |              |                      |                    | 👔 Ayuda                   |       |  |
|                                        | B UNS                             |                      | ()               | Cambiar prioridad de inicio | •                |              |                      |                    | FailServer1               |       |  |
|                                        | Hyper-V                           |                      |                  | Información detallada       |                  |              |                      |                    | 🗘 Iniciar rol             |       |  |
|                                        | Servicio                          |                      | 8                | Mostrar eventos críticos    |                  |              |                      |                    | 🗘 Detener rol             |       |  |
|                                        |                                   |                      | <br>             | Agregar almacenamiento      |                  |              |                      |                    | dgregar recurso comp      |       |  |
|                                        |                                   |                      |                  | Agregar recurso             | •                |              |                      |                    | Mover                     | 1     |  |
|                                        |                                   |                      |                  | Acciones adicionales        | •                |              |                      |                    | S Cambiar prioridad de i  | 1     |  |
|                                        |                                   |                      | < ×              | Quitar                      |                  |              |                      | >                  | Información detallada     |       |  |
|                                        |                                   |                      |                  | Propiedades                 |                  | Propietarios | preferidos: Cu       | alquier podo       | Mostrar eventos críticos  | _     |  |
|                                        |                                   |                      | · •              |                             |                  | Toplotaliou  | protonado. <u>ou</u> |                    | Agregar almacenamie       |       |  |
|                                        |                                   |                      | Estado:          | En elecución                |                  |              |                      |                    | Agregar recurso           |       |  |
|                                        |                                   |                      | Prioridad:       | Media                       |                  |              |                      |                    | Acciones adicionales      | -     |  |
|                                        |                                   |                      | Nodo propieta    | rio: Server2                |                  |              |                      |                    | X Quitar                  | _     |  |
|                                        |                                   | 4                    | Nombre de ac     | ceso de cliente: FalServer1 |                  |              |                      |                    | Propiedades               | × .   |  |
|                                        | م 🖿                               | 💷 lio: ej 🥭 n de 🧮 📘 | <b>f</b>         |                             |                  |              |                      |                    | へ い ds 01:06<br>24/03/202 | 22 1  |  |
| To direct input to this VM, move the r | mouse pointer inside              | e or press Ctrl+G.   |                  |                             |                  |              |                      |                    | 🕞 😳 🔂 🖨 🐗 📇               | 0     |  |

Figura 410: Ventana de Roles

La figura 410, muestra la ventana donde se observa el rol creado, ahora dar clic derecho y seleccionar **Agregar recurso compartido de archivo.** 

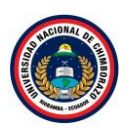

| Hyper-V - VMware Workstation                                             |                                                                                |                                                                            |                            |                 |                          | - <b>o</b> × |
|--------------------------------------------------------------------------|--------------------------------------------------------------------------------|----------------------------------------------------------------------------|----------------------------|-----------------|--------------------------|--------------|
| File Edit View VM Tabs Help 📔 👻 🖧 🖓                                      | 우 유   🗖 🗖 🗍 🕰 🕰                                                                | 2 -                                                                        |                            |                 |                          |              |
| Library × Hyper-V ×                                                      |                                                                                |                                                                            |                            |                 |                          |              |
| Hyper-V                                                                  | en TS-HYPERV: Conexión a máquina virtual<br>cción Medios Portapapeles Ver Ayuc | la                                                                         |                            |                 | - 0 ×                    | ida          |
| Hyper-V     Shared VMs (Deprecated)                                      | ) 🞯 🕲 🔢 🕩 🍢 5 🔡                                                                |                                                                            | P Consultas .              |                 | -5                       |              |
|                                                                          | Roles<br>Nodos Nombre                                                          | Estado Tipo                                                                | Nodo propietario Prioridad | Información 😽 🤇 | Configurar rol           | <u>^</u>     |
| Septido                                                                  | Almacenamiento                                                                 | En ejecución Servidor de arch                                              | ivos Server2 Media         |                 | Vláquinas virtuales      | 1            |
| Todos Id                                                                 | Redes<br>Eventos de clúster                                                    |                                                                            |                            | 1 miles (       | Crear rol vacío          |              |
|                                                                          |                                                                                | Progreso de la tare                                                        | a 🗕                        |                 | /er                      | 1            |
| 1 DHCP                                                                   | _                                                                              |                                                                            |                            |                 | λctualizar               | -            |
| DNS                                                                      | Recuperando o                                                                  | configuración del servidor                                                 |                            |                 | Ayuda                    |              |
| 🛅 Hyper-V                                                                |                                                                                |                                                                            |                            | Fails           | server1                  | 1            |
| Servicio                                                                 | Nombre del servidor                                                            | Nombre Tarea                                                               | Progreso Estado            |                 | Detener rol              |              |
|                                                                          | FailServer1                                                                    | FailServer1 Recuperar información o<br>FailServer1 Recuperando información | En ejecución               |                 | Agregar recurso comp     | -            |
|                                                                          | Tanacivert                                                                     | religence in the recoperation monitoring                                   | completion                 |                 | Mover                    | i i          |
|                                                                          |                                                                                |                                                                            |                            | <b>S</b> (      | Cambiar prioridad de i   | i 👘          |
|                                                                          |                                                                                |                                                                            |                            |                 | nformación detallada     |              |
|                                                                          |                                                                                |                                                                            |                            | 8.              | Mostrar eventos críticos |              |
|                                                                          |                                                                                |                                                                            |                            |                 | Agregar almacenamie      |              |
|                                                                          | Estado:                                                                        | En elecución                                                               |                            |                 | Agregar recurso          | 1            |
|                                                                          | Prioridad:                                                                     | Media                                                                      |                            |                 | Acciones adicionales     | '            |
|                                                                          | Nodo propieta<br>Nombre de acc                                                 | rio: Server2<br>ceso de cliente: FaiServer1                                |                            |                 | Juitar<br>Propiedader    |              |
|                                                                          |                                                                                |                                                                            |                            |                 | 01-05                    | ~            |
| 📃 🕂 🔎 💷 🕞 🌔                                                              | ando 🗐 🔚 🚺 💐                                                                   |                                                                            |                            |                 | へ 💀 🔩 24/03/2022         | - 5          |
| To direct input to this VM, move the mouse pointer inside or press Ctrl+ | -G.                                                                            |                                                                            |                            |                 |                          | a 🗖          |

Figura 411: Ventana de configuración del servidor

La figura 411, muestra una ventana con el progreso de la tarea, si las tareas son correctas se cerrará automáticamente.

### Paso 32

| Hyper-V - VMware Workstation                          |                               |                                 |                       |                      |                  |                          |             |           |                     | - c | o × |
|-------------------------------------------------------|-------------------------------|---------------------------------|-----------------------|----------------------|------------------|--------------------------|-------------|-----------|---------------------|-----|-----|
| File Edit View VM Tabs Help 📕 👻                       | -   🕂   😳 🚇 🚇 🔲 🗖             |                                 |                       |                      |                  |                          |             |           |                     |     |     |
| Library ×                                             | I X                           |                                 |                       |                      |                  |                          |             |           |                     |     |     |
| ✓ Type here to search   Administra                    |                               |                                 |                       |                      |                  |                          |             |           |                     | ~   | ×   |
| 😑 🖵 My Computer                                       | Server1 en TS-HYPERV: Conexio | n a maquina virtual             |                       |                      |                  |                          |             |           | - u                 | ^   |     |
| Hyper-V                                               | Archivo Accion Medios Porta   | apeles Ver Ayuda                |                       |                      |                  |                          |             |           |                     |     | ıda |
| Shared VMs (Deprecated)                               | Nodos                         | Nombre                          | Estado                | Тіро                 | Nodo propietario | Prioridad                | Informaciór | w com     | jurar roi           |     |     |
|                                                       | Almacenamiento                | 🔒 FailServer1                   | En ejecución          | Servidor de archivos | Server2          | Media                    |             | Máqui     | inas virtuales      | 1   | Â   |
| Panel                                                 | Redes                         |                                 |                       |                      |                  |                          |             | 📷 Crear   | rol vacío           |     |     |
| Servid                                                | doi 🔛                         |                                 |                       |                      |                  |                          |             | Ver       |                     | •   |     |
| lodos                                                 | sic                           |                                 |                       |                      |                  |                          |             | Actual    | lizar               |     |     |
| I AD DS                                               | 15                            |                                 |                       |                      |                  |                          |             | 🛛 Ayuda   |                     |     |     |
| 11 DHCP                                               |                               |                                 |                       |                      |                  |                          |             | FailServe | er1                 |     |     |
| B DNS                                                 |                               |                                 |                       |                      |                  |                          |             | 🗘 Iniciar | rol                 | - 1 |     |
| Hyper                                                 | r-V                           |                                 |                       |                      |                  |                          |             | 🔅 Deten   | er rol              |     |     |
| Servici                                               | cio                           |                                 |                       |                      |                  |                          |             | 💼 Agreg   | ar recurso comp     |     |     |
|                                                       |                               |                                 |                       |                      |                  |                          |             | 📝 Mover   | r                   | •   |     |
|                                                       |                               |                                 |                       |                      |                  |                          |             | 😵 Camb    | iar prioridad de i  |     |     |
|                                                       |                               | ٢                               | ш                     |                      |                  |                          | >           | 🐻 Inform  | nación detallada    |     |     |
|                                                       |                               | 50                              |                       |                      |                  |                          |             | 🔠 Mostri  | ar eventos críticos |     |     |
|                                                       |                               | <ul> <li>FailServer1</li> </ul> |                       |                      | Propietarios p   | preferidos: <u>Cualo</u> | quier nodo  | 🛃 Agreg   | ar almacenamie      |     |     |
|                                                       |                               |                                 |                       |                      |                  |                          |             | 🚰 Agreg   | ar recurso          | -)  |     |
|                                                       |                               | Estado:<br>Prioridad:           | En ejecucion<br>Media | 1                    |                  |                          |             | Accior    | nes adicionales     | 1   |     |
|                                                       |                               | Nodo propietario:               | Server2               |                      |                  |                          |             | 🗙 Quitar  |                     |     |     |
|                                                       |                               | Nombre de acceso de c           | liente: FailServer1   |                      |                  |                          |             | 📄 Propie  | dades               |     |     |
|                                                       |                               | Direcciones IP:                 | 192.168.1.6           |                      |                  |                          |             | 🛛 🛛 🖓 🖓 👔 |                     | ~   | ~   |
| م 🕽                                                   | D 🗊 🡶 📄 占                     | fh 🔍                            |                       |                      |                  |                          |             | ^         | 01:07               | 22  | 1   |
| To direct input to this VM, move the mouse pointer in | inside or press Ctrl+G.       |                                 |                       |                      |                  |                          |             |           | 3 😼 🖨 🐗 🖷           | 0   |     |

Figura 412: Ventana de roles

La figura 412, muestra la ventana del rol creado y configurado

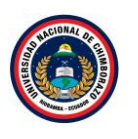

| Hyper-V - VMware Workstatio                                                                                                    | n                                                                                                    |                                                                                                    |                                                                                                    |                                                                                                    |              | - o ×                                                            |
|----------------------------------------------------------------------------------------------------|----------------------------------------------------------------------------------------------------|----------------------------------------------------------------------------------------------------|----------------------------------------------------------------------------------------------------|----------------------------------------------------------------------------------------------------|--------------|------------------------------------------------------------------|
| File Edit View VM Tabs                                                                                                    | Help 📕 👻 🛱                                                                                                    | 🔉 🚇 🕰   🔲 🗆 🛛                                                                                                    |                                                                                                    |                                                                                                    |              |                                                                  |
| Library ×<br>> Type here to search •<br>Characteristic search •<br>Characteristic search •<br>Characteri | Imper-V         ×           Imper-V         ×           Imper- | ERV: Conexión a máquina virtual<br>tefelios Portapapeles Ver Ayuda<br>III III III IIII IIII IIIII<br>Seleccionar perfil<br>Ubic: rečurso compartido<br>Nor de recurso compartido<br>Nor de recurso compartido<br>Otra configuración<br>Permisos<br>Confirmación<br>Resultados | Perfil de recurso comparti de archivos:<br>Recurso compartido SMB - Rápide ~<br>Recurso compartido SMB - Avanza<br>Recurso compartido SMB - Avanza<br>Recurso compartido NFS - Avanza ¢<br>c m >> | Descripción:<br>Este perfil básico representa la forma más rápida de<br>crear un recurso compartido de archivos SMB y<br>normalmente se usa para compartir archivos en<br>equipos basados en Windows.<br>• Adecuado para compartir archivos en general<br>• Más tardes e pueden conjurar opcines<br>avanzadas en el cuadro de diálogo Propiedades | - O X        |                                                                  |
|                                                                                                    |                                                                                                    | <u></u>                                                                                                    | < A >                                                                                                    | nterior Siguiente > Crear Cancelar                                                                                                    | 6 Da<br>ncia | stacenter Evaluation<br>de Windows expiró<br>release.161220-1747 |
|                                                                                                    | Estator eje Anando 🗉                                                                                                    | ) é 🛢 <u>L</u> (                                                                                                    | 1                                                                                                    |                                                                                                    | = 🏠 🔽 🔩 24   | 01:43<br>4/03/2022 📆                                             |
| To direct input to this VM, move the                                                                                                    | mouse pointer inside or                                                                                                    | press Ctrl+G.                                                                                                    |                                                                                                    |                                                                                                    |              | 44 📇 💿 🛛 🗾                                                       |

Figura 413: Ventana de selección de perfil

La figura 413, muestra el asiste de nuevo recurso y una gran selección de recursos, seleccionar "Recursos compartidos SMB-Rapido", clic en **siguiente**.

#### Paso 34

| Hyper-V - VMware Workstatic          | in                                                                                                    | – <b>D</b> ×            |
|--------------------------------------|----------------------------------------------------------------------------------------------------|-------------------------|
| File Edit View VM Tabs               | Help   <mark>  </mark> ▼   号   り ≙ 争   □ □ □ □ □ □ □ □ □ □ □ □ □ □ □ □ □ □                                                     |                         |
| Library ×                            | P Hyper-V X                                                                                                    |                         |
|                                      | Reverl en TS-HYPERV: Conexión a máquina virtual                                                                                | - 0 × 1                 |
| 😑 🖵 My Computer                      | Archivo Acción Medios Portapapeles Ver Ayuda                                                                                   |                         |
| Hyper-V                              |                                                                                                    |                         |
| Shared VMs (Deprecated)              |                                                                                                    |                         |
|                                      | Seleccionar perfil Servidor:                                                                                                   | zar                     |
|                                      | Ubic recurso compartido Nombre del servidor Estado Rol de dúster Nodo propietario                                              |                         |
|                                      | Nitr de recurso compart FailServer1 En línea Servidor de ar                                                                    | 1 🔺                     |
|                                      |                                                                                                    | rol                     |
|                                      | Description                                                                                                    | r rol                   |
|                                      | Perlinus<br>Conferencia                                                                                                    | r recurso comp          |
|                                      |                                                                                                    | •                       |
|                                      | Resultados                                                                                                    | ar prioridad de i 🕨     |
|                                      | Selection der recurso comparado.     Selectione par volumen:                                                                   | ación detallada         |
|                                      | Volumo                                                                                                    |                         |
|                                      | E: 19.9 GB 20.0 GB NTFS                                                                                                    | - eventos citacos       |
|                                      |                                                                                                    | ir almacenamie          |
|                                      |                                                                                                    | r recurso               |
|                                      | La ubicación del recurso compartido de archivos será una nueva carpeta en el directorio \Shares<br>en el volumen seleccionado. | es adicionales          |
|                                      | <ul> <li>Escriba una ruta de acceso personalizada:</li> </ul>                                                                  | dades                   |
|                                      | Examinar                                                                                                    |                         |
|                                      |                                                                                                    |                         |
|                                      | < Anterior Siguiente > Crear Cancelar                                                                                          |                         |
|                                      |                                                                                                    | 6 Datacenter Evaluation |
|                                      |                                                                                                    | ncia de Windows expiró  |
|                                      | 🖷 A 🗆 🤗 🔚 💺 🏫 📚                                                                                                    |                         |
| To direct input to this VM, move the | mouse pointer inside or press Ctrl+G.                                                                                          | a 🖓 🖓 🖓 a 🐴 🗎 💿   🗾     |

La figura 414: Ventana de recursos compartidos

La figura 414, muestra la ventana para compartir ubicación en el panel izquierdo. En la lista, seleccione el servidor donde quiere crear el nuevo recurso compartido en este caso selccionar "FailServer1" y el volumen donde crear la nueva carpeta compartida, y clic en **Siguiente.** 

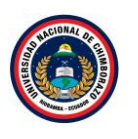

| Hyper-V - VMware Workstatio          | n                      |                                  |                                     |                            |          |                    | - o ×                     |
|--------------------------------------|------------------------|----------------------------------|-------------------------------------|----------------------------|----------|--------------------|---------------------------|
| File Edit View VM Tabs               | Help 📔 👻 🗄             | i 🗆 🔟 🕰 🍳 🖓                      | ] -   <b>D</b>   <u>C</u> -         |                            |          |                    |                           |
| Library ×                            | Hyper-V ×              |                                  |                                     |                            |          |                    |                           |
| - Apende to Search                   | 🖳 🖳 Server1 en TS-HY   | PERV: Conexión a máquina virtual |                                     |                            |          | - 0 ×              |                           |
| B D My Computer                      | Archivo Acción         | Medios Portapapeles Ver Ayuda    |                                     |                            |          |                    |                           |
| Hyper-V                              | 🗈 💿 💿 🧕                | 9 🗉 🕩 🔂 5 🖳                      |                                     |                            |          |                    |                           |
| Shared VMs (Deprecated)              |                        |                                  |                                     |                            |          | ~                  |                           |
| E onarea mis (seprecatea)            |                        | Seleccionar perfil               | Nombre del recurso compartido:      | tesis                      | z        | .ar                |                           |
|                                      |                        | Libic recurso compartido         |                                     |                            |          |                    |                           |
|                                      |                        | Nbr de recurso compart           | Descripción del recurso compartido: |                            | r        | 1 🔺                |                           |
|                                      |                        | Obra and averaging               |                                     |                            | r        | ol                 | the second second         |
|                                      |                        | Otra conliguración               |                                     |                            | r        | r rol              | K                         |
|                                      |                        | Permisos                         |                                     |                            |          | r recurso comp     |                           |
|                                      |                        | Confirmación                     | Ruta local a recurso compartido:    |                            |          |                    |                           |
|                                      |                        | Resultados                       | E:\Shares\tesis                     |                            |          |                    |                           |
|                                      |                        |                                  | 🕕 Si no existe, la carpeta se crea. |                            | a        | r prioridad de i 🕨 |                           |
|                                      |                        |                                  | Ruta remota a recurso compartido:   |                            | a        | ición detallada    |                           |
|                                      |                        |                                  | \\FailServer1\tesis                 |                            | r        | eventos críticos   |                           |
|                                      |                        |                                  |                                     |                            | r        | r almacenamie      |                           |
|                                      |                        |                                  |                                     |                            | r        | r recurso 🕨        |                           |
|                                      |                        |                                  |                                     |                            | e        | es adicionales 🕨 🕨 |                           |
|                                      |                        |                                  |                                     |                            |          |                    |                           |
|                                      |                        |                                  |                                     |                            | 4        | lades              |                           |
|                                      |                        |                                  |                                     |                            |          |                    |                           |
|                                      |                        |                                  |                                     |                            |          |                    |                           |
|                                      |                        |                                  |                                     |                            |          |                    |                           |
|                                      |                        |                                  | <                                   | Anterior Siguiente > Crear | Cancelar |                    |                           |
|                                      | ш                      | ·                                |                                     |                            |          |                    | o Datacenter Evaluation   |
|                                      |                        |                                  |                                     |                            |          | <u> </u>           | u.rs1_release.161220-1747 |
|                                      | Estanto: ejextrando I  | o 🤌 🖬 占 🚺                        | h 🧶                                 |                            |          | <br>• 🔤 •          | 01:45<br>24/03/2022       |
| To direct input to this VM, move the | mouse pointer inside o | or press Ctrl+G.                 |                                     |                            |          | 🗗 😳 🕏              | ; 🖧 🐴 📇 💿 📘               |

Figura 415: Ventana de nombre del recurso compartido

La figura 415, muestra el asistente donde se debe colocar el nombre del recurso en este caso es "tesis" y las rutas se configuraran deacuerdo al nombre puesto, clic en **siguiente** 

### Paso 36

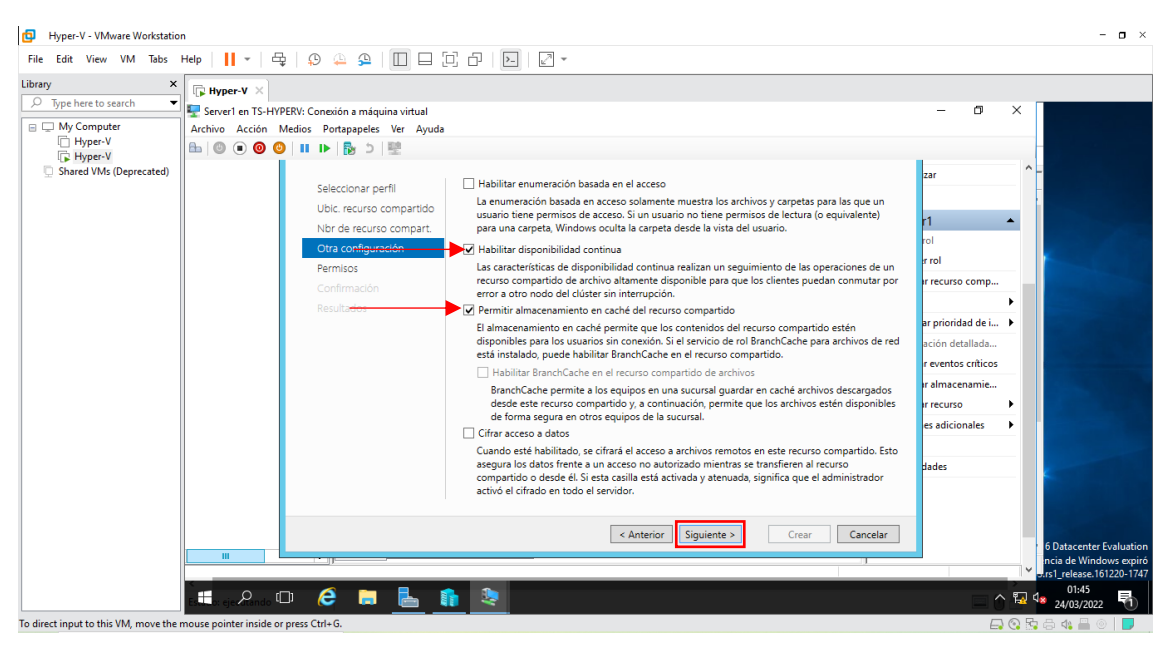

Figura 416: Ventana de configuración

La figura 416, selecionarla segunda y tercera opcion y clic en siguiente.

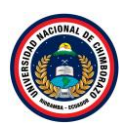

| Hyper-V - VMware Workstation                                                                                                    | n                                                                                                    |                                                                                                    |                                                                                                    | - <b>D</b> ×                                                                  |
|----------------------------------------------------------------------------------------------------|----------------------------------------------------------------------------------------------------|----------------------------------------------------------------------------------------------------|----------------------------------------------------------------------------------------------------|-------------------------------------------------------------------------------|
| File Edit View VM Tabs H                                                                                                    | Help 📔 👻 🗄                                                                                                    | t   🖓 🚇 🕰   🔲 🗆 🛛                                                                                                    | D                                                                                                    |                                                                               |
| File Edit View VM Tabs P<br>Library X<br>Type here to search<br>Type here to search<br>Hyper-V<br>Hyper-V<br>Shured VMs (Deprecated) | Help Hyper-V ×<br>From Hyper-V ×<br>Server1 en TS-HY<br>Archive Archive Arch | Conción a máquina virtual      PERV: Conceión a máquina virtual      PERV: Conceión a máquina virtual      PERV: Conceión a máquina virtual      PERV: Conceión a máquina virtual      PERV: Conceine a máquina virtual      PERV: Conceine a máquina virtual      PERV: Conceine a máquina virtual      Seleccionar perfil      Ubic: recurso compartido      Nbr de recurso compartido      Nbr de recurso      Nbr de recurso compartido      Nbr de recurso compartido | Comparison para obtener acceso a los archivos de un recurso compartido se establecen mediante una combinación de permisos de carpeta, permisos de recurso compartido y, opcionalmente, una directiva de acceso central. Permisos de los recursos compartidos: Todos tienen control total Permisos de carpeta: Tipo Entidad de seguridad Acceso Se aplica a Permitrir BUILTIN/Usuarios Expecial Esta carpeta y subcarpetas y archivos Permitrir BUILTIN/Usuarios Leer y ejecutar Esta carpeta, subcarpetas y archivos Permitrir BUILTIN/Usuarios Leer y ejecutar Esta carpeta, subcarpetas y archivos Permitrir BUILTIN/Usurios Control total Esta carpeta, subcarpetas y archivos Permitrir BUILTIN/Usuriose Control total Esta carpeta, subcarpetas y archivos Permitrir BUILTIN/Usuriose Permitrir BUILTIN/Usuriose Permitrir BUILTIN/Usuriose Permitrir BUILTIN/Usuriose Permitrir BUILTIN/Usuriose Permitrir BUILTIN/Usuriose Permitrir BUILTIN/Usuriose Permitrire BUILTIN/Usuriose | - C X                                                                         |
|                                                                                                    |                                                                                                    | ·                                                                                                    |                                                                                                    | 6 Datacenter Evaluation<br>ncia de Windows expiró<br>.rs1_release.161220-1747 |
| To direct input to this VM move the r                                                                                                | Est o: eje Atando (                                                                                                    |                                                                                                    |                                                                                                    |                                                                               |

Figura 417: Ventana de permisos

La figura 417, muestra los permisos para obtener accesos a los archicos del recurso creado, clic en **siguiente**.

### Paso 38

| File Edit View VM Tabs Help I   Ibrary I   Ibrary Ibrary   Ibrary Ibrary   Ibrary Ibrary   Ibrary Ibrary   Ibrary Ibrary   Ibrary Ibrary   Ibrary Ibrary   Ibrary Ibrary   Ibrary Ibrary   Ibrary Ibrary   Ibrary Ibrary   Ibrary Ibrary                                                                                                    |
|----------------------------------------------------------------------------------------------------|
| Library               Hyper-V ×                  Or Type here to search               Server1 en TS-HYPERV: Coneción a máquina virtual                 Or MyComputer               Archivo Acción Medios Portapapeles Ver Ayuda                 Hyper-V               Biological Coneción a máquina virtual                                                                                                    |
| Selectionar perili<br>Ubic, recurso compartido<br>Nbr de recurso compartido<br>D'a configuración<br>Permisos<br>Confirmación<br>Resultados<br>PROPIEDADES DE RECURSO COMPARTIDO<br>Resultados<br>Confirmación<br>Resultados<br>Confirmación<br>Resultados<br>Resultados<br>Confirmación<br>Resultados<br>Resultados<br>Re |
|                                                                                                    |
|                                                                                                    |

Figura 418: Venta de resumen

La figura 418, muestra las configuraciones que se ha realizado, es decir un resumen de la creación, dar clic en **crear**.

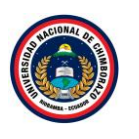

| Hyper-V - VMware Workstatio                 | on                        |                                |                              |                        |                 |                     | - <b>o</b> ×                                                            |
|---------------------------------------------|---------------------------|--------------------------------|------------------------------|------------------------|-----------------|---------------------|-------------------------------------------------------------------------|
| File Edit View VM Tabs                      | Help   📔 👻   🛱            | 🔉 斗 🕰   🔲 🗆 🗄                  | ] -   🖂   🛛 -                |                        |                 |                     |                                                                         |
| Library ×                                   | Hyper-V X                 |                                |                              |                        |                 |                     |                                                                         |
| P Type here to search                       | Server1 en TS-HYPE        | RV: Conexión a máquina virtual |                              |                        |                 | - 0 >               |                                                                         |
| 😑 🖵 My Computer                             | Archivo Acción Me         | edios Portapapeles Ver Avuda   |                              |                        |                 |                     |                                                                         |
| Hyper-V                                     |                           | III I► I 🔂 5 I 🛤               |                              |                        |                 |                     |                                                                         |
| Hyper-V                                     |                           |                                |                              |                        |                 |                     | <b>^</b>                                                                |
| <ul> <li>Snared VMs (Deprecated)</li> </ul> |                           |                                | El recurso compartido se o   | reó correctamente.     |                 | zar                 |                                                                         |
|                                             |                           |                                | Tarea                        | Progreso               | Estado          |                     |                                                                         |
|                                             |                           |                                | Crear recurso compartido SMB | riogreso               | Completada      | n 🔸                 |                                                                         |
|                                             |                           |                                | Establecer permisos SMB      |                        | Completada      | rol                 |                                                                         |
|                                             |                           |                                |                              |                        |                 | r rol               |                                                                         |
|                                             |                           |                                |                              |                        |                 | r recurso comp      |                                                                         |
|                                             |                           | Resultados                     |                              |                        |                 | •                   |                                                                         |
|                                             |                           |                                |                              |                        |                 | ar prioridad de i 🕨 |                                                                         |
|                                             |                           |                                |                              |                        |                 | ación detallada     |                                                                         |
|                                             |                           |                                |                              |                        |                 | r eventos críticos  |                                                                         |
|                                             |                           |                                |                              |                        |                 | ir almacenamie      |                                                                         |
|                                             |                           |                                |                              |                        |                 | ir recurso          |                                                                         |
|                                             |                           |                                |                              |                        |                 | es adicionales      |                                                                         |
|                                             |                           |                                |                              |                        |                 |                     |                                                                         |
|                                             |                           |                                |                              |                        |                 | lades               |                                                                         |
|                                             |                           |                                |                              |                        |                 |                     |                                                                         |
|                                             |                           |                                |                              |                        |                 |                     |                                                                         |
|                                             |                           |                                |                              |                        |                 |                     |                                                                         |
|                                             |                           |                                |                              | < Anterior Siguiente > | Cerrar Cancelar |                     | 6 Datacenter Evaluation                                                 |
|                                             |                           |                                |                              |                        |                 |                     | ncia de Windows expiró                                                  |
|                                             | -                         |                                |                              |                        |                 |                     | .rs1_release.161220-1747                                                |
|                                             | Este o: eje Rando 🗆       | ) 🤌 📄 占 🚺                      | s 😣                          |                        |                 |                     | 01:47<br>• 01:47<br>• 01:47<br>• 01:47<br>• 01:47<br>• 01:47<br>• 01:47 |
| To direct input to this VM, move the        | mouse pointer inside or p | oress Ctrl+G.                  |                              |                        |                 | <b>-</b>            | ) 🔂 🖨 🦚 📇 🍥   🗾 💡                                                       |

Figura 419: Proceso de creación

La figura 419, muestra el proceso de la creación del nuevo recurso, si todo se creó correctamente saldrá completado y dar clic en **cerrar**.

### Paso 40

| Hyper-V - VMware Workstatio                                                                        | n                                                                                                    |                                                                                                    |                                             |                                                     |                                              |                                        |             |                                                                                                    |              | - <b>o</b> ×                                      |
|----------------------------------------------------------------------------------------------------|----------------------------------------------------------------------------------------------------|----------------------------------------------------------------------------------------------------|---------------------------------------------|-----------------------------------------------------|----------------------------------------------|----------------------------------------|-------------|----------------------------------------------------------------------------------------------------|--------------|---------------------------------------------------|
| File Edit View VM Tabs                                                                             | Help   📘 👻   🖧   🔑                                                                                                    | 🎍 🕰 🛯 🗖 🖸                                                                                                    | -   <b>)</b>   .                            | 2 *                                                 |                                              |                                        |             |                                                                                                    |              |                                                   |
| Library ×<br>Jype here to search •<br>My Computer<br>Hyper-V<br>Byper-V<br>Shared VMs (Deprecated) | Hyper-V ×     ServerI en TS-HYPERV: Cone Archivo Acción Medias P     O O III P     Conternation of the server of the server | xión a măquina virtual<br>ortepapeles Ver Ayuda<br>Roles (1)<br>Roles (1) | dministrador de<br>Estado<br>I En ejecución | clústeres de conr     Tipo     Servidor de archivos | Nodo propietario<br>Servidor1<br>Propietario | Or<br>Consultas •<br>Prioridad<br>Aita | Información | Configura rol Maquinas virtuales Configura rol Maquinas virtuales Configura rol Maquinas virtuales Configura rol Maquinas virtuales Configura rol Aquega recurso comp Mover Confiar rol Confiar rol Con |              | 6 Datacenter Evaluation<br>ncia de Windows espiró |
|                                                                                                    | esta eje Rando 🗆 🧯                                                                                                    | ) 🗖 占 👔                                                                                                    | -                                           |                                                     |                                              |                                        |             |                                                                                                    | <u>ት 🖬</u> ሳ | 01:48 24/03/2022                                  |
| To direct input to this VM, move the                                                               | mouse pointer inside or press Ctrl+                                                                                                    | G.                                                                                                    |                                             |                                                     |                                              |                                        |             | E                                                                                                    | 0 5          | a 🕼 📇 💿 📘                                         |

Figura 421: Ventana del administrador del clúster de conmutación por error

La figura 421, muestra el rol creado y configurado anteriormente, a continuación, seleccionarlo y darle clic derecho y se desplegara varias opciones.

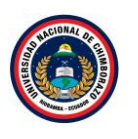

| Hyper-V - VMware Workstation                                                                                    |                                           |                            |       |                                    |           |             |                  |                                    | - o >       |
|----------------------------------------------------------------------------------------------------|-------------------------------------------|----------------------------|-------|------------------------------------|-----------|-------------|------------------|------------------------------------|-------------|
| File Edit View VM Tabs Help 📕 👻                                                                                 | \$   O 🕰 🕰   🔲 🗆 🖸                        | -   <b>-</b>   <b>2</b> -  |       |                                    |           |             |                  |                                    |             |
| Library X Hyper-V X                                                                                             |                                           |                            |       |                                    |           |             |                  |                                    |             |
|                                                                                                    | n TS-HYPERV: Conexión a máquina virtual   | 1                          |       |                                    |           |             | - 1              | - X                                | o ×         |
| Hvper-V Archivo Acci                                                                                            | ción Medios Portapapeles Ver Ayu          | da                         |       |                                    |           |             |                  |                                    |             |
| 🗋 Hyper-V                                                                                                    | 🮯 🥝 🔲 🕨 🔂 🔂 🖳                             |                            |       |                                    |           |             |                  |                                    | Ver Ayuda   |
| Hyper-V     Shared VMr (Deprecated)                                                                             |                                           | Administrador de           | clúst | eres de conmutación por erro       | r         |             | _                | <b>D</b> X ^                       |             |
| Archivo Act                                                                                                    | ción Ver Ayuda                            |                            |       |                                    |           |             |                  |                                    |             |
|                                                                                                    |                                           |                            |       |                                    |           |             |                  |                                    |             |
| Administra                                                                                                    | Administrador de clústeres de « Roles (1) |                            |       |                                    |           |             | Acciones         |                                    |             |
| I I I I I I I I I I I I I I I I I I I                                                                           | les Buscar                                | Buscar P Consultas 🔻 🖬 🔻 😪 |       |                                    |           |             | Roles            |                                    |             |
| 1 Not                                                                                                    | dos Nombre                                | Estado                     | Tipo  | Nodo propietario                   | Prioridad | Información | 🧑 Configurar rol |                                    |             |
| De la Alm                                                                                                    | macenamiento                              | En ejecución               | â     | Iniciar rol                        |           | ]           | Máquinas virtua  | les                                |             |
| E Eve                                                                                                    | entos de clúster                          |                            | 6     | Detener rol                        |           |             | Crear rol vacío  |                                    |             |
| ing in the second second second second second second second second second second second second second second se |                                           | -                          |       | Agregar recurso compartido de arch | ivos      |             | Ver              |                                    |             |
|                                                                                                    |                                           | ĺ                          |       | Mover                              | •         | Mejor n     | odo posible      |                                    |             |
|                                                                                                    |                                           |                            | ۷     | Cambiar prioridad de inicio        | •         | 😨 Seleccio  | nar nodo         |                                    |             |
|                                                                                                    |                                           |                            | 8     | Información detallada              |           | -           | FailServer1      |                                    |             |
|                                                                                                    |                                           |                            | 8     | Mostrar eventos críticos           |           |             | Iniciar rol      |                                    | Ocultar     |
|                                                                                                    |                                           |                            | 8     | Agregar almacenamiento             |           |             | C Detener rol    | ener rol                           |             |
|                                                                                                    |                                           |                            | 6     | Agregar recurso                    | •         |             | Agregar recurso  | comp                               |             |
|                                                                                                    |                                           |                            |       | Acciones adicionales               | •         |             | Mover            |                                    |             |
|                                                                                                    |                                           |                            | ×     | Quitar                             |           |             | Cambiar priorid  | ad de i                            |             |
|                                                                                                    | <                                         | ш                          |       | Propiedades                        |           | >           | Información del  | tallada                            |             |
|                                                                                                    | 50 B                                      |                            |       |                                    |           |             | in initiation    | - criticos                         | ,           |
|                                                                                                    | - 6                                       | -                          |       |                                    | _         |             |                  | ×                                  | 16:22       |
| Estado eject                                                                                                    |                                           | 2                          |       |                                    |           |             | ^                | भ <u>न</u> ्ध प <mark>ेङ</mark> 28 | 8/07/2022 1 |
| To direct input to this VM, move the mouse pointer inside or                                                    | press Ctrl+G.                             |                            |       |                                    |           |             | <b>_</b>         | 0 2 8                              | 4: 💾 💿 🛛 🤛  |

Figura 422: Ventana de selección de rol

La figura 422, selecciona la opción **Mover** y se despliega dos opciones más de las cuales seleccionar, "Seleccionar nodo", se mostrará un asistente.

### Paso 42

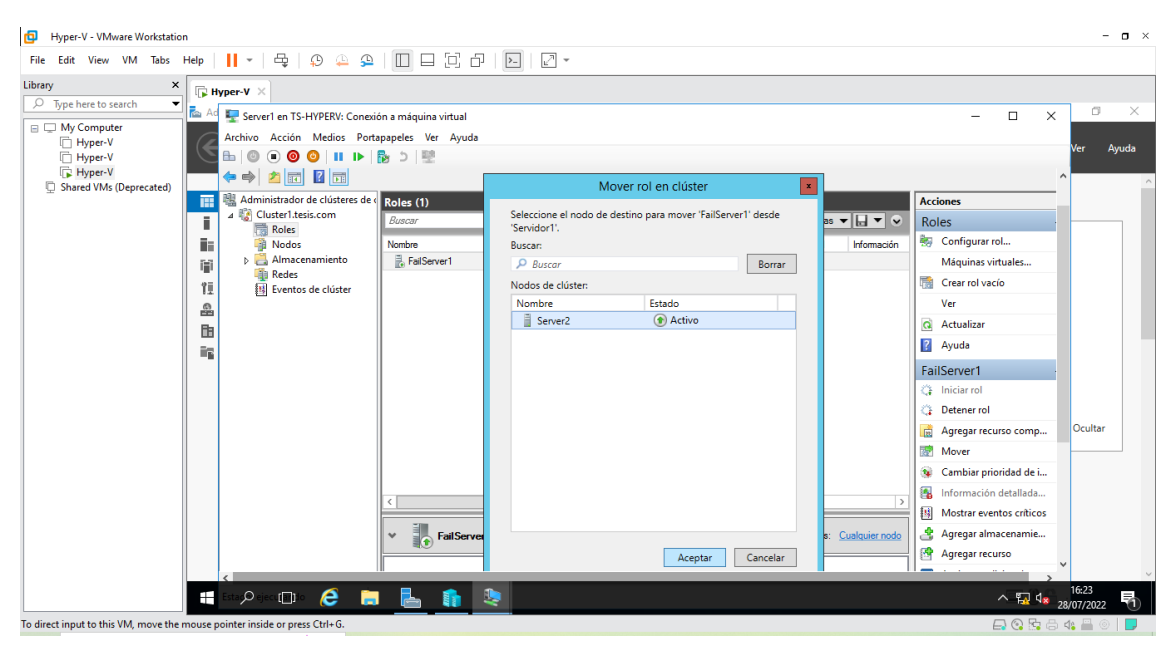

Figura 423: Ventana de selección de nodo de destino

La figura 423, muestra un asistente en el que se debe de seleccionar el servidor que va a cumplir la función de "Primer servidor" en este caso el servidor se llama Server2, seleccionarlo y dar clic en **aceptar**.

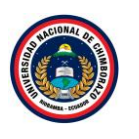

| File Edit View VM Tabs Hep I I </th                                                                                                    |
|----------------------------------------------------------------------------------------------------|
| Library                                                                                                    |
| <ul> <li>Type here to search</li> <li>Type here to search</li> <li>Type here to search&lt;</li></ul>                                                                                                    |
| Shared VMs (Deprecated)                                                                                                    |
| Image: Second Second Secon                           |
| 11     H Eventos de clúster       A       Image: Server 1       Image: Server 1 <t< td=""></t<>                                                                                                    |
| Image: Control of the second second secon            |
| C Iniciar rol                                                                                                    |
|                                                                                                    |
| Cultar                                                                                                    |
| Cambiar prioriolad de L.      Montante control de la control de la |
| Propietarios preferidos: Cualquier nodo                                                                                                    |
|                                                                                                    |

Figura 424: Ventana del administrador del clúster de conmutación por error

La figura 424, muestra los cambios realizados, en nodo propietario estaba seleccionado el Server1 y ahora se tiene definido a el servidor llamado Server2 para que cumpla con la función de servidor principal.

# Paso 44

| 🚘 Administrador del servidor                                                               |                          |                                                                        |               |                         | - 0 ×     |
|--------------------------------------------------------------------------------------------|--------------------------|------------------------------------------------------------------------|---------------|-------------------------|-----------|
| Administrado                                                                               | or del servidor 🕨 Pa     | anel                                                                   | • 🕲   🏲 Ad    | Iministrar Herramientas | Ver Ayuda |
| III Panel Al                                                                               | DMINISTRADOR DEL SERVID  | OR                                                                     |               |                         | ^         |
| Servidor local Todos los servidores AD DS                                                  | 1                        | Configurar este servidor local                                         |               |                         |           |
| III     DHCP       III     DNS       III     Hyper-V       III     Servicios de archivos y | VICIO RAPIDO             | Agregar roles y características<br>Agregar otros servidores para admir | istrar        |                         |           |
| Ejecutar                                                                                   | OVEDADES 4               | Crear un grupo de servidores<br>Conectar este servidor a servicios de  | e nube        |                         | Ocultar   |
| Abrir: []\FailServer1\tesis<br>© Esta tarea se creará con privil                           | egios administrativos.   | DLES<br>  Servidores en total: 1                                       |               |                         |           |
| Aceptar Car                                                                                | ncelar E <u>x</u> aminar | 1 DHCP 1                                                               | DNS<br>Estado | 1                       | ~         |

Figura 425: Ventana de ejecutar comando

La figura 425, muestra la ventana de administrador de servicio, ejecutar el comando "windows + r" y poner la ruta del recursos compartidos en este caso es "\\FailServer1\tesis" y darle clic en **aceptar**.

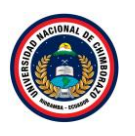

| 🚘 Administrador del servidor                                                                                                    | 🖵   📝 📙 🖛   tesis                                                                                                    |                                               |          |                                                |                         | - 0    | ×   |           | Ø       | $\times$ |
|----------------------------------------------------------------------------------------------------|----------------------------------------------------------------------------------------------------|-----------------------------------------------|----------|------------------------------------------------|-------------------------|--------|-----|-----------|---------|----------|
|                                                                                                    | Archivo Inicio Compa                                                                                                    | rtir Vista                                    |          |                                                |                         |        | ~ 🕐 | ramientas | Vor A   | auda     |
| Admin                                                                                                    | $\leftarrow$ $\rightarrow$ $\checkmark$ $\uparrow$ $\blacksquare$ $\rightarrow$ Rec                                                                                                    | $1 \rightarrow FailServer1 \rightarrow tesis$ |          | ~ 0                                            | Buscar en tesis         |        | P   | lannentas |         | yuua     |
| Image: Servidor local         Image: Servidor local         Image: Todos los servidores         Image: AD DS         Image: DHCP         Image: DHCP | <ul> <li>← → · ↑ ↓ Rec</li> <li>★ Acceso rápido</li> <li>Escritorio *</li> <li>↓ Descargas *</li> <li>🖻 Documentos *</li> <li>□ Inágenes *</li> <li>↓ Descargas</li> <li>Escitorio</li> <li>Escargas</li> <li>② Documentos</li> <li>Escetequipo</li> <li>↓ Descargas</li> <li>③ Documentos</li> <li>■ Inágenes</li> <li>♪ Música</li> <li> Videos</li> </ul> | I > FailServerI > tesis<br>Nombre             | ~        | ✓ C Fecha de modifica Esta carpeta está vacía. | Buscar en tesis<br>Tipo | Tamaño |     |           | Ocultar |          |
|                                                                                                    | <ul> <li>Disco local (c.)</li> <li>Unidad de DVD (D:)</li> <li>Red</li> </ul>                                                                                                    |                                               |          |                                                |                         |        | _   |           |         |          |
|                                                                                                    | 0 elementos                                                                                                    |                                               | <b>U</b> |                                                | <b>U</b>                |        |     | J         |         | ~        |

# Figura 426:Ventana de ruta de recursos compartido

La figura 426, muestra la venta de los recursos copartidos y se observa que esta vacia

### Paso 46

| 峇 Administrador del servidor                                                                                                    | 💂   📝 📙 🖛   tesis                                                                                                    |                         |                                      | -                        | - 🗆            | ×   | -         | ٥       | $\times$ |
|----------------------------------------------------------------------------------------------------|----------------------------------------------------------------------------------------------------|-------------------------|--------------------------------------|--------------------------|----------------|-----|-----------|---------|----------|
|                                                                                                    | Archivo Inicio Compa                                                                                                    | rtir Vista              |                                      |                          |                | ~ 🕐 | ramientas | Ver     | Avuda    |
| Admin                                                                                                    | ← → ×  🖵 > Rec                                                                                                    | i > FailServer1 > tesis | v ©                                  | Buscar en tesis          |                | 9   |           |         | .,,      |
| <ul> <li>Panel</li> <li>Servidor local</li> <li>Todos los servidores</li> <li>AD DS</li> <li>DHCP</li> <li>DNS</li> <li>Hyper-V</li> <li>Servicios de archivos y</li> </ul> | <ul> <li>Acceso rápido</li> <li>Escritorio</li> <li>Descargas</li> <li>Documentos</li> <li>Imágenes</li> <li>tesis</li> <li>Wendy</li> <li>Este equipo</li> <li>Descargas</li> <li>Documentos</li> <li>Escritorio</li> <li>Imágenes</li> <li>Música</li> <li>Vídeos</li> <li>Disco local (C:)</li> <li>Unidad de DVD (D;)</li> <li>Red</li> </ul> | Nombre ^                | Fecha de modifica<br>4/08/2022 10:58 | Tipo<br>Documento de tex | Tamaño<br>0 KB |     |           | Ocultar |          |
|                                                                                                    | 1 elemento                                                                                                    |                         |                                      | <u> </u>                 | 600            |     |           |         | ~        |

# Figura 427: Ventana de ruta de recursos compartido

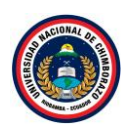

| Hyper-V - VMware Workstation           | n                          |             |                                |                                         |                       |                 |        |                | -           | o × |
|----------------------------------------|----------------------------|-------------|--------------------------------|-----------------------------------------|-----------------------|-----------------|--------|----------------|-------------|-----|
| File Edit View VM Tabs H               | Help 📔 👻 🛱                 | Ø 🚇         | 9 I 🗆 🗆 I d                    | P   D   2 -                             |                       |                 |        |                |             |     |
| Library ×                              | 🕞 Hyper-V 🛛                |             |                                |                                         |                       |                 |        |                |             |     |
| ♀ Type here to search ▼                | 참 Administrador del se     | rvidor      | 🚽   🕑 📙 🖛   tesis              |                                         |                       |                 | - 0    | ×              | - 0         | ×   |
| Hyper-V                                |                            | Admini      | Archivo Inicio Compartir Vista |                                         |                       |                 | ~ 🔞    | amientas Ver ∆ | vuda        |     |
| Shared VMs (Deprecated)                |                            | Aumin       | < → × ↑ 📮 > I                  | Red > FailServer1 > tesis               | ٽ <sup>ب</sup>        | Buscar en tesis |        | ρ              |             |     |
|                                        |                            |             | 🛧 Accero ripido                | Nombre                                  | Fecha de modifica     | Tipo            | Tamaño |                |             | ^   |
|                                        | Servidor local             | Docum       | eto 1: Bloc de notas           |                                         | 4/00/2022 10:50       | D 1 1 1         | - 0    | ×              | ļ           |     |
|                                        | Todos los servio           | d Archivo E | dición Formato Ver A           | yuda                                    |                       |                 |        |                |             |     |
|                                        | AD DS                      | Este doo    | cumetno probara la             | funcionalidad del proy                  | ecto de investigación |                 |        | ^              |             |     |
|                                        | ¶∎ DHCP                    |             |                                |                                         |                       |                 |        |                |             |     |
|                                        | A DNS                      |             |                                |                                         |                       |                 |        |                |             |     |
|                                        | Hyper-V                    |             |                                |                                         |                       |                 |        |                |             |     |
|                                        | Servicios de arc           |             |                                |                                         |                       |                 |        |                |             |     |
|                                        |                            |             |                                |                                         |                       |                 |        |                |             |     |
|                                        |                            |             |                                |                                         |                       |                 |        |                |             |     |
|                                        |                            |             |                                |                                         |                       |                 |        |                | Ocultar     |     |
|                                        |                            |             |                                |                                         |                       |                 |        |                |             | -   |
|                                        |                            |             |                                |                                         |                       |                 |        |                |             |     |
|                                        |                            |             |                                |                                         |                       |                 |        |                |             |     |
|                                        |                            | <           |                                |                                         |                       |                 |        | > .:           |             |     |
|                                        |                            |             | 1 elemento 1 elemento          | o seleccionado 0 bytes                  |                       |                 | 8      |                |             | ~   |
|                                        | <b>日</b> クロ                | e           | 📄 占 🏦                          | الله الله الله الله الله الله الله الله |                       |                 |        | ^              | 11:01       | 5   |
| To direct input to this VM, move the r | nouse pointer inside or pr | ess Ctrl+G. | _                              |                                         |                       |                 |        |                | Q 💀 🖶 📣 🚆 💿 |     |

Figura 428:Ventana de documento de texto

La figura 428, se crea un documento en el que se ingresara un texto para reconocer si el mismo documento es el que se abre en todos los servidores.

# Paso 47

| Hyper-V - VMware Workstation                                                                              |                                                                                      |                                                       |                   |                              |                             |                   |             |                                                 | - • ×              |
|----------------------------------------------------------------------------------------------------|--------------------------------------------------------------------------------------|-------------------------------------------------------|-------------------|------------------------------|-----------------------------|-------------------|-------------|-------------------------------------------------|--------------------|
| File Edit View VM Tabs Help                                                                               | -   <b>   -</b>   🖧   🔉 🚇 🚇                                                          |                                                       | >_ 2 *            |                              |                             |                   |             |                                                 |                    |
| Library ×                                                                                                 | Hyper-V X                                                                            |                                                       |                   |                              |                             |                   |             |                                                 |                    |
| ✓     Type here to search       □     My Computer       □     Hyper-V       □     Shared VMs (Deprecated) | Ad 🐺 Server1 en TS-HYPERV: Conexie<br>Archivo Acción Medios Porta<br>E 🛛 💿 💿 🞯 💿 💵 🕨 | ón a máquina virtual<br>Ipapeles Ver Ayuda<br>😼 ⊃ 🛛 🕎 |                   |                              |                             |                   |             | ×                                               | 🗇 🗙<br>Ver Ayuda   |
|                                                                                                    | Administrador de clústeres de c                                                      | Roles (1)<br>Buscar                                   |                   |                              | R                           | Consultas 🔹       |             | Acciones<br>Roles                               | Ŷ                  |
|                                                                                                    | Nodos                                                                                | Nombre                                                | Estado            | Tipo<br>Servidor de archivos | Nodo propietario<br>Server2 | Prioridad<br>Alta | Información | Configurar rol Máquinas virtuales               |                    |
|                                                                                                    | Redes                                                                                | <                                                     |                   |                              |                             |                   |             | Crear rol vacío<br>Ver                          |                    |
| 1                                                                                                    | 2.<br>Bi                                                                             | • FailServer1                                         |                   | Propietario                  | s preferidos: 🤇             | ualquier nodo     | Actualizar  |                                                 |                    |
| 1                                                                                                    |                                                                                      | Nombre                                                |                   | 1                            | Estado Inf                  | formación         |             | FailServer1                                     |                    |
|                                                                                                    |                                                                                      | Amacenamiento     E B Disco de clúster 2              |                   |                              | 💿 En línea                  |                   |             | Detener rol                                     |                    |
|                                                                                                    |                                                                                      | Monibre del actividu                                  |                   | 🛞 En línea                   |                             |                   | Mover       | Ocultar                                         |                    |
|                                                                                                    |                                                                                      | Servidor de archivos                                  | s (\\FailServer1) |                              | 💿 En línea                  |                   |             | Información detallada                           |                    |
|                                                                                                    |                                                                                      |                                                       |                   |                              |                             |                   |             | Mostrar eventos críticos<br>Agregar almacenamie |                    |
|                                                                                                    |                                                                                      |                                                       |                   |                              |                             |                   |             | Agregar recurso                                 | •                  |
|                                                                                                    | Esta police 💷 o 🧯 📜                                                                  | 占 🏦 🍳                                                 |                   |                              |                             |                   |             | ~ ₽ d.                                          | 11:06<br>4/08/2022 |
| To direct input to this VM, move the mou                                                                  | se pointer inside or press Ctri+G.                                                   |                                                       |                   |                              |                             |                   |             |                                                 | 46                 |

Figura 429: Ventana del administrador del clúster de conmutación por error

La figura 429, muestra los roles donde se muestra el nodo propietario en este caso es Server2.

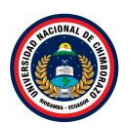

| Hyper-V - VMware Workstation            |                                          |                                                         |                                                                               | - o ×     |
|-----------------------------------------|------------------------------------------|---------------------------------------------------------|-------------------------------------------------------------------------------|-----------|
| File Edit View VM Tabs H                | slp   📔 👻   🛱                            | ;   o 🐥 🔒   🔲 🗆 🔁 🗗   🖂   Z -                           |                                                                               |           |
| Library ×                               | Hyper-V ×                                |                                                         |                                                                               |           |
|                                         | 🗠 Ad 🕎 Server2 er                        | TS-HYPERV: Conexión a máquina virtual                   | – 🗆 X                                                                         | o ×       |
| My Computer     Hyper-V                 | Archivo Aco                              | ión Medios Portapapeles Ver Ayuda                       |                                                                               |           |
| Shared VMs (Deprecated)                 | <b>□ □</b>                               | ❷ ❷   Ⅱ ▶   🔂 ▷   🗒                                     |                                                                               | /er Ayuda |
|                                         |                                          |                                                         | ^ ·                                                                           | ^         |
|                                         |                                          |                                                         |                                                                               |           |
|                                         |                                          |                                                         |                                                                               |           |
|                                         | EI                                       |                                                         |                                                                               |           |
|                                         | 10                                       |                                                         |                                                                               |           |
|                                         | en en en en en en en en en en en en en e |                                                         |                                                                               |           |
|                                         | B                                        | -                                                       |                                                                               |           |
|                                         |                                          | Ejecutar                                                |                                                                               |           |
|                                         |                                          | Escriba el nombre del programa, carpeta, documento o    |                                                                               |           |
|                                         |                                          | recurso de Internet que desea abrir con Windows.        |                                                                               |           |
|                                         | A <u>b</u> rin                           | \\FailServer1\tesis                                     | Windows Server 2012 R2                                                        | Ocultar   |
|                                         |                                          | 😵 Esta tarea se creará con privilegios administrativos. |                                                                               |           |
|                                         |                                          |                                                         |                                                                               |           |
|                                         |                                          | Aceptar Cancelar Examinar                               | Evaluación de Windows Server 2012 K2 Datacent<br>La licencia de Windows expir |           |
|                                         |                                          |                                                         | Build 960                                                                     |           |
|                                         |                                          |                                                         | Fig 🗐 🕼 04/08/2022 🗸                                                          |           |
|                                         | <                                        |                                                         |                                                                               | v         |
|                                         | Estac 🖓 ejecu [                          | - <u>e <u>= t</u> <u>t</u> <u>*</u></u>                 | へ 覧 4 <b>。</b> 4/0                                                            | 18/2022   |
| To direct input to this VM, move the me | ouse pointer inside or                   | r press Ctrl+G.                                         |                                                                               | 🖷 💿 📘     |

Figura 430: Ventana de ejecutar comando

La figura 430, muestra el escritorio de la maquina Server2, ejecutar el comando "windows + r" y poner la ruta del recursos compartidos que es "\\FailServer1\tesis" y clic en **aceptar**.

### Paso 49

| Hyper-V - VMware Workstation                                                                                                    |                                                                                                    | - o ×           |
|----------------------------------------------------------------------------------------------------|----------------------------------------------------------------------------------------------------|-----------------|
| File Edit View VM Tabs Help   📔 🔻   🛱   😳 🚇 🚇                                                                                                    |                                                                                                    |                 |
| Library X Hyper-V X                                                                                                    |                                                                                                    |                 |
| > Type here to search       IP Hyper Y         > My Computer       IP Hyper Y         IP Hyper Y       IP Ad IP Served 2 m TS-HYPERV: Conceidon a         Ad IP Served 2 m TS-HYPERV: Conceidon a       Ad IP Served 2 m TS-HYPERV: Conceidon a         IP Hyper Y       IP Ad IP Served 2 m TS-HYPERV: Conceidon a         IP Hyper Y       IP Ad IP Served 2 m TS-HYPERV: Conceidon a <th>máquina virtual<br/>des Ver Ayuda<br/>D</th> <th>- C X Ver Ayuda</th> | máquina virtual<br>des Ver Ayuda<br>D                                                                                               | - C X Ver Ayuda |
| Excrition<br>Stitos recie<br>Red                                                                                                    | Documeto 1: Bloc de notas Archivo Edición Formato Ver Ayuda Este documetno probara la funcionalidad del proyecto de investigación < | - • ×<br>Ocular |
| To direct input to this VM, move the mouse pointer inside or press Ctrl+G.                                                                                                    | <u> <u> </u></u>                                                                                                    |                 |

Figura 431: Ruta de recursos compartidos

La figura 431, muestra el documento creado anteriormente abierto desde el Servidor principal llamado "Server2", mostrando que el documento creado desde el dominio o maquina principal.

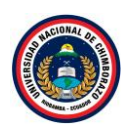

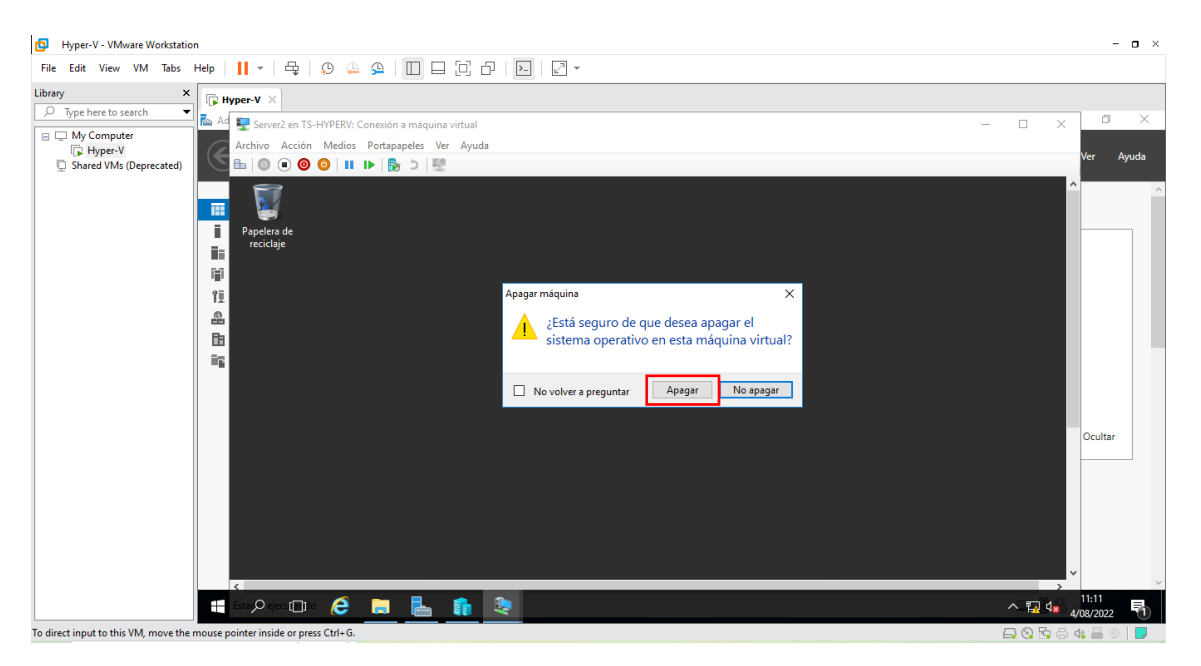

Figura 432: Pantalla principal de Server2

La figura 432, muestra en la pantalla principal un mensaje de advertencia donde decidiremos apagar el servidor actual, dar clic en **Apagar**.

# Paso 51

| Hyper-V - VMware Workstation                                                                                                    |                                                                                                    | - o ×                                                                                                    |
|----------------------------------------------------------------------------------------------------|----------------------------------------------------------------------------------------------------|----------------------------------------------------------------------------------------------------|
| File Edit View VM Tabs Help   📙 🕶 🛱   🚇 🚇 🚇                                                                                                    |                                                                                                    |                                                                                                    |
| Library × 🕞 Hyper-V ×                                                                                                    |                                                                                                    |                                                                                                    |
| Type here to search         Ip Hyper-V ×           □         My Computer         Saver1 en TS-HYPERV: Conex           □         My Computer         Archivo         Archivo           □         Hyper-V         Archivo         Archivo         Archivo           □         Shared VMs (Deprecated)         Image: Deprecated)         Image: Deprecated)         Image: Deprecated)           Image: Administrator de clusters de avec         Image: Deprecated)         Image: Deprecated)         Image: Deprecated)           Image: Deprecated)         Image: Deprecated)         Image: Deprecated)         Image: Deprecated) | ón a máquina virtual<br>papapeles Ver Ayuda<br>Se ⊃ Se<br>Roles (1)<br>Roscar _ P [7]                                                                                   | - Consultas Ver Ayuda                                                                                                    |
| Nodos<br>Redes<br>Redes<br>Eventos de clúster                                                                                                    | Nombre Estado Too Nodo propetario P                                                                                                    | Maquinas virtuales<br>Ataa<br>Second Información<br>Máquinas virtuales<br>Second Ver<br>Ver<br>Ver<br>Atualizar<br>Ver                                                                                                    |
| ig                                                                                                    | Image: Testado en al         Image: Testado en al           Nombre         Estado         Inform           Almacementento         @ En línea         Nombre de servidor | Ayua     FailSever1     FailSever1     Control     Control     Contro     Control     Contro     Control     Control     Control |
|                                                                                                    | K Monthre: FallServer1     () En línea     Servidor de archivos                                                                                                    | Mover Cambiar prioridad de i                                                                                                    |
|                                                                                                    | By Servidor de archives (\VFalServer1) () En línes                                                                                                    | <ul> <li>Información detallada</li> <li>Mostrar eventos criticos</li> <li>Agregar almacenamie</li> <li>Agregar recurso</li> <li>Agregar recurso</li> <li>Agregar almacensationales</li> </ul>                                                                                                    |
| EstaryO ejecut 🛄 o 🧔 📮                                                                                                    |                                                                                                    | ∧ 😨 🔩 11:11<br>₄/08/2022 🖣                                                                                                    |
| To direct input to this VM, move the mouse pointer inside or press Ctrl+G.                                                                                                    |                                                                                                    | 🖨 🔇 📴 🖨 🐗 📇 💿 📘                                                                                                    |

Figura 433: Ventana del administrador del clúster de conmutación por error

La figura 433, muestra la ventana donde se visualiza aun el nodo propietario es decir "Server2" la maquina esta en proceso de apagrase, por esta razon aun le reconoce a este servidor.

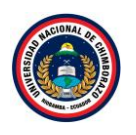

| Hyper-V - VMware Workstation                                                                                                    |                                                                                                    | - <b>o</b> ×                                                                                                    |
|----------------------------------------------------------------------------------------------------|----------------------------------------------------------------------------------------------------|----------------------------------------------------------------------------------------------------|
| File Edit View VM Tabs Help   📙 🕶   🛱   💭 🚇 🚇                                                                                                    |                                                                                                    |                                                                                                    |
| Library × Hyper-V ×                                                                                                    |                                                                                                    |                                                                                                    |
| Library ×<br>Type here to search<br>Utype here to search<br>Utype here t | in a máquina vírtual<br>papetes Ver Ayuda<br>Roles (1)<br>Roles (1)<br>Rol | - CAPACING A CAPACING A CAPACING |
|                                                                                                    | Nombre del servidor                                                                                                    | Agregar recurso comp Ocultar                                                                                                    |
|                                                                                                    | B 🖷 Nombre: FalServer1     Z Conexión pe                                                                                                    | Mover                                                                                                    |
|                                                                                                    | Servidor de archivos (\\FalServer1)      Sin conexión                                                                                                    | Carribar prioridad de L Información detallada Mostrar eventos críticos Agregar almacenamie                                                                                                    |
|                                                                                                    |                                                                                                    | Agregar recurso Acciones adicionales                                                                                                    |
| Fo direct input to this VM, move the mouse pointer inside or press Ctrl+G.                                                                                                    | <u>E 6 2</u>                                                                                                    |                                                                                                    |

Figura 434: Ventana del administrador del clúster de conmutación por error

La figura 434, muestra el proceso de alta disponibilidad como se puede observar la herramienta ya reconocio que el servidor ya no se encuentra funcionando entonces de inmediato reconocio al otro servidor disponible he intenta hacer la conexión para seguir su funcionamiento.

# Paso 53

| Hyper-V - VMware Workstation                 |                                   |                        |                                          |                      |                  |                |                |                                   | - <b>o</b> ×       |
|----------------------------------------------|-----------------------------------|------------------------|------------------------------------------|----------------------|------------------|----------------|----------------|-----------------------------------|--------------------|
| File Edit View VM Tabs Help                  |                                   |                        | >                                        |                      |                  |                |                |                                   |                    |
| Library ×                                    | lyper-V ×                         |                        |                                          |                      |                  |                |                |                                   |                    |
| D lype here to search                        | 🕎 Server1 en TS-HYPERV: Conexió   | n a máquina virtual    |                                          |                      |                  |                |                | - 🗆 X                             | i ×                |
| Wy Computer     Hyper-V                      | Archivo Acción Medios Porta       | papeles Ver Ayuda      |                                          |                      |                  |                |                |                                   |                    |
| Shared VMs (Deprecated)                      | ≞   ◎ ● ● ■ ▶                     | b > [편                 |                                          |                      |                  |                |                |                                   | ver Ayuda          |
|                                              | 副 Administrador de clústeres de c | D-1 (1)                |                                          |                      |                  |                |                | Accioner                          | ^                  |
|                                              | Cluster1.tesis.com                | Buscar                 |                                          |                      | <u>م</u>         | Consultas •    | ┙┠┙╺           | Roles                             |                    |
| i                                            | Roles                             | Nombre                 | Estado                                   | Tipo                 | Nodo propietario | Prioridad      | Información    | konfigurar rol                    |                    |
| iii iiii                                     | Almacenamiento                    | FailServer1            | En ejecución                             | Servidor de archivos | Servidor1        | Alta           | TIOMOCION      | Máquinas virtuales                |                    |
| Ξī.                                          | Redes<br>III Eventos de clúster   |                        |                                          |                      |                  |                |                | 📸 Crear rol vacío                 |                    |
| 11                                           | 13 Eventos de claster             | <                      |                                          |                      |                  |                | >              | Ver                               |                    |
|                                              |                                   | ~100                   |                                          |                      |                  |                |                | a Actualizar                      |                    |
| B                                            |                                   | * FailServer1          |                                          |                      | Propietario      | os preferidos: | Cualquier nodo | 🛛 Ayuda                           |                    |
| 1                                            |                                   | Nombre                 |                                          |                      | Estado In        | formación      |                | FailServer1                       |                    |
|                                              |                                   | Almacenamiento         |                                          |                      |                  |                |                | 🗘 Iniciar rol                     |                    |
|                                              |                                   | Disco de clúster 2     |                                          |                      | 🞓 En línea       |                |                | 🔅 Detener rol                     |                    |
|                                              |                                   | Nombre del servidor    |                                          |                      | -                |                |                | Agregar recurso comp              | Ocultar            |
|                                              |                                   | Nombre: FailServer     |                                          |                      | (🜒 En línea      |                |                | Mover .                           |                    |
|                                              |                                   | Servidor de archivos   | () [==================================== |                      | Ca líana         |                |                | Secondaria Cambiar prioridad de i |                    |
|                                              |                                   | B Servicor de archivos | ((vaiserveri)                            |                      | () Ernnea        |                |                | Información detallada             |                    |
|                                              |                                   |                        |                                          |                      |                  |                |                | Mostrar eventos críticos          |                    |
|                                              |                                   |                        |                                          |                      |                  |                |                | Agregar almacenamie               |                    |
|                                              |                                   |                        |                                          |                      |                  |                |                | Agregar recurso                   |                    |
|                                              | <                                 | 1                      |                                          |                      |                  |                |                | Acciones adicionales              | •                  |
|                                              | Esta 🖓 ejeci 🔲 lo 🧯 📒             | 占 🏦 💐                  |                                          |                      |                  |                |                | <ul> <li>지 및 4</li> </ul>         | 11:13<br>4/08/2022 |
| To direct input to this VM, move the mouse p | pointer inside or press Ctrl+G.   |                        |                                          |                      |                  |                |                |                                   | i 🕼 🛗 💿 🛛 🗾        |

Figura 435: Ventana del administrador del clúster de conmutación por error

La figura 435, muestra que ya le reconoció al próximo servidor que es el "Server1"

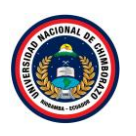

| Hyper-V - VMware Workstation           |                                                                            |                      |                                                                                               |                                                                                           | - o ×        |
|----------------------------------------|----------------------------------------------------------------------------|----------------------|-----------------------------------------------------------------------------------------------|-------------------------------------------------------------------------------------------|--------------|
| File Edit View VM Tabs He              | elp                                                                        | - 6                  | t   9 4 9   🔲 🗆 🗗 🗛 🛛 -                                                                       |                                                                                           |              |
| Library ×                              | 🕞 Нур                                                                      | oer-V ×              |                                                                                               |                                                                                           |              |
| ype here to search ▼                   | 🖴 Ad                                                                       | 🖳 Server1 e          | n TS-HYPERV: Conexión a máquina virtual                                                       | – 🗆 X                                                                                     | ő ×          |
| Hyper-V                                |                                                                            | Archivo Ac           | ción Medios Portapapeles Ver Ayuda                                                            | Var                                                                                       | Angeda       |
| Shared VMs (Deprecated)                |                                                                            | b   🖸 🕕              | ◎ ◎   Ⅱ ▶   🔂 >   🕎                                                                           | ve                                                                                        | Ayuua        |
|                                        | 11<br>11<br>11<br>11<br>11<br>11<br>11<br>11<br>11<br>11<br>11<br>11<br>11 |                      | Ejecutar X                                                                                    |                                                                                           |              |
|                                        |                                                                            | A <u>b</u> rin       | (\\Fai\Server\\tesis     V       ()     Esta tarea se creará con privilegios administrativos. | ₩indows Server 2012 R2                                                                    | ultar        |
|                                        |                                                                            |                      | Aceptar Cancelar Egaminar                                                                     | Evaluación de Windows Server 2012 R2 Datacent<br>La licencia de Windows expi<br>Build 960 |              |
|                                        |                                                                            |                      |                                                                                               | bg 132 (bs 11:15 am.<br>04/08/2022 ↓                                                      | 0            |
|                                        |                                                                            | stag <b>O</b> ejecu[ | D 🤌 📄 占 🏦 🔕                                                                                   | へ 11:<br>へ 12:4 - 4/08/                                                                   | 15<br>2022 1 |
| To direct input to this VM_move the me | auro noi                                                                   | inter incide a       | r pross Ctrly G                                                                               |                                                                                           |              |

Figura 435: Pantalla de inicio del Servidor de respaldo

La figura 435, muestra la pantalla de inicio del "Server1", nuevamente ejecutar el comando "windows + r" y poner la ruta del recursos compartidos que es "\\FailServer1\tesis" y darle clic en **aceptar**.

# Paso 55

| File Edit View VM Tabs Help      ~   🖧   4                                                                                                    |                                                                                                    |                             |
|----------------------------------------------------------------------------------------------------|----------------------------------------------------------------------------------------------------|-----------------------------|
| ♪ Type here to search       ▲       Sever1 en TS-H*         □ My Computer       ▲       Archivo Acción I         ▷ Shared VMs (Deprecated)       ●       ●       ●       ●       ●       ●       ●       ●       ●       ●       ●       ●       ●       ●       ●       ●       ●       ●       ●       ●       ●       ●       ●       ●       ●       ●       ●       ●       ●       ●       ●       ●       ●       ●       ●       ●       ●       ●       ●       ●       ●       ●       ●       ●       ●       ●       ●       ●       ●       ●       ●       ●       ●       ●       ●       ●       ●       ●       ●       ●       ●       ●       ●       ●       ●       ●       ●       ●       ●       ●       ●       ●       ●       ●       ●       ●       ●       ●       ●       ●       ●       ●       ●       ●       ●       ●       ●       ●       ●       ●       ●       ●       ●       ●       ●       ●       ●       ●       ●       ●       ●       ●       ●       ●       ● <th>PERV: Conesión a máquina virtual<br/>Aedios Portapapeles Ver Ayuda</th> <th>Ver Ayuda</th> | PERV: Conesión a máquina virtual<br>Aedios Portapapeles Ver Ayuda                                                                     | Ver Ayuda                   |
| 68<br>Rg                                                                                                    | Documeto 1: Bloc de notas     Archivo Edición Formato Ver Ayuda Este documetno probara la funcionalidad del proyecto de investigación | Ocultar                     |
| EstașO ejecuți Dio                                                                                                    | e 🖬 🛓 🏚 📚                                                                                                    | ∧ 🖫 d∎ 11:17<br>₄/08/2022 🖏 |

Figura 436: Ventana de recursos compartidos

La figura 436, muestra el documento creado en el dominio, abierto desde el Server1 y se puede observar que es la misma información que se ha estado abriendo en el otro servidor.

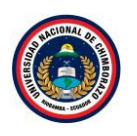

| Ð                          | Hyper-        | -V - VMwa           | are Wo  | orkstati             | on   |          |                                                                                                    |                          | - o ×                                 |
|----------------------------|---------------|---------------------|---------|----------------------|------|----------|----------------------------------------------------------------------------------------------------|--------------------------|---------------------------------------|
| File                       | Edit          | View                | VM      | Tabs                 | Help | •        | 4   9 🚇 9   🔲 🗆 [7] 8   🖂   🔁 -                                                                        |                          |                                       |
| Librar                     | /             |                     |         | ×                    |      | lyper-V  | <                                                                                                    |                          |                                       |
| ρ                          | Type h        | nere to sea         | irch    | •                    | 📥 A  | 🖳 Clie   | nte en TS-HYPERV: Conexión a máquina virtual                                                           | - 🗆 ×                    | - 0 ×                                 |
| . L                        | JMy0<br>□ □ ■ | Computer<br>Hyper-V |         |                      |      | Archivo  | Acción Medios Portapapeles Ver Ayuda                                                                   |                          | Ver Avarda                            |
| 1                          | ) Shar        | ed VMs (E           | Deprei  | ated)                | 0    | <b>B</b> | ● ● ● ● ■ ■ ■ ■                                                                                        |                          | ici nyada                             |
| ∑ sinet this (represented) |               |                     | æ Ejecu | Windows Media Center |      |          |                                                                                                    |                          |                                       |
|                            |               |                     |         |                      |      |          | Escriba el nombre del programa, carpeta, documento o la mejor forma de disfrutar de la TV en el equipo |                          |                                       |
|                            |               |                     |         |                      |      |          | recurso de Internet que desea abrir con Windows.                                                       |                          | Ocultar                               |
|                            |               |                     |         |                      |      | Abrin    | \\FailServer1\tesis                                                                                    |                          |                                       |
|                            |               |                     |         |                      |      |          | Aceptar Cancelar Examinar                                                                              |                          |                                       |
|                            |               |                     |         |                      |      | <b>9</b> | 😥 🚆 🖸 👩 🗖 🔤                                                                                            | 11:24 a.m.<br>04/08/2022 | · · · · · · · · · · · · · · · · · · · |
|                            |               |                     |         |                      | E    | Estação  | » 📭 🧀 🛔 🧌 🧶                                                                                            | - 😨 da                   | 11:24<br>4/08/2022                    |

Figura 437: Ventana de ejecutar comando

La figura 437, muestra el escritorio de la maquina denominada Cliente, ejecutar el comando "windows + r" y poner la ruta del recursos compartidos que es "\\FailServer1\tesis" y clic en **aceptar**.

# Paso 57

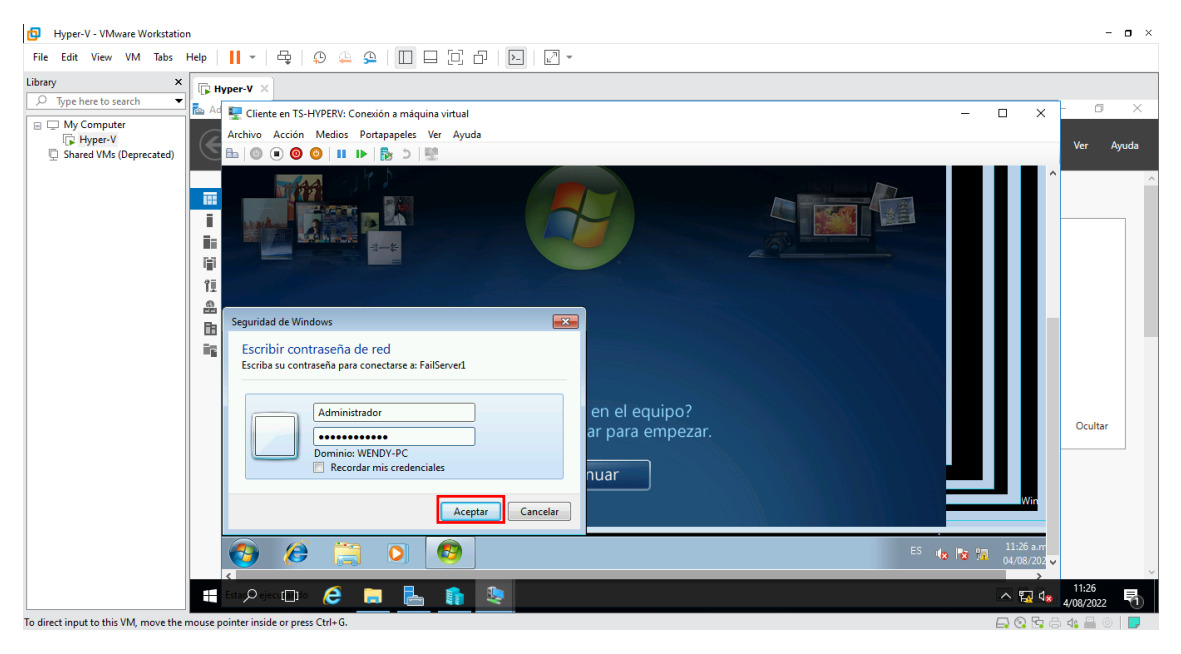

Figura 438: Ventana de seguridad de Windows

La figura 438, muestra una ventana donde se debede ingresar la palabra "Admimnistrador" y a continuacion poner la clave del servidor principal para poder acceder a la informacion que se ha creado anteriormente y darle clic en **aceptar.** 

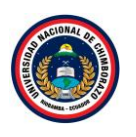

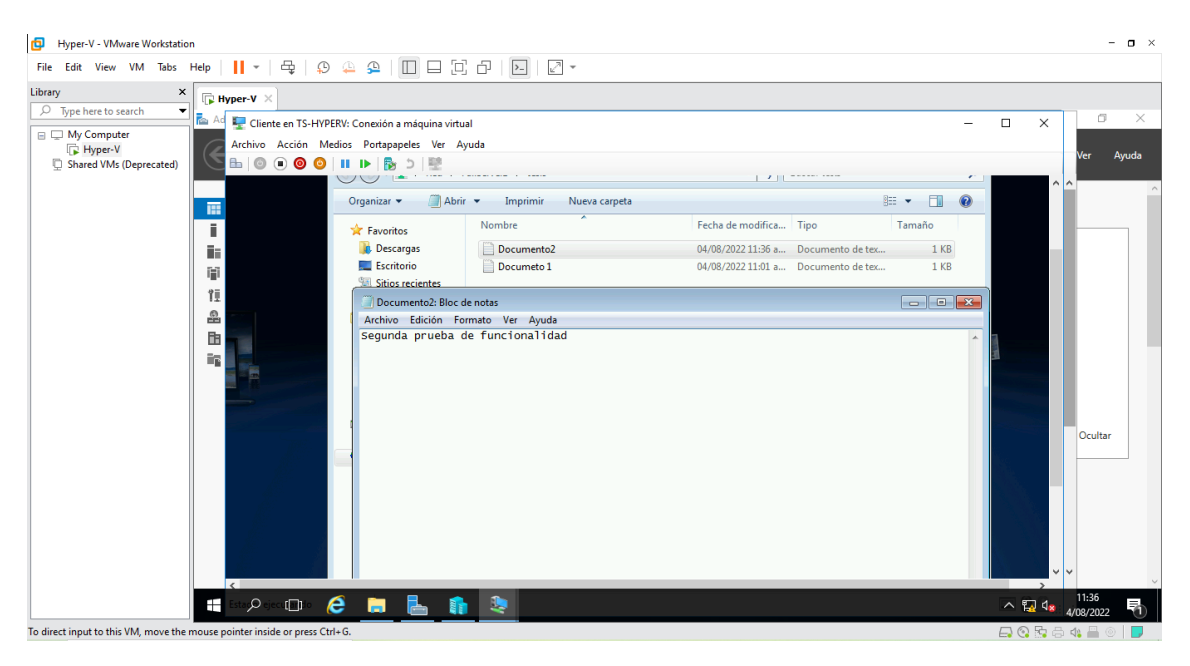

Figura 439: Ventana de recursos compartidos

La figura 439, muestra que se crea un nuevo documento desde la maquina llamada "Cliente "que va a simular ser el usuario, verificando que la información que sea creada desde aquí se pueda ser accedida por el servidor que se encuentre activo.

# Paso 59

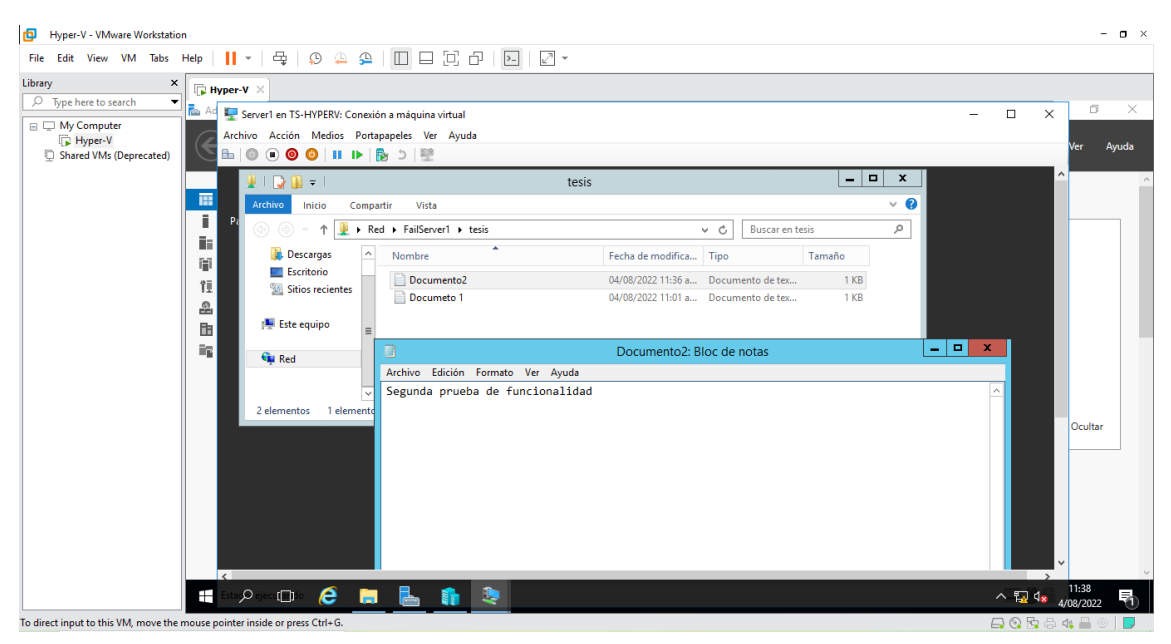

Figura 440: Ventana de recursos compartidos

La figura 440, muestra el documento creado anteriormente abierto desde el "Server1", se puede visualizar que este proyecto, si el Servidor 2 falla arrancara el Servidor 1 para que no exista tiempo de inactividad.